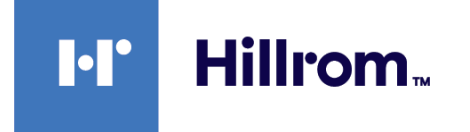

# Welch Allyn® Connex® Spot Monitor

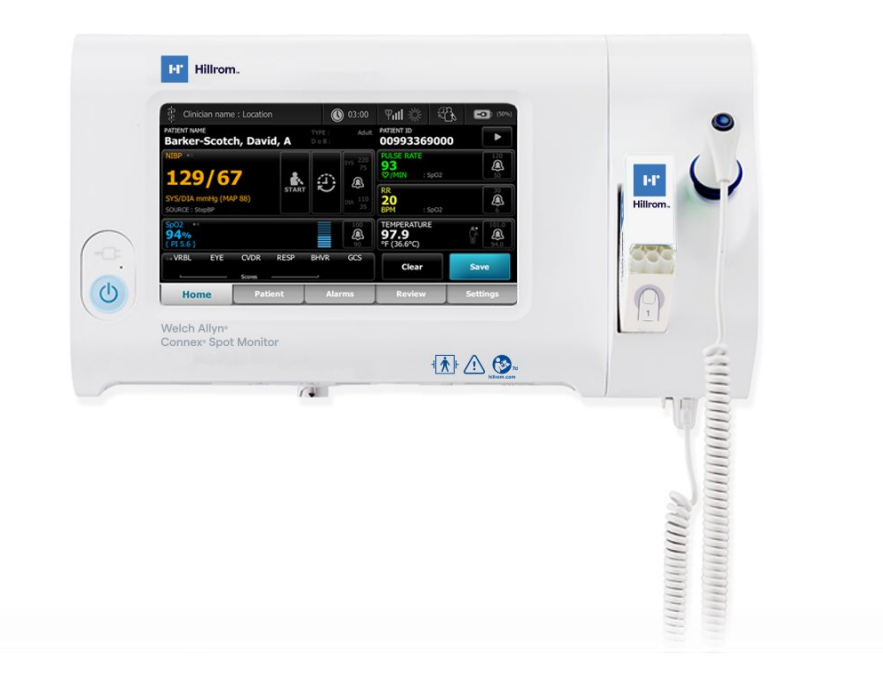

# Wartungshandbuch

**Software-Version 1.5X** 

© 2023 Welch Allyn. Alle Rechte vorbehalten. Es ist dem Käufer gestattet, dieses Handbuch von den von Welch Allyn bereitgestellten Medien zu kopieren, allerdings ausschließlich zu internen Zwecken. Dieses Handbuch darf ohne schriftliche Genehmigung von Welch Allyn weder zweckentfremdet noch vollständig oder auszugsweise reproduziert oder verbreitet werden.

**Rechtlicher Hinweis**. Welch Allyn, Inc. ("Welch Allyn") übernimmt keine Haftung für Verletzungen, die (i) auf die nicht mit den Anweisungen, Vorsichts- oder Warnhinweisen zum bestimmungsgemäßen Gebrauch in der *Gebrauchsanweisung* übereinstimmende oder (ii) die illegale oder unsachgemäße Verwendung des Produkts zurückzuführen sind.

Welch Allyn, Connex, SureTemp, FlexiPort und SureBP sind eingetragene Marken von Welch Allyn.

Eco Cuff ist eine Marke von Welch Allyn.

LNCS, ReSposable und Rainbow sind Marken und SET, LNOP und Masimo- eingetragene Marken der Masimo- Corporation. Der Besitz oder Kauf eines mit Masimo SpO2- ausgestatteten Geräts überträgt weder eine ausdrückliche noch eine implizite Lizenz für eine Verwendung des Geräts mit nichtautorisierten Sensoren oder Kabeln, welche allein oder in Kombination mit dem Gerät in den Geltungsbereich eines oder mehrerer der sich auf dieses Gerät beziehenden Patente fallen würde.

Hinweise zu Patenten von Masimo finden Sie unter www.masimo.com/patents.htm.

Nellcor SpO2-Patientenüberwachungssystem mit OxiMax Technologie und Nellcor SpO2 OxiMax Technologie sind Marken eines Medtronic Unternehmens.

Braun und ThermoScan sind eingetragene Marken von Braun GmbH.

Nonin ist eine eingetragene Marke von Nonin Medical, Inc.

Die Bluetooth-Wortmarke und -Logos sind eingetragene Marken der Bluetooth SIG, Inc. und die Verwendung dieser Marken durch Welch Allyn erfolgt unter Lizenz.

Welch Allyn bzw. seine Lieferanten sind die Urheberrechtsinhaber (Copyright 2023) für produktbezogene Software. Alle Rechte vorbehalten. Die Software ist durch die Urheberrechtsgesetze der Vereinigten Staaten von Amerika und durch die Bestimmungen internationaler, weltweit geltender Verträge geschützt. Gemäß diesen Gesetzen ist der Lizenznehmer zur bestimmungsgemäßen Verwendung der in diesem Gerät enthaltenen Software zum Zwecke des Betriebs des Produkts berechtigt, in das die Software integriert ist. Die Software darf nicht kopiert, dekompiliert, zurückentwickelt, disassembliert oder auf eine vom Menschen lesbare Form reduziert werden. Die Software oder Software-Kopie wird hiermit nicht verkauft. Welch Allyn bzw. seine Lieferanten besitzen immer noch alle Rechte und Ansprüche in Bezug auf die Software.

Dieses Produkt enthält unter Umständen Software, die als "Freie Software" oder "Open-Source-Software" (FOSS) bezeichnet wird. Hill-Rom nutzt und unterstützt die Nutzung von FOSS. Wir sind überzeugt, dass FOSS unsere Produkte widerstandsfähiger und sicherer macht und uns sowie unseren Kunden eine größere Flexibilität bietet. Weitere Informationen über FOSS, die in diesem Produkt möglicherweise verwendet wird, finden Sie auf unserer FOSS-Website unter <u>hillrom.com/opensource</u>. Der FOSS-Quellcode ist auf Anfrage auf unserer FOSS-Website verfügbar.

Informationen zu allen Produkten sind über den technischen Kundendienst von Hillrom erhältlich: hillrom.com/en-us/about-us/locations/.

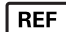

80024471 Ver. E Version von: 2023-07

Dieses Handbuch bezieht sich auf das Produkt # 901058 VITAL SIGNS CORE MONITOR.

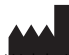

Welchullyn, Inc. 4341 State Street Road Skaneateles Falls, NY 13153 USA

#### hillrom.com

Welch Allyn, Inc. ist ein Tochterunternehmen von Hill-Rom Holdings, Inc.

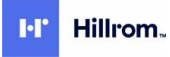

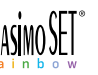

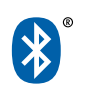

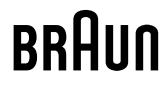

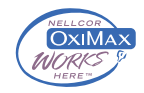

# Inhaltsverzeichnis

| Symbole und Definitionen                         | 1  |
|--------------------------------------------------|----|
| Sicherheit                                       |    |
| Warnungen und Vorsichtsmaßnahmen                 | 5  |
| Allaemeine Sicherheitserwägungen                 |    |
| Elektrostatische Entladung                       |    |
| Übersicht                                        | q  |
| Zweck und Limfang                                | Q  |
| Technische Unterstützungsleistungen              | 10 |
| Empfohlene Wartungsintervalle                    |    |
| Welch Allyn Service Tool                         |    |
| Akkuleistung                                     |    |
| Einstellelemente, Anzeigen und Anschlüsse        |    |
| "Advanced settings" (Erweiterte Einstellungen)   |    |
| Zugriff auf Erweiterte Einstellungen             |    |
| Registerkarte "General" (Allgemein)              |    |
| Registerkarte "Parameters" (Parameter)           |    |
| Registerkarte "Network" (Netzwerk)               |    |
| Registerkarte "Service"                          |    |
| Hochfahrsequenz                                  | 41 |
| Bluetooth Drahtlostechnologie                    |    |
| Bluetooth Kopplung aktivieren                    |    |
| Geräte mit Bluetooth Drahtlostechnologie koppeln |    |
| Bluetooth Low Energy (BLE) Workflow              |    |
| Demontage und Reparatur                          |    |
| Erforderliche Werkzeuge und Geräte               |    |
| Tabelle der Drehmomentwerte                      |    |
| Anschlusstypen                                   |    |
| Demontage – Überblick                            |    |
| Monitor ausschalten                              |    |
| Lösen des Monitors vom Stativ                    |    |
| Explosionsansicht                                |    |
| Akku herausnehmen                                |    |
| Entfernen des rückseitigen Gehäuses              |    |
| I emperaturmodul oder -gehäuse entfernen         |    |
| Demontage der Hauptplatine                       | 61 |

| Lautsprecher entfernen                                                   |             |
|--------------------------------------------------------------------------|-------------|
| Trennen der Hauptplatine von der Gehäusevorderwand                       |             |
| Entfernen des SpO2-Einsatzes                                             | 63          |
| Entfernen der SpO2-Platine                                               | 67          |
| Kommunikationsplatine entfernen                                          | 70          |
| Das Touchscreen- und Display-Flachbandkabel separat von der Hauptplatine |             |
| entfernen                                                                |             |
| Entfernen der Pumpeneinheit                                              |             |
| Ersetzen der Hauptplätine                                                |             |
| Demontage der Genausevorderwahd                                          |             |
| APM Arbeitsfläche (Accessen/Pewer Management, Zubehörstromverwaltung)    | 00<br>Q1    |
| Entfernen der ADM-Arbeitsfläche vom Stativ                               | 01<br>      |
| Entrehmen des Akkus der APM-Arbeitsfläche                                | 01<br>82    |
| Demontage- und Montagehinweise für mobile Ständer und Netzteile          |             |
| Am Standart austauschbarg Pautoila                                       | 07          |
|                                                                          |             |
| Seriennummer und Typenschlid des Geräts                                  |             |
| Informationen zu Service-Kits gemäß der 4. Ausgabe                       |             |
| Informationen zu service-kits gemais der 3. Ausgabe                      |             |
| Reinigungsanforderungen                                                  | 105         |
| Reinigungsvorbereitung                                                   |             |
| Verschüttete Flüssigkeiten vom Monitor entfernen                         | 107         |
| Reinigung                                                                |             |
| Trocknen                                                                 | 108         |
| Gerät lagern                                                             |             |
| Reinigen von Zubehör                                                     | 109         |
| Reinigen der Kontakte des Braun ThermoScan PRO 6000                      | 109         |
| Anforderungen zu Dekontaminierung und Reinigung bei Rücksendungen        | 110         |
| Gerätekonfiguration und -einrichtung                                     | 111         |
| Konfigurationsübersicht                                                  | 111         |
|                                                                          |             |
| Funktionale Verifizierung und Kalibrierung – Überblick                   | 115         |
| Funktionale Verifizierungstests                                          | 115         |
| Grundlegende funktionale Verifizierung                                   |             |
| Vollständige funktionale Verifizierung und Kalibrierung                  |             |
| Optionon und Ungrados                                                    | 125         |
|                                                                          | 133         |
| venugbare Optionen                                                       | 130         |
| nistallationsoptionen                                                    | / כו<br>127 |
| Gerätefirmware aktualisieren                                             | / 13<br>138 |
| SmartCare™ Dienste für Wartung und Renaratur                             | 130<br>120  |
| Schulung zu Wartung und Reparatur                                        |             |
|                                                                          |             |
| Annang                                                                   | 141         |
| lechnische Daten                                                         |             |
| werksseitige Standardeinstellungen                                       |             |
| INSTAILIEREN DES SCHWesternfrutkabels                                    |             |
| Die Remote-VINC-Verbindung konfigurieren                                 | 164         |

| Fehlerbeseitigung                                          |     |
|------------------------------------------------------------|-----|
| Protokolldateiausgabe interpretieren                       |     |
| Symptome und Lösungen                                      |     |
| Technische Alarmmeldungen und Informationshinweise         |     |
| Connex Direct                                              |     |
| Einleitung                                                 |     |
| Active-Directory-Einrichtung                               |     |
| Projekt-Workflow                                           |     |
| Fehlerbeseitigung                                          | 270 |
| Identifizieren des Monitors und der Teilsysteme            | 277 |
| Seriennummer und Typenschild des Monitors                  |     |
| Leiterplatte des Monitors und interne Optionskennzeichnung |     |
| Format und Code der Modellnummer                           |     |
| Anschlussdiagramm                                          |     |
| Service- und Wartungstoolsatz                              | 281 |
| IT-Einrichtung der Service-Software                        | 283 |
| Wartungsbericht                                            | 285 |

vi Inhaltsverzeichnis

# Symbole und Definitionen

# In dieser Dokumentation verwendete Symbole

Informationen zum Ursprung dieser Symbole siehe das Welch Allyn Symbolglossar: <u>https://www.hillrom.com/content/dam/hillrom-aem/us/en/sap-documents/LIT/80022/</u>80022945LITPDF.pdf.

|             | WARNUNG Die Warnhinweise in diesem Handbuch beschreiben Umstände oder<br>Vorgehensweisen, die zu Erkrankungen, Verletzungen oder zum Tod führen können.<br>Warnhinweise werden in Schwarz-Weiß-Dokumenten auf grauem Hintergrund<br>wiedergegeben. |
|-------------|----------------------------------------------------------------------------------------------------|
|             | <b>ACHTUNG</b> Die Vorsichtshinweise in diesem Handbuch identifizieren Bedingungen oder Praktiken, die zu einer Beschädigung des Geräts, anderen Sachschäden oder zum Verlust von Daten führen können.                                             |
| 7d          | Gebrauchsanweisung (IFU) befolgen – zwingend erforderlich.                                                                                                    |
| hillrom.com | Die Gebrauchsanweisung ist auf dieser Website verfugbar.                                                                                                    |
|             | Eine gedruckte Version der Gebrauchsanweisung kann bei Welch Allyn zur Lieferung innerhalb von 7 Kalendertagen bestellt werden.                                                                                                    |

# Stromversorgungssymbole

| Ċ   | Standby                                               | $\stackrel{\frown}{\rightarrow}$ | Potenzialausgleich                   |
|-----|-------------------------------------------------------|----------------------------------|--------------------------------------|
| -Œ  | Netzstecker                                           | $\bigotimes$                     | Akku nicht vorhanden oder<br>defekt. |
| -0: | Wechselstromspannung lieg<br>an, Akku voll aufgeladen | jt                               | Akkuladestand                        |
| -•• | Wechselstromspannung lieg<br>an, Akku wird aufgeladen | <sup>pt</sup>                    | Akku                                 |

| $\sim$   | Wechselstrom (AC)        | Wiederaufladbarer Akku   |
|----------|--------------------------|--------------------------|
| <b>≖</b> | Nennaufnahmeleistung, DC | Nennaufnahmeleistung, AC |
| Li-ion   | Lithium-Ionen-Akku       | Gleichstrom (DC)         |
|          | Schutzleiter (PE)        |                          |

# Anschlusssymbole

| **** | Bluetooth <sup>*</sup>                                                                                                    | 묾 | Ethernet      |
|------|----------------------------------------------------------------------------------------------------|---|---------------|
| •    | USB                                                                                                    |   | Schwesternruf |
| Ψ.II | <ul> <li>Funksignalstärke</li> <li>Optimal (4 Balken)</li> <li>Gut (3 Balken)</li> <li>Ausreichend (2 Balken)</li> <li>Schwach (1 Balken)</li> <li>Kein Signal (keine<br/>Balken)</li> <li>Keine Verbindung (leer)</li> </ul> |   |               |

# Verschiedene Symbole

|     | Hersteller        | -  <b>()</b>  - | Defibrillationssichere<br>Anwendungsteile vom Typ BF                                                          |
|-----|-------------------|-----------------|----------------------------------------------------------------------------------------------------|
| #   | Produkt-ID        | SN              | Seriennummer                                                                                                  |
| REF | Nachbestellnummer |                 | Kennzeichnung gemäß<br>chinesischer<br>Gefahrstoffrichtlinie zur<br>Beschränkung der<br>Umweltbelastung durch |

|                        |                                                                                                    | elektronische Datengeräte. XX<br>gibt die umweltverträgliche<br>Nutzungsdauer in Jahren an.                                    |
|------------------------|----------------------------------------------------------------------------------------------------|----------------------------------------------------------------------------------------------------|
| 2                      | Nicht wiederverwenden, Gerät<br>zur einmaligen Verwendung                                                                                                    | Separate Sammlung von<br>Elektro- und<br>Elektronikaltgeräten. Nicht im<br>normalen Hausmüll<br>entsorgen.                     |
| (((•)))                | Nicht ionisierende<br>elektromagnetische Strahlung                                                                                                    | Wartung anfordern                                                                                                    |
| - <b>--</b> -          | Arbeitsleuchte <b>R<sub>x</sub> onLy</b>                                                                                                    | Verschreibungspflichtig oder<br>"Für die Verwendung durch<br>oder im Auftrag einer<br>lizenzierten medizinischen<br>Fachkraft" |
| <u><u>†</u>†</u>       | Nach oben                                                                                                    | Zerbrechlich                                                                                                    |
| IPX2                   | <ul> <li>IP = internationale<br/>Schutzkennzeichnung</li> <li>X = kein Schutzgrad gegen<br/>Fremdkörper</li> <li>2 = Schutz gegen senkrecht<br/>fallendes Tropfwasser, solange<br/>das Gehäuse nicht um mehr<br/>als 15° geneigt wird</li> </ul> | Australian Communications<br>and Media Authority (ACMA)<br>Radio Compliance Mark (RCM)                                         |
| -20°C<br>(-4°F)<br>min | Zulässiger Temperaturbereich GTIN                                                                                                    | GTIN (Global Trade Item<br>Number)                                                                                             |
| X<br>E                 | Maximale Stapelhöhe nach<br>Anzahl                                                                                                    | Vor Feuchtigkeit schützen                                                                                                    |
| 95%<br>15%             | Zulässige Luftfeuchtigkeit                                                                                                    | Recycelbar                                                                                                    |
| (PS)<br>E              | Japanisches PSE-<br>Zulassungszeichen für<br>Kategorie A                                                                                                    | Medizinprodukt                                                                                                    |
| 700                    | Zulässiger Luftdruck                                                                                                    |                                                                                                    |

# Mobiler Ständer – Symbole

| Ĩ | Maximale sichere Arbeitslast                                                                             |                                                           | Masse in Kilogramm (kg)                                  |
|---|----------------------------------------------------------------------------------------------------|-----------------------------------------------------------|----------------------------------------------------------|
|   | <b>ACHTUNG</b> Die Vorsichtshinwei<br>oder Praktiken, die zu einer Bes<br>zum Verlust von Daten führen k | ise in diesem Handbuc<br>chädigung des Geräts,<br>können. | h identifizieren Bedingungen<br>anderen Sachschäden oder |

# Bildschirmsymbol

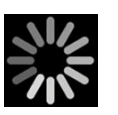

Verlaufsanzeige für Aktivitäten wie Erfassen von Messungen und Verbinden mit einem Laptop-Computer

# Sicherheit

Alle Benutzer des Monitors müssen alle Sicherheitsinformationen in diesem Handbuch gelesen und verstanden haben, bevor sie den Monitor verwenden oder reparieren.

Nach US-Bundesrecht ist der Verkauf, Vertrieb oder Einsatz dieses Geräts auf zugelassene Ärzte beschränkt bzw. von deren Anordnung abhängig.

## Warnungen und Vorsichtsmaßnahmen

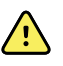

**WARNUNG** Sicherheitsrisiko. Kabel, Sensoren und Elektrodenkabel sind häufig elektrisch und optisch zu prüfen. Alle Kabel, Sensoren und Elektrodenkabel müssen geprüft und ordnungsgemäß gewartet werden und sich in einwandfreiem Betriebszustand befinden, damit das Gerät ordnungsgemäß funktioniert und Patienten geschützt werden.

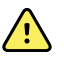

**WARNUNG** Sicherheitsrisiko. Monitor und Zubehör sind an Orten zu platzieren, an denen sie den Patienten beim Herunterfallen aus einem Regal oder einer Halterung nicht verletzen können.

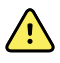

**WARNUNG** Feuer- und Explosionsgefahr. Das Gerät nicht in Gegenwart entflammbarer Anästhetikagemische mit Luft, Sauerstoff oder Distickstoffmonoxid, in sauerstoffreichen Umgebungen oder in anderen explosionsgefährdeten Umgebungen betreiben.

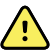

**WARNUNG** Gefahr von ungenauer Messung. Eindringende Staub- und sonstige Partikel können die Genauigkeit der Blutdruckmessungen beeinträchtigen. Den Monitor in einer sauberen Umgebung betreiben, um die Genauigkeit der Messungen zu gewährleisten. Wenn Staub- oder Flusenablagerungen an den Belüftungsöffnungen des Monitors bemerkt werden, den Monitor von einem qualifizierten Servicetechniker überprüfen und reinigen lassen.

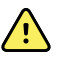

**WARNUNG** Defekte Akkus können den Monitor beschädigen. Wenn der Akku Anzeichen von Beschädigungen oder Rissen aufweist, muss er sofort ausgetauscht werden. Der Austauschakku muss von Welch Allyn zugelassen sein.

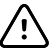

**ACHTUNG** Vor der Demontage des Geräts oder dem Einbau von Optionen den Patienten vom Monitor trennen, das Gerät ausschalten und das Netzkabel und alle angeschlossenen Zubehörteile (z. B. SpO2-Sensoren, Blutdruckschläuche und - manschetten und Temperatursonden) vom Gerät trennen.

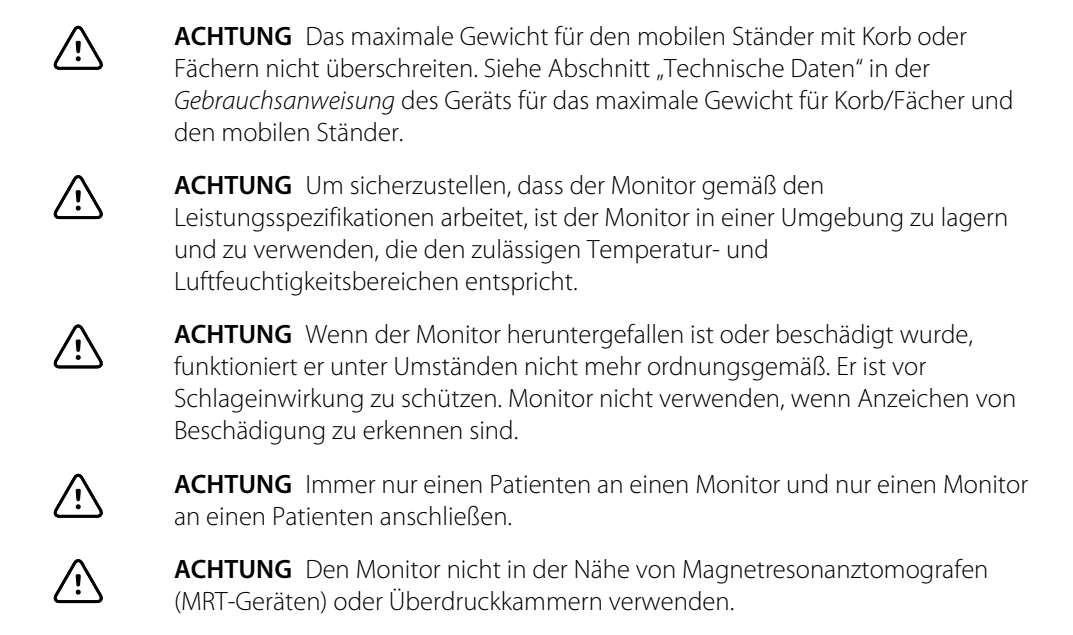

# Allgemeine Sicherheitserwägungen

- Falls der Monitor einen nicht behebbaren Fehler erkennt, wird eine Fehlermeldung angezeigt. Weitere Informationen hierzu finden Sie unter "Fehlerbeseitigung".
- Zur Gewährleistung der Patientensicherheit darf nur Zubehör verwendet werden, das von Welch Allyn empfohlen oder geliefert wurde (siehe die Zubehörliste im Anhang der Gebrauchsanweisung oder <u>https://direct.hill-rom.com/hillromUS/en</u>). Zubehör ist immer gemäß den Standards der jeweiligen Einrichtung und gemäß den Empfehlungen und Anweisungen des Herstellers zu verwenden. Die Gebrauchsanweisung des Herstellers ist stets zu beachten.
- Welch Allyn empfiehlt, Servicearbeiten, die unter die Garantie fallen, nur vom Kundendienstpersonal von Welch Allyn oder einem autorisierten Reparaturcenter durchführen zu lassen. Das Durchführen nicht autorisierter Servicearbeiten an einem Gerät innerhalb des Garantiezeitraums kann zum Erlöschen der Garantie führen.

# Elektrostatische Entladung

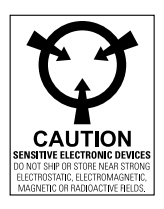

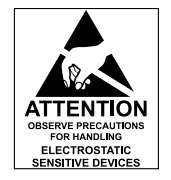

 $\underline{\land}$ 

**ACHTUNG** Elektrostatische Entladung (ESD) kann zur Beschädigung oder Zerstörung elektronischer Komponenten führen. Statisch empfindliche Bauteile dürfen nur an einem Arbeitsplatz mit elektrostatischer Ableitung gehandhabt werden.

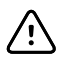

**ACHTUNG** Es ist davon auszugehen, dass alle elektrischen und elektronischen Komponenten des Monitors auf statische Ladung empfindlich reagieren.

Eine elektrostatische Entladung ist ein Stromimpuls, der von einem geladenen Objekt in ein anderes Objekt oder die Erde übergeht. Elektrostatische Spannungen können sich an gewöhnlichen Gegenständen wie z. B. PE-Trinkbechern, Cellophan-Klebeband, synthetischer Kleidung, unbehandeltem PE-Verpackungsmaterial, Plastiktüten oder Sammelmappen für lose Blätter aus unbehandeltem Kunststoff aufbauen, um nur einige Beispiele zu nennen.

Elektronische Bauteile und Baugruppen, die nicht ordnungsgemäß ESD-geschützt sind, können bei Kontakt oder Annäherung an elektrostatisch geladene Objekte dauerhaft beschädigt oder zerstört werden. Wenn Sie Bauteile oder Baugruppe handhaben müssen, die nicht in Schutztaschen verpackt sind, und Sie sich über ihre statische Empfindlichkeit nicht sicher sind, dann gehen Sie von der Annahme aus, dass sie statisch empfindlich sind, und gehen dementsprechend mit ihnen um.

- Alle Wartungsma
  ßnahmen sind in einer gegen elektrostatische Entladungen gesch
  ützten
  Umgebung durchzuf
  ühren. Es sind stets Techniken und Ger
  äte zu verwenden, die Personal
  und Ger
  äte gegen elektrostatische Entladungen sch
  ützen.
- Gegen statische Ladungen empfindliche Komponenten und Baugruppen d
  ürfen nur an vor elektrostatischen Entladungen gesch
  ützten Arbeitsstationen (ordnungsgem
  äß geerdeter Tisch und geerdete Bodenmatte) und nur mit am K
  örper getragenem Antistatik-Armband (mit Serienwiderstand von mindestens 1 Megaohm) oder einer anderen Erdungsvorrichtung aus ihrem Antistatikbeutel genommen werden.
- Zum Einsetzen, Anpassen oder Entfernen von gegen statische Ladung empfindlichen Komponenten und Baugruppen sind geerdete Werkzeuge zu verwenden.
- Gegen statische Ladung empfindliche Komponenten und Baugruppen dürfen nur bei ausgeschaltetem Monitor entfernt oder eingesetzt werden.
- Gegen statische Ladung empfindliche Komponenten und Baugruppen sind wieder in ihrem originalen Antistatikbeutel zu versiegeln, bevor sie aus vor elektrostatischen Entladungen geschützten Bereichen entfernt werden.
- Vor dem Entfernen von Komponenten und Baugruppen aus ihrem Antistatikbeutel und vor allen Demontage- oder Montageverfahren sind stets das eigene Antistatikband, die Tischmatte, die leitende Arbeitsoberfläche und das Erdungskabel zu testen.

8 Sicherheit

# Übersicht

## Zweck und Umfang

Dieses Servicehandbuch dient als Referenz für regelmäßige vorbeugende und korrektive Wartungsmaßnahmen am Welch Allyn Connex Spot Monitor. Es ist nur zur Verwendung durch geschulte und qualifizierte Servicemitarbeiter vorgesehen.

Korrektive Wartungsmaßnahmen werden für am Standort austauschbare Bauteile unterstützt. Dazu gehören elektronische Baugruppen und einige Unterbaugruppen, Gehäuseteile und andere Teile.

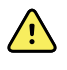

**WARNUNG** Bei der Durchführung von Wartungsmaßnahmen sind die Anweisungen exakt wie in diesem Handbuch beschrieben zu befolgen. Andernfalls können Beschädigungen des Monitors, ein Erlöschen der Produktgarantie und ernsthafte Verletzungen die Folge sein.

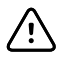

**ACHTUNG** Die Reparatur von Leiterplatten und Unterbaugruppen auf Komponentenebene ist nicht in der Garantie enthalten. Wenden Sie nur die in diesem Handbuch beschriebenen Reparaturverfahren an.

Anweisungen für Funktionstests und Leistungsüberprüfung finden Sie in den Hilfedateien des Welch Allyn Servicetools.

Dieses Handbuch gilt nur für dieses Gerät. Informationen zu Wartungsmaßnahmen an anderen Vitalmonitoren stehen im Servicehandbuch für das jeweilige Gerät.

Nicht in diesem Handbuch beschriebene Wartungsarbeiten dürfen nur von qualifiziertem Servicepersonal im Werk oder in einem autorisierten Welch Allyn-Servicecenter durchgeführt werden.

### Verwandte Dokumente

Bei Verwendung dieses Handbuchs gelten folgende Dokumente als Referenz:

- Connex® Spot Monitor, Gebrauchsanweisung (auf der Benutzerdokumentations-CD)
- Welch Allyn Servicetools:
   <a href="https://www.hillrom.com/en/services/welch-allyn-service-tool/">https://www.hillrom.com/en/services/welch-allyn-service-tool/</a>
- Welch Allyn Servicetool Installations- und Konfigurationshandbuch: <u>https://www.hillrom.com/en/services/welch-allyn-service-tool/</u>
- Welch Allyn Braun ThermoScan<sup>®</sup> PRO 6000 Thermometer, Gebrauchsanweisung auf CD
- Welch Allyn Braun ThermoScan® PRO 6000 Ladestation, Gebrauchsanweisung auf CD
- Welch Allyn 9600 Plus Kalibriertester, Gebrauchsanweisung <u>https://assets.hillrom.com/is/content/</u> <u>hillrom/80020333LITPDFpdf</u>

Hillrom Website: hillrom.com

## Technische Unterstützungsleistungen

Welch Allyn bietet die folgenden technischen Unterstützungsleistungen:

- Telefonische Unterstützung
- Leihgeräte
- Serviceverträge
- Serviceschulungen
- Ersatzteile
- Produktservice

Weitere Informationen zu diesen Leistungen finden Sie auf dieser Website:

https://www.hillrom.com/en/services/.

### Service-Leihgeräte

Bei Reparaturen, die unter die Garantie fallen oder nicht unter die Garantie fallen, und die nicht durch einen Supportvertrag abgedeckt sind, sind auf Verfügbarkeitsbasis und gegen eine Schutzgebühr Leihgeräte erhältlich. Für alle Leihgeräte, die nicht durch einen Supportvertrag abgedeckt sind, muss die Zahlung vor dem Versand erfolgen. Die Gebühr für Leihgeräte finden Sie auf der Welch Allyn Preisliste für Leihgeräte.

Welch Allyn Servicecenter, die Reparaturen für dieses Produkt anbieten, können auf Anfrage ein Gerät zur Nutzung verleihen, während Ihr Gerät repariert wird. Für Produkte, die im Rahmen eines Supportvertrags repariert werden, der eine Klausel zu kostenlosen Leihgeräten enthält, werden Leihgeräte kostenlos zur Verfügung gestellt.

### Service-Optionen

### SmartCare<sup>™</sup> Dienste für Wartung und Reparatur

Die Produktgarantien gewährleisten die grundlegende Qualität von Hardware von Welch Allyn. Sie enthalten jedoch möglicherweise nicht die gesamte Bandbreite an Dienstleistungen und Unterstützung, die Sie benötigen. Welch Allyn bietet erstklassigen Service und Support im Rahmen seines SmartCare Programms. Ganz gleich, ob Sie Ihre Geräte selbst warten und nur minimale Unterstützung benötigen oder sich ganz auf uns verlassen – Welch Allyn hat ein Programm im Angebot, das Ihre Anforderungen erfüllt. Eine Liste der verfügbaren Service- und Kundendienstverträge finden Sie im Abschnitt "Am Standort austauschbare Bauteile" dieses Handbuchs.

Weitere Informationen erhalten Sie von Ihrem Vertriebsmitarbeiter oder auf unserer Website:

https://www.hillrom.com/en/services/.

### SmartCare Remote Management

SmartCare Remote Management ist ein sicheres, cloudbasiertes Portal, das Biomedizinern Zugriff bietet, um ihre mit Hillrom verbundenen Geräte per Fernzugriff über ein zentrales Portal zu verwalten.

Weitere Informationen und eine vollständige Liste der Kompatibilitätsinformationen finden Sie in der Gebrauchsanweisung zu SmartCare Remote Management.

#### Wartungsarbeiten unter Produktgarantie

Alle Reparaturen an Produkten, die unter Garantie stehen, müssen von Welch Allyn durchgeführt oder genehmigt werden. Verweisen Sie alle Serviceleistungen, die unter die Garantie fallen, an den Welch Allyn Produktservice oder ein anderes autorisiertes Welch Allyn Servicecenter. Fordern Sie für alle Rücksendungen an den Welch Allyn Produktservice eine Rücksendenummer (Return Material Authorization, RMA) über unsere Website an:

https://www.hillrom.com/en/services/explore-our-self-service-tools/repair-status-request/.

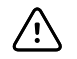

**ACHTUNG** Durch nicht autorisierte Reparaturen verfallen sämtliche Garantieansprüche auf das Produkt.

### Wartungsarbeiten, die nicht unter die Produktgarantie fallen

Welch Allyn Produktservicecenter und autorisierte Serviceanbieter unterstützen Reparaturen, die nicht unter die Produktgarantie fallen. Informationen zu Preisen und Optionen sind bei jedem regionalen Welch Allyn Servicecenter erhältlich.

Welch Allyn bietet modulare Reparaturteile für den Verkauf zur Unterstützung von Services, die nicht unter die Garantie fallen. Dieser Service darf nur von qualifizierten biomedizinischen/klinischen Technikers und anhand dieses Wartungshandbuchs durchgeführt werden.

Welch Allyn bietet Serviceschulungen für biomedizinische/klinische Techniker an. Weitere Informationen finden Sie auf dieser Website:

https://www.hillrom.com/en/knowledge/technical-training/.

### Reparaturen

Alle Reparaturen an Produkten, die unter die Garantie fallen, müssen von einem Welch Allyn Servicecenter oder einem autorisierter Serviceanbieter durchgeführt werden, es sei denn, Sie sind ein ordnungsgemäß zertifizierter Techniker, der erfolgreich einen technischen Schulungskurs von Welch Allyn abgeschlossen hat. Weitere Informationen zu technischen Schulungen erhalten Sie von Ihrem Vertriebsmitarbeiter oder unter <u>https://www.hillrom.com/en/knowledge/technicaltraining/</u>.

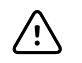

**ACHTUNG** Durch nicht autorisierte Reparaturen verfallen sämtliche Garantieansprüche auf das Produkt.

Produkte, deren Garantie abgelaufen ist, sollten von qualifiziertem Servicepersonal oder einem Welch Allyn Servicecenter repariert werden.

Wenn Ihnen die Rücksendung eines Produkts zu Welch Allyn zur Reparatur oder routinemäßigen Wartung empfohlen wird, vereinbaren Sie einen Reparaturtermin mit dem nächstgelegenen Servicecenter.

#### Welch Allyn Technischer Kundendienst

Wenn Sie ein Problem mit dem Gerät haben, das Sie nicht selbst lösen können, rufen Sie den technischen Kundendienst von Welch Allyn in Ihrer Nähe an, um Unterstützung zu erhalten. Ein Kundendienstmitarbeiter wird Ihnen bei der Identifizierung des Problems helfen und versuchen, das Problem nach Möglichkeit über das Telefon zu beheben, um unnötige Rücksendungen zu vermeiden.

Wenn Ihr Produkt Reparaturservice unter Garantie, erweiterter Garantie oder außerhalb einer Garantie erfordert, notiert ein Mitarbeiter des technischen Kundendiensts von Welch Allyn alle notwendigen Informationen zur Ausgabe einer Rücksendenummer (RMA). Der Kundendienstmitarbeiter nennt Ihnen die Adresse des Welch Allyn Servicecenters, an das Sie Ihr Gerät senden können.

Der technische Kundendienst steht während der lokalen Bürozeiten zur Verfügung.

### Rückgabe von Produkten

Bei der Rücksendung eines Produkts an Welch Allyn an den Service sicherstellen, dass die folgenden Informationen vorliegen:

Produktname, Modellnummer und Seriennummer. Diese Informationen befinden sich auf den Produkt- und Seriennummernetiketten an der Rückseite des Geräts.

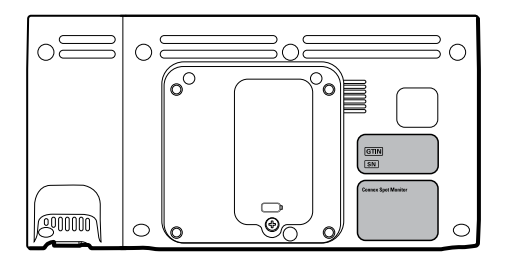

- Vollständige Rücksendeadresse.
- Kontaktname und -telefonnummer.
- Besondere Versandanweisungen.
- Bestellnummer oder Kreditkartennummer, wenn das Produkt nicht durch die Garantie abgedeckt wird.
- Vollständige Beschreibung des Problems oder der Serviceanfrage.
- 1. Eine RMA-Nummer anfordern. Welch Allyn kontaktieren und eine RMA-Nummer anfordern oder unsere Website besuchen:

https://www.hillrom.com/en/services/explore-our-self-service-tools/repair-status-request/.

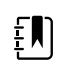

**HINWEIS** Welch Allyn akzeptiert keine Produktrücksendungen ohne Rücksendenummer (RMA).

- 2. Das Gerät an Welch Allyn senden und dabei die folgenden Verpackungsrichtlinien beachten:
  - a. Entfernen Sie den Akku, alle Schläuche, Anschlüsse, Kabel, Sensoren, Netzkabel und anderen Hilfsprodukte und -geräte, mit Ausnahme solcher Gegenstände, die mit dem Problem im Zusammenhang stehen könnten.

#### Empfehlungen für die Rückgabe von Lithium-Ionen-Akkus

- Akkus auf dem Landweg zurücksenden.
- Bei Rückgabe mehrerer Akkus, Akkus einzeln verpacken.
- Niemals mehrere Akkus in einem Paket versenden.
- Verwenden Sie die Verpackung von Welch Allyn oder des Akkuherstellers.
- Keine defekten Akkus in aufgegebenem Gepäck oder Handgepäck auf Flugreisen transportieren.

#### Verpacken

- Wenn der Akku mit dem Gerät zurückgegeben wird, den Akku entnehmen, in einem antistatischen Kunststoffbeutel versiegeln und im Originalversandkarton in die für den Akku vorgesehen Position in der Nähe des Geräts legen.
- Wenn der Akku separat zurückgegeben wird, den Akku im Kunststoffbeutel und Versandkarton des Ersatzakkus verpacken.

Wenn weder der Originalversandkarton noch der Versandkarton für Ersatzakkus verfügbar ist, besuchen Sie die Website des Herstellers, um Informationen zum Versand von Lithium-Ionen-Akkus zu erhalten.

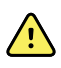

**WARNUNG** Sicherheitsrisiko. Akkus, die physisch beschädigt wurden oder Anzeichen von Leckagen aufweisen, dürfen nicht versendet werden, es sei denn, Sie erhalten spezielle Anweisungen, die den Anforderungen für den Versand von Lithium-Ionen-Akkus entsprechen. Beschädigte oder undichte Akkus sind auf umweltverträgliche Weise in Übereinstimmung mit den lokalen Bestimmungen zu entsorgen.

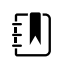

**HINWEIS** In den Vereinigten Staaten sind die geltenden Bestimmungen im Code of Federal Regulations (CFR) zu finden. Zum Versand von Lithium-Ionen-Akkus auf dem Luft- oder Landweg siehe 49 CFR 173.185. Die anzuwendenden besonderen Vorkehrungen zum Versand von Lithium-Ionen-Akkus sind in 49 CFR 172.102, Abschnitte A54 und A101 zu finden.

b. Reinigen Sie das Gerät.

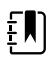

HINWEIS Vor dem Versand an Welch Allyngründlich alle Rückstände auf dem Gerät entfernen, um einen sicheren Erhalt des Geräts durch das Service Center zu gewährleisten und die Bearbeitung sowie die Rückgabe des Geräts zu beschleunigen. Anforderungen zur Dekontamination und Reinigung siehe: Anforderungen zur Dekontamination und Reinigung bei Rücksendungen im Abschnitt Reinigungsanforderungen.

Wenn ein zurückgegebenes Gerät mit Körperflüssigkeiten verunreinigt ist, wird es auf Kosten des Eigentümers zurückgesandt. Die US-Bundesbehörden verbieten die Verarbeitung von Geräten, die mit blutgetragenen Pathogenen kontaminiert sind. Welch Allyn reinigt alle zurückgegebenen Geräte gründlich, ein Gerät jedoch, das nicht ausreichend gereinigt werden kann, kann nicht repariert werden.

- c. Legen Sie das Gerät in eine Kunststofftasche **mit einer Packliste** in den Original-Versandkarton mit den Original-Verpackungsmaterialien oder in einen anderen geeigneten Versandkarton.
- d. Die RMA-Nummer von Welch Allyn mit der Adresse von Welch Allyn auf die Außenseite des Versandkartons schreiben.

# **Empfohlene Wartungsintervalle**

Um sicherzustellen, dass das Gerät innerhalb der Konstruktionsspezifikationen arbeitet, muss es gemäß den Angaben in der folgenden Tabelle regelmäßig gewartet werden. Kunden mit der Standardversion des Welch Allyn Servicetools ohne Lizenz können die grundlegenden funktionalen Verifizierungs- und Kalibrierungsverfahren durchführen, die in der Tabelle genannt werden, indem sie die Anweisungen in diesem Handbuch befolgen.

| Komponente                | Wartungsintervall     | Wartungsverfahren                      |
|---------------------------|-----------------------|----------------------------------------|
| NIBP-Modul                | Jährlich              | Grundlegende funktionale Verifizierung |
| SpO2 Modul                | Jährlich              | Grundlegende funktionale Verifizierung |
| SureTemp Plus             | Jährlich              | Grundlegende funktionale Verifizierung |
| Braun ThermoScan PRO 6000 | Jährlich <sup>1</sup> | Grundlegende funktionale Verifizierung |
| Akku                      | Jährlich <sup>2</sup> | Akku ersetzen                          |

<sup>1</sup> Zusätzlich zu diesem jährlichen Wartungsintervall empfiehlt Welch Allyn die Reinigung der Kontakte des Braun Thermometers und der Dockingstation alle 4 Monate, da Rückstände, die sich in den Kontakten ansammeln, die Datenübertragung beeinträchtigen können. Siehe "Reinigen der Kontakte des Braun ThermoScan PRO 6000" weiter hinten in diesem Handbuch.

<sup>2</sup> Akkuleistung ist eine Funktion der klinischen Nutzung und der Lade-/Entlademuster. Welch Allyn empfiehlt den Austausch des Akkus nach 1 Jahr, oder wenn die verbleibende Kapazität nicht mehr den Workflow-Anforderungen entspricht.

Wenn Sie die Goldversion des Servicetools nutzen, führen Sie mit dem Tool anstatt der grundlegenden Tests eine vollständige funktionale Verifizierung und Kalibrierung des Geräts durch. Es ist jedes Mal eine vollständige funktionale Verifizierung und Kalibrierung des Geräts durchzuführen, wenn einer der folgenden Fälle eintritt:

- Das Gerät entspricht nicht den Spezifikationen (basierend auf der grundlegenden funktionalen Verifizierung).
- Das Gerät wurde fallen gelassen oder anderweitig beschädigt.
- Das Gerät hat eine Fehlfunktion.
- Das Gehäuse wurde geöffnet.
- Ein internes Teil wurde ausgetauscht (Ausnahme: Akku).

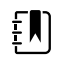

**HINWEIS** Anweisungen zur Verwendung der Goldversion finden Sie in den Hilfedateien zum Servicetool.

## Wartung

Für Informationen zur Wartung des Geräts siehe "Wartung und Service" in der *Gebrauchsanweisung* für das Gerät. Dieser Abschnitt behandelt die folgenden Themen:

- Durchführung regelmäßiger Prüfungen
- Ersetzen des Monitorakkus
- Ersetzen des APM-Arbeitsflächen-Akkus

• Reinigungsanforderungen

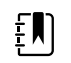

**HINWEIS** Wartungsbezogene Reinigungsmaßnahmen werden im Servicehandbuch ebenfalls genannt.

## Welch Allyn Service Tool

Das Welch Allyn Servicetool ist in den folgenden Versionen erhältlich:

- Standard ohne Lizenz: Im Lieferumfang Ihres Geräts enthalten.
- **Gold**: Zum Durchführen einer vollständigen funktionalen Verifizierung und Kalibrierung erforderlich. Diese Version erfordert eine zusätzliche Lizenz. Weitere Informationen zum Erhalt dieser Lizenz erhalten Sie von Welch Allyn,.

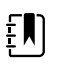

**HINWEIS** Zur Qualifikation für die Goldlizenz ist die Teilnahme an einem technischen Schulungskurs von Welch Allyn, oder das Abschließen einer Online-Schulung für das Gerät erforderlich.

Ärzte und technisches Servicepersonal können unterstützte Produkte von Welch Allyn, mit dem Servicetool verwalten und instandhalten. Das Servicetool kann für Folgendes eingesetzt werden:

- Geräteinformationen prüfen. Wenn das Servicetool mit dem Gerät verbunden ist, führt es die installierten Module, Firmware- und Hardware-Versionen, Garantie- und Reparaturinformationen, den Status sowie den Nutzungsverlauf auf.
- Benachrichtigungen bei fälliger regelmäßiger Wartung. Das Servicetool kann bei der Verwaltung und Instandhaltung Ihres gesamten Bestandes von unterstützten Welch Allyn, Produkten hilfreich sein. Über die Remote-Servicefunktion kann das Servicetool eine Verbindung zum Kundendienst von Welch Allyn, herstellen. Mit dieser Funktion können Firmware-Aktualisierungen und Funktions-Upgrades für die unterstützten Produkte abgerufen werden, einschließlich von Software-Aktualisierungen für das Servicetool.
- Installieren von Aktualisierungen und Upgrades. Das Servicetool kann die Firmware-Version jedes Moduls auslesen und nach verfügbaren Aktualisierungen oder Upgrades suchen.

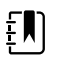

**HINWEIS** Damit das Welch Allyn Servicetool Aktualisierungen und Upgrades unterstützen kann, erlauben Sie in Ihrer Firewall den Zugriff für IP-Adresse 169.254.10.10 (lokaler Feed-Server für Software-Upgrades).

- Arbeitsliste erstellen. Die Arbeitsliste enthält Informationen zu Servicemaßnahmen (als Arbeitsaufträge bezeichnet), die für die entsprechenden Geräte durchgeführt werden sollen. Arbeitsaufträge können u. a. regelmäßige Kalibrierungen, Upgrades oder Lizenzinstallationen umfassen.
- **Regelmäßige Wartung planen**. Mit dem Servicetool kann das Wartungsintervall für jedes zu wartende Gerät eingestellt werden.
- **Protokolle anzeigen und speichern**. Sie können Protokolldateien von Geräten zur Analyse herunterladen und speichern, um gemeldete Probleme besser diagnostizieren und identifizieren zu können.
- Benutzerkonten erstellen. Administratoren können Benutzerkonten erstellen und Zugriffsbeschränkungen für die Funktionen festlegen, sodass eine Gruppe administrative Aufgaben und eine andere Gruppe Serviceaufgaben durchführen kann. Die Beschränkung des Zugriffs verhindert, dass das Servicetool für nicht autorisierte Änderungen an einem verbundenen Gerät verwendet wird.
- **Durchführen funktionaler Verifizierungen und Kalibrierungen**. Das Servicetool kann alle Geräte prüfen, für die eine Kalibrierung erforderlich ist, und das Gerät ggf. so kalibrieren, dass es den Konstruktionsspezifikationen entspricht. Diese Funktion wird nicht für alle Produkte unterstützt und erfordert die Goldversion des Servicetools für jedes unterstützte Produkt.
- Geräte wiederherstellen. Für den seltenen Fall, dass ein Gerät wegen beschädigter Firmware nicht mehr gestartet werden kann, kann das Servicetool eine Verbindung zum technischen Support von Welch Allyn herstellen, um die Firmware neu zu installieren.

• **Erweiterbar**. Die Software des Servicetools akzeptiert neue Plug-ins, um zukünftige Produkte von Welch Allyn zu unterstützen.

Einige dieser Funktionen sind für alle Benutzer aktiviert (Standardversion ohne Lizenz). Andere Funktionen erfordern besondere Zugriffsrechte für das Benutzerkonto oder einen Welch Allyn Servicevertrag (Goldversion). Wenn Sie Gold-Support für ein Produkt von Welch Allyn, benötigen, wenden Sie sich bitte an den technischen Kundendienst von Welch Allyn,

## Akkuleistung

### Informationen zum Akku

Das Gerät verwendet einen Lithium-Ionen-Smart-Akku mit zwei Zellen, der durch einen optionalen 9-Zellen-Lithium-Ionen-Akku in der APM-Arbeitsfläche ergänzt wird. Interne Schaltkreise ermöglichen es den Akkus, ihren Status an das Gerät und die APM-Arbeitsfläche zu übermitteln. Das Gerät zeigt den Akkustatus über die Strom-LED, Symbole auf dem Bildschirm und Statusmeldungen an, die im Bereich "Device Status" (Gerätestatus) des Displays erscheinen. Der APM-Akku zeigt dem Benutzer den Prozentsatz der Gesamtladung auf der Vorderseite der Arbeitsfläche wie folgt an:

| Anzahl der LEDs | Prozent der Gesamtladung |
|-----------------|--------------------------|
| 1               | 0–19                     |
| 2               | 20–39                    |
| 3               | 40–59                    |
| 4               | 60–79                    |
| 5               | 80–95                    |
| 6               | 96–100                   |

Die Akkustandanzeige am Gerät zeigt die verbleibende Gesamtladung beider Akkus zusammen an, wenn die Konfiguration sowohl einen internen Akku als auch einen erweiterten Akku in der APM beinhaltet.

Akkuinformationen können mit dem Servicetool erfasst werden.

Neue Akkus werden vom Hersteller mit einem Ladestand von 40 Prozent geliefert, um die Haltbarkeit zu verlängern. Nach dem Installieren eines neuen Akkus im Gerät muss das Gerät an den Netzstrom angeschlossen werden, um den Akku zu aktivieren. Wenn das Gerät nicht an den Netzstrom angeschlossen wird, erscheint der neue Akku entladen.

Im Bereich "Device Status" (Gerätestatus) wird eine Meldung zu niedrigem Akkuladestand angezeigt, wenn 30 Minuten Betriebszeit verbleiben, und erneut, wenn 5 Minuten verbleiben. Die Meldung bei 30 Minuten ist ein technischer Alarm mit sehr geringer Priorität. Die Alarmmeldung wird auf einem zyanblauen Hintergrund im Bereich "Device Status" (Gerätestatus) angezeigt. Dieser Alarm kann vom Benutzer verworfen werden; und alle Funktionen des Geräts bleiben verfügbar. Die Meldung bei 5 Minuten ist ein technischer Alarm mit hoher Priorität, der auf einem roten Hintergrund im Bereich "Device Status" (Gerätestatus) angezeigt wird und nicht verworfen werden kann. Der Alarm verhindert die Erfassung von Vitalparametern und die Ausführung anderer Funktionen, bis das Gerät an den Netzstrom angeschlossen wird. Wenn das Gerät nach dem Auslösen des technischen Alarms mit hoher Priorität nicht an den Netzstrom angeschlossen wird, schaltet sich das Gerät bei oder nahezu bei 0 Minuten verbleibender Akkuladung aus.

Das Aufladen der Akkus erfolgt über das Netzteil des Geräts. Der Energiereserve-Grenzwert wird durch die Software des Geräts bestimmt.

Eine vollständige Liste der Akkuspezifikationen ist in der *Gebrauchsanweisung* des Geräts zu finden.

## Befolgen Sie die bewährten Verfahren, um die Lebensdauer des Akkus zu verlängern

Die folgenden Verfahren helfen dabei, die Lebensdauer des Akkus und des Geräts zu verlängern.

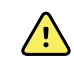

**WARNUNG** Sicherheitsrisiko. Bei der Handhabung und Lagerung von Lithiumlonen-Akkus ist eine unsachgemäße mechanische oder elektrische Überlastung zu vermeiden. Akkus können explodieren und Verbrennungen verursachen, wenn sie demontiert, zerstört oder Feuer oder hohen Temperaturen ausgesetzt werden. Nicht kurzschließen oder mit falscher Polarität einsetzen.

- Der Monitor sollte möglichst immer am Netzstrom angeschlossen bleiben, um den Akku zu laden.
- Vor längerer Nichtbenutzung des Geräts den Akku herausnehmen.
- Akkus austauschen, die bei voller Ladung eine Meldung zu niedrigem Akkuladestand auslösen.
- Beschädigte oder auslaufende Akkus dürfen nicht verwendet werden.
- Akkus mit einem Ladestand von 30 bis 50 Prozent lagern.
- Akkus innerhalb des Temperaturbereichs für den jeweiligen Zeitraum lagern:
  - Für die Lagerung von weniger als 30 Tagen: konstante Temperatur zwischen −20 °C und 50 °C (−4 °F und 122 °F)
  - Für die Lagerung zwischen 30 und 90 Tagen: konstante Temperatur zwischen −20 °C und 40 °C (−4 °F und 104 °F)
  - $\circ~$  Für die Lagerung von mehr als 90 Tagen bis zu 2 Jahren: konstante Temperatur zwischen –20  $^\circ$  und 35  $^\circ$  C (–4  $^\circ$  F und 95  $^\circ$  F)
- Akkus nach Möglichkeit immer recyceln. In den USA erhalten Sie unter 1-877-723-1297
   Informationen zum Recycling Ihrer Lithium-Ionen-Akkus, oder besuchen Sie die "Call2Recycle"-Website <u>http://www.call2recycle.org</u>, um weitere Informationen zu erhalten.
- Wenn das Recycling keine Option ist, müssen Akkus auf umweltverträgliche Weise in Übereinstimmung mit den lokalen Bestimmungen entsorgt werden.

## Faktoren mit Einfluss auf die Akkubetriebsdauer

Die folgende Tabelle enthält Einstellungen und Zustände, die sich auf die Akkubetriebsdauer auswirken; außerdem enthält sie Empfehlungen, um die Akkulebensdauer zu maximieren.

| Einstellung/Zustand      | Empfohlene Einstellung |  |
|--------------------------|------------------------|--|
| Bildschirmhelligkeit     | 5                      |  |
| Standby-Modus            | 1 Minute               |  |
| Automatische Abschaltung | 15 Minuten             |  |

# Einstellelemente, Anzeigen und Anschlüsse

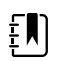

**HINWEIS** Ihr Modell verfügt unter Umständen nicht über alle beschriebenen Funktionen.

Ansicht von vorne links

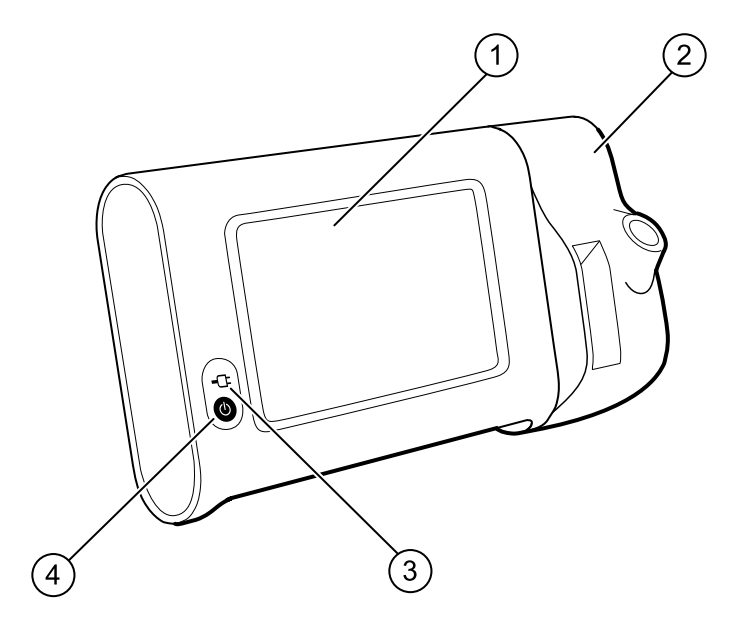

| Nr. | Funktion                                                   | Beschreibung                                                                                                    |
|-----|------------------------------------------------------------|----------------------------------------------------------------------------------------------------|
| 1   | LCD-Bildschirm                                             | 7"-Farbdisplay mit grafischer Benutzeroberfläche                                                                                                    |
| 2   | Temperaturmessung                                          | Zur Befestigung der SureTemp Einheit am Monitor                                                                                                    |
| 3   | Anzeige des Akku-Ladezustands und des<br>Einschaltzustands | <ul> <li>Bei Anschluss an die Netzstromquelle gibt die LED den<br/>Lade- und Einschaltzustand an:</li> <li>Grün: Der Akku ist geladen</li> <li>Gelb: Der Akku wird aufgeladen</li> <li>Blinkt: Der Monitor wird eingeschaltet</li> </ul> |
| 4   | Ein-/Aus-Taste                                             | Blaue Taste unten links am Monitor:<br>• Schaltet den Monitor ein                                                                                                    |

| Nr. | Funktion | Bes | schreibung                                                                                                    |
|-----|----------|-----|----------------------------------------------------------------------------------------------------|
|     |          | •   | Schaltet den Monitor in den Ruhemodus, außer bei<br>Vorliegen einer aktiven Alarmbedingung (kurz<br>drücken)<br>Aktiviert den Monitor im Ruhemodus |

### Ansicht von hinten/unten/links

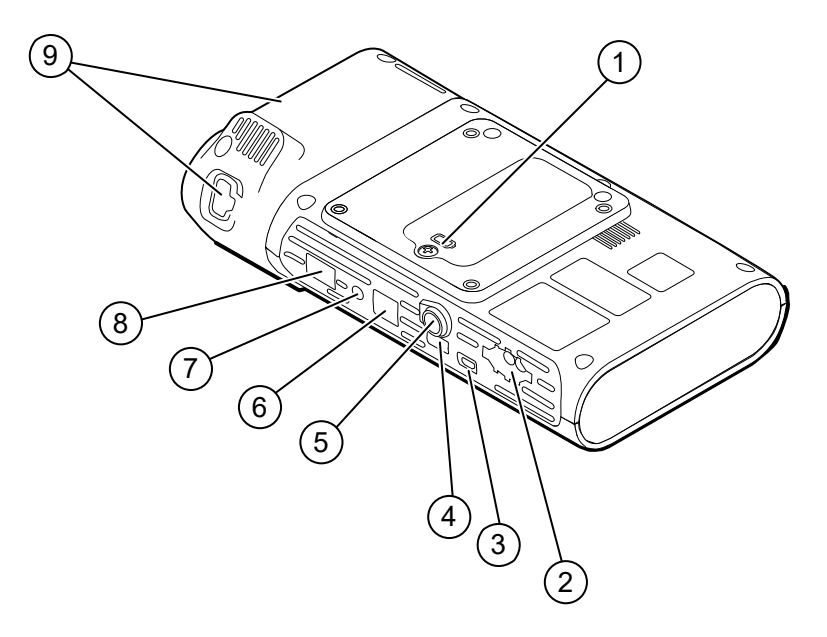

| Nr. | Funktion                    | Beschreibung                                                                                      |
|-----|-----------------------------|---------------------------------------------------------------------------------------------------|
| 1   | Akkufach (hinter Abdeckung) | Aufnahme des Akkus (Abdeckung mit verliersicherer<br>Schraube am Monitor befestigt)               |
| 2   | NIBP                        | Zum Anschließen des NIBP-Kabels an den Monitor                                                    |
| 3   | USB-Client-Port             | Stellt zu Testzwecken und für Software-Upgrades eine<br>Verbindung zu einem externen Computer her |
| 4   | USB-Anschluss               | Verbindet die APM-Arbeitsfläche mit dem Monitor                                                   |
| 5   | Netzanschluss               | Verbindet die APM-Arbeitsfläche oder Zubehörteile mit dem Monitor                                 |
| 6   | Ethernet RJ-45              | Zum Herstellen einer Kabelverbindung mit dem<br>Computernetzwerk                                  |
| 7   | Schwesternruf               | Stellt eine Verbindung zu einem Schwesternrufsystem des<br>Krankenhauses her                      |
| 8   | SpO2                        | Zum Anschließen des ausgewählten SpO2-Systems an den<br>Monitor                                   |
| 9   | Temperaturmessung           | Dargestellte Konfiguration zeigt Anschluss für SureTemp<br>Modul und Sonde                        |

## APM

Dieser Abschnitt bezieht sich nur auf Geräte mit einem Zubehör-Kabelmanagement-Ständer (APM). Der APM ist ein Zubehörständer mit Arbeitsfläche, Stromversorgung für verlängerte Gerätelaufzeit und Ordnungsfächern zum Anordnen von Sensoren und Kabeln für verfügbare Parameter.

#### Ansicht von vorn/oben/links

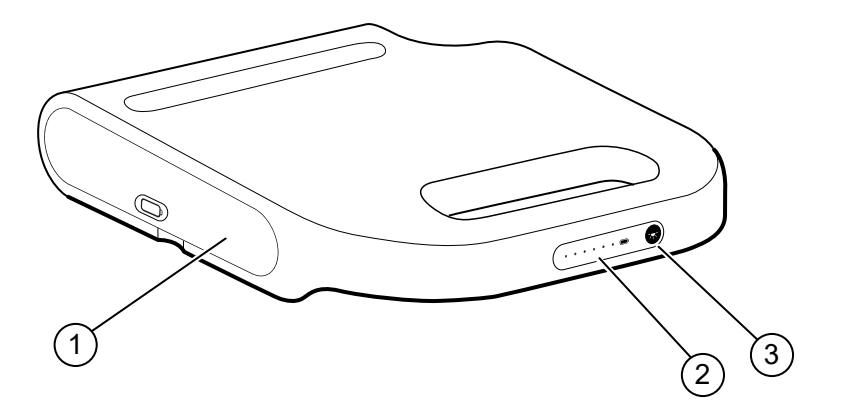

| Nr. | Funktion                      | Beschreibung                                                  |
|-----|-------------------------------|---------------------------------------------------------------|
| 1   | Akkufach (hinter Abdeckung)   | Enthält den Akku                                              |
| 2   | Anzeige des Akku-Ladezustands | Zeigt den Akku-Ladezustand an                                 |
| 3   | Lichtschalter                 | Versorgt die Leuchte unter der APM-Arbeitsfläche mit<br>Strom |

### Ansicht von hinten/unten/rechts

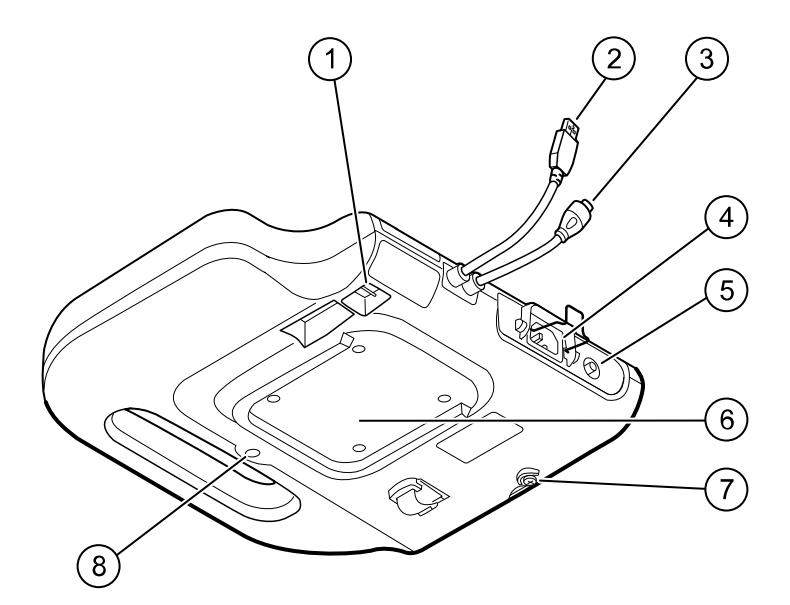

| Nr. | Funktion                                       | Beschreibung                                                                                     |
|-----|------------------------------------------------|--------------------------------------------------------------------------------------------------|
| 1   | USB-Anschlüsse (2)                             | Anschluss von optionalem Zubehör                                                                 |
| 2   | USB-Kabel                                      | Verbindet die APM-Arbeitsfläche mit dem Monitor                                                  |
| 3   | APM-Stromversorgungskabel                      | Verbindet die APM-Arbeitsfläche mit dem Monitor                                                  |
| 4   | Netzstromanschluss                             | Externer Wechselstromanschluss                                                                   |
| 5   | Massekabelschuh<br>(Potentialausgleichsklemme) | Für elektrische Sicherheitstests und zum Anschluss eines<br>Potenzialausgleichsleiters           |
| 6   | Aussparung für Befestigung                     | Dient zur Befestigung der APM-Arbeitsfläche bei Montage<br>auf dem APM-Ständer (mit 4 Schrauben) |
| 7   | Schraube für Akku-Abdeckung                    | Sichert die Akkuabdeckung der APM-Arbeitsfläche                                                  |
| 8   | APM-Leuchte                                    | Beleuchtung von Zubehörfächern und Weg für APM-<br>Ständer                                       |

# "Advanced settings" (Erweiterte Einstellungen)

Erweiterte Einstellungen ermöglichen den Zugriff auf Geräteeinstellungen und Servicemenüinformationen mit einem Zugangscode. Dieser Abschnitt behandelt die folgenden primären Registerkarten:

- General (Allgemein). Einstellungen für Systemsprache sowie Datum und Uhrzeit, außerdem Angaben zu Open-Source-Software.
- Parameters (Parameter). Einstellungen für physiologische Parameter, Mittelung und Intervalle.
- Network (Netzwerk). Einstellungen für die internen Ethernet- und Sicherheits- sowie Drahtlosfunk- und Bluetooth-Untersysteme.
- Service. Einstellungen und Funktionen, die die Installation und die Fehlerbeseitigung am Gerät unterstützen.

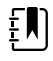

**HINWEIS** Änderungen, die in den erweiterten Einstellungen vorgenommen werden, werden sofort wirksam, können jedoch nicht die Konfigurationsdatei ändern und können nicht zum Klonen von Einstellungen von einem Gerät zu einem anderen verwendet werden. Anweisungen zum Erstellen, Bearbeiten, Herunterladen und Installieren von Einstellungen, die auf mehreren Geräten verfügbar sein sollen, finden Sie unter "Gerätekonfiguration und Einrichtung".

# Zugriff auf Erweiterte Einstellungen

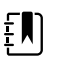

**HINWEIS** Bei aktiven Sensoren oder physiologischen Alarmen sowie während der Anzeige von Vitalparametermesswerten kann nicht auf "Advanced settings" (Erweiterte Einstellungen) zugegriffen werden.

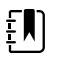

**HINWEIS** Erstellen oder ändern Sie Ihr Kennwort für "Advanced settings" (Erweiterte Einstellungen) mit dem Konfigurationstool gemäß den Anweisungen zur Gerätekonfiguration und -einrichtung in diesem Handbuch.

- 1. Tippen Sie auf der Registerkarte "Home" (Start) auf die Registerkarte Settings (Einstellungen).
- 2. Tippen Sie auf die vertikale Registerkarte Erweitert.
- 3. Geben Sie Ihr Kennwort für "Advanced settings" (Erweiterte Einstellungen) als Zugriffscode ein und tippen Sie auf **Auswählen**.

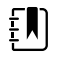

**HINWEIS** Dieser Zugriffscode ist konfigurierbar und kann an Ihrem Standort anders sein. *Baxter empfiehlt, das Standardkennwort zu ändern.* 

Die Registerkarte "General" (Allgemein) wird angezeigt.

4. Wartungsmaßnahmen durch Vornehmen von Auswahlen oder Berühren anderer Registerkarten ausführen.

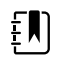

**HINWEIS** Wartungsmaßnahmen und deren Ausführung werden in diesem Abschnitt genauer erläutert.

5. Nach Fertigstellung Beenden berühren.

Die Registerkarte "Home" wird angezeigt.

# Registerkarte "General" (Allgemein)

## Sprache festlegen

Beim ersten Zugriff auf "Advanced settings" (Erweiterte Einstellungen) wird auf der Registerkarte "General" (Allgemein) die Registerkarte "Language" (Sprache) angezeigt.

- 1. Eine Sprache auswählen.
- 2. Einen der folgenden Schritte ausführen:
  - Um die Bearbeitung in Advanced settings (Erweiterte Einstellungen) fortzusetzen, eine andere Registerkarte berühren.
  - Um Advanced settings (Erweiterte Einstellungen) zu beenden und zur Registerkarte Home (Start) zurückzukehren, Beenden berühren.

### Profileinstellungen festlegen

Profile unterstützten mehrere klinische Arbeitsabläufe.

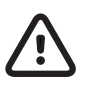

**VORSICHT** Wenn vom Profil "Office" (Praxis) zu einem anderen gewechselt wird, wird die Bluetooth-Verbindung unterbrochen. Beim Wechsel zum Profil "Office" (Praxis) werden sowohl Patientendaten als auch die aktuellen Messwerte gelöscht. Beim Wechsel zu einem anderen Profil werden die Patientendaten beibehalten, die aktuellen Messwerte werden jedoch gelöscht.

- 1. Unter "Advanced settings" (Erweiterte Einstellungen) die Registerkarten **Allgemein** > **Profile** (Profil) berühren.
- 2. Einstellungen festlegen.

| Einstellung                                             | Aktion/Beschreibung                                                                                 |
|---------------------------------------------------------|----------------------------------------------------------------------------------------------------|
| Profile types (Profiltypen)                             | Die anzuzeigenden Profiltypen auswählen:<br>"Intervals" (Intervalle), "Office" (Praxis) und "Spot". |
| Primary profile (Primäres Profil)                       | Das primäre Profil auswählen.                                                                       |
| Custom profile name (Benutzerdefinierter<br>Profilname) | Bei Bedarf die Profilnamen ändern.                                                                  |

#### 3. Übernehmen berühren.

- 4. Einen der folgenden Schritte ausführen:
  - Um die Bearbeitung in Advanced settings (Erweiterte Einstellungen) fortzusetzen, eine andere Registerkarte berühren.
  - Um Advanced settings (Erweiterte Einstellungen) zu beenden und zur Registerkarte Home (Start) zurückzukehren, **Beenden** berühren.

## Datums- und Uhrzeiteinstellungen festlegen

- 1. Unter "Advanced settings" (Erweiterte Einstellungen) die Registerkarten Allgemein > Datum/ Uhrzeit berühren.
- 2. Einstellungen festlegen.

| Einstellung                                                    | Aktion/Beschreibung                                                                                                    |
|----------------------------------------------------------------|----------------------------------------------------------------------------------------------------|
| Datumsformat                                                   | Format für die Datumsanzeige auswählen.                                                                                                    |
| Time zone (Zeitzone)                                           | Zeigt die UTC-Zeitzone an (schreibgeschützt).                                                                                                    |
| Use Network Time Protocol (Netzwerkzeitprotokoll<br>verwenden) | Zulassen, dass der Monitor das korrekte Datum und<br>die Uhrzeit von einem vertrauenswürdigen<br>Zeitserver abfragt. Wenn diese Option aktiviert ist,<br>ist die manuelle Eingabe von Datum und Uhrzeit<br>auf der Registerkarte "Settings" (Einstellungen)<br>deaktiviert. |

3. Test network connection (Netzwerkverbindung testen) berühren.

Testergebnisse werden für den Zeitsynchronisierungstest sowie den Abfragestatus von IP-Adresse und DNS angezeigt.

- 4. Auswählen berühren.
- 5. Einen der folgenden Schritte ausführen:
  - Um die Bearbeitung in Advanced settings (Erweiterte Einstellungen) fortzusetzen, eine andere Registerkarte berühren.
  - Um Advanced settings (Erweiterte Einstellungen) zu beenden und zur Registerkarte Home (Start) zurückzukehren, **Beenden** berühren.

## Lesen der Angaben zu Open-Source-Software

- 1. Unter "Advanced settings" (Erweiterte Einstellungen) die Registerkarten **Allgemein** > **Open Source** berühren.
- 2. Die Angaben von Welch Allyn zur Verwendung "freier Software" bzw. von "Open-Source-Software" lesen.
- 3. Einen der folgenden Schritte ausführen:
  - Um die Bearbeitung in Advanced settings (Erweiterte Einstellungen) fortzusetzen, eine andere Registerkarte berühren.
  - Um Advanced settings (Erweiterte Einstellungen) zu beenden und zur Registerkarte Home (Start) zurückzukehren, **Beenden** berühren.

# Registerkarte "Parameters" (Parameter)

## Erweiterte NIBP-Einstellungen festlegen

- 1. Unter "Advanced settings" (Erweiterte Einstellungen) die Registerkarten **Parameter** > **NIBP** berühren.
- 2. Einstellungen festlegen.

#### Einstellung

Standardansicht

Aktion/Beschreibung

Standardmäßige primäre und sekundäre Ansichten auswählen.

Maßeinheit

Die NIBP-Maßeinheit für die Anzeige auswählen.

| Schlauchtyp               | Die Anzahl der an die in Verbindung mit diesem<br>Monitor verwendeten NIBP-Manschette<br>angeschlossenen Schläuche auswählen. Wenn <b>1</b><br><b>tube</b> (1 Schlauch) ausgewählt wird, setzt das Gerät<br>den Algorithmus auf <b>Step</b> (Schritt), wodurch<br>andere Optionen deaktiviert werden. |
|---------------------------|----------------------------------------------------------------------------------------------------|
| Algorithmus-Standard      | Den für die Bestimmung von NIBP-Messwerten verwendeten Standardalgorithmus auswählen.                                                                                                    |
| Manschetteninflationsziel | Für jeden Patiententyp einen standardmäßigen<br>Manschetteninflationsdruck eingeben.                                                                                                    |

- 3. Einen der folgenden Schritte ausführen:
  - Um die Bearbeitung in Advanced settings (Erweiterte Einstellungen) fortzusetzen, eine andere Registerkarte berühren.
  - Um Advanced settings (Erweiterte Einstellungen) zu beenden und zur Registerkarte Home (Start) zurückzukehren, **Beenden** berühren.

## Erweiterte Temperatureinstellungen festlegen

- Unter "Advanced settings" (Erweiterte Einstellungen) die Registerkarten Parameter > Temperatur berühren.
- 2. Einstellungen festlegen.

#### Einstellung

Maßeinheit

Display temperature conversion (Temperaturumrechnung anzeigen) Aktion/Beschreibung

Aktion/Beschreibung

Primäre Maßeinheiten für die Temperaturanzeige auf der Registerkarte Home (Start) auswählen.

Diese Option aktivieren, um die Temperatur auf der Registerkarte Home (Start) in primären und sekundären Maßeinheiten anzuzeigen.

- 3. Einen der folgenden Schritte ausführen:
  - Um die Bearbeitung in Advanced settings (Erweiterte Einstellungen) fortzusetzen, eine andere Registerkarte berühren.
  - Um Advanced settings (Erweiterte Einstellungen) zu beenden und zur Registerkarte Home (Start) zurückzukehren, **Beenden** berühren.

## Erweiterte Mittelwertintervalleinstellungen festlegen

Mittelwertintervalle sind ist im Profil "Office" (Praxis) verfügbar.

- 1. Unter "Advanced settings" (Erweiterte Einstellungen) die Registerkarten **Parameter** > **Averaging** (Mittelung) berühren.
- 2. Einstellungen festlegen.

#### Einstellung

| 5                                                        | 5                                                                                                    |
|----------------------------------------------------------|----------------------------------------------------------------------------------------------------|
| NIBP averaging program (NIBP-<br>Mittelwertprogramm)     | Das anzuzeigende oder zu ändernde<br>Mittelwertprogramm auswählen. Sie können den<br>Namen des Mittelwertprogramms ändern.                                        |
| Readings to average (Zu mittelnde Messungen)             | Auswählen, welche Werte in einer Serie für die<br>Mittelwertberechnung verwendet werden sollen<br>(und die Anzahl der Messwerte, die gemittelt<br>werden sollen). |
| Delay to start (minutes) (Startverzögerung<br>(Minuten)) | Geben Sie die Anzahl der Minuten ein, die gewartet<br>werden soll, bevor das Mittelwertprogramm<br>beginnt (nach dem Berühren von "Start intervals"               |

|                                                              | (Intervalle starten) und dem Beginn der ersten<br>Messung).                                                                                                    |
|--------------------------------------------------------------|----------------------------------------------------------------------------------------------------|
| Time between (minutes) (Zwischenzeit (Minuten))              | Die Anzahl der Minuten eingeben, die zwischen<br>den Messungen gewartet werden soll.                                                                                                    |
| Keep if + or – (mmHg) (Beibehalten, wenn + oder –<br>(mmHg)) | Den Bereich eingeben, den das Programm als<br>Kriterium zum Akzeptieren oder Ablehnen von<br>Messwerten und zum Festlegen des Referenzwerts<br>verwendet. Weitere Informationen zur Auswirkung<br>dieser Einstellung auf das Programm finden Sie im<br>Abschnitt "Ausgeschlossene Messwerte" weiter<br>unten. |
| Summary display box (Anzeigefeld<br>"Zusammenfassung")       | Zeigt die aktuell ausgewählten Einstellungen an.                                                                                                    |

- 3. Einen der folgenden Schritte ausführen:
  - Um die Bearbeitung in Advanced settings (Erweiterte Einstellungen) fortzusetzen, eine andere Registerkarte berühren.
  - Um Advanced settings (Erweiterte Einstellungen) zu beenden und zur Registerkarte Home (Start) zurückzukehren, **Beenden** berühren.

## Erweiterte Programmintervalleinstellungen festlegen

- 1. Unter "Advanced settings" (Erweiterte Einstellungen) die Registerkarten **Parameter** > **Programmiert** berühren.
- 2. Einstellungen festlegen. Einstellung Aktion/Beschreibung Program (Programm) Das anzuzeigende oder zu ändernde Programm auswählen. Sie können den Namen des Programms ändern. Intervals (Intervalle) Es können bis zu fünf Sätze von Intervallmessungen für dieses Programm festgelegt werden. Für jeden Satz muss die Anzahl der Minuten zwischen den Intervallmessungen und die Häufigkeit angegeben werden, mit der jedes Intervall ausgeführt werden soll (Wiederholungen), bevor zum nächsten Satz übergegangen wird.
- 3. Einen der folgenden Schritte ausführen:
  - Um die Bearbeitung in Advanced settings (Erweiterte Einstellungen) fortzusetzen, eine andere Registerkarte berühren.
  - Um Advanced settings (Erweiterte Einstellungen) zu beenden und zur Registerkarte Home (Start) zurückzukehren, **Beenden** berühren.

## Registerkarte "Network" (Netzwerk)

## Festlegen der Funkgeräteeinstellungen

Diese Anleitung ist nur für Monitore relevant, die mit einem Drahtlosfunkmodul ausgestattet sind. Geräte können mit einem drahtlosen oder einem Bluetooth Funkmodul konfiguriert werden.

- Tippen Sie unter "Advanced Settings" (Erweiterte Einstellungen) auf die Registerkarten Netzwerk > Funkgerät.
- 2. Einstellungen festlegen.

**Update radio** (Funk aktualisieren) wirksam.

| Einstellung                                                 | Aktion/Beschreibung                                                                                                    |
|-------------------------------------------------------------|----------------------------------------------------------------------------------------------------|
| Funkgerät aktivieren                                        | Das Funkmodul zur WLAN-Kommunikation<br>aktivieren. Wenn dieses Feld deaktiviert ist, ist das<br>Funkmodul nicht verfügbar.                                                                                                   |
| ESSID                                                       | Geben Sie die SSID (Service Set Identifier) für das<br>Unternehmen ein. Geben Sie maximal 16 Zeichen<br>ein.                                                                                                    |
| Radio mode (Funkmodus)                                      | Frequenzbereich auswählen.                                                                                                    |
| Dynamic Frequency Selection (Dynamische<br>Frequenzauswahl) | Aktivieren Sie diese Option, damit der Standort<br>Daten auf Wechselfrequenzen übertragen kann, um<br>die Sicherheit zu erhöhen. Diese Option wird am<br>häufigsten für das Militär oder staatliche<br>Unternehmen verwendet. |
| Funkgerät-Netzwerkalarme aktivieren                         | Aktivieren Sie Funknetzwerkalarme bei Auftreten<br>eines Drahtlosfunkausfalls. Wenn dieses Feld<br>deaktiviert ist, sind Funknetzwerkalarme nicht<br>verfügbar.                                                               |
| Roaming                                                     | Wählen Sie den Roaming-Typ aus (nur bei WPA/<br>WPA2 Enterprise).                                                                                                    |
| Regulatory (Regulierung)                                    | Rufen Sie die Informationen zur regulatorischen<br>WLAN-Zertifizierung auf.                                                                                                    |
| Update radio (Funk aktualisieren)                           | Wählen Sie zum Aktivieren aller neuen und nicht<br>bereits ausgewählten Funkmoduleinstellungen<br><b>Update radio</b> (Funk aktualisieren) aus.                                                                               |
|                                                             | Tippen Sie im eingeblendeten<br>Bestätigungsfenster auf <b>Auswählen</b> .                                                                                                    |
|                                                             | HINWEIS Die geänderten<br>Funkmoduleinstellungen werden<br>erst durch Berühren von                                                                                                    |

- 3. Einen der folgenden Schritte ausführen:
  - Um die Bearbeitung in Advanced settings (Erweiterte Einstellungen) fortzusetzen, berühren Sie eine andere Registerkarte.
  - Um den Bildschirm Advanced Settings (Erweiterte Einstellungen) zu verlassen und zur Registerkarte Home (Start) zurückzukehren, tippen Sie auf **Beenden**.

## Festlegen von Sicherheitseinstellungen

- Tippen Sie unter "Advanced Settings" (Erweiterte Einstellungen) auf die Registerkarten Netzwerk > Sicherheit.
- 2. Wählen Sie die Verschlüsselungsmethode zum Absichern der Datenübertragung vom Gerät aus.

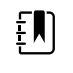

**HINWEIS** Netzwerkserver-Zertifikate sind für alle EAP-Sicherheitsoptionen erforderlich. Diese Zertifikate können mit dem Welch Allyn Servicetool geladen werden.

3. Wählen Sie die gewünschte Verschlüsselungsoption aus. Legen Sie dann zusätzlich anzuzeigende Einstellungen fest. Die Standardeinstellung ist WPA2-Personal.
| Einstellung                        | Aktion/Beschreibung                                                                                                    |
|------------------------------------|----------------------------------------------------------------------------------------------------|
| Authentifizierungstyp              | Wählen Sie die gewünschte<br>Verschlüsselungsoption aus. Legen Sie dann<br>zusätzlich anzuzeigende Einstellungen fest. Die<br>Standardeinstellung ist WPA2-Personal.                                                                                                    |
| WPA-Personal und WPA2-Personal     | Geben Sie eine Passphrase ein (8 bis 63 Zeichen).<br>Die eingegebenen Zeichen werden als Sternchen<br>angezeigt. Klicken Sie anschließend auf <b>Update</b><br><b>radio</b> (Funk aktualisieren).                                                                                                    |
| WPA-Enterprise und WPA2-Enterprise | Nehmen Sie die folgenden Einstellungen vor.<br>Klicken Sie anschließend auf <b>Update radio</b> (Funk<br>aktualisieren).                                                                                                    |
| Anonyme Identität                  | Aktivieren Sie diese Option, um das Feld User name<br>(Benutzername) zu deaktivieren.                                                                                                    |
| Benutzername                       | Geben Sie die EAP-Identität ein (maximal<br>32 Zeichen). Diese Einstellung ist für den EAP-Typ<br>TTLS deaktiviert.                                                                                                    |
| Kennwort                           | Geben Sie das EAP-Kennwort ein (maximal<br>32 Zeichen). Diese Einstellung ist für den EAP-Typ<br>TLS deaktiviert.                                                                                                    |
| Servervalidierung aktivieren       | Aktivieren oder deaktivieren Sie die<br>Servervalidierung. Diese Einstellung ist für den EAP-<br>Typ PEAP-TLS deaktiviert.                                                                                                    |
| ЕАР-Тур                            | Wählen Sie das Authentifizierungsprotokoll aus<br>(TLS, TTLS, PEAP-MSCHAPv2, PEAP-GTC, PEAP-TLS,<br>EAP-FAST).                                                                                                    |
| Option                             | Wählen Sie spezifischere EAP-Einstellungen aus<br>("Inner EAP setting" (Interne EAP-Einstellung):<br>"Auto" oder "PAP", "PAC Provisioning" (PAC-<br>Bereitstellung): "Auto" oder "Manual" (Manuell)).                                                                                                    |
| Funk aktualisieren                 | Wählen Sie zum Aktivieren aller neuen und nicht<br>bereits ausgewählten Funkmoduleinstellungen<br><b>Update radio</b> (Funk aktualisieren) aus.                                                                                                    |
|                                    | Tippen Sie im eingeblendeten<br>Bestätigungsfenster auf <b>Auswählen</b> .                                                                                                    |
|                                    | <b>HINWEIS</b> Die geänderten<br>Funkmoduleinstellungen werden<br>erst durch Berühren von<br><b>Update radio</b> (Funk<br>aktualisieren) wirksam.                                                                                                    |
| FIPS-Modus aktivieren              | Wählen Sie zum Herstellen einer Verbindung zu<br>einer FIPS-Umgebung die Option <b>Enable FIPS</b><br><b>mode</b> (FIPS-Modus aktivieren) aus. Aktivieren Sie<br>das Kontrollkästchen "Enable FIPS mode" (FIPS-<br>Modus aktivieren). Tippen Sie anschließend auf<br><b>Update radio</b> (Funk aktualisieren). |

- 4. Einen der folgenden Schritte ausführen:
  - Um die Bearbeitung in Advanced settings (Erweiterte Einstellungen) fortzusetzen, berühren Sie eine andere Registerkarte.
  - Um den Bildschirm Advanced Settings (Erweiterte Einstellungen) zu verlassen und zur Registerkarte Home (Start) zurückzukehren, tippen Sie auf **Beenden**.

### Festlegen von Server-Einstellungen

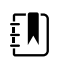

HINWEIS Wenn die IP-Adresse und der TCP/IP-Port nicht korrekt eingerichtet sind, können neue Downloads, neue Konfigurationen und neue Firmware nicht geladen werden. Bei Auftreten dieses Fehlers wird keine Warn- oder Fehlermeldung angezeigt und das System scheint verbunden zu sein und zu synchronisieren, Ihr Verbindungsprozess und Ihr Download werden jedoch nicht abgeschlossen. Überprüfen Sie in diesem Fall die Konfigurationseinstellungen Ihres IP-Ports und stellen Sie sicher, dass Ihre IP-Adresse korrekt ist und dass sie mit dem richtigen TCP/IP-Service-Host-Port 281 verbunden ist.

- Tippen Sie unter "Advanced Settings" (Erweiterte Einstellungen) auf die Registerkarten Netzwerk > Server.
- 2. Wählen Sie die Methode zur Identifizierung der IP-Adresse des Servers aus, mit dem das Gerät kommunizieren wird.
- 3. Einstellungen festlegen.

| Einstellung                        |                                     | Aktion/Beschreibung                                                                                                    |  |
|------------------------------------|-------------------------------------|----------------------------------------------------------------------------------------------------|--|
| Network connec<br>Konnektivitätsme | tivity method (Netzwerk-<br>ethode) | Die bevorzugte Methode für die Verbindung mit<br>dem Server auswählen.                                                                                                    |  |
| Datenverschlüsse                   | elung                               | Aktivieren oder deaktivieren Sie die<br>Sicherheitsdatenverschlüsselung und aktivieren<br>oder deaktivieren Sie die Serverauthentifizierung.                                                                                                    |  |
| Server authentica                  | ation (Serverauthentifizierung)     | Die Serverauthentifizierung aktivieren oder deaktivieren.                                                                                                    |  |
| Host IP (Host-IP)                  |                                     | Ermöglicht dem Gerät die Verbindung zu einem<br>Host oder einem anderen Server mit einer festen<br>Adresse. Geben Sie die IP-Adresse in das Feld IP<br>address (IP-Adresse) ein. Geben Sie die<br>Portnummer in das Feld Port ein. Der mögliche<br>Eingabebereich liegt zwischen 0 und 65535.<br>Wählen Sie einen Welch Allyn Host oder eine<br>direkte EPA-Verbindung aus.                               |  |
| NRS                                |                                     | Ermöglicht dem Gerät die Verbindung zu einem<br>Netzwerk-Rendezvous-Service (NRS) mit einer<br>festen IP-Adresse. Geben Sie die IP-Adresse in das<br>Feld IP address (IP-Adresse) ein. Geben Sie die<br>Portnummer in das Feld Port ein. Der mögliche<br>Eingabebereich liegt zwischen 0 und 65535.                                                                                                    |  |
| DNS hostname (I                    | DNS-Hostname)                       | Ermöglicht dem Gerät die Verbindung zu einem<br>Netzwerk-Rendezvous-Service (NRS) durch die<br>Eingabe eines Hostnamens, der an einen Domain<br>Name Server (DNS) zur Abfrage der IP-Adresse des<br>NRS übertragen wird. Geben Sie den DNS-Namen<br>in das Feld Hostname ein. Geben Sie die<br>Portnummer in das Feld NRS Service Port ein. Der<br>mögliche Eingabebereich liegt zwischen 0 und<br>65535. |  |
|                                    |                                     | <b>HINWEIS</b> Die DNS-Option ist<br>nur unter den folgenden<br>Bedingungen verfügbar:                                                                                                    |  |

- Das Funkmodul ist deaktiviert
- Es ist kein Funkmodul installiert

Ermöglicht dem Gerät die Verbindung zu einem Netzwerk-Rendezvous-Service (NRS) durch die Eingabe einer Portnummer und den

anschließenden Verbindungsaufbau mit einer bereitgestellten IP-Adresse. Geben Sie die Portnummer in das Feld NRS Port ein. Der mögliche Eingabebereich liegt zwischen 0 und 65535. Nach erfolgreicher Verbindung mit dem Server werden die NRS-IP-Adressen und Vendor class identifier (Anbieterklassen-ID) auf dem Bildschirm angezeigt.

Wählen Sie die bevorzugte Serververbindung aus:

- Welch Allyn Host
- Direkte EPA-Verbindung

#### 4. Tippen Sie auf **Test network connection**.

Der Status der Serververbindungen wird angezeigt.

- 5. Tippen Sie auf **Auswählen**.
- 6. Einen der folgenden Schritte ausführen:
  - Um die Bearbeitung in Advanced settings (Erweiterte Einstellungen) fortzusetzen, berühren Sie eine andere Registerkarte.
  - Um den Bildschirm Advanced Settings (Erweiterte Einstellungen) zu verlassen und zur Registerkarte Home (Start) zurückzukehren, tippen Sie auf **Beenden**.

### Festlegen der Bluetooth-Einstellungen

Diese Anleitung ist nur für Monitore relevant, die mit einem Bluetooth Funkmodul ausgestattet sind. Geräte können mit einem drahtlosen oder einem Bluetooth Funkmodul konfiguriert werden. Es muss eine Konfiguration geladen werden, um regulatorische Informationen anzuzeigen.

 Tippen Sie unter "Advanced Settings" (Erweiterte Einstellungen) auf die Registerkarten Netzwerk > Bluetooth<sup>®</sup>.

| 2. | Einstellungen festlegen.                                             |                                                                                                    |  |  |
|----|----------------------------------------------------------------------|----------------------------------------------------------------------------------------------------|--|--|
|    | Einstellung                                                          | Aktion/Beschreibung                                                                                                    |  |  |
|    | Allow Bluetooth configuration (Bluetooth-<br>Konfiguration zulassen) | Ermöglicht dem Gerät die Verbindung zu einem<br>Host oder einem anderen Server über das<br>Bluetooth Funkmodul.<br>• Bluetooth <sup>®</sup><br>• Wenn aktiviert, Bluetooth <sup>®</sup> Low Energy |  |  |
|    | Device name (Gerätename)                                             | Geben Sie den 8-stelligen Gerätenamen ein.                                                                                                    |  |  |
|    | Regulatory (Regulierung)                                             | Zeigt Informationen zur regulatorischen WLAN-<br>Zertifizierung an.                                                                                                    |  |  |
| 3. | Einen der folgenden Schritte ausführen:                              |                                                                                                    |  |  |

- 3. Einen der folgenden Schritte ausführen:
  Um die Bearbeitung in Advanced settings (Erweiterte Einstellungen) fortzusetzen,
  - berühren Sie eine andere Registerkarte.
  - Um den Bildschirm Advanced Settings (Erweiterte Einstellungen) zu verlassen und zur Registerkarte Home (Start) zurückzukehren, tippen Sie auf Beenden.

### IP-Einstellungen des Geräts festlegen

Eine Funkkarte muss installiert und betriebsbereit sein, damit die IP-Einstellungen des Geräts festgelegt werden können.

- Tippen Sie unter "Advanced Settings" (Erweiterte Einstellungen) auf die Registerkarten Netzwerk > Device IP (Geräte-IP).
- 2. Einstellungen festlegen.

Server-Konnektivität

|    | Einstellung                        | Aktion/Beschreibung                                                                |
|----|------------------------------------|------------------------------------------------------------------------------------|
|    | Ethernet                           | <b>Use DHCP</b> (DHCP verwenden) oder <b>Static ID</b> (Statische IP) auswählen.   |
|    | IP-Adresse                         | Wenn "Static IP" (Statische IP) ausgewählt wird,<br>diese Einstellungen festlegen. |
|    | Subnetzmaske                       |                                                                                    |
|    | Gateway                            |                                                                                    |
|    | DNS IP address (DNS-IP-Adresse)    | Die IP-Adresse des DNS-Servers eingeben.                                           |
| 3. | Tippen Sie auf <b>Übernehmen</b> . |                                                                                    |
|    |                                    |                                                                                    |

- 4. Einen der folgenden Schritte ausführen:
  - Um die Bearbeitung in Advanced settings (Erweiterte Einstellungen) fortzusetzen, berühren Sie eine andere Registerkarte.
  - Um den Bildschirm Advanced Settings (Erweiterte Einstellungen) zu verlassen und zur Registerkarte Home (Start) zurückzukehren, tippen Sie auf **Beenden**.

### Festlegen von Active Directory-Einstellungen

Verwenden Sie die Active Directory-Einstellungen, um die Gerätekommunikationsadresse und die Zugriffseinstellungen zu verwalten.

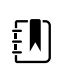

HINWEIS Siehe "Connex Direct" für weitere Informationen.

- 1. Tippen Sie unter "Advanced Settings" (Erweiterte Einstellungen) auf die Registerkarten **Netzwerk > Active Directory**.
- 2. Wählen Sie Enable Active Directory (Active Directory aktivieren).

| 3.       | Einstellungen | festleaen. |
|----------|---------------|------------|
| <u>.</u> |               |            |

| Einsteinangen restregen.                |                                                                                                    |
|-----------------------------------------|----------------------------------------------------------------------------------------------------|
| Einstellung                             | Aktion/Beschreibung                                                                                                    |
| Domain name (Domänenname)               | Geben Sie den Domänennamen ein.                                                                                                    |
| Gruppe                                  | Geben Sie die Domänennamengruppe ein.                                                                                                |
| Clinician ID type (Typ der Arzt-ID)     | Wählen Sie den Typ der Anwender-ID (User name<br>[Benutzername], Account name [Kontoname] oder<br>Employee ID [Mitarbeiter-ID]) aus. |
| Benutzername für die Authentifizierung  | Den Benutzernamen eingeben.                                                                                                    |
| Kennwort für die Authentifizierung      | Das Kennwort eingeben.                                                                                                    |
| Untergeordnete Baumstruktur durchsuchen | Geben Sie die alphanumerischen Zeichen der<br>untergeordneten Baumstruktur ein.                                                      |

4. Tippen Sie auf Test network connection (Netzwerkverbindung testen).

Das Gerät zeigt den Active Directory-Teststatus an.

- 5. Klicken Sie auf Auswählen.
- 6. Einen der folgenden Schritte ausführen:
  - Um die Bearbeitung in Advanced settings (Erweiterte Einstellungen) fortzusetzen, berühren Sie eine andere Registerkarte.
  - Um den Bildschirm Advanced Settings (Erweiterte Einstellungen) zu verlassen und zur Registerkarte Home (Start) zurückzukehren, tippen Sie auf **Beenden**.

# Registerkarte "Service"

### **Ethernet-Status**

Unter "Advanced settings" (Erweiterte Einstellungen) die Registerkarten **Service** > **Ethernet status** (Ethernet-Status) berühren. Auf der vertikalen Registerkarte "Ethernet status" (Ethernet-Status) werden schreibgeschützte Daten über die Ethernet-Verbindung angezeigt:

#### Netzwerk

- MAC-Adresse
- IP-Adresse
- Subnetzmaske
- Gateway
- DHCP-Server
- DHCP-Leasedauer

#### Netzwerkstatistik

- Rx-Bytes
- Tx-Bytes
- Rx-Pakete
- Tx-Pakete
- Rx-Multicastpakete

#### Fehler

- Rx-Fehler
- Tx-Fehler
- Verlorene Rx-Pakete
- Verlorene Tx-Pakete

### Funkstatus

Unter "Advanced settings" (Erweiterte Einstellungen) die Registerkarten **Service** > **Radio status** (Funkstatus) berühren. Auf der vertikalen Registerkarte "Radio status" (Funkstatus) werden die folgenden schreibgeschützten Daten über die WLAN- oder Bluetooth-Funkverbindung angezeigt:

Netzwerk

- MAC-Adresse
- IP-Adresse
- Subnetzmaske
- Gateway
- DHCP-Server
- DHCP-Leasedauer

Netzwerkstatistik

- Rx-Bytes
- Tx-Bytes
- Rx-Pakete
- Tx-Pakete
- Rx-Multicastpakete

#### Fehler

- Rx-Fehler
- Tx-Fehler
- Verlorene Rx-Pakete
- Verlorene Tx-Pakete

#### Funkeinstellungen

- Version
- Funkstatus-Zeichenfolge
- SSID
- Zugangspunkt MAC
- Authentifizierungstyp
- RSSI
- Frequenzbereich
- Kanal
- Energiemodus
- FIPS-Modus

Wenn das Gerät nicht über die interne Funk-IP-Adresse mit dem Funkgerät kommunizieren kann, wird der Funkfehler 35002c angezeigt. Ein Textfeld für die MAC-Adresse erscheint auf der Registerkarte "Radio status" (Funkstatus) etwa drei bis vier Minuten nach der Fehlermeldung. Wenden Sie sich an Welch Allyn, um Unterstützung bei der Eingabe der richtigen MAC-Adresse in das Feld zu erhalten.

### Eingeben allgemeiner Geräteinformationen

Unter "Advanced settings" (Erweiterte Einstellungen) die Registerkarten Service > Allgemein 1. berühren.

- berühren und bis zu 20 Zeichen in die folgenden Datenfelder eingeben, um die 2. Geräteidentifikation zu unterstützen:
  - Asset tag (Bestandskennzeichen)
  - Device location (Gerätestandort) •
  - Device location ID (Geräteort-ID)
- Bei Bedarf Allow Display Lock (Anzeigensperre zulassen) auswählen. 3.

Die Anzeigensperre verhindert die Dateneingabe, was beim Reinigen des Displays sinnvoll sein kann.

- Bei Bedarf Disable USB ports (Anzeigensperre zulassen) auswählen. 4.
- Auswählen berühren und den Vorgang für jedes Datenfeld wiederholen. 5

Die vertikale Registerkarte "General" (Allgemein) wird angezeigt.

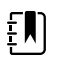

HINWEIS Allgemeine Geräteinformationen können auch im Welch Allyn Servicetool eingegeben werden.

Um den Touchscreen zu kalibrieren, Starten im rechten Fensterbereich berühren und die 6. Anweisungen auf dem Bildschirm befolgen.

Die Registerkarte "Home" wird angezeigt.

7. Um mit dem Service-Monitor zu synchronisieren, Sync now (Jetzt synchronisieren) berühren.

Wenn die Softwareversion 1.30 oder höher ist, zeigt der Bildschirm Informationen über die Verbindung an und ob eine neue Konfiguration oder Firmware verfügbar ist.

- 8. Close (Schließen) berühren.
- 9. Um die Genauigkeit des NIBP-Druckventils zu verifizieren, Close Valve (Ventil schließen) berühren.

Der Druck wird im Feld "NIBP Pressure Verificaton" (NIBP-Druckprüfung) angezeigt. Wenn die Software-Version 1.33 oder höher ist, kann die Funktion der NIBP-Genauigkeit auf dem Gerät ohne das Welch Allyn Servicetool überprüft werden.

10. Um den Genauigkeitstest anzuhalten, Open Value (Ventil öffnen) berühren oder zu einem anderen Bildschirm navigieren.

### Überprüfen und Aktualisieren von Konfigurationsinformationen

1. Unter "Advanced settings" (Erweiterte Einstellungen) die Registerkarten Service > Config file (Service > Konfigurationsdatei) berühren.

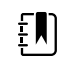

HINWEIS Durch Laden der Konfigurationsdatei wird die Erstkonfiguration eingestellt. Bei manueller Änderung der Einstellungen auf dem Gerät werden die Einstellungen der Konfigurationsdatei jedoch überschrieben.

- 2. Im linken Fensterbereich die folgenden Konfigurationsinformationen überprüfen:
  - Konfigurationsdatei •
  - Name der aktiven Konfigurationsdatei

- Datum der Erstellung
- Datum der Ladung in das Gerät
- Unterstützte Funktionen (Beispiele: RRp, Bluetooth<sup>®</sup> Low Energy)
- Lizenzierte Funktionen (Beispiele: Bluetooth<sup>®</sup> Low Energy, RRp)
- 3. Um eine neue Konfiguration aus dem Netzwerk zu laden, **Load** (Laden) im rechten Fensterbereich berühren und die Anweisungen auf dem Bildschirm befolgen.
- 4. Um die aktuelle Konfiguration auf einem USB-Laufwerk zu speichern, ein kompatibles Speichermedium an den USB-Anschluss anschließen, **Save to USB** (Auf USB speichern) im rechten Fensterbereich berühren und die Anweisungen auf dem Bildschirm befolgen.

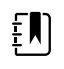

**HINWEIS** Nicht alle Speichermedien werden unterstützt. Weitere Informationen hierzu finden Sie im Anhang unter "Anforderungen für USB-Speichermedien".

## Speichern von Serviceprotokollen auf einem USB-Speichermedium

Mit diesem Verfahren können Sie die letzten 14 aktiven Protokolldateien auf einem USB-Speichermedium speichern.

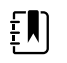

**HINWEIS** Mit dem Welch Allyn Servicetool können Sie nur die beiden letzten Protokolldateien speichern.

- Unter "Advanced settings" (Erweiterte Einstellungen) die Registerkarten Service > Log file (Protokolldatei) berühren.
- 2. Ein USB-Speichermedium in den USB-Anschluss stecken.

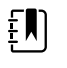

**HINWEIS** Nicht alle Speichermedien werden unterstützt. Weitere Informationen hierzu finden Sie im Anhang unter "Anforderungen für USB-Speichermedien".

3. Save to USB (Auf USB speichern) berühren und die Anweisungen auf dem Bildschirm befolgen.

Kopien der Serviceprotokolldateien werden auf dem Speichermedium gespeichert.

### Werkseinstellungen wiederherstellen

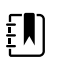

**HINWEIS** Bei diesem Vorgang wird der Monitor nicht auf eine benutzerdefinierte Konfiguration zurückgesetzt, mit der er möglicherweise geliefert wurde. Stattdessen werden alle benutzerdefinierten Konfigurationsdaten gelöscht und die werkseitigen Standardeinstellungen wiederhergestellt.

- 1. Unter "Advanced settings" (Erweiterte Einstellungen) die Registerkarten **Service** > **System** berühren.
- 2. Auf Standardwerte zurücksetzen:
  - Radio settings only (Nur Funkeinstellungen) auswählen, um die Funkeinstellungen auf die werkseitigen Standardeinstellungen zurückzusetzen.
  - **All settings** (Alle Einstellungen) auswählen, um alle aktuellen Einstellungen auf die werkseitigen Standardeinstellungen zurückzusetzen.
- 3. Reset (Zurücksetzen) berühren und die Anweisungen auf dem Bildschirm befolgen.

Die Werkseinstellungen werden wiederhergestellt.

Wenn **Radio settings only** (Nur Funkeinstellungen) ausgewählt wurde, wird das Funkmodul neu gestartet, und das Gerät bleibt hochgefahren.

Wenn **All settings** (Alle Einstellungen) ausgewählt wurde, wird das Gerät neu gestartet.

# Überprüfen des Firmware-Status und Laden der Firmware aus dem Netzwerk

- 1. Unter "Advanced settings" (Erweiterte Einstellungen) die Registerkarten **Service** > **System** berühren.
- 2. Im rechten Fensterbereich die Firmware-Statusinformationen überprüfen.

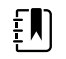

**HINWEIS** Wenn die Firmware auf dem neuesten Stand ist, sind keine weiteren Maßnahmen vorzunehmen.

3. Um die Firmware zu aktualisieren, **Load** (Laden) berühren und die Anweisungen auf dem Bildschirm befolgen.

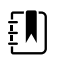

HINWEIS Sie können auch neue Firmware laden, indem Sie das Gerät neu starten.

# Hochfahrsequenz

#### Übersicht

Das System führt bei jedem Hochfahren einen Selbsttest (power-on self test; POST) der Software und internen Hardware durch. Zu den durchgeführten Tests gehören:

- CVC-PIC-Tests
- LED-Leistungsmessungen
- eMMC-(Speicher)-Tests
- EEPROM-Tests

Wenn alle Tests erfolgreich waren, wird das System vollständig hochgefahren und der Bildschirm der Benutzeroberfläche für die Standardkonfiguration wird angezeigt (entweder die Registerkarte "Home" (Start) oder ein Anmelde-/Proflauswahlbildschirm). Das System ist nun betriebsbereit.

Wenn der Selbsttest fehlschlägt, werden eine Fehlermeldung und ein Fehlercode im Systemstatusbereich am oberen Bildschirmrand angezeigt, um Servicepersonal und Techniker bei der Diagnose des Problems zu unterstützen. Wenn ein Fehler gefunden wird, der sich nachteilig auf das Produkt auswirken könnte, wechselt das System in den abgesicherten Modus und beendet alle

Überwachungsfunktionen. Das Gerät bleibt im abgesicherten Modus, bis es durch Drücken von  $\oplus$  ausgeschaltet wird oder bis es sich selbsttätig nach einer gewissen Zeit der Inaktivität ausschaltet.

#### So führen Sie einen POST aus:

- 1. Alle Patientenkabel entfernen, die an das System angeschlossen sind.
- 2. Einen vollständig geladenen Akku in das System einsetzen.
- 3. Beim Hochfahren des Geräts Folgendes bestätigen:
  - a. Es wird ein Ton ausgegeben.
  - b. Ein Startbildschirm wird kurz angezeigt und verschwindet dann.
  - c. Die Ein-/Aus-Taste blinkt, bis die Benutzeroberfläche bereit ist.
  - d. Ein Piepton ertönt, gefolgt von einem Glockenton.

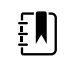

**HINWEIS** Wenn kein Glockenton ertönt, Lautsprecher wie in "Lautsprecher entfernen" beschrieben entfernen.

e. Die Registerkarte "Home" (Start) oder der Anmelde-/Profilauswahlbildschirm wird angezeigt.

# Bluetooth Drahtlostechnologie

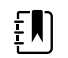

**HINWEIS** Ihr Modell verfügt unter Umständen nicht über alle beschriebenen Funktionen.

Die Bluetooth Drahtlostechnologie ist im Profil "Office" (Praxis) verfügbar.

# **Bluetooth Status**

Ein Monitor mit Bluetooth Drahtlostechnologie zeigt den Status zwischen dem Monitor und dem Gerät im Bereich Status an.

| Bild                                                                | Beschreibung                                                                                 |  |  |
|---------------------------------------------------------------------|----------------------------------------------------------------------------------------------|--|--|
| Kein Bild                                                           | Bluetooth Funkmodul ist AUS                                                                  |  |  |
| Bluetooth Symbol wird im Bereich Status angezeigt                   | Bluetooth Funkmodul ist AN                                                                   |  |  |
| Bluetooth Symbol blinkt langsam                                     | Kopplung zwischen Monitor und Gerät wird<br>ausgeführt                                       |  |  |
| Bluetooth Symbol blinkt schnell                                     | Der Monitor stellt eine Verbindung mit dem Gerät<br>her                                      |  |  |
| Bluetooth Symbol erscheint mit Umrandung um<br>den "Status"-Bereich | Der Monitor und das Gerät sind verbunden, und der<br>Monitor ist bereit zur Datenübertragung |  |  |

Damit eine Verbindung zur Datenübertragung hergestellt werden kann, muss zuerst die Kopplung von Monitor und Gerät durchgeführt werden.

# Bluetooth Kopplung aktivieren

Sie können ein Gerät und einen mit Bluetooth Drahtlostechnologie konfigurierten PC koppeln.

- Tippen Sie unter "Advanced Settings" (Erweiterte Einstellungen) auf die Registerkarten Netzwerk > Bluetooth<sup>®</sup>.
- 2. Tippen Sie zum Aktivieren der Kopplung auf **Allow Bluetooth® configuration** (Bluetooth® Konfiguration zulassen).

# Geräte mit Bluetooth Drahtlostechnologie koppeln

Wenn ein Monitor mit Bluetooth Drahtlostechnologie eingeschaltet wird und sich bereits mit dem Monitor gekoppelte Geräte in der Nähe befinden, werden die zur Verbindung mit dem Monitor verfügbaren Geräte in einem Pop-up-Bildschirm angezeigt. Zum Koppeln weiterer Geräte mit dem Monitor befolgen Sie die nachstehenden Anweisungen.

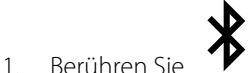

- 2. Tippen Sie auf **Add new device** (Neues Gerät hinzufügen).
- 3. Wählen Sie bei der Arbeit mit einem Laptop in der Taskleiste des Laptops im Bluetooth Programm-Manager aus der Liste der verfügbaren Geräte den Monitor aus.
  - **HINWEIS** Wählen Sie bei der Arbeit mit einem Tablet-PC auf dem Tablet-PC im Bluetooth Programm-Manager aus der Liste der verfügbaren Geräte den Monitor (WACSM-Gerät) aus. Auf dem Bildschirm des Geräts und des Monitors wird die Meldung "This device is now discoverable" (Dieses Gerät ist jetzt sichtbar) angezeigt. Diese enthält außerdem einen Bestätigungscode. Tippen Sie auf dem Tablet-PC auf **Pair** (Koppeln).
- 4. Bestätigen Sie, dass die Codes auf dem Gerät und dem Monitor übereinstimmen. Tippen Sie anschließend auf dem Laptop auf **Accept** (Akzeptieren).

Eine Meldung zeigt an, dass die Kopplung zwischen Monitor und Gerät durchgeführt wurde.

5. Tippen Sie auf dem Monitorbildschirm auf Auswählen.

Berühren Sie das Tastatursymbol im Feld *Name this connection:* (Diese Verbindung benennen:) und geben Sie einen beliebigen Namen für das Gerät ein.

6. Tippen Sie nach Eingabe eines beliebigen Namens auf Save (Speichern).

Der neue Name wird in der Liste der gekoppelten Bluetooth Geräte angezeigt.

# Geräte über Bluetooth Drahtlostechnologie verbinden und Daten herunterladen

1. Wählen Sie auf dem Bluetooth Verbindungsbildschirm aus der Liste der gekoppelten Geräte einen Laptop-Computer aus.

Während die Verbindung zwischen dem Monitor und dem Laptop hergestellt wird, blinkt das Bluetooth Symbol im Bereich Device Status (Gerätestatus) schnell.

Sobald die Verbindung zwischen dem Monitor und dem Laptop hergestellt wurde, wird in einer informativen Meldung kurz der Name des verbundenen Laptops angezeigt. Wenn die Meldung ausgeblendet wird, erscheint der Name des verbundenen Laptops links oben auf dem Bildschirm und im Verbindungsbereich wird das Bluetooth Verbindungssymbol angezeigt.

2. Während der Laptop-Computer Daten herunterlädt, dreht sich die Statusanzeige im Verbindungsbereich.

Die Bluetooth Verbindung bleibt bis zum Abschluss des Downloads aktiv. Nach einem erfolgreichen Download löscht das System die Daten vom Monitor und trennt die Verbindung des Monitors mit dem Laptop.

3. Wiederholen Sie den Vorgang bei Bedarf oder tippen Sie zum Ausblenden des Bluetooth Verbindungsbildschirms auf **Cancel** (Abbrechen).

### Gerät umbenennen (gilt nur für Standard-Bluetooth)

Sie können den vom System generierten oder allgemeinen Namen eines gekoppelten Geräts in einen spezifischen Namen ändern.

1. Wählen Sie in der *Bluetooth Geräteliste* rechts neben dem zu bearbeitenden Gerätenamen die Pfeilschaltfläche aus.

Berühren Sie das Tastatursymbol im Feld *Name this connection:* (Diese Verbindung benennen:) und geben Sie einen beliebigen Namen für das Gerät ein.

2. Geben Sie den gewünschten Namen ein. Tippen Sie anschließend auf der Bildschirmtastatur auf **Auswählen** und dann auf **Save** (Speichern).

Der neue Name wird in der Liste der gekoppelten Bluetooth Geräte angezeigt.

# Bluetooth Low Energy (BLE) Workflow

Weitere Informationen erhalten Sie von Ihrem Vertriebsmitarbeiter.

Zum Zulassen und Aktivieren der BLE-Verbindung (Bluetooth Low Energy) sowie zum Aktualisieren der Konfigurationsdatei des Connex Spot Monitor (Monitor) verwenden Sie das Welch Allyn Product Configuration Tool (ab Version 1.9.0).

Anweisungen zum Zulassen der Bluetooth Low Energy Konfiguration sind unter "Advanced Settings" (Erweiterte Einstellungen) zu finden.

- 1. Schalten Sie den Connex Spot Monitor ein.
- 2. Öffnen Sie die mobile Anwendung auf dem Gerät. Eine Liste der Vitalmonitore wird angezeigt.
- 3. Wenn das mobile Gerät zum ersten Mal mit dem Connex Spot Monitor verbunden wird, wählen Sie den Vitalmonitor in der mobilen Anwendung aus.
  - a. Die Aufforderung zur Bluetooth Kopplung wird angezeigt: "WACSM… would like to pair with your…" (WACSM … möchte mit Ihrem … koppeln).
  - b. Zum Koppeln von Gerät und Connex Spot Monitor tippen Sie am Connex Spot Monitor auf die Option **Auswählen**, sobald die folgende Meldung erscheint: *A Bluetooth®Low Energy device is attempting to connect* (Ein Bluetooth® Low Energy Gerät versucht, eine Verbindung herzustellen).
  - c. Tippen Sie in der mobilen Anwendung auf dem Bildschirm zur Bestätigung der Kopplung auf **Pair** (Koppeln).

Der Startbildschirm der mobilen Anwendung wird angezeigt.

# **Demontage und Reparatur**

Diese Verfahren bieten Anweisungen zur Demontage des Geräts und zum Ausbau der Platinen sowie zum Austausch und zur erneuten Montage der Komponenten.

Die Demontageanweisungen für jedes Teil können Folgendes enthalten:

- **Hinweise zur erneuten Montage**: Dieser Unterabschnitt enthält Informationen speziell für die erneute Montage. Diese Hinweise geben immer zumindest an, ob die erneute Montage in umgekehrter Reihenfolge der Demontage erfolgt. Die Hinweise führen außerdem gegebenenfalls auch die Service-Kits mit Ersatzteilen auf.
- Beim Austauschen *der Komponente*: Dieser Unterabschnitt enthält zusätzliche Informationen zur Installation einer neuen Option oder eines Ersatzteils.

Jeder Demontageschritt enthält Zeichnungen, die die zu entfernenden Komponenten darstellen. Die Hinweise zur erneuten Montage können aus nur einer oder zwei Zeilen bestehen, wenn die erneute Montage in umgekehrter Reihenfolge der Demontage erfolgt. Wenn die erneute Montage komplizierter ist, weisen diese Hinweise sie auf Besonderheiten hin, die zur Reparatur oder Installation zu beachten sind, und beinhalten manchmal separate Anweisungen zur erneuten Montage. Strichzeichnungen erscheinen nur in den Hinweisen zur erneuten Montage, wenn sie sich von den Zeichnungen in der Demontageanleitung unterscheiden.

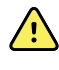

**WARNUNG** Stromschlaggefahr. Vor dem Öffnen des Geräts muss die Stromversorgung des Geräts getrennt werden. Vor der Demontage muss der Akku getrennt und entfernt werden. Anderenfalls können schwere Verletzungen und Schäden am Gerät die Folge sein.

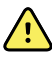

**WARNUNG** Gefahr von Feuer, Explosion und Verbrennungen. Akku nicht kurzschließen, guetschen, verbrennen oder auseinandernehmen.

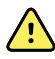

**WARNUNG** Sicherheitsrisiko. Das Gerät nicht warten, wenn es mit einem Patienten verbunden ist.

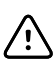

**ACHTUNG** Vor der Demontage des Geräts oder dem Einbau von Optionen den Patienten vom Monitor trennen, das Gerät ausschalten und das Netzkabel und alle angeschlossenen Zubehörteile (z. B. SpO2-Sensoren, Blutdruckschläuche und - manschetten und Temperatursonden) vom Gerät trennen.

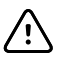

**ACHTUNG** Wenn das Gerät mit einem SureTemp-Modul konfiguriert ist, vor der Demontage den Messfühler entfernen.

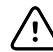

**ACHTUNG** Alle Reparaturvorgänge müssen an einem ESD-Arbeitsplatz durchgeführt werden.

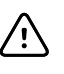

**ACHTUNG** Wenn das Gerät geöffnet wird, sind alle Teile als extrem empfindlich zu behandeln. Alle Verfahrensschritte müssen mit größter Vorsicht und Präzision ausgeführt werden.

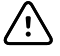

**ACHTUNG** Beachten Sie die Schraubendrehmomente, besonders bei Schrauben, die direkt in Kunststoff-Abstandhalter eingesetzt werden.

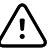

**ACHTUNG** Damit Schrauben und Löcher nicht falsch zugeordnet werden, die Schrauben für jedes Teil immer mit dem jeweiligen Teil aufbewahren, wenn Module und elektronische Baugruppen entfernt werden. Es ist möglich, irrtümlich Maschinenschrauben an Orten anzubringen, die für Plastite-Schrauben vorgesehen sind. Plastite-Schrauben haben Torx-Halbrundköpfe.

# Erforderliche Werkzeuge und Geräte

- Kreuzschlitzschraubendreher Größe 1
- T-10-Torx-Schraubendreher
- 3-mm-Inbusschlüssel

# Tabelle der Drehmomentwerte

Anhand dieser Tabelle können Sie bestimmen, wie viel Drehmoment bei der erneuten Montage des Geräts auf Schrauben anzuwenden ist, je nach Typ und Position der Schraube.

| Beschreibung                                                   | Drehmomentspezifikati<br>on | Bit-Typ      | Position                                                                                         |
|----------------------------------------------------------------|-----------------------------|--------------|--------------------------------------------------------------------------------------------------|
| SCHRAUBE 4-20X.31 PLASTITE<br>KREUZSCHLITZ TORX                | 4,5 +/- 0,5 in-lbs          | Torx         | Chassis und SpO2-Einsatz für<br>CSM-Hauptplatine. Funk-/<br>Bluetooth-Leiterplatte zu<br>Chassis |
| SCHRAUBE 4-40 0,250<br>HALBRUND KREUZSCHLITZ<br>STAHL VERZINKT | 4,5 +/- 0,5 in-lbs          | Kreuzschlitz | SpO2-Platinen                                                                                    |
| SCHRAUBE M2 X 6<br>INNENVERZAHNUNG KOMBI<br>HALBR. KREUZSCHL.  | 2,5 +/- 0,25 in-lbs         | Kreuzschlitz | Funkplatine zu<br>Funkschnittstellenplatine                                                      |
| SCHRAUBE M4 X 10<br>HALBRUNDKOPF MIT NYLOC                     | 7,5 +/- 0,5 in-lbs          | Kreuzschlitz | Gehäusevorderwand zu -<br>rückwand und<br>Temperaturmodul/<br>Dockingstation                     |
| SCHRAUBE M4 HALBRUNDKOPF,<br>KREUZSCHLITZ, SCHULTER            | 4,5 +/- 0,5 in-lbs          | Kreuzschlitz | Akkuklappe                                                                                       |

# Anschlusstypen

Demontage und Reparaturverfahren erfordern die Trennung und Neuverbindung der folgenden Anschlusstypen im Gerät:

Verriegelung (Drücken-Loslassen): Diese Anschlüsse verwenden einen Verriegelungsmechanismus, um ein unbeabsichtigtes Trennen der Verbindung während der Montage und Nutzung zu vermeiden. Die Verriegelung befindet sich an einem Ende einer Lasche, die biegsam ist und bei Verbindung mit dem passenden Gegenstück einrastet. Die Lasche bietet auch einen Hebel zur Entriegelung. Einige Anschlüsse haben mehrere Verriegelungen, sodass zum Entriegeln mehrere Laschen gedrückt werden müssen.

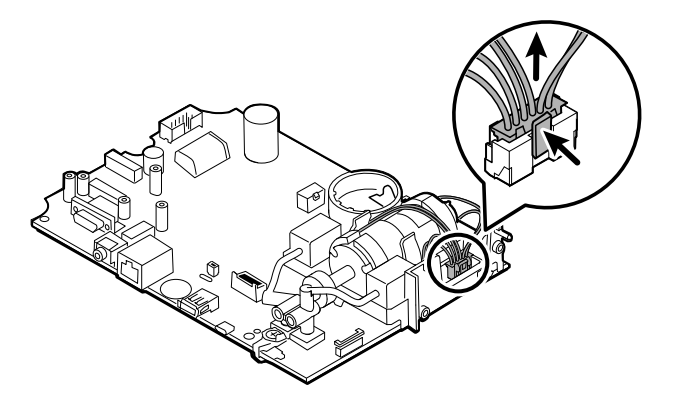

Um einen Verriegelungsanschluss zu trennen, die Lasche(n) drücken, um die Verriegelung(en) zu lösen, und das Kabel entfernen.

Um einen Verriegelungsanschluss zu verbinden, die beiden Gegenstücke zusammendrücken, bis die Verriegelung(en) einrastet bzw. einrasten.

**Kraftschlüssig**: Kraftschlüssige Anschlüsse verwenden einen Federmechanismus, um Reibung zwischen den Kontakten zu erzeugen.

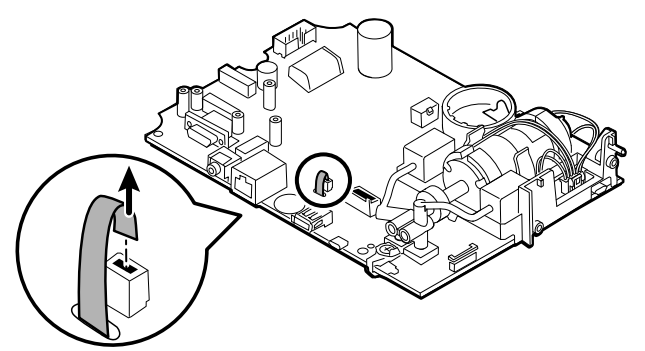

Um einen Druckanschluss zu trennen, die beiden Anschlussstücke umfassen und auseinanderziehen.

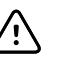

**ACHTUNG** Es darf keine übermäßige Kraft zum Trennen der Verbindung angewendet werden. Bei übermäßiger Kraftanwendung kann der an der Platine fixierte Anschluss abgelöst werden.

Um einen kraftschlüssigen Anschluss zu verbinden, die beiden Anschlussstücke umfassen und eines in das andere einstecken.

**ZIF (Zero Insertion Force, Nullkraft)**: Das Gerät verwendet Flexkabel und Nullkraft-Flexkabelanschlüsse. Flexkabel und Nullkraftanschlüsse erfordern besondere Vorsicht bei der Handhabung. Nullkraftanschlüsse haben ein äußeres Schiebeteil, das ver- und entriegelt werden kann, um das Flexkabel zu fixieren bzw. freizugeben. Kabel für Nullkraftanschlüsse können nur verbunden bzw. getrennt werden, wenn das äußere Schiebeteil ordnungsgemäß ver- bzw. entriegelt wird.

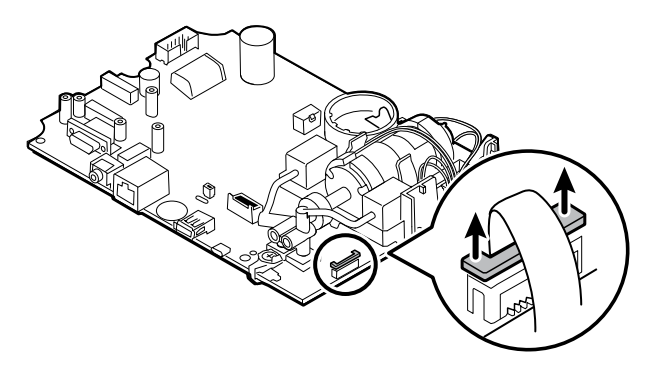

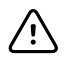

**ACHTUNG** Es darf keine übermäßige Kraft zur Freigabe des Drucks auf dem Anschluss angewendet werden. Bei übermäßiger Kraftanwendung kann das äußere Schiebeteil zerbrechen.

#### Trennen eines Nullkraftanschlusses

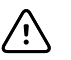

**ACHTUNG** Flexkabel dürfen nur abgezogen werden, *nachdem* die ZIF-Verriegelung geöffnet wurde.

1. Mit einem geeigneten Werkzeug (z. B. Büroklammer, kleiner Schlitzschraubendreher oder Spitzzange) das Verriegelungsstück des Anschlusses vom Korpus wegziehen.

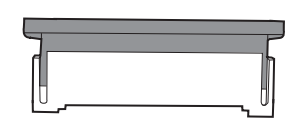

2. Das Kabel entfernen.

#### Verbinden eines Nullkraftanschlusses

- 1. Das Verriegelungsstück des Anschlusses vom Korpus wegschieben.
- 2. Das Flexkabel in den Anschluss einschieben. Dazu ist möglicherweise ein geeignetes Werkzeug erforderlich, um das Verriegelungsstück erhöht zu halten.
- 3. Das Verriegelungsstück in Richtung des Anschlusskorpus schieben, bis es einrastet.

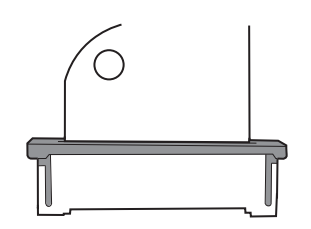

**Koaxial**: Koaxialanschlüsse, eine Art Druckanschluss in diesem Gehäuse, sind Komponenten an den Enden eines Koaxialkabels. Sie ermöglichen die Verbindung mit anderen Geräten. Der Anschluss hat einen Leiter in der Mitte, umgeben von einem Außenleiter und einer Isolierung zwischen den beiden. In diesem Gerät verbindet der Koaxialanschluss die Antenne mit der Drahtlosfunkplatine.

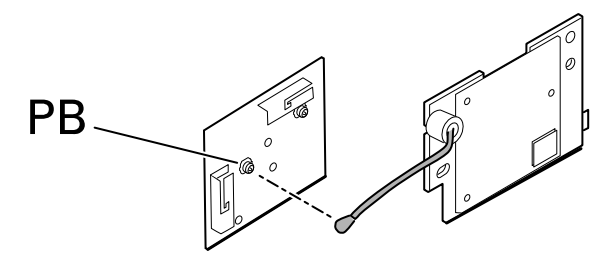

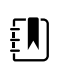

**HINWEIS** Dieser Anschluss ist mit PB gekennzeichnet, weil er an der Drahtlosfunkplatine angebracht ist.

Um einen Koaxialanschluss zu trennen, den Steckverbinder von der Platine heben.

Um einen Koaxialanschluss zu verbinden, den Steckverbinder auf die Halterung auf der Platine ausrichten und drücken, um ihn einrasten zu lassen.

**FHY-Anschluss (Self-Lock Mechanismus)**: Das Gerät verwendet Kabelanschlüsse mit Self-Lock Mechanismus.

Ein Self-Lock Mechanismus ermöglicht das Schließen der Abdeckung mit nur einer Berührung.

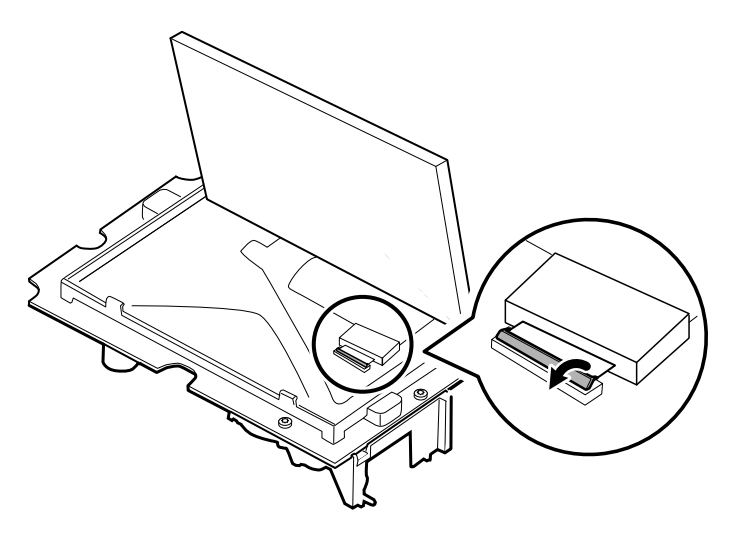

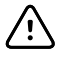

**ACHTUNG** Es darf keine übermäßige Kraft zur Freigabe des Drucks auf dem Anschluss angewendet werden. Übermäßige Kraftanwendung kann den Schließmechanismus beschädigen.

#### So entfernen Sie einen Self-Lock Mechanismus

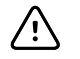

**ACHTUNG** Flexkabel dürfen nur abgezogen werden, *nachdem* die FHY-Anschlussverriegelung geöffnet wurde.

- 1. Verriegelungsstück des Anschlusses vom Korpus abheben.
- 2. Das Kabel entfernen.

#### So schließen Sie einen Self-Lock Mechanismus an

- 1. Das Verriegelungsstück des Anschlusses vom Korpus wegheben.
- 2. Das Flexkabel in den Anschluss einschieben.
- 3. Verriegelungsstück des Anschlusses nach unten schieben, bis es einrastet.

# Demontage – Überblick

Das folgende Flussdiagramm bietet einen Überblick über die vollständige Demontage des Geräts. Die meisten Demontagevorgänge erfordern einige der hier genannten Schritte. Das Flussdiagramm zeigt die Schritte, die der Reihe nach ausgeführt werden müssen, um eine bestimmte Komponente zu entfernen. Da dem Entfernen bestimmter Komponenten unterschiedliche Schrittsequenzen vorausgehen, sollte dieses Flussdiagramm zu Beginn jedes Demontage- bzw. Komponentenaustauschverfahrens als Referenz herangezogen werden.

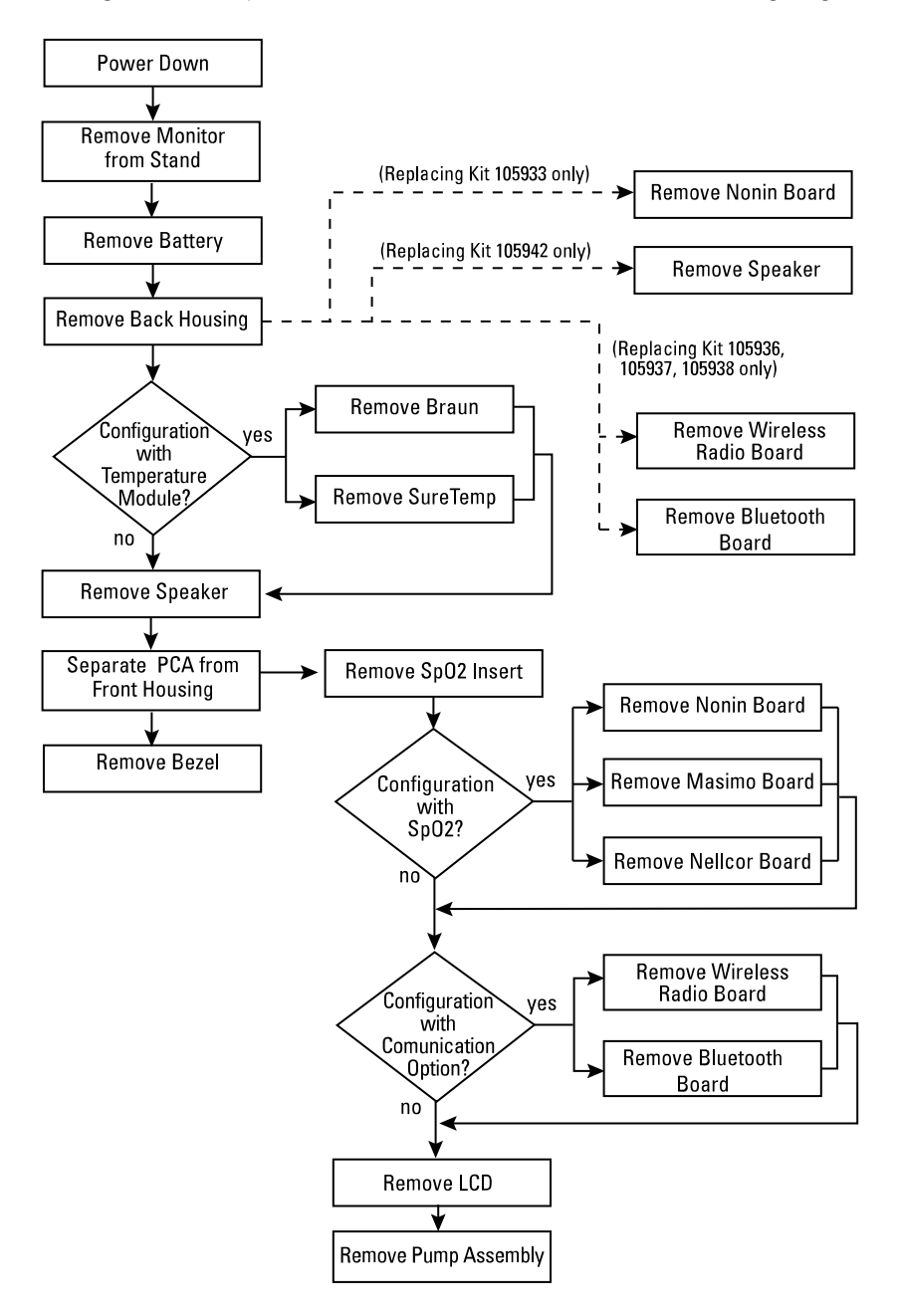

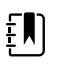

HINWEIS Wenn eines dieser Verfahren durchgeführt wurde, muss die vollständige funktionale Testreihe mit dem Servicetool der Goldversion durchgeführt werden, bevor das Gerät wieder in Betrieb genommen wird. So wird sichergestellt, dass alle Systeme innerhalb der Konstruktionsspezifikationen arbeiten. Weitere Informationen zu diesen Tests und dem Servicetool finden Sie unter "Funktionale Verifizierung und Kalibrierung". Wenn Sie nicht über das Servicetool verfügen, können Sie es unter <u>https://www.hillrom.com/en/services/</u>welch-allyn-service-tool/ herunterladen.

# Monitor ausschalten

Das Gerät kann wie folgt heruntergefahren werden: 1) durch kurzes Drücken der Ein-/Aus-Taste am Gehäuse und Befolgen der angezeigten Aufforderungen; oder 2) durch Verwendung nur der Bedienelemente auf dem Bildschirm.

**Option 1.** Die Ein-/Aus-Taste drücken. Ein Bildschirmdialogfeld mit den folgenden Optionen wird angezeigt:

- **Power down**. Das Geräteverhalten ist für alle Profile gleich.
- Schlaf. Die Taste "Sleep" (Schlaf) löscht die Anzeige und versetzt das Gerät in den Anzeige-Energiesparmodus.
- Cancel. Die Taste "Cancel" (Abbrechen) schließt das Dialogfeld.

**Power down** (Herunterfahren) berühren und das in Option 2, Schritt 3 und 4 beschriebene Verfahren zum Herunterfahren durchführen.

Option 2. Nur die Steuerelemente auf dem Bildschirm verwenden, um das Gerät herunterzufahren:

- 1. Registerkarte Settings (Einstellungen) berühren.
- 2. Registerkarte Device (Gerät) berühren.
- 3. Power down (Ausschalten) berühren.
- 4. Die gewünschte Option auswählen und dann **Power down** (Herunterfahren) berühren.

#### Das Dialogfeld Power-down options (Optionen für Herunterfahren)

Die Tasten in diesem Dialogfeld haben unterschiedliche Auswirkung, wie unten beschrieben:

- **Power down**. Das Gerät löscht alle Daten auf dem Bildschirm und führt eine vollständige Softwareabschaltung durch.
- Cancel. Diese Schaltfläche schließt das Dialogfeld und kehrt zum vorherigen Bildschirm zurück.

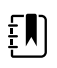

**HINWEIS** Wenn Ihr Monitor mit einem Braun Thermometer konfiguriert ist, sollte er zwischen zwei Patientenmessungen nicht ausgeschaltet werden, damit die Braun Dockingstation ausreichend geladen bleibt.

# Lösen des Monitors vom Stativ

- 1. Den Netzstecker aus der Netzsteckdose ziehen.
- 2. Wenn das System über ein APM verfügt, die Stromversorgungs- und Kommunikationskabel vom Monitor trennen. Wenn das System über ein externes Netzteil verfügt, das Netzteil vom Monitor trennen.
- 3. Die 4 Kreuzschlitzschrauben auf der Rückseite der Stativhalterung lösen, um den Monitor vom Stativ abzunehmen.

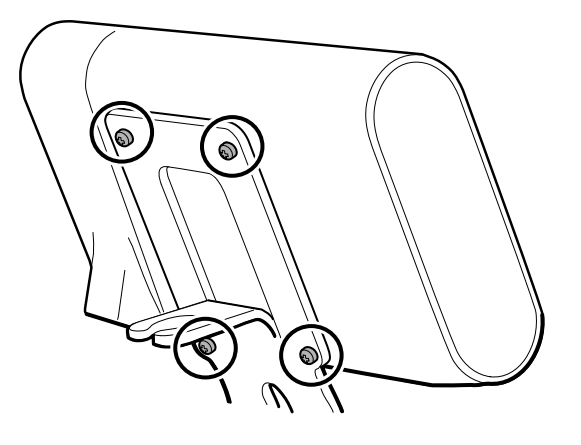

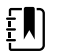

**HINWEIS** Diese Abbildung zeigt das APM-Stativ. Andere Stativhalterungen sehen etwas anders aus.

Hinweise zur erneuten Montage: Die erneute Montage erfolgt in umgekehrter Reihenfolge der Demontage.

# Explosionsansicht

Die folgende Abbildung zeigt die einzelnen Komponenten des Geräts und deren Beziehungen zueinander.

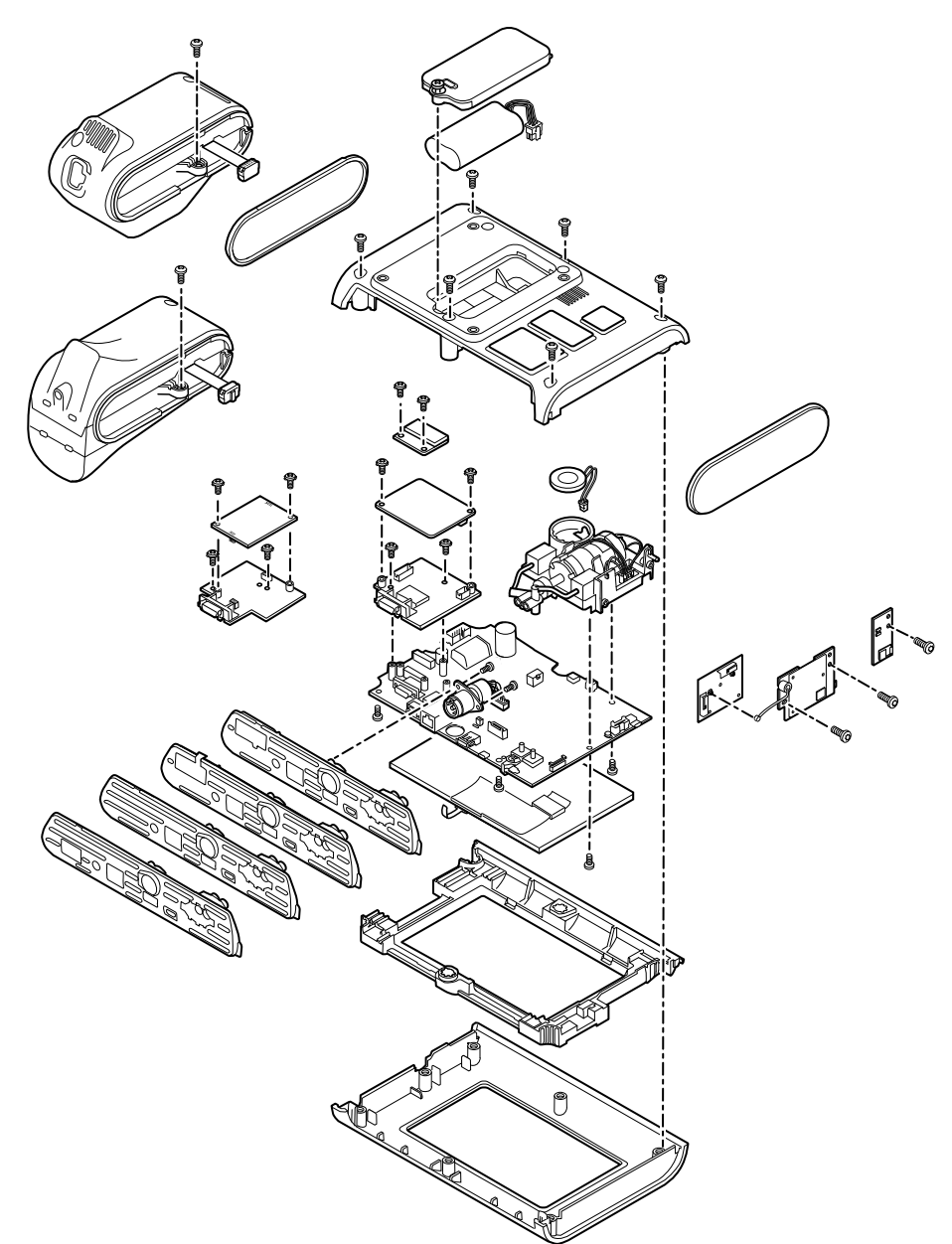

# Akku herausnehmen

Vor dem Herausnehmen des Akkus den Monitor wie in dieser Gebrauchsanweisung beschrieben herunterfahren.

- 1. Das Gerät wie abgebildet mit der Vorderseite nach unten auf dem Tisch ablegen.
- 2. Die unverlierbare Kreuzschlitzschraube lösen, um die Akkufachabdeckung zu entfernen.

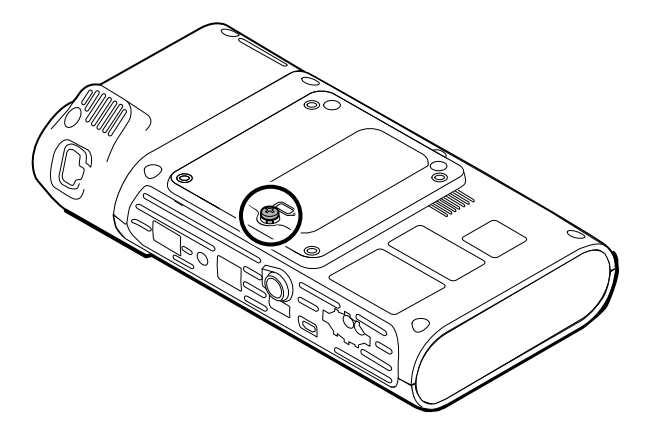

3. Den Akku trennen und entfernen.

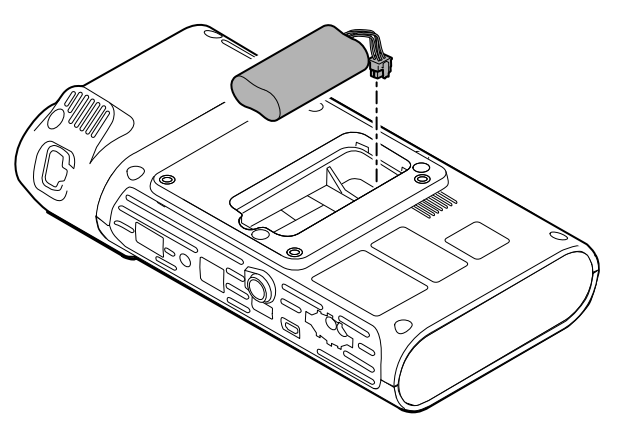

### Hinweise zur erneuten Montage

#### Kit-Artikel:

Batt22, Srv Kit 2-Zellen-Lithium-Ionen-Akku

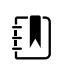

**HINWEIS** Die erneute Montage erfolgt in umgekehrter Reihenfolge der Demontage.

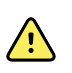

**WARNUNG** Defekte Akkus können den Monitor beschädigen. Wenn der Akku Zeichen von Beschädigung oder Risse aufweist, muss er sofort ausgetauscht werden. Der Austauschakku muss von Welch Allyn zugelassen sein.

# Entfernen des rückseitigen Gehäuses

1. Die 6 Kreuzschlitzschrauben auf der Rückseite des Geräts lösen, um das rückseitige Gehäuse zu entfernen.

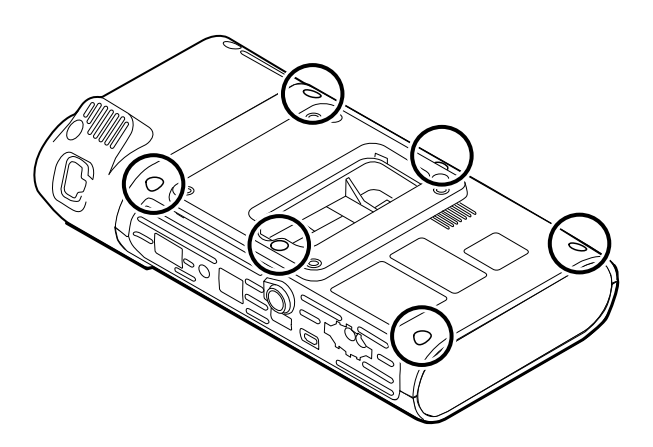

2. Das rückseitige Gehäuse gerade nach oben vom Gerät heben.

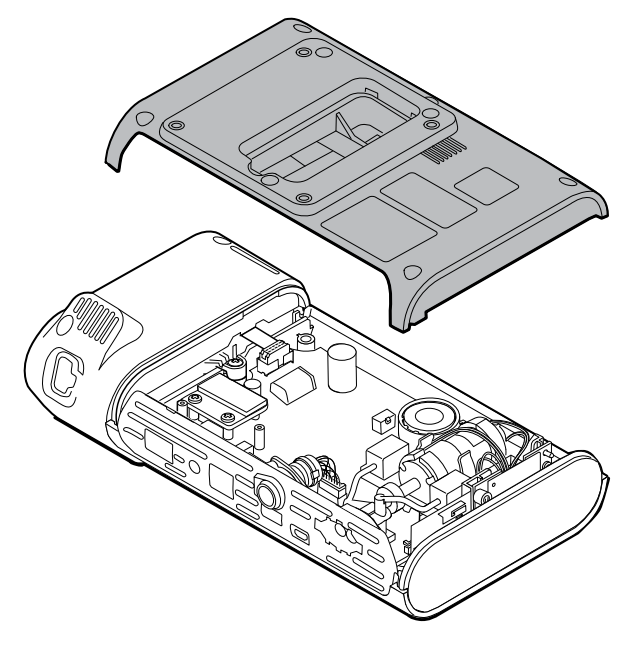

3. Die Abschlusskappe auf der rechten Seite entfernen, indem es aus dem Steckplatz gezogen wird.

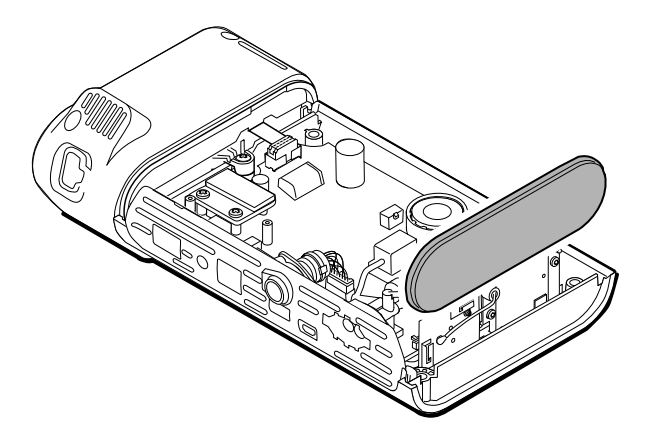

### Hinweise zur erneuten Montage

#### **Kit-Artikel:**

- 105939, Endkappe
- 105923, Gehäuserückwand (einschließlich Akku, Lautsprecherschaumstoff, 6 Schrauben und Etiketten)

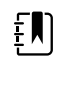

**HINWEIS** Die Gehäuserückwand kann nicht direkt erworben werden. Welch Allyn beschränkt die Verfügbarkeit bestimmter Teile auf autorisiertes Servicepersonal. Diese Einschränkungen sind erforderlich, um die Produktsicherheit zu gewährleisten oder aktuelle Vorschriften einzuhalten.

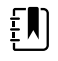

**HINWEIS** Die erneute Montage erfolgt in umgekehrter Reihenfolge der Demontage.

# Temperaturmodul oder -gehäuse entfernen

Der Monitor ist entweder mit einem SureTemp oder Braun ThermoScan PRO 6000-Temperaturmodul konfiguriert. Mit den für das Gerät geltenden Demontageschritten fortfahren.

### Entfernen des SureTemp-Moduls

1. Das Flachbandkabel abziehen, indem der Stecker angehoben wird.

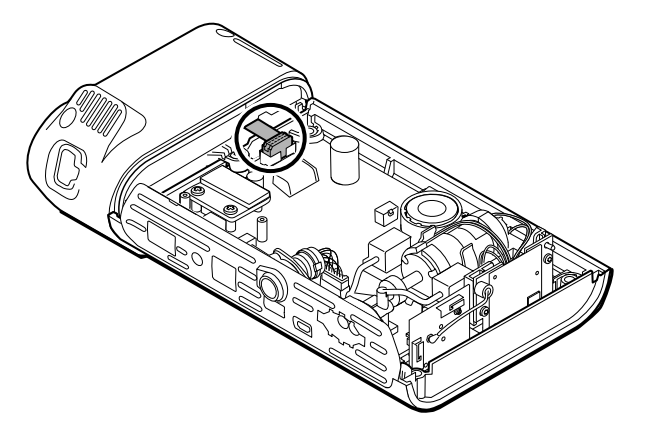

2. Die Kreuzschlitzschraube entfernen, mit der das Modul befestigt ist.

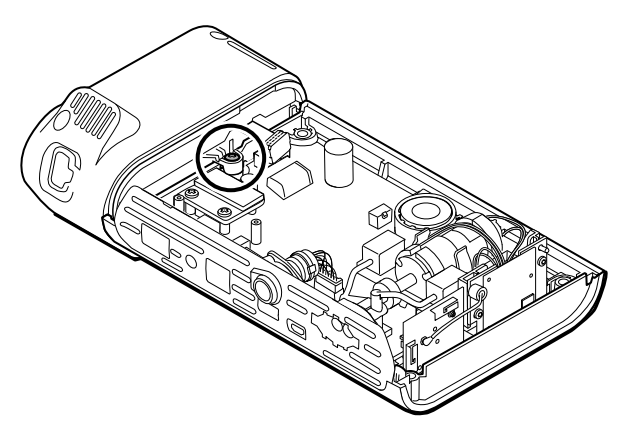

3. Das Modul aus dem linken Steckplatz herausheben.

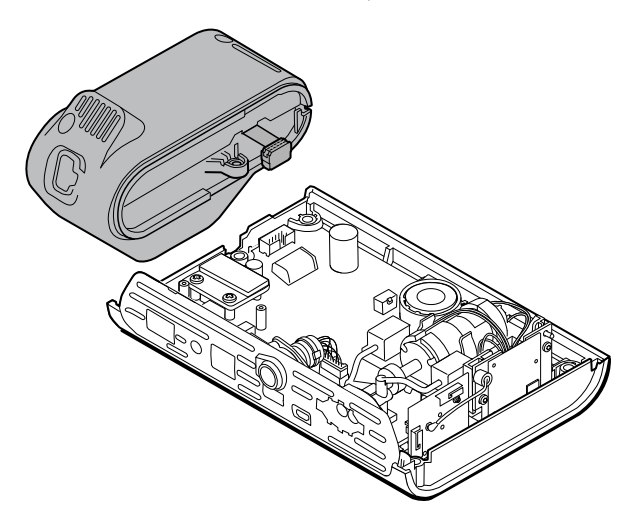

#### Hinweise zur erneuten Montage

#### **Kit-Artikel:**

105940, SureTemp Plus-Modul

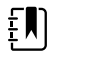

**HINWEIS** Die erneute Montage erfolgt in umgekehrter Reihenfolge der Demontage.

### Entfernen des Braun ThermoScan PRO 6000-Moduls

1. Das Flachbandkabel abziehen, indem der Stecker angehoben wird.

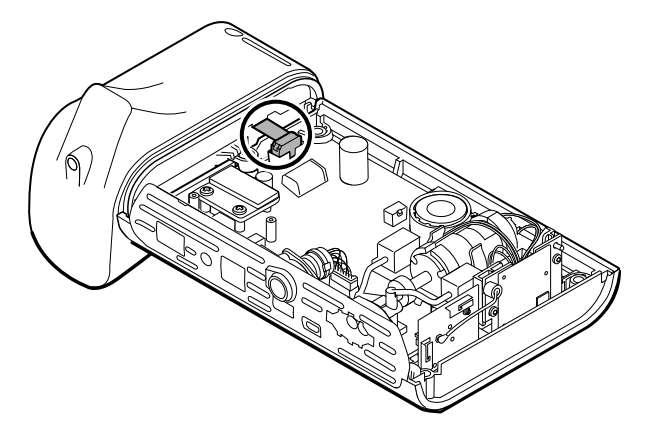

2. Die Kreuzschlitzschraube entfernen, mit der das Modul befestigt ist.

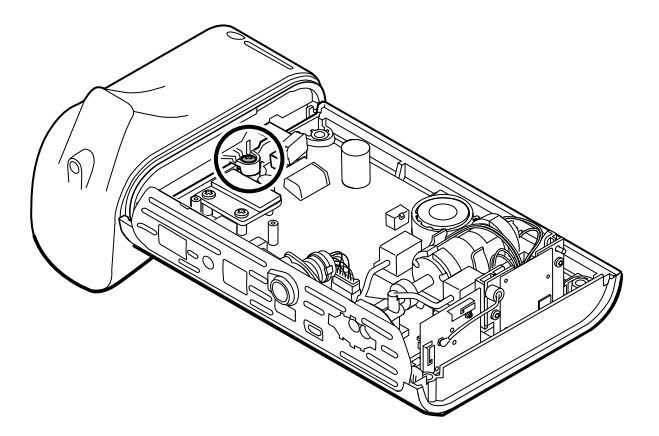

3. Das Modul aus dem linken Steckplatz herausheben.

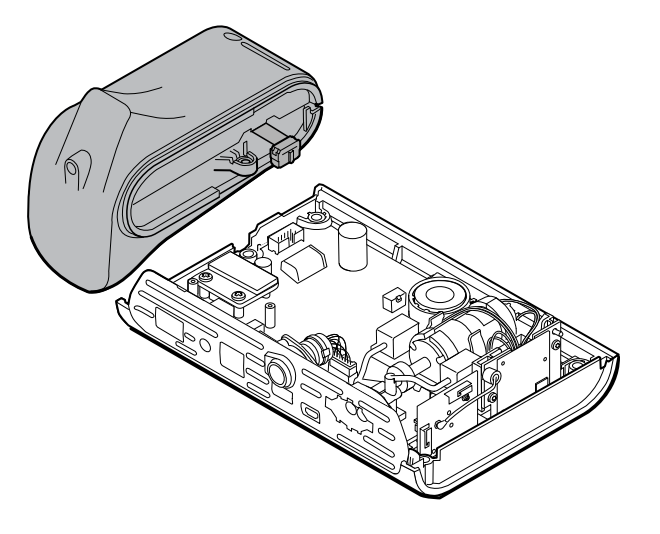

#### Hinweise zur erneuten Montage

#### Kit-Artikel:

105941, Braun ThermoScan PRO 6000 Dockingstation

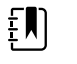

**HINWEIS** Die erneute Montage erfolgt in umgekehrter Reihenfolge der Demontage.

# Demontage der Hauptplatine

# Lautsprecher entfernen

1. Das Lautsprecherkabel trennen.

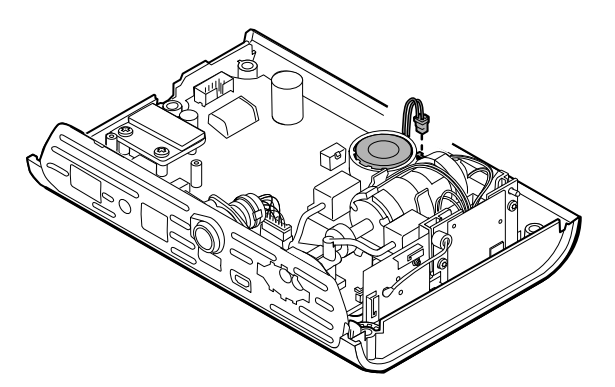

2. Den Lautsprecher entfernen.

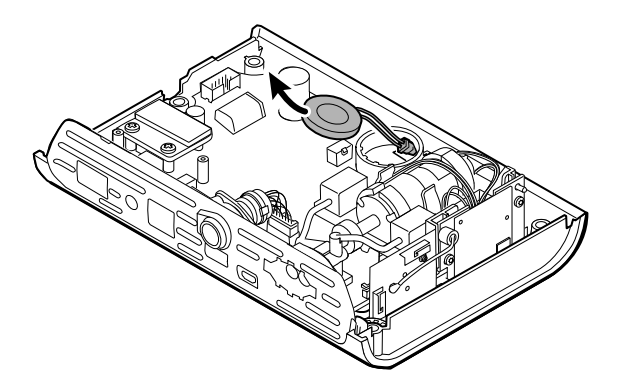

## Hinweise zur erneuten Montage

#### **Kit-Artikel:**

105942, Lautsprecher

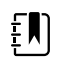

**HINWEIS** Die erneute Montage erfolgt nicht in umgekehrter Reihenfolge der Demontage.

#### **Beim Austauschen des Lautsprechers**

1. Den Lautsprecher halten und das Kabel durch die Öffnung in der Pumpeneinheit führen; anschließend den Lautsprecher in seine Position senken.

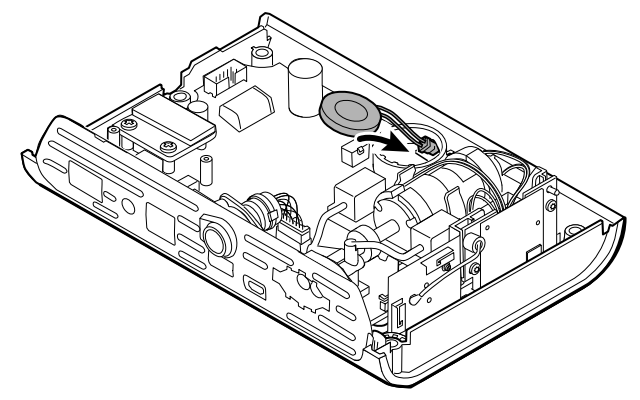

2. Das Lautsprecherkabel an die Hauptplatine anschließen.

# Trennen der Hauptplatine von der Gehäusevorderwand

1. Das Flexkabel des Ein-/Aus-Schalters von der Hauptplatine trennen.

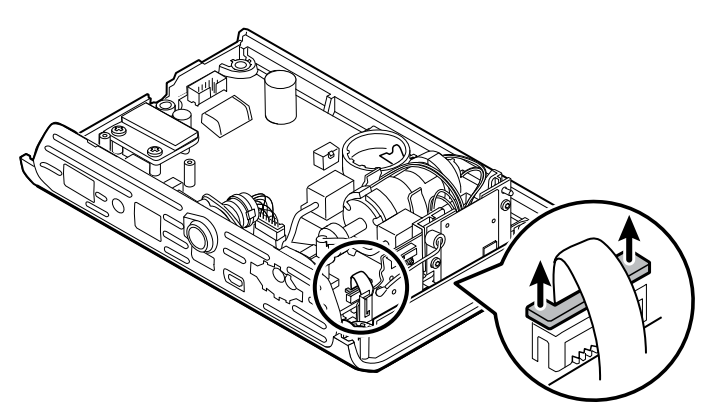

2. Die Antennenplatine gerade aus ihrem Steckplatz ziehen und hängen lassen.

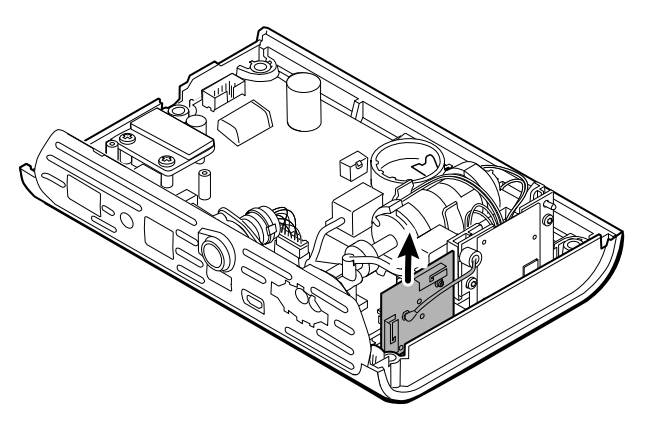

3. Die Hauptplatine von Gehäusevorderwand entfernen.

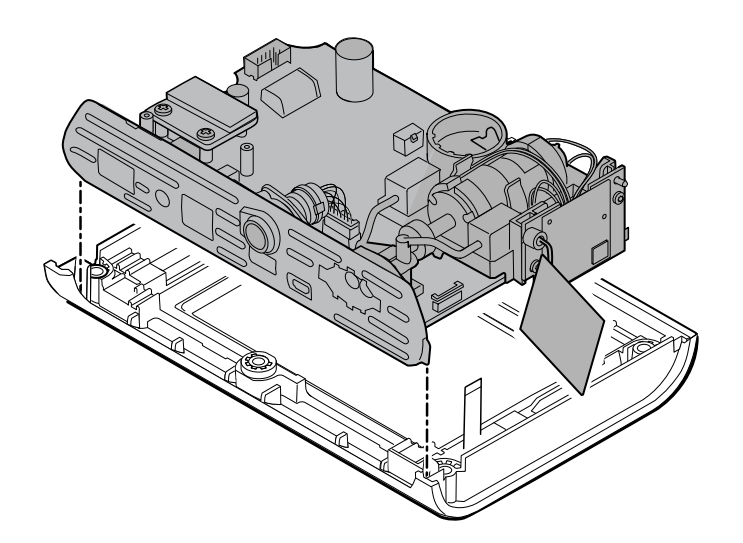

### Hinweise zur erneuten Montage

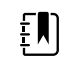

**HINWEIS** Die erneute Montage erfolgt in umgekehrter Reihenfolge der Demontage.

# Entfernen des SpO2-Einsatzes

1. Die Hauptplatine umdrehen und die beiden T-10-Torx-Schrauben entfernen, mit denen der Sensoreinsatz an der Hauptplatine befestigt ist.

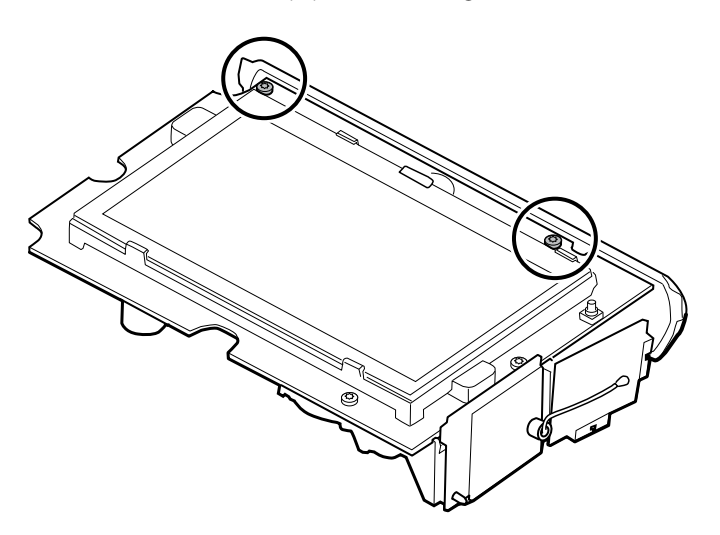

2. Die Hauptplatine erneut umdrehen, sodass die SpO2-Platine zu Ihnen zeigt; dann den Netzteilkabelbaum von der Hauptplatine trennen.

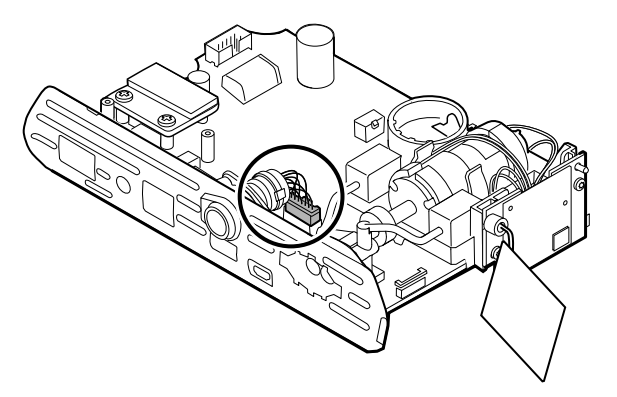

3. Um den Einsatz vom Pumpenverteiler zu trennen, den schwarzen Pumpenverteiler mit einer Hand halten und die Oberseite des Einsatzes mit der anderen Hand von der Hauptplatine weg neigen.

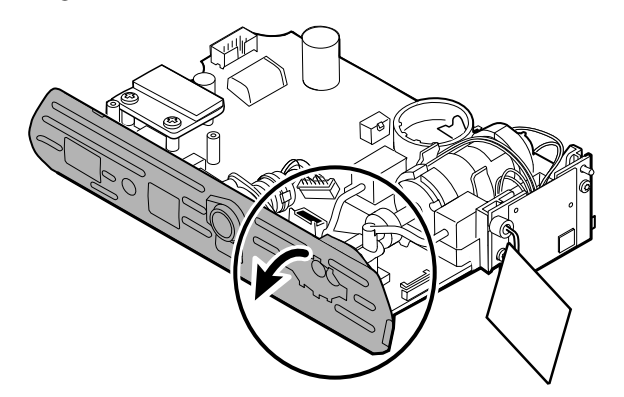

4. Die beiden T-10-Torx-Schrauben vom Kabelbaum entfernen und den Kabelbaum vom SpO2-Einsatz entfernen.

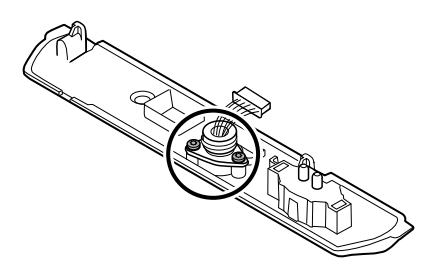

### Hinweise zur erneuten Montage

Optionen für den SpO2-Einsatz sind Masimo, Nellcor, Nonin oder keiner.

#### **Kit-Artikel:**

- 105926, nur Masimo-Einsatz
- 105927, nur Nellcor-Einsatz
- 105929, nur Nonin-Einsatz
- 105928, nur bei keinem SpO2-Einsatz

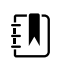

**HINWEIS** Die erneute Montage erfolgt nicht in umgekehrter Reihenfolge der Demontage, ist jedoch für alle Einsätze identisch.

### Beim Austausch des SpO2-Einsatzes

Folgende Schritte ausführen:

- Den Netzteilkabelbaum am SpO2-Einsatz befestigen. (Siehe "Befestigen des Netzteilkabelbaums am Einsatz".)
- Gegebenenfalls eine neue SpO2-Platine installieren. (Siehe Hinweise zur erneuten Montage unter "Entfernen der SpO2-Platine".)

### Befestigen des Netzteilkabelbaums am Einsatz

Den Kabelbaum auf den Einsatz ausrichten und mit den beiden T-10-Torx-Schrauben befestigen (siehe Tabelle mit Drehmomentwerten).

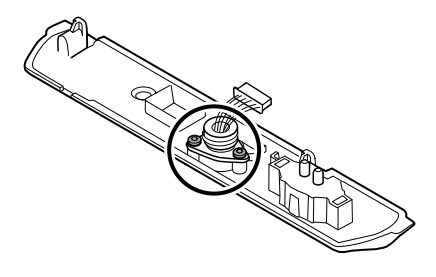

## Befestigen des SpO2-Einsatzes an der Hauptplatine

1. Den Einsatz an der Kante der Hauptplatine ausrichten. Den Pumpenschlauch wie abgebildet mit dem Einsatz verbinden und fest drücken. Den Einsatz so einpassen, dass er eng an der Seite der Platine anliegt.

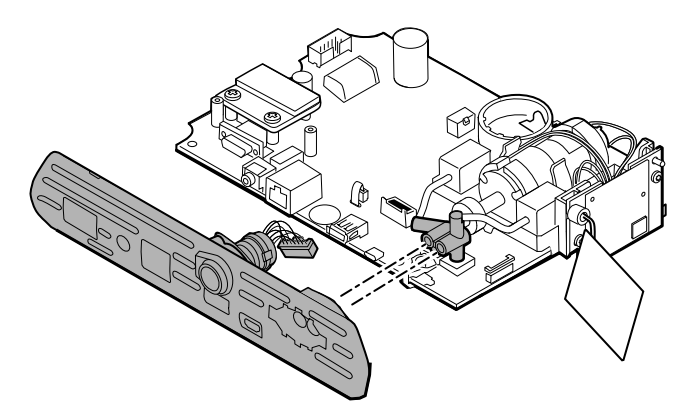

2. Den Netzteilkabelbaum an die Hauptplatine anschließen.

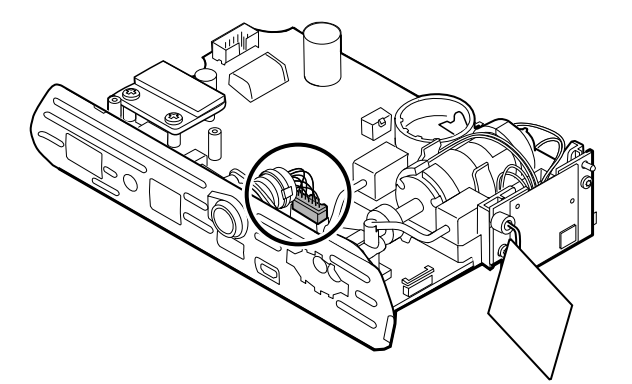

3. Die Platine umdrehen und den Einsatz mit zwei T-10-Torx-Schrauben an der Hauptplatine befestigen.

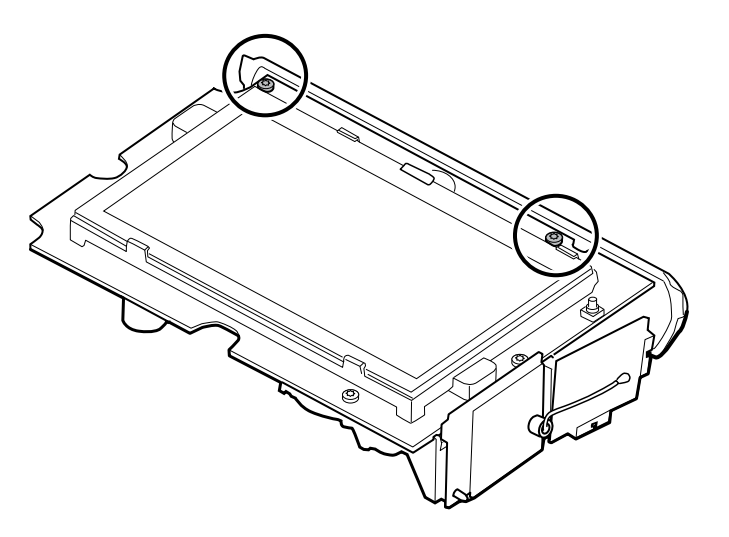
# Entfernen der SpO2-Platine

Der Monitor ist mit einem der folgenden SpO2-Module konfiguriert: Masimo, Nellcor, Nonin oder keinem. Fahren Sie mit den für das Gerät geltenden Demontageschritten fort.

## Entfernen der Masimo-Platine

1. Die beiden Kreuzschlitzschrauben von der SpO2-Platine entfernen.

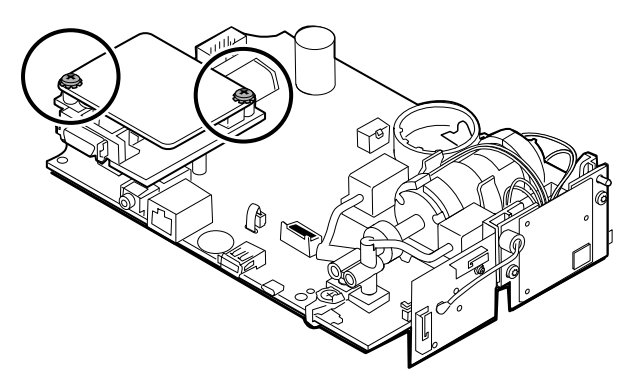

2. Die SpO2-Platine anheben, um sie von der Adapterplatine zu entfernen.

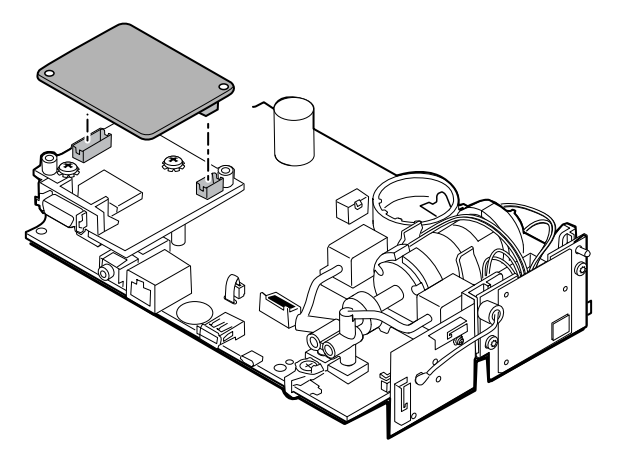

3. Die beiden Kreuzschlitzschrauben entfernen, mit denen die Adapterplatine an der Hauptplatine befestigt ist.

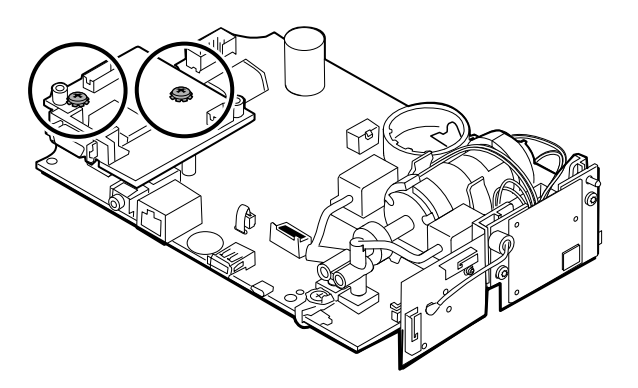

4. Die Adapterplatine festhalten und gerade nach oben heben, um die Stifte zu trennen.

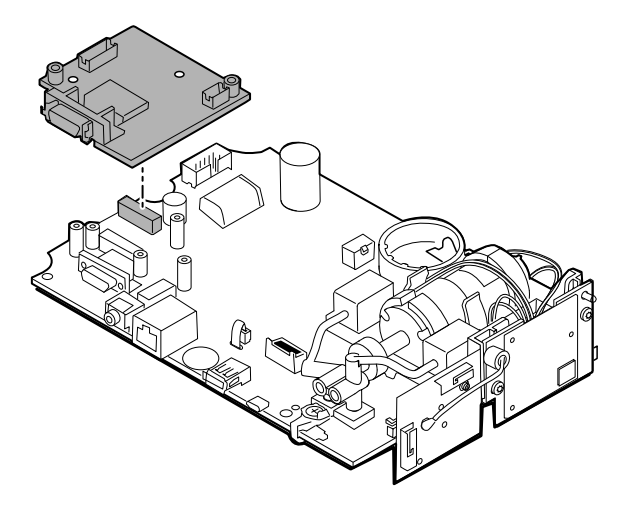

## Entfernen der Nellcor-Platine

1. Die beiden Kreuzschlitzschrauben von der SpO2-Platine entfernen.

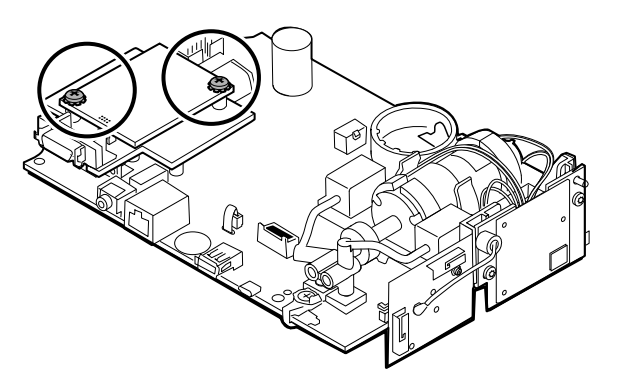

2. Die SpO2-Platine anheben, um sie von der Adapterplatine zu entfernen.

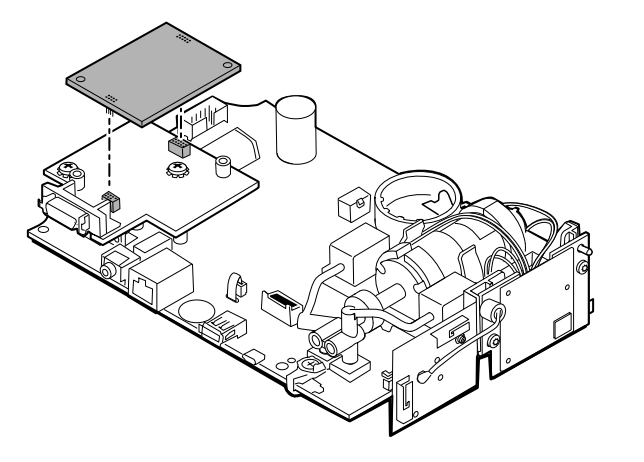

3. Die beiden Kreuzschlitzschrauben entfernen, mit denen die Adapterplatine an der Hauptplatine befestigt ist.

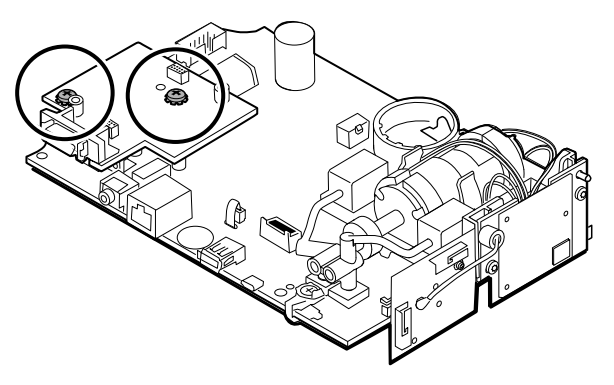

4. Die Adapterplatine festhalten und gerade nach oben heben, um die Stifte zu trennen.

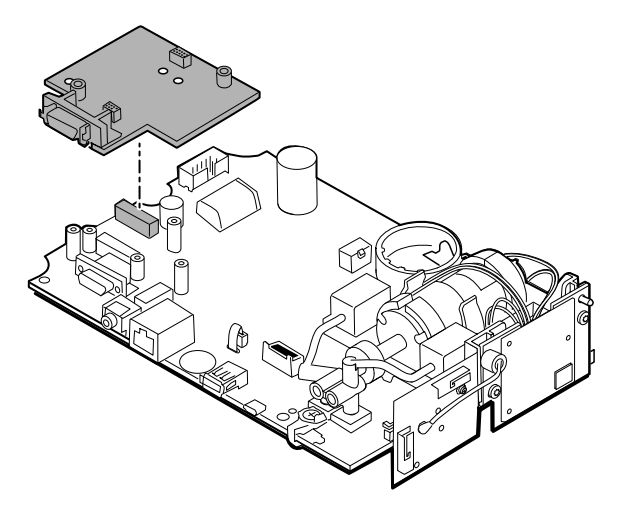

## Entfernen der Nonin-Platine

1. Die beiden Kreuzschlitzschrauben entfernen, mit denen die SpO2-Platine an der Hauptplatine befestigt ist.

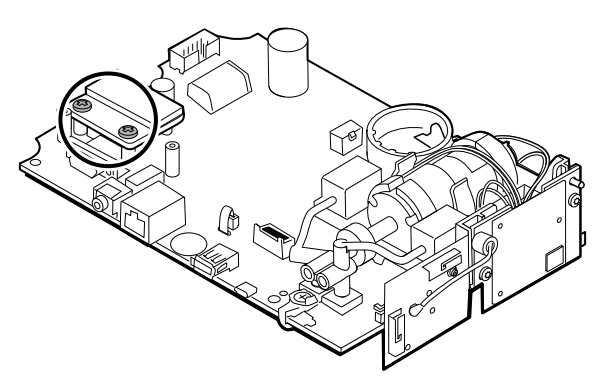

2. Die Platine entfernen.

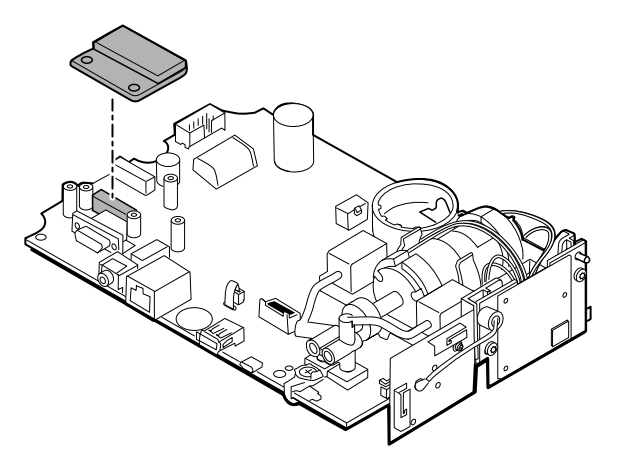

## Hinweise zur erneuten Montage

Optionen für SpO2-Platinen sind Masimo, Nellcor und Nonin.

#### **Kit-Artikel:**

- 105931, Adapterplatine, Masimo-Platine und zwei Kreuzschlitzschrauben (4-40 0,250 Halbrundkopf, Stahl, verzinkt)
- 105932, Adapterplatine, Nellcor-Platine und zwei Kreuzschlitzschrauben (4-40 0,250 Halbrundkopf, Stahl, verzinkt)
- 105933, Nonin-Platine und zwei Kreuzschlitzschrauben (4-40 0,250 Halbrundkopf, Stahl, verzinkt)

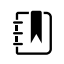

**HINWEIS** Die erneute Montage erfolgt für alle Platinen in umgekehrter Reihenfolge der Demontage.

# Kommunikationsplatine entfernen

Der Monitor ist mit einer der folgenden Kommunikationsplatinen konfiguriert: Drahtlosfunk, *Bluetooth* Drahtlostechnologie oder keiner. Fahren Sie mit den für das Gerät geltenden Demontageschritten fort.

## Trennen der Drahtlosfunkplatine von der Hauptplatine

1. Die beiden T-10-Torx-Schrauben von der Drahtlosfunkplatine entfernen, mit denen sie an der Pumpeneinheit befestigt ist.

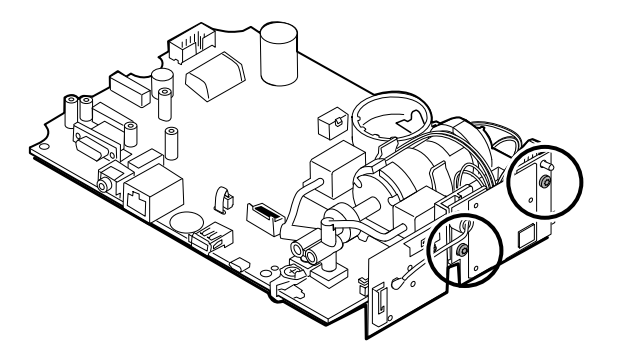

2. Die Platine gerade herausziehen, um den Mini-USB-Anschluss zu trennen.

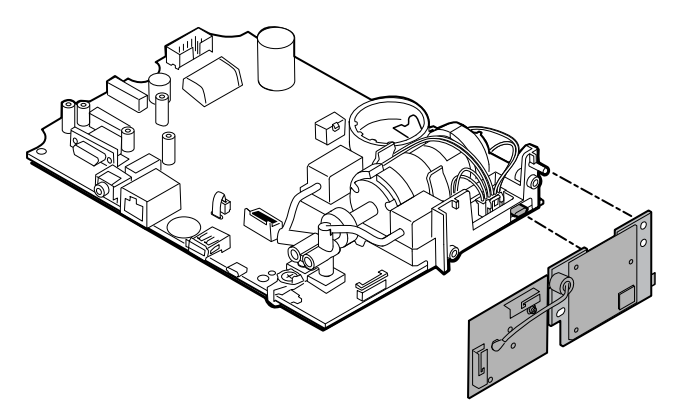

3. Das Antennenkabel vom Druckknopfanschluss an der Antennenplatine trennen.

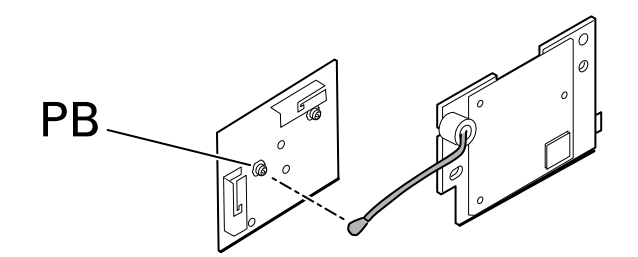

#### Hinweise zur erneuten Montage

•

•

#### **Kit-Artikel:**

- 105936, Drahtlosfunkplatine, Antenne und zwei T-10-Torx-Schrauben
- 105938, Antennenplatine

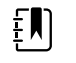

**HINWEIS** Die erneute Montage erfolgt in umgekehrter Reihenfolge der Demontage.

## Trennen der *Bluetooth*-Platine von der Hauptplatine

1. Die T-10-Torx-Schraube von der *Bluetooth*-Funkplatine entfernen.

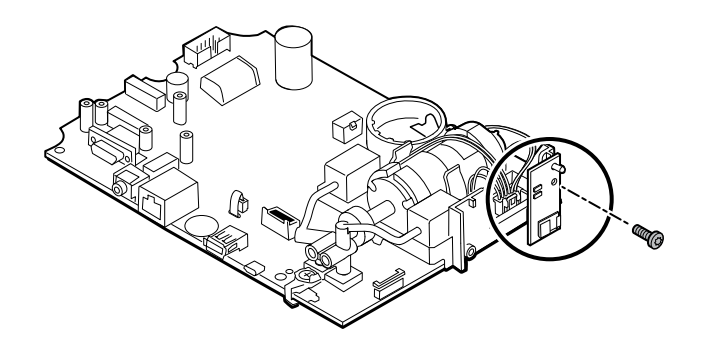

2. Die Platine gerade herausziehen, um den Mini-USB-Anschluss zu trennen.

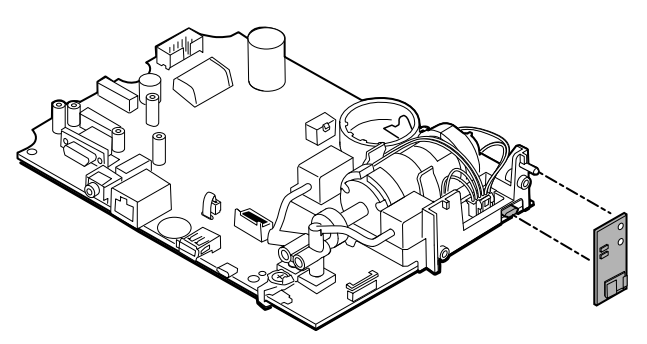

#### Hinweise zur erneuten Montage

**Kit-Artikel:** 

105937, Bluetooth-Platine und eine T-10-Torx-Schraube

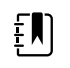

**HINWEIS** Die erneute Montage erfolgt in umgekehrter Reihenfolge der Demontage.

# Das Touchscreen- und Display-Flachbandkabel separat von der Hauptplatine entfernen

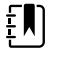

**HINWEIS** Der Touchscreen verfügt über eine Seriennummer: TFC-K9700RTWV37TR oder TFC-K9700RTWV55. Die Schritte zum Aus- und Wiedereinbau sind für beide Seriennummern gleich, außer dass die Seriennummer TFC-K9700RTWV37TR über ein integriertes (gelötetes) LCD-Flexkabel verfügt.

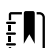

HINWEIS Das TFC-K9700RTWV55 Touchscreen- und Display-Flachbandkabel (erhältlich als Service-Kit-Artikel "108241, Srv Kit HW A-F, LCD mit Touchscreen") funktioniert mit der CSM Hauptplatine 409703-16 und mit vorhandenen Softwareversionen. Bei Verwendung des TFC-K9700RTWV37TR Touchscreen- und Display-Flachbandkabels (erhältlich als Service-Kit-Artikel "108121, Srv Kit CSM, LCD kombiniert mit Touchscreen neu") müssen Sie Ihr Gerät mit der neueren CSM Hauptplatine 409703-18 und dem neuen LCD-Touchscreen und die Software mindestens auf Version 1.41 aktualisieren.

1. Trennen Sie bei der Seriennummer TFC-K9700RTWV55 das LCD-Flexkabel vorsichtig vom Anschluss an der Hauptplatine, indem Sie das Kabel gerade nach oben ziehen.

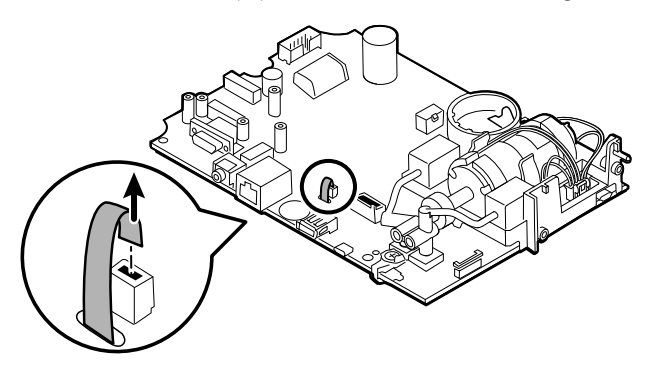

2. Drehen Sie die Hauptplatine so um, dass die Kerbe auf der Platine zu Ihnen zeigt.

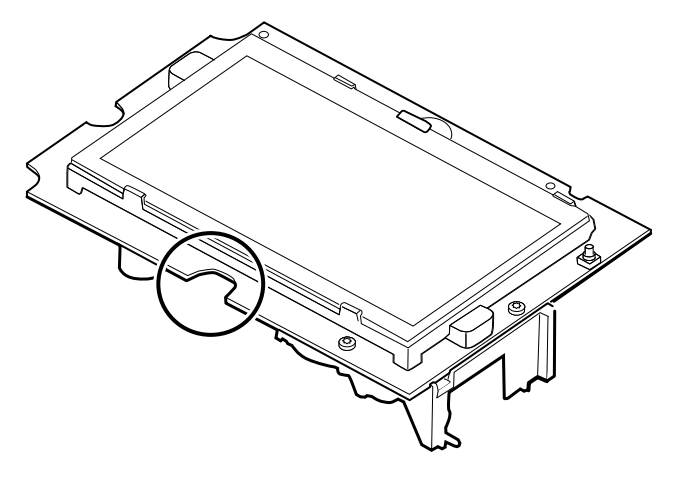

3. Heben Sie auf der Seite der Hauptplatine mit der Kerbe vorsichtig den LCD-Bildschirm an den Laschen vorbei und neigen Sie ihn nach oben.

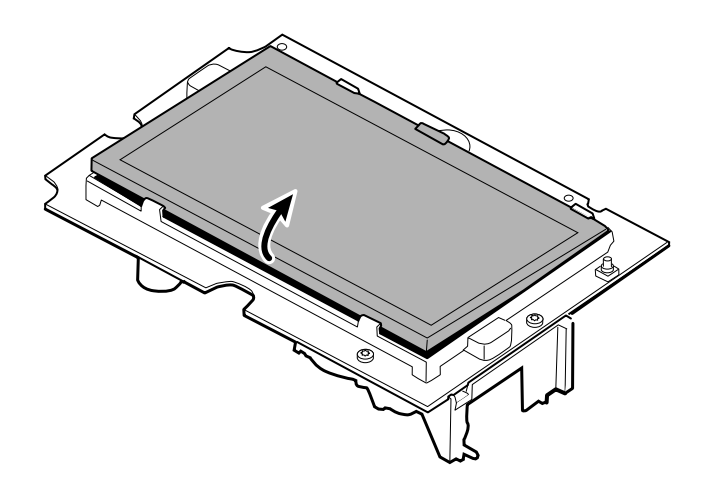

- 4. Entfernen Sie das Gafferband von der Anschlussverriegelung und legen Sie es für die erneute Montage zur Seite.
- 5. Heben Sie die Verriegelung des LCD-Flexkabelanschlusses an der Hauptplatine an und entfernen Sie den LCD-Bildschirm.

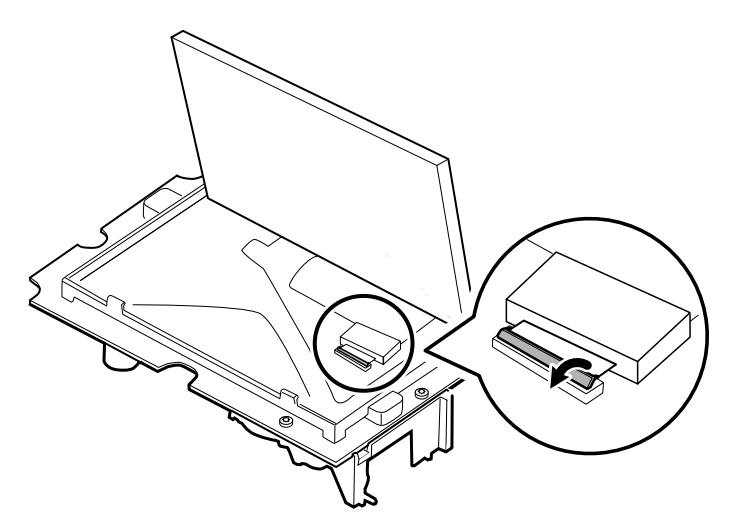

## Hinweise zur erneuten Montage

#### **Kit-Artikel:**

- 108241, Srv Kit HW A-F, LCD mit Touchscreen
- 108121, Srv Kit CSM, LCD kombiniert mit Touchscreen neu

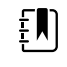

**HINWEIS** Das TFC-K9700RTWV55 Touchscreen- und Display-Flachbandkabel ("108241, Srv Kit HW A-F, LCD mit Touchscreen") funktioniert mit der CSM Hauptplatine 409703-16 und mit vorhandenen Softwareversionen.

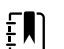

**HINWEIS** Bei Verwendung des TFC-K9700RTWV37TR Touchscreen- und Display-Flachbandkabels (erhältlich als Service-Kit-Artikel "108121, Srv Kit CSM, LCD kombiniert mit Touchscreen neu") müssen Sie Ihr Gerät mit der neueren CSM Hauptplatine 409703-18 und dem neuen LCD-Touchscreen und die Software mindestens auf Version 1.41 aktualisieren.

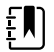

**HINWEIS** Die erneute Montage erfolgt nicht in umgekehrter Reihenfolge der Demontage.

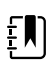

**HINWEIS** Das während der Demontage zur Seite gelegte Gafferband zur erneuten Montage des LCD-Bildschirms verwenden.

## Touchscreen- und Display-Flachbandkabel separat an der Hauptplatine befestigen

HINWEIS Der Touchscreen verfügt über eine Seriennummer: TFC-K9700RTWV37TR oder TFC-K9700RTWV55. Die Schritte zum Wiedereinbau sind für beide Seriennummern gleich, außer dass die Seriennummer TFC-K9700RTWV37TR über ein integriertes (gelötetes) LCD-Flexkabel verfügt.

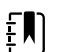

ΞŊ

HINWEIS Das TFC-K9700RTWV55 Touchscreen- und Display-Flachbandkabel (erhältlich als Service-Kit-Artikel "108241, Srv Kit HW A-F, LCD mit Touchscreen") funktioniert mit der CSM Hauptplatine 409703-16 und mit vorhandenen Softwareversionen. Bei Verwendung des TFC-K9700RTWV37TR Touchscreen- und Display-Flachbandkabels (erhältlich als Service-Kit-Artikel "108121, Srv Kit CSM, LCD kombiniert mit Touchscreen neu") müssen Sie Ihr Gerät mit der neueren CSM Hauptplatine 409703-18 und dem neuen LCD-Touchscreen und die Software mindestens auf Version 1.41 aktualisieren.

1. Platzieren Sie den LCD-Rahmen so, dass er nach oben zeigt, und setzen Sie das LCD-Flexkabel vorsichtig in den Anschluss ein.

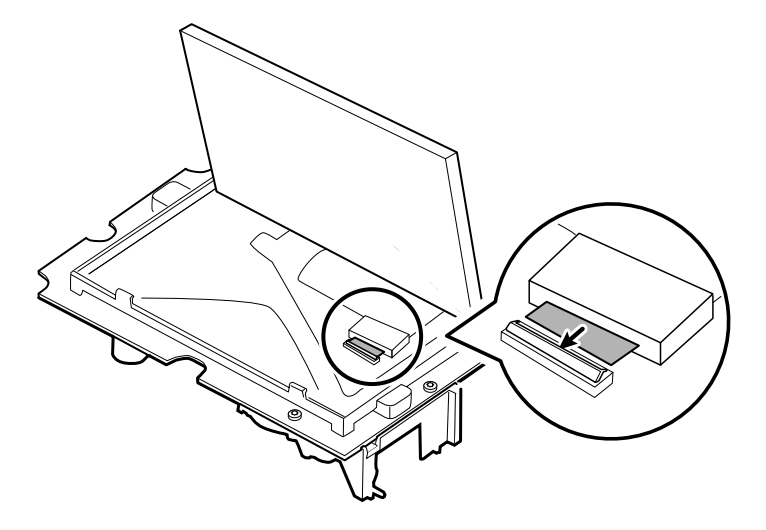

2. Drücken Sie mit zwei Fingern die Verriegelung nach unten, um das LCD-Flexkabel zu sichern.

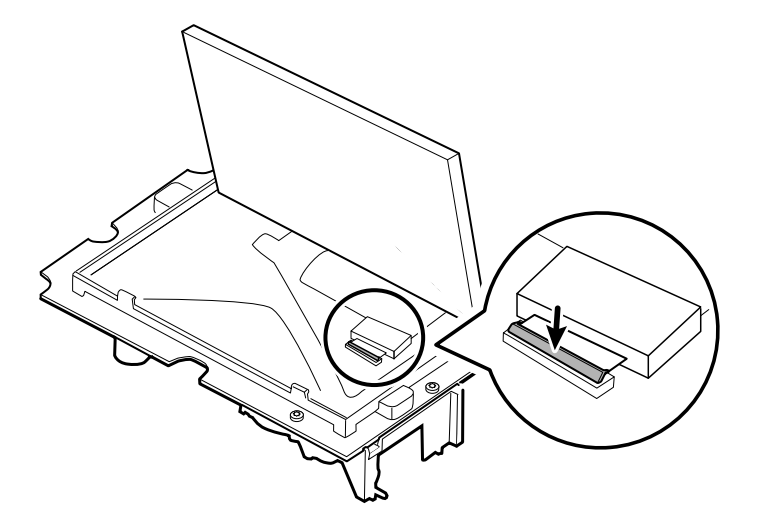

3. Bringen Sie das Gafferband (bei der Demontage entfernt) an der Anschlussverriegelung und am LCD-Flexkabel an.

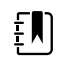

**HINWEIS** Nach der Montage darf das Band nicht die Platine berühren und das Ferrit darf nicht das Ende des Flexkabels berühren.

4. Setzen Sie bei der Seriennummer TFC-K9700RTWV55 das kleine Touchscreen-Flexkabel in die Öffnung an der Hauptplatine ein.

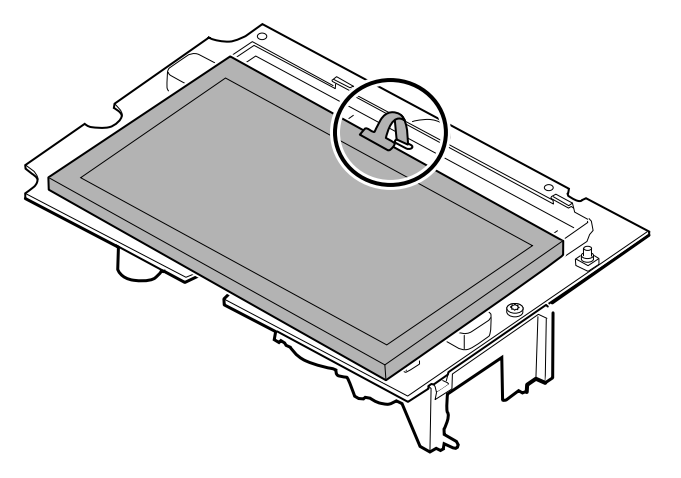

- 5. Platzieren Sie den LCD-Bildschirm schräg unter den Laschen auf der Seite des Flexkabels des LCD-Bildschirms.
- 6. Senken Sie den LCD-Bildschirm in Position und bewegen Sie die Laschen auf der gegenüberliegenden Seite vorsichtig nur so weit, dass der LCD-Bildschirm im Rahmen einrastet und fixiert ist.

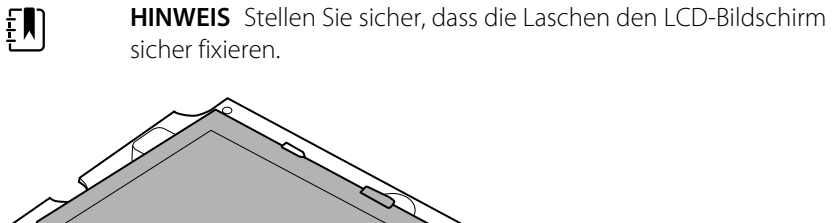

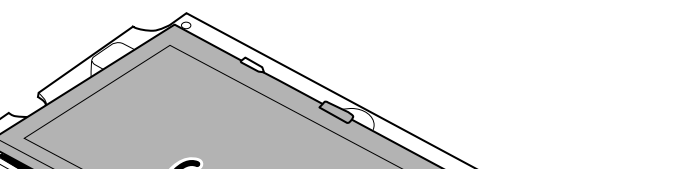

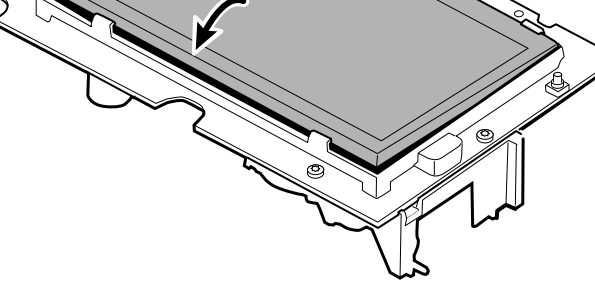

- 7. Drehen Sie die Hauptplatine um.
- Stecken Sie bei der Seriennummer TFC-K9700RTWV55 das Flexkabel in seinen Anschluss. 8.

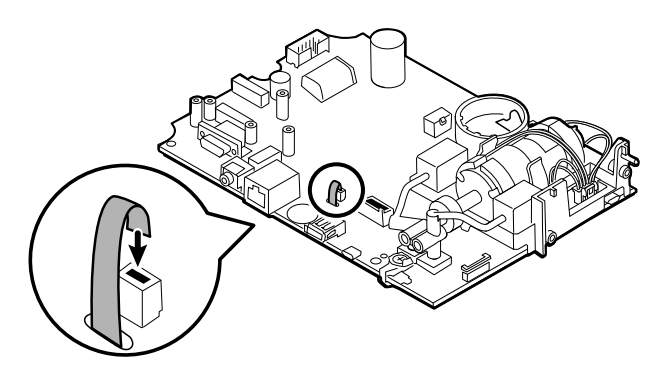

# Entfernen der Pumpeneinheit

1. Den Pumpenverteiler von den Sensoren an der Hauptplatine trennen.

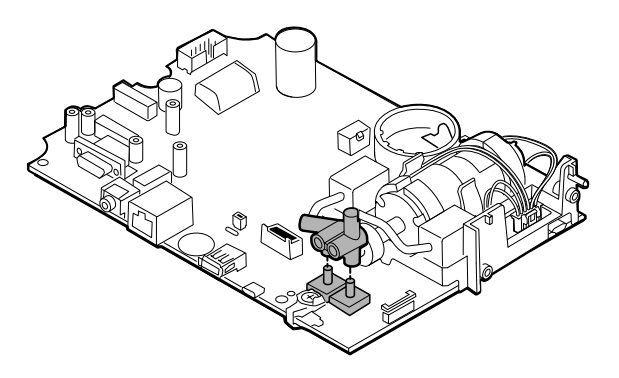

2. Den Steckverbinder der Pumpeneinheit zusammendrücken und von der Hauptplatine trennen.

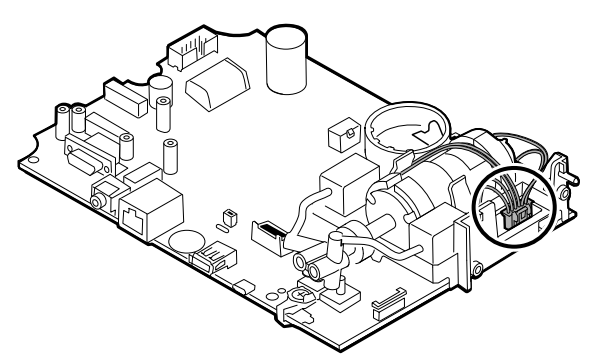

3. Die Hauptplatine umdrehen und die beiden T-10-Torx-Schrauben entfernen.

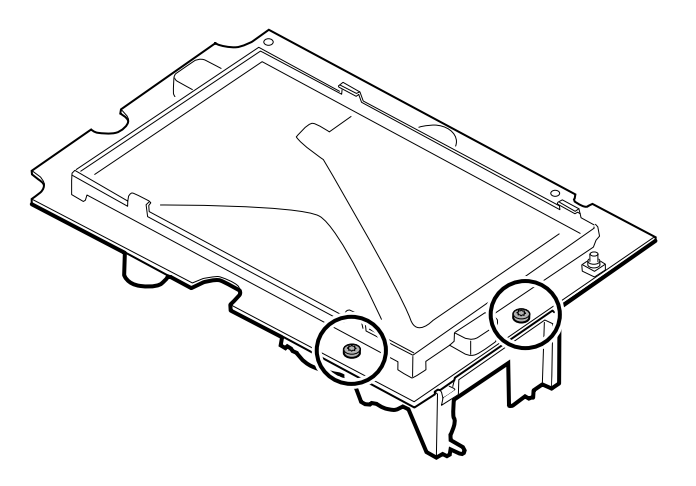

4. Die Pumpeneinheit von der Hauptplatine trennen.

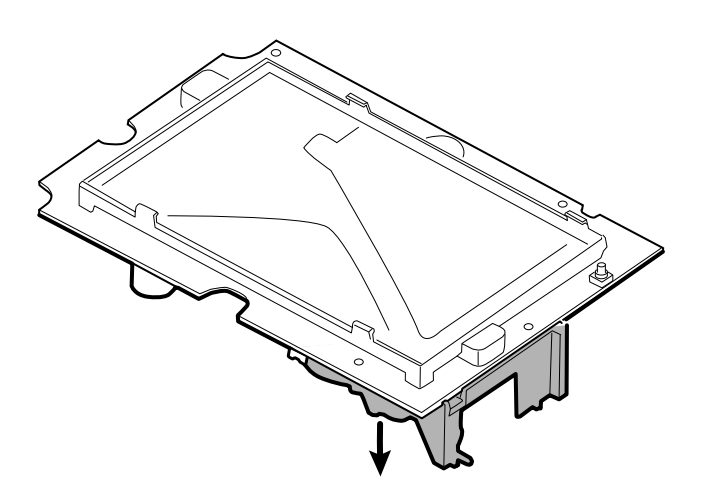

#### Hinweise zur erneuten Montage

#### **Kit-Artikel:**

105920, Pumpeneinheit und zwei T-10-Torx-Schrauben

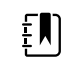

**HINWEIS** Die erneute Montage erfolgt nicht in umgekehrter Reihenfolge der Demontage.

## Verbinden der Pumpeneinheit mit der Hauptplatine

1. Den Pumpenverteiler auf dem Sensor der Hauptplatine platzieren. Sicherstellen, dass der Pumpenverteiler vollständig auf dem Sensor sitzt.

(Siehe "Entfernen der Pumpeneinheit", Schritt 1.)

2. Die Pumpe an die Hauptplatine anschließen.

(Siehe "Entfernen der Pumpeneinheit", Schritt 2.)

- 3. Die Hauptplatine umdrehen.
- 4. Die Pumpeneinheit mit zwei T-10-Torx-Schrauben (siehe Tabelle mit Drehmomentwerten) an der Hauptplatine befestigen.

(Siehe "Entfernen der Pumpeneinheit", Schritte 3 und 4.)

# Ersetzen der Hauptplatine

Falls erforderlich, die Hauptplatine nach dem Entfernen aller anderen Komponenten ersetzen.

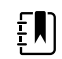

**HINWEIS** Neue Platinen müssen nach der Installation für die erste Verwendung vorbereitet werden. Die Initialisierung der NIBP-Platine ist während der vollständigen funktionalen Verifizierung und Kalibrierung des Geräts mit dem Welch Allyn Servicetool der Goldversion vorzunehmen. Siehe "Initialisieren der NIBP-Platine" im Abschnitt "Vollständige funktionale Verifizierung und Kalibrierung".

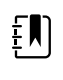

**HINWEIS** Wenn die Reparaturen abgeschlossen sind und das Gerät kalibriert ist, enthält der Welch Allyn Service Tool CSM-Konfigurationsbildschirm eine Registerkarte für "First Boot Settings" (Einstellungen für erstes Hochfahren), auf der das Gerät in die folgenden Zustände beim ersten Hochfahren gesetzt werden kann: **Produktion fertiggestellt** (vorher als *"Zustand bei Verlassen der Fabrik"* beschrieben). Beim Hochfahren werden Sprache und Datum/Uhrzeit angezeigt.

# Demontage der Gehäusevorderwand

# Entfernen der Einfassung aus der Gehäusevorderwand

Die Gummieinfassung nach oben und über das Kabel des Ein-/Aus-Schalters und die 6 Dome des Gehäuses heben.

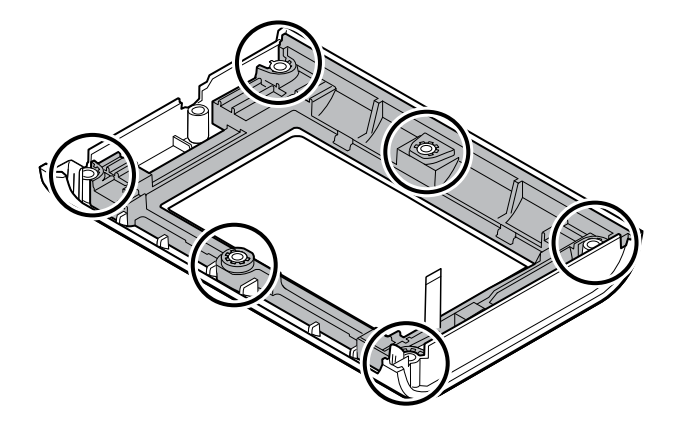

## Hinweise zur erneuten Montage

#### **Kit-Artikel:**

- 105922, Einfassung
- 105921, Gehäusevorderwand (Gehäuse, Ein-/Aus-Schalter und 6 Kreuzschlitzschrauben)

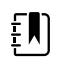

**HINWEIS** Die erneute Montage erfolgt nicht in umgekehrter Reihenfolge der Demontage.

## Anbringen der Einfassung an der Gehäusevorderwand

1. Die Einfassung auf die Gehäusevorderwand ausrichten und das Flexkabel des Ein-/Aus-Schalters durch den Schlitz in der Einfassung führen.

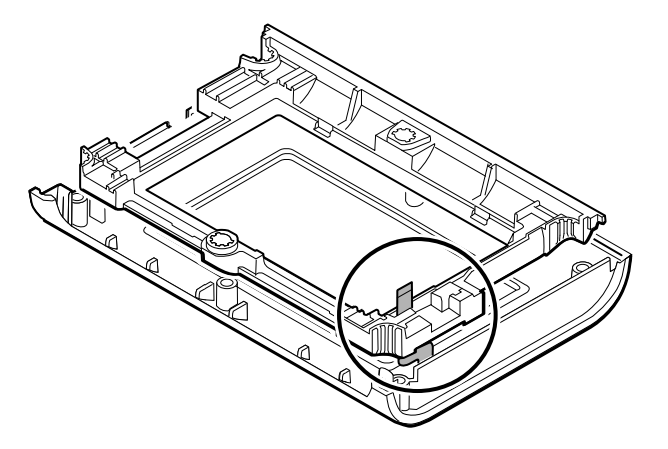

2. Die Einfassung auf die 6 Dome am Gehäuse platzieren.

# APM-Arbeitsfläche (Accessory Power Management, Zubehörstromverwaltung)

Dieser Abschnitt bezieht sich nur auf Geräte mit einem APM-Stativ.

# Entfernen der APM-Arbeitsfläche vom Stativ

Vor dem Entfernen der APM-Arbeitsplatte den Monitor herunterfahren, die Netz- und Kommunikationskabel vom Monitor trennen und das Netzkabel aus der Wandsteckdose ziehen.

1. Mit einem 3-mm-Inbusschlüssel die vier Schrauben von der Stativhalterung entfernen und beiseite legen.

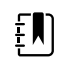

HINWEIS Die Schrauben für die erneute Montage aufbewahren.

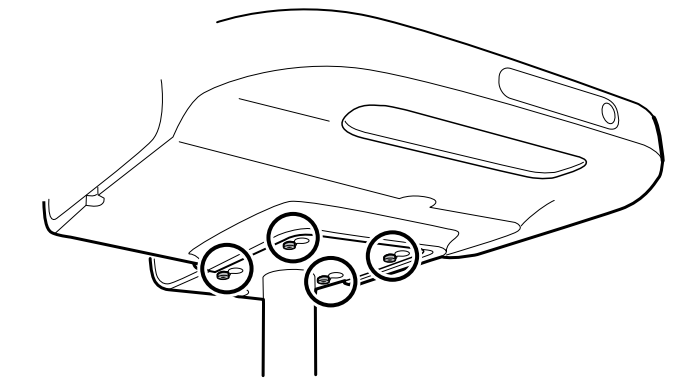

- 2. Die APM-Arbeitsfläche vom Stativ heben.
- 3. Wenn der APM ersetzt wird, den Akku entfernen und für die erneute Montage aufbewahren.

## Hinweise zur erneuten Montage

#### **Kit-Artikel:**

105943, APM-Arbeitsfläche

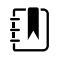

**HINWEIS** Die erneute Montage erfolgt nicht in umgekehrter Reihenfolge der Demontage.

## Befestigen der APM-Arbeitsfläche auf dem Stativ

- 1. Schrauben Sie die vier Schrauben zur Befestigung der APM-Arbeitsfläche am Ständer mit den Fingern teilweise in die APM-Arbeitsfläche. Ziehen Sie sie nicht fest.
- 2. Senken Sie die Schrauben in die dafür vorgesehenen Bohrungen an der Ständerhalterung.

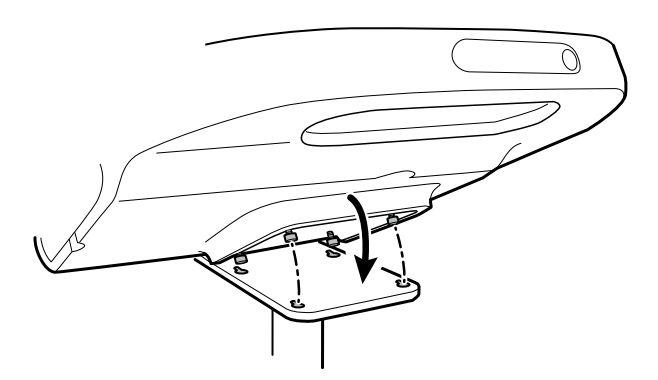

- 3. Schieben Sie die APM-Arbeitsfläche auf der Ständerhalterung nach hinten.
- 4. Ziehen Sie die vier Schrauben mit einem 3-mm-Inbusschlüssel fest.
- 5. Legen Sie den Akku ein.

## Entnehmen des Akkus der APM-Arbeitsfläche

Fahren Sie vor dem Herausnehmen des Akkus der APM-Arbeitsfläche den Monitor herunter und ziehen Sie den Netzstecker.

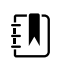

**HINWEIS** Zum Entnehmen des Akkus der APM-Arbeitsfläche braucht diese nicht vom Ständer demontiert zu werden.

1. Lösen Sie die unverlierbare Befestigungsschraube der Akkufachabdeckung im unteren Teil der APM-Arbeitsfläche.

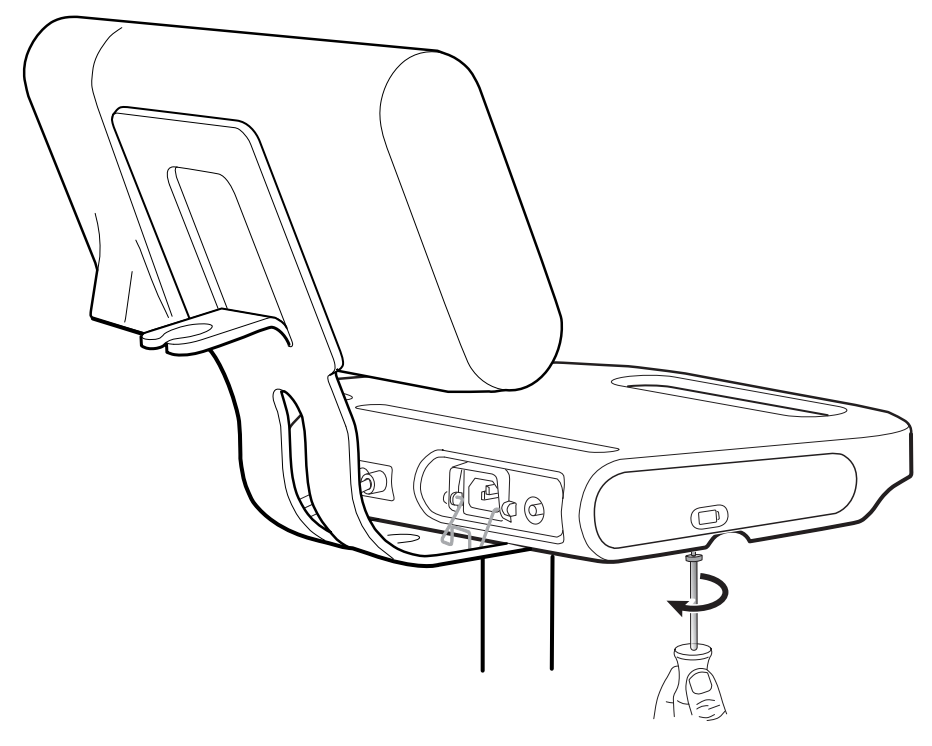

2. Nehmen Sie die Akkufachabdeckung ab und legen Sie sie zur Seite.

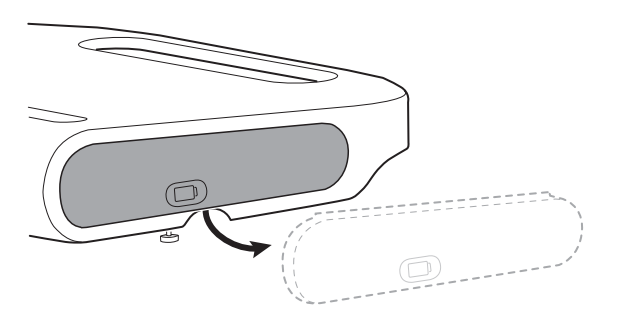

3. Heben Sie den Griff vorsichtig mit einer Hand an und ziehen Sie mit der anderen Hand die Zunge auf der Oberseite des Akkus heraus, um den Akku aus seinem Fach herauszunehmen.

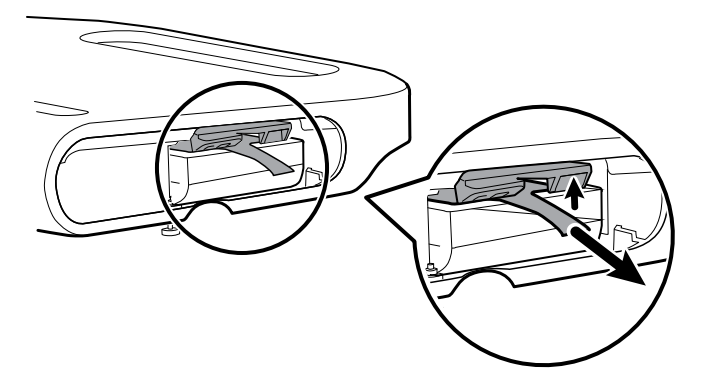

## Hinweise zur erneuten Montage

#### **Kit-Artikel:**

- Batt99, Lithium-Ionen-Akku (9 Zellen), Einzelpackung
- 105972, APM-Arbeitsfläche, Akkufachabdeckung (falls erforderlich)

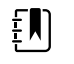

**HINWEIS** Die erneute Montage erfolgt in umgekehrter Reihenfolge der Demontage.

# Demontage- und Montagehinweise für mobile Ständer und Netzteile

Die folgende Tabelle bietet basierend auf dem Herstellungsdatum einen Überblick über die Service-Kits, die mit der Kombination aus mobilem Ständer und Netzteil kompatibel sind. Dieser Abschnitt ist in vier Unterabschnitte unterteilt, die in der folgenden Tabelle definiert sind.

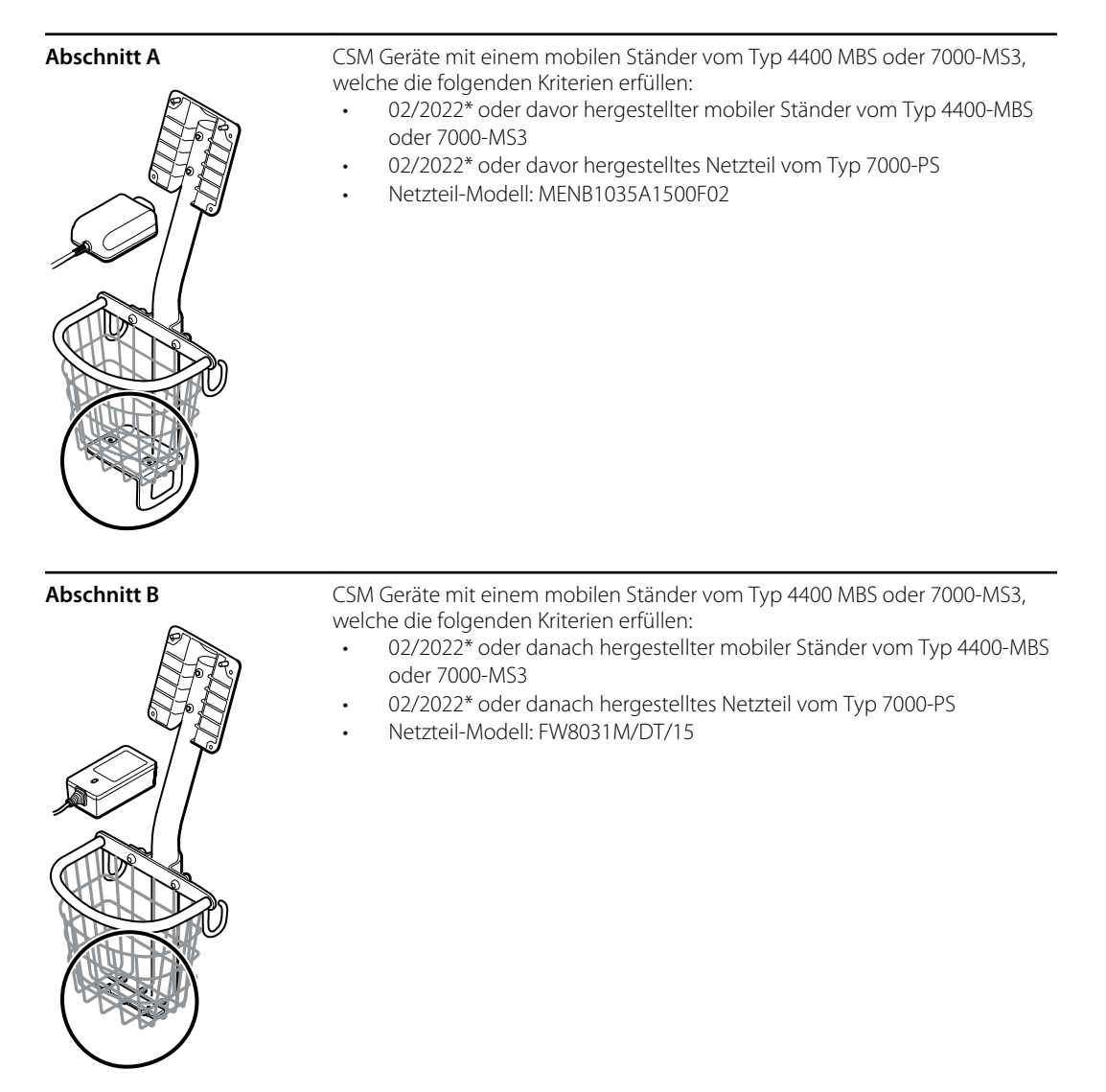

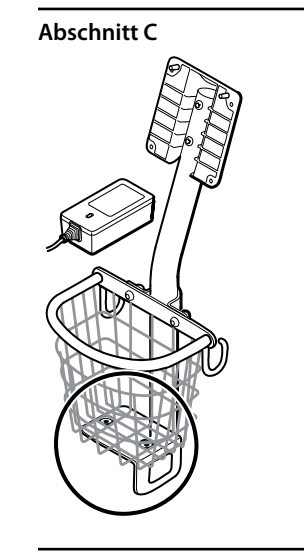

CSM Geräte mit einem mobilen Ständer vom Typ 4400 MBS oder 7000-MS3, welche die folgenden Kriterien erfüllen:

- 02/2022\* oder davor hergestellter mobiler Ständer vom Typ 4400-MBS
  oder 7000-MS3
- 02/2022\* oder danach hergestelltes Netzteil vom Typ 7000-PS
- Netzteil-Modell: FW8031M/DT/15
- Aufnahmeplatten-Kit REF 411626

Abschnitt D

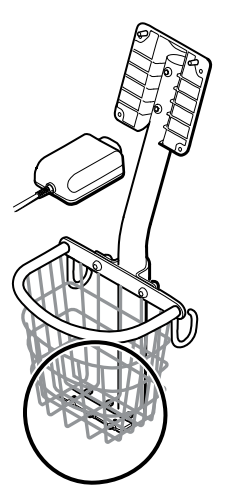

CSM Geräte mit einem mobilen Ständer vom Typ 4400 MBS oder 7000-MS3, welche die folgenden Kriterien erfüllen:

- 02/2022\* oder danach hergestellter mobiler Ständer vom Typ 4400-MBS oder 7000-MS3
- 02/2022\* oder davor hergestelltes Netzteil vom Typ 7000-PS
- Netzteil-Modell: MENB1035A1500F02

\* Siehe Modellnummer und Etikett für weitere Informationen.

Prüfen Sie Ihren mobilen Ständer und Ihr Netzteil, um zu ermitteln, welcher Unterabschnitt für Demontage- und Montageverfahren zu befolgen ist.

Viele Service-Kits sind abwärtskompatibel und/oder austauschbar, während andere nur mit einer oder zwei der Kombinationen aus mobilem Ständer und Netzteil kompatibel sind.

## Abschnitt A: Netzteil vom mobilen Ständer entfernen

- 02/2022\* oder davor hergestellter mobiler Ständer vom Typ 4400-MBS oder 7000-MS3
- 02/2022\* oder davor hergestelltes Netzteil vom Typ 7000-PS
- Netzteil-Modell: MENB1035A1500F02

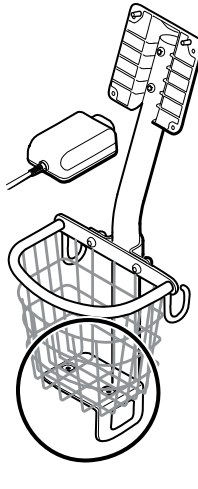

**HINWEIS** Siehe Modellnummer und Etikett für weitere Informationen.

1. Schalten Sie das Gerät aus.

ĒN

- 2. Trennen Sie das Netzkabel vom Gerät und das Netzkabel von der Wandsteckdose.
- 3. Nehmen Sie das Netzteil in eine Hand und lösen Sie die 2 Kreuzschlitzschrauben, die das Netzteil mit der Halterung verbinden.

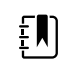

**HINWEIS** Legen Sie die Schrauben für die erneute Montage beiseite.

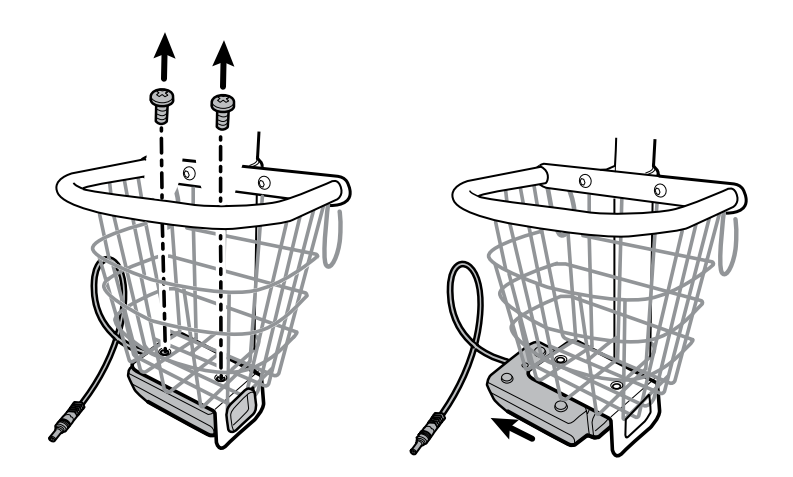

4. Entfernen Sie das Netzteil.

Recyceln beziehungsweise entsorgen Sie das Netzteil auf umweltverträgliche Weise in Übereinstimmung mit den lokalen Bestimmungen.

#### Abschnitt A: Netzteil am Ständer montieren

- 02/2022\* oder davor hergestellter mobiler Ständer vom Typ 4400-MBS oder 7000-MS3
- 02/2022\* oder davor hergestelltes Netzteil vom Typ 7000-PS
- Netzteil-Modell: MENB1035A1500F02

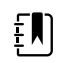

**HINWEIS** Siehe Modellnummer und Etikett für weitere Informationen.

Kit-Artikel:

•

- 7000-PS, Connex Spot Netzteil
- 1. Stellen Sie sicher, dass die Seite mit den Schraubenbohrungen nach oben zeigt. Setzen Sie anschließend die Netzteilbuchse in das Gestell ein.

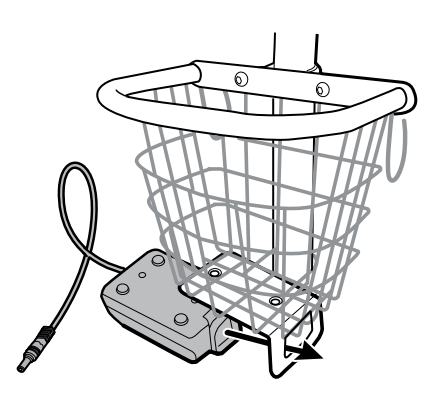

2. Halten Sie das Netzteil fest an das Gestell. Befestigen Sie anschließend das Netzteil mit den 2 Kreuzschlitzschrauben an der Halterung.

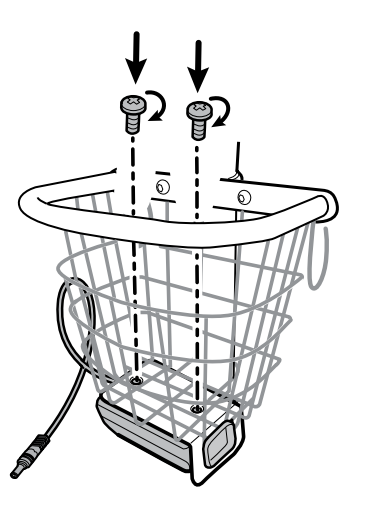

- 3. Stecken Sie das Netzkabel des Netzteils durch eine der Lücken neben dem Ständer, um das Gerät zu erreichen. Verbinden Sie anschließend das Netzkabel mit dem Gerät.
- 4. Schließen Sie das Netzkabel an die Netzsteckdose an.
- 5. Schalten Sie das Gerät ein.

## Abschnitt B: Netzteil vom mobilen Ständer entfernen

- 02/2022\* oder danach hergestellter mobiler Ständer vom Typ 4400-MBS oder 7000-MS3
- 02/2022\* oder danach hergestelltes Netzteil vom Typ 7000-PS

Netzteil-Modell: FW8031M/DT/15

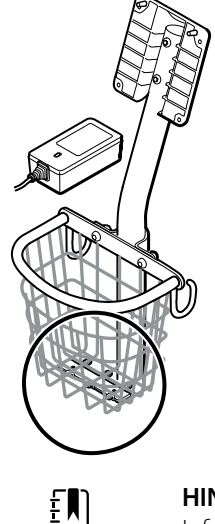

**HINWEIS** Siehe Modellnummer und Etikett für weitere Informationen.

- 1. Schalten Sie das Gerät aus.
- 2. Trennen Sie das Netzkabel vom Gerät und das Netzkabel von der Wandsteckdose.
- 3. Nehmen Sie das Netzteil in eine Hand und lösen Sie die 2 Kreuzschlitzschrauben, die das Netzteil mit der Halterung verbinden.

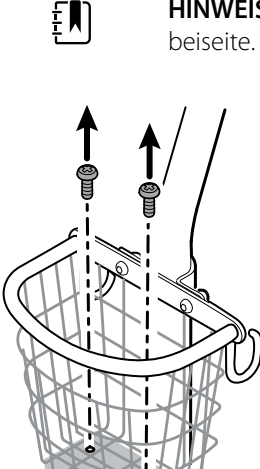

Delselte.

HINWEIS Legen Sie die Schrauben für die erneute Montage

4. Entfernen Sie das Netzteil.

Recyceln beziehungsweise entsorgen Sie das Netzteil auf umweltverträgliche Weise in Übereinstimmung mit den lokalen Bestimmungen.

#### Abschnitt B: Netzteil am Ständer montieren

- 02/2022\* oder danach hergestellter mobiler Ständer vom Typ 4400-MBS oder 7000-MS3
- 02/2022\* oder danach hergestelltes Netzteil vom Typ 7000-PS
- Netzteil-Modell: FW8031M/DT/15

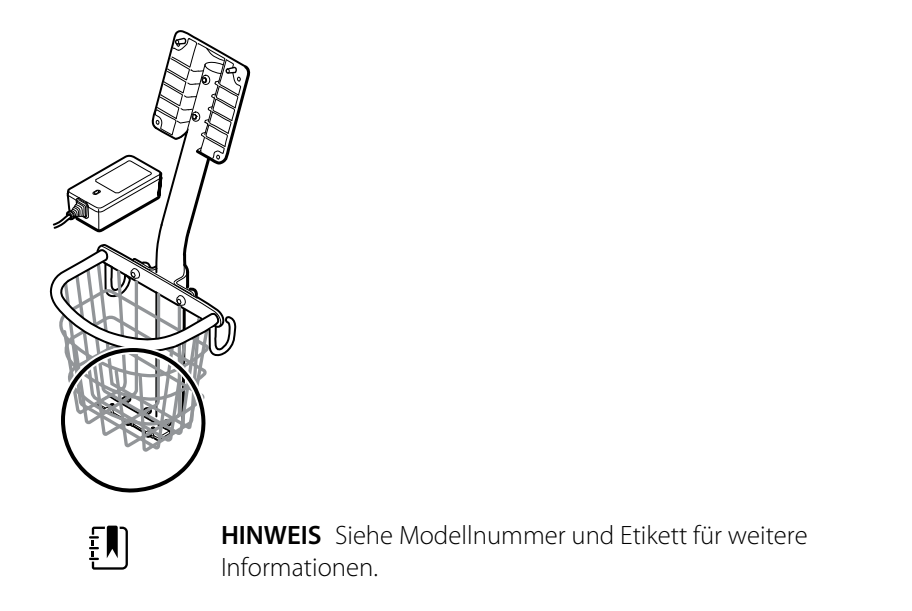

Kit-Artikel:

- 7000-PS, Connex Spot Netzteil
- 1. Halten Sie das Netzteil fest an die Halterung. Befestigen Sie anschließend das Netzteil mit den 2 Kreuzschlitzschrauben an der Halterung.

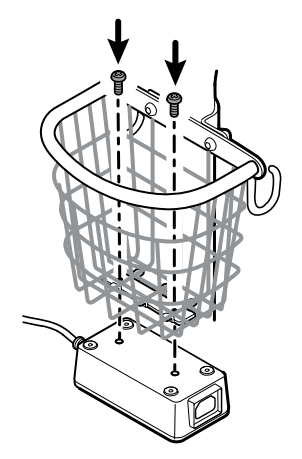

- 2. Stecken Sie das Netzkabel des Netzteils durch eine der Lücken neben dem Ständer, um das Gerät zu erreichen. Verbinden Sie anschließend das Netzkabel mit dem Gerät.
- 3. Schließen Sie das Netzkabel an die Netzsteckdose an.
- 4. Schalten Sie das Gerät ein.

## Abschnitt C: Netzteil vom mobilen Ständer entfernen

- 02/2022\* oder davor hergestellter mobiler Ständer vom Typ 4400-MBS oder 7000-MS3
- 02/2022\* oder danach hergestelltes Netzteil vom Typ 7000-PS
- Netzteil-Modell: FW8031M/DT/15

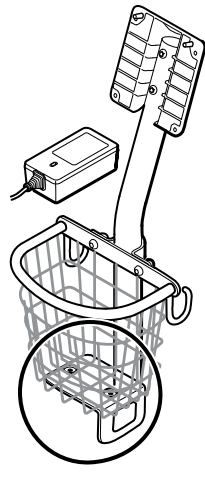

**HINWEIS** Siehe Modellnummer und Etikett für weitere Informationen.

1. Schalten Sie das Gerät aus.

ΞN

- 2. Trennen Sie das Netzkabel vom Gerät und das Netzkabel von der Wandsteckdose.
- 3. Nehmen Sie das Netzteil in eine Hand und lösen Sie die 2 Kreuzschlitzschrauben, die das Netzteil mit der Halterung verbinden. Halten Sie mit der anderen Hand die Aufnahmeplatte und die Aussparungsmuttern fest.

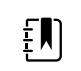

**HINWEIS** Legen Sie die Schrauben, die Aufnahmeplatte und die Aussparungsmuttern für die erneute Montage beiseite.

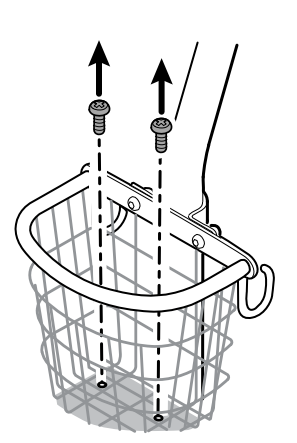

4. Entfernen Sie das Netzteil.

Recyceln beziehungsweise entsorgen Sie das Netzteil auf umweltverträgliche Weise in Übereinstimmung mit den lokalen Bestimmungen.

#### Abschnitt C: Netzteil am Ständer montieren

- 02/2022\* oder davor hergestellter mobiler Ständer vom Typ 4400-MBS oder 7000-MS3
- 02/2022\* oder danach hergestelltes Netzteil vom Typ 7000-PS
- Netzteil-Modell: FW8031M/DT/15

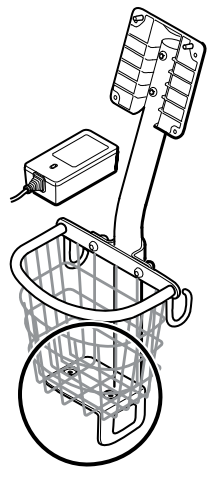

**HINWEIS** Siehe Modellnummer und Etikett für weitere Informationen. Zum Montieren des neuen Netzteils an einem vorhandenen Ständer müssen Sie das Aufnahmeplatten-Kit REF 411626 verwenden.

Kit-Artikel:

ŧN)

- 7000-PS, Connex Spot Netzteil
- 411626, MS3 Netzteil-Halterungskit
- 1. Setzen Sie die 2 Muttern in die vorgesehenen Aussparungen der Aufnahmeplatte ein. Nehmen Sie das Netzteil in die eine Hand und legen Sie mit der anderen Hand die Aufnahmeplatte bündig an.

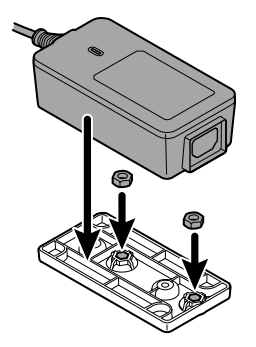

2. Drehen Sie das Netzteil so um, dass die Seite mit den Schraubenbohrungen nach oben zeigt.

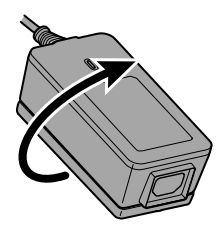

Richten Sie anschließend zum Verbinden von Netzteil und Aufnahmeplatte die Löcher aus und ziehen Sie die 2 Kreuzschlitzschrauben fest.

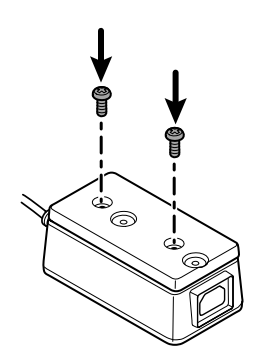

3. Halten Sie das Netzteil fest an die Halterung und ziehen Sie die 2 Kreuzschlitzschrauben fest.

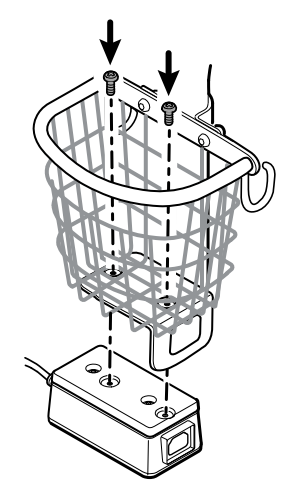

- 4. Stecken Sie das Netzkabel des Netzteils durch eine der Lücken neben dem Ständer, um das Gerät zu erreichen. Verbinden Sie anschließend das Netzkabel mit dem Gerät.
- 5. Schließen Sie das Netzkabel an die Netzsteckdose an.
- 6. Schalten Sie das Gerät ein.

## Abschnitt D: Netzteil vom mobilen Ständer entfernen

- 02/2022\* oder danach hergestellter mobiler Ständer vom Typ 4400-MBS oder 7000-MS3
- 02/2022\* oder davor hergestelltes Netzteil vom Typ 7000-PS
- Netzteil-Modell: MENB1035A1500F02

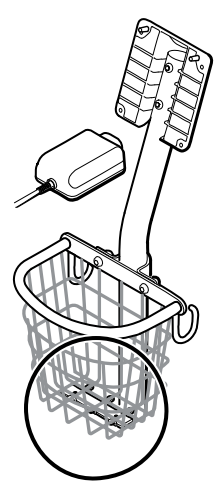

1. Schalten Sie das Gerät aus.

ΞŊ

- 2. Trennen Sie das Netzkabel vom Gerät und das Netzkabel von der Wandsteckdose.
- 3. Nehmen Sie das Netzteil in eine Hand und lösen Sie die 2 Kreuzschlitzschrauben, die das Netzteil mit der Halterung verbinden.

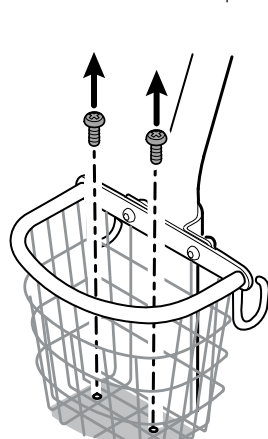

Aussparungsmuttern für die erneute Montage beiseite.

HINWEIS Legen Sie die Schrauben, die Aufnahmeplatte und die

4. Entfernen Sie das Netzteil.

Recyceln beziehungsweise entsorgen Sie das Netzteil auf umweltverträgliche Weise in Übereinstimmung mit den lokalen Bestimmungen.

#### Abschnitt D: Netzteil am Ständer montieren

- 02/2022\* oder danach hergestellter mobiler Ständer vom Typ 4400-MBS oder 7000-MS3
- 02/2022\* oder davor hergestelltes Netzteil vom Typ 7000-PS
- Netzteil-Modell: MENB1035A1500F02

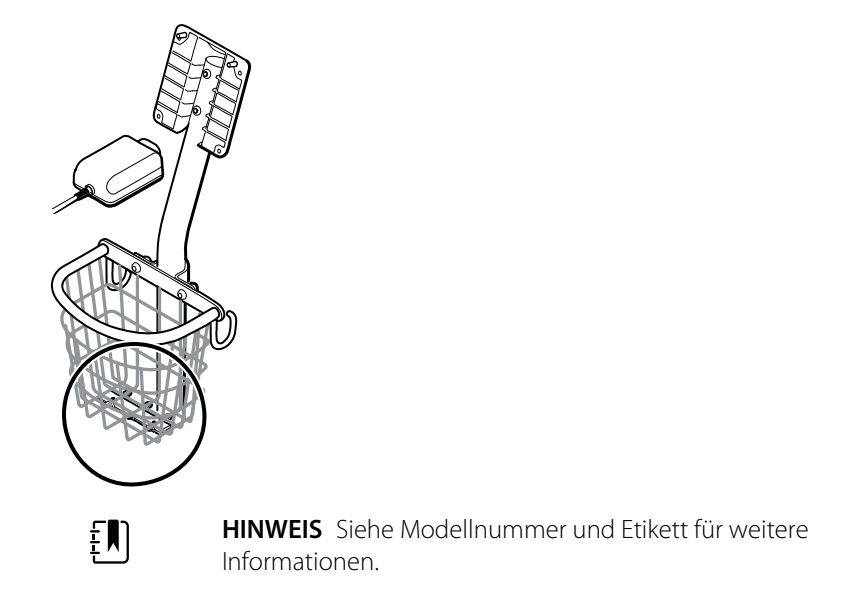

Kit-Artikel:

- 7000-PS, Connex Spot Netzteil
- 1. Montieren Sie die Aufnahmeplatte am Drahtbügel des mobilen Ständers.

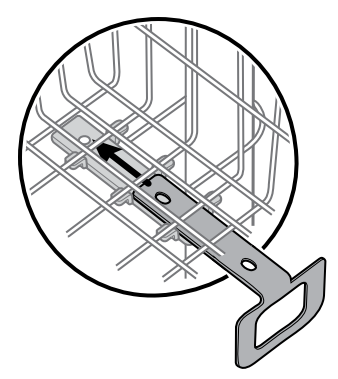

2. Richten Sie Zum Montieren des Netzteils an der Aufnahmeplatte die Schraubenbohrungen aus.

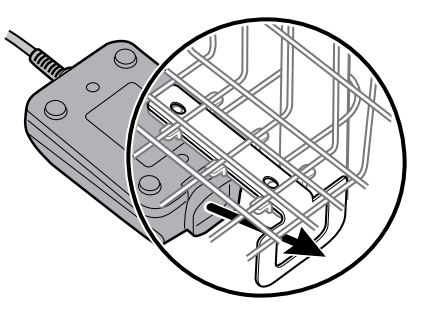

3. Halten Sie das Netzteil fest an die Halterung und ziehen Sie die 2 Kreuzschlitzschrauben fest.

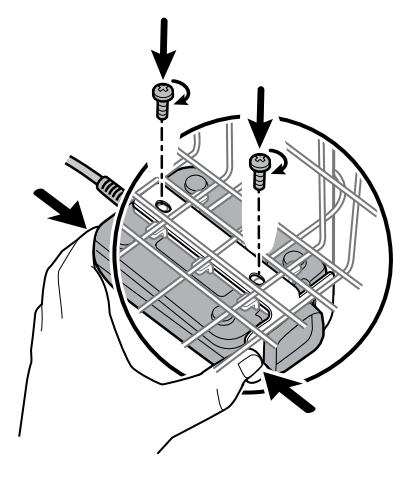

- 4. Stecken Sie das Netzkabel des Netzteils durch eine der Lücken neben dem Ständer, um das Gerät zu erreichen. Verbinden Sie anschließend das Netzkabel mit dem Gerät.
- 5. Schließen Sie das Netzkabel an die Netzsteckdose an.
- 6. Schalten Sie das Gerät ein.

# Am Standort austauschbare Bauteile

Diese Liste enthält nur am Standort austauschbare Ersatzteile. Produktzubehör, einschließlich Patientensensoren, Sonden, Kabeln, Akkus, Sondenabdeckungen und sonstigem Verbrauchsmaterial, ist separat in der Liste der Zubehörteile im Anhang der Gebrauchsanweisung oder unter <u>Hillrom Parts Store</u> aufgeführt.

Dieser Abschnitt beginnt mit einer Darstellung des kompletten Geräts, gefolgt von einer Liste der Service-Kits.

Reparaturteile/Kits können über die Vertriebskanäle von Hillrom erworben werden.

Ē

**HINWEIS** Welch Allyn kann die Verfügbarkeit bestimmter Teile auf autorisiertes Servicepersonal beschränken. Diese Einschränkungen sind erforderlich, um die Produktsicherheit zu gewährleisten oder aktuelle Vorschriften einzuhalten. Nach dem Produktionsende werden Reparatur- und Serviceteile für 5 Jahre bereitgestellt, oder bis die Teile nicht mehr verfügbar sind. Die erwartete Betriebslebensdauer gemäß IEC 60601-1, 3. Ausgabe, Unterabsatz 4.4 ist als Zeitraum von 5 Jahren definiert.

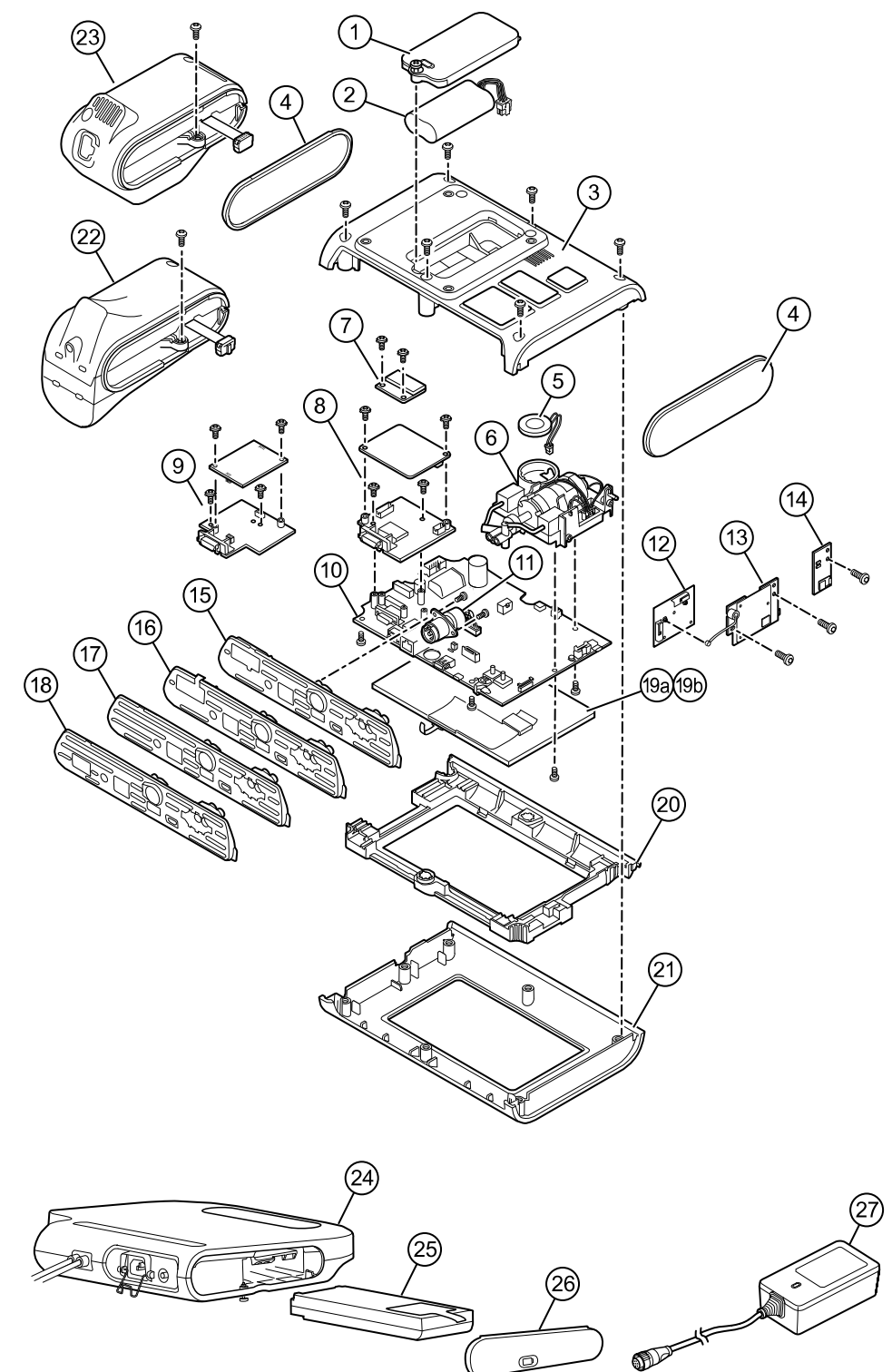

# Seriennummer und Typenschild des Geräts

Die Modell- und die Seriennummer befinden sich auf einem Etikett auf der Rückseite des Geräts.

| Seriennummer und Formatcode |                   |  |  |  |
|-----------------------------|-------------------|--|--|--|
| Seriennummer                | MMMMXXXXWWJJ      |  |  |  |
| ММММ                        | Produktionsstätte |  |  |  |
| XXXX                        | Laufende Nummer   |  |  |  |
| WW                          | Herstellungswoche |  |  |  |
| ſ                           | Herstellungsjahr  |  |  |  |

# Informationen zu Service-Kits gemäß der 4. Ausgabe

In der Tabelle werden die Komponenten des Geräts und APM sowie die zugehörigen Service-Kits für austauschbare Teile für Geräte beschrieben, die gemäß IEC 60601-1, 4. Ausgabe, ab 2019 und später hergestellt wurden. Die Seriennummer enthält die Information, in welchem Jahr ein Gerät hergestellt wurde. Die letzten beiden Ziffern der Seriennummer stehen für das Herstellungsjahr.

Zukünftige Versionen eines Teils sind möglicherweise nicht immer abwärtskompatibel mit einem älteren Teil.

## Liste der Service-Kits gemäß der 4. Ausgabe

Um das richtige Ersatzteil für ein Gerät zu ermitteln, müssen bei der Bestellung immer die Seriennummer und das Modell angegeben werden.

| Nummer des<br>Service-Kits | Materialnumm<br>er | Beschreibung                           |
|----------------------------|--------------------|----------------------------------------|
| 1                          | 105945             | Srv Kit CSM, Akkufachabdeckung         |
| 2                          | Batt22             | Srv Kit 2-Zellen-Lithium-Ionen-Akku    |
| 3                          | 105923             | Srv Kit CSM, rückseitiges Gehäuse*     |
| 4                          | 105939             | Srv Kit CSM, Endkappe                  |
| 5                          | 105942             | Srv Kit CSM, Lautsprecher              |
| 6                          | 105920             | Srv Kit CSM, NIBP-Pumpeneinheit        |
| 7                          | 105933             | Srv Kit CSM, Nonin SpO2-Leiterplatte   |
| 8                          | 105931             | Srv Kit CSM, Masimo SpO2-Leiterplatte  |
| 9                          | 105932             | Srv Kit CSM, Nellcor SpO2-Leiterplatte |

| Nummer des<br>Service-Kits | Materialnumm<br>er  | Beschreibung                                              |  |
|----------------------------|---------------------|-----------------------------------------------------------|--|
| 10                         | 105925              | Srv Kit CSM, Hauptplatine und LCD-Rahmen                  |  |
| 11                         | 105930              | Srv Kit CSM, Netzteilkabelbaum                            |  |
| 12                         | 105938              | Srv Kit CSM, Newmar Antennen-Leiterplatte                 |  |
| 13                         | 105936              | Srv Kit CSM, Newmar Funk-Leiterplatte                     |  |
| 14                         | 105937              | Srv Kit CSM, Bluetooth Funk-Leiterplatte                  |  |
| 15                         | 105926              | Srv Kit CSM, Masimo SpO2-Einsatz                          |  |
| 16                         | 105927              | Srv Kit CSM, Nellcor SpO2-Einsatz                         |  |
| 17                         | 105928              | Srv Kit CSM, ohne SpO2-Einsatz                            |  |
| 18                         | 105929              | Srv Kit CSM, Nonin SpO2-Einsatz                           |  |
| 19a                        | 108241              | Srv Kit HW A-F, LCD mit Touchscreen                       |  |
| 19b                        | 108121 <sup>1</sup> | Srv Kit CSM, LCD kombiniert mit Touchscreen neu           |  |
| 20                         | 105922              | Srv Kit CSM, LCD-Einfassung                               |  |
| 21                         | 105921              | Srv Kit CSM, vorderes Gehäuse                             |  |
| 22                         | 105941              | Srv Kit CSM, Braun ThermoScan PRO 6000 Modul <sup>2</sup> |  |
| 23                         | 105940              | Srv Kit CSM, Sure Temp Plus Modul                         |  |
| 24                         | 105943              | Srv Kit CSM, APM-Arbeitsfläche                            |  |
| 25                         | Batt99              | Srv Kit 9-Zellen-Lithium-Ionen-Akku                       |  |
| 26                         | 105972              | Srv Kit CSM, APM-Arbeitsfläche, Akkufachabdeckung         |  |
| 27                         | 7000-PS             | Connex Spot Netzteil                                      |  |

\* Kein Direktkauf möglich.

<sup>1</sup> Bei Verwendung des Artikels 108121 ("Srv Kit CSM, LCD kombiniert mit Touchscreen neu") müssen Sie Ihr Gerät mit der neueren CSM-Hauptplatine 409703-18 und dem neuen LCD-Touchscreen und die Software mindestens auf Version 1.41 aktualisieren. Nähere Informationen erhalten Sie bei Welch Allyn.

<sup>2</sup> Bei Verwendung eines Ersatz-Service-Kits (Srv-Kit CSM, Modul Braun ThermoScan PRO 6000) in China 108189 durch 105941 ersetzen. Dieses Kit enthält die neue Softwareversion 5.28.

# Informationen zu Service-Kits gemäß der 3. Ausgabe

In den Tabellen werden die Komponenten des Geräts und APM sowie die zugehörigen Service-Kits für austauschbare Teile für Geräte beschrieben, die gemäß IEC 60601-1, 3. Ausgabe, ab 2015 bis 2018 hergestellt wurden. Die Seriennummer enthält die Information, in welchem Jahr ein Gerät hergestellt wurde. Die letzten beiden Ziffern der Seriennummer stehen für das Herstellungsjahr. Zukünftige Versionen eines Teils sind möglicherweise nicht immer abwärtskompatibel mit einem älteren Teil. Um das richtige Ersatzteil für ein Gerät zu ermitteln, müssen bei der Bestellung immer die Seriennummer und das Modell angegeben werden.

Um eine Komponente eines Geräts der 3. Ausgabe zu reparieren, müssen Sie möglicherweise ein Service-Kit für ein Komponenten-Upgrade verwenden. Um zu bestimmen, ob Sie ein Upgrade-Kit verwenden müssen, um eine Komponente für den ersten Ausfall zu ersetzen, lesen Sie die Tabelle für Service-Kits der 3. Ausgabe für den ersten Komponentenausfall, um das richtige Service-Kit für Ihr Gerät zu finden.

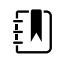

**HINWEIS** Ein Upgrade einer Komponente macht das Gerät nicht konform mit der 4. Ausgabe.

Wenn das Gerät nach dem Upgrade einer Gerätekomponente ausfällt, lesen Sie die Tabelle für Service-Kits der 3. Ausgabe für einen nachfolgenden Komponentenausfall, um zu ermitteln, welches Service-Kit verwendet werden soll.

## Service-Kits gemäß der 3. Ausgabe für einen ersten Komponentenausfall

Verwenden Sie diese Tabelle, um das richtige zu bestellende Teil bei einem ersten Komponentenausfall zu ermitteln.

| Gerätemo<br>dellnumm<br>er | Hauptplati<br>ne | SureTemp<br>Plus | Masimo | Nellcor | Nonin  | Braun-<br>Dockingst<br>ation | Braun-<br>Thermom<br>eter |
|----------------------------|------------------|------------------|--------|---------|--------|------------------------------|---------------------------|
| 7*CE                       | 107156           | _                | -      | 107156  | -      | 107156                       | 107156                    |
| 7*CT                       | 107155           | 107155           | -      | 107155  | _      | -                            | -                         |
| 7*CX                       | 107162           | -                | -      | 107162  | _      | -                            | -                         |
| 7*ME                       | 107157           | -                | 107157 | _       | _      | 107157                       | 107157                    |
| 7*MT                       | 107154           | 107154           | 107154 | -       | -      | -                            | -                         |
| 7*MX                       | 107158           | -                | 107158 | -       | -      | -                            | -                         |
| 7*XE                       | 107153           | -                | -      | -       | -      | 107153                       | 107153                    |
| 7*XT                       | 107152           | 107152           | -      | -       | -      | -                            | -                         |
| 7*XX                       | 107163           | _                | -      | -       | -      | -                            | -                         |
| 7*WE                       | 107153           | _                | -      | -       | 105933 | 107153                       | 107153                    |
| 7*WT                       | 107152           | 107152           | -      | -       | 105933 | -                            | -                         |
| 7*WX                       | 107163           | _                | _      | -       | 105933 | -                            | -                         |

\*Variiert abhängig von der Modellnummer Ihres Geräts.

## Service-Kits gemäß der 3. Ausgabe für einen nachfolgenden Komponentenausfall

Verwenden Sie diese Tabelle, um das richtige zu bestellende Teil zu ermitteln, wenn ein Komponentenausfall nach einem Upgrade mit den Komponenten des Service-Kits gemäß der 3. Ausgabe für den ersten Komponentenausfall auftritt.

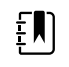

**HINWEIS** Informationen bei einem ersten Komponentenausfall finden Sie in der Tabelle mit den Service-Kits gemäß der 3. Ausgabe für einen ersten Komponentenausfall.

| Gerätemo<br>dellnumm<br>er                                                            | Haupt<br>platine | SureTe<br>mp Plus | Masimo | Nellcor | Nonin  | Braun-<br>Dockin<br>gstati<br>on | Braun-Thermometer |
|---------------------------------------------------------------------------------------|------------------|-------------------|--------|---------|--------|----------------------------------|-------------------|
| 7*CE, 7*CT,<br>7*CX, 7*ME,<br>7*MT, 7*MX,<br>7*XE, 7*XT,<br>7*XX, 7*WE,<br>7*WT, 7*WX | 105925           | 105940            | 105931 | 105932  | 105933 | 105941                           | 105948            |

\*Variiert abhängig von der Modellnummer Ihres Geräts.

## Liste der Service-Kits gemäß der 3. Ausgabe

Um das richtige Ersatzteil für ein Gerät zu ermitteln, müssen bei der Bestellung immer die Seriennummer und das Modell angegeben werden.

| Nummer des<br>Service-Kits | Materialnumm<br>er | Beschreibung                             |
|----------------------------|--------------------|------------------------------------------|
| 1                          | 105945             | Srv Kit CSM, Akkufachabdeckung           |
| 2                          | Batt22             | Srv Kit 2-Zellen-Lithium-Ionen-Akku      |
| 3                          | 105923             | Srv Kit CSM, rückseitiges Gehäuse*       |
| 4                          | 105939             | Srv Kit CSM, Endkappe                    |
| 5                          | 105942             | Srv Kit CSM, Lautsprecher                |
| 6                          | 105920             | Srv Kit CSM, NIBP-Pumpeneinheit          |
| 7                          | 105933             | Srv Kit CSM, Nonin SpO2-Leiterplatte     |
| 8                          | 105931             | Srv Kit CSM, Masimo SpO2-Leiterplatte    |
| 9                          | 105932             | Srv Kit CSM, Nellcor SpO2-Leiterplatte   |
| 10                         | 105925             | Srv Kit CSM, Hauptplatine und LCD-Rahmen |
| 11                         | 105930             | Srv Kit CSM, Netzteilkabelbaum           |
| Nummer des<br>Service-Kits | Materialnumm<br>er  | Beschreibung                                              |
|----------------------------|---------------------|-----------------------------------------------------------|
| 12                         | 105938              | Srv Kit CSM, Newmar Antennen-Leiterplatte                 |
| 13                         | 105936              | Srv Kit CSM, Newmar Funk-Leiterplatte                     |
| 14                         | 105937              | Srv Kit CSM, Bluetooth Funk-Leiterplatte                  |
| 15                         | 105926              | Srv Kit CSM, Masimo SpO2-Einsatz                          |
| 16                         | 105927              | Srv Kit CSM, Nellcor SpO2-Einsatz                         |
| 17                         | 105928              | Srv Kit CSM, ohne SpO2-Einsatz                            |
| 18                         | 105929              | Srv Kit CSM, Nonin SpO2-Einsatz                           |
| 19a                        | 108241              | Srv Kit CSM, LCD mit Touchscreen                          |
| 19b                        | 108121 <sup>1</sup> | Srv Kit CSM, LCD kombiniert mit Touchscreen neu           |
| 20                         | 105922              | Srv Kit CSM, LCD-Einfassung                               |
| 21                         | 105921              | Srv Kit CSM, vorderes Gehäuse                             |
| 22                         | 105941              | Srv Kit CSM, Braun ThermoScan PRO 6000 Modul <sup>2</sup> |
| 23                         | 105940              | Srv Kit CSM, Sure Temp Plus Modul                         |
| 24                         | 105943              | Srv Kit CSM, APM-Arbeitsfläche                            |
| 25                         | Batt99              | Srv Kit 9-Zellen-Lithium-Ionen-Akku                       |
| 26                         | 105972              | Srv Kit CSM, APM-Arbeitsfläche, Akkufachabdeckung         |
| 27                         | 7000-PS             | Connex Spot Netzteil                                      |

\* Kein Direktkauf möglich.

<sup>1</sup> Bei Verwendung des Artikels 108121 ("Srv Kit CSM, LCD kombiniert mit Touchscreen neu") müssen Sie Ihr Gerät mit der neueren CSM-Hauptplatine 409703-18 und dem neuen LCD-Touchscreen und die Software mindestens auf Version 1.41 aktualisieren. Nähere Informationen erhalten Sie bei Welch Allyn.

# Reinigungsanforderungen

Der vorliegende Abschnitt enthält Verfahren zur Reinigung des Connex Spot Monitors (einschließlich Monitor, Ständer, APM-Arbeitsfläche, Zubehör sowie Zubehörkorb und Fächer).

Welch Allyn hat bestätigt, dass mit den folgenden Anweisungen Ihre Connex Spot Monitor-Geräte und die oben aufgeführten Zubehörteile auf ihre Wiederverwendung vorbereitet werden können. Das Gerät routinemäßig entsprechend den Protokollen und Standards der Einrichtung oder den geltenden Vorschriften reinigen. Wenn der Monitor eingeschaltet ist, die Anzeige sperren.

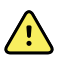

**WARNUNG** Verletzungsgefahr für Patienten.Vor dem Aufbewahren der Zubehörteile auf dem Gerät oder dem Ständer alle Zubehörteile einschließlich Kabeln und Schläuchen reinigen.Dies reduziert die Gefahr einer Kreuzkontamination oder nosokomialen Infektion.

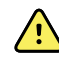

**WARNUNG** Stromschlaggefahr. Vor dem Reinigen des Monitors das Netzkabel von der Netzsteckdose und der Stromquelle abziehen.

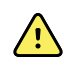

**WARNUNG** Stromschlaggefahr. Monitor oder Zubehörteile NICHT in Flüssigkeit eintauchen oder autoklavieren. Der Monitor und die Zubehörteile sind nicht hitzebeständig.

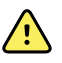

**WARNUNG** Flüssigkeiten können die Elektronik im Innern des Monitors beschädigen. Das Verschütten von Flüssigkeiten auf dem Monitor vermeiden.

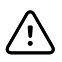

**ACHTUNG** Den Monitor nicht sterilisieren. Sterilisieren des Monitors könnte das Gerät beschädigen.

Wenn Flüssigkeiten auf dem Monitor verschüttet wurden:

- 1. Monitor ausschalten.
- 2. Das Netzkabel von der Netzsteckdose und der Stromquelle abziehen.
- 3. Akkusatz aus dem Monitor herausnehmen.
- 4. Flüssigkeit vom Monitor entfernen.

**HINWEIS** Falls die Möglichkeit besteht, dass Flüssigkeiten in den Monitor eingedrungen sind, Monitor aus dem Verkehr ziehen, bis er von qualifiziertem Servicepersonal ordnungsgemäß getrocknet, inspiziert und getestet wurde.

- 5. Akkusatz wieder einsetzen.
- 6. Netzkabel erneut anschließen.
- 7. Monitor einschalten und vor dem weiteren Einsatz prüfen, ob er normal funktioniert.

# Reinigungsvorbereitung

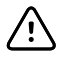

**ACHTUNG** Manche Reinigungsmittel sind nicht für alle Komponenten des Geräts geeignet. Nur zugelassene Reinigungsmittel verwenden und die in der unten stehenden Tabelle genannten Einschränkungen für bestimmte Komponenten beachten. Die Verwendung nicht zugelassener Reinigungsmittel kann zu Schäden an Komponenten führen.

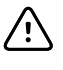

**ACHTUNG** Zum Reinigen der elektrischen Metallkontakte keine Bleichmittellösungen jeglicher Art verwenden. Sie führen zur Beschädigung des Geräts.

Wählen Sie ein Reinigungsmittel aus der nachfolgenden Tabelle.

#### Abschnitt 1. Für alle Komponenten des Connex Spot Monitors zugelassen

| Reinigungsmittel                                | Weitere Informationen         |  |
|-------------------------------------------------|-------------------------------|--|
| Accel INTERVention                              |                               |  |
| Accel TB                                        |                               |  |
| CaviWipes                                       |                               |  |
| Clinell <sup>®</sup> Universal-Reinigungstücher |                               |  |
| Oxiver TB                                       |                               |  |
| Sani-Cloth <sup>®</sup> Plus                    |                               |  |
| Super Sani-Cloth <sup>®</sup>                   |                               |  |
| 70-prozentige Isopropylalkohol-Lösung           | Auf sauberes Tuch aufgetragen |  |

#### Abschnitt 2. Nicht für alle Komponenten des Connex Spot Monitors zugelassen

| Ē |
|---|
|---|

**HINWEIS** Die nachfolgenden Reinigungsmittel sind NICHT zum Reinigen von Connex Spot Monitoren mit Braun ThermoScan PRO 6000 zugelassen.

| Reinigungsmittel                      | Weitere Informationen                        |
|---------------------------------------|----------------------------------------------|
| Bacillol <sup>®</sup> AF Wipes        | Nicht zur Verwendung für Displays zugelassen |
| Cleancide                             |                                              |
| Clinitex <sup>®</sup> Detergent Wipes | Nicht zur Verwendung für Displays zugelassen |
| Clorox Dispatch Wipes                 | Nicht zur Verwendung für Displays zugelassen |
| Clorox Fuzion                         | Nicht zur Verwendung für Displays zugelassen |

| Reinigungsmittel                            | Weitere Informationen                                               |
|---------------------------------------------|---------------------------------------------------------------------|
| Clorox HealthCare Bleach Germicidal Cleaner |                                                                     |
| Mikrozid <sup>®</sup> AF Wipes              | Nicht zur Verwendung für Displays zugelassen                        |
| Oxivir® 1 Wipes                             | Nicht zur Verwendung für Displays zugelassen                        |
| Oxivir Plus 1:40 Solution                   | Nicht zur Verwendung für Displays zugelassen                        |
| Reynard neutrale Reinigungstücher           | Nicht zur Verwendung für Displays zugelassen                        |
| Reynard Premier Desinfektionstücher         | Nicht zur Verwendung für Displays zugelassen                        |
| Sani-Cloth Active Wipes                     | Nicht zur Verwendung für Displays zugelassen                        |
| Sani-Cloth <sup>®</sup> Bleach              | Nicht zur Verwendung für Displays zugelassen                        |
| Sani-Cloth <sup>®</sup> Prime Wipes         | Nicht zur Verwendung für Displays zugelassen                        |
| Sekusept™ Plus 1.5% Solution                | Nicht zur Verwendung für Displays zugelassen                        |
| Super HDQ <sup>®</sup> L10                  | Im Verdünnungsverhältnis von 1:256 auf sauberes Tuch<br>aufgetragen |
| Tuffie5 Reinigungstücher                    |                                                                     |
| Viraguard Wipes                             | Nicht zur Verwendung für Displays zugelassen                        |
| Virex II (256)                              | Im Verdünnungsverhältnis von 1:256 auf sauberes Tuch<br>aufgetragen |
| 10-prozentige Bleichmittellösung            | (0,5-1 % Natriumhypochlorit) auf sauberes Tuch<br>aufgetragen       |

# Verschüttete Flüssigkeiten vom Monitor entfernen

Flüssigkeiten können die Elektronik im Innern des Monitors beschädigen. Falls Flüssigkeit auf dem Monitor verschüttet wurde, die nachfolgenden Schritte beachten.

- 1. Monitor ausschalten.
- 2. Das Netzkabel von der Netzsteckdose und der Stromquelle abziehen.
- 3. Akkusatz aus dem Monitor herausnehmen.
- 4. Flüssigkeit vom Monitor abtrocknen.
- 5. Akkusatz wieder einsetzen.
- 6. Netzkabel erneut anschließen.
- 7. Monitor einschalten und vor dem weiteren Einsatz überprüfen, ob er normal funktioniert.

Falls die Möglichkeit besteht, dass Flüssigkeiten in den Monitor eingedrungen sind, Monitor aus dem Verkehr ziehen, bis er von qualifiziertem Servicepersonal ordnungsgemäß getrocknet, inspiziert und getestet wurde.

# Reinigung

Bei aktivierter Bildschirmsperre werden keine Patienteninformationen angezeigt, und es ist keine Eingabe möglich. Dies erleichtert das Reinigen der Anzeige.

Gegebenenfalls Reinigungsmittel nach Herstelleranweisung zubereiten und alle exponierten Oberflächen von Monitor, APM-Arbeitsfläche, Zubehörfächern und Korb sowie Netz- und Verbindungskabeln und Ständer reinigen. Alle Oberflächen abwischen, bis keine sichtbaren Verschmutzungen mehr vorhanden sind. Beim Reinigen das Reinigungstuch oder Wischtuch bei Bedarf wechseln.

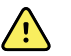

**WARNUNG** Stromschlaggefahr. Monitor nicht öffnen oder reparieren. Der Monitor enthält keine internen Teile, die vom Benutzer gewartet werden können. Es dürfen nur die routinemäßigen Reinigungs- und Wartungsarbeiten durchgeführt werden, die ausdrücklich in diesem Handbuch beschrieben werden. Interne Teile dürfen ausschließlich von qualifiziertem Servicepersonal inspiziert und repariert werden.

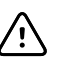

ACHTUNG Sterilisieren des Monitors könnte das Gerät beschädigen.

- 1. Den Netzstecker aus der Netzsteckdose ziehen.
- 2. Die Oberseite des Monitors abwischen.
- 3. Seiten, Vorderseite und Rückseite des Monitors abwischen.
- 4. Restfilmbildung auf der LCD-Bildschirm vermeiden. Nach dem Reinigen und Desinfizieren den LCD-Bildschirm mit einem sauberen, mit Wasser angefeuchteten Tuch reinigen und mit einem trockenen, sauberen Tuch abwischen.
- 5. Die Unterseite des Monitors abwischen.
- 6. Die APM-Arbeitsfläche abwischen.
- 7. Die Zubehörfächer oder den Korb abwischen.
- 8. Netzkabel und Stromkabel/USB-Kabel der APM-Arbeitsfläche abwischen.
- 9. Ständer von oben nach unten abwischen.

# Trocknen

- 1. Alle Komponenten außer LCD-Bildschirm an der Luft trocknen lassen.
- 2. Den LCD-Bildschirm mit einem sauberen Tuch trocknen.

# Gerät lagern

Das Gerät gemäß den Richtlinien der Einrichtung sauber, trocken und betriebsbereit lagern.

# Reinigen von Zubehör

Zum Zubehör zählen Komponenten wie Blutdruckmanschetten und -schläuche, SpO2-Sensoren und -Kabel, Thermometer und der Barcodeleser. Befolgen Sie zum Reinigen und Desinfizieren des Zubehörs die jeweiligen Herstelleranweisungen.

Reinigen Sie die Wandplatte und die VESA-Halterung nur mit einem sauberen Tuch, das mit 70prozentiger Isopropylalkohol-Lösung befeuchtet wurde.

Verwenden Sie für das Thermometer Braun ThermoScan PRO 6000 nur die in den Anleitungen des Herstellers zugelassenen Reinigungsmittel. Nicht zugelassene Reinigungsmittel können das Gerät beschädigen und die Datenübertragung beeinträchtigen.

# Reinigen der Kontakte des Braun ThermoScan PRO 6000

Schmutzansammlungen auf den elektrischen Kontakten des Braun ThermoScan PRO 6000 können die Datenübertragung beeinträchtigen. Welch Allyn empfiehlt, die Kontakte von Thermometer und Dock zur Erhaltung der optimalen Leistung einmal alle 4 Monate zu reinigen.

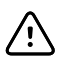

**ACHTUNG** Zum Reinigen der elektrischen Metallkontakte keine Bleichmittellösungen jeglicher Art verwenden. Sie führen zur Beschädigung des Geräts.

- 1. Ein Wattestäbchen leicht mit 70 % Isopropylalkohol befeuchten.
- 2. Das Thermometer aus dem Dock nehmen und die elektrischen Metallkontakte des Thermometers mit dem Wattestäbchen reinigen.

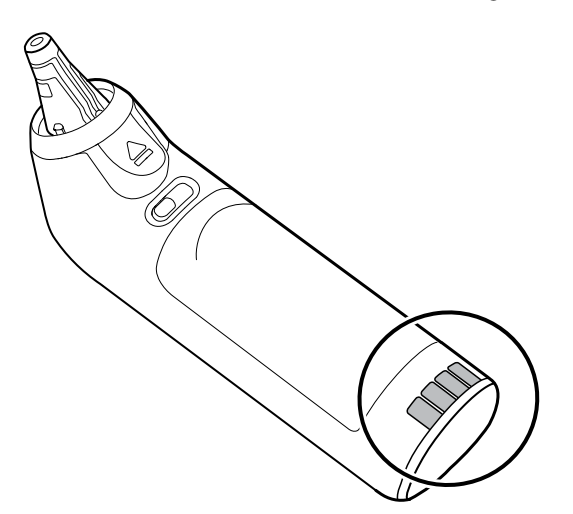

- 3. Das Thermometer 1 Minute lang liegen lassen, damit die Kontakte an der Luft trocknen können.
- 4. Die elektrischen Metallkontakte des Gerätedocks mit dem Wattestäbchen reinigen.

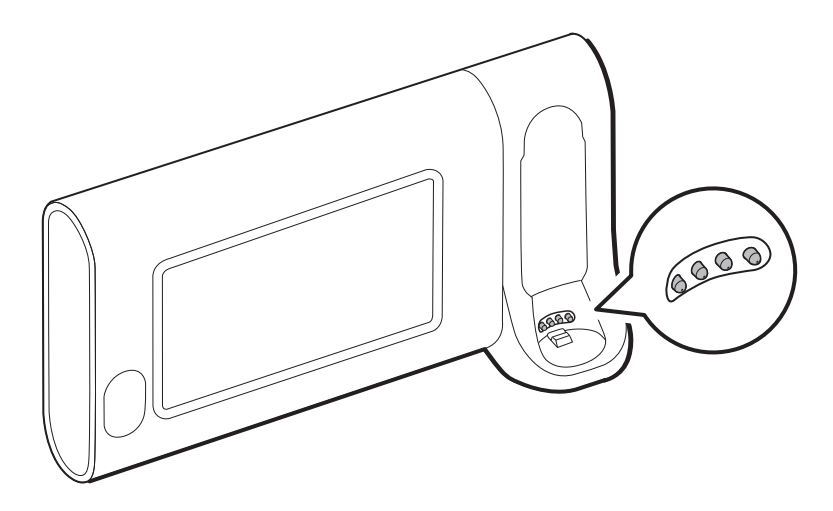

- 5. Die Kontakte 1 Minute lang an der Luft trocknen lassen.
- 6. Das Thermometer wieder in das Dock stellen.

# Anforderungen zu Dekontaminierung und Reinigung bei Rücksendungen

Als allgemeine Sicherheitsvorkehrung muss der Monitor einer Dekontamination unterzogen werden, bevor er zur Wartung, Reparatur, Prüfung oder Entsorgung an Welch Allyn zurückgesendet wird. Die Reinigung ist eine wesentliche Voraussetzung für eine effektive Desinfektion bzw. Dekontamination. Befolgen Sie die zuvor in diesem Abschnitt beschriebenen Reinigungsanweisungen.

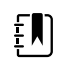

**HINWEIS** Kontaminierte Gegenstände dürfen nicht ohne vorherige schriftliche Vereinbarung zurückgesendet werden.

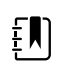

**HINWEIS** Den Monitor gemäß den Verfahren der Institution und den lokalen Vorschriften dekontaminieren.

# Gerätekonfiguration und -einrichtung

# Konfigurationsübersicht

Eine Konfigurationsdatei kann erstellt werden, die Voreinstellungen für alle Connex Spot Monitor-Optionen enthält. Beim Einschalten erkennt der Monitor alle verfügbaren Optionen und Funktionen und wendet die zugehörigen Voreinstellungen aus der Konfigurationsdatei an.

Wenn keine benutzerdefinierte Konfigurationsdatei auf das Gerät geladen wurde, wendet das Gerät werkseitige Standardeinstellungen auf alle verfügbaren Optionen an. Siehe "Werkseitige Standardeinstellungen" im Anhang.

Zusätzlich zum Erstellen oder Ändern einer Konfigurationsdatei können einige Einstellungen unter "Advanced settings" (Erweiterte Einstellungen) geändert werden. Änderungen, die unter "Advanced settings" (Erweiterte Einstellungen) vorgenommen werden, wirken sich sofort auf das Gerät aus, ändern jedoch nicht die Konfigurationsdatei.

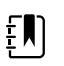

**HINWEIS** Das Gerät unterstützt keine Konfigurationsdateinamen mit Klammern. Wenn diese im Dateinamen vorhanden sind, erkennt das Gerät die Datei nicht. Dies ist ein häufiges Problem, wenn Sie dieselbe Datei mehrmals über den Webbrowser heruntergeladen haben. Der Webbrowser kann beispielsweise "MeineDatei.config" automatisch in "MeineDatei.config(2)" umbenennen, wenn sie ein zweites Mal heruntergeladen wird. Wenn dies der Fall ist, benennen Sie die Datei durch Löschen der Klammern um. Danach wird sie in der Liste auf dem CSM angezeigt.

Im restlichen Teil dieses Abschnitts werden folgende Verfahren erläutert:

- Bearbeiten einer Konfigurationsdatei
- Kopieren einer Konfigurationsdatei
- Herunterladen einer Konfigurationsdatei zur Installation auf einem anderen Gerät
- Erstellen einer neuen Konfigurationsdatei
- Installieren einer Konfigurationsdatei

### Bearbeiten einer Konfigurationsdatei

Zum Bearbeiten einer gespeicherten Konfigurationsdatei die folgenden Schritte ausführen:

- 1. Das Konfigurationstool unter <u>http://config.welchallyn.com</u> aufrufen.
- 2. Mit einem Benutzernamen und Kennwort anmelden.
- 3. In der Navigationsleiste auf List Configurations (Konfigurationen auflisten) klicken.

4. Die zu bearbeitende Konfigurationsdatei in der Liste suchen und auf der rechten Seite der

Tabelle auf 🔛 klicken, um den Editor zu starten.

- 5. Unter "Progress Summary" (Fortschrittsübersicht) den zu bearbeitenden Abschnitt suchen ("Clinical" (Klinisch), "Informatics" (Informatik) "IT" oder "Biomed" (Medizintechnik)) und dann auf den zu bearbeitenden Schritt klicken.
- 6. Die Auswahl in jedem Schritt überprüfen und wie gewünscht ändern.
- 7. Auf **SAVE AND CONTINUE** (Speichern und fortfahren) klicken, um die Änderungen zu übernehmen, oder auf **BACK** (Zurück) klicken, um zum vorherigen Bildschirm zurückzukehren, ohne zu speichern.

Bei Klicken auf **SAVE AND CONTINUE** (Speichern und fortfahren) wird automatisch der nächste Schritt in diesem Abschnitt der Fortschrittsübersicht angezeigt. Wenn der letzte Schritt in einem Abschnitt erreicht wurde, führt Sie Klicken auf **SAVE AND CONTINUE** (Speichern und fortfahren) zur Fortschrittsübersicht zurück.

- 8. Schritte 5 bis 7 wiederholen, bis alle gewünschten Änderungen vorgenommen sind.
- 9. In der Navigationsleiste auf **List Configurations** (Konfigurationen auflisten) klicken, um in der Spalte "Updated" (Aktualisiert) für Ihre Konfigurationsdatei den neuen Datumsstempel zu sehen.

### Kopieren oder Wiederherstellen einer gespeicherten Konfigurationsdatei

Zum Kopieren oder Wiederherstellen einer gespeicherten Konfigurationsdatei die folgenden Schritte ausführen:

- 1. Das Konfigurationstool unter <u>http://config.welchallyn.com</u> aufrufen.
- 2. Mit einem Benutzernamen und Kennwort anmelden.
- 3. In der Navigationsleiste auf List Configurations (Neue Konfiguration) klicken.
- 4. Die zu kopierende Konfigurationsdatei in der Liste suchen und auf der rechten Seite der

Tabelle auf klicken.

- Im Dialogfeld "Copy Configuration" (Konfiguration kopieren) entweder den Namen der kopierten Datei akzeptieren oder einen neuen Namen eingeben und anschließend auf Copy (Kopieren) klicken.
- 6. Die neue Konfigurationsdatei erscheint auf der Registerkarte "List Configurations" (Konfigurationen auflisten).

# Herunterladen einer Konfigurationsdatei zur Installation auf einem anderen Gerät

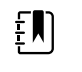

**HINWEIS** Vor der Verwendung eines USB-Flashlaufwerks zum Herunterladen einer Konfigurationsdatei sicherstellen, dass sich keine Schadsoftware und unnötigen Daten auf dem Flashlaufwerk befinden.

Zum Herunterladen einer gespeicherten Konfigurationsdatei die folgenden Schritte ausführen:

#### Über das Konfigurationstool

1. Das Konfigurationstool unter <u>http://config.welchallyn.com</u> aufrufen.

- 2. Mit einem Benutzernamen und Kennwort anmelden.
- 3. In der Navigationsleiste auf List Configurations (Neue Konfiguration) klicken.
- 4. Die herunterzuladende Konfigurationsdatei in der Liste suchen und auf der rechten Seite der

Tabelle auf klicken.

Die Konfigurationsdatei wird in einen Ordner auf Ihrem PC heruntergeladen.

5. Im Dropdown-Menü rechts neben der heruntergeladenen Datei **Show in folder** (In Ordner anzeigen) auswählen.

Windows Explorer öffnet den Ordner "Downloads". Der aktuellste Download ist ausgewählt.

- 6. Die heruntergeladene Konfigurationsdatei auf ein USB-Speichermedium kopieren.
- 7. Anweisungen zum Laden dieser Konfiguration auf einem anderen Gerät finden Sie unter "Installieren einer Konfigurationsdatei".

### Erstellen einer neuen Konfigurationsdatei

Zum Erstellen einer neuen Konfigurationsdatei die folgenden Schritte ausführen:

- 1. Das Konfigurationstool unter <u>http://config.welchallyn.com</u> aufrufen.
- 2. Mit einem Benutzernamen und Kennwort anmelden.
- 3. In der Navigationsleiste auf New Configuration (Neue Konfiguration) klicken.
- 4. Connex Spot Monitor als zu konfigurierendes Produkt auswählen.
- 5. Einen benutzerfreundlichen Namen für Ihre Konfiguration eingeben und auf **CONTINUE** (Weiter) klicken.

Das Konfigurationstool wechselt zum Bildschirm "Product Use Location" (Standort der Produktnutzung).

6. Den Standorttyp auswählen und auf **SAVE AND CONTINUE** (Speichern und fortfahren) klicken.

Der Bildschirm "Progress Summary" (Fortschrittsübersicht) wird angezeigt.

- 7. Unter "Progress Summary" (Fortschrittsübersicht) auf den ersten zu konfigurierenden Schritt klicken.
- 8. Die Auswahl in jedem Schritt überprüfen und wie gewünscht ändern.
- 9. Auf **SAVE AND CONTINUE** (Speichern und fortfahren) klicken, um die Auswahlen zu übernehmen, oder auf **BACK** (Zurück) klicken, um zum vorherigen Bildschirm zurückzukehren, ohne zu speichern.

Bei Klicken auf **SAVE AND CONTINUE** (Speichern und fortfahren) wird automatisch der nächste Schritt in diesem Abschnitt der Fortschrittsübersicht angezeigt. Wenn der letzte Schritt in einem Abschnitt erreicht wurde, führt Sie Klicken auf **SAVE AND CONTINUE** (Speichern und fortfahren) zur Fortschrittsübersicht zurück.

- 10. Schritte 7 bis 9 wiederholen, bis alle Abschnitte konfiguriert sind.
- 11. Wenn Sie fertig sind, in der Navigationsleiste auf **List Configurations** (Konfigurationen auflisten) klicken, um Ihre Konfigurationsdatei anzuzeigen.

### Installieren einer Konfigurationsdatei

Um eine Konfigurationsdatei zu installieren, müssen Sie zunächst die Konfigurationsdatei auf ein USB-Speichermedium herunterladen. Wenn Sie dies noch nicht getan haben, die Schritte unter

"Herunterladen einer Konfigurationsdatei zur Installation auf einem anderen Gerät" ausführen. Danach die folgenden Schritte ausführen:

1. Das Speichermedium in das Gerät einstecken, auf das die Konfiguration geladen werden soll.

Ein Popup-Dialogfeld wird angezeigt, in dem die Konfigurationsdateien auf Ihrem Speichermedium aufgeführt werden.

- 2. Die gewünschte Konfigurationsdatei auswählen und **Load** (Laden) berühren. (Je nach Konfiguration Ihrer Einrichtung kann es erforderlich sein, bei Auswahl von "Load" (Laden) das Kennwort für "Advanced Settings" (Erweiterte Einstellungen) einzugeben.)
- 3. Diesen Vorgang auf beliebig vielen Geräten wiederholen.

# Funktionale Verifizierung und Kalibrierung – Überblick

# Funktionale Verifizierungstests

Die funktionalen Verifizierungstests helfen, den ordnungsgemäßen Betrieb des Geräts und der zugehörigen Optionen zu bestätigen. Die Tests können auch als diagnostisches Werkzeug zum Isolieren einer Störung nützlich sein. Es ist nicht erforderlich, das Gerät auseinanderzunehmen, um diese Tests durchzuführen.

Zur regelmäßigen Wartung können mindestens die in diesem Handbuch beschriebenen grundlegenden funktionalen Verifizierungstests durchgeführt werden. Wenn Sie die Goldversion des Servicetools nutzen, haben Sie die zusätzliche Möglichkeit, eine vollständige funktionale Verifizierung und Kalibrierung des Geräts durchzuführen. Dies ist für eine minimale regelmäßige Wartung jedoch nicht erforderlich.

Jedes Mal, wenn das Gehäuse geöffnet wird, muss das Gerät jedoch mit der Goldversion des Servicetools einer vollständigen funktionalen Verifizierung und Kalibrierung unterzogen werden, bevor das Gerät wieder in Betrieb genommen wird.

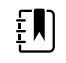

**HINWEIS** Anweisungen zur Verwendung der Goldversion finden Sie in den Hilfedateien zum Servicetool.

### Informationen zum Welch Allyn Servicetool

Das Servicetool ist zum Durchführen von funktionalen Verifizierungs- und Kalibrierungstests erforderlich. Das Servicetool ist in folgenden Ausführungen erhältlich:

- Standardversion ohne Lizenz: Ermöglicht funktionale NIBP-Verifizierungstests, wie im Rahmen der jährlichen Wartung empfohlen. Wenn Tests mit einer Standardversion ohne Lizenz ein Ergebnis außerhalb der Spezifikationen anzeigen, kann mit der Goldversion eine vollständige Kalibrierung durchgeführt werden.
- Goldversion: Prüft die Funktionalität und Kalibrierung des Geräts. Die Goldversion prüft das Gerät und führt außerdem möglicherweise erforderliche Kalibrierungen durch, damit das Gerät wieder innerhalb der Spezifikationen liegt. Für Reparaturen ist diese vollständige Testreihe erforderlich. Nach jedem Öffnen des Gehäuses muss das Gerät mit der Goldversion getestet werden, bevor das Gerät wieder in den regulären Betrieb gestellt wird.

ŧ

**HINWEIS** Es ist stets sicherzustellen, dass in dem endgültigen Test-Wartungsbericht aus den Welch Allyn Servicetools belegt wird, dass alle für eine bestimmte Modellnummer erforderlichen Tests vorhanden sind und der Test durchgeführt wurde.

Für Informationen zum Servicetool siehe die folgenden Ressourcen:

- Anweisungen zur Installation und Verwendung des Servicetools finden Sie im Installations- und Konfigurationshandbuch für Welch Allyn Servicetools.
- Anweisungen zur Verwendung der Standardversion ohne Lizenz zum Testen des NIBP-Moduls finden Sie in diesem Servicehandbuch.
- Anweisungen zur Verwendung der Goldversion finden Sie in den Hilfedateien zum Servicetool.

#### Durchgeführte Standardtests mit dem Service Tool bei nicht lizenzierter Version

Das Service Tool führt die folgenden Funktionen beim Host-Gerät und den installierten Optionen durch:

| Test                        | Beschreibung                                                               | NIBP         | Temp         | SpO2     | Host |
|-----------------------------|----------------------------------------------------------------------------|--------------|--------------|----------|------|
| Firmware wird<br>gelesen    | Firmwareversion wird<br>angezeigt                                          | $\checkmark$ | $\checkmark$ | <b>v</b> | 1    |
| Firmware-<br>Upgrade        | Lädt die neueste Firmware in<br>das Modul                                  |              |              |          | 1    |
| Lecktest                    | Überprüft Lecks mit 100 cm <sup>3</sup><br>Volumen                         | $\checkmark$ |              |          |      |
| Genauigkeitst<br>est (NIBP) | Überprüft die Genauigkeit der<br>Messumwandler im gesamten<br>Druckbereich | 1            |              |          |      |
| Überdrucktest               | Prüft den maximalen<br>Manschettendruck                                    | $\checkmark$ |              |          |      |

#### Tests mit Goldversion des Servicetools durchgeführt

Wie in der folgenden Tabelle aufgeführt, testet das Service Tool das Host-Gerät und die installierten Optionen.

| Test             | Beschreibung                                            | NIBP         | Temp         | SpO2 | Host         |
|------------------|---------------------------------------------------------|--------------|--------------|------|--------------|
| POST             | Führt den Einschaltselbsttest (POST) durch <sup>1</sup> | 1            | $\checkmark$ | 1    | $\checkmark$ |
| Firmwareversion  | Prüft die Firmwareversion                               | $\checkmark$ | $\checkmark$ | 1    | $\checkmark$ |
| Firmware-Upgrade | Lädt die neueste Firmware in das Modul                  |              |              |      | $\checkmark$ |
| Lecks            | Überprüft Lecks mit 100 cm <sup>3</sup> Volumen         | 1            |              |      |              |
| AD-Rauschen      | Prüft Rauschen auf dem Druckkanal                       | $\checkmark$ |              |      |              |

| Test                                             | Beschreibung                                                             | NIBP         | Temp | SpO2 | Host         |
|--------------------------------------------------|--------------------------------------------------------------------------|--------------|------|------|--------------|
| Kalibrierung                                     | Kalibriert Drucksensoren                                                 | $\checkmark$ |      |      |              |
| Genauigkeit (NIBP)                               | Überprüft die Genauigkeit der Messumwandler<br>im gesamten Druckbereich  | 1            |      |      |              |
| Schnellentleerung                                | Prüft die Schnellentleerungsventile                                      | $\checkmark$ |      |      |              |
| Pumpenbefüllung                                  | Überprüft die pneumatische Pumpe                                         | 1            |      |      |              |
| Überdruck                                        | Überprüft die Pumpengrenzwerte                                           | <b>√</b>     |      |      |              |
| Sondenerkennung                                  | Überprüft die Funktion des<br>Sondenerkennungsschalters <sup>2</sup>     |              | ~    |      |              |
| Genauigkeit<br>(Temperatur)                      | Überprüft die Genauigkeit des Thermometers<br>im gesamten Bereich        |              | 1    |      |              |
| Temperatur-<br>Funktionsprüfung                  | Überprüft das Temperaturmodul mit<br>Kalibrierungsschlüssel <sup>2</sup> |              | ~    |      |              |
| SpO2-Funktionstest                               | Überprüft die Modulfunktion mit SpO2-<br>Simulator                       |              |      | 1    |              |
| Bildschirm                                       | Überprüft den Video-Ausgang                                              | -            |      |      | $\checkmark$ |
| Hintergrundbeleuchtung<br>der Benutzeroberfläche | Überprüft die LED-Hintergrundbeleuchtung des Displays                    |              |      |      | $\checkmark$ |
| Touchscreen-<br>Benutzeroberfläche               | Überprüft die Touchscreen-Kalibrierung                                   |              |      |      | $\checkmark$ |
| LED                                              | Überprüft die LED                                                        |              |      |      | $\checkmark$ |
| Summer                                           | Überprüft den Summer                                                     |              |      |      | $\checkmark$ |
| Akkubetrieb                                      | Überprüft den internen Akku                                              |              |      |      | $\checkmark$ |

<sup>1</sup> Beim POST-Test wird Folgendes überprüft:

- NIBP: ROM-, RAM-, A/D-Kanäle, Kalibrierung und Benutzerkonfiguration.
- Temperatur: ROM, RAM, Kalibrierung und Heizung.
- **SpO2**: ROM und RAM sowie Verbindung zur SpO2-Platine.

<sup>2</sup> Nur SureTemp Plus

### Elektrische Sicherheitstests

Welch Allyn empfiehlt die Durchführung von Erdungs- und Ableitstromtests nach allen Reparaturen am offenen Gehäuse. Tests der Durchschlagfestigkeit werden nicht empfohlen. ξŊ

**HINWEIS** Tests der Durchschlagfestigkeit nur durchführen, wenn es Grund gibt, an der Integrität der elektrischen Isolierung zu zweifeln (z. B. mehrere Spannungsdurchschläge eines Reststromgeräts oder das Eindringen einer Kochsalzlösung). Wenn Sie der Meinung sind, dass dieser Test durchgeführt werden sollte, senden Sie das Gerät an den Welch Allyn Kundendienst zurück.

Diese Empfehlungen sind rückführbar auf EN/IEC 60601-1: Medizinische elektrische Geräte, Teil 1: Allgemeine Festlegungen für die Sicherheit einschließlich der wesentlichen Leistungsmerkmale oder EN/IEC 62353: Medizinische elektrische Geräte – Wiederholungsprüfungen und Prüfung nach Instandsetzung von medizinischen elektrischen Geräten.

Aufgrund der Variabilität der Testausrüstung vor Ort gibt Welch Allyn keine speziellen Anweisungen zur Durchführung von elektrischen Sicherheitstests. Beachten Sie bei der Durchführung von elektrischen Sicherheitstests die entsprechenden Anleitungen in den Handbüchern Ihrer Prüfgeräte, um eine ordnungsgemäße Einrichtung der Prüfausrüstung zu gewährleisten, die mit dem entsprechenden Standard übereinstimmt. Die folgende Tabelle enthält Verbindungen und Testgrenzwerte, die Ihnen bei der Durchführung dieser Tests helfen.

| Test                                               | Grenzwerte                                                                                                    |
|----------------------------------------------------|----------------------------------------------------------------------------------------------------|
| Erdung (siehe Hinweis oben)                        | Der Erdungsdurchgang vom Äquipotenzial-Anschluss* zum GND-Pin<br>des IEC-Netzsteckers darf nicht größer als 0,1 Ohm sein.                                                                                 |
| Ableitstrom (siehe Hinweis oben)                   | Der Ableitstrom vom Erdungsbolzen* für den Potentialausgleich zur<br>Hauptleitung (Phase- und Neutralleiterstifte des IEC-Stromanschlusses)<br>muss unter 500 µA liegen.                                  |
| Isolationswiderstand                               | Sollwert der Durchschlagfestigkeit ist 500 V (Gleichstrom) vom EP-Stift*<br>zum IEC-Netzanschluss (Phase- und Nullleiterstifte des IEC-<br>Stromanschlusses), und der Isolationswiderstand wird gemessen. |
| * Hinweise zur Position des Äquipo<br>Anschlüsse". | stenzial-Anschlusses finden Sie unter "Bedienelemente, Anzeigen und                                                                                                    |

#### Geräte mit externen Netzteilen

Die Netzteile sind CB-zertifiziert und UL-gelistet; sie erfüllen ALLE Anforderungen der Medizingeräte-Richtlinie an Stromversorgungen. Der Hersteller ist dafür verantwortlich, vor dem Versand sämtliche elektrischen Sicherheitstests an all seinen Netzteilen durchzuführen. Welch Allyn führt keine Tests an diesen externen Netzteilen durch, da zusätzliche Tests zu einer übermäßigen Belastung des Isolationssystems und möglicherweise zu vorzeitigen Ausfällen führen würden. Reparaturen am offenen Gehäuse von Geräten mit externen Netzteilen beziehen sich lediglich auf Gleichspannungs-Schaltungen und robuste Trennschaltungen, die in die Leiterplatten integriert sind. In diesem Fall sind keine zusätzlichen Nachuntersuchungen erforderlich. Die geräteinternen Systeme zur Patientenisolierung (Temperatursonde, SpO2-Sensor usw.) besitzen alle sichtbare Isolierungslücken, die in die Leiterplatte integriert sind. Die Qualitätskontrolle der Leiterplatte und die von der Testbehörde ETL durchgeführten gründlichen Typentests eliminieren die Notwendigkeit weiterer Tests an den Geräten, die von der Netztrennvorrichtung abhängig sind.

#### Geräte mit internen Netzteilen

Die internen Netzteile sind CB-zertifiziert und UL-registriert. Diese Netzteile haben einen offenen Rahmen (ohne Schutzgehäuse). Daher sind für die Produkte, die ein internes Netzteil enthalten, elektrische Sicherheitstests erforderlich. Bei Reparaturen am offenen Gehäuse von Geräten mit interner Stromversorgung sind die empfohlenen Tests erforderlich, da diese Geräte ein Netzteil mit offenem Rahmen enthalten und die Prüfung die Manipulation von Kabeln mit 120 oder 240 Volt Wechselstrom umfasst. Welch Allyn rät von HiPot-Tests und Tests der Durchschlagfestigkeit aufgrund der möglichen Belastung des Isoliersystems ab, da dies zu frühzeitigen Ausfällen führen könnte.

# Grundlegende funktionale Verifizierung

### Grundlegende funktionale Verifizierungen

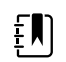

HINWEIS Die Kalibrierung ist nur mit der Goldversion des Servicetools verfügbar.

Diese Tests verifizieren die grundlegende Funktionalität der NIBP-, SpO2- und Thermometrieparameter. Diese Tests unterstützen die Anforderungen der routinemäßigen vorbeugenden Wartung. Sie sind jedoch kein Ersatz für die vollständigen Funktionstests mit dem Servicetool der Goldversion. Welch Allyn empfiehlt, das Servicetool der Goldversion für die vorbeugende Wartung und Verifizierung des Geräts nach dem Abschluss einer Reparatur zu verwenden.

#### Hilfsmittel für die grundlegende funktionale Verifizierung

Dies ist die Liste der Hilfsmittel, die Welch Allyn zur Durchführung einer vollständigen funktionalen Überprüfung des Geräts verwendet. Die meisten Einrichtungen verwenden einen Gerätesimulator oder gleichwertige Produkte, um diesen Test durchzuführen.

| Materialnr.           | Beschreibung                                                                                    | Men<br>ge | Komponent<br>e                             |
|-----------------------|-------------------------------------------------------------------------------------------------|-----------|--------------------------------------------|
| 407672                | BP Test-Volumen-Reparatur-Set 113670                                                            | 1         | NIBP                                       |
| N/V                   | SpO2-Simulator                                                                                  | 1         | SpO2                                       |
| DOC-10                | Nellcor SpO2-Verlängerungskabel                                                                 | 1         | Nellcor SpO2                               |
| 06138-000             | Kalibrierschlüssel, Einheit, M690/692                                                           | 1         | SureTemp<br>Thermometrie<br>modul          |
| N/V                   | Druckmessgerät (muss mindestens zwei Dezimalstellen anzeigen und auf $\pm$ 0,5 mmHg genau sein) | 1         | NIBP                                       |
| 6000-30               | Blutdruckschlauch, einfach, 1,5 m (5 Fuß)                                                       | 1         | NIBP                                       |
| N/V                   | PC mit Windows 10                                                                               | 1         | Alle                                       |
| Internet-<br>Download | Welch Allyn Servicetool<br>https://www.hillrom.com/en/services/welch-allyn-service-tool/        | 1         | NIBP,<br>Software-<br>Aktualisierung<br>en |
| N/V                   | Blutdruck-Y-Schlauch                                                                            | 1         | NIBP                                       |
| 620216                | "Y"-Anschluss, 1/8 x 1/8 x 1/8                                                                  | 1         | NIBP                                       |

#### Aufbau für NIBP-Tests

Für den NIBP-Dichtigkeitstest, den NIBP-Überdrucktest oder den NIBP-Genauigkeitstest die Testausrüstung wie unten gezeigt verbinden. Den Verteiler wie durch das Service Tool oder das Testverfahren gezeigt an das Testvolumen-Reparaturset anschließen.

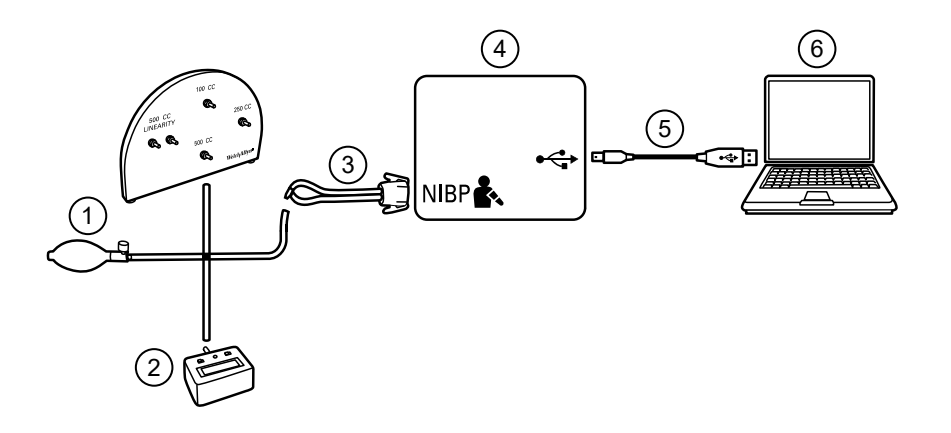

| Nr. | Artikel                                                                                            | Nr. | Artikel                                              |
|-----|----------------------------------------------------------------------------------------------------|-----|------------------------------------------------------|
| 1   | Testvolumen-Reparaturset mit Prüfverteiler,<br>Pumpball und Ventil                                 | 4   | Gerät                                                |
| 2   | Druckmessgerät (muss mindestens zwei<br>Dezimalstellen anzeigen und auf ± 0,<br>5 mmHg genau sein) | 5   | USB 2.0/5-poliges Mini-USB-Kabel (Typ A zu<br>Typ B) |
| 3   | Blutdruck-Y-Schlauch                                                                               | 6   | PC                                                   |

#### **Blutdruck-Y-Schlauch herstellen**

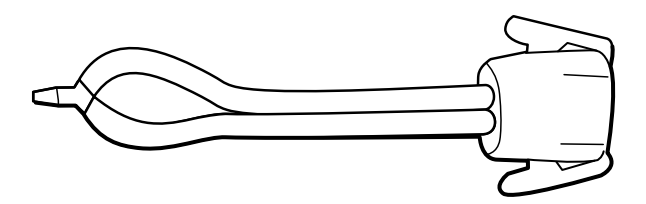

Der Blutdruck-Y-Schlauch ist ein benutzerdefiniertes Teil der Testausrüstung zum Verbinden des Geräts mit dem Aufbau für NIBP-Tests. Der Blutdruck-Y-Schlauch besteht aus einem modifizierten Blutdruckschlauch und einem Y-Verteiler. Der Blutdruck-Y-Schlauch wird folgendermaßen hergestellt.

- 1. Einen 4500-30-Blutdruckschlauch etwa 15 cm vom Anschluss durchschneiden, der mit dem Gerät verbunden wird.
- 2. Das Ende des doppellumigen Schlauches teilen, um zwei separate Schläuche herzustellen. Dabei keinen der Schläuche durchstechen.
- 3. Jeweils eine Seite des Y-Verteilers in jeweils einen Schlauch stecken.

#### **NIBP-Tests**

Für den NIBP-Lecktest, den Überdrucktest oder die Genauigkeitsprüfung die Testausrüstung gemäß dem Testaufbaudiagramm für Ihre Konfiguration wie zuvor in diesem Abschnitt dargestellt anschließen. Den Verteiler wie durch das Service Tool oder das Testverfahren gezeigt an der Volumen-Reparaturvorrichtung anschließen.

#### NIBP-Lecktest (Standardversion ohne Lizenz)

Der NIBP-Lecktest wird mit dem Servicetool automatisch durchgeführt. Beim Lecktest wird das System mit einem Anfangsdruck (P<sub>s</sub>) von 250 mmHg ± 10 mmHg beaufschlagt. Nach 15 Sekunden (T<sub>t</sub>) wird der Enddruck (P<sub>e</sub>) gemessen. Die Leckrate wird anhand der Formel "L = (P<sub>s</sub> - P<sub>e</sub>)/T<sub>t</sub>" berechnet. Der Test schlägt fehl, wenn die Leckrate mehr als 5 mmHg in 15 Sekunden beträgt.

#### NIBP-Dichtigkeitstest durchführen

- 1. Die Testausrüstung einrichten.
- 2. Das Service Tool auf dem PC starten.
- 3. Wenn die vereinfachte Schnittstelle aktiv ist, die Option "Service" (Wartung) wählen.
- 4. Mit der Benutzer-ID und dem Kennwort anmelden, oder ADMIN als Benutzer-ID eingeben und das Feld für das Kennwort leer lassen.
- 5. Das Gerät hochfahren.
- 6. Das zu testende Gerät aus der Geräteliste wählen.
- 7. Auf **NIBP Sensor** unter der Registerkarte "Device Information (Geräteinformationen) klicken.
- 8. Auf Leak Test (Dichtigkeitstest) im Bereich NIBP-Sensor auf der rechten Seite des Fensters klicken.
- 9. Die Anweisungen befolgen, bis der Test abgeschlossen ist.
- 10. Auf **Close** (Schließen) klicken.
- Um die Ergebnisse anzuzeigen, die aktive Protokolldatei durch Auswahl von Datei > View Log File > Active log file > Ok öffnen.
- 12. Die Ergebnisse des Tests im "Service Record" (Wartungsbericht) aufzeichnen.

#### NIBP-Überdrucktest (Standardversion ohne Lizenz)

Der NIBP-Überdrucktest wird mit dem Servicetool automatisch durchgeführt. Der Überdrucktest verifiziert, dass das NIBP-System verhindert, dass der Druck im Modus für Erwachsene 329 mmHg und im Modus für Neugeborene 164 mmHg überschreitet. Um den Test zu bestehen, muss das Gerät die Pumpe deaktivieren und die Ventile öffnen, wenn der Druck im Modus für Erwachsene zwischen 280 mmHg und 329 mmHg oder im Modus für Neogeborene zwischen 130 mmHg und 164 mmHg liegt.

#### NIBP-Überdrucktest durchführen

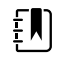

**HINWEIS** Wenn dieser Test nach der Durchführung des NIBP-Dichtigkeitstests durchgeführt wird, mit Schritt 7 fortfahren.

- 1. Die Testausrüstung einrichten.
- 2. Das Service Tool auf dem PC starten.
- 3. Wenn die vereinfachte Schnittstelle aktiv ist, die Option "Service" (Wartung) wählen.
- 4. Mit der Benutzer-ID und dem Kennwort anmelden, oder ADMIN als Benutzer-ID eingeben und das Feld für das Kennwort leer lassen.
- 5. Das Gerät hochfahren.

- 6. Das zu testende Gerät aus der Geräteliste wählen.
- 7. NIBP Sensor unter der Registerkarte Device Information (Geräteinformation) anklicken.
- 8. Auf **Over Pressure Test** (Überdrucktest) im Bereich NIBP-Sensor auf der rechten Seite des Fensters klicken.
- 9. Die Anweisungen befolgen, bis der Test abgeschlossen ist.
- 10. Auf Close (Schließen) klicken.
- Um die Ergebnisse anzuzeigen, die aktive Protokolldatei durch Auswahl von Datei > View Log File > Active log file > Ok öffnen.
- 12. Die Ergebnisse des Tests im "Service Record" (Wartungsbericht) aufzeichnen.

#### NIBP-Genauigkeitstest (Standardversion ohne Lizenz)

Der NIBP-Genauigkeitstest wird manuell mit dem Servicetool durchgeführt, um die Ventile zu prüfen. Beim Genauigkeitstest wird der Messwert des primären Messumformers, der im Servicetool-Fenster erscheint, mit dem Messwert eines externen, kalibrierten, digitalen Druckmessgeräts verglichen. Die Ergebnisse dieses Tests werden nicht in der Protokolldatei des Servicetools aufgezeichnet. Um die Ergebnisse für Ihre Unterlagen zu dokumentieren, die Tabelle in den Abschnitt für Serviceaufzeichnungen im Servicehandbuch kopieren. Wenn eine Kalibrierung erforderlich ist, die in der Goldversion des Servicetools enthaltene NIBP-Kalibrierung durchführen.

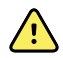

**WARNUNG** Sicherheitsrisiko für Patienten. Wenn der primäre Messumformer ausfällt, kann das System eine Überdrucksituation möglicherweise nicht beim richtigen Grenzwert erkennen, was zu Verletzungen führen kann, wenn das Gerät wieder mit einem Patienten verbunden wird. Um die Patientensicherheit sicherzustellen, empfiehlt Welch Allyn, dass ein qualifizierter Servicetechniker einmal im Jahr eine vollständige funktionale Verifizierung und Kalibrierung durchführt.

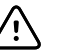

**ACHTUNG** Gerätekalibrierungsfehler sind möglich. Dieser Genauigkeitstest verifiziert nur die Genauigkeit des primären Messumwandlers. Wenn der Sicherheitsmessumwandler nicht ordnungsgemäß kalibriert ist, kann aufgrund der Druckdifferenz zwischen dem primären und dem Sicherheitsumwandler ein Kalibrierungsfehler auftreten. Um Gerätekalibrierungsfehler zu vermeiden, empfiehlt Welch Allyn, dass ein qualifizierter Servicetechniker einmal im Jahr eine vollständige funktionale Verifizierung und Kalibrierung durchführt.

#### NIBP-Genauigkeitstest durchführen

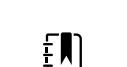

**HINWEIS** Wenn dieser Test nach der Durchführung eines früheren NIBP-Tests durchgeführt wird, mit Schritt 7 fortfahren.

- 1. Die Testausrüstung einrichten.
- 2. Das Service Tool auf dem PC starten.
- 3. Wenn die vereinfachte Schnittstelle aktiv ist, die Option "Service" (Wartung) wählen.
- 4. Mit der Benutzer-ID und dem Kennwort anmelden, oder ADMIN als Benutzer-ID eingeben und das Feld für das Kennwort leer lassen.
- 5. Das Gerät hochfahren.
- 6. Das zu testende Gerät aus der Geräteliste wählen.
- 7. NIBP Sensor unter der Registerkarte Device Information (Geräteinformationen) anklicken.
- 8. Auf **Accuracy Check (Genauigkeitstest)** im Bereich NIBP-Sensor auf der rechten Seite des Fensters klicken.
- 9. Das 500-cm<sup>3</sup>-Volumen anschließen.

- 10. Das Blutdruckmessgerät einschalten und auf Null setzen, falls notwendig.
- 11. Die Genauigkeit bei 0 mmHg testen.
- 12. Die auf dem Blutdruckmessgerät und auf dem Service Tool angezeigten Werte notieren und vergleichen.
- 13. Das NIBP-System mit dem Pumpball auf 50 ±5 mmHg aufpumpen, und 10 Sekunden warten, bis sich der Druck stabilisiert hat.
- 14. Die auf dem Blutdruckmessgerät und auf dem Service Tool angezeigten Werte notieren und vergleichen.
- 15. Das NIBP-System mit dem Pumpball auf 150 ±5 mmHg aufpumpen, und 10 Sekunden warten, bis sich der Druck stabilisiert hat.
- 16. Die auf dem Blutdruckmessgerät und auf dem Service Tool angezeigten Werte notieren und vergleichen.
- 17. Das NIBP-System mit dem Pumpball auf 250 ±5 mmHg aufpumpen, und 10 Sekunden warten, bis sich der Druck stabilisiert hat.
- 18. Die auf dem Blutdruckmessgerät und auf dem Service Tool angezeigten Werte vergleichen, und die Ergebnisse dokumentieren.
- 19. Auf **Open valve** (Ventil öffnen) drücken, um die NIBP-Ventile zu öffnen. Überprüfen, ob der Druck auf dem Messgerät und dem Service Tool auf Null gesetzt werden.
- 20. Auf Fertig klicken, um den Test abzuschließen.
- 21. Die Ergebnisse des Tests im "Service Record" (Wartungsbericht) aufzeichnen.

#### Durchführen eines NIBP-Genauigkeitstests ohne Welch Allyn Servicetool

Die folgenden Tools sind erforderlich, um diesen Test durchzuführen:

- CSM mit SWF Version 1.33.00 -X0006 oder höher
- Pumpball zur Blutdruckmessung
- Druckmessgerät
- Doppellumen-Druckschlauch
- Drucktestbox
- 1. Zur Registerkarte Advanced (Erweitert) navigieren.
- 2. Geben Sie im Feld zur Eingabe des Codes für "Advanced Settings" (Erweiterte Einstellungen) Ihr Kennwort für die erweiterten Einstellungen ein.
- 3. Zu Service > General (Allgemein) navigieren.

Die Funktion zur NIBP-Druckprüfung befindet sich unten rechts auf dem Bildschirm.

- 4. Den Doppellumenschlauch an das Gerät anschließen.
- 5. Ein Ende des Schlauchs an das Druckmessgerät und das andere Ende an die Testbox anschließen. Sicherstellen, dass beide Enden fest verbunden und keine Undichtigkeiten vorhanden sind.
- 6. Um den Prüfprozess zu starten, **Close Valve** (Ventil schließen) berühren.
- 7. Den Pumpball verwenden, um den Druck auf die einzelnen Schwellenwerte (20/50/100/150/250 mmHg) anzupassen.
- 8. Den auf dem Bildschirm "NIBP Pressure Verification" (NIBP-Druckprüfung) angezeigten Druck und denjenigen auf dem Druckmessgerät vergleichen.

#### **SpO2** Tests

Wählen Sie hier das Verfahren, das für Ihre Konfiguration gilt, um die SpO2-Funktion des Geräts zu testen. Die Testausrüstung ist entsprechend dem Testaufbaudiagramm für Ihre Konfiguration wie hier dargestellt anzuschließen.

#### Aufbau für SpO2-Tests

Für den SpO2-Test schließen Sie die unten abgebildete Testausrüstung an.

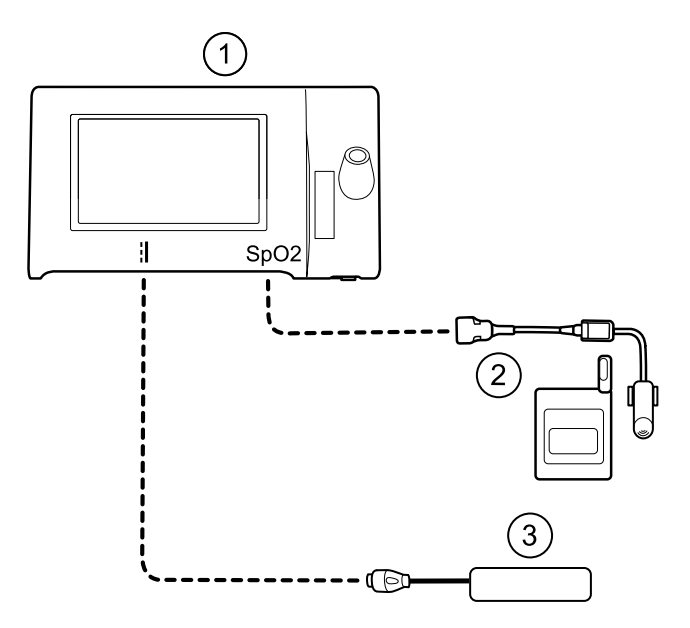

| Nr. | Artikel             |
|-----|---------------------|
| 1   | Connex Spot Monitor |
| 2   | SpO2-Simulator      |
| 3   | Stromversorgung     |

#### **Durchführung eines SpO2-Tests**

Mit diesem Verfahren wird nur die SpO2-Funktion des Geräts getestet.

- 1. Das Gerät hochfahren.
- 2. Den SpO2-Funktionssimulator mit dem SpO2-Eingangsanschluss verbinden.

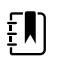

**HINWEIS** Wenn bei den folgenden Tests die Standardwerte des Simulators außerhalb der Alarmgrenzen des Geräts liegen, die Grenzwerte anpassen oder die Alarme stummschalten.

3. Die Simulatoreinstellungen wie folgt anpassen:

Bei **Nonin**- und **Nellcor**-Konfigurationen die SpO2-Sättigung des Simulators auf 90 % und die Pulsfrequenz auf 60/min einstellen.

Bei **Masimo**-Konfigurationen die SpO2-Sättigung des Simulator auf 80 % und die Pulsfrequenz auf 61/min einstellen.

- 4. Dem Gerät bis zu 30 Sekunden Zeit zur Stabilisierung geben.
- 5. Die angezeigte Sättigung und Pulsfrequenz wie folgt verifizieren:

Bei Nonin- und Nellcor-Konfigurationen sollte die Sättigung 90 % ± 1 Sättigungspunkt betragen, die Pulsfrequenz sollte bei  $60 \pm 1$ /min liegen.

Bei **Masimo**-Konfigurationen sollte der Sättigungspunkt bei 80 % ± 3 und die Pulsfrequenz bei 61  $\pm$  1/min liegen.

HINWEIS Die Abbildung zeigt eine SureTemp Plus Konfiguration, der Aufbau für

6. Den Simulator trennen.

#### **Thermometrietests**

#### Aufbau für Thermometrietests

Für den Thermometrietest schließen Sie die unten abgebildete Testausrüstung an.

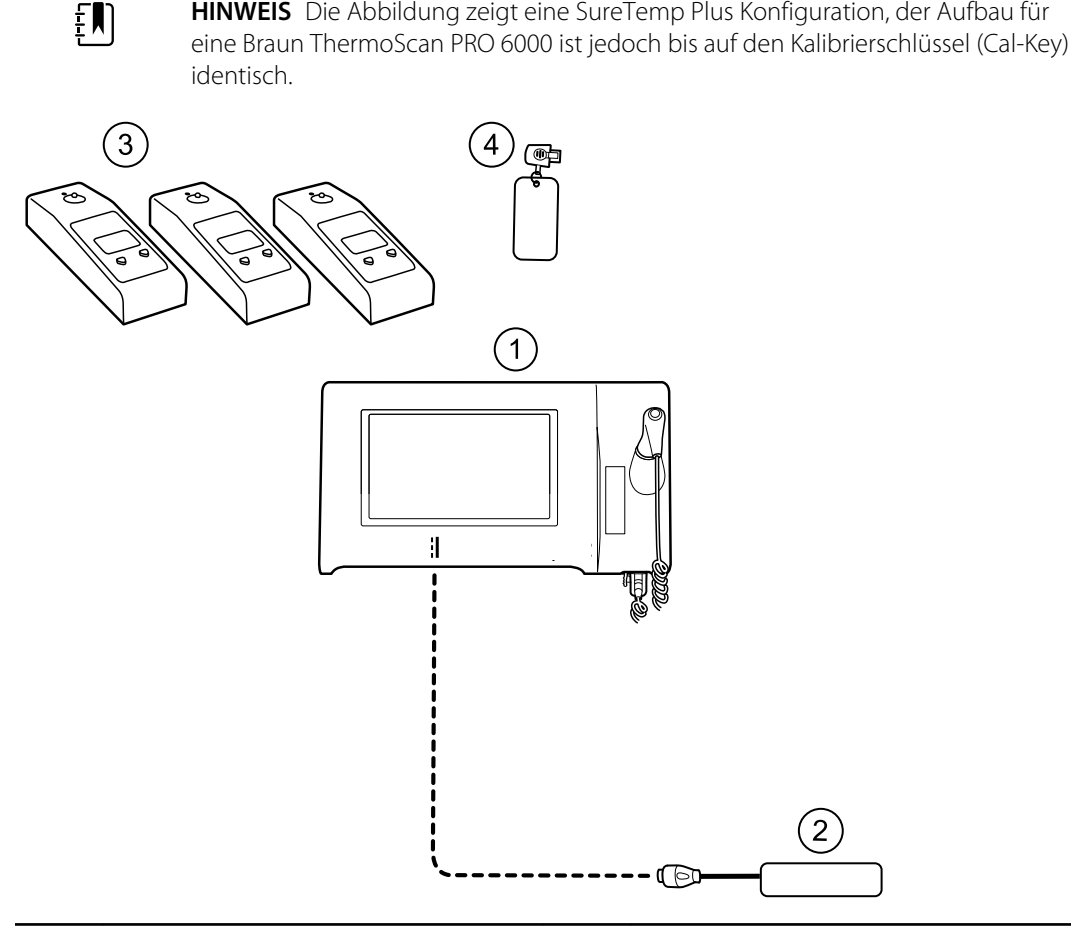

| Nr. | Artikel             | Nr. | Artikel                                                               |
|-----|---------------------|-----|-----------------------------------------------------------------------|
| 1   | Connex Spot Monitor | 3   | Tester, Kalibrierung, 9600 Plus                                       |
| 2   | Stromversorgung     | 4   | Kalibrierschlüssel, Einheit, M690/692<br>(nur mit SureTemp verwendet) |

#### SureTemp Temperatursystemtest

Der SureTemp Temperatursystemtest wird mit einem Kalibrierschlüssel (Cal-Key) durchgeführt. Der Kalibrierschlüssel testet das System mit einem festen Widerstand, um eine Temperatur von  $36,3 \pm 0$ ,  $1 \degree C$  (97, $3 \pm 0,2 \degree F$ ) anzuzeigen.

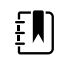

**HINWEIS** Wenn in Ihrer Einrichtung die Temperatursonden getestet werden müssen, benötigen Sie auch Heizungen bei drei Temperatureinstellungen, um die Sonden zu testen. Siehe "SureTemp Temperatursonden- und Systemtest".

#### SureTemp Temperatursystemtest durchführen

- 1. Das System hochfahren und die Temperatursonde in ihrem Gehäuse lassen. Das Sondenkabel am Temperatureingangsanschluss an der Unterseite des Geräts trennen.
- 2. Den Kalibrierschlüssel mit dem Temperatureingangsanschluss verbinden.
- 3. Die Temperatursonde aus dem Sondenhalter entnehmen.
- 4. Überprüfen, ob die angezeigte Temperatur  $36,3 \pm 0,1 \degree$ C (97,3 ± 0,2 °F) beträgt.

#### SureTemp Temperatursonden- und Systemtest

Dieses Verfahren dient dem Testen der Temperaturfunktion bei gleichzeitiger Verifizierung der Temperatursonde. Für präzise Ergebnisse muss dieser Test im Gerätemodus "Direct" (Direkt) ausgeführt werden.

Jede Sonde für den unteren, mittleren und oberen Sollwert des Testers testen. Den Vorgang für jedes zu testende Thermometer und jede zu testende Temperatur wiederholen.

#### Einrichten des 9600 Plus Kalibrierungstesters

Den Tester auf einer ebenen Oberfläche ohne Sonnenlicht, Zugluft und andere Wärme- oder Kältequellen platzieren.

Der Tester benötigt ca. 20 Minuten zur Erwärmung auf den niedrigsten Sollwert.

Um den Testvorgang zu beschleunigen, empfiehlt Welch Allyn die folgenden Vorgehensweisen:

- Um die Wartezeit zur Erwärmung des Testers auf den nächsten Sollwert zu eliminieren, können drei Tester verwendet werden, je einer für jeden der drei verschiedenen Sollwerte.
- Wenn nur ein Tester zum Testen mehrerer Thermometer bei allen drei Temperaturen verwendet wird, alle Thermometer mit einem Sollwert testen, bevor Sie zum nächsten Sollwert übergehen.
- Um Abkühlungswartezeiten für den Tester zu eliminieren, wird empfohlen, mit dem niedrigsten Sollwert zu beginnen. Da der Tester keinen internen Lüfter hat, dauert das Abkühlen länger als das Erwärmen.

#### Ändern des 9600 Plus Sollwerts

Zum Wechseln von einem Sollwert zum nächsten die Temperaturauswahltaste drücken, bis ein Piepton zu hören ist.

Der neue Sollwert erscheint links oben auf dem Bildschirm. Die aktuelle Gerätetemperatur erscheint, blinkt und blinkt weiterhin, bis die Kavität ein Temperaturgleichgewicht am neuen Sollwert erreicht. Das 9600 Plus Gerät piept, wenn der Sollwert erreicht wurde.

#### SureTemp Temperatursystemtest durchführen

- 1. Das System hochfahren und die Temperatursonde in ihrem Gehäuse lassen. Das Sondenkabel am Temperatureingangsanschluss an der Unterseite des Geräts trennen.
- 2. Den Kalibrierschlüssel mit dem Temperatureingangsanschluss verbinden.
- 3. Die Temperatursonde aus dem Sondenhalter entnehmen.
- 4. Überprüfen, ob die angezeigte Temperatur  $36,3 \pm 0,1$  °C beträgt.

#### Braun ThermoScan PRO 6000 Thermometertest

Hier wird die funktionale Verifizierung des Braun ThermoScan PRO 6000 Thermometers mit dem 9600 Plus Kalibrierungstester erläutert.

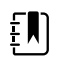

**HINWEIS** Dieses Verfahren mit dem Welch Allyn Servicetool Version 1.8.0 und höher verwenden.

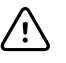

**ACHTUNG** Vor dem Test die Thermometer und Tester für ca. 30 Minuten im gleichen Raum platzieren, damit sich die Geräte an die Umgebungstemperatur anpassen.

Weitere Informationen stehen in der *Gebrauchsanweisung für den Welch Allyn 9600 Plus Kalibrierungstester.* 

#### Braun ThermoScan PRO 6000-Funktionstest durchführen

Führen Sie die vorbereitenden Prüfungen wie in Schritt 1 beschrieben durch und testen Sie dann jedes Thermometer für den unteren, mittleren und oberen Sollwert des Testers. Wiederholen Sie nach dem Aktivieren des Kalibriermodus das Verfahren ab Schritt 4 für jedes Thermometer und jede zu testende Temperatur.

- 1. Stellen Sie vor dem Testen des Thermometers Folgendes sicher:
  - a. Der Sensor (Sondenspitze) ist funktionsfähig. Überprüfen Sie die Position des Sensors mit einem Vergrößerungsglas, falls erforderlich. Wenn der Sensor verschoben ist, ist das Gerät beschädigt und muss ausgetauscht werden. Zwischen der Einfassung und der Linse darf keine Lücke sichtbar sein.
  - b. Der Sensor ist sauber. Reinigen Sie den Sensor mit einem leicht mit Isopropylalkohol angefeuchteten Wattestäbchen. Dabei darf nur minimaler Druck angewendet werden, damit der Sensor nicht verschoben wird. Entfernen Sie überschüssigen Alkohol mit einem trockenen Wattestäbchen. Warten Sie fünf Minuten, bis der restliche Alkohol verdampft ist.
  - c. Die Umgebungstemperatur muss innerhalb des Bereichs von 18,3 °C (65,0 °F) bis 26,7 °C (80,0 °F) liegen.
  - d. Das Thermometer hat die Umgebungstemperatur erreicht. Nehmen Sie das Thermometer aus der Verpackung und warten Sie mindestens 30 Minuten, bevor der Test begonnen wird.
  - e. Das Thermometer ist vollständig aufgeladen.
- 2. Versetzen Sie das Thermometer wie folgt vom Standby-Modus in den "CAL"-Modus (Kalibriermodus):
  - a. Nehmen Sie das Gerät aus der Dockingstation.
  - b. Warten Sie 20 Sekunden, bis das Gerät in den Standby-Modus wechselt (das Display ist leer).
  - c. Drücken Sie die Taste "C/F" und lassen Sie sie los.
  - d. Wenn die Selbsttest-/Startanzeige erscheint, halten Sie die Tasten "C/F" und "Mem" 5 bis 7 Sekunden gedrückt.

e. Wenn das Gerät piept, lassen Sie die Tasten "C/F" und "Mem" los.

Wenn sich das Gerät im "CAL"-Modus (Kalibriermodus) befindet, wechselt das Display zwischen den Zeilen "--" und "CAL".

- f. Wenn das Gerät nicht in den "CAL"-Modus (Kalibriermodus) wechselt, warten Sie, bis das Gerät wieder in den Standby-Modus wechselt und wiederholen Sie den Vorgang ab Unterschritt c.
- 3. Eine neue Schutzkappe aufsetzen. Die Messsonde fest in den Geräteanschluss für das Ohrthermometer setzen.
- 4. Ca. drei Sekunden warten, dann die Taste "Measure" (Messen) des Thermometers drücken.

Die Lampe "Exac Temp" (genaue Messung) blinkt.

- 5. Das Thermometer im Tester lassen, bis ein langer Piepton ertönt.
- 6. Das Thermometer aus dem Tester herausnehmen, und die Temperatur auf dem Display ablesen. Wenn die Temperaturwerte innerhalb von ±0,2 °C um den Sollwert des Testers liegen, ist das Thermometer korrekt kalibriert.
- 7. Zeichnen Sie die Ergebnisse im "Service Record" (Wartungsbericht) des Thermometers auf.
- 8. Die Taste "Measure" (Messen) einmal drücken, um den vorherigen Messwert zu löschen.
- 9. 1 Minute warten, und dann eine weitere Messung mit demselben Thermometer durchführen.Wiederholte Messungen in kurzen Abständen können zu höheren Werten führen.

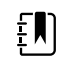

**HINWEIS** Bei der Verwendung nur eines Testers alle für die Kalibrierungsüberprüfung verfügbaren Thermometer mit dem aktuellen Sollwert testen, bevor der nächsthöhere Sollwert getestet wird.

- 10. Das Verfahren ab Schritt 3 nach Bedarf wiederholen, bis alle Thermometer bei jeder Temperatur getestet wurden.
- 11. Den "CAL"-Modus durch eine der folgenden Methoden beenden:
  - Die Tasten "C/F" und "Mem" gedrückt halten, bis der Piepton ertönt und das Display leer ist.
  - 10 Minuten lang warten und keine Tasten drücken. Der "CAL"-Modus (Kalibriermodus) wird automatisch beendet.

Um die Ergebnisse des Tests aufzuzeichnen zu "Service Record" (Wartungsbericht) wechseln.

# Vollständige funktionale Verifizierung und Kalibrierung

### Aufbau für funktionale Verifizierungstests

Schließen Sie die Testausrüstung wie in diesen Abbildungen gezeigt an das Gerät an, um die in diesem Abschnitt beschriebenen Funktionstests durchzuführen.

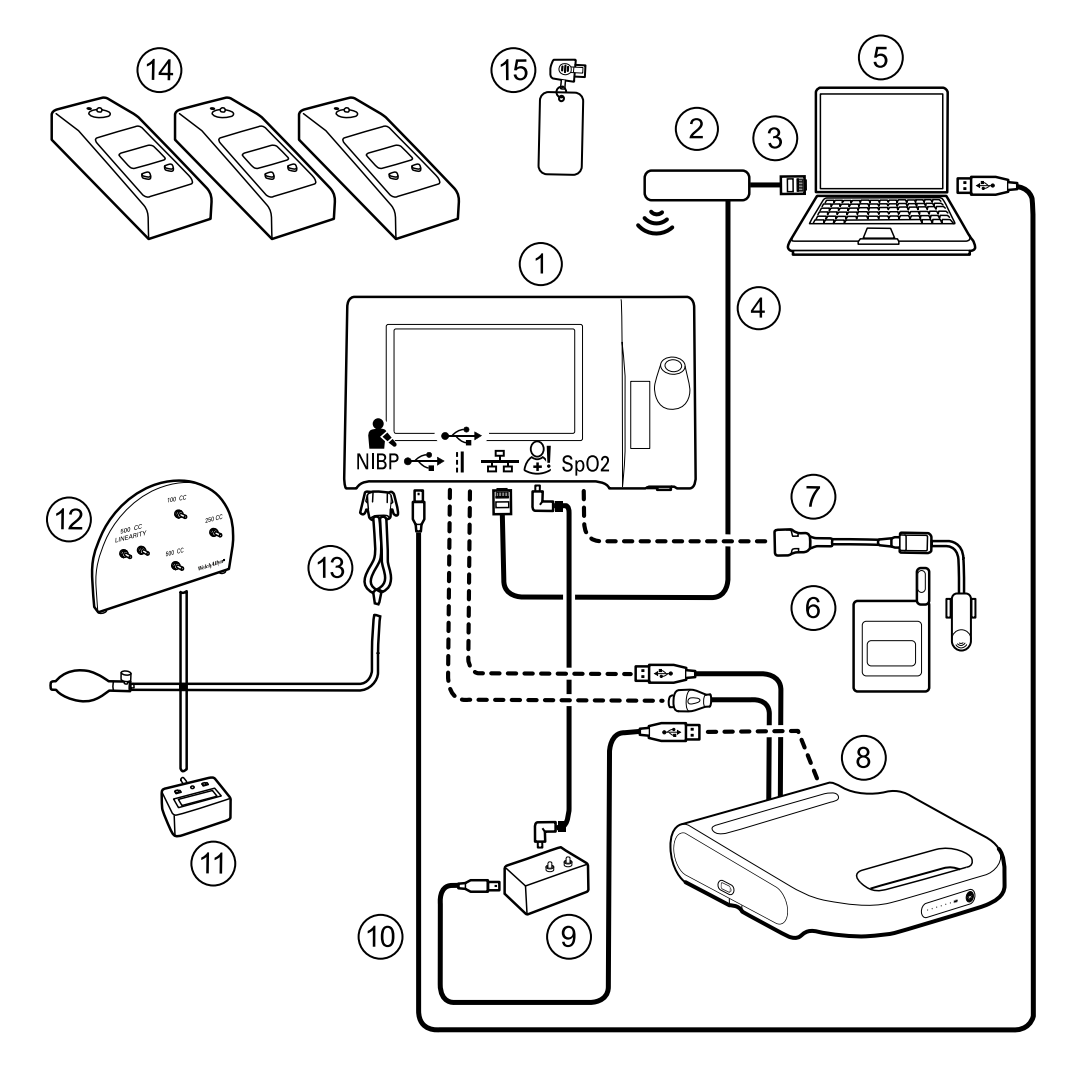

Option 1. Konfigurationen mit Accessory Power Management (APM, Zubehörstromverwaltung)

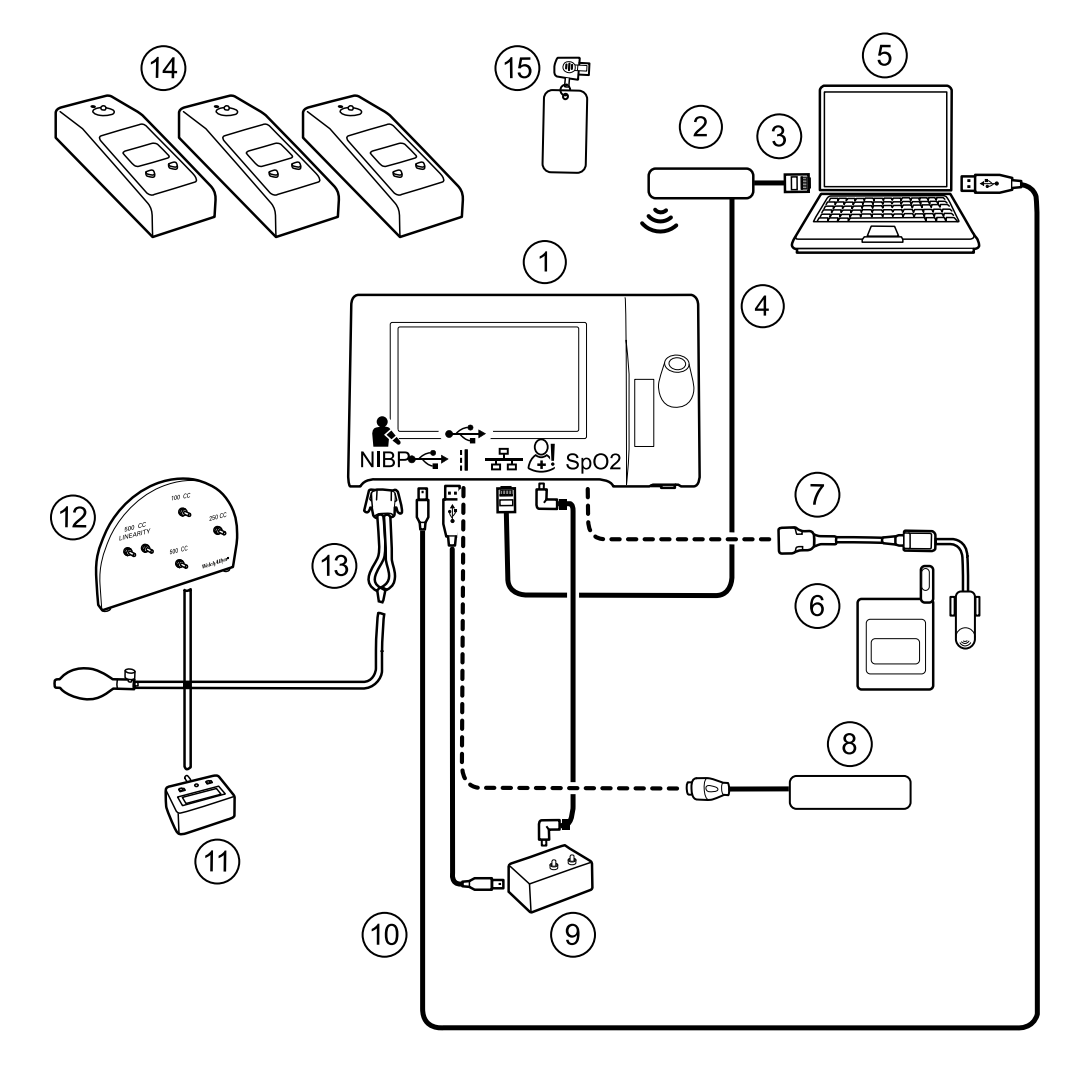

Option 2. Konfigurationen ohne Accessory Power Management (APM, Zubehörstromverwaltung)

|                 |                  |                                                                                |      | Erforderlicher<br>Welch Allyn<br>Kauf | Optionaler<br>Welch Allyn<br>Kauf |
|-----------------|------------------|--------------------------------------------------------------------------------|------|---------------------------------------|-----------------------------------|
| Artikel-<br>Nr. | Material-<br>Nr. | Beschreibung                                                                   | Anz. | (siehe Hinweise)                      |                                   |
| 1               | Variiert         | Connex Spot Monitor                                                            | 1    | Х                                     |                                   |
| 2               | N/V              | Wireless-Router, a/b/g oder<br>gleichwertig                                    | 1    |                                       |                                   |
| 3               | N/V              | Ethernet-Kabel                                                                 | 1    |                                       |                                   |
| 4               | N/V              | Ethernet-Kabel                                                                 | 1    |                                       |                                   |
| 5               | N/V              | PC, auf dem das Welch Allyn<br>Servicetool unter Windows 10<br>ausgeführt wird | 1    |                                       |                                   |

|                    |                  |                                                                                                    |                                     | Erforderlicher<br>Welch Allyn<br>Kauf                                                                           | Optionaler<br>Welch Allyn<br>Kauf          |
|--------------------|------------------|----------------------------------------------------------------------------------------------------|-------------------------------------|----------------------------------------------------------------------------------------------------|--------------------------------------------|
| Artikel-<br>Nr.    | Material-<br>Nr. | Beschreibung                                                                                                    | Anz.                                | (siehe Hinweise)                                                                                                |                                            |
| 6                  | N/V              | SpO2-Simulator                                                                                                    | 1                                   |                                                                                                    |                                            |
| 7                  | Doc-10           | Nellcor SpO2-Verlängerungskabel                                                                                                | 1                                   |                                                                                                    | Х                                          |
| 8<br>(Option<br>1) | Variiert         | APM (Konfigurationen mit<br>Accessory Power Management<br>[Zubehörstromverwaltung])                                            | 1                                   | Х                                                                                                    |                                            |
| 8<br>(Option<br>2) | Variiert         | Netzteil (Konfigurationen ohne<br>APM)                                                                                         | 1                                   | Х                                                                                                    |                                            |
| 9                  | 106270           | Service-Testbox                                                                                                    | 1                                   | Х                                                                                                    |                                            |
| 10                 | 106275           | Mikro-USB-Kabel                                                                                                    | 1                                   |                                                                                                    | Х                                          |
| 11                 | N/V              | Druckmessgerät (muss<br>mindestens zwei Dezimalstellen<br>anzeigen und auf ± 0,5 mmHg<br>genau sein)                           | 1                                   |                                                                                                    |                                            |
| 12                 | 407672           | Testvolumen-<br>Reparaturvorrichtung (113670)<br>mit Prüfverteiler, Pumpball und<br>Ventil                                     | 1                                   |                                                                                                    | Х                                          |
| 13                 | N/V              | Blutdruck-Y-Schlauch                                                                                                    | 1                                   | Siehe Anweisungen zum Erstellen des<br>Y-Schlauchs im Abschnitt<br>"Grundlegende funktionale<br>Verifizierung". |                                            |
| 14                 | 01802-110        | Tester, Kalibrierung, 9600 Plus,<br>SureTemp                                                                                   | 3                                   |                                                                                                    | Х                                          |
| 15                 | 06138-000        | Kalibrierschlüssel, Einheit, M690/<br>692                                                                                      | 1                                   |                                                                                                    | Х                                          |
|                    | funkt            | <b>VEIS</b> Alle in dieser Tabelle aufgeführt<br>ionale Verifizierung und Kalibrierung<br>zum Kauf anbietet, müssen Sie ihn se | en Artike<br>durchzuf<br>elbst bere | el sind erforderlich, um<br>ühren. Wenn Welch A<br>eitstellen.                                                  | n eine vollständige<br>Illyn einen Artikel |

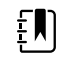

**HINWEIS** Sie können als optionale Welch Allyn Käufe markierte Artikel durch vergleichbare OEM-Produkte ersetzen.

## Tools zur vollständigen funktionalen Verifizierung und Kalibrierung

Dies ist die Liste der Hilfsmittel, die zur Durchführung einer vollständigen funktionalen Überprüfung und Kalibrierung erforderlich sind. Die Hilfsmittel werden in Verbindung mit dem Welch Allyn Servicetool (Goldlizenz) für eine Gerätekalibrierung verwendet.

| Materialnr. | Beschreibung                                                                                    | Men<br>ge | Komponent<br>e                                                 |
|-------------|-------------------------------------------------------------------------------------------------|-----------|----------------------------------------------------------------|
| 01802-110   | Tester, Kalibrierung, 9600 Plus                                                                 | 3         | Braun<br>ThermoScan<br>PRO 6000 und<br>SureTemp Plus<br>Sonden |
| 407672      | BP Test-Volumen-Reparatur-Set 113670                                                            | 1         | NIBP                                                           |
| N/V         | SpO2-Simulator                                                                                  | 1         | SpO2                                                           |
| 06138-000   | Kalibrierschlüssel, Einheit, M690/692                                                           | 1         | SureTemp Plus<br>Thermometrie<br>modul                         |
| N/V         | Druckmessgerät (muss mindestens zwei Dezimalstellen anzeigen und auf $\pm$ 0,5 mmHg genau sein) | 1         | NIBP                                                           |
| DOC-10      | Nellcor SpO2-Verlängerungskabel                                                                 | 1         | Nellcor SpO2                                                   |
| 106270      | Service-Testbox                                                                                 | 1         | Schwesternruf,<br>USB-<br>Anschlüsse                           |
| N/V         | Ethernet-Kabel                                                                                  | 1         | Ethernet-Test                                                  |
| 106275      | Mikro-USB-Kabel                                                                                 | 1         | Alle                                                           |
| 6000-30     | Blutdruckschlauch, einfach, 1,5 m (5 Fuß)                                                       | 1         | NIBP                                                           |
| N/V         | Wireless-Router, a/b/g oder gleichwertig                                                        | 1         | LAN- und<br>WLAN-Test                                          |
| N/V         | PC, auf dem das Welch Allyn Servicetool unter Windows 10<br>ausgeführt wird                     | 1         | Alle                                                           |
| 1001120     | Welch Allyn Servicetool mit Goldlizenz                                                          | 1         | NIBP,<br>Software-<br>Aktualisierung<br>en                     |
| Internet-   | Welch Allyn Servicetool                                                                         | 1         | NIBP,                                                          |
| Domuio90    | https://www.hillrom.com/en/services/welch-allyn-service-tool/                                   |           | Software-<br>Aktualisierung<br>en und<br>Kalibrierung          |
| 4500-30     | Blutdruckschlauch, 1,5 m (5 Fuß)                                                                | 1         | NIBP                                                           |
| 620216      | "Y"-Anschluss, 1/8 x 1/8 x 1/8                                                                  | 1         | NIBP                                                           |

### Initialisieren der NIBP-Platine

Die funktionale Verifizierung und Kalibrierung muss jedes Mal durchgeführt werden, wenn das Gerät demontiert wird oder häufiger, wenn gemäß den Verfahren Ihrer Einrichtung unter bestimmten Umständen eine vollständige Kalibrierung erforderlich ist. Wenn Sie lediglich eine Hauptplatine ersetzt haben, ist der erste Schritt vor der Durchführung einer vollständigen Verifizierung und Kalibrierung die Initialisierung der NIBP-Platine.

- 1. Das Gerät für die vollständige funktionale Verifizierung wie zuvor in diesem Abschnitt beschrieben einrichten.
- 2. Beim Welch Allyn Servicetool anmelden, das richtige Gerät in der Geräteliste markieren und auf **Select.** (Auswählen) klicken.

Daraufhin wird die Unterregisterkarte **Connex Spot Monitor** > **Device information** (Geräteinformationen) geöffnet. Je nach Konfiguration kann es 30 bis 45 Sekunden dauern, bis diese Unterregisterkarte ausgefüllt wird.

- 3. Wählen Sie die Unterregisterkarte Verify and calibrate (Verifizieren und kalibrieren) aus.
- 4. Wählen Sie im Feld "Device" (Gerät) die Option NIBP sensor (NIBP-Sensor) aus.
- 5. Auf Calibrate (Kalibrieren) klicken.

Dadurch wird das Dialogfeld "Verify and calibrate NIBP Sensor" (NIBP-Sensor verifizieren und kalibrieren) geöffnet.

6. Auf Begin (Starten) klicken.

Eine Liste der Tests wird im linken Fensterbereich des Dialogfelds zusammen mit drei Steuerelementen im rechten Fensterbereich angezeigt.

7. Im rechten Fensterbereich auf Initialize NIBP Board (NIBP-Platine initialisieren) klicken.

Es erscheint ein Bestätigungsfenster mit der Meldung "Are you sure you want to reset the calibration offsets of the NIBP Board?" (Sind Sie sicher, dass Sie die Kalibrierungs-Offsets der NIBP-Platine zurücksetzen möchten?).

8. Auf Ja klicken.

Dadurch werden zwei Tests in der Warteschlange für die Initialisierung platziert: "Power Calibration Test – Primary/Safety" (Leistungskalibrierungstest – primär/Sicherheit) und "Pressure Calibration – Primary/Safety" (Druckkalibrierung – primär/Sicherheit).

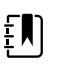

**HINWEIS** Im rechten Fensterbereich wird eine Meldung angezeigt, die angibt, dass der erste Test durchgeführt wird. Wenn der Test erfolgreich verläuft, wird links neben dem Testnamen ein grünes Häkchen angezeigt, und der zweite Test beginnt. Wenn der Test fehlschlägt, wird links neben dem Testnamen eine rote Markierung angezeigt, gefolgt von einer Aufforderung, den Test zu wiederholen. Der zweite Test kann erst durchgeführt werden, wenn der erste Test erfolgreich war.

- 9. Den Leistungskalibrierungstest nach Bedarf wiederholen, bis er erfolgreich verläuft.
- 10. Wenn das Gerät zunächst nicht für eine vollständige Kalibrierung eingerichtet wurde, das 500cm<sup>3</sup>-Volumen an das Gerät anschließen, wenn die entsprechende Aufforderung erscheint, und dann auf **Next** (Weiter) klicken.

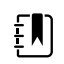

**HINWEIS** Die Platine kann nicht initialisiert werden, ohne dass das Gerät für den Druckkalibrierungstest eingerichtet wird.

- Die Meldungen zur Druckkalibrierung auf dem Bildschirm beachten und den Bildschirmanweisungen zur manuellen Anpassung des Gerätedrucks mit dem Handpumpball auf 250 ± 5 mmHg folgen.
- 12. Sobald der Zieldruck erreicht wurde, den genauen Wert auf dem Druckmessgerät in das Feld "Meter pressure" (Druck Messgerät) eingeben und dann auf **Next** (Weiter) klicken, um diesen Wert aufzuzeichnen.

Wenn der Test erfolgreich verläuft, wird links neben dem Testnamen ein grünes Häkchen angezeigt. Wenn der Test fehlschlägt, wird links neben dem Testnamen eine rote Markierung angezeigt, gefolgt von einer Aufforderung, den Test zu wiederholen.

- 13. Den Druckkalibrierungstest nach Bedarf wiederholen, bis er erfolgreich verläuft.
- 14. Wenn der zweite Test erfolgreich war, auf **Close** (Schließen) klicken.

Die NIBP-Platine ist jetzt initialisiert.

# **Optionen und Upgrades**

Welch Allyn unterstützt Optionen und Software-Upgrades für den Großteil der Modelle.

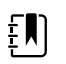

**HINWEIS** Für die Software des Braun ThermoScan PRO 6000 sind keine Upgrades am Standort möglich, wenn es im Connex Spot Monitor installiert ist. Für Upgrades der Software des Braun ThermoScan PRO 6000 muss der Monitor an ein Servicecenter gesendet werden.

Options-Upgrades für Geräte innerhalb des Garantiezeitraums, bei denen Installationen im Gerät erforderlich sind, müssen von einem Welch Allyn Servicecenter ausgeführt werden, es sei denn, Sie nehmen am Partners in Care Biomed Partnership Program teil. Wenn Sie die Optionen installieren möchten, empfehlen wir den Besuch eines technischen Schulungskurses (offline oder online) für das Gerät. Die Schulung ist erforderlich, um die Goldversion des Welch Allyn Servicetools zu erhalten. Die Goldversion ist erforderlich, um nach den Servicemaßnahmen sicherzustellen, dass das Gerät ordnungsgemäß funktioniert. Obwohl alle Options-Upgrades werksseitig kalibriert und getestet werden, empfiehlt Welch Allyn die Ausführung einer vollständigen Funktionsprüfung nach jeder Servicemaßnahme am Gerät.

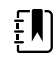

**HINWEIS** Damit das Welch Allyn Servicetool Aktualisierungen und Upgrades unterstützen kann, erlauben Sie in Ihrer Firewall den Zugriff für IP-Adresse 169.254.10.10 (lokaler Feed-Server für Software-Upgrades).

Verfügbare Software-Upgrades können erworben werden bzw. werden kostenlos bereitgestellt, wenn das Gerät von einem Welch Allyn Servicevertrag abgedeckt ist. Die Upgrades können entweder von einem Welch Allyn Servicecenter oder mit dem Servicetool, Standardversion ohne Lizenz oder Goldversion, installiert werden.

Wenn Sie Software-Upgrades selbst installieren möchten, erhalten Sie die Software über das Internet. Geben Sie beim Bestellen von Software die Seriennummer des Geräts an, auf dem die Software installiert werden soll.

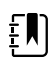

**HINWEIS** Das Gerät muss an den Netzstrom angeschlossen sein und mindestens 15 Minuten Akkuleistung verfügbar haben, um Software-Upgrades durchzuführen. Software-Upgrades können im Akkubetrieb heruntergeladen werden, sie können jedoch nicht ohne Netzstrom angewendet werden.

# Verfügbare Optionen

Die folgenden Optionen können der Basiskonfiguration jedes Modells hinzugefügt werden.

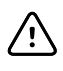

**ACHTUNG** Vor dem Installieren einer Option den Patienten vom Monitor trennen und das Gerät ausschalten.

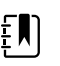

**HINWEIS** Möglicherweise sind in Ihrem Land einige der in dieser Publikation beschriebenen Modellnummern und Produktfunktionen nicht verfügbar. Die neuesten Informationen zu Produkten und Funktionen erhalten Sie beim Hillrom Kundenservice.

## Optionen

| Modell                    | 7100 | 7300 | 7400 | 7500       |
|---------------------------|------|------|------|------------|
| Masimo-                   | Х    |      | 1 3  | 1 3        |
| Masimo SpO2 with RRp      | Х    | 2    | 2    | 2          |
| Nonin                     | 0    | 0    | 3    | 3          |
| Nellcor OxiMax            | Х    | 0    | 3    | 3          |
| SureTemp Plus             | 0    | 0    | 0    | 0          |
| Braun ThermoScan PRO 6000 | 0    | 0    | 0    | 0          |
| Drahtlosfunkmodul         | Х    | Х    | 0    |            |
| Bluetooth-Funkmodul       | Х    | •    | Х    | <u>_</u> 4 |

<sup>1</sup> Wenden Sie sich an den Hillrom Kundenservice, um die optionale Atemfrequenz-Softwarelizenz zu erwerben: 7000-RRP

Masimo MX5 RRp CSM-Lizenz.

<sup>2</sup> Konfigurationen 73RE, 73RT, 73RX, 74RE, 74RT, 74RX , 75RE, 75RT, und 75RX werden mit Masimo SpO2 und RRp geliefert.

<sup>3</sup> Diese Konfiguration wird mit Masimo, Nonin oder Nellcor geliefert.

<sup>4</sup> Wenden Sie sich an den Hillrom Kundenservice, um die optionale Bluetooth Low Energy Software-Lizenz zu erwerben: 108060BLE

CSM 7300 BLE-Lizenz.

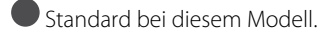

O Software-Upgrade für dieses Modell verfügbar. Hardware-Upgrade nur auf Fallbasis verfügbar. **X** Kein Software-Upgrade für dieses Modell verfügbar. Hardware-Upgrade nur auf Fallbasis verfügbar.

# Installationsoptionen

Für alle Installationen interner Optionen ist es erforderlich, das Gerätegehäuse zu öffnen und einige Demontagevorgänge vorzunehmen. Da für diesen Prozess das Trennen interner Komponenten erforderlich ist, erfordert Welch Allyn, dass das Gerät nach der erneuten Montage und vor der erneuten Inbetriebnahme einer vollständigen Funktionsprüfung unterzogen wird.

Lesen Sie vor dem Installieren einer neuen Option die Informationen zum Entfernen der Option in "Demontage und Reparatur". Nachdem Sie sich mit dem Prozess vertraut gemacht haben, befolgen Sie die Anweisungen im Abschnitt "Demontage".

# Software-Upgrade mit dem Welch Allyn Servicetool

Der Connex Spot Monitor und das Welch Allyn Servicetool (WAST) interagieren über Ethernet-over-USB-Technologie, sodass der Monitor als USB-Gerät mit einer Netzwerk- und einer IP-Adresse fungiert. Diese Verbindung ist logisch in zwei verschiedene Schnittstellen unterteilt: eine generische serielle USB-Verbindung und eine RNDIS-Netzwerkschnittstelle (Remote Network Driver Interface Specification), die ein Microsoft Windows-Treiber ist. Die meisten Interaktionen zwischen dem WAST und dem Connex Spot Monitor erfolgen über die generische serielle USB-Verbindung. Im Gegensatz dazu erfordern Software-Upgrades die RNDIS-Schnittstelle zur Verbindung mit dem WAST und zum Herunterladen der Firmware.

Während des Software-Upgrades wird die Ethernet-over-USB-Schnittstelle mit dem WAST automatisch mit den in der folgenden Tabelle aufgeführten Spezifikationen konfiguriert. Für die Anforderung des Firmware-Pakets beim WAST durch den Connex Spot Monitor wird TCP-Port XXXX verwendet. Bereiten Sie sich darauf vor, Firewall(s), die eingehende Verbindungen verhindern, so zu modifizieren, dass dieser Datenverkehr zugelassen wird. Das WAST versucht, die Windows-Firewall zu konfigurieren, indem es diesen bestimmten Port auf der RNDIS-Schnittstelle öffnet. Wenn administrative Kontrollen wie ein Gruppenrichtlinienobjekt (GPO) oder Software von Drittanbietern implementiert wurden, um diese Änderung zu verhindern, versucht das WAST, das Problem zu diagnostizieren und Sie dann über mögliche Abhilfemaßnahmen zu informieren. Wenden Sie sich bei Bedarf an Ihre IT-Mitarbeiter oder den Netzwerkadministrator, um diese Funktion zu aktivieren.

| Schnittstellenspezifikationen                 | IP-Adresse    | Netzwerkmaske   |
|-----------------------------------------------|---------------|-----------------|
| Ethernet-over-USB-Schnittstelle des<br>Geräts | 169.254.10.10 | 255.255.255.255 |
| RNDIS-Schnittstelle des WAST                  | 169.254.10.1  | 255.255.255.255 |

Beim Start eines Software-Upgrades erstellt das Welch Allyn Servicetool einen lokalen HTTP-Server und verwendet die USB-Verbindung zum Übertragen des erforderlichen Dateipakets an den Connex Spot Monitor. Sobald das Dateipaket auf dem Gerät ist, startet es die Installation der Host-Controller-Firmware und startet das Gerät sofort nach der Installation neu. Nachdem das Gerät automatisch neu gestartet wurde, ist das Software-Upgrade der einzelnen Module und Sensoren (NIBP, SpO2 und/oder Temperatur) abgeschlossen.

Die Verfügbarkeit von Software-Upgrades für den Connex Spot Monitor kann direkt im Welch Allyn Servicetool (WAST) geprüft werden. Zur Verfügbarkeit von Software-Upgrades erfolgen außerdem Mitteilungen über das Kundendienst-Bulletin auf der Website von Baxter unter

https://www.welchallyn.com/content/welchallyn/emeai/in/products/categories/patientmonitoring/vital-signs-devices/connex-spot-monitor/documents.html#customerservicebulletin.

### Software-Wiederherstellungsfunktion

Der Connex Spot Monitor verwendet eine primäre und eine sekundäre Softwarestruktur. Im letzten Schritt des Software-Upgrades überspielt das Gerät das vorherige Firmware-Paket auf ein sekundäres Speicherabbild und identifiziert die neu installierte Firmware als primäres Speicherabbild. Diese Struktur ermöglicht bei Bedarf die Wiederherstellung früherer Versionen. Wenn Sie beispielsweise ein Software-Upgrade ausgeführt haben und dann feststellen, dass es nicht Ihren Erwartungen oder Ihren Arbeitsabläufen entspricht, können Sie in Sekundenschnelle eine Software-Wiederherstellung ausführen und Geräteausfallzeiten begrenzen.

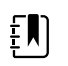

**HINWEIS** Beim Betrieb mit der Softwareversion 1.53.00 lässt die Software das Zurücksetzen auf eine frühere Version nicht zu.

Zum Zurücksetzen der Software auf eine frühere Version die folgenden Schritte ausführen:

- 1. Das Gerät an Ihren Laptop-Computer anschließen und das Welch Allyn Servicetool aufrufen.
- 2. Auf die Registerkarte Configure (Gerätesoftware zurücksetzen) klicken.
- 3. Im Fenster "Current settings" (Aktuelle Einstellungen) auf **Change…** (Ändern…) klicken.
- 4. Auf die Registerkarte **Device Software Rollback** (Gerätesoftware zurücksetzen) klicken.
- 5. Klicken Sie auf Rollback (Zurücksetzen).
- 6. Im Dialogfeld "Confirm Device Software Rollback" (Wiederherstellen der Gerätesoftware bestätigen) zur Bestätigung auf **Ja** klicken.

Da das Software-Upgrade bereits auf das Gerät geladen wurde, können Sie die Wiederherstellungsfunktion zu einem späteren Zeitpunkt außerdem verwenden, um das Upgrade zu implementieren und die zugehörigen Einrichtungsmaßnahmen abzuschließen. Führen Sie die obigen Schritte einfach erneut aus, um die neue Firmware zu aktivieren.

# Gerätefirmware aktualisieren

Für die Aktualisierung eines Geräts sind ein PC, ein USB-Kabel und eine Internetverbindung erforderlich

 Um das Welch Allyn Servicetool zu starten, wählen Sie im Startmenü des Computers All Programs > Welch Allyn > Welch Allyn Service Tool.

Die Benutzeroberfläche wird angezeigt.

- 2. Klicken Sie auf Service.
- 3. Klicken Sie auf Anmeldung.
  - a. Den Benutzernamen eingeben: ADMIN.
  - b. Lassen Sie das Feld für das Kennwort unausgefüllt.
- 4. Schließen Sie das Gerät mit einem USB-Kabel an den Computer an.
- 5. Schalten Sie das Gerät ein.
- 6. Klicken Sie in der Registerkarte "Device List" (Geräteliste) im Welch Allyn Servicetool auf das Gerät und dann auf **OK**.
- 7. Wählen Sie unter Welch Allyn Connex Device die Option Upgrade.

Eine Liste der verfügbaren Upgrades wird angezeigt.

8. Wählen Sie das gewünschte Upgrade aus, klicken Sie auf Upgrade und dann auf Ja.

Wenn das Upgrade abgeschlossen ist, wird in der Registerkarte "Upgrade" **No Upgrade Available** (Kein Upgrade verfügbar) angezeigt.

9. Schließen Sie die Registerkarte "Device" (Gerät), und schließen Sie dann das Servicetool.
10. Trennen Sie das USB-Kabel vom Gerät, und schalten Sie dann das Gerät aus.

# SmartCare<sup>™</sup> Dienste für Wartung und Reparatur

## SmartCare Schutzpläne

| Teilenummer   | Beschreibung                     |
|---------------|----------------------------------|
| S1-CSM-PRO-1  | CSM SmartCare Schutz 1 Jahr      |
| S1-CSM-PRO-3  | CSM SmartCare Schutz 3 Jahre     |
| S1-CSM-PRO-PS | CSM SmartCare Schutz 3 Jahre POS |

## SmartCare Schutzpläne plus

Die SmartCare Schutzpläne plus beinhalten Reparaturen vor Ort.

| Teilenummer       | Beschreibung                          |  |
|-------------------|---------------------------------------|--|
| S9-CSM-PROPLUS-1  | CSM SmartCare Schutz Plus 1 Jahr      |  |
| S9-CSM-PROPLUS-3  | CSM SmartCare Schutz Plus 3 Jahre     |  |
| S9-CSM-PROPLUS-PS | CSM SmartCare Schutz Plus 3 Jahre POS |  |

## SmartCare Biomed Pläne

| Teilenummer | Beschreibung                                                       |
|-------------|--------------------------------------------------------------------|
| S1-CSM      | CSM, umfassendes Partnerschaftsprogramm, 1 Jahr                    |
| S1-CSM-2    | CSM, umfassendes Partnerschaftsprogramm, 2 Jahre                   |
| S1-CSM-5    | CSM, umfassendes Partnerschaftsprogramm, 5 Jahre                   |
| S1-CSM-C    | CSM, umfassendes Partnerschaftsprogramm, 1 Jahr +<br>Kalibrierung  |
| S1-CSM-2C   | CSM, umfassendes Partnerschaftsprogramm, 2 Jahre +<br>Kalibrierung |
| S1-CSM-5C   | CSM, umfassendes Partnerschaftsprogramm, 5 Jahre +<br>Kalibrierung |
| S2-CSM      | CSM, Biomed-Partnerschaftsprogramm, 1 Jahr                         |
| S2-CSM-2    | CSM, Biomed-Partnerschaftsprogramm, 2 Jahre                        |

| Teilenummer | Beschreibung                                |
|-------------|---------------------------------------------|
| S2-CSM-5    | CSM, Biomed-Partnerschaftsprogramm, 5 Jahre |

## SmartCare Biomed Pläne (nur in ausgewählten Ländern verfügbar)

| Teilenummer | Beschreibung                       |
|-------------|------------------------------------|
| S4-CSM      | CSM, Garantieverlängerung, 1 Jahr  |
| S4-CSM-2    | CSM, Garantieverlängerung, 2 Jahre |
| S4-CSM-5    | CSM, Garantieverlängerung, 5 Jahre |

# Schulung zu Wartung und Reparatur

ŧ)

| HINWEIS    | Erforderlich für die Qualifikation zum Erhalt der Goldversion des |
|------------|-------------------------------------------------------------------|
| Servicetoc | ols.                                                              |

| Teilenummer | Beschreibung              |
|-------------|---------------------------|
| CSMREP-TRN  | CSM-Reparaturschulung     |
| CSMREPW-TRN | CSM-Reparatur-Webschulung |

# Anhang

# Technische Daten

## Physische Daten

| Merkmal                                                                    | Technische Daten                                                                                                    |  |
|----------------------------------------------------------------------------|----------------------------------------------------------------------------------------------------|--|
| Elektrische Nennleistung                                                   | Netzteil-Modell: FW8031M/DT/15<br>Eingang: 100 bis 240 V Wechselspannung, 50 bis<br>60 Hz, 0,6 bis 0,3 A<br>Ausgang: 15 V Gleichspannung, 2,0 A     |  |
|                                                                            | Netzteil-Modell: MENB1035A1500F02<br>Eingang: 100 bis 240 V Wechselspannung, 50 bis<br>60 Hz, 0,8 bis 0,5 A<br>Ausgang: 15 V Gleichspannung, 2,33 A |  |
| Lastzyklus                                                                 | Dauerbetrieb                                                                                                    |  |
| Stromschlagschutztyp                                                       | Klasse I, interne Stromversorgung                                                                                                    |  |
| Stromschlagschutz, für Teile, die an den Patienten<br>angeschlossen werden | Mit Defibrillatoren des Typs BF sicher verwendbar<br>gemäß<br>IEC EN 60601-1, 2. und 3. Auflage                                                     |  |
| Wiederherstellung nach Defibrillatorentladung                              | max. 15 Sekunden                                                                                                    |  |
| Entflammbare Anästhetika                                                   | WARNUNG Nicht für die<br>Verwendung zusammen mit<br>entflammbaren Anästhetika<br>geeignet.                                                          |  |
| Schutzgrad des Gehäuses für gefährliches Eindringen<br>von Flüssigkeiten   | Schutzklasse IPX2 gegen senkrecht fallendes<br>Tropfwasser, solange das Gehäuse nicht um mehr als<br>15° geneigt wird                               |  |
| Höhe                                                                       | Standardgehäuse: 16,1 cm (6,3 in.)                                                                                                    |  |

#### Schutzklassen, alle Monitorkonfigurationen

|                                                                      | Verlängertes Gehäuse: 16,5 cm (6,5 in.) mit Braun                                       |  |
|----------------------------------------------------------------------|-----------------------------------------------------------------------------------------|--|
|                                                                      | Verlängertes Gehäuse: 16,3 cm (6,4 in.) mit SureTemp                                    |  |
| Breite                                                               | Standardgehäuse: 23,4 cm (9.2 in.)                                                      |  |
|                                                                      | Verlängertes Gehäuse: 29,8 cm (11,7 in.) mit Braun                                      |  |
|                                                                      | Verlängertes Gehäuse: 29,8 cm (11,7 in.) mit SureTemp                                   |  |
| Tiefe                                                                | Standardgehäuse: 5,8 cm (2,3 in.)                                                       |  |
|                                                                      | Verlängertes Gehäuse: 11,0 cm (4,4 in.) mit Braun                                       |  |
|                                                                      | Verlängertes Gehäuse: 10,6 cm (4,2 in.) mit SureTemp                                    |  |
| Gewicht (mit Akku)                                                   | Standardgehäuse: 1,3 kg (2,9 lb)                                                        |  |
|                                                                      | Verlängertes Gehäuse: 1,7 kg (3,7 lb) mit Braun                                         |  |
|                                                                      | Verlängertes Gehäuse: 1,6 kg (3,5 lb) mit SureTemp                                      |  |
| Auflösung des Displays                                               |                                                                                         |  |
| Außenmaße                                                            | 164,9 mm (B) x 103,8 mm (H) x 3,40 mm (T)<br>(6,5 in. [H] x 4,1 in. [B] x 0,13 in. [T]) |  |
| Aktive Fläche                                                        | 154,08 mm (B) x 85,92 mm (H) (6,1 in. [B] x 3,4 in. [H])                                |  |
| Auflösung                                                            | 800 x 480 Pixel                                                                         |  |
| Pixelanordnung                                                       | RGB (rot, grün, blau)                                                                   |  |
| Pixelgröße                                                           | 63,2 x 179 μm (B x H)                                                                   |  |
| Helligkeit                                                           | 530 cd/m2                                                                               |  |
| Lautsprecherlautstärke                                               |                                                                                         |  |
| Minimaler Ausgabeschalldruck                                         | 60 dB in 1,0 Meter                                                                      |  |
| Alarm- und Pulstöne                                                  | gemäß IEC 60601-1-8                                                                     |  |
| Pulsfrequenz (f <sub>0</sub> )                                       | 150 – 1000 Hz                                                                           |  |
| Anzahl der harmonischen Komponenten im Bereich<br>300 Hz bis 4000 Hz | mindestens 4                                                                            |  |
| Effektive Pulsdauer (t <sub>d</sub> )                                | hohe Priorität:75 – 200 ms                                                              |  |
|                                                                      | mittlere und geringe Priorität: 125 – 250 ms                                            |  |
| Anstiegszeit (t <sub>r</sub> )                                       | 10 – 20 % von t <sub>d</sub>                                                            |  |
| Abfallzeit <sup>1</sup> (t <sub>f</sub> )                            | $t_f\!\le\!t_s-t_r$                                                                     |  |
|                                                                      |                                                                                         |  |

### Schutzklassen, alle Monitorkonfigurationen

#### Schutzklassen, alle Monitorkonfigurationen

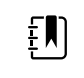

**HINWEIS** Der Bereich des relative Schalldruckpegels der harmonischen Komponenten sollte einen Mindestwert von mindesens 53 dBa und einen Höchstwert von mindestens 80 dBa bei Pulsfrequenz betragen.

<sup>1</sup>Verhindert das Überlagern von Pulsen

### **Akku-Daten**

| Daten des 2-Zellen-Akkus <sup>1</sup>                                                                                           | Betriebsstunden |
|----------------------------------------------------------------------------------------------------|-----------------|
| Dauerbetrieb (Nellcor)                                                                                                    | 5,22            |
| 6 Patienten/Stunde - 41 Patientenzyklen (Nellcor)                                                                               | 6,83            |
| 8 Patienten/Stunde - 54 Patientenzyklen (Nellcor)                                                                               | 6,78            |
| 8 Patienten/Stunde - 55 Patientenzyklen (Nonin)                                                                                 | 6,90            |
| Akutpflege kontinuierlich 10 Minuten Zyklen - 49 Patientenzyklen - Blutdruck,<br>Temp., SpO2, kein Funk, kein Scanner (Nellcor) | 8,22            |
| Akutpflege kontinuierlich 10 Minuten Zyklen - 50 Patientenzyklen - Blutdruck,<br>Temp., SpO2, kein Funk, kein Scanner (Nonin)   | 8,37            |
| Akutpflege kontinuierlich 10 Minuten Zyklen - 49 Patientenzyklen - Blutdruck,<br>Temp., SpO2, kein Funk, kein Scanner (Masimo)  | 8,29            |
| Akutpflege kontinuierlich 10 Minuten Zyklen - 41 Patientenzyklen - Blutdruck,<br>Temp., SpO2, Funk, Scanner (Nellcor)           | 6,84            |
| Akutpflege kontinuierlich 10 Minuten Zyklen - 41 Patientenzyklen - Blutdruck,<br>Temp., SpO2, Funk, Scanner (Nonin)             | 6,96            |
| Akutpflege kontinuierlich 10 Minuten Zyklen - 41 Patientenzyklen - Blutdruck,<br>Temp., SpO2, Funk, Scanner (Masimo)            | 6,90            |

<sup>1</sup> Nellcor ist der Standard für diese Beispiele.

### Technische Daten des mobilen Ständers

| Rollstativ | Maximales Gewicht für<br>Korb/Fächer                               | Maximales Gewicht für<br>mobilen Ständer |
|------------|--------------------------------------------------------------------|------------------------------------------|
| 7000-MS3   | 2,0 lb/0,9 kg                                                      | 22 lb/10 kg                              |
| 7000-MWS   | Vorderes Fach: 2,27 kg (5,0 lb)<br>Hinteres Fach: 1,81 kg (4,0 lb) | 20 kg (44 lb)                            |
| 7000-APM   | Vorderes Fach: 2,27 kg (5,0 lb)<br>Hinteres Fach: 1,81 kg (4,0 lb) | 20 kg (44 lb)                            |

### Technische Daten für Schwesternruf

#### Technische Daten für Schwesternrufanschluss

Schwesternruf

24 V A bei max. 500 mA

### **NIBP-Daten**

| Technische Daten für NIBP                           |                                                                                                    |
|-----------------------------------------------------|----------------------------------------------------------------------------------------------------|
| Manschettendruckbereich                             | Entspricht mindestens den Normen IEC/ISO<br>80601-2-30 für den Manschettendruckbereich                                                                 |
| Systolischer Bereich                                | Erwachsene: 30 bis 260 mmHg (StepBP, SureBP)                                                                                                    |
|                                                     | Pediatric: 30 to 260 mmHg (StepBP, SureBP)                                                                                                    |
|                                                     | Neugeborene: 20 bis 120 mmHg (StepBP)                                                                                                    |
| Diastolischer Bereich                               | Erwachsene: 20 bis 220 mmHg (StepBP, SureBP)                                                                                                    |
|                                                     | Kinder: 20 bis 220 mmHg (StepBP, SureBP)                                                                                                    |
|                                                     | Neugeborene: 10 bis 110 mmHg (StepBP)                                                                                                    |
| Manschetteninflationsziel                           | Erwachsene: 160 mmHg (StepBP)                                                                                                    |
|                                                     | Kinder:140 mmHg (StepBP)                                                                                                    |
|                                                     | Neugeborene: 90 mmHg (StepBP)                                                                                                    |
| Maximaler Zieldruck                                 | Erwachsene: 280 mmHg (StepBP, SureBP)                                                                                                    |
|                                                     | Kinder: 280 mmHg (StepBP, SureBP)                                                                                                    |
|                                                     | Neugeborene: 130 mmHg (StepBP)                                                                                                    |
| Blutdruckbestimmungszeit                            | Normal: 15 Sekunden                                                                                                    |
|                                                     | Obere Grenze: 150 Sekunden                                                                                                    |
| Blutdruckgenauigkeit                                | Entspricht mindestens ANSI. AAMI SP10:2002 für nicht<br>invasive Blutdruckgenauigkeit (±5 mmHg mittlerer<br>Fehler, 8 mmHg Standardabweichung)         |
| Bereich des mittleren arteriellen Drucks (MAD)      | Enwachsene: 23 his 230 mmHg (StenBP SureBP)                                                                                                    |
| Die Formel zur Berechnung des mittleren arteriellen | Kinder: 23 bis 230 mmHa (StepBP, SureBP)                                                                                                    |
| Drucks (MAD) liefert einen Näherungswert.           | Neugeborene: 13 bis 110 mmHg (StepBP)                                                                                                    |
| Pulsfrequenzbereich (bei Blutdruckbestimmung)       | Erwachsene: 30 bis 200 Schläge/min (StepBP, SureBP)<br>Kinder: 30 bis 200 Schläge/min (StepBP, SureBP)<br>Neugeborene: 35 bis 220 Schläge/min (StepBP) |

| Technische Daten für NIBP                         |                                                                                          |
|---------------------------------------------------|------------------------------------------------------------------------------------------|
| Pulsfrequenzgenauigkeit (bei Blutdruckbestimmung) | ±5,0 % (±3 Schläge/min)                                                                  |
| Überdruckabschaltung                              | Erwachsene: 300 mmHg ±15 mmHg<br>Kinder: 300 mmHg ±15 mmHg<br>Neugeborene: max. 150 mmHg |

### Technische Daten des SureTemp Plus Temperaturmoduls

| Technische Daten des SureTemp Plus Temperaturmoduls |                                      |  |
|-----------------------------------------------------|--------------------------------------|--|
| Temperaturbereich                                   | 26,7 ℃ bis 43,3 ℃ (80 °F bis 110 °F) |  |
| Kalibriergenauigkeit                                | ±0,1 ℃ (±0,2 °F) (Direktmodus)       |  |

### Technische Daten Braun ThermoScan Pro 6000

Thermometer-Spezifikationen für Braun ThermoScan PRO 6000 (weitere Informationen finden sich in der Braun ThermoScan Pro 6000 Gebrauchsanweisung des Herstellers)

| Temperaturbereich    | 20,00 °C bis 42,2 °C (68 °F bis 108 °F)                                                                                                    |
|----------------------|----------------------------------------------------------------------------------------------------|
| Kalibriergenauigkeit | <ul> <li>±0,2 °C (±0,4 °F) für Temperaturen im Bereich von 35,0 °C bis 42 °C (95 °F bis 107,6 °F)</li> <li>±0,25 °C (±0,5 °F) für Temperaturen außerhalb dieses Bereichs</li> </ul> |
| Anzeigeauflösung     | 0,1 °C oder °F                                                                                                    |

### SpO2-Spezifikationen

Zusätzliche Informationen finden Sie in der Gebrauchsanleitung des Sensorherstellers.

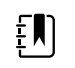

**HINWEIS** Funktionstester können nicht zur Bestimmung der Genauigkeit eines Pulsoxymetermonitors verwendet werden.

Diese Funktionstester eignen sich hervorragend zur Überprüfung der Funktionsfähigkeit von Pulsoximetersensoren und -kabeln sowie Monitoren. Sie liefern allerdings keine Daten, anhand derer die Genauigkeit der SpO2-Messungen eines Systems festgestellt werden kann. Die umfassende Ermittlung der Genauigkeit der SpO2-Messungen erfordert mindestens die Anpassung der Wellenlängenmerkmale des Sensors und die Reproduktion der komplexen optischen Wechselwirkung zwischen Sensor und Patientengewebe. Diese Funktionen können die bekannten Standgeräte jedoch nicht bieten. Die SpO2-Messungen für gleichzeitig entnommenes arterielles Blut mit einem Labor-CO-Oximeter ermittelt werden.

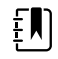

**HINWEIS** Weitere klinische SpO2-Testinformationen erhalten Sie vom Sensorhersteller.

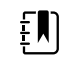

**HINWEIS** Weitere Genauigkeitsdaten finden Sie in der Gebrauchsanleitung des Sensorherstellers.

#### SpO2-Spezifikationen (Masimo Spezifikationen, siehe Fußnoten 1, 2, 3, 4, 5 und 6)

| SpO2-Leistun            | gsmessbereich                                                                                                    | 1 bis 100 %                                                                                                    |
|-------------------------|----------------------------------------------------------------------------------------------------|----------------------------------------------------------------------------------------------------|
| MasimoSpOź              | 2 Spezifikationen                                                                                                    | Angegebene Genauigkeit bei Verwendung mit<br>Masimo-SET-Pulsoximetriemonitoren oder mit<br>lizenzierten Masimo-SET-<br>Pulsoximetriemodulen mit PC-Serien-<br>Patientenkabeln, bei Bewegungslosigkeit.<br>Zahlen mit ± 1 Standardabweichung<br>dargestellt. Die Standardabweichung ±1 ist bei<br>68 % der Population zu beobachten. |
| Masimo-SpO <sub>2</sub> | , bei Bewegungslosigkeit                                                                                                    | 60 – 80 ± 3 %, Erwachsene/Kinder/Säuglinge<br>70 – 100 ± 2 %, Erwachsene/Kinder/Säuglinge;<br>± 3 %, Neugeborene                                                                                                    |
| Masimo-SpO <sub>2</sub> | , bei Bewegung                                                                                                    | 70 – 100 ± 3 %, Erwachsene/Kinder/Säuglinge/<br>Neugeborene                                                                                                    |
| Masimo-SpO <sub>2</sub> | , geringe Durchblutung                                                                                                    | 70 – 100 ± 2 %, Erwachsene/Kinder/Säuglinge/<br>Neugeborene                                                                                                    |
| Durchblutung            | ]                                                                                                    | 0,02 % bis 20 %                                                                                                    |
| Masimo-Pulsfi           | requenz, bei Bewegungslosigkeit                                                                                                    | 25 – 240 ± 3 bpm, Erwachsene/Kinder/<br>Säuglinge/Neugeborene                                                                                                    |
| Masimo-Pulsfi           | requenz, bei Bewegung                                                                                                    | 25 – 240 ± 5 bpm, Erwachsene/Kinder/<br>Säuglinge/Neugeborene                                                                                                    |
| Masimo-Pulsfi           | requenz, geringe Durchblutung                                                                                                    | 25 – 240 ± 3 bpm, Erwachsene/Kinder/<br>Säuglinge/Neugeborene                                                                                                    |
| Pulsfrequenz            |                                                                                                    | 25 bis 240 Schläge/min                                                                                                    |
|                         |                                                                                                    | Bei Bewegungslosigkeit: ± 3 Stellen                                                                                                    |
|                         |                                                                                                    | Bei Bewegung: ± 5 Stellen                                                                                                    |
| Sättigung               |                                                                                                    | 60 % bis 70 %                                                                                                    |
| ŧ                       | <b>HINWEIS</b> Die Sättigungsgenauigkeit<br>variiert je nach Sensortyp. Zusätzliche<br>Genauigkeitsangaben finden Sie in der<br><i>Gebrauchsanleitung</i> . | Erwachsene, Neugeborene:± 3 Stellen                                                                                                    |
| Masimo Ater             | nfrequenz (Spezifikationen)                                                                                                    | 4 bis 70 Atemzüge pro Minute (rpm)                                                                                                    |
|                         |                                                                                                    | 3 Atemzüge pro Minute (rpm) ARMS                                                                                                    |

|                  |                                              | 1 Atemzug pro Minute                                                                                                    | e (rpm) mittlerer Fehler                                                                                                    |
|------------------|----------------------------------------------|----------------------------------------------------------------------------------------------------|----------------------------------------------------------------------------------------------------|
|                  |                                              | Für Erwachsene und K                                                                                                    | inder                                                                                                    |
| Nellcor Sensor   | r – Hinweise zur Genauigkeit <sup>7, 8</sup> | Die SpO2-Messgenaui<br>durch den Vergleich d<br>mit den SpO2-Messun<br>entnommenes arteriel<br>CO-Oximeter ermittelt<br>Genauigkeit wurde vo<br>"Breathe-down-Equiva<br>elektronischer Messun<br>Äquivalenz mit dem P<br>N600x nachzuweisen.<br>Nellcor- N600x wurde<br>down"-Versuchen mit<br>Probanden validiert.                                                                                                    | gkeit kann nur in vivo<br>er Pulsoximeterwerte<br>gen für gleichzeitig<br>les Blut mit einem Labor-<br>: werden. Die SpO2-<br>n Covidien anhand von<br>ilent"-Tests mithilfe<br>igen überprüft, um die<br>rädikatsgerät Nellcor-<br>Das Prädikatsgerät<br>in klinischen "Breathe-<br>menschlichen                                                                                                    |
| Pulsfrequenz     |                                              | 25 bis 240 Schläge pro<br>Stellen (keine Bewegu                                                                                                    | ) Minute (A/M) ± 3<br>ng)                                                                                                    |
| Sättigung        |                                              | 70 % bis 100 %                                                                                                    |                                                                                                    |
| ĒŊ               | HINWEIS Die Sättigungsgenauigkeit            | Erwachsene, Neugebo                                                                                                    | orene:± 3 Stellen                                                                                                    |
|                  | variiert je nach Sensortyp.                  | Geringe Durchblutung<br>Stellen                                                                                                    | g:0,02 % bis 20 % ± 2                                                                                                    |
| Erkannte Pulsfre | equenz                                       | 20 bis 250 Schläge pro                                                                                                    | Minute ± 3 Stellen                                                                                                    |
| Nonin Sensor     | – Hinweise zur Genauigkeit                   | SpO2-Genauigkeitsprü<br>mit induziertem Sauer<br>gesunden, nicht rauch<br>heller bis dunkler Haut<br>und Ruhezuständen ir<br>Forschungslabor.Der g<br>arterielle Hämoglobin-<br>Sensoren wird mit der<br>Hämoglobin-Sauersto<br>aus Blutproben mit eir<br>Oximeter ermittelt wir<br>Sensoren im Vergleich<br>CO-Oximeter-Proben<br>von 70–100 %.Berechn<br>Genauigkeitsdaten erf<br>Quadratmittels (Arms V<br>gemäß ISO 9919:2005,<br>für Pulsoximeter für Ge | ifung erfolgt in Studien<br>stoffmangel bei<br>henden Probanden mit<br>tfarbe in Bewegungs-<br>n einem unabhängigen<br>gemessene Wert für die<br>-Sättigung (SpO2) der<br>n Wert des arteriellen<br>ffs (SaO2) verglichen, die<br>nem labormäßigen CO-<br>d.Die Genauigkeit der<br>1 zu den gemessenen<br>über den SpO2-Bereich<br>nung der<br>folgt mithilfe des<br>Vert) für alle Probanden<br>- Standardspezifikation<br>enauigkeit. |
| Durchblutung     |                                              | 40–240 BPM.Erwachse<br>Stellen; Neugeborene                                                                                                    | ene/Kinder = +/- 3<br>= +/- 3 Stellen                                                                                                    |
| Pulsfrequenz     |                                              | 18 bis 321 Schläge/mi                                                                                                    | n (bpm)                                                                                                    |
|                  |                                              | Keine Bewegung (18 b                                                                                                    | ois 300 bpm):± 3 Stellen                                                                                                    |
|                  |                                              | Bewegung (40 bis 240                                                                                                    | bpm):± 5 Stellen                                                                                                    |
| Sättigung        |                                              | 70 % bis 100 %                                                                                                    | 70 % bis 100 %                                                                                                    |
|                  |                                              | Erwachsene/Kinder                                                                                                    | Neugeborene                                                                                                    |

#### SpO2-Spezifikationen (Masimo Spezifikationen, siehe Fußnoten 1, 2, 3, 4, 5 und 6)

| £∎J                         | HINWEIS Die Sättigungsgenauigkeit | Keine Bewegung               | Keine Bewegung               |
|-----------------------------|-----------------------------------|------------------------------|------------------------------|
| variiert je nach Sensortyp. | Fingerclip: ±2 Stellen            | Fingerclip: ±3 Stellen       |                              |
|                             | Flex: ±3 Stellen                  | Flex: ±3 Stellen             |                              |
|                             |                                   | Soft Sensor: ±2 Stellen      | Soft Sensor: N/V             |
|                             |                                   | 8000R: ±3 Stellen            | 8000R: N/V                   |
|                             | 8000 Q: ±4 Stellen                | 8000 Q: N/V                  |                              |
|                             |                                   | Bewegung                     | Bewegung                     |
|                             |                                   | Fingerclip: ±2 Stellen       | Fingerclip: ±3 Stellen       |
|                             |                                   | Flex: ±3 Stellen             | Flex: ±4 Stellen             |
|                             |                                   | Soft Sensor: ±3 Stellen      | Soft Sensor: ±4 Stellen      |
|                             |                                   | Niedrige Perfusion           | Niedrige Perfusion           |
|                             |                                   | Alle Sensoren: ±2<br>Stellen | Alle Sensoren: ±3<br>Stellen |

#### SpO2-Spezifikationen (Masimo Spezifikationen, siehe Fußnoten 1, 2, 3, 4, 5 und 6)

<sup>1</sup> SpO2, Genauigkeit wurde gemessen durch Test an gesunden erwachsenen Freiwilligen im Bereich von 60-100 % SpO2 gegen ein Labor-Pulsoxymeter. SpO2-Genauigkeit wurde an 16 neugeborenen NICU-Patienten im Alter von 7 bis 135 Tagen mit einem Körpergewicht zwischen 0,5 und 4,25 kg ermittelt. Neunundsiebzig (79) Datenproben wurden über einen Bereich von 70 % bis 100 % SpO2 mit einer resultierenden Genauigkeit von 2,9 % SpO2 erfasst.

 $^2$  Die Masimo-Sensoren wurden für eine Genauigkeit im bewegungslosen Zustand in menschlichen Blutstudien bei gesunden männlichen und weiblichen erwachsenen Freiwilligen mit leichter bis dunkler Hautpigmentierung in induzierten Hypoxiestudien im Bereich von 70 bis 100 % SpO2 im Vergleich zu einem labormäßigen Pulsoximeter und EKG-Monitor validiert. Diese Abweichung entspricht plus oder minus eine Standardabweichung. Die Standardabweichung ±1 trifft auf 68 % der Population zu.

<sup>3</sup> Die Masimo-Sensoren wurden für eine Genauigkeit im bewegten Zustand in menschlichen Blutstudien bei gesunden männlichen und weiblichen erwachsenen Freiwilligen mit leichter bis dunkler Hautpigmentierung in induzierten Hypoxiestudien im Bereich von 70 bis 100 % SpO2 im Vergleich zu einem labormäßigen CO-Oximeter und EKG-Monitor validiert. Diese Abweichung entspricht einer Standardabweichung von plus/minus eins, was auf 68 % der Population zutrifft.

<sup>4</sup> Die Validierung der Masimo-SET-Technologie erfolgte für die Genauigkeit bei geringer Durchblutung in Bench-Top-Tests im Vergleich mit einem Biotek Index 2-Simulator sowie dem Simulator von Masimo mit Signalstärken größer als 0,02 % und einer Übertragung von über 5 % für Sättigungen im Bereich von 70 bis 100 %. Diese Abweichung entspricht einer Standardabweichung von plus/minus eins, was auf 68 % der Population zutrifft.

<sup>5</sup> Die Validierung der Masimo-Sensoren erfolgte für die Pulsfrequenzgenauigkeit im Bereich von 25 bis 240 Schlägen/min in Bench-Top-Tests im Vergleich mit einem Biotek Index 2-Simulator. Diese Abweichung entspricht einer Standardabweichung von plus/minus eins, was auf 68 % der Population zutrifft.

<sup>6</sup> Die nachfolgenden Substanzen können die Genauigkeit von Pulsoxymetriemessungen beeinflussen:

Erhöhte Werte von Methämoglobin (MetHb) können zu ungenauen SpO2-Messungen führen

- Erhöhte Werte von Kohlenstoffmonoxid-Hämoglobin (COHb) können zu ungenauen SpO2-Messungen führen
- Schwere Anämie kann zu fehlerhaften SpO2-Messwerten führen
- Farbstoffe oder farbstoffhaltige Substanzen, die eine Veränderung der normalen Blutpigmentierung bewirken, können zu fehlerhaften Messwerten führen
- Erhöhte Werte des Gesamt-Bilirubins können zu ungenauen SpO2-Messungen führen

<sup>7</sup> Mit einigen Modellen der handelsüblichen Bench-Top-Funktionstester und Patientensimulatoren kann die korrekte Funktion von Nellcor-Pulsoximetersensoren, -kabeln und -monitoren überprüft werden. Die für das jeweilige Testermodell anzuwendenden Verfahren sind der Gebrauchsanweisung für den Testgerätebediener zu entnehmen.

<sup>8</sup> Viele Funktionstester und Patientensimulatoren wurden für die Verbindung mit den erwarteten Kalibrierungskurven des Pulsoximeters konzipiert und eignen sich unter Umständen für die Verwendung zusammen mit Nellcor-Monitoren und/oder -Sensoren. Allerdings sind nicht alle Geräte auf den Einsatz mit dem digitalen Nellcor-OXIMAX--Kalibrierungssystem ausgelegt. Auch wenn die Verwendung des Simulators zur Überprüfung der Funktionsfähigkeit davon nicht beeinträchtigt wird, können die angezeigten SpO2-Messwerte dennoch von der Einstellung des Testgeräts abweichen. Für einen korrekt funktionierenden Monitor ist diese Abweichung im Zeitverlauf und von Monitor zu Monitor innerhalb der Leistungsdaten des Testgeräts reproduzierbar.

### Umgebungsdaten

| Betriebstemperatur              | 10 °C bis 40 °C (50 °F bis 104 °F)                                |
|---------------------------------|-------------------------------------------------------------------|
| Aufbewahrungstemperatur         | -20 °C bis 50 °C (-4 °F bis 122 °F)                               |
| Betriebshöhe/Luftdruck          | –381 m bis +3.048 m (–1.250 bis +10.000 ft)/70 kPa bis<br>106 kPa |
| Luftfeuchtigkeit (Betrieb)      | 15 bis 90 %, nicht kondensierend                                  |
| Luftfeuchtigkeit (Aufbewahrung) | 15 bis 95 %, nicht kondensierend                                  |

### Anforderungen für USB-Speichermedien

Aufgrund verschiedener Anbietertechnologien, die bei der Herstellung von USB-Speichermedien verwendet werden, sind einige dieser Geräte mit diesem Monitor nicht kompatibel. Häufige Probleme, die dazu führen, dass Speichermedien nicht funktionieren, sind NTFS-Formatierung, proprietäre Laufwerksicherheit und die Notwendigkeit der Ausführung oder des Zugriffs durch Windows-Treiber.

Die Anforderungen an ein mit diesem Monitor kompatibles USB-Speichermedium lauten wie folgt:

- Linux-Kompatibilität
- Bis zu 32 GB Speicherkapazität
- FAT 32-Formatierung
- USB 2.0-konform

Abmessungen: Wenn das USB-Speichermedium in die APM eingesetzt wird, ist die Länge des Sticks nicht wichtig. Um den USB-Metallanschluss herum sollte der Stick nicht größer als 9,5 mm x 18, 5 mm sein, um in den USB-Anschluss zu passen.

Welch Allyn empfiehlt das folgende USB-Speichermedium zur Verwendung mit dem Connex Spot Monitor und der APM-Arbeitsfläche: Kingston DataTraveler SE9 32 GB-Laufwerk, Teilenummer DTSE9H/32GBZ.

## Monitor-Funkmodul

Das Funkmodul des Monitors wird in 802.11-Netzwerken betrieben.

| Drahtlosnetzwerks chnittstelle        | IEEE 802.11 a/b/g/n                                                                                                    |                                                |  |
|---------------------------------------|----------------------------------------------------------------------------------------------------|------------------------------------------------|--|
| Frequenz                              | Frequenzbänder 2,4 GHz                                                                                                    | Frequenzbänder 5 GHz                           |  |
|                                       | 2,4 GHz bis 2,483 GHz                                                                                                    | 5,15-5,35 GHz, 5,725-5,825Ghz                  |  |
| Kanäle                                | Kanäle 2,4 GHz                                                                                                    | 5 GHz                                          |  |
|                                       | Bis zu 14 (3 nicht überlappend);<br>länderabhängig,                                                                                                    | Bis zu 23 nicht überlappend;<br>länderabhängig |  |
| Authentifizierung/<br>Verschlüsselung | Wireless Equivalent Privacy (WEP, RC4-Algorithmus); Wi-Fi Protected Access (WPA); IEEE<br>802.11i (WPA2); TKIP, RC4-Algorithmus; AES, Rijndael-Algorithmus;<br>Schlüsselbereitstellung; statisch (Länge 40 Bit und 128 Bit); PSK; dynamisch; EAP-FAST;<br>EAP-TLS; EAP-TTLS; PEAP-GTC; <sup>1</sup> PEAP-MSCHAPv2; PEAP-TLS; |                                                |  |
| Antenne                               | Ethertronics WLAN_1000146                                                                                                    |                                                |  |
| Drahtlosdatenraten                    | n 802.11a (OFDM):6, 9, 12, 18, 24, 36, 48, 54 Mbit/s                                                                                                    |                                                |  |
|                                       | 802.11b (DSSS, CCK):1, 2, 5.5, 11 Mbit/s                                                                                                    |                                                |  |
|                                       | 802.11g (OFDM):6, 9, 12, 18, 24, 36, 48, 54 Mbit/s                                                                                                    |                                                |  |
|                                       | 802.11n (OFDM, HT20, MCS 0-7):6.5,13,19.5, 26, 39,52, 58.5, 72.2 Mbit/s                                                                                                    |                                                |  |
| Amtliche<br>Zulassungen               | USA:FCC Teil 15.247 Ziffer C, FCC Teil 15.407 Ziffer E                                                                                                    |                                                |  |
| 2                                     | Europa:EN 300 328 (EDR) (v1.8.1), EN 300 328 (LE) (v1.8.1), EN 301 489-1 (v1.9.2), EN 301 489-17 (v2.2.1), EN 301 489-17 (v2.2.1), EN 62311:2008, EN 60950-1                                                                                                    |                                                |  |
|                                       | Kanada: (IC) RSS-210 Standard. IC 3147A-WB45NBT auf Basis von FCC-Test                                                                                                    |                                                |  |
|                                       | Singapur: Entspricht IDS-Standard                                                                                                    |                                                |  |
| Protokolle                            | UDP, DHCP, TCP/IP                                                                                                    |                                                |  |
| Datenübertragung<br>sprotokolle       | UDP/TCP/IP                                                                                                    |                                                |  |
| Ausgangsleistung                      | Normalerweise 39,81 mW, länderabhängig                                                                                                    |                                                |  |
| Zusätzliche IEEE-<br>Normen           | 802.11d, 802.11e, 802.11h, 802.11i, 802.1X                                                                                                    |                                                |  |

<sup>1</sup>Einmalige Kennwörter werden nicht unterstützt.

Kanalbeschränkungen im Frequenzbereich 5 GHz sind länderabhängig.

Um die Einhaltung örtlicher Vorschriften zu gewährleisten, muss das Land ausgewählt werden, in dem der Zugriffspunkt installiert ist. Die Benutzung dieses Produkt unterliegt den folgenden Einschränkungen:

Norwegen - Gilt nicht für den geografischen Bereich innerhalb eines Radius von 20 km von der Mitte von Ny-Ålesund.

Frankreich - Einsatz im Freien ist auf 10 mW EIRP im Bandbereich 2454 bis 2483,5 MHz beschränkt.

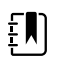

**HINWEIS** Effektive isotrope Strahlungsleistung (EIRP)

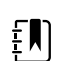

**HINWEIS** In einigen Ländern ist die Verwendung von 5-GHz-Bändern beschränkt. Für das 802.11a-Funkzubehör im Monitor werden nur die Kanäle verwendet, die durch den Zugriffspunkt angegeben werden, dem das Funkzubehör zugeordnet ist. Die IT-Abteilung des Krankenhauses muss Zugriffspunkte konfigurieren, um mit zugelassenen Domänen arbeiten zu können.

### **Bluetooth Modul**

| Kategorie          | Funktion                | Implementierung                                                                            |
|--------------------|-------------------------|--------------------------------------------------------------------------------------------|
| Funkspezifikation  | Bluetooth               | 2.1 + EDR                                                                                  |
|                    | Häufigkeit              | 2,402–2,480 GHz                                                                            |
|                    | Maximale Sendeleistung  | Klasse 1                                                                                   |
|                    |                         | +8 dBm von Antenne                                                                         |
|                    | Empfangsempfindlichkeit | -89 dBm                                                                                    |
|                    | Bereich                 | Ca. 100 Meter                                                                              |
|                    | Datenraten              | Bis zu 3 Mbit/s (durch Luft)                                                               |
| Host-Schnittstelle | USB                     | Fullspeed USB 2.0                                                                          |
|                    | GPIO                    | Vier konfigurierbare Leitungen                                                             |
|                    |                         | (1,8 V/3,3 V konfigurierbar durch VDD_PADS                                                 |
| Betriebsarten      | HCI                     | Host-Controller-Schnittstelle über USB                                                     |
|                    | HID-Proxy-Modus         | Human-Interface-Gerät                                                                      |
| EEPROM             | 2-Draht                 | 64 Kbit                                                                                    |
| Koexistenz         | 802.11 (WLAN)           | CSR-Schemata mit drei Leitungen werden unterstützt<br>(Einheit-3, Einheit-3e und Einheit+) |

| Versorgungs-<br>spannung | Speisung      | 5 V ±10 %                                                 |
|--------------------------|---------------|-----------------------------------------------------------|
| Stromverbrauch           | Stromstärke   | Leerlaufmodus ~5 mA                                       |
|                          |               | Dateiübertragung ~58 mA                                   |
| Antennenoption           | Intern        | Multilayer-Keramikantenne mit bis zu 41 %<br>Wirkungsgrad |
| Maße und<br>Gewichte     | Maße          | 8,5 × 13 × 1,6 mm (BT800-Modul)                           |
|                          |               | 16 × 43 × 11 mm (BT820-USB-Dongle)                        |
| Umgebung                 | Betrieb       | −30 °C bis +85 °C                                         |
|                          | Lagerung      | –40 ℃ bis +85 ℃                                           |
| Sonstiges                | Bleifrei      | Bleifrei und RoHS-konform                                 |
|                          | Garantie      | 1 Jahr                                                    |
| Zulassungen              | Bluetooth     | Controller-Subsystem zugelassen                           |
|                          | FCC / IC / CE | Alle Produkte der BT800-Serie                             |

## Werksseitige Standardeinstellungen

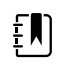

**HINWEIS** Die werkseitigen Standardeinstellungen sind die Einstellungen des Geräts, wenn es den Fertigungsbereich verlässt. Benutzerdefinierte Konfigurationsdateien ändern diese Standardwerte auf Grundlage der Präferenzen bestimmter Standorte. Wenn die werkseitigen Standardeinstellungen auf einem Gerät wiederhergestellt werden, wird es auf die Standardeinstellungen der Fertigungsstätte zurückgesetzt, nicht auf die benutzerdefinierte Konfiguration.

### Gerät

| Einstellungen                                                                            | Standardwert                                                             |
|------------------------------------------------------------------------------------------|--------------------------------------------------------------------------|
| Active Config file name (Name der aktiven Konfigurationsdatei)                           | Factory (Werk)                                                           |
| Device location displayed (Anzeige des Gerätestandorts)                                  | Ja                                                                       |
| First-time startup screen displayed (Anzeige des Bildschirms beim<br>ersten Start)       | Ja                                                                       |
| Touchscreen lockout interval (Touchscreen-Sperrintervall)                                | 2 Minuten                                                                |
| Auto sleep mode allowed (Automatischer Standby-Modus zulässig)                           | Ja                                                                       |
| Sleep mode duration (Dauer des Standby-Modus)                                            | 2 Minuten                                                                |
| Auto shutdown allowed (Auto-Herunterfahren zulässig)                                     | Ja                                                                       |
| Auto shutdown timeout (Zeitüberschreitung für Auto-<br>Herunterfahren)                   | 15 Minuten                                                               |
| Bildschirmhelligkeit                                                                     | 5                                                                        |
| Touchscreen-Kalibrierung                                                                 | 55, 57, 4003, 3993, 193, 3910, 200, 3900<br>(Anordnung von 8 Ganzzahlen) |
| Splash screen (Begrüßungsbildschirm)                                                     | Hillrom-Logo                                                             |
| Load new software on power cycle enabled (Laden neuer Software<br>bei Ein/Aus aktiviert) | Nein                                                                     |
| Load new software to device (Neue Software auf Gerät laden)                              | Abgeblendet                                                              |
| Screen off allowed (Bildschirm aus zulässig)                                             | Ja                                                                       |
| Screen off timeout (Zeitüberschreitung für Bildschirm aus)                               | 1 Minute                                                                 |
| Power line frequency (Netzstromfrequenz)                                                 | 60 <sup>1</sup>                                                          |

<sup>1</sup> Die Netzstromfrequenz kann im Konfigurationstool geändert werden, um spezifische Parameter wie Masimo SpO2 zu unterstützen. Sowohl bei neuen als auch bei vorhandenen Konfigurationen die folgenden Schritte ausführen:

1. Zur Seite "Progress Summary" (Fortschrittsübersicht) navigieren.

#### Einstellungen

#### Standardwert

- 2. Auf der Seite nach unten zu **Section: Biomed (Required)** (Abschnitt: Medizintechnik (erforderlich)) scrollen und auf **General Device Settings** (Allgemeine Geräteeinstellungen) klicken.
- 3. Custom (Benutzerdefiniert) auswählen.
- 4. Auf der Seite "General Device Settings" (Allgemeine Geräteeinstellungen) nach unten zu **Sonstiges** scrollen und die gewünschte Netzstromfrequenz auswählen.
- 5. Unten auf der Seite auf **DONE** (Fertig) klicken.
- 6. Auf **SAVE AND CONTINUE** (Speichern und fortfahren) klicken.

### Datenverwaltung

| Einstellungen                                                                                                | Standardwert |
|----------------------------------------------------------------------------------------------------|--------------|
| Date format (Datumsformat)                                                                                   | MM/TT/JJJJ   |
| Prevent date and time changes (Änderungen an Datum und Uhrzeit<br>verhindern)                                | Nein         |
| Display date and time (Datum und Uhrzeit anzeigen)                                                           | Ja           |
| Daylight savings time (DST) enabled (Sommerzeit aktiviert)                                                   | Nein         |
| Device time zone offset (minutes) (Gerätezeitzonenverschiebung<br>(Minuten))                                 | 0            |
| Configured language (Konfigurierte Sprache)                                                                  | Englisch     |
| Office profile option enabled (Profiloption "Praxis" aktiviert)                                              | Ja           |
| Intervals profile option enabled (Profiloption "Intervall" aktiviert)                                        | Ja           |
| Spot Check profile option enabled (Profiloption "Spot Check"<br>aktiviert)                                   | Ja           |
| Profile (Profil)                                                                                             | Spot-Check   |
| Automatically send confirmed readings on Save (Bestätigte<br>Messwerte beim Speichern automatisch senden)    | Nein         |
| Delete confirmed readings after successful send (Bestätigte<br>Messwerte nach erfolgreichem Senden löschen)  | Nein         |
| Automatically send unconfirmed interval readings (Nicht bestätigte<br>Intervallmesswerte automatisch senden) | Nein         |

## Allgemeine Alarme

| Einstellungen                                                                                                    | Standardwert                                                                                                  |  |
|----------------------------------------------------------------------------------------------------|----------------------------------------------------------------------------------------------------|--|
| Alarm volume (Alarmlautstärke)                                                                                                    | Mittel                                                                                                    |  |
| Audio pause time (Audio-Pausendauer)                                                                                                    | 120 Sekunden                                                                                                  |  |
| Minimum alarm volume (Minimale Alarmlautstärke)                                                                                               | Niedrig                                                                                                    |  |
| Alarm condition priority to activate Nurse call (Priorität des<br>Alarmzustands zur Aktivierung des Schwesternrufs)                           | Mittel                                                                                                    |  |
| Allow global audio off (Globaler Ton aus zulassen) (Hinweis: Muss in der Konfigurationsdatei aktiviert sein, damit die Option verfügbar ist.) | Nein                                                                                                    |  |
| Alarm audio on and Alarm audio off controls available<br>(Steuerelemente "Alarmton ein" und "Alarmton aus" verfügbar)                         | Yes (Ja) (wenn "Allow global audio off"<br>(Globaler Ton aus zulassen) in der<br>Konfiguration aktiviert ist) |  |
| Allow alarms to be disabled (Alarme deaktivieren zulassen)                                                                                    | Ja                                                                                                    |  |

## Patienten- und Arztdaten

| Einstellungen                                                                                                    | Standardwert       |  |
|----------------------------------------------------------------------------------------------------|--------------------|--|
| Patient                                                                                                    |                    |  |
| Standardpatiententyp                                                                                                | Erwachsene         |  |
| Namensformat                                                                                                    | Vollständiger Name |  |
| Primäre Beschriftung                                                                                                | Name               |  |
| Sekundäre Beschriftung                                                                                              | Patienten-ID       |  |
| Patienten-ID zum Speichern von Messwerten verlangen                                                                 | No (Nein)          |  |
| Patienteninformationen bei manuellem Speichern löschen                                                              | Ja                 |  |
| Patient ID match required for save (Übereinstimmende<br>Patienten-ID zum Speichern erforderlich)                    | Nein               |  |
| Search/Query by patient ID (Nach Patienten-ID suchen/<br>abfragen)                                                  | Nein               |  |
| Clinician (Arzt)                                                                                                    |                    |  |
| Clinician ID display format (Anzeigeformat für Arzt-ID)                                                             | Arzt-ID            |  |
| Arzt-ID zum Speichern von Messwerten verlangen                                                                      | No (Nein)          |  |
| Require clinician ID match to save readings (Übereinstimmende<br>Arzt-ID zum Speichern von Messwerten erforderlich) | Nein               |  |

| Einstellungen                                                                                                    | Standardwert |  |
|----------------------------------------------------------------------------------------------------|--------------|--|
| Retrieve clinician information from clinician ID (Arztdaten über<br>Arzt-ID abrufen)                                                            | Nein         |  |
| Require password to save readings (Kennwort zum Speichern von Messwerten erforderlich)                                                          | No (Nein)    |  |
| Arzt-Informationen bei manuellem Speichern löschen                                                                                              | No (Nein)    |  |
| Require entry of "required modifiers" to save readings (Eingabe<br>"erforderlicher Modifikatoren" zum Speichern von Messwerten<br>erforderlich) | Nein         |  |
| Require prescribed login (Vorgeschriebene Anmeldung<br>erforderlich)                                                                            | Nein         |  |

### NIBP

| Einstellungen                                                             | Standardwert                     |
|---------------------------------------------------------------------------|----------------------------------|
| Systolic upper limit enabled (Systolischer oberer Grenzwert aktiviert)    | Ja                               |
| Systolisch: obere Grenze                                                  | Erwachsene: 220 mmHg (29,3 kPa)  |
|                                                                           | Kinder: 145 mmHg (19,3 kPa)      |
|                                                                           | Neugeborene: 100 mmHg (13,3 kPa) |
| Systolic lower limit enabled (Systolischer unterer Grenzwert aktiviert)   | Ja                               |
| Systolisch: untere Grenze                                                 | Erwachsene: 75 mmHg (10,0 kPa)   |
|                                                                           | Kinder: 75 mmHg (10,0 kPa)       |
|                                                                           | Neugeborene: 50 mmHg (6,7 kPa)   |
| Diastolic upper limit enabled (Diastolischer oberer Grenzwert aktiviert)  | Ja                               |
| Diastolisch: obere Grenze                                                 | Erwachsene: 110 mmHg (14,7 kPa)  |
|                                                                           | Kinder: 100 mmHg (13,3 kPa)      |
|                                                                           | Neugeborene: 70 mmHg (9,3 kPa)   |
| Diastolic lower limit enabled (Diastolischer unterer Grenzwert aktiviert) | Ja                               |
| Diastolisch: untere Grenze                                                | Erwachsene: 35 mmHg (4,7 kPa)    |
|                                                                           | Kinder: 35 mmHg (4,7 kPa)        |
|                                                                           | Neugeborene: 30 mmHg (4,0 kPa)   |
| MAP upper limit enabled (MAP oberer Grenzwert aktiviert)                  | Nein                             |
| MAP: obere Grenze                                                         | Erwachsene: 120 mmHg (16 kPa)    |

| Einstellungen                                             | Standardwert                    |  |
|-----------------------------------------------------------|---------------------------------|--|
|                                                           | Kinder: 110 mmHg (14,7 kPa)     |  |
|                                                           | Neugeborene: 80 mmHg (10,7 kPa) |  |
| MAP lower limit enabled (MAP unterer Grenzwert aktiviert) | Nein                            |  |
| MAP: untere Grenze                                        | Erwachsene: 50 mmHg (6,7 kPa)   |  |
|                                                           | Kinder: 50 mmHg (6,7 kPa)       |  |
|                                                           | Neugeborene: 35 mmHg (4,7 kPa)  |  |
| Erweitert                                                 |                                 |  |
| Default view (Standardansicht)                            | sys_dia_map                     |  |
| Schlauchtyp                                               | 2 Röhrchen                      |  |
| Maßeinheit                                                | mmHg                            |  |
| Algorithmus-Standard                                      | SureBP                          |  |
| Manschettenaufblasziel (Schritt-Algorithmus)              |                                 |  |
| Erwachsene                                                | 160 mmHg (21,3 kPa)             |  |
| Kinder                                                    | 140 mmHg (18,7 kPa)             |  |
| Neugeborene                                               | 90 mmHg (12,0 kPa)              |  |
| Maximum cycle pressure (Maximaler Zyklusdruck)            |                                 |  |
| Adult (Erwachsene)                                        | Automatic (Automatisch)         |  |
| Pediatric (Kinder)                                        | Automatic (Automatisch)         |  |

## Intervals (Intervalle)

| Einstellungen                                                                             | Standardwert                         |
|-------------------------------------------------------------------------------------------|--------------------------------------|
| Time between each Automatic interval (Zeit zwischen Auto-<br>Intervallen)                 | 15 Minuten                           |
| Intervals profile default intervals mode (Standardintervallmodus für Profil "Intervalle") | Automatic (Automatisch)              |
| Office profile intervals mode (Intervallmodus für Profil "Praxis")                        | Averaging (fixed) (Mittelung (fest)) |
| Selected interval parameter (Ausgewählter Intervallparameter)                             | NIBP                                 |
| Automatic mode time interval (Zeitintervall für Auto-Modus)                               | 15 Minuten                           |

## SpO2

| Einstellungen                                                   | Standardwert       |
|-----------------------------------------------------------------|--------------------|
| SpO2 upper limit enabled (SpO2 oberer Grenzwert aktiviert)      | Ja                 |
| Obere Grenze                                                    | Erwachsene: 100 %  |
|                                                                 | Kinder: 100 %      |
|                                                                 | Neugeborene: 100 % |
| SpO2 lower limit enabled (SpO2 unterer Grenzwert aktiviert)     | Ja                 |
| Untere Grenze                                                   | Erwachsene: 90%    |
|                                                                 | Kinder: 90%        |
|                                                                 | Neugeborene: 90%   |
| Default view (Standardansicht)                                  | % SpO2             |
| Erweitert                                                       |                    |
| SpO2 alarm condition delay (Verzögerung des SpO2-Alarmzustands) | 10 Sekunden        |
| SatSeconds™ (nur Nellcor)                                       | 25 Sekunden        |

## AF

Verzögerung der RRp-Alarmbedingung – die schnellste Erkennung einer Änderung der Atemfrequenz würde mindestens zwei Atemzüge dauern. Je nach Atemfrequenz müssen weniger als 6 Atemzüge pro Minute jeweils länger als 10 Sekunden dauern.

| Einstellungen                                            | Standardwert      |
|----------------------------------------------------------|-------------------|
| RR upper limit enabled (MAP oberer Grenzwert aktiviert)  | Ja                |
| Obere Grenze                                             | Erwachsene: 30    |
|                                                          | Kinder: 30        |
|                                                          | Neugeborene: 80   |
| RR lower limit enabled (MAP unterer Grenzwert aktiviert) | Ja                |
| Untere Grenze                                            | Erwachsene: 6     |
|                                                          | Kinder: 6         |
|                                                          | Neugeborene: 12   |
| Default view (Standardansicht)                           | Schläge/min (bpm) |

## Temperatur

| Einstellungen                                                                                                   | Standardwert     |  |
|----------------------------------------------------------------------------------------------------|------------------|--|
| Temperature upper limit enabled (Temperatur oberer Grenzwert aktiviert)                                         | Nein             |  |
| Obere Grenze                                                                                                    | 101 °F (38,3 °C) |  |
| Temperature lower limit enabled (Temperatur unterer Grenzwert aktiviert)                                        | Nein             |  |
| Untere Grenze                                                                                                   | 94 °F (34,4 °C)  |  |
| Erweitert                                                                                                    |                  |  |
| Maßeinheit                                                                                                    | °F (Fahrenheit)  |  |
| Temperaturumrechnung anzeigen                                                                                   | Yes (Ja)         |  |
| Standardstelle für SureTemp Plus                                                                                | Oral             |  |
| Braun antitheft time undocked before alarm (Braun Antidiebstahl von<br>Dockingstation getrennte Zeit vor Alarm) | 2 Stunden        |  |
| Braun temperature conversion enabled (Braun<br>Temperaturkonvertierung aktiviert)                               | Ja               |  |
| Braun timer icon enabled (Braun Timer-Symbol aktiviert)                                                         | Ja               |  |
| Braun technique compensation algorithm enabled (Braun<br>Verfahrenskompensationsalgorithmus aktiviert)          | Ja               |  |
| Braun °F or °C hardware switch enabled (Braun °F- oder °C-<br>Hardwareschalter aktiviert) (im Akkufach)         | Ja               |  |
| Braun unadjusted mode enabled (Nicht angepasster Braun-Modus<br>aktiviert)                                      | Nein             |  |

## Manuelle Parameter

| Einstellungen                                                             | Standardwert |
|---------------------------------------------------------------------------|--------------|
| Custom Score feature active (Benutzerdefinierte Score-Funktion aktiviert) | Nein         |
| Größe anzeigen                                                            | Ja           |
| Gewicht anzeigen                                                          | Ja           |
| Schmerzen anzeigen                                                        | Ja           |
| Atmung anzeigen                                                           | Ja           |

| Einstellungen                                                                              | Standardwert |
|--------------------------------------------------------------------------------------------|--------------|
| BMI anzeigen                                                                               | No (Nein)    |
| Größeneinheiten                                                                            | Zoll         |
| Gewichtseinheiten                                                                          | US-Pfund     |
| Enable manual override NIBP (Manuelles Umgehen NIBP aktivieren)                            | Ja           |
| Manuelles Umgehen der Pulsfrequenz aktivieren                                              | Ja           |
| Enable manual override Respiration rate (Manuelles Umgehen der<br>Pulsfrequenz aktivieren) | Ja           |
| Enable manual override Temperature (Manuelles Umgehen<br>Temperatur aktivieren)            | Ja           |
| Enable manual override SpO2 (Manuelles Umgehen SpO2 aktivieren)                            | Ja           |

## Netzwerk

| Einstellungen                                                                                 | Optionen                                                                                                    | Auswahlen | Standardwert                                                                 |
|-----------------------------------------------------------------------------------------------|----------------------------------------------------------------------------------------------------|-----------|------------------------------------------------------------------------------|
| ESSID selection (ESSID-<br>Auswahl)                                                           | Alphanumerische<br>Eingabe (32)                                                                                                    |           | com.welchallyn                                                               |
| Radio mode<br>(Funkmodus)                                                                     | a/b/g/n, a/b/g, a/n, a<br>only (nur a)                                                                                                    |           | a/b/g/n                                                                      |
| Radio enabled (Funk<br>aktiviert)                                                             | Yes/No (Ja/Nein)                                                                                                    |           | Ja                                                                           |
| Radio alarms enabled<br>(Funkalarme aktiviert)                                                | Yes/No (Ja/Nein)                                                                                                    |           | No (Nein)                                                                    |
| Ethernet MAC address<br>(Ethernet-MAC-Adresse)                                                | MAC address (MAC-<br>Adresse)                                                                                                    |           | 00:1A:FA:FF:FC:00                                                            |
| Wireless MAC (Drahtlos-<br>MAC)                                                               | Alphanumerische<br>Eingabe (18)                                                                                                    |           |                                                                              |
| Authentication/<br>Encryption type<br>(Authentifizierungs-/<br>Verschlüsselungstyp)           | Open (Offen), WPA<br>Personal (TKIP), WPA<br>Enterprise (TKIP), WPA2-<br>Personal (AES/CCMP),<br>WPA2-Enterprise (AES/<br>CCMP), WEP n (kann<br>64(40)-, 128(104)-<br>spezifisch sein) |           | WPA2-Personal                                                                |
| Authentication/<br>Encryption method<br>(Authentifizierungs-/<br>Verschlüsselungsmethod<br>e) | Alphanumerische<br>Eingabe (64)                                                                                                    |           | 1234567890ABCDEF1234<br>567890ABCDEF12345678<br>90ABCDEF1234567890A<br>BCDEF |

| Einstellungen                                                      | Optionen                                                      | Auswahlen                                                | Standardwert              |
|--------------------------------------------------------------------|---------------------------------------------------------------|----------------------------------------------------------|---------------------------|
| Enhanced Auth Protocol<br>(EAP) type (EAP-Typ)                     | TLS, TTLS, PEAP-<br>MSCHAPv2, PEAP-GTC,<br>PEAP-TLS, EAP-FAST |                                                          | PEAP-MSCHAPv2             |
| Enhanced Auth Protocol<br>(EAP) identity (EAP-<br>Identität)       | Alphanumerische<br>Eingabe (32)                               |                                                          | Vitalsigns (Vitalzeichen) |
| Enhanced Auth Protocol<br>(EAP) password (EAP-<br>Kennwort)        | Alphanumerische<br>Eingabe (32)                               |                                                          | Password (Kennwort)       |
| Dynamic Frequency<br>Selection (Dynamische<br>Frequenzauswahl)     | Yes/No (Ja/Nein)                                              |                                                          | Ja                        |
| Roaming type (Roaming-<br>Typ)                                     | PMK Caching, OKC,<br>CCKM                                     |                                                          | ОКС                       |
| Server validation enabled<br>(Servervalidierung<br>aktiviert)      | Yes/No (Ja/Nein)                                              |                                                          | Nein                      |
| Auth server type<br>(Authentifizierungsserver<br>typ)              | Туре 1 (Тур 1), Туре 2<br>(Тур 2)                             |                                                          | Type 2 (Typ 2)            |
| Inner EAP setting type<br>(Interner EAP-<br>Einstellungstyp)       | Auto, PAP                                                     |                                                          | Auto                      |
| PAC provisioning field<br>(PAC-Bereitstellungsfeld)                | Auto, Manual (Autom.,<br>manuell)                             |                                                          | Auto                      |
| Network Connectivity<br>Method<br>(Netzwerkverbindungsm<br>ethode) | Host IP (Host-IP), NRS,<br>DNS, DHCP                          |                                                          | DNS                       |
|                                                                    | Host IP (Host-IP)                                             | Host-IP-Adresse                                          | 127.0.0.1                 |
|                                                                    |                                                               | Port                                                     | 281                       |
|                                                                    | NRS                                                           | IP-Adresse des Netzwerk-<br>Rendezvous-Services<br>(NRS) | 0.0.0.0                   |
|                                                                    |                                                               | (###.###.###.###)                                        |                           |
|                                                                    |                                                               | Port (####)                                              | 7711                      |
|                                                                    | DNS                                                           | DNS-Name des<br>Netzwerk-Rendezvous-<br>Services         | WANRS                     |
|                                                                    |                                                               | Port (####)                                              | 7711                      |

| Einstellungen | Optionen                                                        | Auswahlen                                        | Standardwert                                                 |
|---------------|-----------------------------------------------------------------|--------------------------------------------------|--------------------------------------------------------------|
|               | DHCP                                                            | DHCP-<br>Herstellerklassenkennu<br>ng            | welchallyn-nrs                                               |
|               |                                                                 | Port (####)                                      | 7711                                                         |
|               |                                                                 | NRS IP addresses (NRS-IP-<br>Adressen) (mehrere) | Die von Ihrer Institution<br>verwendeten NRS-IP-<br>Adressen |
|               | Datenverschlüsselung                                            |                                                  | Nein                                                         |
|               | Statische Funkmodul-IP<br>aktiviert                             |                                                  | Nein                                                         |
|               | Statische Funkmodul-IP-<br>Adresse                              |                                                  | 0.0.0.0                                                      |
|               | Statische Funkmodul-IP-<br>Maske                                |                                                  | 255.255.255.0                                                |
|               | Statisches Funkmodul-IP-<br>Gateway                             |                                                  | 0.0.0.0                                                      |
|               | Statische Funkmodul-IP-<br>DNS                                  |                                                  | 0.0.0.0                                                      |
|               | Statische Ethernet-IP<br>aktiviert                              |                                                  | Nein                                                         |
|               | Statische Ethernet-IP-<br>Adresse                               |                                                  | 0.0.0.0                                                      |
|               | Statische Ethernet-IP-<br>Maske                                 |                                                  | 255.255.255.0                                                |
|               | Statisches Ethernet-IP-<br>Gateway                              |                                                  | 0.0.0.0                                                      |
|               | Statische Ethernet-IP-<br>DNS                                   |                                                  | 0.0.0.0                                                      |
|               | Zeitzone                                                        |                                                  | GMT                                                          |
|               | Zeitzone anzeigen                                               |                                                  | GMT                                                          |
|               | NTP aktivieren                                                  |                                                  | Nein                                                         |
|               | NTP-DNS-Name                                                    |                                                  | leer                                                         |
|               | Patientenabfrage und<br>Vitalparameter senden<br>HL7 aktivieren |                                                  | Nein                                                         |
|               | HL7-DNS-Name                                                    |                                                  | 127.0.0.1                                                    |

| Einstellungen                                                                                                    | Optionen                                                    | Auswahlen | Standardwert      |
|----------------------------------------------------------------------------------------------------|-------------------------------------------------------------|-----------|-------------------|
|                                                                                                    | HL7-IP-Port                                                 |           | 281               |
|                                                                                                    | Server-Authentifizierung<br>aktivieren                      |           | Nein              |
|                                                                                                    | FIPS aktivieren                                             |           | Nein              |
|                                                                                                    | Abfragemodus für<br>WLAN-Energiesparen                      |           | Max               |
| Bluetooth®                                                                                                    |                                                             |           |                   |
| MAC address for<br>Bluetooth pairing (MAC-<br>Adresse für Bluetooth-<br>Kopplung)                                                |                                                             |           | 00:1A:FA:FF:FC:00 |
| Bluetooth configuration<br>allowed (Bluetooth-<br>Konfiguration zulässig)                                                        | Yes/No (Ja/Nein)                                            |           | Nein              |
| Pairing new laptop<br>allowed (Koppeln von<br>neuem Laptop-<br>Computer zulässig)                                                | Yes/No (Ja/Nein)                                            |           | Nein              |
| Name of device as<br>shown on a paired<br>laptop (Name des Geräts<br>wie auf einem<br>gekoppelten Laptop-<br>Computer angezeigt) | ######## ist eindeutig<br>basierend auf der<br>Seriennummer |           | WACSM – ########  |
| BLE aktivieren<br>(Bluetooth <sup>®</sup> Low Energy)                                                                            | Yes/No (Ja/Nein)                                            |           | Nein              |

## Installieren des Schwesternrufkabels

Verwenden Sie diese Abbildung und die folgende Tabelle als Referenz für das Schwesternrufkabel und die Verdrahtung eines Schwesternrufsystems.

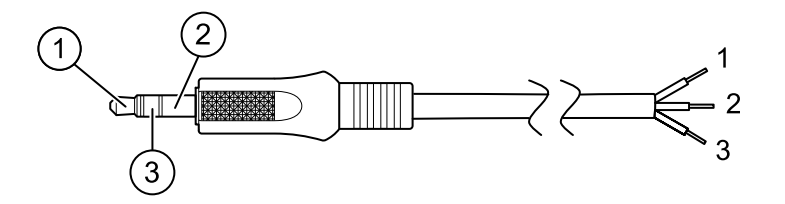

| Nr. | Kabelanschluss            | Drähte (gemäß Spezifikationen des<br>Herstellers terminieren) |
|-----|---------------------------|---------------------------------------------------------------|
| 1   | Spitze (roter Draht)      | Normalerweise offener Draht (rot)                             |
| 2   | Gehäuse (schwarzes Kabel) | Armdraht (schwarz)                                            |
| 3   | Mitte (weißer Draht)      | Normalerweise geschlossener Draht (weiß)                      |

## Die Remote-VNC-Verbindung konfigurieren

Führen Sie die folgenden Schritte aus, um auf dem Gerät eine schreibgeschützte Remotesitzung von einem anderen Gerät im selben Netzwerk zuzulassen:

- 1. Erstellen Sie im Konfigurationstool eine Konfigurationsdatei mit aktiviertem VNC.
- 2. Laden Sie die Konfigurationsdatei auf das Gerät.
- 3. Schließen Sie das Gerät an das Netzwerk an.
- 4. Navigieren Sie im Gerät zu Setting > Device, und klicken Sie auf Authorize under Remote Screen Sharing.
- 5. Geben Sie das Kennwort im Feld "Remote Screen Sharing" (Bildschirmfreigabe für Fernzugriff) ein.
- 6. Navigieren Sie zu **Settings** > **Erweitert**. Suchen Sie in der Ethernet-IP oder Funk-IP nach der IP-Adresse des Geräts.
- Stellen Sie mithilfe der VNC Remote Viewer-App im Netzwerk eine Verbindung zur IP-Adresse her. Geben Sie das Kennwort ein, das im Feld "Remote Screen Sharing" (Remote-Bildschirmfreigabe) angegeben wurde.
- 8. Um die Remotesitzung zu beenden, navigieren Sie zu **Setting** > **Device**, und klicken Sie dann auf **Stop Sharing**.

# Fehlerbeseitigung

Dieser Abschnitt enthält die nachfolgenden Tabellen zur Fehlerbeseitigung am Gerät.

- Interpretieren der Protokolldateiausgabe: Die Tabellen und Beispielberechnungen in diesem Thema zeigen, wie Fehlerprotokollmeldungen analysiert und interpretiert werden.
- Symptome und Lösungen: Diese einfache Tabelle enthält Symptome, die möglicherweise beobachtet werden, mögliche Ursachen und mögliche Maßnahmen zur Beseitigung des Problems.
- Technische Alarmmeldungen: Diese Tabellen enthalten die Meldungen, die von der Gerätesoftware ausgegeben werden, wenn ein Problem erkannt wird. Die Tabellen enthalten Informationen zu möglichen Ursachen und Maßnahmen zur Beseitigung des Problems. Im Vergleich zur Tabelle "Symptome und Lösungen" sind diese Tabellen wesentlich umfangreicher.

Diese Tabellen können bei der Diagnose und Behebung eines Problems helfen. Sie ersetzen nicht grundlegende Kenntnisse zur Fehlerbeseitigung. Die Ursache des Problems muss dennoch auf die Ebene der Platine oder des Moduls zurückverfolgt werden, um die beste Vorgehensweise zu ermitteln. Welch Allyn unterstützt keine Reparatur auf Komponentenebene an Platinen oder Modulen. Informationen zu den verfügbaren Ersatzteilen stehen unter "Am Standort austauschbare Bauteile (FRU)" zur Verfügung.

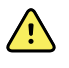

**WARNUNG** Führen Sie keine Fehlerbeseitigung an einem Gerät durch, das raucht oder andere Anzeichen exzessiver Überhitzung aufweist. Trennen Sie das Gerät von der Stromversorgung und rufen Sie umgehend den technischen Kundendienst von Welch Allyn an.

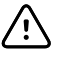

**ACHTUNG** Teile, Komponenten oder Zubehör dürfen nur durch von Welch Allyn bereitgestellte oder zugelassene Teile ersetzt werden. Die Verwendung anderer Teile kann zu mangelhafter Geräteleistung führen und lässt die Produktgarantie erlöschen.

## Protokolldateiausgabe interpretieren

Das Gerät unterstützt das Speichern von Protokolldateien auf einem USB-Speichermedium. Anschließend können Sie gespeicherte Protokolldateien auf einem PC lesen, um die Analyse zu erleichtern. Diese Methode ermöglicht den Zugriff auf die Protokolldateien, ohne das Gerät mit einem PC verbinden zu müssen.

### Speichern von Protokolldateien

Zum Speichern von Protokolldateien auf einem USB-Speichermedium die folgenden Schritte ausführen:

- 1. Ein kompatibles USB-Speichermedium an den USB-Anschluss des Monitors oder der APM-Arbeitsfläche anschließen, sofern eine solche für Ihr Gerät konfiguriert ist.
- 2. "Advanced settings" (Erweiterte Einstellungen) aufrufen.
- 3. Zu **Service** > **Log file** (Protokolldatei) navigieren.
- 4. **Save to USB** (Auf USB speichern) berühren. Nach erfolgreichem Speichern wird die Meldung "Save successful" (Speichern erfolgreich) angezeigt.
- 5. Das USB-Laufwerk vom USB-Anschluss trennen.

### Aufrufen von Protokolldateien

Zum Zugreifen auf und Arbeiten mit Protokolldateien auf einem USB-Speichermedium die folgenden Schritte ausführen:

- 1. Das USB-Speichermedium in einen USB-Anschluss am PC einstecken.
- 2. Das USB-Speichermedium öffnen und die gespeicherten Protokolldateien identifizieren. Nach ZIP-Dateien suchen, die diesem Beispiel ähneln, wobei der erste Nummernblock ein Datumsstempel im Format JJJJMMTT ist:

#### logfiles\_20150108\_193903\_179.zip

3. Die ZIP-Datei öffnen und anschließend die gewünschte "messages"-ZIP-Datei öffnen. Es können mehrere "messages"-Dateien auf dem USB-Laufwerk gespeichert sein; es muss also der Datumsstempel im Dateinamen überprüft werden, um die gewünschte ZIP-Datei zu identifizieren. Beispiel:

#### messages\_2015\_01\_08.zip

Die verfügbaren Protokolldateien werden auf dem Bildschirm angezeigt. Die größte Datei ist die neueste Datei des jeweiligen Tages. Die Dateinamen ähneln diesem Beispiel:

#### messages\_2015\_01\_08\_000000008

 Mit der rechten Maustaste auf die gewünschte Protokolldatei klicken, **Open** (Öffnen) auswählen und dann WordPad als Programm auswählen, mit dem die Datei geöffnet werden soll.

Die Protokolldatei wird geöffnet und ist für die Analyse bereit.

### Protokollmeldungsformat

Wenn Sie wissen, wie die Inhalte von Protokolldateien interpretiert werden, kann dies bei der Fehlerbeseitigung am Gerät helfen. Alle Protokollmeldungen haben das folgende Format:

#### <PRI>ISODATUM(leerz)MELDUNGSKOPFZEILE:(leerz)MELDUNG(neue-zeile)

In der folgenden Tabelle wird jedes Element der Protokollmeldung definiert.

| <pri></pri> | Die Bereichsnummer und der Schweregradwert sind in einem 8-Bit-Wert verkettet. |                                                                                                    |  |
|-------------|--------------------------------------------------------------------------------|----------------------------------------------------------------------------------------------------|--|
|             | Ę                                                                              | <b>HINWEIS</b> Die PRI-Werte und mit ihnen durchgeführte Berechnungen<br>sind hauptsächlich für Techniker von Welch Allyn nützlich. Die meisten<br>Medizintechniker und Servicemitarbeiter können sich auf die anderen<br>Details der Protokollmeldungen konzentrieren, um die Analyse<br>durchzuführen. |  |
| ISODATUM    | Datum und Uhrz<br>Standardzeitster<br>der CSM-Gerätes                          | zeit der Erstellung der Meldung im ISO 8601-kompatiblen<br>npelformat (jjjj-mm-ttThhh:mm:ss.mmm+-ZONE). Dieser Wert wird aus<br>systemzeit übernommen.                                                                                                    |  |

| MELDUNGSKOPFZ<br>EILE | Die Kopfzeile der Meldung: Name und PID des Programms oder Prozesses, der die<br>Protokollmeldung gesendet hat im Format PROGRAMM[PID]:. Die Zeile enthält ein<br>Leerzeichen am Ende. |
|-----------------------|----------------------------------------------------------------------------------------------------|
| MELDUNG               | Der Text der Protokollmeldung vom sendenden Programm oder Prozess. Dies ist ein<br>Freitext, der mit einem Zeilenumbruch endet.                                                        |
| (leerz)               | Ein einzelnes Leerzeichen.                                                                                                    |
| (neue-zeile)          | Zeilenumbruchzeichen.                                                                                                    |

Beispiele für Protokollmeldungen:

# <13>2014-09-26T12:18:45.000+00:00 wa\_nibpd[1326]: NibpManualBpCancelState->Enter

# <150>2014-09-08T05:55:00.000+00:00 wa\_spo2nonind[1521]: Code 1, SPO2 sensor not connected

Wie oben angemerkt, haben die mit PRI-Werten durchgeführten Berechnungen für die meisten Benutzer keine Bedeutung, sind jedoch für Techniker von Welch Allyn wertvoll. Die nachfolgenden Anweisungen zur Berechnung von Einrichtungs- und Schweregradwerten richten sich daher in erster Linie an Techniker von Welch Allyn.

| Bereichsnumm<br>er | Beschreibung                                                        |
|--------------------|---------------------------------------------------------------------|
| 0                  | Kernel-Meldungen                                                    |
| 1                  | Meldungen auf Benutzerebene                                         |
| 2                  | Mail-System                                                         |
| 3                  | System-Daemons                                                      |
| 4                  | Sicherheits-/Autorisierungsmeldungen (auth)                         |
| 5                  | Intern von syslogd generierte Meldungen                             |
| 6                  | Zeilendrucker-Untersystem                                           |
| 7                  | Netzwerknachrichten-Untersystem                                     |
| 8                  | UUCP-Untersystem                                                    |
| 9                  | Uhr-Daemon                                                          |
| 10                 | Sicherheits-/Autorisierungsmeldungen (authpriv)                     |
| 11                 | FTP-Daemon                                                          |
| 12                 | NTP-Untersystem                                                     |
| 13                 | Protokollaudit                                                      |
| 14                 | Protokollalarm                                                      |
| 15                 | Uhr-Daemon (cron)                                                   |
| 16                 | Meldungen des Bereichs "BioMed" (Medizintechnik) (auch local-0)     |
| 17                 | Meldungen des Bereichs "Manufacturing" (Herstellung) (auch local-1) |
| 18                 | Meldungen des Bereichs "Service" (auch local-2)                     |
| 19                 | Meldungen des Bereichs "Engineering" (Technik) (auch local-3)       |
| 20                 | Nicht verwendet (auch local-4)                                      |
| 21                 | Nicht verwendet (auch local-5)                                      |
| 22                 | Nicht verwendet (auch local-6)                                      |
| 23                 | Nicht verwendet (auch local-7)                                      |

Für die Bereichsnummer den PRI-Wert durch 8 dividieren (die Nachkommastellen des Ergebnisses weglassen). Die Bereichsnummer ist eine der folgenden:

| Schweregradw<br>ert | Bezeichnung des<br>Schweregrads | Beschreibung                                                                      |
|---------------------|---------------------------------|-----------------------------------------------------------------------------------|
| 0                   | EMERG                           | Notfallsituation                                                                  |
| 1                   | ALERT                           | Zustand, der umgehend behoben werden sollte                                       |
| 2                   | CRITICAL                        | Kritische Zustände, z. B. Festplattenfehler                                       |
| 3                   | ERROR                           | Fehlermeldungen                                                                   |
| 4                   | WARNING                         | Warnmeldungen                                                                     |
| 5                   | NOTICE                          | Zustände, die keine Fehler sind, jedoch<br>möglicherweise Aufmerksamkeit bedürfen |
| 6                   | INFO                            | Informationsmeldungen                                                             |
| 7                   | DEBUG                           | Debugging-Meldungen                                                               |

Um den Schweregradwert zu erhalten, den (mit 8 multiplizierten Bereichswert) vom PRI-Wert subtrahieren. Der Schweregradwert ist einer der folgenden:

## Berechnungs-/Interpretationsbeispiel

Für jedes der bereitgestellten Beispiel-Fehlerprotokolle können wir Folgendes feststellen:

#### <13>2014-09-26T12:18:45.000+00:00 wa\_nibpd[1326]: NibpManualBpCancelState->Enter

 $\label{eq:PRI} < PRI > = 13$  ISODATUM = 2014-09-26T12:18:45.000+00:00  $MELDUNGSKOPFZEILE = wa_nibpd[1326]:$  MELDUNG = NibpManualBpCancelState  $Bereich = <PRI > \div 8 = 13 \div 8 = 1,625 = 1 \text{ wenn abgerundet} = Meldungen auf Benutzerebene$  Schweregrad = <PRI > - (Bereich x 8) = 13 - (1 x 8) = 13 - 8 = 5 = HINWEIS

# <150>2014-09-08T05:55:00.000+00:00 wa\_spo2nonind[1521]: Code 1, SPO2 sensor not connected

< PRI > = 150

$$\begin{split} &\text{ISODATUM} = 2014-09-08T05:55:00.000+00:00 \\ &\text{MELDUNGSKOPFZEILE} = wa\_spo2nonind[1521]: \\ &\text{MELDUNG} = \text{Code 1, SPO2 sensor not connected} \\ &\text{Bereich} = <PRI> \div 8 = 150 \div 8 = 18175 = 18 \text{ wenn abgerundet} = \text{Meldungen des Bereichs "Service" (auch local-2)} \\ &\text{Schweregrad} = <PRI> - (Bereich x 8) = 150 - (18 x 8) = 150 - 144 = 6 = INFO \end{split}$$

# Symptome und Lösungen

| Symptom                                                                                    | Mögliche Ursache                                                                     | Empfohlene Maßnahme                                                                                                    |
|--------------------------------------------------------------------------------------------|--------------------------------------------------------------------------------------|----------------------------------------------------------------------------------------------------|
| General (Allgemein)                                                                        |                                                                                      |                                                                                                    |
| Alle Tests für das Gerät wurden<br>nicht mit den Welch Allyn<br>Servicetools durchgeführt. | Das Gerät ist nicht an die Stromversorgung<br>angeschlossen.                         | Den Netzstecker an die<br>Stromversorgung und dann<br>das Netzteil an das Gerät<br>anschließen.                                                                |
|                                                                                            | Die Initialisierung des Geräts und der Welch<br>Allyn Servicetools ist erforderlich. | Das Gerät und den PC neu<br>starten. Die Welch Allyn<br>Servicetools neu starten und<br>das Gerät erneut testen.                                               |
| Gerät lässt sich nicht<br>einschalten.                                                     | Neuer Akku wurde eingesetzt.                                                         | Netzstromversorgung<br>anschließen, um den Akku zu<br>aktivieren.                                                                                              |
|                                                                                            | Akku ist entladen.                                                                   | Netzstromversorgung<br>anschließen, um den Akku zu<br>laden.                                                                                                   |
|                                                                                            | Ein-/Aus-Schalter ist defekt.                                                        | Ein-/Aus-Schalter ersetzen.                                                                                                    |
|                                                                                            | Netzteil ist defekt.                                                                 | Ausgangsspannung am<br>Netzteil überprüfen. Die<br>Spannung muss 15 V ± 0,45 V<br>Gleichstrom betragen. Wenn<br>dies nicht der Fall ist, Netzteil<br>ersetzen. |
|                                                                                            | Akku ist leer oder defekt.                                                           | Akku 5 Stunden laden. Wenn<br>das Batteriesymbol auf dem<br>Bildschirm immer noch das<br>Symbol für leere Batterie zeigt,<br>Akku ersetzen.                    |
|                                                                                            | Hauptplatine ist defekt.                                                             | Hauptplatine ersetzen.                                                                                                    |
| Touchscreen reagiert nicht.                                                                | Touchscreen muss kalibriert werden.                                                  | Touchscreen kalibrieren.                                                                                                    |
|                                                                                            |                                                                                      | Host-Kalibrierungssequenz<br>über das Servicetool<br>ausführen.                                                                                                |
|                                                                                            |                                                                                      | LCD-Bildschirm/Touchscreen<br>ersetzen.                                                                                                    |
|                                                                                            |                                                                                      | Hauptplatine ersetzen.                                                                                                    |
| Gerät meldet keine<br>Alarmsituationen für die<br>Schwesternrufoption.                     | Alarmgrenzeneinstellungen sind zu hoch<br>oder zu niedrig eingestellt.               | Alarmgrenzeneinstellungen<br>anpassen.                                                                                                    |
|                                                                                            | Audio-Alarme wurden stummgeschaltet.                                                 | Audio-Alarme einschalten.                                                                                                    |
|                                                                                            | Eine Hardwarekomponente ist ausgefallen.                                             |                                                                                                    |

| Symptom                                                                   | Mögliche Ursache                         | Empfohlene Maßnahme                                                    |
|---------------------------------------------------------------------------|------------------------------------------|------------------------------------------------------------------------|
|                                                                           |                                          | Host-Kalibrierungssequenz<br>über das Servicetool<br>ausführen.        |
|                                                                           |                                          | Hauptplatine ersetzen.                                                 |
| Gerät ist eingeschaltet, aber<br>Display ist leer                         | Gerät ist im Standby-Modus.              | Bildschirm berühren.                                                   |
|                                                                           | Eine Hardwarekomponente ist ausgefallen. | Host-Kalibrierungssequenz<br>über das Servicetool<br>ausführen.        |
|                                                                           |                                          | LCD-Bildschirm/Touchscreen<br>ersetzen.                                |
|                                                                           |                                          | Hauptplatine ersetzen.                                                 |
| Bluetooth®                                                                |                                          |                                                                        |
| Monitor kann keine Verbindung<br>mit einem Bluetooth-Gerät<br>herstellen. | Kopplungsproblem ist aufgetreten.        | Monitor mit dem Gerät<br>koppeln.                                      |
|                                                                           |                                          | Sicherstellen, dass Monitor<br>und Gerät im<br>Empfangsbereich liegen. |
|                                                                           |                                          | Bluetooth-Gerätetreiber<br>wurde nicht ordnungsgemäß<br>installiert.   |
|                                                                           |                                          | PC-Dienst für das Gerät wurde<br>nicht gestartet.                      |
|                                                                           |                                          | Bluetooth-<br>Funkfunktionsprüfung<br>durchführen.                     |
|                                                                           |                                          | Gerätesoftware aktualisieren.                                          |
|                                                                           |                                          | Bluetooth-Funkmodul<br>ersetzen.                                       |
|                                                                           |                                          | Hauptplatine ersetzen.                                                 |
|                                                                           | Ein Verbindungsproblem ist aufgetreten.  | Netzwerkeinstellungen des<br>Monitors konfigurieren.                   |
|                                                                           |                                          | Lokale Netzwerkeinstellungen<br>überprüfen.                            |
|                                                                           |                                          | Sicherstellen, dass Monitor<br>und Gerät im<br>Empfangsbereich liegen. |
|                                                                           |                                          | Bluetooth-<br>Funkfunktionsprüfung<br>durchführen.                     |

| Symptom                                                                   | Mögliche Ursache                            | Empfohlene Maßnahme                                                    |
|---------------------------------------------------------------------------|---------------------------------------------|------------------------------------------------------------------------|
|                                                                           |                                             | Gerätesoftware aktualisieren.                                          |
|                                                                           |                                             | Bluetooth-Funkmodul<br>ersetzen.                                       |
|                                                                           |                                             | Hauptplatine ersetzen.                                                 |
|                                                                           | Eine Hardwarekomponente ist ausgefallen.    | Bluetooth-<br>Funkfunktionsprüfung<br>durchführen.                     |
|                                                                           |                                             | Bluetooth-Funkmodul<br>ersetzen.                                       |
|                                                                           |                                             | Hauptplatine ersetzen.                                                 |
|                                                                           | In der Software ist ein Fehler aufgetreten. | Software aktualisieren.                                                |
|                                                                           |                                             | Bluetooth-Funkmodul<br>ersetzen.                                       |
|                                                                           |                                             | Hauptplatine ersetzen.                                                 |
| Drahtlosfunkmodul                                                         |                                             |                                                                        |
| Monitor kann keine Verbindung<br>mit einem Drahtlosnetzwerk<br>herstellen | Ein Verbindungsproblem ist aufgetreten.     | Netzwerkeinstellungen des<br>Monitors konfigurieren.                   |
| nerstellen.                                                               |                                             | Lokale Netzwerkeinstellungen<br>überprüfen.                            |
|                                                                           |                                             | Sicherstellen, dass Monitor<br>und Gerät im<br>Empfangsbereich liegen. |
|                                                                           |                                             | Funktionsprüfung für<br>Newmar-Funkmodul<br>durchführen.               |
|                                                                           |                                             | Gerätesoftware aktualisieren.                                          |
|                                                                           |                                             | Newmar-Funkmodul ersetzen.                                             |
|                                                                           |                                             | Hauptplatine ersetzen.                                                 |
|                                                                           | Eine Hardwarekomponente ist ausgefallen.    | Funktionsprüfung für<br>Newmar-Funkmodul<br>durchführen.               |
|                                                                           |                                             | Newmar-Funkmodul ersetzen.                                             |
|                                                                           |                                             | Hauptplatine ersetzen.                                                 |
|                                                                           | In der Software ist ein Fehler aufgetreten. | Software aktualisieren.                                                |
|                                                                           |                                             | Newmar-Funkmodul ersetzen.                                             |

| Symptom                                                   | Mögliche Ursache                                                                                               | Empfohlene Maßnahme                                                            |
|-----------------------------------------------------------|----------------------------------------------------------------------------------------------------|--------------------------------------------------------------------------------|
|                                                           |                                                                                                    | Hauptplatine ersetzen.                                                         |
| Versuch eines Software-<br>Upgrades fehlgeschlagen.       | Hardware oder Software zwischen dem Host<br>und dem Newmar-Funkmodul ist                                       | Softwareaktualisierung erneut<br>versuchen.                                    |
|                                                           |                                                                                                    | Newmar-Funkmodul ersetzen.                                                     |
|                                                           |                                                                                                    | Hauptplatine ersetzen.                                                         |
|                                                           | Monitorkommunikation mit dem Netzwerk<br>verloren gegangen oder während des<br>Upgrades ist ein Timing-Problem | Softwareaktualisierung erneut versuchen.                                       |
|                                                           | aufgetreten.                                                                                                   | Newmar-Funkmodul ersetzen.                                                     |
|                                                           |                                                                                                    | Hauptplatine ersetzen.                                                         |
|                                                           | Newmar-Funkmodul hatte eine<br>Fehlfunktion                                                                    | Software aktualisieren.                                                        |
|                                                           |                                                                                                    | Newmar-Funkmodul ersetzen                                                      |
|                                                           |                                                                                                    | Hauptplatine ersetzen.                                                         |
|                                                           | Hauptplatine hatte eine Fehlfunktion.                                                                          | Software aktualisieren.                                                        |
|                                                           |                                                                                                    | Hauptplatine ersetzen.                                                         |
| Ethernet                                                  |                                                                                                    |                                                                                |
| Monitor kann keine Verbindung<br>zum Netzwerk herstellen. | Ein Verbindungsproblem ist aufgetreten.                                                                        | Lokale Netzwerkeinstellungen<br>überprüfen.                                    |
|                                                           |                                                                                                    | Überprüfen, ob der Port im<br>Netzwerk konfiguriert und<br>funktionsfähig ist. |
|                                                           |                                                                                                    | Ethernet-Funktionsprüfung<br>durchführen.                                      |
|                                                           |                                                                                                    | Software aktualisieren.                                                        |
|                                                           |                                                                                                    | Hauptplatine ersetzen.                                                         |
|                                                           | Ein Hardwarefehler ist aufgetreten.                                                                            | Ethernet-Funktionsprüfung<br>durchführen.                                      |
|                                                           |                                                                                                    | Hauptplatine ersetzen.                                                         |
|                                                           | Ein Softwarefehler ist aufgetreten.                                                                            | Software aktualisieren.                                                        |
|                                                           |                                                                                                    | Hauptplatine ersetzen.                                                         |
| Versuch eines Software-<br>Upgrades fehlgeschlagen.       | Die Hardware oder Software zwischen dem<br>Host und dem Ethernet-Modul ist<br>inkompatibel                     | Softwareaktualisierung erneut<br>versuchen.                                    |
|                                                           |                                                                                                    | Hauptplatine ersetzen.                                                         |
| Symptom                      | Mögliche Ursache                                                                                               | Empfohlene Maßnahme                                                                                                    |
|------------------------------|----------------------------------------------------------------------------------------------------|----------------------------------------------------------------------------------------------------|
|                              | Monitorkommunikation mit dem Netzwerk<br>verloren gegangen oder während des<br>Upgrades ist ein Timing-Problem | Softwareaktualisierung erneut versuchen.                                                                                                    |
|                              | aufgetreten.                                                                                                   | Hauptplatine ersetzen.                                                                                                    |
|                              | Das Ethernet-Modul hatte eine Fehlfunktion.                                                                    | Software aktualisieren.                                                                                                    |
|                              |                                                                                                    | Hauptplatine ersetzen.                                                                                                    |
|                              | Hauptplatine hatte eine Fehlfunktion.                                                                          | Software aktualisieren.                                                                                                    |
|                              |                                                                                                    | Hauptplatine ersetzen.                                                                                                    |
| NIBP                         |                                                                                                    |                                                                                                    |
| Blutdruckwerte sind ungenau. | Falsche Manschettengröße, falsch angelegte<br>Manschette oder nicht kompatible<br>Manschette.                  | Die richtige<br>Manschettengröße<br>bestimmen, indem der<br>Armumfang des Patienten<br>mittig zwischen Ellenbogen<br>und der Schulter gemessen<br>wird. Dann Manschette in der<br>richtigen Größe verwenden. |
|                              |                                                                                                    | Referenzmarkierungen an der<br>Manschette verwenden, um<br>sie richtig zu platzieren.                                                                                                    |
|                              |                                                                                                    | Nur Manschetten von Welch<br>Allyn verwenden.                                                                                                    |
|                              | Arm des Patienten nicht richtig positioniert<br>oder bewegt sich während des Blutdruck-<br>Messzyklus.         | Der Arm des Patienten muss<br>auf Höhe des Herzens auf<br>einer Oberfläche aufliegen.                                                                                                    |
|                              |                                                                                                    | Den Arm stillhalten, um<br>Artefakte zu reduzieren.                                                                                                    |
|                              | Blutdruckmanschette wurde über der<br>Kleidung platziert.                                                      | Blutdruck an einem<br>unbekleideten Arm messen.                                                                                                    |
|                              | Patient hat eine Arrhythmie.                                                                                   | Regelmäßigkeit des<br>Herzschlags überprüfen (Puls<br>tasten oder am Gerät ablesen).                                                                                                    |
|                              | Leck im Pneumatiksystem liegt vor.                                                                             | Überprüfen, ob alle<br>Manschettenverbindungen<br>dicht sind.<br>Blutdruckmanschette und am<br>Gerät angeschlossene<br>Schläuche sorgfältig auf<br>Leckstellen untersuchen.                                  |
|                              |                                                                                                    | Manschette ersetzen.                                                                                                    |
|                              |                                                                                                    | Software aktualisieren.                                                                                                    |
|                              |                                                                                                    |                                                                                                    |

| Symptom                                                      | Mögliche Ursache                                | Empfohlene Maßnahme                                                                                                    |
|--------------------------------------------------------------|-------------------------------------------------|----------------------------------------------------------------------------------------------------|
|                                                              |                                                 | NIBP-Funktionsprüfungen<br>durchführen.                                                                                                    |
|                                                              |                                                 | NIBP-Kalibrierprüfungen<br>durchführen.                                                                                                    |
|                                                              |                                                 | Pumpeneinheit ersetzen.                                                                                                    |
|                                                              |                                                 | Hauptplatine ersetzen.                                                                                                    |
|                                                              | Das NIBP-Modul muss kalibriert werden.          | Software aktualisieren.                                                                                                    |
|                                                              |                                                 | NIBP-Funktionsprüfungen<br>durchführen.                                                                                                    |
|                                                              |                                                 | NIBP-Kalibrierprüfungen<br>durchführen.                                                                                                    |
|                                                              |                                                 | Pumpeneinheit ersetzen.                                                                                                    |
|                                                              |                                                 | Hauptplatine ersetzen.                                                                                                    |
|                                                              | Das NIBP-Modul hatte eine Fehlfunktion.         | Software aktualisieren.                                                                                                    |
|                                                              |                                                 | NIBP-Funktionsprüfungen<br>durchführen.                                                                                                    |
|                                                              |                                                 | NIBP-Kalibrierprüfungen<br>durchführen.                                                                                                    |
|                                                              |                                                 | Pumpeneinheit ersetzen.                                                                                                    |
|                                                              |                                                 | Hauptplatine ersetzen.                                                                                                    |
|                                                              | Einzel-/Doppellumenschalter funktioniert nicht. | Sicherstellen, dass die<br>Manschette die richtige Größe<br>hat.                                                                                                    |
|                                                              |                                                 | Manschettenanschlüsse<br>reinigen.                                                                                                    |
|                                                              |                                                 | Manschette und Schlauch<br>ersetzen.                                                                                                    |
|                                                              |                                                 | Hauptplatine ersetzen.                                                                                                    |
| NIBP-Manschette füllt sich nicht<br>NIBP funktioniert nicht. | :. Leck im Pneumatiksystem liegt vor.           | Überprüfen, ob alle<br>Manschettenverbindungen<br>dicht sind.<br>Blutdruckmanschette und am<br>Gerät angeschlossene<br>Schläuche sorgfältig auf<br>Leckstellen untersuchen. |
|                                                              |                                                 | Manschette ersetzen.                                                                                                    |
|                                                              |                                                 |                                                                                                    |

Software aktualisieren.

| Symptom | Mögliche Ursache                                | Empfohlene Maßnahme                                              |  |
|---------|-------------------------------------------------|------------------------------------------------------------------|--|
|         |                                                 | NIBP-Funktionsprüfungen<br>durchführen.                          |  |
|         |                                                 | NIBP-Kalibrierprüfungen<br>durchführen.                          |  |
|         |                                                 | Pumpeneinheit ersetzen.                                          |  |
|         |                                                 | Hauptplatine ersetzen.                                           |  |
|         | Das NIBP-Modul hatte eine Fehlfunktion.         | Software aktualisieren.                                          |  |
|         |                                                 | NIBP-Funktionsprüfungen<br>durchführen.                          |  |
|         |                                                 | NIBP-Kalibrierprüfungen<br>durchführen.                          |  |
|         |                                                 | Pumpeneinheit ersetzen.                                          |  |
|         |                                                 | Hauptplatine ersetzen.                                           |  |
|         | Hauptplatine hatte eine Fehlfunktion.           | Software aktualisieren.                                          |  |
|         |                                                 | NIBP-Funktionsprüfungen<br>durchführen.                          |  |
|         |                                                 | NIBP-Kalibrierprüfungen<br>durchführen.                          |  |
|         |                                                 | Pumpeneinheit ersetzen.                                          |  |
|         |                                                 | Hauptplatine ersetzen.                                           |  |
|         | Einzel-/Doppellumenschalter funktioniert nicht. | Sicherstellen, dass die<br>Manschette die richtige Größe<br>hat. |  |
|         |                                                 | Manschettenanschlüsse<br>reinigen.                               |  |
|         |                                                 | Manschette und Schlauch<br>ersetzen.                             |  |
|         |                                                 | Hauptplatine ersetzen.                                           |  |
|         | Das NIBP-Modul muss kalibriert werden.          | Software aktualisieren.                                          |  |
|         |                                                 | NIBP-Funktionsprüfungen<br>durchführen.                          |  |
|         |                                                 | NIBP-Kalibrierprüfungen<br>durchführen.                          |  |
|         |                                                 | Pumpeneinheit ersetzen.                                          |  |
|         |                                                 |                                                                  |  |

| Symptom                                             | Mögliche Ursache                                                                                               | Empfohlene Maßnahme                                                                                                    |
|-----------------------------------------------------|----------------------------------------------------------------------------------------------------|----------------------------------------------------------------------------------------------------|
|                                                     |                                                                                                    | Hauptplatine ersetzen.                                                                                                    |
| Versuch eines Software-<br>Upgrades fehlgeschlagen. | Die Hardware oder Software zwischen dem<br>Host und dem Ethernet-Modul ist<br>inkompatibel.                    | Softwareaktualisierung erneut versuchen.                                                                                                    |
|                                                     |                                                                                                    | Hauptplatine ersetzen.                                                                                                    |
|                                                     | Monitorkommunikation mit dem Netzwerk<br>verloren gegangen oder während des<br>Upgrades ist ein Timing-Problem | Softwareaktualisierung erneut versuchen.                                                                                                    |
|                                                     | aufgetreten.                                                                                                   | Hauptplatine ersetzen.                                                                                                    |
| Temperatur                                          |                                                                                                    |                                                                                                    |
| Temperaturmessungen sind<br>ungenau.                | Sonde ist nicht richtig platziert.                                                                             | Sicherstellen, dass die Sonde<br>richtig am Messort sitzt. Bei<br>oralen Temperaturmessungen<br>die Sonde in der proximalsten<br>sublingualen Tasche<br>platzieren. |
|                                                     | Sonde hatte eine Fehlfunktion.                                                                                 | Die Sonde ersetzen.                                                                                                    |
|                                                     |                                                                                                    | Temperatur-<br>Funktionsprüfungen<br>durchführen.                                                                                                    |
|                                                     | Sondenabdeckung ist defekt oder falsch<br>angebracht.                                                          | Zustand der<br>Sondenabdeckung<br>überprüfen und sicherstellen,<br>dass sie die Sonde vollständig<br>abdeckt.                                                       |
|                                                     |                                                                                                    | Sondenabdeckung ersetzen.                                                                                                    |
|                                                     | Sonde oder Fenster ist verschmutzt oder                                                                        | Sonde oder Fenster reinigen.                                                                                                    |
|                                                     | Kontarminert.                                                                                                  | Die Sonde ersetzen.                                                                                                    |
|                                                     | Das Temperaturmodul hatte eine                                                                                 | Software aktualisieren.                                                                                                    |
|                                                     |                                                                                                    | Temperaturmodul ersetzen.                                                                                                    |
|                                                     |                                                                                                    | Hauptplatine ersetzen.                                                                                                    |
|                                                     | Hauptplatine hatte eine Fehlfunktion.                                                                          | Software aktualisieren.                                                                                                    |
|                                                     |                                                                                                    | Hauptplatine ersetzen.                                                                                                    |
| Temperaturmesswerte werden<br>nicht angezeigt.      | Die Sonde ist vom Monitor getrennt.                                                                            | Sicherstellen, dass die<br>Temperatursonde<br>angeschlossen ist und sich im<br>Sondenhalter befindet, bevor<br>eine Messung durchgeführt<br>wird.                   |

Sonde ist nicht richtig platziert.

| Symptom                                             | Mögliche Ursache                                                                                               | Empfohlene Maßnahme                                                                                                    |
|-----------------------------------------------------|----------------------------------------------------------------------------------------------------|----------------------------------------------------------------------------------------------------|
|                                                     |                                                                                                    | Sicherstellen, dass die Sonde<br>richtig am Messort sitzt. Bei<br>oralen Temperaturmessungen<br>die Sonde in der proximalsten<br>sublingualen Tasche<br>platzieren. |
|                                                     | Sonde hatte eine Fehlfunktion.                                                                                 | Die Sonde ersetzen.                                                                                                    |
|                                                     |                                                                                                    | Temperatur-<br>Funktionsprüfungen<br>durchführen.                                                                                                    |
|                                                     | Das Temperaturmodul hatte eine                                                                                 | Software aktualisieren.                                                                                                    |
|                                                     |                                                                                                    | Temperaturmodul ersetzen.                                                                                                    |
|                                                     |                                                                                                    | Hauptplatine ersetzen.                                                                                                    |
|                                                     | Ein Softwareproblem ist aufgetreten.                                                                           | Software aktualisieren.                                                                                                    |
|                                                     |                                                                                                    | Temperaturmodul ersetzen.                                                                                                    |
|                                                     |                                                                                                    | Hauptplatine ersetzen.                                                                                                    |
|                                                     | Sonde oder Fenster ist verschmutzt oder<br>kontaminiert.                                                       | Sonde oder Fenster reinigen.                                                                                                    |
|                                                     |                                                                                                    | Die Sonde ersetzen.                                                                                                    |
|                                                     | Hauptplatine hatte eine Fehlfunktion.                                                                          | Software aktualisieren.                                                                                                    |
|                                                     |                                                                                                    | Hauptplatine ersetzen.                                                                                                    |
| Versuch eines Software-<br>Upgrades fehlgeschlagen. | Die Hardware oder Software zwischen dem<br>Host und dem Ethernet-Modul ist<br>inkompatibel.                    | Softwareaktualisierung erneut<br>versuchen.                                                                                                    |
|                                                     |                                                                                                    | Temperaturmodul ersetzen.                                                                                                    |
|                                                     |                                                                                                    | Hauptplatine ersetzen.                                                                                                    |
|                                                     | Monitorkommunikation mit dem Netzwerk<br>verloren gegangen oder während des<br>Upgrades ist ein Timing-Problem | Softwareaktualisierung erneut<br>versuchen.                                                                                                    |
|                                                     | aufgetreten.                                                                                                   | Temperaturmodul ersetzen.                                                                                                    |
|                                                     |                                                                                                    | Hauptplatine ersetzen.                                                                                                    |
|                                                     | Das Temperaturmodul hatte eine<br>Fehlfunktion.                                                                | Software aktualisieren.                                                                                                    |
|                                                     |                                                                                                    | Temperaturmodul ersetzen.                                                                                                    |
|                                                     |                                                                                                    | Hauptplatine ersetzen.                                                                                                    |
|                                                     | Hauptplatine hatte eine Fehlfunktion.                                                                          | Software aktualisieren.                                                                                                    |
|                                                     |                                                                                                    | Hauptplatine ersetzen.                                                                                                    |

| Symptom | Mögliche Ursache                                       | Empfohlene Maßnahme                               |
|---------|--------------------------------------------------------|---------------------------------------------------|
|         | Thermometer befindet sich nicht in der<br>Ladestation. | Thermometer in die<br>Ladestation setzen.         |
|         | Thermometerkontakte sind verschmutzt.                  | Thermometerkontakte<br>reinigen.                  |
|         |                                                        | Thermometer austauschen.                          |
|         |                                                        | Thermometermodul ersetzen.                        |
|         | Thermometerakkus sind leer.                            | Thermometer zum Laden in die Ladestation setzen.  |
|         |                                                        | Thermometerkontakte<br>reinigen.                  |
|         |                                                        | Thermometerakkus ersetzen.                        |
|         |                                                        | Thermometer austauschen.                          |
|         |                                                        | Thermometermodul ersetzen                         |
|         | Thermometer hatte eine Fehlfunktion.                   | Thermometer zum Laden in die Ladestation setzen.  |
|         |                                                        | Thermometer und<br>Modulkontakte reinigen.        |
|         |                                                        | Sonde oder Fenster reinigen.                      |
|         |                                                        | Sondenabdeckung ersetzen.                         |
|         |                                                        | Temperatur-<br>Funktionsprüfungen<br>durchführen. |
|         |                                                        | Software aktualisieren.                           |
|         |                                                        | Thermometerakkus ersetzen.                        |
|         |                                                        | Thermometer austauschen.                          |
|         |                                                        | Thermometermodul ersetzen                         |
|         |                                                        | Hauptplatine ersetzen.                            |
|         | Das Temperaturmodul hatte eine<br>Fehlfunktion.        | Temperatur-<br>Funktionsprüfungen<br>durchführen. |
|         |                                                        | Software aktualisieren.                           |
|         |                                                        | Temperaturmodul ersetzen.                         |
|         |                                                        | Hauptplatine ersetzen.                            |

| Symptom                                | Mögliche Ursache                                        | Empfohlene Maßnahme                                  |
|----------------------------------------|---------------------------------------------------------|------------------------------------------------------|
|                                        | Sonde oder Fenster ist verschmutzt oder<br>kontaminiert | Sonde oder Fenster reinigen.                         |
|                                        |                                                         | Temperatur-<br>Funktionsprüfungen<br>durchführen.    |
|                                        |                                                         | Die Sonde ersetzen.                                  |
|                                        | Hauptplatine hatte eine Fehlfunktion.                   | Software aktualisieren.                              |
|                                        |                                                         | Hauptplatine ersetzen.                               |
| SpO2                                   |                                                         |                                                      |
| SpO2-Messwerte werden nicht angezeigt. | Sensor ist defekt oder falsch angebracht.               | Sensor mit dem Patienten und<br>dem Gerät verbinden. |
|                                        |                                                         | Den Sensor ersetzen.                                 |
|                                        |                                                         | SpO2-Funktionsprüfungen<br>durchführen.              |
|                                        | Sensor ist kontaminiert oder verschmutzt.               | Optischen Bereich des Sensors<br>reinigen.           |
|                                        |                                                         | Den Sensor ersetzen.                                 |
|                                        |                                                         | SpO2-Funktionsprüfungen<br>durchführen.              |
|                                        | SpO2-Modul hatte eine Fehlfunktion.                     | SpO2-Funktionsprüfungen<br>durchführen.              |
|                                        |                                                         | Software aktualisieren.                              |
|                                        |                                                         | SpO2-Modul ersetzen.                                 |
|                                        |                                                         | Hauptplatine ersetzen.                               |
|                                        | Hauptplatine hatte eine Fehlfunktion.                   | Software aktualisieren.                              |
|                                        |                                                         | Hauptplatine ersetzen.                               |
| SpO2-Messungen sind<br>ungenau.        | Sensor ist defekt oder falsch angebracht.               | Sensor mit dem Patienten und<br>dem Gerät verbinden. |
|                                        |                                                         | Den Sensor ersetzen.                                 |
|                                        |                                                         | SpO2-Funktionsprüfungen<br>durchführen.              |
|                                        | Sensor ist kontaminiert oder verschmutzt.               | Optischen Bereich des Sensors<br>reinigen.           |
|                                        |                                                         | Den Sensor ersetzen.                                 |
|                                        |                                                         |                                                      |

| Symptom                                             | Mögliche Ursache                                                                                               | Empfohlene Maßnahme<br>SpO2-Funktionsprüfungen<br>durchführen. |  |
|-----------------------------------------------------|----------------------------------------------------------------------------------------------------|----------------------------------------------------------------|--|
|                                                     |                                                                                                    |                                                                |  |
|                                                     | SpO2-Modul hatte eine Fehlfunktion.                                                                            | SpO2-Funktionsprüfungen<br>durchführen.                        |  |
|                                                     |                                                                                                    | Software aktualisieren.                                        |  |
|                                                     |                                                                                                    | SpO2-Modul ersetzen.<br>Hauptplatine ersetzen.                 |  |
|                                                     |                                                                                                    |                                                                |  |
|                                                     | Hauptplatine hatte eine Fehlfunktion.                                                                          | Software aktualisieren.                                        |  |
|                                                     |                                                                                                    | Hauptplatine ersetzen.                                         |  |
| Versuch eines Software-<br>Upgrades fehlgeschlagen. | Hardware oder Software zwischen dem Host<br>und dem SpO2-Modul ist inkompatibel.                               | Softwareaktualisierung erneut versuchen.                       |  |
|                                                     |                                                                                                    | SpO2-Modul ersetzen.                                           |  |
|                                                     |                                                                                                    | Hauptplatine ersetzen.                                         |  |
|                                                     | Monitorkommunikation mit dem Netzwerk<br>verloren gegangen oder während des<br>Upgrades ist ein Timing-Problem | Softwareaktualisierung erneut versuchen.                       |  |
|                                                     | aufgetreten.                                                                                                   | SpO2-Modul ersetzen.                                           |  |
|                                                     |                                                                                                    | Hauptplatine ersetzen.                                         |  |
|                                                     | Das Temperaturmodul hatte eine<br>Fehlfunktion                                                                 | Software aktualisieren.                                        |  |
|                                                     |                                                                                                    | SpO2-Modul ersetzen.                                           |  |
|                                                     |                                                                                                    | Hauptplatine ersetzen.                                         |  |
|                                                     | Hauptplatine hatte eine Fehlfunktion.                                                                          | Software aktualisieren.                                        |  |
|                                                     |                                                                                                    | Hauptplatine ersetzen.                                         |  |

# Technische Alarmmeldungen und Informationshinweise

In diesem Abschnitt finden Sie Tabellen der technischen Alarm- und Informationshinweise als Hilfe zur Beseitigung von Störungen des Monitors.

Wenn der Monitor bestimmte Ereignisse erkennt, wird im Gerätestatusbereich am oberen Bildschirmrand eine entsprechende Meldung angezeigt. Folgende Meldungstypen können angezeigt werden:

- Informationsmeldungen, die vor einem blauen Hintergrund dargestellt werden.
- Alarme sehr geringer Priorität, die vor einem zyanblauen Hintergrund angezeigt werden.
- Alarme geringer oder mittlerer Priorität, die vor einem gelben Hintergrund angezeigt werden.
- Alarme hoher Priorität, die vor einem roten Hintergrund angezeigt werden.

Technische Alarmmeldungen haben eine niedrige oder sehr niedrige Priorität, sofern in der Meldungsspalte keine andere Meldung angezeigt wird.

Alarmprotokolle sind für Ärzte nicht verfügbar. Alle Protokolle werden jedoch nach einem regelmäßigen Zeitplan an Welch Allyn übertragen. Bei einem außerplanmäßigen Stromausfall bleiben alle Informationen einschließlich der Geräteprotokolle und Patientendaten auf dem System erhalten.

Meldungen können ausgeblendet werden, indem sie auf dem Monitor berührt werden. Manche Meldungen werden nach Ablauf einer bestimmten Zeitspanne automatisch ausgeblendet.

In der linken Spalte der Tabelle sind die Meldungen aufgeführt, die am Monitor angezeigt werden können.Die restliche Zeile enthält Informationen zu möglichen Ursachen und Maßnahmen zur Beseitigung der Störung.

Wenn das Problem nicht gelöst werden kann, kann das Servicetool zum Auslesen der Fehlerprotokolldateien oder zum Durchführen eines Funktionstests des Moduls verwendet werden, von dem die Meldung ausgeht.

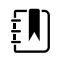

**HINWEIS** Für Funktionstests an Modulen ist das Servicetool der Goldversion erforderlich.

### **NIBP-Meldungen**

| Meldung                                                                                                    | Mögliche Ursache                                                                                                    | Empfohlene Maßnahme                                                                                                    | Alarmpriorität |
|----------------------------------------------------------------------------------------------------|----------------------------------------------------------------------------------------------------|----------------------------------------------------------------------------------------------------|----------------|
| User cancelled NIBP<br>reading. (Anwender<br>hat NIBP-Messung<br>abgebrochen.)                                                                                                   | Die NIBP-Messung wurde vom<br>Benutzer abgebrochen                                                                                                    | Alarm löschen und NIBP<br>wiederholen.                                                                                                    | Informati∨     |
| NIBP not functional.<br>(NIBP außer<br>Funktion.)050002                                                                                                    | Die NIBP-Messwert ist nicht<br>verfügbar                                                                                                    | Interne Fehlfunktion. Wenn das<br>Problem weiterhin auftritt, das<br>Modul ersetzen.                                                                    | Mittel         |
| Unable to determine<br>NIBP; check<br>connections; limit<br>patient movement.<br>(NIBP nicht<br>bestimmbar;<br>Verbindungen prüfen;<br>Patientenbewegung<br>einschränken.)050003 | Die NIBP-Messung ist<br>möglicherweise ungenau, der<br>Patient hat sich bewegt, oder<br>die Einstellungen für<br>Patientenmessungen sind<br>möglicherweise ungenau | Sicherstellen dass NIBP-<br>Einstellungen/Patientenmodus<br>geeignet sind. Wenn das Problem<br>weiterhin auftritt, das Modul<br>ersetzen.               | Mittel         |
| Unable to determine<br>NIBP; check<br>connections; limit<br>patient movement.<br>(NIBP nicht<br>bestimmbar;<br>Verbindungen prüfen;<br>Patientenbewegung<br>einschränken.)050004 | Übermäßige Artefakte, es<br>konnten keine<br>Blutdruckparameter berechnet<br>werden                                                                                | Blutdruck kann nicht bestimmt<br>werden. Verbindungen prüfen;<br>Patientenbewegung<br>einschränken. Wenn Problem<br>weiterhin auftritt, Modul ersetzen. | Niedrig        |
| Unable to determine<br>NIBP; check inflation<br>settings. (NIBP kann<br>nicht bestimmt<br>werden;                                                                                | Geringer Inflationsdruck bei<br>versuchter Blutdruckmessung                                                                                                    | Sicherstellen dass NIBP-<br>Einstellungen/Patientenmodus<br>geeignet sind. Wenn das Problem                                                             | Niedrig        |

| Meldung                                                                                                    | Mögliche Ursache                                                                    | Empfohlene Maßnahme                                                                                                    | Alarmpriorität |
|----------------------------------------------------------------------------------------------------|-------------------------------------------------------------------------------------|----------------------------------------------------------------------------------------------------|----------------|
| Inflationseinstellunge<br>n prüfen.)050005                                                                                                    |                                                                                     | weiterhin auftritt, das Modul<br>ersetzen.                                                                                                |                |
| Unable to determine<br>NIBP; check<br>connections and<br>tubing for kinks. (NIBP<br>nicht bestimmbar;<br>Verbindungen und<br>Schläuche auf Knicke<br>prüfen.)050006              | NIBP-Schlauch geknickt oder<br>fehlerhafte Kalibrierung des<br>NIBP-Druckaufnehmers | Interne Fehlfunktion. Wenn das<br>Problem weiterhin auftritt, das<br>Modul ersetzen.                                                      | Mittel         |
| Unable to determine<br>NIBP; check<br>connections; limit<br>patient movement.<br>(NIBP nicht<br>bestimmbar;<br>Verbindungen prüfen;<br>Patientenbewegung<br>einschränken.)050007 | Blutdruckmessung zu früh<br>verworfen                                               | Sicherstellen dass NIBP-<br>Einstellungen/Patientenmodus<br>geeignet sind. Wenn das Problem<br>weiterhin auftritt, das Modul<br>ersetzen. | Niedrig        |
| Unable to determine<br>NIBP; check<br>connections; limit<br>patient movement.<br>(NIBP nicht<br>bestimmbar;<br>Verbindungen prüfen;<br>Patientenbewegung<br>einschränken.)050008 | Nicht genügend Schritte des<br>Messversuchs                                         | Blutdruck kann nicht bestimmt<br>werden. Verbindungen prüfen;<br>Patientenbewegung<br>einschränken.                                       | Niedrig        |
| Unable to determine<br>NIBP; check inflation<br>settings. (NIBP kann<br>nicht bestimmt<br>werden;<br>Inflationseinstellunge<br>n prüfen.)050009                                  | Ungültige<br>Patienteninformationen für<br>den ausgewählten Modus                   | Sicherstellen dass NIBP-<br>Einstellungen/Patientenmodus<br>geeignet sind. Wenn das Problem<br>weiterhin auftritt, das Modul<br>ersetzen. | Mittel         |
| Unable to determine<br>NIBP; check<br>connections; limit<br>patient movement.<br>(NIBP nicht<br>bestimmbar;<br>Verbindungen prüfen;<br>Patientenbewegung<br>einschränken.)05000A | Erneute Inflation erfolgte zu<br>spät bei der versuchten<br>Blutdruckmessung        | Blutdruck kann nicht bestimmt<br>werden. Verbindungen prüfen;<br>Patientenbewegung<br>einschränken.                                       | Niedrig        |
| Unable to determine<br>NIBP; check inflation<br>settings. (NIBP kann<br>nicht bestimmt<br>werden;<br>Inflationseinstellunge<br>n prüfen.)05000B                                  | Zu viele Versuche zur zum<br>erneuten Aufpumpen während<br>des Messversuchs         | Blutdruck kann nicht bestimmt<br>werden. Verbindungen prüfen;<br>Patientenbewegung<br>einschränken.                                       | Niedrig        |
| Unable to determine<br>NIBP; check<br>connections and                                                                                                    | Druck konnte nicht unterhalb<br>des sicheren venösen                                | Manschettendruck kann nicht<br>abgelassen werden. Schläuche                                                                               | Mittel         |

| Meldung                                                                                                    | Mögliche Ursache                                                                                                    | Empfohlene Maßnahme                                                                                                    | Alarmpriorität |
|----------------------------------------------------------------------------------------------------|----------------------------------------------------------------------------------------------------|----------------------------------------------------------------------------------------------------|----------------|
| tubing for kinks. (NIBP<br>nicht bestimmbar;<br>Verbindungen und<br>Schläuche auf Knicke<br>prüfen.)05000C                                                                       | Rückstromdrucks abgelassen<br>werden                                                                                           | auf Knicke und intakte<br>Verbindung prüfen.                                                                                                    |                |
| NIBP air leak; check<br>cuff and tubing<br>connections. (NIBP-<br>Luftundichtigkeit;<br>Manschetten- und<br>Schlauchverbindunge<br>n prüfen.)05000D                              | Leck im BD-Zyklus erkannt.                                                                                                    | Überprüfen Sie die Schläuche<br>und Anschlüsse.                                                                                                    | Niedrig        |
| Keine Anzeige                                                                                                    | Sicherheitsprüfung während<br>des Messversuchs<br>fehlgeschlagen                                                               | Interne Fehlfunktion .Wenn das<br>Problem weiterhin auftritt, das<br>Modul ersetzen.                                                                 |                |
| Unable to determine<br>NIBP; check<br>connections; limit<br>patient movement.<br>(NIBP nicht<br>bestimmbar;<br>Verbindungen prüfen;<br>Patientenbewegung<br>einschränken.)05000F | NIBP-Druck ist nicht stabil, und<br>Nullwert des Druckaufnehmers<br>kann nicht gesetzt werden                                  | NIBP-Druck ist nicht stabil, und<br>Nullwert des Druckaufnehmers<br>kann nicht gesetzt werden.Wenn<br>Problem weiterhin auftritt, Modul<br>ersetzen. | Mittel         |
| NIBP not functional.<br>(NIBP außer<br>Funktion.)050105                                                                                                    | WACP-Meldung<br>Prüfsummenfehler in NIBP-<br>Modul                                                                             | Interne Fehlfunktion .Wenn das<br>Problem weiterhin auftritt, das<br>Modul ersetzen.                                                                 | Sehr niedrig   |
| NIBP not functional.<br>(NIBP außer<br>Funktion.)050201                                                                                                    | Diese Meldung ist vom NIBP-<br>Modul nicht implementiert                                                                       | Interne Fehlfunktion .Wenn das<br>Problem weiterhin auftritt, das<br>Modul ersetzen.                                                                 | Sehr niedrig   |
| NIBP not functional.<br>(NIBP außer<br>Funktion.)050202                                                                                                    | Diese Meldung wird vom NIBP-<br>Modul nicht unterstützt                                                                        | Interne Fehlfunktion .Wenn das<br>Problem weiterhin auftritt, das<br>Modul ersetzen.                                                                 | Sehr niedrig   |
| NIBP not functional.<br>(NIBP außer<br>Funktion.)050203                                                                                                    | Kein Speicher mehr im NIBP-<br>Modul                                                                                           | Interne Fehlfunktion .Wenn das<br>Problem weiterhin auftritt, das<br>Modul ersetzen.                                                                 | Sehr niedrig   |
| NIBP not functional.<br>(NIBP außer<br>Funktion.)050205                                                                                                    | Das NIBP-Modul hat einen<br>ungültigen Parameter<br>empfangen                                                                  | Interne Fehlfunktion .Wenn das<br>Problem weiterhin auftritt, das<br>Modul ersetzen.                                                                 | Sehr niedrig   |
| NIBP not functional.<br>(NIBP außer<br>Funktion.)050206                                                                                                    | Der vom NIBP-Modul<br>bereitgestellte Parameter liegt<br>außerhalb des für die<br>spezifizierte Meldung<br>zulässigen Bereichs | Interne Fehlfunktion .Wenn das<br>Problem weiterhin auftritt, das<br>Modul ersetzen.                                                                 | Sehr niedrig   |
| NIBP not functional.<br>(NIBP außer<br>Funktion.)050207                                                                                                    | Meldung des NIBP-Moduls<br>erfordert ein Objekt, das nicht<br>vorhanden ist                                                    | Interne Fehlfunktion .Wenn das<br>Problem weiterhin auftritt, das<br>Modul ersetzen.                                                                 | Sehr niedrig   |

| Meldung                                                                                                    | Mögliche Ursache                                                                                                    | Empfohlene Maßnahme                                                                                   | Alarmpriorität |
|----------------------------------------------------------------------------------------------------|----------------------------------------------------------------------------------------------------|----------------------------------------------------------------------------------------------------|----------------|
| NIBP not functional.<br>(NIBP außer<br>Funktion.)050208                                                                                                    | Das mit der Meldung<br>bereitgestellte NIBP-<br>Modulobjekt konnte nicht<br>deserialisiert werden                                                                                          | Interne Fehlfunktion .Wenn das<br>Problem weiterhin auftritt, das<br>Modul ersetzen.                  | Sehr niedrig   |
| NIBP not functional.<br>(NIBP außer<br>Funktion.)050209                                                                                                    | Das NIBP-Modulobjekt konnte<br>nicht serialisiert werden                                                                                                    | Interne Fehlfunktion .Wenn das<br>Problem weiterhin auftritt, das<br>Modul ersetzen.                  | Sehr niedrig   |
| NIBP not functional.<br>(NIBP außer<br>Funktion.)05020A                                                                                                    | Die NIBP-Modulmeldung führt<br>eine Anforderung oder Aktion<br>aus, die vom Modulstatus nicht<br>zugelassen wird.                                                                          | Interne Fehlfunktion .Wenn das<br>Problem weiterhin auftritt, das<br>Modul ersetzen.                  | Sehr niedrig   |
| NIBP not calibrated.<br>(NIBP nicht<br>kalibriert.)050503                                                                                                    | Prüfsummenfehler des<br>werkseitigen EEPROM im<br>NIBP.Interne Konfiguration der<br>Einheit beschädigt                                                                                     | Interne Fehlfunktion .Wenn das<br>Problem weiterhin auftritt, das<br>Modul ersetzen.                  | Sehr niedrig   |
| NIBP not functional.<br>(NIBP außer<br>Funktion.)050504                                                                                                    | Benutzer-EEPROM-<br>Prüfsummenfehler.Konfiguratio<br>nsdaten, die im<br>Konfigurationsmenü des<br>Benutzers festgelegt werden<br>können, sind beschädigt oder<br>im NIBP verloren gegangen | NIBP-Modul kalibrieren. Wenn<br>Problem weiterhin auftritt, Modul<br>ersetzen.                        | Sehr niedrig   |
| NIBP not functional.<br>(NIBP außer<br>Funktion.)050505                                                                                                    | Folgefehler von A/D-Wandler                                                                                                    | Interne Fehlfunktion .Wenn das<br>Problem weiterhin auftritt, das<br>Modul ersetzen.                  | Sehr niedrig   |
| NIBP not calibrated.<br>(NIBP nicht kalibriert.)<br>Calibrate the module.<br>(Das Modul<br>kalibrieren.) 050509                                                         | Kalibrierungsfehler des NIBP-<br>Moduls, die<br>Kalibrierungssignatur ist null                                                                                                    | NIBP-Modul kalibrieren.                                                                               | Sehr niedrig   |
| Invalid algorithm.<br>(Ungültiger<br>Algorithmus.) Select<br>correct algorithm and<br>retry. (Richtigen<br>Algorithmus<br>auswählen und<br>erneut versuchen.)<br>05050A | Ungültiger NIBP-Algorithmus.<br>NIBP-Komponentensoftware<br>versuchte Konfiguration des<br>Sensors auf unzulässige Art                                                                     | Algorithmus überprüfen. Wenn<br>das Problem weiterhin auftritt,<br>das Modul ersetzen.                | Sehr niedrig   |
| NIBP not functional.<br>(NIBP außer<br>Funktion.)050513                                                                                                    | Ungültiger NIBP-Anfangscode                                                                                                    | Interne Fehlfunktion .Wenn das<br>Problem weiterhin auftritt, das<br>Modul ersetzen.                  | Sehr niedrig   |
| Invalid patient mode.<br>(Ungültiger<br>Patientenmodus.)<br>sSelect correct patient<br>mode and retry.<br>(Richtigen<br>Patientenmodus<br>auswählen und                 | Ungültiger Patientenmodus im<br>NIBP. Die NIBP-<br>Komponentensoftware<br>versuchte Konfiguration des<br>Sensors auf unzulässige Art                                                       | Richtigen Patientenmodus<br>überprüfen.Wenn das Problem<br>weiterhin auftritt, das Modul<br>ersetzen. | Sehr niedrig   |

| Meldung                                                                                                    | Mögliche Ursache                                                                                         | Empfohlene Maßnahme                                                                                            | Alarmpriorität |
|----------------------------------------------------------------------------------------------------|----------------------------------------------------------------------------------------------------|----------------------------------------------------------------------------------------------------|----------------|
| erneut versuchen.)<br>050514                                                                                                    |                                                                                                    |                                                                                                    |                |
| NIBP not functional.<br>(NIBP außer<br>Funktion.)050515                                                                                                    | Ungültige Modulkonfiguration<br>für NIBP                                                                 | Interne Fehlfunktion .Wenn das<br>Problem weiterhin auftritt, das<br>Modul ersetzen.                           | Sehr niedrig   |
| NIBP not functional.<br>(NIBP außer<br>Funktion.)050516                                                                                                    | Fehlfunktion des NIBP-Moduls                                                                             | Interne Fehlfunktion .Wenn das<br>Problem weiterhin auftritt, das<br>Modul ersetzen.                           | Sehr niedrig   |
| Ambient temperature<br>out of range.<br>(Umgebungstempera<br>tur außerhalb des<br>Bereichs.)Clear error<br>and retry. (Fehler<br>aufheben und erneut<br>versuchen.)050517 | Umgebungstemperatur im<br>NIBP außerhalb des Bereichs                                                    | Gerät wieder in den normalen<br>Temperaturbereiche bringen und<br>erneut versuchen.                            | Sehr niedrig   |
| Low battery.<br>(Schwacher<br>Akku.)Plug into outlet.<br>(An Steckdose<br>anschließen.) 050518                                                                            | Die Stromversorgung des NIBP-<br>Moduls liefert zu niedrige<br>Spannung                                  | Gerät an eine Netzsteckdose<br>anschließen, um den Akku zu<br>laden.                                           | Sehr niedrig   |
| Battery overcharged.<br>(Akku<br>überladen.)Disconnec<br>t from outlet. (Von<br>Steckdose<br>trennen.)050519                                                              | Die Stromversorgung des NIBP-<br>Moduls liefert zu hohe<br>Spannung.                                     | Akku ist überladen.Von<br>Ladestromquelle trennen.                                                             | Sehr niedrig   |
| NIBP not calibrated.<br>(NIBP nicht kalibriert.)<br>Calibrate the module.<br>(Das Modul<br>kalibrieren.) 050601                                                           | NIBP konnte den<br>Kalibrierungsdatensatz für<br>Sicherheitsprozessoren nicht<br>aus dem EEPROM auslesen | NIBP-Modul kalibrieren. Wenn das<br>Problem weiterhin auftritt, das<br>Modul ersetzen.                         | Sehr niedrig   |
| NIBP not functional.<br>(NIBP außer<br>Funktion.)050602                                                                                                    | Falsche ROM-Prüfsumme des<br>NIBP-Sicherheitsprozessors                                                  | Interne Fehlfunktion .Wenn das<br>Problem weiterhin auftritt, das<br>Modul ersetzen.                           | Sehr niedrig   |
| NIBP not calibrated.<br>(NIBP nicht kalibriert.)<br>Calibrate the module.<br>(Das Modul<br>kalibrieren.) 050603                                                           | NIBP-Sicherheitsprozessor nicht<br>kalibriert, fehlende<br>Kalibrierungssignatur                         | NIBP-Modul kalibrieren. Wenn das<br>Problem weiterhin auftritt, das<br>Modul ersetzen.                         | Sehr niedrig   |
| Manschettendrucklimi<br>t überschritten.<br>050604                                                                                                    | NIBP-Systemfehler.Überdruck                                                                              | Patientenbewegung<br>einschränken.                                                                             | Mittel         |
| Premature auto cycle<br>skipped. (Vorzeitiger<br>automatischer Zyklus<br>übersprungen. )<br>050605                                                                        | Automatischer NIBP-Zyklus<br>übersprungen, SVRP-<br>Anforderung nicht erfüllt                            | Manschettendruck nicht lange<br>genug unter Sicherheits-<br>Rückflussdruck, um einen Zyklus<br>zu ermöglichen. | Sehr niedrig   |

| Meldung                                                                                                    | Mögliche Ursache                                                                                                    | Empfohlene Maßnahme                                                                                                    | Alarmpriorität |
|----------------------------------------------------------------------------------------------------|----------------------------------------------------------------------------------------------------|----------------------------------------------------------------------------------------------------|----------------|
| Cuff pressure too<br>high.<br>(Manschettendruck zu<br>hoch.)Clear error to<br>retry. (Fehler<br>aufheben, um<br>Versuch zu<br>wiederholen.)050606                   | NIBP-Manschettendruck zu<br>lange oberhalb von SVRP                                                                                                    | Anschlüsse der Manschette<br>überprüfen.Wenn das Problem<br>weiterhin auftritt, das Modul<br>ersetzen.                                                                                                    | Mittel         |
| NIBP not functional.<br>(NIBP außer<br>Funktion.)050607                                                                                                    | NIBP kann die Failsafe-Alarme<br>nicht aufheben                                                                                                    | Interne Fehlfunktion .Wenn das<br>Problem weiterhin auftritt, das<br>Modul ersetzen.                                                                                                    | Sehr niedrig   |
| NIBP not functional.<br>(NIBP außer<br>Funktion.)050608                                                                                                    | NIBP-Sicherheitsprozessor<br>reagiert nicht mehr                                                                                                    | Interne Fehlfunktion .Wenn das<br>Problem weiterhin auftritt, das<br>Modul ersetzen.                                                                                                    | Sehr niedrig   |
| Stat mode requested<br>too soon. (Sofort-<br>Modus zu früh<br>angefordert.) Clear to<br>retry. (Aufheben, um<br>Versuch zu<br>wiederholen.) 050609                  | Zu lange Zeit für NIBP-Sofort-<br>Modus. Die Zeit zwischen<br>Messungen liegt unter einer<br>Minute, und die Messungen<br>plus Zeit zwischen den<br>Messungen ergeben mehr als<br>15 Minuten zur Fertigstellung<br>des Durchschnittszyklus. | Interne Fehlfunktion .Wenn das<br>Problem weiterhin auftritt, das<br>Modul ersetzen.                                                                                                    | Sehr niedrig   |
| Unable to determine<br>NIBP; check<br>connections and<br>tubing for kinks. (NIBP<br>nicht bestimmbar;<br>Verbindungen und<br>Schläuche auf Knicke<br>prüfen.)05060A | NIBP-Druckaufnehmer sind<br>nicht abgeglichen                                                                                                    | Messungen des<br>Druckaufnehmers liegen über 5<br>mmHg, und Druckunterschied ist<br>größer als 40 mmHg. Manschette<br>auf gequetschte oder verstopfte<br>Schläuche prüfen. Wenn das<br>Problem weiterhin auftritt, das<br>Modul ersetzen. | Mittel         |
| NIBP not calibrated.<br>(NIBP nicht kalibriert.)<br>Calibrate the module.<br>(Das Modul<br>kalibrieren.) 05060B                                                     | Prüfsummenfehler des<br>werkseitigen EEPROM im<br>NIBP.Interne Konfiguration der<br>Einheit beschädigt                                                                                                    | NIBP-Modul kalibrieren. Wenn das<br>Problem weiterhin auftritt, das<br>Modul ersetzen.                                                                                                    | Sehr niedrig   |
| NIBP not functional.<br>(NIBP außer<br>Funktion.)05060C                                                                                                    | NIBP-Befehl nicht<br>implementiert                                                                                                    | Interne Fehlfunktion .Wenn das<br>Problem weiterhin auftritt, das<br>Modul ersetzen.                                                                                                    | Sehr niedrig   |
| NIBP not functional.<br>(NIBP außer<br>Funktion.)05060D                                                                                                    | Falsche NIBP-Datenanzahl                                                                                                    | Interne Fehlfunktion .Wenn das<br>Problem weiterhin auftritt, das<br>Modul ersetzen.                                                                                                    | Sehr niedrig   |
| NIBP not functional.<br>(NIBP außer<br>Funktion.)05060E                                                                                                    | NIBP-Datenbereichsfehler                                                                                                    | Interne Fehlfunktion .Wenn das<br>Problem weiterhin auftritt, das<br>Modul ersetzen.                                                                                                    | Sehr niedrig   |
| NIBP not functional.<br>(NIBP außer<br>Funktion.)05060F                                                                                                    | NIBP: kein POST-Fehler zum<br>Aufheben                                                                                                    | Interne Fehlfunktion .Wenn das<br>Problem weiterhin auftritt, das<br>Modul ersetzen.                                                                                                    | Sehr niedrig   |

| Meldung                                                                                                    | Mögliche Ursache                                                                          | Empfohlene Maßnahme                                                                                                    | Alarmpriorität |
|----------------------------------------------------------------------------------------------------|-------------------------------------------------------------------------------------------|----------------------------------------------------------------------------------------------------|----------------|
| NIBP not functional.<br>(NIBP außer<br>Funktion.)050610                                                                      | NIBP kann diesen POST-Fehler<br>nicht aufheben                                            | Interne Fehlfunktion .Wenn das<br>Problem weiterhin auftritt, das<br>Modul ersetzen.                                                                   | Sehr niedrig   |
| NIBP not functional.<br>(NIBP außer<br>Funktion.)050611                                                                      | NIBP-Befehl keinen Befehlstyp                                                             | Interne Fehlfunktion .Wenn das<br>Problem weiterhin auftritt, das<br>Modul ersetzen.                                                                   | Sehr niedrig   |
| NIBP not functional.<br>(NIBP außer<br>Funktion.)050612                                                                      | Zeitüberschreitung bei NIBP-<br>Kommunikation                                             | Interne Fehlfunktion .Wenn das<br>Problem weiterhin auftritt, das<br>Modul ersetzen.                                                                   | Sehr niedrig   |
| NIBP not functional.<br>(NIBP außer<br>Funktion.)050613                                                                      | NIBP-Antwortkopf falsch                                                                   | Interne Fehlfunktion .Wenn das<br>Problem weiterhin auftritt, das<br>Modul ersetzen.                                                                   | Sehr niedrig   |
| NIBP not functional.<br>(NIBP außer<br>Funktion.)050614                                                                      | NIBP-Antwortprüfsumme<br>falsch                                                           | Interne Fehlfunktion .Wenn das<br>Problem weiterhin auftritt, das<br>Modul ersetzen.                                                                   | Sehr niedrig   |
| NIBP not functional.<br>(NIBP außer<br>Funktion.)050615                                                                      | Es wurden zu viele NIBP-Daten<br>empfangen                                                | Interne Fehlfunktion .Wenn das<br>Problem weiterhin auftritt, das<br>Modul ersetzen.                                                                   | Sehr niedrig   |
| NIBP not functional.<br>(NIBP außer<br>Funktion.)050616                                                                      | Fehler beim Löschen des NIBP-<br>FPROM                                                    | Interne Fehlfunktion .Wenn das<br>Problem weiterhin auftritt, das<br>Modul ersetzen.                                                                   | Sehr niedrig   |
| NIBP not functional.<br>(NIBP außer<br>Funktion.)050617                                                                      | Fehler beim Programmieren<br>des NIBP FPROM                                               | Interne Fehlfunktion .Wenn das<br>Problem weiterhin auftritt, das<br>Modul ersetzen.                                                                   | Sehr niedrig   |
| NIBP not functional.<br>(NIBP außer<br>Funktion.)050618                                                                      | Ungültiger NIBP-Zieldruck                                                                 | Interne Fehlfunktion .Wenn das<br>Problem weiterhin auftritt, das<br>Modul ersetzen.                                                                   | Sehr niedrig   |
| Check cuff inflation<br>settings.<br>(Einstellungen für<br>Manschetteninflation<br>prüfen.)                                  | Manschetteninflationsziel<br>wurde übersteuert, weil<br>maximaler Druck zu niedrig<br>war | Manschetteninflationsziel oder<br>Maximaldruck so ändern, dass das<br>Manschetteninflationsziel<br>mindestens 20 mmHg unter dem<br>Maximaldruck liegt. | Informativ     |
| Tube type does not<br>match device<br>configuration.<br>(Schlauchtyp stimmt<br>nicht mit<br>Gerätekonfiguration<br>überein.) | Wechsel zu Step BP                                                                        | Schlauchtyp in Duallumen<br>ändern oder die Algorithmus-<br>Konfiguration zu Step BP ändern                                                            | Informativ     |
| NIBP not functional.<br>(NIBP außer<br>Funktion.)05FF01                                                                      | Nicht erkannter WACP-<br>Parameter von Sensor<br>empfangen                                | Interne Fehlfunktion .Wenn das<br>Problem weiterhin auftritt, das<br>Modul ersetzen.                                                                   | Sehr niedrig   |
| NIBP not functional.<br>(NIBP außer<br>Funktion.)05FF02                                                                      | Zeitüberschreitung beim<br>Warten auf Sensorantwort                                       | Interne Fehlfunktion .Wenn das<br>Problem weiterhin auftritt, das<br>Modul ersetzen.                                                                   | Sehr niedrig   |

| Meldung                                                                               | Mögliche Ursache                                                                          | Empfohlene Maßnahme                                                                  | Alarmpriorität |
|---------------------------------------------------------------------------------------|-------------------------------------------------------------------------------------------|--------------------------------------------------------------------------------------|----------------|
| NIBP not functional.<br>(NIBP außer<br>Funktion.)05FF03                               | Fehler beim Deserialisieren der<br>WACP-Meldung, die vom<br>Sensor empfangen wurde        | Interne Fehlfunktion .Wenn das<br>Problem weiterhin auftritt, das<br>Modul ersetzen. | Sehr niedrig   |
| NIBP not functional.<br>(NIBP außer<br>Funktion.)05FF04                               | Fehler beim Senden von<br>WACP-Stack-Meldung                                              | Interne Fehlfunktion .Wenn das<br>Problem weiterhin auftritt, das<br>Modul ersetzen. | Sehr niedrig   |
| NIBP not functional.<br>(NIBP außer<br>Funktion.)05FF05                               | Zeitüberschreitung beim<br>Warten auf asynchrone<br>Sensormeldung                         | Interne Fehlfunktion .Wenn das<br>Problem weiterhin auftritt, das<br>Modul ersetzen. | Sehr niedrig   |
| NIBP not functional.<br>(NIBP außer<br>Funktion.)05FF06                               | Ein oder mehrere unbestimmte<br>Zahlenwerte beim Lesen von<br>Status zeigen OK an         | Verbindungen<br>überprüfen.Patientenbewegung<br>einschränken.                        | Sehr niedrig   |
| NIBP not functional.<br>(NIBP außer<br>Funktion.)05FF07                               | Nicht erkannter Sensor-<br>Lesestatuscode                                                 | Interne Fehlfunktion .Wenn das<br>Problem weiterhin auftritt, das<br>Modul ersetzen. | Sehr niedrig   |
| NIBP not functional.<br>(NIBP außer<br>Funktion.)05FF08                               | Sensor-Einschaltfehler                                                                    | Interne Fehlfunktion .Wenn das<br>Problem weiterhin auftritt, das<br>Modul ersetzen. | Sehr niedrig   |
| NIBP not functional.<br>(NIBP außer<br>Funktion.)05FF09                               | WACP-Rendezvous-Fehler                                                                    | Interne Fehlfunktion .Wenn das<br>Problem weiterhin auftritt, das<br>Modul ersetzen. | Sehr niedrig   |
| NIBP not functional.<br>(NIBP außer<br>Funktion.)05FF0A                               | Fehler beim Abrufen der<br>Anwendungsfirmware<br>während POST-Selbsttest                  | Interne Fehlfunktion .Wenn das<br>Problem weiterhin auftritt, das<br>Modul ersetzen. | Sehr niedrig   |
| NIBP not functional.<br>(NIBP außer<br>Funktion.)05FF0B                               | Aktualisierungsdatei (.pim) ist<br>beschädigt                                             | Interne Fehlfunktion .Wenn das<br>Problem weiterhin auftritt, das<br>Modul ersetzen. | Sehr niedrig   |
| NIBP not functional.<br>(NIBP außer<br>Funktion.)05FF0C                               | Zugriff auf das konfigurierte<br>Verzeichnis für<br>Aktualisierungsfirmware<br>verweigert | Interne Fehlfunktion .Wenn das<br>Problem weiterhin auftritt, das<br>Modul ersetzen. | Sehr niedrig   |
| Device configuration<br>issue. (Problem mit<br>der<br>Gerätekonfiguration.)0<br>5FF0D | In Intervallen verwendeter<br>Konfigurationsparameter (NIBP<br>oder SpO2) fehlt           | Konfigurierte Parameter für<br>Intervalle verwenden                                  | Sehr niedrig   |
| NIBP not functional.<br>(NIBP außer Funktion.)<br>05FF0E                              | Der NIBP-Sensor wurde<br>unerwartet zurückgesetzt                                         | Den Fehler löschen und es erneut<br>versuchen                                        | Sehr niedrig   |
| NIBP not functional.<br>(NIBP außer Funktion.)<br>05FF0F                              | Die Firmware des NIBP-Sensors<br>wurde nicht aktualisiert                                 | Interne Fehlfunktion .Wenn das<br>Problem weiterhin auftritt, das<br>Modul ersetzen. | Sehr niedrig   |
| Tube type does not<br>match device<br>configuration.<br>(Schlauchtyp stimmt           | Die eingestellte und der<br>tatsächliche Schlauchtyp<br>stimmen nicht über ein            | Die Schlauchtyp-Einstellung auf<br>den tatsächliche Schlauchtyp<br>ändern.           | Informativ     |

| Meldung                                       | Mögliche Ursache | Empfohlene Maßnahme | Alarmpriorität |
|-----------------------------------------------|------------------|---------------------|----------------|
| nicht mit<br>Gerätekonfiguration<br>überein.) |                  |                     |                |

## SpO2 -Hinweise

### Allgemeine SpO2-Meldungen

| Meldung                            | Mögliche Ursache                                                             | Empfohlene Maßnahme                                                                                                    | Alarmpriorität |
|------------------------------------|------------------------------------------------------------------------------|----------------------------------------------------------------------------------------------------|----------------|
| SpO2 außer Funktion.<br>044900     | Das SpO2-Modul reagiert nicht.                                               | Interne Hardwarefehlfunktion im<br>SpO2-Modul. Modul ersetzen.                                                                                                    | Sehr niedrig   |
| SpO2 wird neu<br>gestartet. 044a00 | Das SpO2-Modul reagiert nicht.                                               | Informative Fehlermeldung. Sie<br>weist daraufhin, dass die<br>Hostsoftware versucht, einen<br>Fehler zu beheben und das SpO2-<br>Modul neu zu starten. Keine<br>Maßnahme erforderlich.               | Sehr niedrig   |
| SpO2 wird neu<br>gestartet. 044b00 | Das SpO2-Modul sendet keine<br>Daten mehr.                                   | Informative Fehlermeldung. Die<br>Hostsoftware versucht, einen<br>Fehler aufzuheben und das SpO2-<br>Modul neu zu starten. Keine<br>Maßnahme erforderlich.                                            | Sehr niedrig   |
| SpO2 wird neu<br>gestartet. 044c00 | SpO2 hat ein Paket mit<br>fehlerhafter CRC-Prüfsumme<br>vom Modul empfangen. | Informative Fehlermeldung. Der<br>Host hat ein Paket mit fehlerhafter<br>CRC-Prüfsumme vom SpO2-<br>Modul empfangen. Das<br>betreffende Datenpaket wird<br>ignoriert. Keine Maßnahme<br>erforderlich. | Sehr niedrig   |
| SpO2 wird neu<br>gestartet. 044d00 | Der SpO2-Selbsttest beim<br>Einschalten ist fehlgeschlagen.                  | Interne Hardwarefehlfunktion im<br>SpO2-Modul. Das Modul ersetzen.                                                                                                    | Sehr niedrig   |
| SpO2 wird neu<br>gestartet. 044e00 | Zeitüberschreitung des SpO2-<br>Selbsttests beim Einschalten.                | Interne Hardwarefehlfunktion im<br>SpO2-Modul. Das Modul ersetzen.                                                                                                    | Sehr niedrig   |

#### Masimo-Meldungen

| Meldung                                                              | Mögliche Ursache                           | Empfohlene Maßnahme                                                                                                    | Alarmpriorität |
|----------------------------------------------------------------------|--------------------------------------------|----------------------------------------------------------------------------------------------------|----------------|
| Sensor nicht<br>angeschlossen.<br>Löschen und<br>wiederholen. 040600 | Das SpO2-Kabel ist nicht<br>angeschlossen. | Das SpO2-Kabel anschließen.<br>Besteht das Problem weiterhin,<br>den SpO2-Sensor ersetzen.<br>Besteht das Problem weiterhin,<br>die Funktionalität des Moduls<br>prüfen, indem der Sensor durch<br>einen geeigneten SpO2-Tester<br>ersetzt wird. Wenn die Meldung<br>weiterhin auftritt, das Modul<br>ersetzen. | Sehr niedrig   |

| Meldung                                                              | Mögliche Ursache                                           | Empfohlene Maßnahme                                                                                                    | Alarmpriorität |
|----------------------------------------------------------------------|------------------------------------------------------------|----------------------------------------------------------------------------------------------------|----------------|
| Das SpO2-Kabel<br>ersetzen. 040700                                   | Die Lebensdauer des SpO2-<br>Kabels ist abgelaufen.        | Das SpO2-Kabel ersetzen. Besteht<br>das Problem weiterhin, die<br>Funktionalität des Moduls prüfen,<br>indem der Sensor durch einen<br>geeigneten SpO2-Tester ersetzt<br>wird. Wenn die Meldung<br>weiterhin auftritt, das Modul<br>ersetzen.                                                                   | Sehr niedrig   |
| Das SpO2-Kabel<br>ersetzen. 040800                                   | Das SpO2-Kabel ist nicht mit<br>dem Monitor kompatibel.    | Das SpO2-Kabel ersetzen. Besteht<br>das Problem weiterhin, die<br>Funktionalität des Moduls prüfen,<br>indem der Sensor durch einen<br>geeigneten SpO2-Tester ersetzt<br>wird. Wenn die Meldung<br>weiterhin auftritt, das Modul<br>ersetzen.                                                                   | Sehr niedrig   |
| Das SpO2-Kabel<br>ersetzen. 040900                                   | Das SpO2-Kabel wird vom<br>Monitor nicht erkannt.          | Das SpO2-Kabel ersetzen. Besteht<br>das Problem weiterhin, die<br>Funktionalität des Moduls prüfen,<br>indem der Sensor durch einen<br>geeigneten SpO2-Tester ersetzt<br>wird. Wenn die Meldung<br>weiterhin auftritt, das Modul<br>ersetzen.                                                                   | Sehr niedrig   |
| Das SpO2-Kabel<br>ersetzen. 040a00                                   | Das SpO2-Kabel ist defekt.                                 | Das SpO2-Kabel ersetzen. Besteht<br>das Problem weiterhin, die<br>Funktionalität des Moduls prüfen,<br>indem der Sensor durch einen<br>geeigneten SpO2-Tester ersetzt<br>wird. Wenn die Meldung<br>weiterhin auftritt, das Modul<br>ersetzen.                                                                   | Sehr niedrig   |
| Sensor nicht<br>angeschlossen.<br>Löschen und<br>wiederholen. 040b00 | Der SpO2-Sensor ist nicht an<br>den Monitor angeschlossen. | Den SpO2-Sensor anschließen.<br>Besteht das Problem weiterhin,<br>das SpO2-Kabel ersetzen. Besteht<br>das Problem weiterhin, die<br>Funktionalität des Moduls prüfen,<br>indem der Sensor durch einen<br>geeigneten SpO2-Tester ersetzt<br>wird. Wenn die Meldung<br>weiterhin auftritt, das Modul<br>ersetzen. | Sehr niedrig   |
| Der Sensor ist<br>abgelaufen. Den<br>SpO2-Sensor ersetzen.<br>040c00 | Der SpO2-Sensor ist<br>abgelaufen.                         | Den SpO2-Sensor ersetzen.<br>Besteht das Problem weiterhin,<br>das SpO2-Kabel ersetzen. Besteht<br>das Problem weiterhin, die<br>Funktionalität des Moduls prüfen,<br>indem der Sensor durch einen<br>geeigneten SpO2-Tester ersetzt<br>wird. Wenn die Meldung<br>weiterhin auftritt, das Modul<br>ersetzen.    | Sehr niedrig   |

| Meldung                                                              | Mögliche Ursache                                      | Empfohlene Maßnahme                                                                                                    | Alarmpriorität |
|----------------------------------------------------------------------|-------------------------------------------------------|----------------------------------------------------------------------------------------------------|----------------|
| Inkompatibler Sensor.<br>Den SpO2-Sensor<br>ersetzen. 040d00         | Der SpO2-Sensor wird vom<br>Monitor nicht erkannt.    | Den SpO2-Sensor ersetzen.<br>Besteht das Problem weiterhin,<br>das SpO2-Kabel ersetzen. Besteht<br>das Problem weiterhin, die<br>Funktionalität des Moduls prüfen,<br>indem der Sensor durch einen<br>geeigneten SpO2-Tester ersetzt<br>wird. Wenn die Meldung<br>weiterhin auftritt, das Modul<br>ersetzen.                                                                    | Sehr niedrig   |
| Inkompatibler Sensor.<br>Den SpO2-Sensor<br>ersetzen. 040e00         | Der SpO2-Sensor wird nicht<br>erkannt.                | Den SpO2-Sensor ersetzen.<br>Besteht das Problem weiterhin,<br>das SpO2-Kabel ersetzen. Besteht<br>das Problem weiterhin, die<br>Funktionalität des Moduls prüfen,<br>indem der Sensor durch einen<br>geeigneten SpO2-Tester ersetzt<br>wird. Wenn die Meldung<br>weiterhin auftritt, das Modul<br>ersetzen.                                                                    | Sehr niedrig   |
| Den SpO2-Sensor<br>ersetzen. 040f00                                  | Der SpO2-Sensor ist defekt.                           | Den SpO2-Sensor ersetzen.<br>Besteht das Problem weiterhin,<br>das SpO2-Kabel ersetzen. Besteht<br>das Problem weiterhin, die<br>Funktionalität des Moduls prüfen,<br>indem der Sensor durch einen<br>geeigneten SpO2-Tester ersetzt<br>wird. Wenn die Meldung<br>weiterhin auftritt, das Modul<br>ersetzen.                                                                    | Sehr niedrig   |
| Den SpO2-Sensor<br>ersetzen. Das SpO2-<br>Kabel ersetzen.<br>041000  | Fehler mit dem SpO2-Sensor<br>und -Kabel aufgetreten. | Sensor und Kabelverbindung<br>prüfen. Besteht das Problem<br>weiterhin, den SpO2-Sensor<br>ersetzen. Besteht das Problem<br>weiterhin, das Kabel ersetzen.<br>Besteht das Problem weiterhin,<br>die Funktionalität des Moduls<br>prüfen, indem der Sensor durch<br>einen geeigneten SpO2-Tester<br>ersetzt wird. Wenn die Meldung<br>weiterhin auftritt, das Modul<br>ersetzen. | Sehr niedrig   |
| Sensor nicht<br>angeschlossen.<br>Löschen und<br>wiederholen. 041100 | Es ist kein SpO2-Klebesensor<br>angeschlossen.        | Den SpO2-Sensor anschließen.<br>Besteht das Problem weiterhin,<br>das SpO2-Kabel ersetzen. Besteht<br>das Problem weiterhin, die<br>Funktionalität des Moduls prüfen,<br>indem der Sensor durch einen<br>geeigneten SpO2-Tester ersetzt<br>wird. Wenn die Meldung<br>weiterhin auftritt, das Modul<br>ersetzen.                                                                 | Sehr niedrig   |
| Der Sensor ist<br>abgelaufen. Den<br>SpO2-Sensor ersetzen.<br>041200 | Der SpO2-Klebesensor ist<br>abgelaufen.               | Den SpO2-Sensor ersetzen.<br>Besteht das Problem weiterhin,<br>das SpO2-Kabel ersetzen. Besteht<br>das Problem weiterhin, die                                                                                                    | Sehr niedrig   |

| Meldung                                                                                          | Mögliche Ursache                                  | Empfohlene Maßnahme                                                                                                    | Alarmpriorität |
|--------------------------------------------------------------------------------------------------|---------------------------------------------------|----------------------------------------------------------------------------------------------------|----------------|
|                                                                                                  |                                                   | Funktionalität des Moduls prüfen,<br>indem der Sensor durch einen<br>geeigneten SpO2-Tester ersetzt<br>wird. Wenn die Meldung<br>weiterhin auftritt, das Modul<br>ersetzen.                                                                                                    |                |
| Inkompatibler Sensor.<br>Den SpO2-Sensor<br>ersetzen. 041300                                     | Der SpO2-Klebesensor ist nicht<br>kompatibel.     | Den SpO2-Sensor ersetzen.<br>Besteht das Problem weiterhin,<br>das SpO2-Kabel ersetzen. Besteht<br>das Problem weiterhin, die<br>Funktionalität des Moduls prüfen,<br>indem der Sensor durch einen<br>geeigneten SpO2-Tester ersetzt<br>wird. Wenn die Meldung<br>weiterhin auftritt, das Modul<br>ersetzen.                                                                                   | Sehr niedrig   |
| Inkompatibler Sensor.<br>Den SpO2-Sensor<br>ersetzen. 041400                                     | Der SpO2-Klebesensor wird<br>nicht erkannt.       | Den SpO2-Sensor ersetzen.<br>Besteht das Problem weiterhin,<br>das SpO2-Kabel ersetzen. Besteht<br>das Problem weiterhin, die<br>Funktionalität des Moduls prüfen,<br>indem der Sensor durch einen<br>geeigneten SpO2-Tester ersetzt<br>wird. Wenn die Meldung<br>weiterhin auftritt, das Modul<br>ersetzen.                                                                                   | Sehr niedrig   |
| Den SpO2-Sensor<br>ersetzen. 041500                                                              | Der SpO2-Klebesensor ist<br>defekt.               | Den SpO2-Sensor ersetzen.<br>Besteht das Problem weiterhin,<br>das SpO2-Kabel ersetzen. Besteht<br>das Problem weiterhin, die<br>Funktionalität des Moduls prüfen,<br>indem der Sensor durch einen<br>geeigneten SpO2-Tester ersetzt<br>wird. Wenn die Meldung<br>weiterhin auftritt, das Modul<br>ersetzen.                                                                                   | Sehr niedrig   |
| Searching for pulse<br>signal. (Suche nach<br>Pulssignal läuft.)<br>041800                       | SpO2-Pulssuche                                    | Die Pulssuche ist Teil des<br>normalen Betriebs und macht<br>keine Abhilfemaßnahme<br>erforderlich.                                                                                                    | Hoch           |
| SpO2-Interferenz<br>erkannt. Löschen und<br>wiederholen. 041900                                  | Das SpO2-Modul hat eine<br>Interferenz erkannt.   | Keine Maßnahme erforderlich.                                                                                                    | Sehr niedrig   |
| Low perfusion index.<br>(Niedriger<br>Durchblutungsindex.)<br>Löschen und<br>wiederholen. 041a00 | Grenzwertige SpO2-<br>Pulsqualität oder Artefakt. | Den Sensor an einer besser<br>durchbluteten<br>Überwachungsstelle anbringen.<br>Den Patienten bewerten und bei<br>entsprechender Indikation den<br>Sauerstoffsättigungsstatus durch<br>andere Mittel prüfen. Besteht das<br>Problem weiterhin, den SpO2-<br>Sensor ersetzen. Besteht das<br>Problem weiterhin, das Kabel<br>ersetzen. Besteht das Problem<br>weiterhin, die Funktionalität des | Sehr niedrig   |

| Meldung                                                              | Mögliche Ursache                                          | Empfohlene Maßnahme                                                                                                    | Alarmpriorität |
|----------------------------------------------------------------------|-----------------------------------------------------------|----------------------------------------------------------------------------------------------------|----------------|
|                                                                      |                                                           | Moduls prüfen, indem der Sensor<br>durch einen geeigneten SpO2-<br>Tester ersetzt wird. Wenn die<br>Meldung weiterhin auftritt, das<br>Modul ersetzen.                                                                                                    |                |
| Demo-Modus aktiv.<br>041b00                                          | Der SpO2-Parameter ist im<br>Demo-Modus.                  | Keine. <sup>1</sup>                                                                                                    | Sehr niedrig   |
| Sensor nicht<br>angeschlossen.<br>Löschen und<br>wiederholen. 041c00 | Die SpO2-Sensorverbindung<br>prüfen.                      | Sensor und Kabelverbindung<br>prüfen. Besteht das Problem<br>weiterhin, den SpO2-Sensor<br>ersetzen. Besteht das Problem<br>weiterhin, das Kabel ersetzen.<br>Besteht das Problem weiterhin,<br>die Funktionalität des Moduls<br>prüfen, indem der Sensor durch<br>einen geeigneten SpO2-Tester<br>ersetzt wird. Wenn die Meldung<br>weiterhin auftritt, das Modul<br>ersetzen.                                                                                                    | Sehr niedrig   |
| SpO2 wird neu<br>gestartet. 041e00                                   | Es liegt ein Überlauf der SpO2-<br>Raw-Warteschlange vor. | Eine Fehlfunktion wurde erkannt.<br>Es gibt zwei mögliche Ursachen<br>für diese Fehler. Erstens ist die<br>Stromversorgung der Platine<br>außerhalb der Spezifikation. In<br>diesem Fall lässt sich der Fehler<br>aufheben, wenn die zugrunde<br>liegende Ursache beseitigt<br>wurde. Zweitens hat die Platine<br>einen tatsächlichen<br>Hardwarefehler, und eine<br>Wiederherstellung ist nicht<br>möglich. Es wird empfohlen, das<br>SpO2-Modul zu ersetzen. Sollte<br>das Problem danach immer noch<br>auftreten, die Hauptplatine des<br>Monitors ersetzen. | Sehr niedrig   |
| SpO2 wird neu<br>gestartet. 041f00                                   | Es liegt ein SpO2-<br>Hardwarefehler vor.                 | Eine Fehlfunktion wurde erkannt.<br>Es gibt zwei mögliche Ursachen<br>für diese Fehler. Erstens ist die<br>Stromversorgung der Platine<br>außerhalb der Spezifikation. In<br>diesem Fall lässt sich der Fehler<br>aufheben, wenn die zugrunde<br>liegende Ursache beseitigt<br>wurde. Zweitens hat die Platine<br>einen tatsächlichen<br>Hardwarefehler, und eine<br>Wiederherstellung ist nicht<br>möglich. Es wird empfohlen, das<br>SpO2-Modul zu ersetzen. Sollte<br>das Problem danach immer noch<br>auftreten, die Hauptplatine des<br>Monitors ersetzen. | Sehr niedrig   |
| SpO2 wird neu<br>gestartet. 042000                                   | Es liegt ein SpO2-MCU-Fehler<br>vor.                      | Eine Fehlfunktion wurde erkannt.<br>Es gibt zwei mögliche Ursachen<br>für diese Fehler. Erstens ist die<br>Stromversorgung der Platine                                                                                                    | Sehr niedrig   |

| Meldung                            | Mögliche Ursache                                       | Empfohlene Maßnahme                                                                                                    | Alarmpriorität |
|------------------------------------|--------------------------------------------------------|----------------------------------------------------------------------------------------------------|----------------|
|                                    |                                                        | außerhalb der Spezifikation. In<br>diesem Fall lässt sich der Fehler<br>aufheben, wenn die zugrunde<br>liegende Ursache beseitigt<br>wurde. Zweitens hat die Platine<br>einen tatsächlichen<br>Hardwarefehler, und eine<br>Wiederherstellung ist nicht<br>möglich. Es wird empfohlen, das<br>SpO2-Modul zu ersetzen. Sollte<br>das Problem danach immer noch<br>auftreten, die Hauptplatine des<br>Monitors ersetzen.                                                                                                    |                |
| SpO2 wird neu<br>gestartet. 042100 | Es liegt ein Fehler im SpO2-<br>Überwachungsmodul vor. | Eine Fehlfunktion wurde erkannt.<br>Es gibt zwei mögliche Ursachen<br>für diese Fehler. Erstens ist die<br>Stromversorgung der Platine<br>außerhalb der Spezifikation. In<br>diesem Fall lässt sich der Fehler<br>aufheben, wenn die zugrunde<br>liegende Ursache beseitigt<br>wurde. Zweitens hat die Platine<br>einen tatsächlichen<br>Hardwarefehler, und eine<br>Wiederherstellung ist nicht<br>möglich. Es wird empfohlen, das<br>SpO2-Modul zu ersetzen. Sollte<br>das Problem danach immer noch<br>auftreten, die Hauptplatine des<br>Monitors ersetzen. | Sehr niedrig   |
| SpO2 außer Funktion.<br>042200     | Es ist ein ungültiger SpO2-<br>Platinentyp vorhanden.  | Eine Fehlfunktion wurde erkannt.<br>Es gibt zwei mögliche Ursachen<br>für diese Fehler. Erstens ist die<br>Stromversorgung der Platine<br>außerhalb der Spezifikation. In<br>diesem Fall lässt sich der Fehler<br>aufheben, wenn die zugrunde<br>liegende Ursache beseitigt<br>wurde. Zweitens hat die Platine<br>einen tatsächlichen<br>Hardwarefehler, und eine<br>Wiederherstellung ist nicht<br>möglich. Es wird empfohlen, das<br>SpO2-Modul zu ersetzen. Sollte<br>das Problem danach immer noch<br>auftreten, die Hauptplatine des<br>Monitors ersetzen. | Sehr niedrig   |
| SpO2 wird neu<br>gestartet. 042300 | Ungültiger SpO2-<br>Masterkontrollstatus               | Eine Fehlfunktion wurde erkannt.<br>Es gibt zwei mögliche Ursachen<br>für diese Fehler. Erstens ist die<br>Stromversorgung der Platine<br>außerhalb der Spezifikation. In<br>diesem Fall lässt sich der Fehler<br>aufheben, wenn die zugrunde<br>liegende Ursache beseitigt<br>wurde. Zweitens hat die Platine<br>einen tatsächlichen<br>Hardwarefehler, und eine<br>Wiederherstellung ist nicht                                                                                                    | Sehr niedrig   |

| Meldung                            | Mögliche Ursache                                                      | Empfohlene Maßnahme                                                                                                    | Alarmpriorität |
|------------------------------------|-----------------------------------------------------------------------|----------------------------------------------------------------------------------------------------|----------------|
|                                    |                                                                       | möglich. Es wird empfohlen, das<br>SpO2-Modul zu ersetzen. Sollte<br>das Problem danach immer noch<br>auftreten, die Hauptplatine des<br>Monitors ersetzen.                                                                                                    |                |
| SpO2 wird neu<br>gestartet. 042400 | Es liegt ein SpO2-SRAM-<br>Übertragungsfehler vor.                    | Eine Fehlfunktion wurde erkannt.<br>Es gibt zwei mögliche Ursachen<br>für diese Fehler. Erstens ist die<br>Stromversorgung der Platine<br>außerhalb der Spezifikation. In<br>diesem Fall lässt sich der Fehler<br>aufheben, wenn die zugrunde<br>liegende Ursache beseitigt<br>wurde. Zweitens hat die Platine<br>einen tatsächlichen<br>Hardwarefehler, und eine<br>Wiederherstellung ist nicht<br>möglich. Es wird empfohlen, das<br>SpO2-Modul zu ersetzen. Sollte<br>das Problem danach immer noch<br>auftreten, die Hauptplatine des<br>Monitors ersetzen. | Sehr niedrig   |
| SpO2 wird neu<br>gestartet. 042500 | Es liegt ein Überlauf der SpO2-<br>SRAM-Aufgabenwarteschlange<br>vor. | Eine Fehlfunktion wurde erkannt.<br>Es gibt zwei mögliche Ursachen<br>für diese Fehler. Erstens ist die<br>Stromversorgung der Platine<br>außerhalb der Spezifikation. In<br>diesem Fall lässt sich der Fehler<br>aufheben, wenn die zugrunde<br>liegende Ursache beseitigt<br>wurde. Zweitens hat die Platine<br>einen tatsächlichen<br>Hardwarefehler, und eine<br>Wiederherstellung ist nicht<br>möglich. Es wird empfohlen, das<br>SpO2-Modul zu ersetzen. Sollte<br>das Problem danach immer noch<br>auftreten, die Hauptplatine des<br>Monitors ersetzen. | Sehr niedrig   |
| SpO2 wird neu<br>gestartet. 042600 | Es liegt ein SpO2-<br>Datenbankfehler vor.                            | Eine Fehlfunktion wurde erkannt.<br>Es gibt zwei mögliche Ursachen<br>für diese Fehler. Erstens ist die<br>Stromversorgung der Platine<br>außerhalb der Spezifikation. In<br>diesem Fall lässt sich der Fehler<br>aufheben, wenn die zugrunde<br>liegende Ursache beseitigt<br>wurde. Zweitens hat die Platine<br>einen tatsächlichen<br>Hardwarefehler, und eine<br>Wiederherstellung ist nicht<br>möglich. Es wird empfohlen, das<br>SpO2-Modul zu ersetzen. Sollte<br>das Problem danach immer noch<br>auftreten, die Hauptplatine des<br>Monitors ersetzen. | Sehr niedrig   |

| Meldung                            | Mögliche Ursache                                                             | Empfohlene Maßnahme                                                                                                    | Alarmpriorität |
|------------------------------------|------------------------------------------------------------------------------|----------------------------------------------------------------------------------------------------|----------------|
| SpO2 wird neu<br>gestartet. 042700 | Es ist ein ungültiges SpO2-<br>Flash-Speichergerät<br>vorhanden.             | Eine Fehlfunktion wurde erkannt.<br>Es gibt zwei mögliche Ursachen<br>für diese Fehler. Erstens ist die<br>Stromversorgung der Platine<br>außerhalb der Spezifikation. In<br>diesem Fall lässt sich der Fehler<br>aufheben, wenn die zugrunde<br>liegende Ursache beseitigt<br>wurde. Zweitens hat die Platine<br>einen tatsächlichen<br>Hardwarefehler, und eine<br>Wiederherstellung ist nicht<br>möglich. Es wird empfohlen, das<br>SpO2-Modul zu ersetzen. Sollte<br>das Problem danach immer noch<br>auftreten, die Hauptplatine des<br>Monitors ersetzen. | Sehr niedrig   |
| SpO2 wird neu<br>gestartet. 042800 | Es liegt ein Fehler in der<br>Konfiguration der SpO2-<br>Anodenspannung vor. | Eine Fehlfunktion wurde erkannt.<br>Es gibt zwei mögliche Ursachen<br>für diese Fehler. Erstens ist die<br>Stromversorgung der Platine<br>außerhalb der Spezifikation. In<br>diesem Fall lässt sich der Fehler<br>aufheben, wenn die zugrunde<br>liegende Ursache beseitigt<br>wurde. Zweitens hat die Platine<br>einen tatsächlichen<br>Hardwarefehler, und eine<br>Wiederherstellung ist nicht<br>möglich. Es wird empfohlen, das<br>SpO2-Modul zu ersetzen. Sollte<br>das Problem danach immer noch<br>auftreten, die Hauptplatine des<br>Monitors ersetzen. | Sehr niedrig   |
| SpO2 wird neu<br>gestartet. 042900 | Es besteht ein Problem mit der<br>SpO2-Analogmasse.                          | Eine Fehlfunktion wurde erkannt.<br>Es gibt zwei mögliche Ursachen<br>für diese Fehler. Erstens ist die<br>Stromversorgung der Platine<br>außerhalb der Spezifikation. In<br>diesem Fall lässt sich der Fehler<br>aufheben, wenn die zugrunde<br>liegende Ursache beseitigt<br>wurde. Zweitens hat die Platine<br>einen tatsächlichen<br>Hardwarefehler, und eine<br>Wiederherstellung ist nicht<br>möglich. Es wird empfohlen, das<br>SpO2-Modul zu ersetzen. Sollte<br>das Problem danach immer noch<br>auftreten, die Hauptplatine des<br>Monitors ersetzen. | Sehr niedrig   |
| SpO2 wird neu<br>gestartet. 042a00 | Es besteht ein Problem mit der<br>digitalen SpO2-Masse.                      | Eine Fehlfunktion wurde erkannt.<br>Es gibt zwei mögliche Ursachen<br>für diese Fehler. Erstens ist die<br>Stromversorgung der Platine<br>außerhalb der Spezifikation. In<br>diesem Fall lässt sich der Fehler<br>aufheben, wenn die zugrunde<br>liegende Ursache beseitigt                                                                                                    | Sehr niedrig   |

| Meldung                            | Mögliche Ursache                                         | Empfohlene Maßnahme                                                                                                    | Alarmpriorität |
|------------------------------------|----------------------------------------------------------|----------------------------------------------------------------------------------------------------|----------------|
|                                    |                                                          | wurde. Zweitens hat die Platine<br>einen tatsächlichen<br>Hardwarefehler, und eine<br>Wiederherstellung ist nicht<br>möglich. Es wird empfohlen, das<br>SpO2-Modul zu ersetzen. Sollte<br>das Problem danach immer noch<br>auftreten, die Hauptplatine des<br>Monitors ersetzen.                                                                                                    |                |
| SpO2 wird neu<br>gestartet. 042b00 | Es besteht ein Problem mit der<br>SpO2-LED-Masse.        | Eine Fehlfunktion wurde erkannt.<br>Es gibt zwei mögliche Ursachen<br>für diese Fehler. Erstens ist die<br>Stromversorgung der Platine<br>außerhalb der Spezifikation. In<br>diesem Fall lässt sich der Fehler<br>aufheben, wenn die zugrunde<br>liegende Ursache beseitigt<br>wurde. Zweitens hat die Platine<br>einen tatsächlichen<br>Hardwarefehler, und eine<br>Wiederherstellung ist nicht<br>möglich. Es wird empfohlen, das<br>SpO2-Modul zu ersetzen. Sollte<br>das Problem danach immer noch<br>auftreten, die Hauptplatine des<br>Monitors ersetzen. | Sehr niedrig   |
| SpO2 wird neu<br>gestartet. 042c00 | Es besteht ein Problem mit der<br>SpO2-Referenzspannung. | Eine Fehlfunktion wurde erkannt.<br>Es gibt zwei mögliche Ursachen<br>für diese Fehler. Erstens ist die<br>Stromversorgung der Platine<br>außerhalb der Spezifikation. In<br>diesem Fall lässt sich der Fehler<br>aufheben, wenn die zugrunde<br>liegende Ursache beseitigt<br>wurde. Zweitens hat die Platine<br>einen tatsächlichen<br>Hardwarefehler, und eine<br>Wiederherstellung ist nicht<br>möglich. Es wird empfohlen, das<br>SpO2-Modul zu ersetzen. Sollte<br>das Problem danach immer noch<br>auftreten, die Hauptplatine des<br>Monitors ersetzen. | Sehr niedrig   |
| SpO2 wird neu<br>gestartet. 042d00 | Es besteht ein Problem mit der<br>SpO2-DSP-Kernspannung. | Eine Fehlfunktion wurde erkannt.<br>Es gibt zwei mögliche Ursachen<br>für diese Fehler. Erstens ist die<br>Stromversorgung der Platine<br>außerhalb der Spezifikation. In<br>diesem Fall lässt sich der Fehler<br>aufheben, wenn die zugrunde<br>liegende Ursache beseitigt<br>wurde. Zweitens hat die Platine<br>einen tatsächlichen<br>Hardwarefehler, und eine<br>Wiederherstellung ist nicht<br>möglich. Es wird empfohlen, das<br>SpO2-Modul zu ersetzen. Sollte<br>das Problem danach immer noch                                                          | Sehr niedrig   |

| Meldung                            | Mögliche Ursache                                                         | Empfohlene Maßnahme                                                                                                    | Alarmpriorität |
|------------------------------------|--------------------------------------------------------------------------|----------------------------------------------------------------------------------------------------|----------------|
|                                    |                                                                          | auftreten, die Hauptplatine des<br>Monitors ersetzen.                                                                                                    |                |
| SpO2 wird neu<br>gestartet. 042e00 | Es besteht ein Problem mit der<br>gefilterten SpO2-<br>Eingangsspannung. | Eine Fehlfunktion wurde erkannt.<br>Es gibt zwei mögliche Ursachen<br>für diese Fehler. Erstens ist die<br>Stromversorgung der Platine<br>außerhalb der Spezifikation. In<br>diesem Fall lässt sich der Fehler<br>aufheben, wenn die zugrunde<br>liegende Ursache beseitigt<br>wurde. Zweitens hat die Platine<br>einen tatsächlichen<br>Hardwarefehler, und eine<br>Wiederherstellung ist nicht<br>möglich. Es wird empfohlen, das<br>SpO2-Modul zu ersetzen. Sollte<br>das Problem danach immer noch<br>auftreten, die Hauptplatine des<br>Monitors ersetzen. | Sehr niedrig   |
| SpO2 wird neu<br>gestartet. 042f00 | Es besteht ein Problem mit der<br>E/A-Spannung des SpO2-DSP.             | Eine Fehlfunktion wurde erkannt.<br>Es gibt zwei mögliche Ursachen<br>für diese Fehler. Erstens ist die<br>Stromversorgung der Platine<br>außerhalb der Spezifikation. In<br>diesem Fall lässt sich der Fehler<br>aufheben, wenn die zugrunde<br>liegende Ursache beseitigt<br>wurde. Zweitens hat die Platine<br>einen tatsächlichen<br>Hardwarefehler, und eine<br>Wiederherstellung ist nicht<br>möglich. Es wird empfohlen, das<br>SpO2-Modul zu ersetzen. Sollte<br>das Problem danach immer noch<br>auftreten, die Hauptplatine des<br>Monitors ersetzen. | Sehr niedrig   |
| SpO2 wird neu<br>gestartet. 043000 | Es besteht ein Problem mit der<br>positiven SpO2-<br>Detektorspannung.   | Eine Fehlfunktion wurde erkannt.<br>Es gibt zwei mögliche Ursachen<br>für diese Fehler. Erstens ist die<br>Stromversorgung der Platine<br>außerhalb der Spezifikation. In<br>diesem Fall lässt sich der Fehler<br>aufheben, wenn die zugrunde<br>liegende Ursache beseitigt<br>wurde. Zweitens hat die Platine<br>einen tatsächlichen<br>Hardwarefehler, und eine<br>Wiederherstellung ist nicht<br>möglich. Es wird empfohlen, das<br>SpO2-Modul zu ersetzen. Sollte<br>das Problem danach immer noch<br>auftreten, die Hauptplatine des<br>Monitors ersetzen. | Sehr niedrig   |
| SpO2 wird neu<br>gestartet. 043100 | Es besteht ein Problem mit der<br>negativen SpO2-<br>Detektorspannung.   | Eine Fehlfunktion wurde erkannt.<br>Es gibt zwei mögliche Ursachen<br>für diese Fehler. Erstens ist die<br>Stromversorgung der Platine<br>außerhalb der Spezifikation. In                                                                                                    | Sehr niedrig   |

| Meldung                            | Mögliche Ursache                                                              | Empfohlene Maßnahme                                                                                                    | Alarmpriorität |
|------------------------------------|-------------------------------------------------------------------------------|----------------------------------------------------------------------------------------------------|----------------|
|                                    |                                                                               | diesem Fall lässt sich der Fehler<br>aufheben, wenn die zugrunde<br>liegende Ursache beseitigt<br>wurde. Zweitens hat die Platine<br>einen tatsächlichen<br>Hardwarefehler, und eine<br>Wiederherstellung ist nicht<br>möglich. Es wird empfohlen, das<br>SpO2-Modul zu ersetzen. Sollte<br>das Problem danach immer noch<br>auftreten, die Hauptplatine des<br>Monitors ersetzen.                                                                                                    |                |
| SpO2 wird neu<br>gestartet. 043200 | Es besteht ein Problem mit der<br>positiven SpO2-LED-Spannung.                | Eine Fehlfunktion wurde erkannt.<br>Es gibt zwei mögliche Ursachen<br>für diese Fehler. Erstens ist die<br>Stromversorgung der Platine<br>außerhalb der Spezifikation. In<br>diesem Fall lässt sich der Fehler<br>aufheben, wenn die zugrunde<br>liegende Ursache beseitigt<br>wurde. Zweitens hat die Platine<br>einen tatsächlichen<br>Hardwarefehler, und eine<br>Wiederherstellung ist nicht<br>möglich. Es wird empfohlen, das<br>SpO2-Modul zu ersetzen. Sollte<br>das Problem danach immer noch<br>auftreten, die Hauptplatine des<br>Monitors ersetzen. | Sehr niedrig   |
| SpO2 wird neu<br>gestartet. 043300 | Es besteht ein Problem mit der<br>SpO2-LED-Steuerspannung.                    | Eine Fehlfunktion wurde erkannt.<br>Es gibt zwei mögliche Ursachen<br>für diese Fehler. Erstens ist die<br>Stromversorgung der Platine<br>außerhalb der Spezifikation. In<br>diesem Fall lässt sich der Fehler<br>aufheben, wenn die zugrunde<br>liegende Ursache beseitigt<br>wurde. Zweitens hat die Platine<br>einen tatsächlichen<br>Hardwarefehler, und eine<br>Wiederherstellung ist nicht<br>möglich. Es wird empfohlen, das<br>SpO2-Modul zu ersetzen. Sollte<br>das Problem danach immer noch<br>auftreten, die Hauptplatine des<br>Monitors ersetzen. | Sehr niedrig   |
| SpO2 wird neu<br>gestartet. 043400 | Es besteht ein Problem mit der<br>positiven SpO2-<br>Vorverstärkungsspannung. | Eine Fehlfunktion wurde erkannt.<br>Es gibt zwei mögliche Ursachen<br>für diese Fehler. Erstens ist die<br>Stromversorgung der Platine<br>außerhalb der Spezifikation. In<br>diesem Fall lässt sich der Fehler<br>aufheben, wenn die zugrunde<br>liegende Ursache beseitigt<br>wurde. Zweitens hat die Platine<br>einen tatsächlichen<br>Hardwarefehler, und eine<br>Wiederherstellung ist nicht<br>möglich. Es wird empfohlen, das                                                                                                    | Sehr niedrig   |

| Meldung                            | Mögliche Ursache                                      | Empfohlene Maßnahme                                                                                                    | Alarmpriorität |
|------------------------------------|-------------------------------------------------------|----------------------------------------------------------------------------------------------------|----------------|
|                                    |                                                       | SpO2-Modul zu ersetzen. Sollte<br>das Problem danach immer noch<br>auftreten, die Hauptplatine des<br>Monitors ersetzen.                                                                                                    |                |
| SpO2 wird neu<br>gestartet. 043500 | Es besteht ein Problem mit der<br>SpO2-Sensor-ID.     | Eine Fehlfunktion wurde erkannt.<br>Es gibt zwei mögliche Ursachen<br>für diese Fehler. Erstens ist die<br>Stromversorgung der Platine<br>außerhalb der Spezifikation. In<br>diesem Fall lässt sich der Fehler<br>aufheben, wenn die zugrunde<br>liegende Ursache beseitigt<br>wurde. Zweitens hat die Platine<br>einen tatsächlichen<br>Hardwarefehler, und eine<br>Wiederherstellung ist nicht<br>möglich. Es wird empfohlen, das<br>SpO2-Modul zu ersetzen. Sollte<br>das Problem danach immer noch<br>auftreten, die Hauptplatine des<br>Monitors ersetzen. | Sehr niedrig   |
| SpO2 wird neu<br>gestartet. 043600 | Es besteht ein Problem mit<br>dem SpO2-Thermistor.    | Eine Fehlfunktion wurde erkannt.<br>Es gibt zwei mögliche Ursachen<br>für diese Fehler. Erstens ist die<br>Stromversorgung der Platine<br>außerhalb der Spezifikation. In<br>diesem Fall lässt sich der Fehler<br>aufheben, wenn die zugrunde<br>liegende Ursache beseitigt<br>wurde. Zweitens hat die Platine<br>einen tatsächlichen<br>Hardwarefehler, und eine<br>Wiederherstellung ist nicht<br>möglich. Es wird empfohlen, das<br>SpO2-Modul zu ersetzen. Sollte<br>das Problem danach immer noch<br>auftreten, die Hauptplatine des<br>Monitors ersetzen. | Sehr niedrig   |
| SpO2 wird neu<br>gestartet. 043700 | Es besteht ein Problem mit<br>dem SpO2-LED-Strom.     | Eine Fehlfunktion wurde erkannt.<br>Es gibt zwei mögliche Ursachen<br>für diese Fehler. Erstens ist die<br>Stromversorgung der Platine<br>außerhalb der Spezifikation. In<br>diesem Fall lässt sich der Fehler<br>aufheben, wenn die zugrunde<br>liegende Ursache beseitigt<br>wurde. Zweitens hat die Platine<br>einen tatsächlichen<br>Hardwarefehler, und eine<br>Wiederherstellung ist nicht<br>möglich. Es wird empfohlen, das<br>SpO2-Modul zu ersetzen. Sollte<br>das Problem danach immer noch<br>auftreten, die Hauptplatine des<br>Monitors ersetzen. | Sehr niedrig   |
| SpO2 wird neu<br>gestartet. 043800 | Es besteht ein Problem mit<br>dem SpO2-Vorverstärker. | Eine Fehlfunktion wurde erkannt.<br>Es gibt zwei mögliche Ursachen<br>für diese Fehler. Erstens ist die                                                                                                    | Sehr niedrig   |

| Meldung                                                                                                    | Mögliche Ursache                                                                                  | Empfohlene Maßnahme                                                                                                    | Alarmpriorität |
|----------------------------------------------------------------------------------------------------|---------------------------------------------------------------------------------------------------|----------------------------------------------------------------------------------------------------|----------------|
|                                                                                                    |                                                                                                   | Stromversorgung der Platine<br>außerhalb der Spezifikation. In<br>diesem Fall lässt sich der Fehler<br>aufheben, wenn die zugrunde<br>liegende Ursache beseitigt<br>wurde. Zweitens hat die Platine<br>einen tatsächlichen<br>Hardwarefehler, und eine<br>Wiederherstellung ist nicht<br>möglich. Es wird empfohlen, das<br>SpO2-Modul zu ersetzen. Sollte<br>das Problem danach immer noch<br>auftreten, die Hauptplatine des<br>Monitors ersetzen. |                |
| SpO2 wird neu<br>gestartet. 044300                                                                                 | Das SpO2-Modul hat ein<br>fehlerhaftes Datenpaket<br>empfangen.                                   | Es liegt eine interne<br>Softwarefehlfunktion in der<br>Hauptplatine vor. Software<br>aktualisieren. Wenn das Problem<br>weiterhin auftritt, das Modul<br>ersetzen.                                                                                                    | Sehr niedrig   |
| SpO2 wird neu<br>gestartet. 044400                                                                                 | Das SpO2-Modul hat einen<br>ungültigen Befehl empfangen.                                          | Es liegt eine interne<br>Softwarefehlfunktion in der<br>Hauptplatine vor. Software<br>aktualisieren. Wenn das Problem<br>weiterhin auftritt, das Modul<br>ersetzen.                                                                                                    | Sehr niedrig   |
| SpO2 wird neu<br>gestartet. 044500                                                                                 | Das SpO2-Modul hat einen<br>Befehl empfangen, dessen<br>Ausgabe zu groß für die<br>Baudrate wäre. | Es liegt eine interne<br>Softwarefehlfunktion in der<br>Hauptplatine vor. Software<br>aktualisieren. Wenn das Problem<br>weiterhin auftritt, das Modul<br>ersetzen.                                                                                                    | Sehr niedrig   |
| SpO2 wird neu<br>gestartet. 044600                                                                                 | Das SpO2-Modul hat einen<br>Befehl empfangen, der eine<br>nicht vorhandene Anwendung<br>benötigt. | Es liegt eine interne<br>Softwarefehlfunktion in der<br>Hauptplatine vor. Software<br>aktualisieren. Wenn das Problem<br>weiterhin auftritt, das Modul<br>ersetzen.                                                                                                    | Sehr niedrig   |
| SpO2 wird neu<br>gestartet. 044700                                                                                 | Das SpO2-Modul hat einen<br>Befehl empfangen, während es<br>noch gesperrt war.                    | Es liegt eine interne<br>Softwarefehlfunktion in der<br>Hauptplatine vor. Software<br>aktualisieren. Wenn das Problem<br>weiterhin auftritt, das Modul<br>ersetzen.                                                                                                    | Sehr niedrig   |
| Geringe SpO2-<br>Signalqualität.<br>Check sensor.<br>(Schlechte SpO2-<br>Signalqualität. Sensor<br>prüfen.) 044f00 | Geringe SpO2-<br>Sättigungssignalqualität.                                                        | Den Sensor erneut am Patienten<br>anbringen. Besteht das Problem<br>weiterhin, den SpO2-Sensor<br>ersetzen. Besteht das Problem<br>weiterhin, das Kabel ersetzen.<br>Besteht das Problem weiterhin,<br>die Funktionalität des Moduls<br>prüfen, indem der Sensor durch<br>einen geeigneten SpO2-Tester<br>ersetzt wird. Wenn die Meldung                                                                                                    | Sehr niedrig   |

| Meldung                                                   | Mögliche Ursache        | Empfohlene Maßnahme                                                                                                    | Alarmpriorität |
|-----------------------------------------------------------|-------------------------|----------------------------------------------------------------------------------------------------|----------------|
|                                                           |                         | weiterhin auftritt, das Modul<br>ersetzen.                                                                                                    |                |
| SpO2 wird neu<br>gestartet. 045000                        | Niedrige PF-Konfidenz   | Den Sensor erneut am Patienten<br>anbringen. Besteht das Problem<br>weiterhin, den SpO2-Sensor<br>ersetzen. Besteht das Problem<br>weiterhin, das Kabel ersetzen.<br>Besteht das Problem weiterhin,<br>die Funktionalität des Moduls<br>prüfen, indem der Sensor durch<br>einen geeigneten SpO2-Tester<br>ersetzt wird. Wenn die Meldung<br>weiterhin auftritt, das Modul<br>ersetzen.                                                                                                    | Sehr niedrig   |
| Geringe SpO2-<br>Signalqualität.<br>Sensor prüfen. 045100 | Niedrige PI-Konfidenz   | Den Sensor erneut am Patienten<br>anbringen. Besteht das Problem<br>weiterhin, den SpO2-Sensor<br>ersetzen. Besteht das Problem<br>weiterhin, das Kabel ersetzen.<br>Besteht das Problem weiterhin,<br>die Funktionalität des Moduls<br>prüfen, indem der Sensor durch<br>einen geeigneten SpO2-Tester<br>ersetzt wird. Wenn die Meldung<br>weiterhin auftritt, das Modul<br>ersetzen.                                                                                                    | Sehr niedrig   |
| NiedrigeRRp-<br>Konfidenz.<br>Sensor prüfen. 045200       | Niedrige AFp-Konfidenz. | Den Sensor erneut am Patienten<br>anbringen. Den Sensor an einer<br>besser durchbluteten Stelle oder<br>an einer Stelle mit weniger<br>Bewegung anbringen. Besteht<br>das Problem weiterhin, den<br>SpO2-Sensor ersetzen. Besteht<br>das Problem weiterhin, das Kabel<br>ersetzen. Besteht das Problem<br>weiterhin, die Funktionalität des<br>Moduls prüfen, indem der Sensor<br>durch einen geeigneten SpO2-<br>Tester ersetzt wird. Wenn die<br>Meldung weiterhin auftritt, das<br>Modul ersetzen. | Sehr niedrig   |

<sup>1</sup>Der Demomodus wird gemeldet, wenn Sie ein Masimo-Demotool an den Patientenkabelanschluss anschließen. Diese Tools simulieren einen anzuschließenden Patienten und werden nur in einer Entwicklungsumgebung verwendet. Da dieses Tool einen Patienten simuliert, ohne dass ein Patient tatsächlich angeschlossen ist, sollte diese Meldung im klinischen Umfeld NIEMALS auftreten.

#### **Nellcor-Meldungen**

| Meldung                                                              | Mögliche Ursache                            | Empfohlene Maßnahme                                                                                                    | Alarmpriorität |
|----------------------------------------------------------------------|---------------------------------------------|----------------------------------------------------------------------------------------------------|----------------|
| Sensor nicht<br>angeschlossen.<br>Löschen und<br>wiederholen. 043900 | Der SpO2-Sensor ist nicht<br>angeschlossen. | Den SpO2-Sensor anschließen.<br>Besteht das Problem weiterhin,<br>das SpO2-Kabel ersetzen. Besteht<br>das Problem weiterhin, die<br>Funktionalität des Moduls prüfen, | Sehr niedrig   |

| Meldung                                                                    | Mögliche Ursache                                           | Empfohlene Maßnahme                                                                                                    | Alarmpriorität |
|----------------------------------------------------------------------------|------------------------------------------------------------|----------------------------------------------------------------------------------------------------|----------------|
|                                                                            |                                                            | indem der Sensor durch einen<br>geeigneten SpO2-Tester ersetzt<br>wird. Wenn die Meldung<br>weiterhin auftritt, das Modul<br>ersetzen.                                                                                                    |                |
| Searching for pulse<br>signal. (Suche nach<br>Pulssignal läuft.)<br>043a00 | SpO2-Pulssuche                                             | Keine <sup>1</sup>                                                                                                    | Hoch           |
| SpO2-Interferenz<br>erkannt. Löschen und<br>wiederholen. 043c00            | Das SpO2-Modul hat eine<br>Interferenz erkannt.            | Den Sensor erneut am Patienten<br>anbringen. Besteht das Problem<br>weiterhin, den SpO2-Sensor<br>ersetzen. Besteht das Problem<br>weiterhin, das Kabel ersetzen.<br>Besteht das Problem weiterhin,<br>die Funktionalität des Moduls<br>prüfen, indem der Sensor durch<br>einen geeigneten SpO2-Tester<br>ersetzt wird. Wenn die Meldung<br>weiterhin auftritt, das Modul<br>ersetzen. | Sehr niedrig   |
| SpO2 wird neu<br>gestartet. 043d00                                         | SpO2-Modul-Hardwarefehler                                  | Es wurde ein Modul-<br>Hardwarefehler erkannt. Modul<br>ersetzen.                                                                                                    | Sehr niedrig   |
| SpO2 wird neu<br>gestartet. 043e00                                         | SpO2-Modul-Hardwarefehler                                  | Es wurde ein Modul-<br>Hardwarefehler erkannt. Modul<br>ersetzen.                                                                                                    | Sehr niedrig   |
| SpO2 wird neu<br>gestartet. 043f00                                         | SpO2-Modul-Softwarefehler                                  | Es wurde ein Modul-<br>Softwarefehler erkannt. Warten,<br>bis sich das Modul selbst<br>zurückgesetzt hat.                                                                                                    | Sehr niedrig   |
| SpO2 wird neu<br>gestartet. 044000                                         | Das SpO2-Modul hat eine<br>ungültige Meldung<br>empfangen. | Keine. Wenden Sie sich an den<br>technischen Kundendienst von<br>Hillrom: <u>https://</u><br>www.hillrom.com/en/about-us/<br>locations/.                                                                                                    | Sehr niedrig   |
| Den SpO2-Sensor<br>ersetzen. 044100                                        | Der SpO2-Sensor ist defekt.                                | Den SpO2-Sensor ersetzen.<br>Besteht das Problem weiterhin,<br>den SpO2-Sensor ersetzen.<br>Besteht das Problem weiterhin,<br>das Kabel ersetzen. Besteht das<br>Problem weiterhin, die<br>Funktionalität des Moduls prüfen,<br>indem der Sensor durch einen<br>geeigneten SpO2-Tester ersetzt<br>wird. Wenn die Meldung<br>weiterhin auftritt, das Modul<br>ersetzen.                 | Sehr niedrig   |
| SpO2 wird neu<br>gestartet. 044200                                         | Das SpO2-Modul hat eine<br>ungültige Meldung<br>empfangen. | Keine. Wenden Sie sich an den<br>technischen Kundendienst von<br>Hillrom: <u>https://</u>                                                                                                    | Sehr niedrig   |

| Meldung                          | Mögliche Ursache                    | Empfohlene Maßnahme                         | Alarmpriorität |
|----------------------------------|-------------------------------------|---------------------------------------------|----------------|
|                                  |                                     | www.hillrom.com/en/about-us/<br>locations/. | -              |
| <sup>1</sup> Die Pulssuche ist T | eil des normalen Betriebs und macht | keine Abhilfemaßnahme erforderlich.         |                |

#### Nonin-Meldungen

| Meldung                                                                      | Mögliche Ursache                                 | Empfohlene Maßnahme                                                                                                    | Alarmpriorität |
|------------------------------------------------------------------------------|--------------------------------------------------|----------------------------------------------------------------------------------------------------|----------------|
| Sensor nicht<br>angeschlossen.<br>Löschen und<br>wiederholen. 040100         | Der SpO2-Sensor ist nicht<br>angeschlossen.      | Den SpO2-Sensor anschließen.<br>Tritt das Problem weiterhin auf,<br>das SpO2-Kabel ersetzen. Besteht<br>das Problem weiterhin, die<br>Funktionalität des Moduls prüfen,<br>indem der Sensor durch einen<br>geeigneten SpO2-Tester ersetzt<br>wird. Wenn die Meldung<br>weiterhin auftritt, das Modul<br>ersetzen.                                                                  | Sehr niedrig   |
| Searching for pulse<br>signal. (Suche nach<br>Pulssignal läuft.)<br>040200   | Keine                                            | Keine. <sup>1</sup>                                                                                                    | Hoch           |
| SpO2-Interferenz<br>erkannt. Löschen und<br>wiederholen. 040400              | SpO2-Interferenz erkannt.                        | Den Sensor erneut am Patienten<br>anbringen. Besteht das Problem<br>weiterhin, den SpO2-Sensor<br>ersetzen. Besteht das Problem<br>weiterhin, das Kabel ersetzen.<br>Besteht das Problem weiterhin,<br>Funktionalität des Moduls prüfen,<br>indem der Sensor durch einen<br>geeigneten SpO2-Tester ersetzt<br>wird. Wenn die Meldung<br>weiterhin auftritt, das Modul<br>ersetzen. | Sehr niedrig   |
| Niedriger SpO2-<br>Durchblutungsindex.<br>Löschen und<br>wiederholen. 040500 | Grenzwertige SpO2-<br>Pulsqualität oder Artefakt | Den Sensor erneut am Patienten<br>anbringen. Besteht das Problem<br>weiterhin, den SpO2-Sensor<br>ersetzen. Besteht das Problem<br>weiterhin, das Kabel ersetzen.<br>Besteht das Problem weiterhin,<br>Funktionalität des Moduls prüfen,<br>indem der Sensor durch einen<br>geeigneten SpO2-Tester ersetzt<br>wird. Wenn die Meldung<br>weiterhin auftritt, das Modul<br>ersetzen. | Sehr niedrig   |

# Temperaturmeldungen

### SureTemp-Meldungen

| Meldung                                                             | Mögliche Ursache                                                                                                    | Empfohlene Maßnahme                                                                  | Alarmpriorit<br>ät |
|---------------------------------------------------------------------|----------------------------------------------------------------------------------------------------|--------------------------------------------------------------------------------------|--------------------|
| Temperature not functional.<br>(Temperatur außer<br>Funktion.)30105 | WACP-Meldung<br>Prüfsummenfehler in<br>Temperaturmodul                                                                                     | Interne Fehlfunktion .Wenn das<br>Problem weiterhin auftritt, das Modul<br>ersetzen. | Sehr niedrig       |
| Temperature not functional.<br>(Temperatur außer<br>Funktion.)30201 | Diese Meldung ist<br>vom<br>Temperaturmodul<br>nicht implementiert                                                                         | Interne Fehlfunktion .Wenn das<br>Problem weiterhin auftritt, das Modul<br>ersetzen. | Sehr niedrig       |
| Temperature not functional.<br>(Temperatur außer<br>Funktion.)30202 | Diese Meldung wird<br>vom<br>Temperaturmodul<br>nicht unterstützt                                                                          | Interne Fehlfunktion. Wenn das<br>Problem weiterhin auftritt, das Modul<br>ersetzen. | Sehr niedrig       |
| Temperature not functional.<br>(Temperatur außer<br>Funktion.)30203 | Kein Speicher mehr<br>im<br>Temperaturmodul.                                                                                               | Interne Fehlfunktion .Wenn das<br>Problem weiterhin auftritt, das Modul<br>ersetzen. | Sehr niedrig       |
| Temperature not functional.<br>(Temperatur außer<br>Funktion.)30205 | Das<br>Temperaturmodul<br>hat einen ungültigen<br>Parameter<br>empfangen                                                                   | Interne Fehlfunktion .Wenn das<br>Problem weiterhin auftritt, das Modul<br>ersetzen. | Sehr niedrig       |
| Temperature not functional.<br>(Temperatur außer<br>Funktion.)30206 | Der vom<br>Temperaturmodul<br>bereitgestellte<br>Parameter liegt<br>außerhalb des für die<br>spezifizierte Meldung<br>zulässigen Bereichs. | Interne Fehlfunktion .Wenn das<br>Problem weiterhin auftritt, das Modul<br>ersetzen. | Sehr niedrig       |
| Temperature not functional.<br>(Temperatur außer<br>Funktion.)30207 | Meldung des<br>Temperaturmoduls<br>erfordert ein Objekt,<br>das nicht vorhanden<br>ist.                                                    | Interne Fehlfunktion .Wenn das<br>Problem weiterhin auftritt, das Modul<br>ersetzen. | Sehr niedrig       |
| Temperature not functional.<br>(Temperatur außer<br>Funktion.)30208 | Das mit der Meldung<br>bereitgestellte<br>Temperaturmodulobj<br>ekt konnte nicht<br>deserialisiert werden.                                 | Interne Fehlfunktion .Wenn das<br>Problem weiterhin auftritt, das Modul<br>ersetzen. | Sehr niedrig       |
| Temperature not functional.<br>(Temperatur außer<br>Funktion.)30209 | Das<br>Temperaturmodulobj<br>ekt konnte nicht<br>serialisiert werden.                                                                      | Interne Fehlfunktion .Wenn das<br>Problem weiterhin auftritt, das Modul<br>ersetzen. | Sehr niedrig       |
| Temperature not functional.<br>(Temperatur außer<br>Funktion.)3020A | Die<br>Temperaturmodulme<br>Idung führt eine<br>Anforderung/Aktion                                                                         | Interne Fehlfunktion. Wenn das<br>Problem weiterhin auftritt, das Modul<br>ersetzen. | Sehr niedrig       |

| Meldung                                                             | Mögliche Ursache                                                                                                    | Empfohlene Maßnahme                                                                  | Alarmpriorit<br>ät |
|---------------------------------------------------------------------|----------------------------------------------------------------------------------------------------|--------------------------------------------------------------------------------------|--------------------|
|                                                                     | aus, die vom<br>Modulstatus nicht<br>zugelassen wird.                                                                             |                                                                                      |                    |
| Temperature not functional.<br>(Temperatur außer<br>Funktion.)3020B | Das<br>Temperaturmodul<br>hat ein Element<br>angefordert, das<br>aufgrund des<br>Modulzustands<br>derzeit nicht<br>verfügbar ist. | Interne Fehlfunktion .Wenn das<br>Problem weiterhin auftritt, das Modul<br>ersetzen. | Sehr niedrig       |
| Temperature not functional.<br>(Temperatur außer<br>Funktion.)30503 | Die werkseitigen<br>Einstellungen und<br>die<br>Kalibrierungsinformat<br>ionen des<br>Temperaturmoduls<br>sind beschädigt.        | Interne Fehlfunktion .Wenn das<br>Problem weiterhin auftritt, das Modul<br>ersetzen. | Sehr niedrig       |
| Temperature not functional.<br>(Temperatur außer<br>Funktion.)30504 | Die<br>Benutzereinstellunge<br>n des<br>Temperaturmoduls<br>sind beschädigt.                                                      | Interne Fehlfunktion .Wenn das<br>Problem weiterhin auftritt, das Modul<br>ersetzen. | Sehr niedrig       |
| Temperature not functional.<br>(Temperatur außer<br>Funktion.)30509 | Die Kalibrierung des<br>Temperaturmoduls<br>ist nicht eingestellt.                                                                | Interne Fehlfunktion .Wenn das<br>Problem weiterhin auftritt, das Modul<br>ersetzen. | Sehr niedrig       |
| Temperature not functional.<br>(Temperatur außer<br>Funktion.)3050C | Das Fehlerprotokoll<br>des<br>Temperaturmoduls<br>ist beschädigt.                                                                 | Interne Fehlfunktion .Wenn das<br>Problem weiterhin auftritt, das Modul<br>ersetzen. | Sehr niedrig       |
| Temperature not functional.<br>(Temperatur außer<br>Funktion.)30516 | Eine<br>Hardwarefehlfunktio<br>n im<br>Temperaturmodul<br>wurde erkannt.                                                          | Interne Fehlfunktion .Wenn das<br>Problem weiterhin auftritt, das Modul<br>ersetzen. | Sehr niedrig       |
| Temperature not functional.<br>(Temperatur außer<br>Funktion.)30518 | Die Stromversorgung<br>des<br>Temperaturmoduls<br>liefert zu niedrige<br>Spannung.                                                | Interne Fehlfunktion. Wenn das<br>Problem weiterhin auftritt, das Modul<br>ersetzen. | Sehr niedrig       |
| Temperature not functional.<br>(Temperatur außer<br>Funktion.)30519 | Die Stromversorgung<br>des<br>Temperaturmoduls<br>liefert zu hohe<br>Spannung.                                                    | Interne Fehlfunktion .Wenn das<br>Problem weiterhin auftritt, das Modul<br>ersetzen. | Sehr niedrig       |
| Temperature not functional.<br>(Temperatur außer<br>Funktion.)3051A | Die Spannung im<br>Referenzspannungskr<br>eis des<br>Temperaturmoduls                                                             | Interne Fehlfunktion .Wenn das<br>Problem weiterhin auftritt, das Modul<br>ersetzen. | Sehr niedrig       |

| Meldung                                                                                                    | Mögliche Ursache                                                                                                    | Empfohlene Maßnahme                                                                                                    | Alarmpriorit<br>ät |
|----------------------------------------------------------------------------------------------------|----------------------------------------------------------------------------------------------------|----------------------------------------------------------------------------------------------------|--------------------|
|                                                                                                    | ist zu niedrig oder<br>instabil.                                                                                                    |                                                                                                    |                    |
| Ambient temperature out of<br>range.<br>(Umgebungstemperatur<br>außerhalb des Bereichs.)Clear<br>to retry. (Aufheben, um<br>Versuch zu wiederholen.)<br>30801 | Die Messwerte des<br>Temperaturmoduls<br>liegen unter den<br>zulässigen<br>Temperaturwerten<br>und über den<br>Grenzwerten für zu<br>geringe Umgebungs-<br>oder<br>Patiententemperatur. | Prüfen, ob die Temperatur mehr als 50<br>°F oder 10 °C beträgt.Falls die<br>Bedingungen gültig sind und das<br>Problem weiterhin auftritt, Sonde<br>ersetzen.Wenn das Problem weiterhin<br>auftritt, das Modul ersetzen.     | Sehr niedrig       |
| Ambient temperature out of<br>range.<br>(Umgebungstemperatur<br>außerhalb des Bereichs.)Clear<br>to retry. (Aufheben, um<br>Versuch zu<br>wiederholen.)30802  | Die Messwerte des<br>Temperaturmoduls<br>liegen über den<br>zulässigen<br>Temperaturwerten<br>und über den oberen<br>Grenzwerten für<br>Umgebungs- oder<br>Patiententemperatur.         | Prüfen, ob die Temperatur weniger als<br>104 °F oder 40 °C beträgt.Falls die<br>Bedingungen gültig sind und das<br>Problem weiterhin auftritt, Sonde<br>ersetzen.Wenn das Problem weiterhin<br>auftritt, das Modul ersetzen. | Sehr niedrig       |
| Temperature not functional.<br>(Temperatur außer<br>Funktion.)30803                                                                                           | Der interne<br>Kalibrierungswidersta<br>nd im<br>Temperaturmodul<br>(RCAL) auf der Platine<br>ist beschädigt oder<br>kontaminiert (Puls zu<br>lang).                                    | Interne Fehlfunktion .Wenn das<br>Problem weiterhin auftritt, das Modul<br>ersetzen.                                                                                                    | Sehr niedrig       |
| Temperature not functional.<br>(Temperatur außer<br>Funktion.)30804                                                                                           | Der interne<br>Kalibrierungswidersta<br>nd im<br>Temperaturmodul<br>(RCAL) auf der Platine<br>ist beschädigt oder<br>kontaminiert (Puls zu<br>kurz).                                    | Interne Fehlfunktion .Wenn das<br>Problem weiterhin auftritt, das Modul<br>ersetzen.                                                                                                    | Sehr niedrig       |
| Temperature not functional.<br>(Temperatur außer<br>Funktion.)30805                                                                                           | Der interne<br>Schaltkreisvalidierung<br>swiderstand (PTB) im<br>Temperaturmodul<br>auf der Platine ist<br>beschädigt (Wert<br>liegt darüber).                                          | Interne Fehlfunktion .Wenn das<br>Problem weiterhin auftritt, das Modul<br>ersetzen.                                                                                                    | Sehr niedrig       |
| Temperature not functional.<br>(Temperatur außer<br>Funktion.)30806                                                                                           | Der interne<br>Schaltkreisvalidierung<br>swiderstand (PTB) im<br>Temperaturmodul<br>auf der Platine ist<br>beschädigt (Wert<br>liegt darunter).                                         | Interne Fehlfunktion .Wenn das<br>Problem weiterhin auftritt, das Modul<br>ersetzen.                                                                                                    | Sehr niedrig       |

| Meldung                                                                                                    | Mögliche Ursache                                                                                                   | Empfohlene Maßnahme                                                                                                    | Alarmpriorit<br>ät |
|----------------------------------------------------------------------------------------------------|----------------------------------------------------------------------------------------------------|----------------------------------------------------------------------------------------------------|--------------------|
| Ambient temperature out of<br>range.<br>(Umgebungstemperatur<br>außerhalb des Bereichs.)Clear<br>to retry. (Aufheben, um<br>Versuch zu<br>wiederholen.)30807 | Zeitüberschreitung<br>der A/D-Messung des<br>Temperaturmoduls                                                      | Prüfen, ob die Temperatur mehr als 50<br>°F oder 10 °C beträgt.Falls die<br>Bedingungen gültig sind und das<br>Problem weiterhin auftritt, Sonde<br>ersetzen.Wenn das Problem weiterhin<br>auftritt, das Modul ersetzen. | Sehr niedrig       |
| Replace temperature probe.<br>(Temperatursonde ersetzen.)<br>30808                                                                                           | Die Sonde des<br>Temperaturmoduls<br>war nicht<br>charakterisiert/<br>kalibriert                                   | Sondenfehlfunktion.Die Sonde<br>ersetzen.Wenn das Problem weiterhin<br>auftritt, das Modul ersetzen.                                                                                                    | Sehr niedrig       |
| Richtigen farbcodierten<br>Sondenhalter einsetzen.30809                                                                                                    | Sondenhalter für<br>Temperaturmodul<br>fehlt                                                                       | Sondenhalter einsetzen                                                                                                    | Sehr niedrig       |
| Temperature not functional.<br>(Temperatur außer<br>Funktion.)3080A                                                                                          | Das<br>Temperaturmodul<br>kann im Biotech-<br>Modus keine Daten<br>im EEPROM-Speicher<br>des Monitors<br>speichern | Interne Fehlfunktion .Wenn das<br>Problem weiterhin auftritt, das Modul<br>ersetzen.                                                                                                    | Sehr niedrig       |
| Temperature not functional.<br>(Temperatur außer<br>Funktion.)3080B                                                                                          | Die Fehlererkennung<br>des<br>Temperaturmoduls<br>hat einen Fehler<br>erkannt                                      | Interne Fehlfunktion .Wenn das<br>Problem weiterhin auftritt, das Modul<br>ersetzen.                                                                                                    | Sehr niedrig       |
| Replace temperature probe.<br>(Temperatursonde ersetzen.)<br>3080C                                                                                           | Die Sondenfehler-<br>Erkennungsfunktion<br>des<br>Temperaturmoduls<br>hat einen Fehler<br>erkannt                  | Sondenfehlfunktion.Sonde<br>ersetzen.Wenn das Problem weiterhin<br>auftritt, das Modul ersetzen.                                                                                                    | Sehr niedrig       |
| Temperature not functional.<br>(Temperatur außer<br>Funktion.)3080D                                                                                          | Die<br>Protokollfehlererkenn<br>ung des<br>Temperaturmoduls<br>hat einen Fehler<br>erkannt                         | Sondenfehlfunktion.Sonde<br>ersetzen.Wenn das Problem weiterhin<br>auftritt, das Modul ersetzen.                                                                                                    | Sehr niedrig       |
| Temperature not functional.<br>(Temperatur außer<br>Funktion.)3080E                                                                                          | Die<br>Kalibrierungsfehlererk<br>ennung des<br>Temperaturmoduls<br>hat einen Fehler<br>erkannt                     | Sondenfehlfunktion.Sonde<br>ersetzen.Wenn das Problem weiterhin<br>auftritt, das Modul ersetzen.                                                                                                    | Sehr niedrig       |
| Temperatursonde<br>anschließen.3080F                                                                                                    | Das<br>Temperaturmodul<br>hat keine<br>angeschlossene<br>Sonde erkannt                                             | Sondenfehlfunktion.Sonde<br>ersetzen.Wenn das Problem weiterhin<br>auftritt, das Modul ersetzen.                                                                                                    | Sehr niedrig       |
| Meldung                                                                 | Mögliche Ursache                                                                                                    | Empfohlene Maßnahme                                                                              | Alarmpriorit<br>ät |
|-------------------------------------------------------------------------|----------------------------------------------------------------------------------------------------|--------------------------------------------------------------------------------------------------|--------------------|
| Replace temperature probe.<br>(Temperatursonde ersetzen.)<br>30810      | Das<br>Temperaturmodul<br>kann den EEPROM-<br>Speicher der Sone<br>nicht korrekt<br>auslesen, oder Sonde<br>wurde im Werk nicht<br>geprüft.                          | Sondenfehlfunktion.Sonde<br>ersetzen.Wenn das Problem weiterhin<br>auftritt, das Modul ersetzen. | Sehr niedrig       |
| Temperature not functional.<br>(Temperatur außer<br>Funktion.)30811     | Das<br>Temperaturmodul<br>besitzt einen<br>ungültigen<br>Ereignisindex                                                                                               | Interne Fehlfunktion .Wenn das<br>Problem weiterhin auftritt, das Modul<br>ersetzen.             | Sehr niedrig       |
| Temperature not functional.<br>(Temperatur außer<br>Funktion.)30812     | Problem beim Lesen<br>aus dem EEPROM-<br>Speicher des<br>Temperaturmoduls<br>oder beim Speichern<br>in den EEPROM-<br>Speicher des<br>Monitors im Biotech-<br>Modus. | Interne Fehlfunktion .Wenn das<br>Problem weiterhin auftritt, das Modul<br>ersetzen.             | Sehr niedrig       |
| Replace temperature probe.<br>(Temperatursonde ersetzen.)<br>Code 30813 | Das<br>Temperaturmodul<br>kann im Biotech-<br>Modus keine Daten<br>aus dem EEPROM-<br>Speicher der Sonde<br>auslesen.                                                | Sondenfehlfunktion.Sonde<br>ersetzen.Wenn das Problem weiterhin<br>auftritt, das Modul ersetzen. | Sehr niedrig       |
| Temperature not functional.<br>(Temperatur außer<br>Funktion.)30814     | FEHLER BEIM ABRUF<br>DER<br>TEMPERATURKONFIG<br>URATION des<br>Temperaturmoduls                                                                                      | Interne Fehlfunktion .Wenn das<br>Problem weiterhin auftritt, das Modul<br>ersetzen.             | Sehr niedrig       |
| Temperature not functional.<br>(Temperatur außer<br>Funktion.)30815     | FEHLER BEIM<br>FREIGEBEN DER<br>TEMPERATURKONFIG<br>URATION des<br>Temperaturmoduls                                                                                  | Interne Fehlfunktion .Wenn das<br>Problem weiterhin auftritt, das Modul<br>ersetzen.             | Sehr niedrig       |
| Temperature not functional.<br>(Temperatur außer<br>Funktion.)30816     | PTR-FEHLER WEGEN<br>UNGÜLTIGER<br>TEMPERATURKONFIG<br>URATION des<br>Temperaturmoduls                                                                                | Interne Fehlfunktion .Wenn das<br>Problem weiterhin auftritt, das Modul<br>ersetzen.             | Sehr niedrig       |
| Temperature not functional.<br>(Temperatur außer<br>Funktion.)30817     | Im Temperaturmodul<br>liegt ein interner<br>Fehler vor.EEPROM<br>nicht initialisiert                                                                                 | Interne Fehlfunktion .Wenn das<br>Problem weiterhin auftritt, das Modul<br>ersetzen.             | Sehr niedrig       |
| Unable to detect new<br>temperature. (Neue<br>Temperatur kann nicht     | Die Heizung des<br>Temperaturmoduls<br>zeigt eingeschalteten                                                                                                    | Sondenfehlfunktion.Sonde<br>ersetzen.Wenn das Problem weiterhin<br>auftritt, das Modul ersetzen. | Sehr niedrig       |

| Meldung                                                                                                    | Mögliche Ursache                                                                                                    | Empfohlene Maßnahme                                                                              | Alarmpriorit<br>ät |
|----------------------------------------------------------------------------------------------------|----------------------------------------------------------------------------------------------------|--------------------------------------------------------------------------------------------------|--------------------|
| erkannt werden.) Retry<br>measurement. (Messung<br>erneut durchführen.) 30818                                                                        | Zustand an, ist aber<br>ausgeschaltet.                                                                                                    |                                                                                                  |                    |
| Unable to detect new<br>temperature. (Neue<br>Temperatur kann nicht<br>erkannt werden.) Retry<br>measurement. (Messung<br>erneut durchführen.) 30819 | Die Heizung des<br>Temperaturmoduls<br>zeigt ausgeschalteten<br>Zustand an, ist aber<br>eingeschaltet.                                                 | Sondenfehlfunktion.Sonde<br>ersetzen.Wenn das Problem weiterhin<br>auftritt, das Modul ersetzen. | Sehr niedrig       |
| Temperature not functional.<br>(Temperatur außer<br>Funktion.)3081A                                                                                  | Parameter HTR_Q<br>des<br>Temperaturmoduls<br>ist ein und HTRC ist<br>aus, steht jedoch<br>immer noch unter<br>Spannung.                               | Interne Fehlfunktion .Wenn das<br>Problem weiterhin auftritt, das Modul<br>ersetzen.             | Sehr niedrig       |
| Temperature not functional.<br>(Temperatur außer<br>Funktion.)3081B                                                                                  | HTR_Q des<br>Temperaturmoduls<br>hat drei Zustände,<br>mit HTRC aktiviert<br>und unter<br>Heizungsspannung.                                            | Interne Fehlfunktion .Wenn das<br>Problem weiterhin auftritt, das Modul<br>ersetzen.             | Sehr niedrig       |
| Temperature not functional.<br>(Temperatur außer<br>Funktion.)3081C                                                                                  | Das<br>Temperaturmodul<br>hat Q&C<br>eingeschaltet, und<br>die Heizspannung ist<br>zu niedrig.                                                         | Interne Fehlfunktion .Wenn das<br>Problem weiterhin auftritt, das Modul<br>ersetzen.             | Sehr niedrig       |
| Temperature not functional.<br>(Temperatur außer<br>Funktion.)3081D                                                                                  | Die Hardware-<br>Failsafe-Funktion der<br>Heizung des<br>Temperaturmoduls<br>sollte ausgeschaltet<br>worden sein, was<br>jedoch nicht der Fall<br>ist. | Interne Fehlfunktion .Wenn das<br>Problem weiterhin auftritt, das Modul<br>ersetzen.             | Sehr niedrig       |
| Replace temperature probe.<br>(Temperatursonde ersetzen.)<br>3081E                                                                                   | Die<br>Sondentemperatur<br>des<br>Temperaturmoduls<br>liegt über 112°F oder<br>43,3°C.                                                                 | Sondenfehlfunktion.Sonde<br>ersetzen.Wenn das Problem weiterhin<br>auftritt, das Modul ersetzen. | Sehr niedrig       |
| Replace temperature probe.<br>(Temperatursonde ersetzen.)<br>3081F                                                                                   | Das<br>Temperaturmodul<br>besitzt zu hohe<br>Heizungsenergie                                                                                           | Sondenfehlfunktion.Sonde<br>ersetzen.Wenn das Problem weiterhin<br>auftritt, das Modul ersetzen. | Sehr niedrig       |
| Temperature not functional.<br>(Temperatur außer<br>Funktion.)30820                                                                                  | Hostschnittstellenfehl<br>er des<br>Temperaturmoduls                                                                                                   | Interne Fehlfunktion .Wenn das<br>Problem weiterhin auftritt, das Modul<br>ersetzen.             | Sehr niedrig       |

| Meldung                                                                                                    | Mögliche Ursache                                                                                                    | Empfohlene Maßnahme                                                                                                    | Alarmpriorit<br>ät |
|----------------------------------------------------------------------------------------------------|----------------------------------------------------------------------------------------------------|----------------------------------------------------------------------------------------------------|--------------------|
| Ambient temperature out of<br>range.<br>(Umgebungstemperatur<br>außerhalb des Bereichs.)Clear<br>to retry. (Aufheben, um<br>Versuch zu<br>wiederholen.)30821 | Umgebungstempera<br>tur des<br>Temperaturmoduls<br>über 45 °C                                                                                              | Prüfen, ob die Temperatur weniger als<br>104 °F oder 40 °C beträgt.Falls die<br>Bedingungen gültig sind und das<br>Problem weiterhin auftritt, Sonde<br>ersetzen.Wenn das Problem weiterhin<br>auftritt, das Modul ersetzen. | Sehr niedrig       |
| Ambient temperature out of<br>range.<br>(Umgebungstemperatur<br>außerhalb des Bereichs.)Clear<br>to retry. (Aufheben, um<br>Versuch zu<br>wiederholen.)30822 | Temperaturmodul<br>unter<br>Umgebungstempera<br>tur                                                                                                    | Prüfen, ob die Temperatur mehr als 50<br>°F oder 10°C. beträgt.Falls die<br>Bedingungen gültig sind und das<br>Problem weiterhin auftritt, Sonde<br>ersetzen.Wenn das Problem weiterhin<br>auftritt, das Modul ersetzen.     | Sehr niedrig       |
| Temperature not functional.<br>(Temperatur außer<br>Funktion.)30823                                                                                          | Das<br>Temperaturmodul<br>besitzt einen<br>ungültigen<br>SureTemp-<br>Algorithmus                                                                          | Interne Fehlfunktion .Wenn das<br>Problem weiterhin auftritt, das Modul<br>ersetzen.                                                                                                    | Sehr niedrig       |
| Temperature not functional.<br>(Temperatur außer<br>Funktion.)30824                                                                                          | Spannung des<br>Temperaturmoduls<br>über maximaler<br>Akkuspannung                                                                                         | Interne Fehlfunktion .Wenn das<br>Problem weiterhin auftritt, das Modul<br>ersetzen.                                                                                                    | Sehr niedrig       |
| Temperature not functional.<br>(Temperatur außer<br>Funktion.)30825                                                                                          | Spannung des<br>Temperaturmoduls<br>unter minimaler<br>Akkuspannung                                                                                        | Interne Fehlfunktion .Wenn das<br>Problem weiterhin auftritt, das Modul<br>ersetzen.                                                                                                    | Sehr niedrig       |
| Temperature not functional.<br>(Temperatur außer<br>Funktion.)30826                                                                                          | Akkuspannung des<br>Temperaturmoduls<br>nicht gesetzt                                                                                                    | Interne Fehlfunktion .Wenn das<br>Problem weiterhin auftritt, das Modul<br>ersetzen.                                                                                                    | Sehr niedrig       |
| Temperature not functional.<br>(Temperatur außer<br>Funktion.)30827                                                                                          | Prädiktionsalgorithm<br>us des<br>Temperaturmoduls<br>ist nicht eingestellt                                                                                | Interne Fehlfunktion .Wenn das<br>Problem weiterhin auftritt, das Modul<br>ersetzen.                                                                                                    | Sehr niedrig       |
| Temperature not functional.<br>(Temperatur außer<br>Funktion.)30828                                                                                          | Umgebungstempera<br>tur des<br>Temperaturmoduls<br>ist nicht eingestellt.                                                                                  | Interne Fehlfunktion .Wenn das<br>Problem weiterhin auftritt, das Modul<br>ersetzen.                                                                                                    | Sehr niedrig       |
| Temperature not functional.<br>(Temperatur außer Funktion.)<br>30829                                                                                         | Das<br>Temperaturmodul<br>hat eine nicht<br>reagierende Sonde.<br>Der Thermistor<br>wurde von der Spitze<br>weggezogen, oder<br>die Heizung ist<br>defekt. | Sondenfehlfunktion.Sonde<br>ersetzen.Wenn das Problem weiterhin<br>auftritt, das Modul ersetzen.                                                                                                    | Sehr niedrig       |

| Meldung                                                               | Mögliche Ursache                                                                            | Empfohlene Maßnahme                                                                              | Alarmpriorit<br>ät |
|-----------------------------------------------------------------------|---------------------------------------------------------------------------------------------|--------------------------------------------------------------------------------------------------|--------------------|
| Temperature not functional.<br>(Temperatur außer Funktion.)<br>3082A  | Das<br>Temperaturmodul<br>erkennt eine<br>ungültige<br>Sondenverstärkung                    | Sondenfehlfunktion.Sonde<br>ersetzen.Wenn das Problem weiterhin<br>auftritt, das Modul ersetzen. | Sehr niedrig       |
| Temperature not functional.<br>(Temperatur außer Funktion.)<br>3082B  | Das<br>Temperaturmodul<br>hat einen ungültigen<br>Sondenantwortwert                         | Sondenfehlfunktion.Sonde<br>ersetzen.Wenn das Problem weiterhin<br>auftritt, das Modul ersetzen. | Sehr niedrig       |
| Temperature not functional.<br>(Temperatur außer Funktion.)<br>03C800 | Das<br>Temperaturmoduls<br>ist nicht<br>funktionsfähig                                      | Interne Fehlfunktion .Wenn das<br>Problem weiterhin auftritt, das Modul<br>ersetzen.             | Sehr niedrig       |
| Temperature not functional.<br>(Temperatur außer Funktion.)<br>03C900 | Meldungen vom<br>Temperaturmodul<br>können nicht<br>deserialisiert werden                   | Interne Fehlfunktion .Wenn das<br>Problem weiterhin auftritt, das Modul<br>ersetzen.             | Sehr niedrig       |
| Temperature not functional.<br>(Temperatur außer Funktion.)<br>03CA00 | Nicht unterstützte<br>Meldung vom<br>Temperaturmodul<br>empfangen                           | Interne Fehlfunktion .Wenn das<br>Problem weiterhin auftritt, das Modul<br>ersetzen.             | Sehr niedrig       |
| Temperature not functional.<br>(Temperatur außer Funktion.)<br>03CB00 | Meldung kann nicht<br>an das<br>Temperaturmodul<br>gesendet werden                          | Interne Fehlfunktion .Wenn das<br>Problem weiterhin auftritt, das Modul<br>ersetzen.             | Sehr niedrig       |
| Temperature not functional.<br>(Temperatur außer Funktion.)<br>03CC00 | Zeitüberschreitung<br>bei der<br>Kommunikation mit<br>dem<br>Temperaturmodul                | Interne Fehlfunktion .Wenn das<br>Problem weiterhin auftritt, das Modul<br>ersetzen.             | Sehr niedrig       |
| Temperature not functional.<br>(Temperatur außer Funktion.)<br>03CD00 | Temperaturmodul<br>kann nicht aktualisiert<br>werden                                        | Interne Fehlfunktion .Wenn das<br>Problem weiterhin auftritt, das Modul<br>ersetzen.             | Sehr niedrig       |
| Temperature not functional.<br>(Temperatur außer Funktion.)<br>03CE00 | PIM-Datei kann nicht<br>gelesen werden                                                      | Aktualisierung des Geräts<br>wiederholen.                                                        | Sehr niedrig       |
| Temperature not functional.<br>(Temperatur außer Funktion.)<br>03CE01 | Zugriff auf das<br>Verzeichnis der<br>Aktualisierungsdatei<br>nicht möglich                 | Aktualisierung des Geräts<br>wiederholen.                                                        | Sehr niedrig       |
| Zeitüberschreitung beim<br>Lesen im Direktmodus                       | Keine                                                                                       | Keine                                                                                            | Informativ         |
| Gewebekontakt verloren<br>gegangen.                                   | Verlorener<br>Gewebekontakt beim<br>Versuch der<br>Durchführung einer<br>Temperaturmessung, | Gewebekontakt prüfen und Messung<br>wiederholen.                                                 | Informativ         |

| Meldung                                                                 | Mögliche Ursache                                                      | Empfohlene Maßnahme | Alarmpriorit<br>ät |
|-------------------------------------------------------------------------|-----------------------------------------------------------------------|---------------------|--------------------|
|                                                                         | oder erfasste<br>Messung erfolgte mit<br>begrenztem<br>Gewebekontakt. |                     |                    |
| Temperature module reset.<br>(Temperaturmodul<br>zurückgesetzt.) 03D000 | Temperatursensor<br>wurde unerwartet<br>zurückgesetzt                 | Keine               | Sehr niedrig       |

## Meldungen des Braun 6000

| Meldung                                                              | Mögliche Ursache                                                                                                 | Empfohlene Maßnahme                                                                  | Alarmpriorit<br>ät |
|----------------------------------------------------------------------|----------------------------------------------------------------------------------------------------|--------------------------------------------------------------------------------------|--------------------|
| Temperature not functional.<br>(Temperatur außer<br>Funktion.)3F0105 | WACP-Meldung<br>Prüfsummenfehler.                                                                                | Interne Fehlfunktion .Wenn das<br>Problem weiterhin auftritt, das Modul<br>ersetzen. | Sehr niedrig       |
| Temperature not functional.                                          | Diese Meldung ist                                                                                                | Interne Fehlfunktion .Wenn das                                                       | Sehr niedrig       |
| (Temperatur außer                                                    | vom Modul nicht                                                                                                  | Problem weiterhin auftritt, das Modul                                                |                    |
| Funktion.)3F0201                                                     | implementiert.                                                                                                   | ersetzen.                                                                            |                    |
| Temperature not functional.                                          | Diese Meldung wird                                                                                               | Interne Fehlfunktion .Wenn das                                                       | Sehr niedrig       |
| (Temperatur außer                                                    | vom Modul nicht                                                                                                  | Problem weiterhin auftritt, das Modul                                                |                    |
| Funktion.)3F0202                                                     | unterstützt.                                                                                                    | ersetzen.                                                                            |                    |
| Temperature not functional.<br>(Temperatur außer<br>Funktion.)3F0203 | Kein Speicher mehr<br>im Modul.                                                                                  | Interne Fehlfunktion .Wenn das<br>Problem weiterhin auftritt, das Modul<br>ersetzen. | Sehr niedrig       |
| Temperature not functional.<br>(Temperatur außer<br>Funktion.)3F0204 | Kein Parameter für<br>die angegebene<br>Meldung<br>bereitgestellt.                                               | Interne Fehlfunktion .Wenn das<br>Problem weiterhin auftritt, das Modul<br>ersetzen. | Sehr niedrig       |
| Temperature not functional.                                          | Der Parameter ist für                                                                                            | Interne Fehlfunktion .Wenn das                                                       | Sehr niedrig       |
| (Temperatur außer                                                    | die angegebene                                                                                                   | Problem weiterhin auftritt, das Modul                                                |                    |
| Funktion.)3F0205                                                     | Meldung ungültig.                                                                                                | ersetzen.                                                                            |                    |
| Temperature not functional.<br>(Temperatur außer<br>Funktion.)3F0206 | Der bereitgestellte<br>Parameter liegt<br>außerhalb des für die<br>spezifizierte Meldung<br>zulässigen Bereichs. | Interne Fehlfunktion .Wenn das<br>Problem weiterhin auftritt, das Modul<br>ersetzen. | Sehr niedrig       |
| Temperature not functional.                                          | Meldung erfordert                                                                                                | Interne Fehlfunktion .Wenn das                                                       | Sehr niedrig       |
| (Temperatur außer                                                    | ein Objekt, das nicht                                                                                            | Problem weiterhin auftritt, das Modul                                                |                    |
| Funktion.)3F0207                                                     | vorhanden ist.                                                                                                   | ersetzen.                                                                            |                    |
| Temperature not functional.                                          | Das mit der Meldung                                                                                              | Interne Fehlfunktion .Wenn das                                                       | Sehr niedrig       |
| (Temperatur außer                                                    | Objekt konnte nicht                                                                                              | Problem weiterhin auftritt, das Modul                                                |                    |
| Funktion.)3F0208                                                     | deserialisiert werden-                                                                                           | ersetzen.                                                                            |                    |

| Meldung                                                              | Mögliche Ursache                                                                                       | Empfohlene Maßnahme                                                                  | Alarmpriorit<br>ät |
|----------------------------------------------------------------------|----------------------------------------------------------------------------------------------------|--------------------------------------------------------------------------------------|--------------------|
| Temperature not functional.<br>(Temperatur außer<br>Funktion.)3F0209 | Das Objekt konnte<br>nicht serialisiert<br>werden.                                                     | Interne Fehlfunktion .Wenn das<br>Problem weiterhin auftritt, das Modul<br>ersetzen. | Sehr niedrig       |
| Temperature not functional.<br>(Temperatur außer<br>Funktion.)3F020A | Die Meldung führt<br>eine Anforderung/<br>Aktion aus, die vom<br>Modulstatus nicht<br>zugelassen wird. | Interne Fehlfunktion .Wenn das<br>Problem weiterhin auftritt, das Modul<br>ersetzen. | Sehr niedrig       |
| Temperature not functional.<br>(Temperatur außer<br>Funktion.)3F020B | Das angeforderte<br>Element ist derzeit<br>aufgrund des<br>Modulzustands nicht<br>verfügbar.           | Interne Fehlfunktion .Wenn das<br>Problem weiterhin auftritt, das Modul<br>ersetzen. | Sehr niedrig       |
| Temperature not functional.<br>(Temperatur außer<br>Funktion.)3F0503 | Die werkseitigen<br>Einstellungen und<br>die<br>Kalibrierungsinformat<br>ionen sind<br>beschädigt.     | Interne Fehlfunktion .Wenn das<br>Problem weiterhin auftritt, das Modul<br>ersetzen. | Sehr niedrig       |
| Temperature not functional.<br>(Temperatur außer<br>Funktion.)3F0504 | Die<br>Benutzereinstellung<br>en sind beschädigt.                                                      | Interne Fehlfunktion .Wenn das<br>Problem weiterhin auftritt, das Modul<br>ersetzen. | Sehr niedrig       |
| Temperature not functional.<br>(Temperatur außer<br>Funktion.)3F0509 | Die Kalibrierung ist<br>nicht gesetzt.                                                                 | Interne Fehlfunktion .Wenn das<br>Problem weiterhin auftritt, das Modul<br>ersetzen. | Sehr niedrig       |
| Temperature not functional.<br>(Temperatur außer<br>Funktion.)3F050C | Das Fehlerprotokoll<br>ist beschädigt.                                                                 | Interne Fehlfunktion .Wenn das<br>Problem weiterhin auftritt, das Modul<br>ersetzen. | Sehr niedrig       |
| Temperature not functional.<br>(Temperatur außer<br>Funktion.)3F0516 | Eine<br>Hardwarefehlfunktion<br>wurde erkannt                                                          | Interne Fehlfunktion .Wenn das<br>Problem weiterhin auftritt, das Modul<br>ersetzen. | Sehr niedrig       |
| Temperature not functional.<br>(Temperatur außer<br>Funktion.)3F0518 | Die Stromversorgung<br>des Moduls liefert zu<br>niedrige Spannung.                                     | Interne Fehlfunktion .Wenn das<br>Problem weiterhin auftritt, das Modul<br>ersetzen. | Sehr niedrig       |
| Temperature not functional.<br>(Temperatur außer<br>Funktion.)3F0519 | Die Stromversorgung<br>des Moduls liefert zu<br>hohe Spannung.                                         | Interne Fehlfunktion .Wenn das<br>Problem weiterhin auftritt, das Modul<br>ersetzen. | Sehr niedrig       |
| Temperature not functional.<br>(Temperatur außer<br>Funktion.)3F051A | Die Spannung im<br>Referenzspannungskr<br>eis ist zu niedrig oder<br>instabil.                         | Interne Fehlfunktion .Wenn das<br>Problem weiterhin auftritt, das Modul<br>ersetzen. | Sehr niedrig       |
| Temperature not functional.<br>(Temperatur außer<br>Funktion.)3F0821 | Umgebungstempera<br>tur ist zu hoch                                                                    |                                                                                      | Sehr niedrig       |

| Meldung                                                                                                    | Mögliche Ursache                                                                 | Empfohlene Maßnahme                                                                                                    | Alarmpriorit<br>ät |
|----------------------------------------------------------------------------------------------------|----------------------------------------------------------------------------------|----------------------------------------------------------------------------------------------------|--------------------|
| Temperature not functional.<br>(Temperatur außer<br>Funktion.)3F0822                                                                           | Umgebungstempera<br>tur ist zu niedrig                                           |                                                                                                    | Sehr niedrig       |
| Temperature not functional.<br>(Temperatur außer<br>Funktion.)3F0824                                                                           | Die Akkuspannung<br>liegt über der<br>Maximalspannung                            | Interne Fehlfunktion .Wenn das<br>Problem weiterhin auftritt, das Modul<br>ersetzen.                                                                        | Sehr niedrig       |
| Temperature not functional.<br>(Temperatur außer<br>Funktion.)3F0833                                                                           | Der Sensor ist außer<br>Funktion                                                 | Interne Fehlfunktion .Wenn das<br>Problem weiterhin auftritt, das Modul<br>ersetzen.                                                                        | Sehr niedrig       |
| Temperature not functional.<br>(Temperatur außer<br>Funktion.)3F0E04                                                                           | Schwacher Akku                                                                   | Laden Sie den Akku auf.Wenn das<br>Problem weiterhin auftritt, den Akku<br>prüfen.                                                                          | Sehr niedrig       |
| Unable to detect new<br>temperature. (Neue<br>Temperatur kann nicht<br>erkannt werden.) Retry<br>measurement. (Messung<br>erneut durchführen.) | Beim Andocken war<br>keine<br>Temperaturmessung<br>vom Thermometer<br>verfügbar. | Falls eine Messung verfügbar sein<br>müsste, die Messung wiederholen.<br>Wenn das Problem weiterhin auftritt,<br>das Modul ersetzen.                        | Informativ         |
| Thermometer möglicherweise<br>falsch angedockt. Kontakte<br>und Verbindungen prüfen.                                                           | Kommunikationsfehl<br>er mit angedocktem<br>Braun                                | Das Thermometer ist möglicherweise<br>falsch angedockt. Kontakte und<br>Verbindungen prüfen. Wenn das<br>Problem weiterhin auftritt, das Modul<br>ersetzen. | Informativ         |
| Temperature not functional.<br>(Temperatur außer<br>Funktion.)3FFF01                                                                           | Nicht erkannter<br>WACP-Parameter von<br>Sensor empfangen                        | Interne Fehlfunktion .Wenn das<br>Problem weiterhin auftritt, das Modul<br>ersetzen.                                                                        | Sehr niedrig       |
| Temperature not functional.<br>(Temperatur außer<br>Funktion.)3FFF02                                                                           | Zeitüberschreitung<br>beim Warten auf<br>Sensorantwort                           | Interne Fehlfunktion .Wenn das<br>Problem weiterhin auftritt, das Modul<br>ersetzen.                                                                        | Sehr niedrig       |
| Temperature not functional.<br>(Temperatur außer<br>Funktion.)3FFF03                                                                           | Fehler beim<br>Deserialisieren der<br>vom Sensor<br>empfangenen WACP-<br>Meldung | Interne Fehlfunktion .Wenn das<br>Problem weiterhin auftritt, das Modul<br>ersetzen.                                                                        | Sehr niedrig       |
| Temperature not functional.<br>(Temperatur außer<br>Funktion.)3FFF04                                                                           | Fehler beim Senden<br>von WACP-Stack-<br>Meldung                                 | Interne Fehlfunktion .Wenn das<br>Problem weiterhin auftritt, das Modul<br>ersetzen.                                                                        | Sehr niedrig       |
| Braun erneut andocken.<br>3FFF05                                                                                                    | Zeitgeber für<br>Diebstahlschutz<br>abgelaufen                                   | Das Thermometer nach Durchführen der Messung erneut andocken.                                                                                               | Sehr niedrig       |

## Meldungen zu Patienten und Anwenderdaten

| Meldung                                                                                                    | Mögliche Ursache                             | Empfohlene Maßnahme                                             | Alarmpriori<br>tät |
|----------------------------------------------------------------------------------------------------|----------------------------------------------|-----------------------------------------------------------------|--------------------|
| Unable to identify<br>clinician. (Anwender<br>kann nicht<br>identifiziert werden.)<br>No provider<br>configured at host.<br>(Kein Anbieter auf<br>Host konfiguriert.)                     | Anwender-Authentifizierung<br>fehlgeschlagen | Informative Statusmeldung; mit<br>Schaltfläche "OK" ausblenden. | Informationen      |
| Unable to identify<br>clinician. (Anwender<br>kann nicht<br>identifiziert werden.)<br>Security provider<br>error.<br>(Sicherheitsanbieter-<br>Fehler.)                                    | Anwender-Authentifizierung<br>fehlgeschlagen | Informative Statusmeldung; mit<br>Schaltfläche "OK" ausblenden. | Informationen      |
| Unable to identify<br>clinician. (Anwender<br>kann nicht<br>identifiziert werden.)<br>User not found.<br>(Benutzer nicht<br>gefunden.)                                                    | Anwender-Authentifizierung<br>fehlgeschlagen | Informative Statusmeldung; mit<br>Schaltfläche "OK" ausblenden. | Informationen      |
| Unable to identify<br>clinician. (Anwender<br>kann nicht<br>identifiziert werden.)<br>Invalid ID or system<br>password. (ID oder<br>Systemkennwort<br>ungültig.)                          | Anwender-Authentifizierung<br>fehlgeschlagen | Informative Statusmeldung; mit<br>Schaltfläche "OK" ausblenden. | Informationen      |
| Unable to identify<br>clinician. (Anwender<br>kann nicht<br>identifiziert werden.)<br>Account disabled/<br>expired. (Konto<br>deaktiviert/<br>abgelaufen.)                                | Anwender-Authentifizierung<br>fehlgeschlagen | Informative Statusmeldung; mit<br>Schaltfläche "OK" ausblenden. | Informationen      |
| Unable to identify<br>clinician. (Anwender<br>kann nicht<br>identifiziert werden.)<br>Password expired/<br>reset required.<br>(Kennwort<br>abgelaufen/<br>Zurücksetzung<br>erforderlich.) | Anwender-Authentifizierung<br>fehlgeschlagen | Informative Statusmeldung; mit<br>Schaltfläche "OK" ausblenden. | Informationen      |

| Meldung                                                                                                    | Mögliche Ursache                                                         | Empfohlene Maßnahme                                             | Alarmpriori<br>tät |
|----------------------------------------------------------------------------------------------------|--------------------------------------------------------------------------|-----------------------------------------------------------------|--------------------|
| Unable to identify<br>clinician. (Anwender<br>kann nicht<br>identifiziert werden.)<br>Group membership<br>error.<br>(Gruppenmitgliedsch<br>aftsfehler.)               | Anwender-Authentifizierung<br>fehlgeschlagen                             | Informative Statusmeldung; mit<br>Schaltfläche "OK" ausblenden. | Informationen      |
| Unable to identify<br>clinician. (Anwender<br>kann nicht<br>identifiziert werden.)                                                                                    | Anwender-Authentifizierung<br>fehlgeschlagen                             | Informative Statusmeldung; mit<br>Schaltfläche "OK" ausblenden. | Informationen      |
| "Clear" (Aufheben)<br>berühren, um alle<br>Daten zu löschen.                                                                                                    |                                                                          |                                                                 |                    |
| Unable to identify<br>patient. (Patient kann<br>nicht identifiziert<br>werden.)                                                                                       | Patienten-Authentifizierung<br>fehlgeschlagen                            | Informative Statusmeldung; mit<br>Schaltfläche "OK" ausblenden. | Informationen      |
| "Clear" (Aufheben)<br>berühren, um alle<br>Daten zu löschen.                                                                                                    |                                                                          |                                                                 |                    |
| Database schema out<br>of data; recreating.<br>(Datenbankschema<br>enthält keine Daten;<br>wird neu erstellt.)                                                        | Die Datenbank wurde<br>während einer Schema-<br>Aktualisierung geleert   | Informative Statusmeldung; mit<br>Schaltfläche "OK" ausblenden. | Informationen      |
| Database is<br>unreadable during<br>startup; recreating.<br>(Datenbank beim<br>Starten nicht lesbar;<br>wird neu erstellt.)<br>1F0001                                 | Die Datenbank war beim<br>Starten nicht lesbar                           | Drücken Sie zum Ausblenden die<br>Schaltfläche "OK".            | Sehr niedrig       |
| Error accessing PDM<br>database; restarting<br>PDM. (Fehler beim<br>Zugriff auf PDM-<br>Datenbank; PDM wird<br>neu gestartet.)<br>1F0002                              | Datenbank beschädigt,<br>während Gerät in Betrieb ist                    | Drücken Sie zum Ausblenden die<br>Schaltfläche "OK".            | Sehr niedrig       |
| Maximum number of<br>patient records +<br>Oldest record<br>overwritten.<br>(Maximale Anzahl<br>von<br>Patientendatensätzen<br>+ Ältester Datensatz<br>überschrieben.) | Daten wurden gelöscht, weil<br>sie mehr als 400 Datensätze<br>enthielten | Informative Statusmeldung; mit<br>Schaltfläche "OK" ausblenden. | Informationen      |

| Meldung                                                                                                    | Mögliche Ursache                                                                      | Empfohlene Maßnahme                                             | Alarmpriori<br>tät |
|----------------------------------------------------------------------------------------------------|---------------------------------------------------------------------------------------|-----------------------------------------------------------------|--------------------|
| No data saved. (Keine<br>Daten gespeichert.)                                                                     | Manuelles Speichern nicht<br>zulässig                                                 | Informative Statusmeldung; mit<br>Schaltfläche "OK" ausblenden. | Informationen      |
| Save successful.<br>(Speichern<br>erfolgreich.)                                                                  | Ein manueller Datensatz<br>wurde gespeichert                                          | Informative Statusmeldung; mit<br>Schaltfläche "OK" ausblenden. | Informationen      |
| Patient ID required to<br>save data. (Patienten-<br>ID zum Speichern<br>von Daten<br>erforderlich.)              | Zum Speichern von Daten ist<br>eine Patienten-ID erforderlich                         | Informative Statusmeldung; mit<br>Schaltfläche "OK" ausblenden. | Informationen      |
| Patient ID required to<br>start intervals.<br>(Patienten-ID zum<br>Starten von<br>Intervallen<br>erforderlich.)  | Zum Starten von Intervallen ist<br>eine Patienten-ID erforderlich                     | Informative Statusmeldung; mit<br>Schaltfläche "OK" ausblenden. | Informationen      |
| Clinician ID required<br>to save data.<br>(Anwender-ID zum<br>Speichern von Daten<br>erforderlich.)              | Zum Speichern von Daten ist<br>eine Anwender-ID erforderlich                          | Informative Statusmeldung; mit<br>Schaltfläche "OK" ausblenden. | Informationen      |
| Clinician ID required<br>to start intervals.<br>(Anwender-ID zum<br>Starten von<br>Intervallen<br>erforderlich.) | Zum Starten von Intervallen ist<br>eine Anwender-ID erforderlich                      | Informative Statusmeldung; mit<br>Schaltfläche "OK" ausblenden. | Informationen      |
| Patient ID required to<br>save data. (Patienten-<br>ID zum Speichern<br>von Daten<br>erforderlich.)              | Zum Speichern von Daten ist<br>eine übereinstimmende<br>Patienten-ID erforderlich     | Informative Statusmeldung; mit<br>Schaltfläche "OK" ausblenden. | Informationen      |
| Patient ID required to<br>start intervals.<br>(Patienten-ID zum<br>Starten von<br>Intervallen<br>erforderlich.)  | Zum Starten von Intervallen ist<br>eine übereinstimmende<br>Patienten-ID erforderlich | Informative Statusmeldung; mit<br>Schaltfläche "OK" ausblenden. | Informationen      |
| Clinician ID required<br>to save data.<br>(Anwender-ID zum<br>Speichern von Daten<br>erforderlich.)              | Zum Speichern von Daten ist<br>eine übereinstimmende<br>Anwender-ID erforderlich      | Informative Statusmeldung; mit<br>Schaltfläche "OK" ausblenden. | Informationen      |

| Meldung                                                                                                    | Mögliche Ursache                                                                                                    | Empfohlene Maßnahme                                                                                                    | Alarmpriori<br>tät |
|----------------------------------------------------------------------------------------------------|----------------------------------------------------------------------------------------------------|----------------------------------------------------------------------------------------------------|--------------------|
| Clinician ID required<br>to start intervals.<br>(Anwender-ID zum<br>Starten von<br>Intervallen<br>erforderlich.)                                                                  | Zum Starten von Intervallen ist<br>eine übereinstimmende<br>Anwender-ID erforderlich                                                                                      | Informative Statusmeldung; mit<br>Schaltfläche "OK" ausblenden.                                                                                                    | Informationen      |
| Unable to auto save.<br>(Automatische<br>Speicherung nicht<br>möglich.)                                                                                                    | Das Gerät konnte keine<br>automatische Speicherung<br>durchführen                                                                                                    | Informative Statusmeldung; mit<br>Schaltfläche "OK" ausblenden.                                                                                                    | Informationen      |
| Barcode scan not<br>accepted. (Barcode-<br>Scan nicht<br>akzeptiert.)                                                                                                    | Barecode-Scannen ist nicht<br>verfügbar                                                                                                    | Informative Statusmeldung; mit<br>Schaltfläche "OK" ausblenden.                                                                                                    | Informationen      |
| Invalid NIBP interval<br>parameter during<br>interval capture.<br>(Ungültiger NIBP-<br>Intervall-Parameter<br>während<br>Intervallerfassung.)                                     | Es wurde ein ungültiger<br>Parameter erkannt.                                                                                                    | Informative Statusmeldung; mit<br>Schaltfläche "OK" ausblenden.                                                                                                    | Informationen      |
| Save successful.<br>(Speichern<br>erfolgreich.)                                                                                                    | Die automatische<br>Speicherung ist im Profil<br>"Office" (Praxis) erfolgreich                                                                                            | Informative Statusmeldung; mit<br>Schaltfläche "OK" ausblenden.                                                                                                    | Informationen      |
| Unsent records: N of<br>M (Nicht gesendete<br>Datensätze: N von M)                                                                                                    | Wenn das Gerät ausgeschaltet<br>wird, warten nicht gesendete<br>Datensätze                                                                                                | Informative Statusmeldung; mit<br>Schaltfläche "OK" ausblenden.                                                                                                    | Informationen      |
| Barcode scanning is<br>not available. Enter<br>patient information<br>manually. (Barecode-<br>Scannen ist nicht<br>verfügbar.<br>Patienteninformation<br>en manuell<br>eingeben.) | Barcode scanning is not<br>available. Enter patient<br>information manually.<br>(Barecode-Scannen ist nicht<br>verfügbar.<br>Patienteninformationen<br>manuell eingeben.) | Informative Statusmeldung; mit<br>Schaltfläche "OK" ausblenden.                                                                                                    | Informationen      |
| Invalid SpO2 interval<br>parameter during<br>interval capture.<br>(Ungültiger SpO2-<br>Intervall-Parameter<br>während<br>Intervallerfassung.)                                     | Es wurde ein ungültiger<br>Parameter erkannt.                                                                                                    | Wenn SpO2-Intervalle aktiviert sind und<br>der SpO2-Clip entfernt wurde, stoppen<br>Sie entweder die Intervalle oder<br>bringen Sie den SpO2-Clip wieder an.<br>Informative Statusmeldung; mit<br>Schaltfläche "OK" ausblenden. | Informationen      |

## Meldungen des Funkmoduls

| Meldung                                                                                                    | Mögliche Ursache                                                                                                    | Empfohlene Maßnahme                                                                                                    | Alarmpriorit<br>ät |
|----------------------------------------------------------------------------------------------------|----------------------------------------------------------------------------------------------------|----------------------------------------------------------------------------------------------------|--------------------|
| Radio not functional.<br>(Funkmodul außer<br>Funktion.)350001                                                                                 | Deserialisierungsfehler.Es liegt<br>ein softwareseitiges<br>Kommunikationsproblem<br>zwischen Host und Funkmodul<br>vor                                                                                        | Prüfen, ob eine<br>Softwareaktualisierung verfügbar ist,<br>und diese installieren. Tritt das<br>Problem weiterhin auf, das<br>Funkmodul ersetzen.                                                                                                    | Sehr niedrig       |
| Radio not functional.<br>(Funkmodul außer<br>Funktion.)350002                                                                                 | Genehmigungen.Es liegt ein<br>interner Softwarefehler im<br>Funkmodul vor                                                                                                    | Prüfen, ob eine<br>Softwareaktualisierung verfügbar ist,<br>und diese installieren. Tritt das<br>Problem weiterhin auf, das<br>Funkmodul ersetzen.                                                                                                    | Sehr niedrig       |
| Radio not functional.<br>(Funkmodul außer<br>Funktion.)350003                                                                                 | Nicht unterstütztes<br>Betriebssystem.Es liegt ein<br>interner Softwarefehler im<br>Funkmodul vor                                                                                                    | Prüfen, ob eine<br>Softwareaktualisierung verfügbar ist,<br>und diese installieren. Tritt das<br>Problem weiterhin auf, das<br>Funkmodul ersetzen.                                                                                                    | Sehr niedrig       |
| Radio not functional.<br>(Funkmodul außer<br>Funktion.)350004                                                                                 | Unbekannt.Es liegt ein interner<br>Softwarefehler im Funkmodul<br>vor                                                                                                    | Prüfen, ob eine<br>Softwareaktualisierung verfügbar ist,<br>und diese installieren. Tritt das<br>Problem weiterhin auf, das<br>Funkmodul ersetzen.                                                                                                    | Sehr niedrig       |
| Radio not functional.<br>(Funkmodul außer<br>Funktion.)350006                                                                                 | Ungültige Authentifizierung.Es<br>liegt ein interner Softwarefehler<br>im Funkmodul vor                                                                                                    | Prüfen, ob eine<br>Softwareaktualisierung verfügbar ist,<br>und diese installieren. Tritt das<br>Problem weiterhin auf, das<br>Funkmodul ersetzen.                                                                                                    | Sehr niedrig       |
| Radio not functional.<br>(Funkmodul außer<br>Funktion.)350008                                                                                 | Unbekannter SDC-Fehler.Es<br>liegt ein interner Softwarefehler<br>im Funkmodul vor                                                                                                    | Prüfen, ob eine<br>Softwareaktualisierung verfügbar ist,<br>und diese installieren. Tritt das<br>Problem weiterhin auf, das<br>Funkmodul ersetzen.                                                                                                    | Sehr niedrig       |
| Radio not functional.<br>(Funkmodul außer<br>Funktion.)350009                                                                                 | Ungültige SDC-<br>Konfiguration.Es liegt ein<br>interner Softwarefehler im<br>Funkmodul vor                                                                                                    | Prüfen, ob eine<br>Softwareaktualisierung verfügbar ist,<br>und diese installieren. Tritt das<br>Problem weiterhin auf, das<br>Funkmodul ersetzen.                                                                                                    | Sehr niedrig       |
| Radio not functional.<br>(Funkmodul außer<br>Funktion.) 35000a                                                                                | Ungültiges SDC-Profil. Es liegt<br>ein interner Softwarefehler im<br>Funkmodul vor                                                                                                    | Prüfen, ob eine<br>Softwareaktualisierung verfügbar ist,<br>und diese installieren. Tritt das<br>Problem weiterhin auf, das<br>Funkmodul ersetzen.                                                                                                    | Sehr niedrig       |
| Invalid radio<br>configuration.<br>(Ungültige<br>Konfiguration des<br>Funkmoduls.)<br>Reconfigure and try<br>again. (Neu<br>konfigurieren und | Ungültiger SDC-WEP-Typ. Es<br>liegt ein interner Softwarefehler<br>im Monitor vor. Versuchte<br>Konfiguration von<br>Einstellungen, die im aktuellen<br>Authentifizierungsmodus des<br>Funkmoduls nicht gelten | Konfiguration des Funkmoduls<br>überprüfen.Besteht das Problem<br>weiterhin, das Funkmodul auf die<br>Werkseinstellungen<br>zurücksetzen.Falls das Problem<br>weiterhin auftritt, prüfen, ob eine<br>Softwareaktualisierung verfügbar ist,<br>und diese installieren.Tritt das | Sehr niedrig       |

| Meldung                                                                                                    | Mögliche Ursache                                                                                                    | Empfohlene Maßnahme                                                                                                    | Alarmpriorit<br>ät |
|----------------------------------------------------------------------------------------------------|----------------------------------------------------------------------------------------------------|----------------------------------------------------------------------------------------------------|--------------------|
| erneut versuchen.)<br>35000b                                                                                                    |                                                                                                    | Problem weiterhin auf, das<br>Funkmodul ersetzen.                                                                                                    |                    |
| Invalid radio<br>configuration.<br>(Ungültige<br>Konfiguration des<br>Funkmoduls.)<br>Reconfigure and try<br>again. (Neu<br>konfigurieren und<br>erneut versuchen.)<br>35000c | Ungültiger SDC-EAP-Typ. Es<br>liegt ein interner Softwarefehler<br>im Monitor vor:Versuch zur<br>Konfiguration von<br>Einstellungen, die im aktuellen<br>Authentifizierungsmodus des<br>Funkmoduls nicht gelten                                                        | Konfiguration des Funkmoduls<br>überprüfen.Besteht das Problem<br>weiterhin, das Funkmodul auf die<br>Werkseinstellungen<br>zurücksetzen.Falls das Problem<br>weiterhin auftritt, prüfen, ob eine<br>Softwareaktualisierung verfügbar ist,<br>und diese installieren.Tritt das<br>Problem weiterhin auf, das<br>Funkmodul ersetzen. | Sehr niedrig       |
| Invalid radio<br>configuration.<br>(Ungültige<br>Konfiguration des<br>Funkmoduls.)<br>Reconfigure and try<br>again. (Neu<br>konfigurieren und<br>erneut versuchen.)<br>35000d | Ungültiger SDC-Parameter. Das<br>Laird SDK weist einen<br>konfigurierten Parameter<br>zurück.                                                                                                    | Konfiguration des Funkmoduls<br>überprüfen.Besteht das Problem<br>weiterhin, das Funkmodul auf die<br>Werkseinstellungen<br>zurücksetzen.Falls das Problem<br>weiterhin auftritt, prüfen, ob eine<br>Softwareaktualisierung verfügbar ist,<br>und diese installieren.Tritt das<br>Problem weiterhin auf, das<br>Funkmodul ersetzen. | Sehr niedrig       |
| Radio not functional.<br>(Funkmodul außer<br>Funktion.) 35000e                                                                                                    | Nicht erkannt.Ein Versions-<br>Kompatibilitätsfehler tritt auf,<br>wenn neue Funktionen zum<br>Funkmodul oder Monitor<br>hinzugefügt werden und die<br>Softwareaktualisierung des<br>Funkmoduls nach einer<br>erfolgreichen Aktualisierung<br>des Monitors fehlschlägt | Prüfen, ob eine<br>Softwareaktualisierung verfügbar ist,<br>und diese installieren. Tritt das<br>Problem weiterhin auf, das<br>Funkmodul ersetzen.                                                                                                    | Sehr niedrig       |
| Radio not functional.<br>(Funkmodul außer<br>Funktion.) 35000f                                                                                                    | Keine Statistikdatei.Es liegt ein<br>interner Softwarefehler im<br>Funkmodul vor, der auf einen<br>Linux-Kernelfehler hinweist                                                                                                    | Prüfen, ob eine<br>Softwareaktualisierung verfügbar ist,<br>und diese installieren. Tritt das<br>Problem weiterhin auf, das<br>Funkmodul ersetzen.                                                                                                    | Sehr niedrig       |
| Radio not functional.<br>(Funkmodul außer<br>Funktion.)350010                                                                                                    | Fehlende Schnittstelle.Es liegt<br>ein interner Softwarefehler im<br>Funkmodul vor, der auf einen<br>Linux-Kernelfehler oder eine<br>fehlerhafte Initialisierung der<br>Netzwerkschnittstelle hinweist.                                                                | Prüfen, ob eine<br>Softwareaktualisierung verfügbar ist,<br>und diese installieren. Tritt das<br>Problem weiterhin auf, das<br>Funkmodul ersetzen.                                                                                                    | Sehr niedrig       |
| Radio not functional.<br>(Funkmodul außer<br>Funktion.)350011                                                                                                    | Unbekannt Schnittstelle.Es liegt<br>ein softwareseitiges<br>Kommunikationsproblem<br>zwischen Host und Funkmodul<br>vor                                                                                                    | Prüfen, ob eine<br>Softwareaktualisierung verfügbar ist,<br>und diese installieren. Tritt das<br>Problem weiterhin auf, das<br>Funkmodul ersetzen.                                                                                                    | Sehr niedrig       |
| Invalid radio<br>configuration.<br>(Ungültige<br>Konfiguration des<br>Funkmoduls.)Reconfig<br>ure and try again.                                                              | Ungültiger Länge für WEP-<br>Schlüssel.WEP-Schlüssel<br>müssen eine Länge von 10<br>oder 26 Zeichen besitzen.                                                                                                    | Konfiguration des Funkmoduls<br>überprüfen.Besteht das Problem<br>weiterhin, das Funkmodul auf die<br>Werkseinstellungen<br>zurücksetzen.Falls das Problem<br>weiterhin auftritt, prüfen, ob eine                                                                                                    | Sehr niedrig       |

| Meldung                                                                                                    | Mögliche Ursache                                                                                                    | Empfohlene Maßnahme                                                                                                    | Alarmpriorit<br>ät |
|----------------------------------------------------------------------------------------------------|----------------------------------------------------------------------------------------------------|----------------------------------------------------------------------------------------------------|--------------------|
| (Neu konfigurieren<br>und erneut<br>versuchen.)350012                                                                                                    |                                                                                                    | Softwareaktualisierung verfügbar ist,<br>und diese installieren.Tritt das<br>Problem weiterhin auf, das<br>Funkmodul ersetzen.                                                                                                    |                    |
| Invalid radio<br>configuration.<br>(Ungültige<br>Konfiguration des<br>Funkmoduls.)Reconfig<br>ure and try again.<br>(Neu konfigurieren<br>und erneut<br>versuchen.)350013  | Nicht im EAP-Modus. Es liegt<br>ein interner Softwarefehler im<br>Monitor vor:Versuch zur<br>Konfiguration von<br>Einstellungen, die im aktuellen<br>Authentifizierungsmodus des<br>Funkmoduls nicht gelten               | Konfiguration des Funkmoduls<br>überprüfen.Besteht das Problem<br>weiterhin, das Funkmodul auf die<br>Werkseinstellungen<br>zurücksetzen.Falls das Problem<br>weiterhin auftritt, prüfen, ob eine<br>Softwareaktualisierung verfügbar ist,<br>und diese installieren.Tritt das<br>Problem weiterhin auf, das<br>Funkmodul ersetzen. | Sehr niedrig       |
| Invalid radio<br>configuration.<br>(Ungültige<br>Konfiguration des<br>Funkmoduls.)Reconfig<br>ure and try again.<br>(Neu konfigurieren<br>und erneut<br>versuchen.) 350014 | Ungültige innere EAP-<br>Methode. Es liegt ein interner<br>Softwarefehler im Monitor<br>vor:Versuch zur Konfiguration<br>von Einstellungen, die im<br>aktuellen<br>Authentifizierungsmodus des<br>Funkmoduls nicht gelten | Konfiguration des Funkmoduls<br>überprüfen.Besteht das Problem<br>weiterhin, das Funkmodul auf die<br>Werkseinstellungen<br>zurücksetzen.Falls das Problem<br>weiterhin auftritt, prüfen, ob eine<br>Softwareaktualisierung verfügbar ist,<br>und diese installieren.Tritt das<br>Problem weiterhin auf, das<br>Funkmodul ersetzen. | Sehr niedrig       |
| Radio not functional.<br>(Funkmodul außer<br>Funktion.)350015                                                                                                    | Nicht genügend Speicher. Es<br>liegt ein interner Softwarefehler<br>im Funkmodul vor                                                                                                    | Prüfen, ob eine<br>Softwareaktualisierung verfügbar ist,<br>und diese installieren. Tritt das<br>Problem weiterhin auf, das<br>Funkmodul ersetzen.                                                                                                    | Sehr niedrig       |
| Radio not functional.<br>(Funkmodul außer<br>Funktion.)350016                                                                                                    | Ungültige Protokollebene.Es<br>liegt ein softwareseitiges<br>Kommunikationsproblem im<br>Funkmodul vor                                                                                                    | Prüfen, ob eine<br>Softwareaktualisierung verfügbar ist,<br>und diese installieren. Tritt das<br>Problem weiterhin auf, das<br>Funkmodul ersetzen.                                                                                                    | Sehr niedrig       |
| Radio not functional.<br>(Funkmodul außer<br>Funktion.)350017                                                                                                    | Zertifikatpfad zu lang.Es liegt<br>ein interner Softwarefehler im<br>Funkmodul vor.Das Funkmodul<br>hat eine feste Pfadlänge                                                                                              | Prüfen, ob eine<br>Softwareaktualisierung verfügbar ist,<br>und diese installieren. Tritt das<br>Problem weiterhin auf, das<br>Funkmodul ersetzen.                                                                                                    | Sehr niedrig       |
| Invalid radio<br>configuration.<br>(Ungültige<br>Konfiguration des<br>Funkmoduls.)Reconfig<br>ure and try again.<br>(Neu konfigurieren<br>und erneut<br>versuchen.)350018  | Fehlendes Client-Zertifikat.Das<br>Funkmodul soll für EAP-Modus<br>konfiguriert werden, der ein<br>Client-Zertifikat erfordert, aber<br>kein Zertifikat ist installiert                                                   | Konfiguration des Funkmoduls<br>überprüfen.Besteht das Problem<br>weiterhin, das Funkmodul auf die<br>Werkseinstellungen<br>zurücksetzen.Falls das Problem<br>weiterhin auftritt, prüfen, ob eine<br>Softwareaktualisierung verfügbar ist,<br>und diese installieren.Tritt das<br>Problem weiterhin auf, das<br>Funkmodul ersetzen. | Sehr niedrig       |
| Invalid radio<br>configuration.<br>(Ungültige<br>Konfiguration des                                                                                                    | Fehlende CA-Zertifizierung.Das<br>Funkmodul versuchte die<br>serverseitige Validierung zu                                                                                                    | Konfiguration des Funkmoduls<br>überprüfen.Besteht das Problem<br>weiterhin, das Funkmodul auf die<br>Werkseinstellungen                                                                                                    | Sehr niedrig       |

| Meldung                                                                                             | Mögliche Ursache                                                                                                    | Empfohlene Maßnahme                                                                                                    | Alarmpriorit<br>ät |
|----------------------------------------------------------------------------------------------------|----------------------------------------------------------------------------------------------------|----------------------------------------------------------------------------------------------------|--------------------|
| Funkmoduls.)Reconfig<br>ure and try again.<br>(Neu konfigurieren<br>und erneut<br>versuchen.)350019 | aktivieren, aber die CA-<br>Zertifizierung fehlt                                                                                                    | zurücksetzen.Falls das Problem<br>weiterhin auftritt, prüfen, ob eine<br>Softwareaktualisierung verfügbar ist,<br>und diese installieren.Tritt das<br>Problem weiterhin auf, das<br>Funkmodul ersetzen. |                    |
| Radio not functional.<br>(Funkmodul außer<br>Funktion.)35001e                                       | MAC-Anforderung<br>fehlgeschlagen.Es liegt ein<br>interner Softwarefehler im<br>Funkmodul vor, der auf einen<br>Linux-Kernelfehler oder auf<br>eine fehlerhafte Initialisierung<br>der Netzwerkschnittstelle<br>hinweist.                                                             | Prüfen, ob eine<br>Softwareaktualisierung verfügbar ist,<br>und diese installieren. Tritt das<br>Problem weiterhin auf, das<br>Funkmodul ersetzen.                                                      | Sehr niedrig       |
| Radio not functional.<br>(Funkmodul außer<br>Funktion.)35001f                                       | Ungültiger Energiemodus.Es<br>liegt ein interner Softwarefehler<br>im Funkmodul vor                                                                                                    | Prüfen, ob eine<br>Softwareaktualisierung verfügbar ist,<br>und diese installieren. Tritt das<br>Problem weiterhin auf, das<br>Funkmodul ersetzen.                                                      | Sehr niedrig       |
| Radio not functional.<br>(Funkmodul außer<br>Funktion.)350020                                       | POST-Ergebnisse fehlen.Es liegt<br>ein interner Softwarefehler im<br>Funkmodul vor                                                                                                    | Prüfen, ob eine<br>Softwareaktualisierung verfügbar ist,<br>und diese installieren. Tritt das<br>Problem weiterhin auf, das<br>Funkmodul ersetzen.                                                      | Sehr niedrig       |
| Radio not functional.<br>(Funkmodul außer<br>Funktion.)350021                                       | Format der POST-Ergebnisse.Es<br>liegt ein interner Softwarefehler<br>im Funkmodul vor                                                                                                    | Prüfen, ob eine<br>Softwareaktualisierung verfügbar ist,<br>und diese installieren. Tritt das<br>Problem weiterhin auf, das<br>Funkmodul ersetzen.                                                      | Sehr niedrig       |
| Radio not functional.<br>(Funkmodul außer<br>Funktion.)350025                                       | Nicht erkannte<br>Komponente.Ein Versions-<br>Kompatibilitätsfehler tritt auf,<br>wenn neue Funktionen zum<br>Funkmodul oder Monitor<br>hinzugefügt werden und die<br>Softwareaktualisierung des<br>Funkmoduls nach einer<br>erfolgreichen Aktualisierung<br>des Monitors fehlschlägt | Prüfen, ob eine<br>Softwareaktualisierung verfügbar ist,<br>und diese installieren. Tritt das<br>Problem weiterhin auf, das<br>Funkmodul ersetzen.                                                      | Sehr niedrig       |
| Radio not functional.<br>(Funkmodul außer<br>Funktion.)350027                                       | Fehlende Freigabedatei.Es liegt<br>ein interner Softwarefehler im<br>Funkmodul aufgrund einer<br>fehlenden Datei vor                                                                                                    | Prüfen, ob eine<br>Softwareaktualisierung verfügbar ist,<br>und diese installieren. Tritt das<br>Problem weiterhin auf, das<br>Funkmodul ersetzen.                                                      | Sehr niedrig       |
| Radio not functional.<br>(Funkmodul außer<br>Funktion.)350028                                       | Nicht bereit. Wird angezeigt,<br>wenn ausführliche<br>Protokollierung eingeschaltet<br>ist                                                                                                    | Prüfen, ob eine<br>Softwareaktualisierung verfügbar ist,<br>und diese installieren. Tritt das<br>Problem weiterhin auf, das<br>Funkmodul ersetzen.                                                      | Sehr niedrig       |

| Meldung                                                                                                    | Mögliche Ursache                                                                                                    | Empfohlene Maßnahme                                                                                                    | Alarmpriorit<br>ät |
|----------------------------------------------------------------------------------------------------|----------------------------------------------------------------------------------------------------|----------------------------------------------------------------------------------------------------|--------------------|
| Radio not functional.<br>(Funkmodul außer<br>Funktion.)350029                                                                                                    | Getrennt.Es liegt ein<br>softwareseitiges<br>Kommunikationsproblem<br>zwischen Host und Funkmodul<br>vor.Socket-Verbindung besteht<br>nicht                            | Prüfen, ob eine<br>Softwareaktualisierung verfügbar ist,<br>und diese installieren. Tritt das<br>Problem weiterhin auf, das<br>Funkmodul ersetzen.                                                                                                    | Sehr niedrig       |
| Invalid radio<br>configuration.<br>(Ungültige<br>Konfiguration des<br>Funkmoduls.)Reconfig<br>ure and try again.<br>(Neu konfigurieren<br>und erneut<br>versuchen.) 35002a | Ungültiger Parameter.Beim<br>Versuch zur Konfiguration des<br>Funkmoduls ist ein<br>softwareseitiges Problem im<br>Monitor aufgetreten                                 | Konfiguration des Funkmoduls<br>überprüfen.Besteht das Problem<br>weiterhin, das Funkmodul auf die<br>Werkseinstellungen<br>zurücksetzen.Falls das Problem<br>weiterhin auftritt, prüfen, ob eine<br>Softwareaktualisierung verfügbar ist,<br>und diese installieren.Tritt das<br>Problem weiterhin auf, das<br>Funkmodul ersetzen. | Sehr niedrig       |
| Radio not functional.<br>(Funkmodul außer<br>Funktion.) 35002b                                                                                                    | Zeitüberschreitung.Es liegt ein<br>softwareseitiges<br>Kommunikationsproblem<br>zwischen Host und Funkmodul<br>vor                                                     | Prüfen, ob eine<br>Softwareaktualisierung verfügbar ist,<br>und diese installieren. Tritt das<br>Problem weiterhin auf, das<br>Funkmodul ersetzen.                                                                                                    | Sehr niedrig       |
| Radio not functional.<br>(Funkmodul außer<br>Funktion.) 35002c                                                                                                    | Socket-Fehler.Es liegt ein<br>softwareseitiges<br>Kommunikationsproblem<br>zwischen Host und Funkmodul<br>vor                                                          | Prüfen, ob eine<br>Softwareaktualisierung verfügbar ist,<br>und diese installieren. Tritt das<br>Problem weiterhin auf, das<br>Funkmodul ersetzen.                                                                                                    | Sehr niedrig       |
| Radio not functional.<br>(Funkmodul außer<br>Funktion.) 35002e                                                                                                    | DHCP-Lease kann nicht<br>analysiert werden.Es liegt ein<br>interner Softwarefehler im<br>Funkmodul vor (Fehler beim<br>Lesen und Konvertieren der<br>DHCP-Lease-Datei) | Prüfen, ob eine<br>Softwareaktualisierung verfügbar ist,<br>und diese installieren. Tritt das<br>Problem weiterhin auf, das<br>Funkmodul ersetzen.                                                                                                    | Sehr niedrig       |
| Invalid radio<br>configuration.<br>(Ungültige<br>Konfiguration des<br>Funkmoduls.)Reconfig<br>ure and try again.<br>(Neu konfigurieren<br>und erneut<br>versuchen.)350032  | Ungültiges<br>Zertifikatkennwort.Fehlerhafte<br>Konfiguration des Funkmoduls<br>mit einem Kennwort, das nicht<br>zum Zertifikat passt.                                 | Konfiguration des Funkmoduls<br>überprüfen.Besteht das Problem<br>weiterhin, das Funkmodul auf die<br>Werkseinstellungen<br>zurücksetzen.Falls das Problem<br>weiterhin auftritt, prüfen, ob eine<br>Softwareaktualisierung verfügbar ist,<br>und diese installieren.Tritt das<br>Problem weiterhin auf, das<br>Funkmodul ersetzen. | Sehr niedrig       |
| Radio not functional.<br>(Funkmodul außer<br>Funktion.)350033                                                                                                    | Serialisierungsfehler.Es liegt ein<br>interner Softwarefehler im<br>Funkmodul oder im Monitor<br>vor.                                                                  | Prüfen, ob eine<br>Softwareaktualisierung verfügbar ist,<br>und diese installieren. Tritt das<br>Problem weiterhin auf, das<br>Funkmodul ersetzen.                                                                                                    | Sehr niedrig       |
| Radio not functional.<br>(Funkmodul außer<br>Funktion.)350034                                                                                                    | Fehlende PAC-<br>Datei.Fehlerhafte Konfiguration<br>des Funkmoduls (konfiguriert<br>für EAP-FAST und manuelles<br>PAC, jedoch keine Angabe)                            | Konfiguration des Funkmoduls<br>überprüfen.Besteht das Problem<br>weiterhin, das Funkmodul auf die<br>Werkseinstellungen<br>zurücksetzen.Falls das Problem                                                                                                    | Sehr niedrig       |

| Meldung                                                                                                    | Mögliche Ursache                                                                                                    | Empfohlene Maßnahme                                                                                                    | Alarmpriorit<br>ät |
|----------------------------------------------------------------------------------------------------|----------------------------------------------------------------------------------------------------|----------------------------------------------------------------------------------------------------|--------------------|
|                                                                                                    |                                                                                                    | weiterhin auftritt, prüfen, ob eine<br>Softwareaktualisierung verfügbar ist,<br>und diese installieren.Tritt das<br>Problem weiterhin auf, das<br>Funkmodul ersetzen.                                                                                                    |                    |
| Invalid radio<br>configuration.<br>(Ungültige<br>Konfiguration des<br>Funkmoduls.)Reconfig<br>ure and try again.<br>(Neu konfigurieren<br>und erneut<br>versuchen.)350035 | Ungültiges Kennwort für PAC-<br>Datei.Fehlerhafte Konfiguration<br>des Funkmoduls (konfiguriert<br>für EAP-FAST und manuelles<br>PAC, jedoch falsches Kennwort<br>für PAC)   | Konfiguration des Funkmoduls<br>überprüfen.Besteht das Problem<br>weiterhin, das Funkmodul auf die<br>Werkseinstellungen<br>zurücksetzen.Falls das Problem<br>weiterhin auftritt, prüfen, ob eine<br>Softwareaktualisierung verfügbar ist,<br>und diese installieren.Tritt das<br>Problem weiterhin auf, das<br>Funkmodul ersetzen. | Sehr niedrig       |
| Radio not functional.<br>(Funkmodul außer<br>Funktion.)350036                                                                                                    | Ungültiges BSSID-<br>Format.Interner Softwarefehler<br>im Funkmodul (in Bezug auf<br>die AP-Scanfunktion, darf mit<br>derzeitiger Laird-Software nicht<br>auftreten)         | Prüfen, ob eine<br>Softwareaktualisierung verfügbar ist,<br>und diese installieren. Tritt das<br>Problem weiterhin auf, das<br>Funkmodul ersetzen.                                                                                                    | Sehr niedrig       |
| Radio not functional.<br>(Funkmodul außer<br>Funktion.)350037                                                                                                    | Unbekannte Zertifikat-ID. Es<br>liegt ein interner Softwarefehler<br>im Monitor vor: Versuchte<br>Abfrage eines Zertifikatsstatus<br>für ein nicht vorhandenes<br>Zertifikat | Konfiguration des Funkmoduls<br>überprüfen.Besteht das Problem<br>weiterhin, das Funkmodul auf die<br>Werkseinstellungen<br>zurücksetzen.Falls das Problem<br>weiterhin auftritt, prüfen, ob eine<br>Softwareaktualisierung verfügbar ist,<br>und diese installieren.Tritt das<br>Problem weiterhin auf, das<br>Funkmodul ersetzen. | Sehr niedrig       |
| Radio not functional.<br>(Funkmodul außer<br>Funktion.) 350038                                                                                                    | Zertifikat-Informationen<br>fehlen.Das Gerät fragt den<br>Zertifikatsstatus für ein<br>Zertifikat ab, das im Funkmodul<br>nicht installiert ist.                             | Konfiguration des Funkmoduls<br>überprüfen.Besteht das Problem<br>weiterhin, das Funkmodul auf die<br>Werkseinstellungen<br>zurücksetzen.Falls das Problem<br>weiterhin auftritt, prüfen, ob eine<br>Softwareaktualisierung verfügbar ist,<br>und diese installieren.Tritt das<br>Problem weiterhin auf, das<br>Funkmodul ersetzen. | Sehr niedrig       |
| Radio not functional.<br>(Funkmodul außer<br>Funktion.) 350039                                                                                                    | Ungültige<br>Sequenznummer.Das Gerät<br>fragt ein<br>Zertifikatsstatusfragment ab,<br>das nicht existiert.                                                                   | Konfiguration des Funkmoduls<br>überprüfen.Besteht das Problem<br>weiterhin, das Funkmodul auf die<br>Werkseinstellungen<br>zurücksetzen.Falls das Problem<br>weiterhin auftritt, prüfen, ob eine<br>Softwareaktualisierung verfügbar ist,<br>und diese installieren.Tritt das<br>Problem weiterhin auf, das<br>Funkmodul ersetzen. | Sehr niedrig       |
| Invalid radio<br>configuration.<br>(Ungültige                                                                                                    | CCKM nicht zulässig.Versuch<br>zur Verwendung von CCKM                                                                                                    | Konfiguration des Funkmoduls<br>überprüfen.Besteht das Problem<br>weiterhin, das Funkmodul auf die                                                                                                    | Sehr niedrig       |

| Meldung                                                                                                    | Mögliche Ursache                                                                                                    | Empfohlene Maßnahme                                                                                                    | Alarmpriorit<br>ät |
|----------------------------------------------------------------------------------------------------|----------------------------------------------------------------------------------------------------|----------------------------------------------------------------------------------------------------|--------------------|
| Konfiguration des<br>Funkmoduls.)<br>Reconfigure and try<br>again. (Neu<br>konfigurieren und<br>erneut versuchen.)<br>35003c | außerhalb der Modi WPA-<br>Personal oder WPA2-Enterprise                                                                                                    | Werkseinstellungen<br>zurücksetzen.Falls das Problem<br>weiterhin auftritt, prüfen, ob eine<br>Softwareaktualisierung verfügbar ist,<br>und diese installieren.Tritt das<br>Problem weiterhin auf, das<br>Funkmodul ersetzen.                                                                                                    |                    |
| Radio not functional.<br>(Funkmodul außer<br>Funktion.) 35003d                                                               | Sendefehler.Das Funkmodul<br>konnte eine Meldung nicht an<br>den Host senden                                                                                                    | Prüfen, ob eine<br>Softwareaktualisierung verfügbar ist,<br>und diese installieren. Tritt das<br>Problem weiterhin auf, das<br>Funkmodul ersetzen.                                                                                                    | Sehr niedrig       |
| Radio not functional.<br>(Funkmodul außer<br>Funktion.) 35003e                                                               | Globale<br>Konfigurationseinstellungen<br>können nicht in der Backup-<br>Datei gespeichert werden                                                                                     | Prüfen, ob eine<br>Softwareaktualisierung verfügbar ist,<br>und diese installieren. Tritt das<br>Problem weiterhin auf, das<br>Funkmodul ersetzen.                                                                                                    | Sehr niedrig       |
| Radio not functional.<br>(Funkmodul außer<br>Funktion.) 35003f                                                               | Konfigurationsverbindung.Es<br>liegt ein interner Softwarefehler<br>im Funkmodul vor                                                                                                  | Prüfen, ob eine<br>Softwareaktualisierung verfügbar ist,<br>und diese installieren. Tritt das<br>Problem weiterhin auf, das<br>Funkmodul ersetzen.                                                                                                    | Sehr niedrig       |
| Radio not functional.<br>(Funkmodul außer<br>Funktion.)350041                                                                | DHCP 60 kann im Funkmodul<br>nicht konfiguriert werden                                                                                                    | Konfiguration des Funkmoduls<br>überprüfen.Besteht das Problem<br>weiterhin, das Funkmodul auf die<br>Werkseinstellungen<br>zurücksetzen.Falls das Problem<br>weiterhin auftritt, prüfen, ob eine<br>Softwareaktualisierung verfügbar ist,<br>und diese installieren.Tritt das<br>Problem weiterhin auf, das<br>Funkmodul ersetzen. | Sehr niedrig       |
| Radio not functional.<br>(Funkmodul außer<br>Funktion.)350042                                                                | DHCP-Option ist<br>beschädigt.Die DHCP-<br>Optionsdatei hat nicht das<br>erwartete Format                                                                                             | Prüfen, ob eine<br>Softwareaktualisierung verfügbar ist,<br>und diese installieren. Tritt das<br>Problem weiterhin auf, das<br>Funkmodul ersetzen.                                                                                                    | Sehr niedrig       |
| Radio not functional.<br>(Funkmodul außer<br>Funktion.)350043                                                                | Datei kann nicht gelöscht<br>werden.Es liegt ein interner<br>Softwarefehler im Funkmodul<br>vor (tritt beim Hochladen von<br>Option 60 und werkseitigen<br>Standardeinstellungen auf) | Prüfen, ob eine<br>Softwareaktualisierung verfügbar ist,<br>und diese installieren. Tritt das<br>Problem weiterhin auf, das<br>Funkmodul ersetzen.                                                                                                    | Sehr niedrig       |
| Radio not functional.<br>(Funkmodul außer<br>Funktion.)350046                                                                | Ungültiger SDC-Wert.Beim<br>Versuch zur Konfiguration des<br>Funkmoduls ist ein<br>Softwareproblem des Monitors<br>aufgetreten.                                                       | Prüfen, ob eine<br>Softwareaktualisierung verfügbar ist,<br>und diese installieren. Tritt das<br>Problem weiterhin auf, das<br>Funkmodul ersetzen.                                                                                                    | Sehr niedrig       |
| Unable to establish<br>network<br>communications.                                                                            | Keine IP-Adresse nach 30<br>Sekunden. Assoziierung nicht<br>möglich.                                                                                                    | ESSID- und Funkmodus-<br>Einstellungen prüfen.                                                                                                    | Sehr niedrig       |

| Meldung                                                                                                    | Mögliche Ursache                                                                                                    | Empfohlene Maßnahme                                                                                                    | Alarmpriorit<br>ät |
|----------------------------------------------------------------------------------------------------|----------------------------------------------------------------------------------------------------|----------------------------------------------------------------------------------------------------|--------------------|
| (Netzwerkkommunika<br>tion kann nicht<br>hergestellt<br>werden.)Radio out of<br>network range.<br>(Funkmodul<br>außerhalb des<br>Netzwerkbereichs.)35<br>0100              |                                                                                                    |                                                                                                    |                    |
| Invalid radio<br>configuration.<br>(Ungültige<br>Konfiguration des<br>Funkmoduls.)Reconfig<br>ure and try again.<br>(Neu konfigurieren<br>und erneut<br>versuchen.) 350200 | Keine IP-Adresse nach 30<br>Sekunden. Authentifizierung<br>nicht möglich                                                                                                    | Funksicherheitseinstellungen prüfen.                                                                                                    | Sehr niedrig       |
| Radio card DHCP<br>timeout. (DHCP-<br>Timeout der<br>Funkkarte.) 350300                                                                                                    | Keine IP-Adresse nach 30<br>Sekunden. DHCP-Adresse kann<br>nicht abgerufen werden.                                                                                          | DHCP-Servereinstellungen prüfen.                                                                                                    | Sehr niedrig       |
| Lost network<br>communications.<br>(Netzwerkkommunika<br>tion unterbrochen.)<br>Radio out of network<br>range. (Funkmodul<br>außerhalb des<br>Netzwerkbereichs.)<br>350400 | Funkmodul hat Assoziierung<br>verloren                                                                                                    | Sicherstellen, dass die Basisstation<br>noch eingeschaltet ist und sich in<br>Reichweite befindet.                                                     | Sehr niedrig       |
| Radio not functional.<br>(Funkmodul außer<br>Funktion.) 350500                                                                                                    | POST-Fehler                                                                                                    | Gerät vom Stromnetz nehmen,<br>erneut einschalten und Funkmodul<br>erneut aktivieren. Falls das Problem<br>erneut auftritt, das Funkmodul<br>ersetzen. | Sehr niedrig       |
| Radio software<br>upgrade failed.<br>(Aktualisierung der<br>Funkmodul-Software<br>fehlgeschlagen.)3506<br>00                                                               | Die Aktualisierung der<br>Funkmodul-Software ist<br>fehlgeschlagen.                                                                                                    | Den Monitor neu starten.                                                                                                    | Informativ         |
| Funkzertifikat ist<br>veraltet. 350800                                                                                                    | Zeigt an, dass das Funkzertifikat<br>veraltet ist. Die Uhr ist<br>möglicherweise falsch<br>eingestellt, wodurch das<br>Zertifikat nicht im gültigen<br>Datumsbereich liegt. | Die Uhr muss richtig eingestellt sein,<br>oder das Zertifikat muss aktualisiert<br>werden.                                                             | Sehr niedrig       |
| Certificate load<br>successful. (Zertifikat<br>erfolgreich geladen.)                                                                                                    | Das Kundenzertifikat des<br>Funkmoduls wurde erfolgreich<br>vom Host geladen                                                                                                | Keine.                                                                                                    | Informativ         |

| Meldung                                                    | Mögliche Ursache                                                       | Empfohlene Maßnahme | Alarmpriorit<br>ät |
|------------------------------------------------------------|------------------------------------------------------------------------|---------------------|--------------------|
| Certificate load failed.<br>(Zertifikat nicht<br>geladen.) | Das Kundenzertifikat des<br>Funkmoduls wurde nicht vom<br>Host geladen | Erneut versuchen.   | Informativ         |

# Konnektivitätsmeldungen

| Meldung                                                                                                    | Mögliche Ursache                                                                 | Empfohlene Maßnahme                                                                                                    | Alarmprior<br>ität |
|----------------------------------------------------------------------------------------------------|----------------------------------------------------------------------------------|----------------------------------------------------------------------------------------------------|--------------------|
| Unable to obtain<br>wired device IP<br>address. (IP-Adresse<br>des verdrahteten<br>Geräts kann nicht<br>abgerufen werden.)<br>210000    | Keine Verbindung über<br>Netzwerkkabel                                           | Funktionalität und Konfiguration von<br>DHCP prüfen.                                                                                                    | Sehr niedrig       |
| Network not found;<br>check network cable<br>connection.<br>(Netzwerk nicht<br>gefunden;<br>Netzwerkkabelverbin<br>dung prüfen.) 210100 | Ethernet-DHCP-Adresse<br>verloren                                                | Kabelverbindung zum Gerät und dann<br>DHCP-Funktionalität und -Konfiguration<br>überprüfen.                                                                                                    | Sehr niedrig       |
| Unable to<br>communicate with<br>NRS. (Kommunikation<br>mit NRS nicht<br>möglich.) 360000                                               | Es ist keine Kommunikation<br>mit NRS möglich                                    | NRS-IP-Konfiguration und -Funktionalität<br>prüfen.                                                                                                    | Sehr niedrig       |
| Communication error<br>with host.<br>(Kommunikationsfehl<br>er mit Host.) 1A0000                                                        | Zeitüberschreitungsfehler bei<br>der Kommunikation mit dem<br>externen Host      | Prüfen Sie, ob die externen Host-Dienste<br>auf dem Server geladen und gestartet<br>wurden. Falls das Problem weiterhin<br>auftritt, führen Sie eine Prüfung auf<br>verfügbare Softwareaktualisierung für<br>den Monitor oder das System durch. | Sehr niedrig       |
| Data rejected. (Daten<br>abgelehnt.) CRC<br>mismatch. (CRC-<br>Prüfsummenfehler.)<br>1A0001                                             | Der WACP-Stack hat einen<br>CRC-Prüfsummenfehler in der<br>Meldung erkannt       | Daten prüfen und erneut versuchen.<br>Tritt das Problem weiter auf, wenden Sie<br>sich an Ihren Systemadministrator.                                                                                                    | Sehr niedrig       |
| Data rejected. (Daten<br>abgelehnt.)<br>Unsupported<br>message. (Nicht<br>unterstützte<br>Meldung.) 1A0002                              | NACK des externen Host –<br>Meldung/Objekt werden vom<br>Host nicht unterstützt. | Monitor prüfen und erneut versuchen.<br>Tritt das Problem weiter auf, wenden Sie<br>sich an Ihren Systemadministrator.                                                                                                    | Sehr niedrig       |
| Data rejected. (Daten<br>abgelehnt.) Invalid<br>parameter.                                                                              | Die Meldung enthält einen<br>ungültigen Parameter.                               | Daten prüfen und erneut versuchen.<br>Tritt das Problem weiter auf, wenden Sie<br>sich an Ihren Systemadministrator.                                                                                                    | Sehr niedrig       |

| Meldung                                                                                                    | Mögliche Ursache                                                                             | Empfohlene Maßnahme                                                                                                    | Alarmprior<br>ität |
|----------------------------------------------------------------------------------------------------|----------------------------------------------------------------------------------------------|----------------------------------------------------------------------------------------------------|--------------------|
| (Ungültiger<br>Parameter.) 1A0003                                                                                             |                                                                                              |                                                                                                    |                    |
| Data rejected. (Daten<br>abgelehnt.)<br>Deserialize the object.<br>(Das Objekt<br>deserialisieren.)<br>1 A0004                | Der Monitor konnte das<br>Objekt nicht deserialisieren.                                      | Daten prüfen und erneut versuchen.<br>Tritt das Problem weiter auf, wenden Sie<br>sich an Ihren Systemadministrator.     | Sehr niedrig       |
| Data rejected. (Daten<br>abgelehnt.)<br>Unsupported<br>message. (Nicht<br>unterstützte<br>Meldung.) 1A0005                    | Der Host befindet sich in<br>einem Zustand, in dem er die<br>Meldung nicht annehmen<br>kann. | Daten prüfen und erneut versuchen.<br>Tritt das Problem weiter auf, wenden Sie<br>sich an Ihren Systemadministrator.     | Sehr niedrig       |
| Data rejected. (Daten<br>abgelehnt.) Patient ID<br>required. (Patienten-<br>ID erforderlich.)<br>1A0006                       | Die Meldung enthält keine<br>Patienten-ID                                                    | Die Patienten-ID zum Datensatz<br>hinzufügen.                                                                            | Sehr niedrig       |
| Data rejected. (Daten<br>abgelehnt.) Clinician<br>ID required.<br>(Anwender-ID<br>erforderlich.) 1A0007                       | Die Meldung enthält keine<br>Anwender-ID                                                     | Die Anwender-ID zum Datensatz<br>hinzufügen.                                                                             | Sehr niedrig       |
| Data rejected. (Daten<br>abgelehnt.) Time<br>mismatch.<br>(Zeitabweichung.)<br>1 A0008                                        | Die Meldung enthält eine<br>abweichende Zeit                                                 | Stellen Sie sicher, dass die<br>Uhrzeiteinstellung von Monitor und<br>Server übereinstimmen.                             | Sehr niedrig       |
| Unable to establish<br>network<br>communications.<br>(Netzwerkkommunik<br>ation kann nicht<br>hergestellt werden.)<br>1 A0009 | Keine Netzwerkverbindung<br>verfügbar                                                        | Das Gerät an ein aktives Netzwerk<br>anschließen, so dass die Anwender-ID<br>importiert werden kann.                     | Sehr niedrig       |
| No connection for<br>send. (Keine<br>Verbindung für<br>Sendevorgang.)                                                         | Keine Verbindung für<br>Sendevorgang.                                                        | Keine                                                                                                    | Information<br>en  |
| Send not successful.<br>(Senden nicht<br>erfolgreich.)                                                                        | Senden nicht erfolgreich.                                                                    | Keine                                                                                                    | Information<br>en  |
| Error in record.<br>(Fehler in Datensatz.)<br>Try again (Erneut<br>versuchen.)                                                | Konnektivitäts-NACK für NRS/<br>ESC/CS/NCE empfangen                                         | Datensatzspezifisches NRS/ECS/CS/NCE-<br>NACK, das von einem Anwender im<br>nächsten Datensatz korrigiert werden<br>kann | Information<br>en  |

| Meldung               | Mögliche Ursache         | Empfohlene Maßnahme | Alarmprior<br>ität |
|-----------------------|--------------------------|---------------------|--------------------|
| Send successful.      | Daten wurden erfolgreich | Keine               | Information        |
| (Senden erfolgreich.) | über USB/BT gesendet     |                     | en                 |

# Systemmeldungen

| Meldung                                                                                              | Mögliche Ursache                                                                                                    | Empfohlene Maßnahme                                                                             | Alarmpriorität |
|----------------------------------------------------------------------------------------------------|----------------------------------------------------------------------------------------------------|-------------------------------------------------------------------------------------------------|----------------|
| 000001                                                                                               | Systemfehler                                                                                                    | Den Monitor neu starten                                                                         | N/V            |
| 000002                                                                                               | Systemfehler                                                                                                    | Den Monitor neu starten                                                                         | N/V            |
| 000003                                                                                               | Systemfehler                                                                                                    | Den Monitor neu starten                                                                         | N/V            |
| 000004                                                                                               | Systemfehler                                                                                                    | Den Monitor neu starten                                                                         | N/V            |
| 000005                                                                                               | Systemfehler                                                                                                    | Den Monitor neu starten                                                                         | N/V            |
| 000006                                                                                               | Systemfehler                                                                                                    | Den Monitor neu starten                                                                         | N/V            |
| Internal hardware<br>failure. (Interner<br>Hardwarefehler.)                                          | Das Kernel-Image ist beschädigt,<br>Neustart nicht möglich                                                                                                    | Hauptplatine ersetzen.                                                                          | N/V            |
| Internal hardware<br>failure. (Interner<br>Hardwarefehler.)                                          | Das Stammdateisystem ist<br>beschädigt, Neustart nicht<br>möglich                                                                                                    | Den Monitor neu starten. Wenn<br>das Problem weiterhin auftritt,<br>Hauptplatine ersetzen.      | N/V            |
| Internal hardware<br>failure. (Interner<br>Hardwarefehler.)<br>140100                                | EEPROM-Zugriff fehlgeschlagen.<br>Der Start des Geräts ist möglich,<br>aber die kabelgebundene<br>Kommunikation ist deaktiviert                                                            | Das EEPROM neu programmieren.<br>Wenn das Problem weiterhin<br>auftritt, Hauptplatine ersetzen. | Sehr niedrig   |
| Internal hardware<br>failure. (Interner<br>Hardwarefehler.)                                          | SPL-Speichertest<br>fehlgeschlagen; der Monitor<br>gibt ein SOS-Tonmuster aus                                                                                                    | Den Monitor neu starten. Wenn<br>das Problem weiterhin auftritt,<br>Hauptplatine ersetzen.      | N/V            |
| Internal hardware<br>failure. (Interner<br>Hardwarefehler.)<br>1C1000                                | Die PIC-Kommunikation des<br>Monitors wird nie gestartet oder<br>nie beendet. Die<br>Kommunikation wird beim<br>Starten oder während des<br>Betriebs nicht angemessen<br>wiederhergestellt | Den Monitor neu starten. Wenn<br>das Problem weiterhin auftritt,<br>Hauptplatine ersetzen.      | N/V            |
| Low battery 30<br>minutes or less<br>remaining. (Schwacher<br>Akku, noch max. 30<br>Minuten.) 1C1005 | Der Akkuladung ist niedrig.                                                                                                    | Das Netzteil zum Aufladen des<br>Monitors an eine Netzstromquelle<br>anschließen.               | Sehr niedrig   |
| Low battery 5 minutes<br>or less remaining<br>(Schwacher Akku,                                       | Der Akkuladestand ist sehr<br>niedrig.                                                                                                    | Das Netzteil zum Aufladen des<br>Monitors an eine Netzstromquelle<br>anschließen.               | Hoch           |

| Meldung                                                                                                    | Mögliche Ursache                                                      | Empfohlene Maßnahme                                                                                                    | Alarmpriorität |
|----------------------------------------------------------------------------------------------------|-----------------------------------------------------------------------|----------------------------------------------------------------------------------------------------|----------------|
| noch max. 5 Minuten.)<br>1C1006                                                                                                    |                                                                       |                                                                                                    |                |
| Battery is critically low;<br>plug into outlet. (Der<br>Akkustand ist kritisch<br>niedrig; Gerät an eine<br>Netzsteckdose<br>anschließen.) Device is<br>shutting down. (Gerät<br>wird<br>heruntergefahren.)<br>1C1007 | Der Akkuladestand ist kritisch<br>niedrig                             | Das Netzteil zum Aufladen des<br>Monitors an eine Netzstromquelle<br>anschließen.                                                                                                    | Hoch           |
| Update unsuccessful.<br>(Aktualisierung nicht<br>erfolgreich.) Reboot<br>and retry. (Neu starten<br>und erneut<br>versuchen.) 1C1008                                                                                  | Die Softwareaktualisierung ist<br>fehlgeschlagen                      | Den Monitor neu starten. Besteht<br>das Problem weiterhin,<br>Hauptplatine ersetzen.                                                                                                    | Sehr niedrig   |
| Host battery not<br>charging. (Host-Akku<br>wird nicht<br>aufgeladen.) 1C100A                                                                                                    | Der Host-Akku wird nicht<br>geladen                                   | Den Monitor neu starten. Besteht<br>das Problem weiterhin,<br>Kabelverbindungen prüfen.<br>Besteht das Problem weiterhin,<br>die Funktionsprüfungen für den<br>Host durchführen. Besteht das<br>Problem weiterhin, den Akku<br>ersetzen. Wenn das Problem<br>weiterhin auftritt, Hauptplatine<br>ersetzen.                                                                                          | Sehr niedrig   |
| Factory default<br>settings now active.<br>(Werkseitige<br>Standardeinstellungen<br>sind jetzt aktiv.)<br>3A0001                                                                                                    | Die werkseitigen<br>Konfigurationseinstellungen<br>sind aktiv         | Der Monitor wurde mit den<br>werkseitigen<br>Standardeinstellungen<br>konfiguriert, etwaige<br>Benutzereinstellungen wurden<br>zurückgesetzt.                                                                                                    | Sehr niedrig   |
| Unable to read<br>configuration from<br>USB. (Konfiguration<br>kann nicht von USB<br>gelesen werden.)<br>3A0002                                                                                                    | Datei kann nicht vom externen<br>USB-Speichergerät geladen<br>werden. | Die USB-Verbindung erneut<br>versuchen. Besteht das Problem<br>weiterhin, Format des USB-<br>Laufwerks überprüfen. Besteht<br>das Problem weiterhin, das USB-<br>Gerät ersetzen. Wenn das<br>Problem weiterhin auftritt,<br>Hauptplatine ersetzen.                                                                                                    | Sehr niedrig   |
| Internal hardware<br>failure. (Interner<br>Hardwarefehler.)<br>Device will shut down.<br>(Gerät wird gleich<br>heruntergefahren.)<br>1C100D                                                                           | Problem mit der<br>Stromversorgung. PMIC ist zu<br>heiß               | Die<br>Betriebsumgebungstemperatur<br>prüfen. Monitor abkühlen lassen,<br>bevor er erneut in Betrieb<br>genommen wird. Besteht das<br>Problem weiterhin, die<br>Kabelverbindungen prüfen.<br>Besteht das Problem weiterhin,<br>die Funktionsprüfungen für den<br>Host durchführen. Besteht das<br>Problem weiterhin, den Akku<br>ersetzen. Besteht das Problem<br>weiterhin, Hauptplatine ersetzen. | Sehr niedrig   |

| Meldung                                                                                                    | Mögliche Ursache                                                                                                    | Empfohlene Maßnahme                                                                                                    | Alarmpriorität |
|----------------------------------------------------------------------------------------------------|----------------------------------------------------------------------------------------------------|----------------------------------------------------------------------------------------------------|----------------|
| Input voltage too low.<br>(Eingangsspannung zu<br>niedrig.) Device will<br>shut down. (Gerät wird<br>gleich<br>heruntergefahren.)<br>1C100C | Problem mit der<br>Stromversorgung. Die PMIC-<br>Eingangsspannung ist zu<br>niedrig                                        | Die<br>Betriebsumgebungstemperatur<br>prüfen. Monitor abkühlen lassen,<br>bevor er erneut in Betrieb<br>genommen wird. Besteht das<br>Problem weiterhin, die<br>Kabelverbindungen prüfen.<br>Besteht das Problem weiterhin,<br>die Funktionsprüfungen für den<br>Host durchführen. Besteht das<br>Problem weiterhin, den Akku<br>ersetzen. Besteht das Problem<br>weiterhin, Hauptplatine ersetzen. | Sehr niedrig   |
| Unexpected restart<br>occurred.<br>(Unerwarteter Neustart<br>wurde durchgeführt.)<br>1C1012                                                 | Der Monitor wurde unerwartet<br>neu gestartet.                                                                             | Normalen Betrieb fortsetzen                                                                                                    | Hoch           |
| Audio system not<br>functional<br>(Audiosystem außer<br>Funktion) 1D0100                                                                    | Lautsprecher oder Audio-Codec<br>fehlerhaft                                                                                | Lautsprecher ersetzen. Besteht<br>das Problem weiterhin,<br>Hauptplatine ersetzen.                                                                                                    | Sehr niedrig   |
| CSM battery is not<br>installed. (Im CSM ist<br>kein Akku eingesetzt.)<br>1C100E                                                            | Es befindet sich kein Akku im<br>Monitor.                                                                                  | Prüfen, ob Akku im Monitor<br>vorhanden ist und<br>gegebenenfalls einen Akku<br>einsetzen. Besteht das Problem<br>weiterhin, die<br>Diagnoseprüfungen des Monitors<br>durchführen. Wenn das Problem<br>weiterhin auftritt, Hauptplatine<br>ersetzen.                                                                                                    | Sehr niedrig   |
| Device shutdown is<br>not available at this<br>time (Gerät kann<br>derzeit nicht<br>heruntergefahren<br>werden)                             | Fehler beim Herunterfahren des<br>Systems                                                                                  | Monitor kann nicht sofort<br>heruntergefahren werden. Gerät<br>von der Netzstromquelle trennen<br>und Akku herausnehmen.                                                                                                    | Informativ     |
| No valid files found<br>(Keine gültigen<br>Dateien gefunden)                                                                                | Auf dem USB-Speichermedium<br>wurden keine gültigen Dateien<br>gefunden                                                    | Das USB-Speichermedium mit<br>gültigen Dateien erneut<br>einsetzen.                                                                                                    | Informativ     |
| Firmware update<br>unsuccessful.<br>(Firmwareaktualisierun<br>g nicht erfolgreich.)                                                         | Die Software wurde erfolgreich<br>aktualisiert                                                                             | Informative Statusmeldung; mit<br>Schaltfläche "OK" ausblenden.                                                                                                    | Informativ     |
| Audio alarms are off.<br>(Audio-Alarme sind<br>aus.)                                                                                        | Das Alarm-Audio des Monitors<br>ist aus                                                                                    | Informative Statusmeldung; mit<br>Schaltfläche "OK" ausblenden.                                                                                                    | Informativ     |
| Advanced settings<br>unavailable.<br>(Erweiterte<br>Einstellungen nicht<br>verfügbar.)                                                      | Die erweiterten Einstellungen<br>sind nicht verfügbar, da sich der<br>Monitor nicht in einem inaktiven<br>Zustand befindet | Bestätigen, dass keine Sensoren<br>an den Monitor angeschlossen<br>sind, keine Alarme aktiv sind und<br>sich im Profil "Spot" oder                                                                                                    | Informativ     |

| Meldung                                                                                                    | Mögliche Ursache                                                                         | Empfohlene Maßnahme                                                                                             | Alarmpriorität |
|----------------------------------------------------------------------------------------------------|------------------------------------------------------------------------------------------|----------------------------------------------------------------------------------------------------|----------------|
|                                                                                                    |                                                                                          | "Intervals" (Intervalle) keine<br>ungespeicherten Daten befinden.                                               |                |
| USB accessory<br>disconnected. (USB-<br>Zubehör getrennt.)                                                                                                    | Das USB-Gerät wurde vom<br>Monitor getrennt                                              | Informative Statusmeldung; mit<br>Schaltfläche "OK" ausblenden.                                                 | Informativ     |
| Advanced settings<br>(Erweiterte<br>Einstellungen)                                                                                                    | Der Code "Advanced settings"<br>(Erweiterte Einstellungen)<br>wurde korrekt eingegeben   | Informative Statusmeldung; mit<br>"Exit Advanced settings"<br>(Erweiterte Einstellungen<br>beenden) ausblenden. | Informativ     |
| Speichern nicht<br>erfolgreich.                                                                                                    | Die Gerätekonfiguration oder<br>Protokolle wurden nicht auf<br>dem USB-Gerät gespeichert | Informative Statusmeldung; mit<br>Schaltfläche "OK" ausblenden.                                                 | Informativ     |
| Save successful.<br>(Speichern<br>erfolgreich.)                                                                                                    | Die Gerätekonfiguration oder<br>Protokolle wurden auf dem USB-<br>Gerät gespeichert      | Informative Statusmeldung; mit<br>Schaltfläche "OK" ausblenden.                                                 | Informativ     |
| Software upgrade is<br>downloading.<br>(Softwareaktualisierun<br>g wird<br>heruntergeladen.) Do<br>not shutdown. (Nicht<br>herunterfahren.)                                                             | Der Monitor lädt gerade eine<br>Softwareaktualisierung herunter                          | Informative Statusmeldung; mit<br>Schaltfläche "OK" ausblenden.                                                 | Informativ     |
| Factory reset<br>successful.<br>(Zurücksetzung auf<br>Werkseinstellungen<br>erfolgreich.)                                                                                                    | Der Monitor wurde auf die<br>Werkseinstellung zurückgesetzt                              | Informative Statusmeldung; mit<br>Schaltfläche "OK" ausblenden.                                                 | Informativ     |
| Factory reset failed.<br>(Zurücksetzung auf<br>Werkseinstellungen<br>nicht erfolgreich.)<br>Custom configuration<br>file not deleted.<br>(Benutzerdefinierte<br>Konfigurationsdatei<br>nicht gelöscht.) | Der Monitor wurde nicht auf die<br>Werkseinstellung zurückgesetzt.                       | Informative Statusmeldung; mit<br>"Exit Advanced settings"<br>(Erweiterte Einstellungen<br>beenden) ausblenden. | Informativ     |
| Configuration upload<br>successful. (Hochladen<br>der Konfiguration<br>erfolgreich.)                                                                                                    | Die Gerätekonfiguration wurde<br>erfolgreich hochgeladen                                 | Informative Statusmeldung; mit<br>Schaltfläche "OK" ausblenden.                                                 | Informativ     |
| Unable to load<br>configuration; using<br>factory defaults.<br>(Konfiguration nicht<br>ladbar; werkseitige<br>Standardeinstellungen<br>verwenden.)                                                      | Die Gerätekonfiguration wurde<br>nicht erfolgreich hochgeladen                           | Informative Statusmeldung; mit<br>"Exit Advanced settings"<br>(Erweiterte Einstellungen<br>beenden) ausblenden. | Informativ     |
| Client certificate load<br>successful (Laden des                                                                                                    | Client-Zertifikat wurde<br>erfolgreich geladen.                                          | Keine                                                                                                    | Informativ     |

| Meldung                                                                                                    | Mögliche Ursache                                                                           | Empfohlene Maßnahme                                                    | Alarmpriorität |
|----------------------------------------------------------------------------------------------------|--------------------------------------------------------------------------------------------|------------------------------------------------------------------------|----------------|
| Client-Zertifikats<br>erfolgreich)                                                                                                    |                                                                                            |                                                                        |                |
| Unable to load client<br>certificate. (Client-<br>Zertifikat kann nicht<br>geladen werden.)                                                                                   | Client-Zertifikat wurde nicht<br>erfolgreich geladen                                       | Das USB-Speichermedium wieder<br>anschließen, und erneut<br>versuchen. | Informativ     |
| Client-Zertifikat kann<br>nicht geladen werden.                                                                                                    | Ungültiges Zertifikatformat.                                                               | Beschädigtes Zertifikat.                                               | Informativ     |
| Client-Zertifikat kann<br>nicht geladen werden.                                                                                                    | Außerhalb des gültigen<br>Datumsbereichs.                                                  | Daten des Zertifikats stimmen nicht überein.                           | Informativ     |
| No client certificate<br>loaded. (Kein Client-<br>Zertifikat geladen.)                                                                                                    | Client-Authentifizierung ist<br>aktiviert, aber es ist kein Client-<br>Zertifikat geladen. | Ein gültiges Client-Zertifikat<br>laden.                               | Informativ     |
| Client certificate<br>expires within 30 days.<br>(Client-Zertifikat läuft<br>innerhalb von<br>30 Tagen ab.)                                                                   | Das Ablaufdatum des Zertifikats<br>ist bald erreicht.                                      | Das Client-Zertifikat aktualisieren.                                   | Informativ     |
| Unable to connect<br>due to invalid client<br>certificate.<br>(Verbindung kann<br>aufgrund eines<br>ungültigen Client-<br>Zertifikats nicht<br>hergestellt werden.)<br>1A000A | Beschädigtes oder ungültiges<br>Zertifikat.                                                | Das Client-Zertifikat aktualisieren.                                   | Sehr niedrig   |

# Softwareaktualisierungsmeldungen

| Meldung                                                                                                    | Mögliche Ursache                                                                                                    | Empfohlene Maßnahme                           | Alarmprio<br>rität |
|----------------------------------------------------------------------------------------------------|----------------------------------------------------------------------------------------------------|-----------------------------------------------|--------------------|
| Software Update:<br>(Softwareaktualisierun<br>g:) Manifest transfer<br>timed out.<br>(Zeitüberschreitung<br>der<br>Manifestübertragung.)<br>Verbindung prüfen<br>und es erneut<br>versuchen. | Zeitüberschreitung bei der<br>Übertragung der Manifestdatei<br>aufgetreten oder<br>Verbindungsverlust während<br>des Downloads | Verbindung prüfen und es erneut<br>versuchen. | Informativ         |
| Software Update:<br>(Softwareaktualisierun<br>g:) Package file<br>transfer timed out.<br>(Zeitüberschreitung<br>der                                                                          | Zeitüberschreitung bei der<br>Übertragung der Paketdatei<br>aufgetreten oder<br>Verbindungsverlust während<br>des Downloads    | Verbindung prüfen und es erneut<br>versuchen. | Informativ         |

| Meldung                                                                                                    | Mögliche Ursache                                                                 | Empfohlene Maßnahme                                                              | Alarmprio<br>rität |
|----------------------------------------------------------------------------------------------------|----------------------------------------------------------------------------------|----------------------------------------------------------------------------------|--------------------|
| Paketdateiübertragun<br>g.) Verbindung prüfen<br>und es erneut<br>versuchen                                                                                                |                                                                                  |                                                                                  |                    |
| Software Update:<br>(Softwareaktualisierun<br>g:) Invalid token file.<br>(Ungültige Token-<br>Datei.)                                                                      | Die Token-Datei war ungültig                                                     | Die Token-Datei prüfen und<br>aktualisieren.                                     | Informativ         |
| Software Update:<br>(Softwareaktualisierun<br>g:) Unable to find<br>manifest file on server.<br>(Manifestdatei kann<br>auf dem Server nicht<br>gefunden werden.)           | Die Manifestdatei wurde auf<br>dem Server nicht gefunden                         | Sicherstellen, dass sich die<br>Manifestdatei auf dem Server befindet.           | Informativ         |
| Software Update:<br>(Softwareaktualisierun<br>g:) Unable to verify<br>manifest file signature.<br>(Signatur der<br>Manifestdatei kann<br>nicht überprüft<br>werden.)       | Das Prüfen der Manifestdatei-<br>Signatur ist fehlgeschlagen.                    | Das Softwarepaket erneut erstellen und<br>es erneut versuchen.                   | Informativ         |
| Software Update:<br>(Softwareaktualisierun<br>g:) Package file<br>corrupted. (Paketdatei<br>beschädigt.) Das Paket<br>erneut erstellen und<br>es erneut versuchen.         | Die Paketdatei ist beschädigt<br>und enthält nicht den<br>erwarteten SHA256-Hash | Das Softwarepaket erneut erstellen und<br>es erneut versuchen.                   | Informativ         |
| Software Update:<br>(Softwareaktualisierun<br>g:) Unable to find<br>package file.<br>(Paketdatei kann nicht<br>gefunden werden.)                                           | Die Paketdatei kann nicht<br>gefunden werden                                     | Sicherstellen, dass sich die Paketdatei<br>auf dem Server befindet.              | Informativ         |
| Software Update:<br>(Softwareaktualisierun<br>g:) Installation failed.<br>(Installation<br>fehlgeschlagen.)<br>Reboot and retry.<br>(Neu starten und<br>erneut versuchen.) | Mindestens eines der<br>Subsysteme wurde nicht<br>installiert                    | Den Monitor neu starten.                                                         | Informativ         |
| Software Update:<br>(Softwareaktualisierun<br>g:) Upgrade<br>unsuccessful.<br>(Upgrade nicht<br>erfolgreich.) Nicht                                                        | Nicht genügend<br>Festplattenspeicher für<br>Partition                           | Eine ausreichende Menge an<br>Festplattenspeicher für den Upgrade<br>freisetzen. | Informativ         |

| Meldung                                                                                                    | Mögliche Ursache                                                                               | Empfohlene Maßnahme                                                                                                    | Alarmprio<br>rität |
|----------------------------------------------------------------------------------------------------|------------------------------------------------------------------------------------------------|----------------------------------------------------------------------------------------------------|--------------------|
| genügend<br>Festplattenspeicher.                                                                                                    |                                                                                                |                                                                                                    |                    |
| Software Update:<br>(Softwareaktualisierun<br>g:) Update<br>unsuccessful.<br>(Aktualisierung nicht<br>erfolgreich.)<br>Incompatible<br>firmware.<br>(Inkompatible<br>Firmware.) | Die aktuelle Firmwareversion<br>ist niedriger als die von der<br>Token-Datei benötigte Version | Versuchen, auf ein früheres<br>Softwarepaket zu aktualisieren.                                                                                  | Informativ         |
| Software Update:<br>(Softwareaktualisierun<br>g:) SWUP internal error<br>(Interner SWUP-<br>Fehler)                                                                             | SWUP NIBP ist außer Funktion                                                                   | Informative Statusmeldung; mit<br>Schaltfläche "OK" ausblenden.                                                                                 | Informativ         |
| Software Update:<br>(Softwareaktualisierun<br>g:) Manager internal<br>error (Interner<br>Manager-Fehler)                                                                        | Der Softwareaktualisierungs-<br>Manager ist nicht<br>funktionsfähig                            | Informative Statusmeldung; mit<br>Schaltfläche "OK" ausblenden.                                                                                 | Informativ         |
| Radio software<br>upgrade failed.<br>(Aktualisierung der<br>Funkmodul-Software<br>fehlgeschlagen.)<br>350600                                                                    | Die Funkmodul-Software<br>wurde nicht aktualisiert.                                            | Prüfen, ob eine Softwareaktualisierung<br>verfügbar ist, und diese installieren. Tritt<br>die Meldung weiterhin auf, das<br>Funkmodul ersetzen. | Sehr niedrig       |

# Bluetooth<sup>®</sup>-Meldungen

| Meldung                                               | Mögliche Ursache                                                                        | Empfohlene Maßnahme                                                                                                    | Alarmprior<br>ität |
|-------------------------------------------------------|-----------------------------------------------------------------------------------------|----------------------------------------------------------------------------------------------------|--------------------|
| <i>Bluetooth</i> nicht<br>funktionsfähig.<br>370001   | Der Monitor hat ein <i>Bluetooth-</i><br>Gerät erkannt, das nicht<br>funktionsfähig ist | Monitor neu starten. Falls das Problem<br>erneut auftritt, das <i>Bluetooth</i> -<br>Funkmodul ersetzen. Wenn das<br>Problem weiterhin auftritt,<br>Hauptplatine ersetzen. | Sehr niedrig       |
| <i>Bluetooth</i> nicht<br>funktionsfähig.<br>370002   | Der Monitor kann kein<br><i>Bluetooth</i> -Modul erkennen                               | Das <i>Bluetooth</i> -Funkmodul ersetzen.<br>Wenn das Problem weiterhin auftritt,<br>Hauptplatine ersetzen.                                                                | Sehr niedrig       |
| <i>Bluetooth -</i><br>Geräteverbindung<br>erfolgreich | Das <i>Bluetooth-</i> Gerät wurde<br>verbunden.                                         | Keine.                                                                                                    | Informativ         |
| N/V                                                   | Kopplung des Bluetooth-<br>Geräts mit dem Monitor nicht<br>möglich.                     | Sicherstellen, dass Kopplung des Geräts Sehr niedrig<br>t mit dem PC erfolgreich ist. Besteht das<br>Problem weiterhin, die Bluetooth-                                     |                    |

| Meldung                                       | Mögliche Ursache                                                        | Empfohlene Maßnahme                                                                                                    | Alarmprior<br>ität |
|-----------------------------------------------|-------------------------------------------------------------------------|----------------------------------------------------------------------------------------------------|--------------------|
|                                               |                                                                         | Signalstärke prüfen. Besteht das<br>Problem weiterhin, den<br>Authentifizierungscode sowie die<br>Hardware und Konfiguration des PC<br>prüfen. Besteht das Problem weiterhin,<br>prüfen, ob sich auf dem PC vorherige<br>Kopplungsinformationen für den<br>Monitor befinden. |                    |
| N/V                                           | Kopplung des Bluetooth-<br>Geräts mit dem Monitor nicht<br>möglich.     | Die Stack-Version auf dem PC<br>unterstützt keine einfache sichere<br>Kopplung. Das Gerät setzt einen<br>Bluetooth-Stack nach 2.1+EDR auf dem<br>Host-PC voraus                                                                                                    | Sehr niedrig       |
| Bluetooth-<br>Geräteverbindung<br>erfolgreich | Das Bluetooth-Gerät wurde<br>verbunden.                                 | Keine.                                                                                                    | Informativ         |
| N/V                                           | Das Bluetooth-Gerät stellte<br>keine Verbindung mit dem<br>Monitor her. | BT-Geräteverbindung wurde aufgrund<br>von Entfernung oder Absturz der<br>Anwendung am Host-Ende<br>unterbrochen.                                                                                                    | N/V                |
|                                               |                                                                         | ODER                                                                                                    |                    |
|                                               |                                                                         | Funkverbindung nicht möglich                                                                                                    |                    |
|                                               |                                                                         | ODER                                                                                                    |                    |
|                                               |                                                                         | Funkverbindung möglich, Gerät kann<br>aber nicht gefunden werden                                                                                                    |                    |
|                                               |                                                                         | ODER                                                                                                    |                    |
|                                               |                                                                         | BT-Verbindung wurde hergestellt, aber<br>WACP-Verbindung nicht möglich                                                                                                    |                    |
| Bluetooth-Gerät<br>wurde getrennt             | Das Bluetooth-Gerät wurde<br>getrennt.                                  | Keine.                                                                                                    | Informativ         |

## **APM-Meldungen**

| Meldung                                                 | Mögliche Ursache                                                                                               | Empfohlene Maßnahme                                                                                                    | Alarmpriori<br>tät |
|---------------------------------------------------------|----------------------------------------------------------------------------------------------------|----------------------------------------------------------------------------------------------------|--------------------|
| APM not funcational.<br>(APM außer Funktion.)<br>1C1001 | APM wird als angeschlossen<br>erkannt, es erfolgt jedoch keine<br>Kommunikation über den<br>seriellen APM-Port | Monitor und APM neu starten.Tritt<br>das Problem weiterhin auf, die<br>Kabelverbindungen vom Monitor<br>zum APM prüfen.Wenn das Problem<br>weiterhin auftritt, den APM<br>ersetzen.Wenn die Meldung<br>weiterhin auftritt, die Hauptplatine im<br>Monitor ersetzen. | Sehr niedrig       |

| Meldung                                                                                      | Mögliche Ursache                                                                                            | Empfohlene Maßnahme                                                                                                    | Alarmpriori<br>tät |
|----------------------------------------------------------------------------------------------|----------------------------------------------------------------------------------------------------|----------------------------------------------------------------------------------------------------|--------------------|
| APM not functional.<br>(APM außer Funktion.)<br>1C100B                                       | Der APM-Akku ist eingebaut,<br>kommuniziert jedoch nicht mit<br>dem Monitor.                                | Diagnoseprüfungen des Monitors<br>durchführen. Besteht das Problem<br>weiterhin, den APM-Akku ersetzen.<br>Wenn das Problem weiterhin auftritt,<br>den APM ersetzen. Wenn die<br>Meldung weiterhin auftritt, die<br>Hauptplatine im Monitor ersetzen.                                   | Sehr niedrig       |
| APM battery is absent<br>or faulty. (APM-Akku<br>ist nicht vorhanden<br>oder defekt.) 1C100F | lm APM ist kein Akku<br>eingesetzt.                                                                         | Prüfen, ob ein APM-Akku eingesetzt,<br>andernfalls einsetzen.Besteht das<br>Problem weiterhin, die<br>Diagnoseprüfungen des Monitors<br>durchführen.Besteht das Problem<br>weiterhin, den APM ersetzen.Wenn<br>die Meldung weiterhin auftritt, die<br>Hauptplatine im Monitor ersetzen. | Sehr niedrig       |
| The APM is<br>disconnected. (APM-<br>Kabel ist getrennt.)<br>1C1002                          | Der APM wurde vom Monitor<br>getrennt, während der Monitor<br>eingeschaltet war                             | Monitor und APM neu starten.Tritt<br>das Problem weiterhin auf, die<br>Kabelverbindungen vom Monitor<br>zum APM prüfen.Wenn das Problem<br>weiterhin auftritt, den APM<br>ersetzen.Wenn die Meldung<br>weiterhin auftritt, die Hauptplatine im<br>Monitor ersetzen.                     | Sehr niedrig       |
| USB cable is<br>disconnected. (USB-<br>Kabel ist getrennt.)<br>1C1003                        | Der USB-Hub des APM wurde<br>vom Monitor getrennt,<br>während der Monitor<br>eingeschaltet war              | Monitor und APM neu starten.Tritt<br>das Problem weiterhin auf, die<br>Kabelverbindungen vom Monitor<br>zum APM prüfen.Wenn das Problem<br>weiterhin auftritt, den APM<br>ersetzen.Wenn die Meldung<br>weiterhin auftritt, die Hauptplatine im<br>Monitor ersetzen.                     | Sehr niedrig       |
| APM is plugged in.<br>(APM-Kabel ist<br>eingesteckt.)                                        | Das APM-Kabel wurde<br>eingesteckt, während der<br>Monitor eingeschaltet war.                               | Monitor und APM neu starten.Tritt<br>das Problem weiterhin auf, die<br>Kabelverbindungen vom Monitor<br>zum APM prüfen.Wenn das Problem<br>weiterhin auftritt, den APM<br>ersetzen.Wenn die Meldung<br>weiterhin auftritt, die Hauptplatine im<br>Monitor ersetzen.                     | Informativ         |
| APM not functional.<br>(APM außer Funktion.)<br>1C1010                                       | Der USB-Hub des APM wurde<br>eingesteckt, währen das<br>Kommunikationskabel des<br>Monitors abgezogen wurde | Monitor und APM neu starten.Tritt<br>das Problem weiterhin auf, die<br>Kabelverbindungen vom Monitor<br>zum APM prüfen.Wenn das Problem<br>weiterhin auftritt, den APM<br>ersetzen.Wenn die Meldung<br>weiterhin auftritt, die Hauptplatine im<br>Monitor ersetzen.                     | Sehr niedrig       |
| APM not functional.<br>(APM außer Funktion.)<br>1C1004                                       | Das APM-PIC kann nicht mit<br>dem Beschleunigungsmesser<br>kommunizieren                                    | Monitor und APM neu starten.Tritt<br>das Problem weiterhin auf, die<br>Kabelverbindungen vom Monitor<br>zum APM prüfen.Wenn das Problem<br>weiterhin auftritt, APM ersetzen.Wenn                                                                                                    | Sehr niedrig       |

| Meldung                                                                                                    | Mögliche Ursache                                                                              | Empfohlene Maßnahme                                                                                                    | Alarmpriori<br>tät |
|----------------------------------------------------------------------------------------------------|-----------------------------------------------------------------------------------------------|----------------------------------------------------------------------------------------------------|--------------------|
|                                                                                                    |                                                                                               | die Meldung weiterhin auftritt, die<br>Hauptplatine im Monitor ersetzen.                                                                                                    |                    |
| APM not functional.<br>(APM außer Funktion.)<br>1C1009                                                                                               | Aktualisierung der APM-PIC-<br>Software und etwaige<br>Neuversuche sind<br>fehlgeschlagen     | Monitor und APM neu starten.Tritt<br>das Problem weiterhin auf, die<br>Kabelverbindungen vom Monitor<br>zum APM prüfen.Wenn das Problem<br>weiterhin auftritt, die<br>Softwareaktualisierung erneut<br>versuchen.Wenn weiter vorhanden,<br>den APM ersetzen.Wenn die Meldung<br>weiterhin auftritt, die Hauptplatine im<br>Monitor ersetzen. | Sehr niedrig       |
| APM not functional.<br>(APM außer Funktion.)<br>1C100B                                                                                               | Der APM-Akku wird nicht<br>geladen                                                            | Monitor und APM neu starten.Tritt<br>das Problem weiterhin auf, die<br>Kabelverbindungen vom Monitor<br>zum APM prüfen.Wenn das Problem<br>weiterhin auftritt, den APM<br>ersetzen.Wenn die Meldung<br>weiterhin auftritt, die Hauptplatine im<br>Monitor ersetzen.                                                                          | Sehr niedrig       |
| APM not functional.<br>(APM außer Funktion.)                                                                                                    | Das APM-USB-Kabel ändert sich<br>nach dem Starten des Monitors<br>von getrennt in eingesteckt | Monitor und APM neu starten.Tritt<br>das Problem weiterhin auf, die<br>Kabelverbindungen vom Monitor<br>zum APM prüfen.Wenn das Problem<br>weiterhin auftritt, die<br>Softwareaktualisierung erneut<br>versuchen.Wenn weiter vorhanden,<br>den APM ersetzen.Wenn die Meldung<br>weiterhin auftritt, die Hauptplatine im<br>Monitor ersetzen. | Informativ         |
| Gerät wird im<br>Akkumodus<br>betrieben.                                                                                                    | Netzkabel wurde getrennt.                                                                     | Informative Statusmeldung; mit<br>Schaltfläche "OK" ausblenden.                                                                                                    | Informativ         |
| Sleep mode is<br>unavailable.<br>(Ruhemodus ist nicht<br>verfügbar.) Intervals<br>monitoring is in<br>progress.<br>(Intervallüberwachu<br>ng läuft.) | Der Ruhemodus ist nicht<br>zulässig, während Intervalle<br>ausgeführt werden.                 | Alle aktiven Intervalle stoppen.                                                                                                    | Informativ         |
| Sleep mode is<br>unavailable.<br>(Ruhemodus ist nicht<br>verfügbar.) An alarm is<br>active. (Ein Alarm ist<br>aktiv.)                                | Der Ruhemodus ist nicht<br>zulässig, während Alarme aktiv<br>sind                             | Alle aktiven Alarme löschen.                                                                                                    | Informativ         |
| Display lock is<br>unavailable.<br>(Anzeigensperre ist<br>nicht verfügbar.)<br>Missing patient<br>context.                                           | Sperre ist ohne aktive<br>Patienteninformationen nicht<br>zulässig                            | Patienteninformationen eingeben                                                                                                    | Informativ         |

| Meldung                                                                | Mögliche Ursache                                                                                 | Empfohlene Maßnahme                                                                                                    | Alarmpriori<br>tät |
|------------------------------------------------------------------------|--------------------------------------------------------------------------------------------------|----------------------------------------------------------------------------------------------------|--------------------|
| (Patientenkontext<br>fehlt.)                                           |                                                                                                  |                                                                                                    |                    |
| Power cable is<br>disconnected.<br>(Netzkabel ist<br>getrennt.) 1C1011 | Das APM-<br>Kommunikationskabel ist<br>eingesteckt, während das APM-<br>USB-Kabel getrennt wurde | Monitor und APM neu starten.Tritt<br>das Problem weiterhin auf, die<br>Kabelverbindungen vom Monitor<br>zum APM prüfen.Wenn das Problem<br>weiterhin auftritt, die<br>Softwareaktualisierung erneut<br>versuchen.Wenn weiter vorhanden,<br>den APM ersetzen.Wenn die Meldung<br>weiterhin auftritt, die Hauptplatine im<br>Monitor ersetzen. | Sehr niedrig       |

# **Connex Direct**

## Einleitung

Führen Sie die folgenden Schritte aus, um:

- eine Active-Directory-Verbindung zur Anwender-Authentifizierung einzurichten;
- eine NTP-Verbindung zur Synchronisierung von Datum und Uhrzeit einzurichten;
- WLAN-Funkzertifikate zu installieren;
- eine HL7<sup>®</sup> Direct Verbindung einzurichten, damit ein Welch Allyn Gerät Patientenabfragen und Vitalzeichen direkt an ein EPA-System senden kann.

Die Active-Directory- und HL7-Funktionen (direkte Verbindung mit dem EPA-System) dienen zur Identifikation, Authentifizierung und Autorisierung von Benutzern/Anwendern über vom Gerät ausgehende Anwenderabfragen.

Diese Anweisungen gelten für folgende(s) Gerät(e):

Connex<sup>®</sup> Spot Monitor (CSM), ab Version 1.32.01

### Verwandte Dokumente

Bei Verwendung dieses Handbuchs gelten folgende Dokumente als Referenz:

- Bewährte Installationspraktiken für das Welch Allyn Netzwerk, 80018745
- Welch Allyn Vitalmonitor-HL7-Schnittstelle, 60080809, Schnittstellen-Designspezifikation
- Welch Allyn<sup>®</sup> Anleitung für Configuration Tool, 80027311
- Welch Allyn Servicetools:
  <a href="https://www.hillrom.com/en/services/welch-allyn-service-tool/">https://www.hillrom.com/en/services/welch-allyn-service-tool/</a>
- Welch Allyn Servicetool Installations- und Konfigurationshandbuch: <u>https://www.hillrom.com/en/services/welch-allyn-service-tool/</u>
- Hillrom Website: <u>hillrom.com</u>

## Definitionen

| Akronym/Begriff | Beschreibung                                                                                                |
|-----------------|----------------------------------------------------------------------------------------------------|
| AD              | Ein von Microsoft entwickelter Verzeichnisdienst zur<br>Bereitstellung von Informationen in Baumstrukturen; |

| Akronym/Begriff                     | Beschreibung                                                                                                    |
|-------------------------------------|----------------------------------------------------------------------------------------------------|
|                                     | dient zur Authentifizierung und Autorisierung von<br>Benutzern am Gerät                                                                                                    |
| Anwender-Authentifizierung          | Workflow-Funktion, für die sich ein Anwender am Gerät<br>anmelden muss; das Gerät überprüft die Gültigkeit der<br>Anmeldedaten des Anwenders durch Bereitstellung<br>einer Schnittstelle, über die sich der Anwender mit<br>seiner ID und seinem Kennwort am Gerät anmeldet;<br>anschließend validiert ein netzwerkeigenes<br>Autorisierungssystem (beispielsweise Active Directory)<br>ID und Kennwort |
| Anwender-Identifikation             | Workflow-Funktion, für die der Anwender seine ID in<br>das Gerät eingibt, damit die Anwender-ID zusammen<br>mit den Vitalzeichen protokolliert werden kann                                                                                                    |
| Anwenderkennung                     | Als Benutzername des Anwenders, Kontoname oder<br>Mitarbeiter-ID konfigurierbar                                                                                                    |
| CSM                                 | Connex Spot Monitor: ein Gerät von Welch Allyn, das<br>NIBP, Körpertemperatur (SureTemp Plus und Braun),<br>SpO2 (Nellcor, Masimo und Nonin), Körpergewicht,<br>Körpergröße und BMI, Schmerzen und weitere<br>konfigurierte Parameter unterstützt                                                                                                    |
| DC                                  | Domain Component (Domänenkomponente): bei<br>LDAP-Servern und Active Directory wird ein<br>gepunkteter Domänenname in Domänenkomponenten<br>unterteilt, die durch Kommas getrennte<br>"dc=Komponente"-Paare bilden; Beispiel:<br>ad.welchallyn.com ist auf einem AD-Server<br>"dc=ad,dc=welchallyn,dc=com"                                                                                              |
| FQDN                                | Fully Qualified Domain Name (voller Domänenname);<br>der volle Domänenname eines Computers im Internet;<br>setzt sich aus dem Host-Namen und der vollständigen<br>Domäne zusammen                                                                                                    |
| Gateway-Software                    | Eine Softwareanwendung, die Daten von einem Gerät<br>empfangen, in HL7-Meldungen konvertieren und dann<br>über ein TCP/IP-Socket übertragen kann                                                                                                    |
| HL7                                 | Health Level 7: ein Framework für Austausch,<br>Integration, Freigabe und Abruf elektronischer<br>Gesundheitsdaten                                                                                                    |
| HL7-Host-System oder Host-Anwendung | Softwaresystem, das die HL7-Daten vom Gerät<br>empfängt                                                                                                    |
| IDS                                 | Interface Design Specification (Schnittstellen-<br>Designspezifikation)                                                                                                    |
| LDAP                                | Lightweight Directory Access Protocol: ein industrielles<br>Standardprotokoll zur Verwaltung verteilter<br>Verzeichnisinformationen; häufig verwendet für<br>Informationen zu Benutzernamen und Kennwörtern                                                                                                    |
| NTP                                 | Network Time Protocol: ein Netzwerkprotokoll für die<br>Uhrzeitsynchronisierung zwischen Computersystemen;                                                                                                    |

| Akronym/Begriff         | Beschreibung                                                                                                    |
|-------------------------|----------------------------------------------------------------------------------------------------|
|                         | wird von Geräten zur Aufrechterhaltung genauer<br>Datums- und Uhrzeitangaben verwendet                                                                                                    |
| Patientenbestätigung    | Der Vorgang, bei dem die Konfiguration/das Verhalten<br>des Geräts sicherstellt, dass der Vitalzeichen-Datensatz<br>den Patientenkontext enthält                                                                                                    |
| Patientenidentifikation | Der Vorgang, bei dem die Konfiguration/das Verhalten<br>des Geräts zur Anzeige des Patientenkontextes führt<br>und durch den der Anwender sicherstellen kann, dass<br>die korrekten Vitalzeichen dem korrekten Patienten<br>zugewiesen sind                                                                   |
| SSL                     | Secure Sockets Layer: ein Satz kryptographischer<br>Protokolle, die in einem Netzwerk eine sichere<br>Kommunikation ermöglichen; SSL ist ein Vorgänger von<br>TLS                                                                                                    |
| Vitalmonitor            | Generische Bezeichnung für CSM, CVSM und CIWS                                                                                                    |
| X.509-Zertifikat        | Ein digitales Zertifikat, bei dem der allgemein<br>anerkannte internationale PKI-Standard (Public-Key-<br>Infrastruktur) X.509 verwendet wird; dadurch lässt sich<br>sicherstellen, dass ein öffentlicher Schlüssel zu der im<br>Zertifikat enthaltenen Benutzer-, Computer- oder<br>Service-Identität gehört |

## Architektur

### \* Optionale Einstellung im Gerät

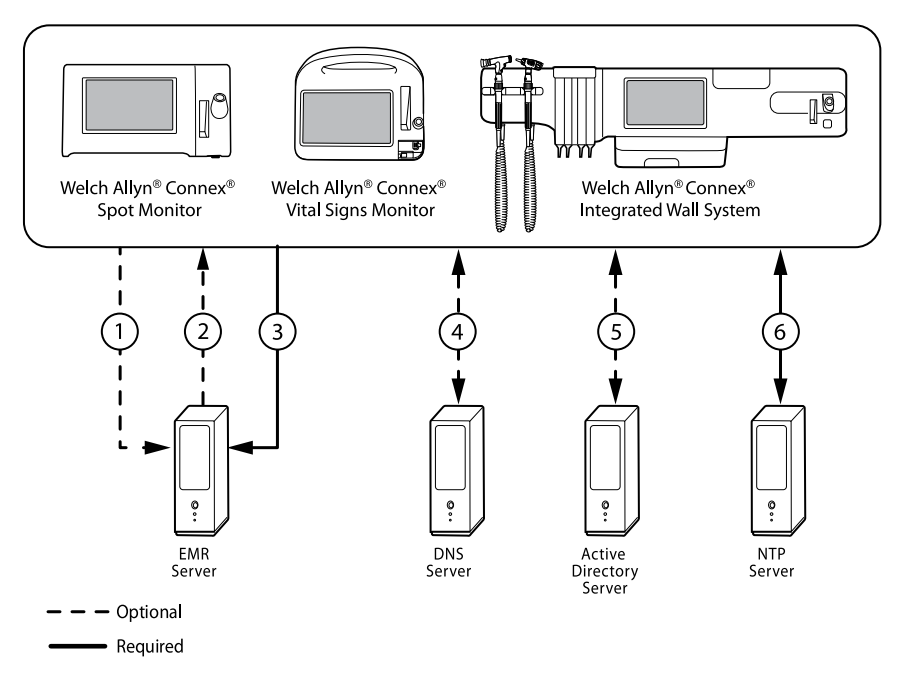

#### Server

#### **EPA-Server**

| 1                       | Patientenabfrage, HL7 (QRY^A19), AES-128*             |
|-------------------------|-------------------------------------------------------|
| 2                       | Demografische Patientendaten, HL7 (RSP^K22), AES-128* |
| 3                       | Vitalzeichen, HL7 (ORU^R01), AES-128*                 |
| DNS-Server              |                                                       |
| 4                       | DNS-Suche                                             |
| Active-Directory-Server |                                                       |
| 5                       | Anwender-Authentifizierung                            |
| NTP-Server              |                                                       |

6 Datum-/Uhrzeitsynchronisierung
## Technische Daten

| Ports                                                    |                                                                                                    |
|----------------------------------------------------------|----------------------------------------------------------------------------------------------------|
| Listenerport(s)                                          | Damit Verbindungen von mehreren Geräten<br>empfangen werden können, muss am EPA-System<br>(beziehungsweise externen Server) ein einzelner TCP/IP-<br>Listenerport verfügbar sein.                                                                               |
| Computeranforderungen                                    |                                                                                                    |
| Häufigkeit von NTP-Meldungen                             | Die NTP-Hostlösung(en) muss/müssen in der Lage sein,<br>alle 36 Sekunden Anforderungen zur<br>Zeitsynchronisierung zu verarbeiten (siehe IDS für<br>Berechnungsdetails).                                                                                        |
| Häufigkeit von Active-Directory-Meldungen                | Die Hostlösung(en) muss/müssen in der Lage sein, alle<br>36 Sekunden Anforderungen zur Anwender-<br>Authentifizierung zu verarbeiten (siehe IDS für<br>Berechnungsdetails).                                                                                     |
| Patientensuche und/oder Übermittlung von<br>Vitalzeichen | Die Hostlösung(en) muss/müssen in der Lage sein, alle<br>1,2 Sekunden Anforderungen zur Patientensuche zu<br>verarbeiten (siehe IDS für Berechnungsdetails).                                                                                                    |
| Netzwerk                                                 |                                                                                                    |
| Internetverbindung                                       | Je nach NTP-Konfiguration ist möglicherweise eine<br>Internetverbindung erforderlich. Wenn für das NTP ein<br>externer Zeitserver (beispielsweise time.nist.gov)<br>konfiguriert ist, muss das Gerät in der Lage sein, eine<br>Internetverbindung herzustellen. |
| Geräteunterstützung                                      |                                                                                                    |
| Menge                                                    | Einige Systeme können je nach klinischer Umgebung<br>auf bis zu 400 Geräte und möglicherweise sogar noch<br>mehr hochskaliert werden.                                                                                                    |
| Gerät(e)                                                 | Connex Spot Monitor (CSM) mit Softwareversion ab 1.30                                                                                                    |

# Active-Directory-Einrichtung

#### Voraussetzungen:

• Stellen Sie sicher, dass Datum und Uhrzeit auf dem Gerät korrekt eingestellt sind.

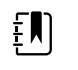

**HINWEIS** Dies stellt sicher, dass Datum und Uhrzeit des Geräts im Gültigkeitszeitraum des CA-Stammzertifikats liegen und eine erfolgreiche Verbindung möglich wird.

• Laden Sie das CA-Stammzertifikat auf das Gerät und das Serverzertifikat auf den Active-Directory-Server.

- **HINWEIS** Falls das CA-Stammzertifikat auf dem Gerät und das Serverzertifikat auf dem AD-Server fehlen, kann die Herstellung einer Verbindung zum Active-Directory-Server fehlschlagen (siehe "Active-Directory-Serverzertifikat auf Active-Directory-Server importieren/installieren" sowie "CA-Stammzertifikat auf Active-Directory-Server importieren/installieren"). Eine CA kann entweder ein externer Anbieter (GoDaddy, Symantec, Comodo) oder eine interne CA (AD CS mit selbstsignierten Zertifikaten) sein.
- Überprüfen Sie auf dem Gerät über die DHCP- oder Static-Konfiguration die dem DNS-Server zugewiesene IP-Adresse.
  - Stellen Sie sicher, dass der beziehungsweise die zugewiesenen DNS-Server auf dem Gerät erfolgreich den in der Active-Directory-Benutzeroberfläche eingegebenen Domänennamen abfragen können.

#### Format des CA-Stammzertifikats

• Das CA-Stammzertifikat kann entweder im PEM- oder im DER-Format vorliegen und die folgenden Erweiterungen aufweisen: ".pem", ".der", ".crt" oder ".cer".

• Das Gerät konvertiert diese Zertifikatdateien während des Ladevorgangs in das PEM-Format.

### Festlegen von Active Directory-Einstellungen

- 1. Rufen Sie die Registerkarte "Advanced Settings" (Erweiterte Einstellungen) auf.
  - a. Berühren Sie die Registerkarte "Advanced" (Settings).
  - b. Berühren Sie die Registerkarte "Advanced" (Erweitert).
  - c. Das Passwort eingeben, und Auswählen berühren.

Die Registerkarte "General" (Allgemein) wird angezeigt.

- 2. Tippen Sie auf die Registerkarte Netzwerk.
- 3. Tippen Sie auf die Registerkarte Active Directory.

| Advanced s       | settings.               |                                |
|------------------|-------------------------|--------------------------------|
| Radio            | Enable Active Directory | Authentication user name       |
| Security         | Domain name             | Authentication password        |
| Server           | east.ballard.com        | *****                          |
| Bluetooth®       | Group Gclins            | Search subtree OU=OUclins, DC= |
| Device IP        | Clinician ID type       |                                |
| Active Directory | Employee ID             | Test network connection        |
| General          | Parameters Network      | Service Exit                   |

### Active-Directory-Einstellungen

Active Directory aktivieren (Funktion aktivieren oder deaktivieren).

| Ē | <b>HINWEIS</b> Für die Kommunikation zwischen dem Active-<br>Directory-Server und dem Gerät verwendet das Gerät stets eine<br>TLS-Verschlüsselung. Falls keine verschlüsselte Verbindung<br>hergestellt werden kann, kommuniziert das Gerät nicht mit dem<br>Server.                                                                       |
|---|----------------------------------------------------------------------------------------------------|
| Ĩ | <b>HINWEIS</b> Beim Aufbau der TLS-Verbindung fordert die<br>Gerätesoftware vom Active-Directory-Server ein X.509-Zertifikat an<br>und validiert es anhand eines gespeicherten CA-Stammzertifikats.<br>Falls der Active-Directory-Server nicht validiert werden kann, setzt<br>das Gerät die Kommunikation mit dem Active-Directory-Server |

#### Domänenname

Der Domänenname ist der Domänennamensraum des Servers.

nicht fort.

1. Tippen Sie im Textfeld *Domain Name* (Domänenname) auf die Tastatur.

Der FQDN besteht aus dem Host-Namen und dem Domänennamen.

Beispiele:

<Domänenname>

entsprechendeDomäne.com

hillrom.com

service.hillrom.com

### Gruppe

Wählen Sie die Gruppe aus, welcher der Anwender zur Authentifizierung angehören muss.1. Tippen Sie im Textfeld *Group* (Gruppe) auf die Tastatur.

- Falls das Feld "Group" (Gruppe) leer ist, wird keine Gruppe aktiviert.
- Falls jedoch ein Wert vorliegt, wird im Rahmen der Abfrage nach einer Gruppenübereinstimmung gesucht. Dabei handelt es sich um eine alphanumerische Zeichenfolge.

Beispiele:

Servicegruppe

Servicegruppe 1

#### Typ der Anwender-ID

Als Typ der Anwender-ID stehen in einem Drop-down-Menü 3 Optionen zur Auswahl. ("User Name" [Benutzername], "Account Name" [Kontoname] und "Employee ID" [Mitarbeiter-ID]). Diese Optionen entsprechen den allgemeinen Feldern im Active Directory.

- 1. Tippen Sie im Feld Clinician ID Type (Typ der Anwender-ID) auf das Drop-down-Menü.
- Wenn sich der Anwender am Gerät anmeldet, führt das Gerät gemäß der ausgewählten Option einen Abgleich durch.
- Der eingestellte Typ der Anwender-ID richtet sich nach den Richtlinien der jeweiligen Einrichtung. Die Richtlinien der jeweiligen Einrichtung geben vor, wie sich Mitarbeiter an Geräten anmelden müssen und was in Barcodes codiert wird, sofern Barcodes verwendet werden.

| Beispiele:                        | "userPrincipalName" ( <b>User name</b> [Benutzername])                                                                   |
|-----------------------------------|----------------------------------------------------------------------------------------------------|
|                                   | "SAMAccountName" ( <b>Account name</b> [Kontoname])                                                                      |
|                                   | "employeeid" ( <b>Employee ID</b> [Mitarbeiter-ID])                                                                      |
| "User Name"<br>(Benutzername)     | Ein Zeichenfolgenattribut, das sich aus dem Namen des Benutzerkontos<br>und dem Namen der DNS-Domäne zusammensetzt.      |
| "Account Name"                    | Beispiele:                                                                                                    |
| (Kontoname)                       | <benutzerkontoname>@<domänenname></domänenname></benutzerkontoname>                                                      |
|                                   | serviceUser@hillrom.com                                                                                                  |
|                                   | Ein EINZELWERT-Attribut, bei dem es sich nur um den Namen des<br>Benutzerkontos handelt.                                 |
|                                   | Beispiele:                                                                                                    |
|                                   | <benutzerkontoname></benutzerkontoname>                                                                                  |
|                                   | Servicebenutzer                                                                                                    |
| "Employee ID"<br>(Mitarbeiter-ID) | Hierbei handelt es sich um die auf dem Active-Directory-Server<br>angegebene Mitarbeiter-ID des Benutzers.<br>Beispieler |
|                                   | <mitarbeiter-id></mitarbeiter-id>                                                                                        |
|                                   | 1234567890                                                                                                    |

### Benutzername für die Authentifizierung

Beim Benutzernamen für die Authentifizierung handelt es sich um den Namen eines Benutzers, der zur Durchführung von Anwendersuchen auf dem Active-Directory-Server berechtigt ist. Dabei handelt es sich um eine alphanumerische Zeichenfolge.

1. Tippen Sie im Textfeld *Authentication User Name* (Authentifizierungsbenutzername) auf die Tastatur.

Beispiele: UserName@DomainName.com

Administrator@hillrom.com

#### Kennwort für die Authentifizierung

Beim Kennwort für die Authentifizierung handelt es sich um das Kennwort des Authentifizierungsbenutzernamens. Dabei handelt es sich um eine alphanumerische Zeichenfolge, bei der die Groß-/Kleinschreibung zu beachten ist.

1. Tippen Sie im Textfeld Authentication Password (Authentifizierungskennwort) auf die Tastatur.

Beispiel: P@ssW@rd!23

#### Untergeordnete Baumstruktur durchsuchen

Die Funktion "Search Subtree" (Untergeordnete Baumstruktur durchsuchen) ermöglicht Anwendersuchen innerhalb einer "Organisationseinheit" (OU, Organizational Unit). Bei einer Organisationseinheit (OU) handelt es sich um einen Unterabschnitt innerhalb eines Active Directory, in dem Sie Benutzer, Gruppen, Computer und andere Organisationseinheiten ablegen können.

Falls Sie nur in den Benutzern oder der Gruppe der jeweiligen Domäne/Subdomäne nach einem Anwender suchen möchten, muss das Feld "Search Subtree" (Untergeordnete Baumstruktur durchsuchen) leer bleiben.

1. Tippen Sie im Textfeld *Search Subtree* (Untergeordnete Baumstruktur durchsuchen) auf die Tastatur.

| Beispiele: | OU=OU-Name, DC=Domänenpräfix, DC=Domänensuffix     |
|------------|----------------------------------------------------|
|            | OU=entsprechendeOU, DC=entsprechendeDomäne, DC=com |
|            | OU=Service-OU, DC=hillrom, DC=com                  |
|            | OU=Service-OU, DC=Ostküste, DC=hillrom, DC=com     |

#### Netzwerkverbindung testen

Führen Sie zum Testen der Netzwerkverbindung zum Active-Directory-Server sowie zum Testen der Verwendung des Administratorbenutzernamens und -kennworts eine Suche nach dem Standardbenennungskontext sowie eine Domänensuche durch.

1. Um die Verbindung vom Gerät zum Active-Directory-Server zu testen, tippen Sie auf **Test network connection** (Netzwerkverbindung testen).

## CSM

Laden Sie das CA-Stammzertifikat über die vom WA Configuration Tool erstellte Konfigurationsdatei (someConfigFile-signed.waconfig).

#### **Beim Configuration Tool anmelden**

1. Melden Sie sich unter dem folgenden Link beim Configuration Tool an:

https://config.welchallyn.com/configurator/.

Geben Sie die E-Mail-Adresse und das Kennwort ein. Klicken Sie anschließend auf **SIGN IN** (Anmelden).

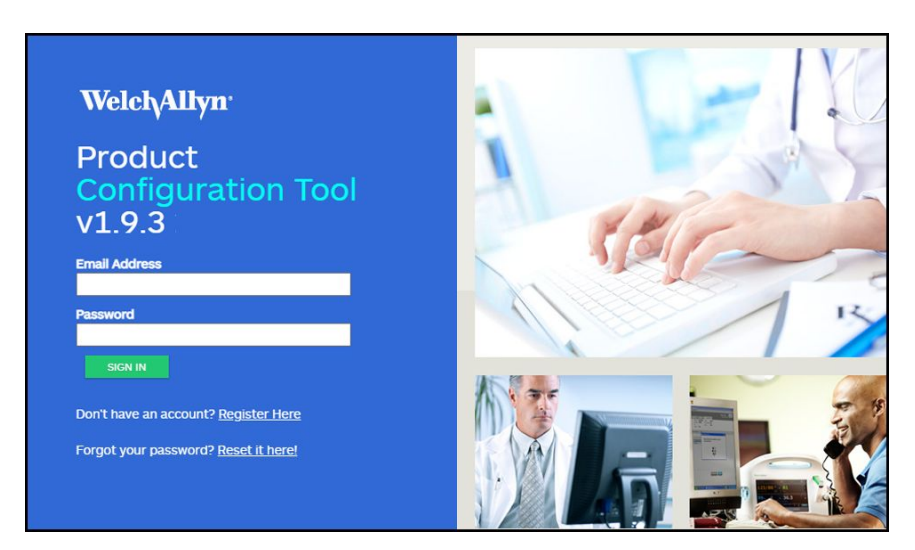

Der Bildschirm My Configurations (Meine Konfigurationen) wird angezeigt.

| Licensing                              |                          |       |
|----------------------------------------|--------------------------|-------|
| Lookup by serial number                | Serial Number            | CSM V |
| Lookup by service order number and ERN | Service Order Number ERN | RRp ¥ |

### CA-Stammzertifikat über das Configuration Tool konfigurieren

Wählen Sie das zu konfigurierende Produkt aus.

Sie können jetzt selbstsignierte Sicherheitszertifikate auf den Connex Spot Monitor (CSM) laden, um im Netzwerk eine sichere Kommunikation mit einem authentifizierten Server sicherzustellen.

Auf dem CSM sind die folgenden Zertifikate bereits vorinstalliert: Go\_Daddy\_Class\_2\_Certification\_Authority.pem Symantec\_Class\_3\_Public\_Primary\_Certification\_Authority\_-\_G6.pem VeriSign\_Class\_3\_Public\_Primary\_Certification\_Authority\_-\_G5.pem Veri\_Sign\_Class\_3\_Public\_Primary\_Certification\_Authority\_-\_G3.pem COMODO\_ECC\_Certificate\_Authority.pem COMODO\_Certificate\_Authority.pem Symantec\_Class\_3\_Public\_Primary\_Certification\_Authority\_-\_G4.pem Go\_Daddy\_Root\_CertificateAuthority\_-\_G2.pem COMODO\_RSA\_Certificate\_Authority.pem

#### So fügen Sie ein Zertifikat von Ihrem Computer hinzu:

- 1. Klicken Sie auf dem Hauptbildschirm auf die Registerkarte **New Configuration** (Neue Konfiguration).
- 2. Wählen Sie aus dem Drop-down-Menü CA Root certificate (CA-Stammzertifikat) aus.
- 3. Geben Sie im Feld einen benutzerfreundlichen Namen für die Konfiguration ein. Klicken Sie anschließend auf **CONTINUE** (Weiter).

|   | List Configurations                                                                                             | New Configuration           | Cus | tomer Verificatio | n |
|---|----------------------------------------------------------------------------------------------------|-----------------------------|-----|-------------------|---|
|   | New Configu                                                                                                    | ration                      |     |                   |   |
|   | Select the product that yo                                                                                      | ou would like to configure. |     |                   |   |
| 1 | CA Root certificate                                                                                             |                             | ~   |                   |   |
| 1 | Provide a user friendly na                                                                                      | me for your configuration.  |     |                   |   |
| 1 | Certs                                                                                                    |                             |     |                   |   |
| 8 |                                                                                                    |                             |     |                   |   |
|   |                                                                                                    |                             |     |                   |   |
|   |                                                                                                    |                             |     |                   |   |
|   | the second second second second second second second second second second second second second second second se |                             |     |                   |   |

- 4. Wählen Sie den Ort der Produktverwendung aus (zur Auswahl stehen: "Hospital" [Krankenhaus], "Physician's Office" [Arztpraxis] und "Clinic" [Klinik]).
- 5. Klicken Sie auf **SAVE AND CONTINUE** (Speichern und fortfahren).
- 6. Klicken Sie auf CA Root Certificate (CA-Stammzertifikat).

| Configuration Name:<br>Cert             | Summary IT (Require |
|-----------------------------------------|---------------------|
| CA Root Certificate                     |                     |
| CA Root Certificate Setting             |                     |
| Select an optional CA Root certificate. |                     |
| Selected CA Root Certificate            |                     |
|                                         |                     |
|                                         |                     |
|                                         |                     |

7. Klicken Sie auf **Select an optional CA Root Certificate** (Optionales CA-Stammzertifikat auswählen).

| Welch/Allyr                                                          | CA Root Certificate Selection<br>CA Root certificate must be in PEM or DER formats. Failure to abide by these restrictions will<br>cause the certificate to be ignored by the device. |
|----------------------------------------------------------------------|----------------------------------------------------------------------------------------------------|
| List Configurations                                                  | Available CA Root Certificate                                                                                                    |
| Configuration Name:<br>Cert                                          |                                                                                                    |
| CA Root Certificate                                                  | Add Certificate to Client Library Drag & Drop Files                                                                                                    |
| CA Root Certi<br>Select an optional CA Root<br>Selected CA Root Cert | ficate                                                                                                    |
|                                                                      |                                                                                                    |
| BACK SAVE                                                            | AND CONTINUE                                                                                                    |

- 8. Klicken Sie auf **Add Certificate to Client Library** (CA-Stammzertifikat zur Client-Bibliothek hinzufügen).
- 9. Navigieren Sie im Windows Datei-Explorer Ihres Computers zum Speicherort der .pem-Datei beziehungsweise der .der-Datei (der Beispielbildschirm enthält den Dateityp .pem).

|                 | ] cacert.pem<br>dient.p12 | 3/19/2018 1:53<br>3/19/2018 1:53 | PM PEM File<br>PM Personal Inf |
|-----------------|---------------------------|----------------------------------|--------------------------------|
| ł.              |                           |                                  |                                |
|                 |                           | $\searrow$                       |                                |
| as0<br>rive ↓ < |                           |                                  |                                |
| File name:      | cacert.pem                | All Files (*.*)     Open         | Cancel                         |

Wählen Sie die Datei aus. Klicken Sie anschließend auf Open (Öffnen).

10. Wählen Sie DONE (Fertig) aus.

| Welch <sub>Ally</sub>                              | CA Root Certificate Selection<br>CA Root certificate muit be in PEU or DB1 formats failure to above by these restrictions will<br>cause the certificate to be givened by the werke. |
|----------------------------------------------------|----------------------------------------------------------------------------------------------------|
| List Configurations<br>Configuration Name:<br>Cert | Available CA Root Certificate                                                                                                    |
| CA Nort Cartificate                                | Add Certificate to Client Library Drag & Drop Files 1). cacert.pem                                                                                                    |
| CA Root Certi<br>Select an optional CA Root        | Abort                                                                                                    |
| Selected CA Root Cer                               | DONE                                                                                                    |
| BACK SAV                                           | E AND CONTINUE                                                                                                    |

11. Klicken Sie auf SAVE AND CONTINUE (Speichern und fortfahren).

### Active Directory – Einrichtungsdetails (Best Practices)

#### Voraussetzungen

Richten Sie den Active-Directory- und den DNS-Server ein und stellen Sie sicher, dass Ihre Version diese Funktion unterstützt.

Die folgenden Abschnitte enthalten Informationen zur Konfiguration und Verwendung der Active-Directory-Funktion des Geräts zur Authentifizierung von Anwendern.

#### Konfigurationsunterstützung für Active Directory

#### Erforderliche Zertifikate installieren

Damit das Gerät eine Verbindung zum Active Directory herstellen kann, müssen Sie das Stammzertifikat der Active-Directory-Zertifizierungsstelle (CA, Certificate Authority) in die Gerätekonfiguration aufnehmen.

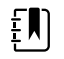

**HINWEIS** Die Herstellung einer Verbindung zum Active-Directory-Server kann aus den folgenden Gründen fehlschlagen: fehlendes **CA-Stammzertifikat** auf dem Gerät, falsches Zertifikatformat auf dem Gerät (das WLAN-Modul des CSM erkennt keine cacert.cer-Zertifikate) oder fehlendes **Serverzertifikat** auf dem Active-Directory-Server. Zur Authentifizierung am Active-Directory-Server benötigt das CSM ein CA-Stammzertifikat von derselben CA, die ein Serverzertifikat für den Active-Directory-Server ausgestellt hat.

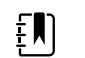

**HINWEIS** Das CA-Stammzertifikat muss im PEM- oder im DER-Format vorliegen. Falls diese Vorgaben nicht eingehalten werden, ignoriert das Gerät das Zertifikat.

Beispielhafte CAs:

Externe Anbieter (GoDaddy, Symantec, Comodo usw.)

oder

Interne CAs (AD CS) – selbstsignierte Zertifikate

#### Importieren oder Installieren der Zertifikate von externen Anbietern oder AD-CS-Zertifizierungsstellen

Fordern Sie die folgenden Zertifikate von AD-CS-Zertifizierungsstellen an und importieren/ installieren Sie sie:

- Serverzertifikat auf dem Active-Directory-Server über den Windows-Zertifikatspeicher
- CA-Stammzertifikat auf dem Active-Directory-Server über den Windows-Zertifikatspeicher
- CA-Stammzertifikat auf dem CSM-Gerät über die vom Configuration Tool erstellte
   Konfigurationsdatei

#### WLAN-Funkzertifikate installieren

#### WLAN-Authentifizierung – Funkzertifikate

Hillrom unterstützt das Hochladen Ihrer WLAN-Zertifikate auf Vitalzeichenmonitore. Je nach Produktdesign kann das Hochladen von Zertifikaten auf unterschiedliche Weise erfolgen. Die Zertifikate müssen jedoch in einem bestimmten Format vorliegen und für die Bereitstellung auf einem Gerät ordnungsgemäß benannt sein. Dieses Dokument enthält keine Anweisungen für einen bestimmten Server. Es enthält jedoch Informationen zur Unterstützung von WLAN-Client-Zertifikaten sowie von WLAN-Client-Zertifikaten, die eine Serverauthentifizierung unterstützen. Diese Unterstützung gilt für Hillrom Produkte, bei denen das Newmar 802.11-a/b/g/n Funkmodul und das Lamarr 802.11-a/b/g Funkmodul zum Einsatz kommen.

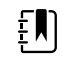

**HINWEIS** Kundenzertifikate, die auf Hillrom Geräte hochgeladen werden, müssen dem Standard X.509 entsprechen.

#### **Unterstützte Funkzertifikat-Formate**

Das 802.11-a/b/g/n Funkmodul unterstützt die Dateiformate **DER** und **PEM**, welche die **CA-Stammzertifikatkette** enthalten (cacert.der oder cacert.pem).

Das 802.11-a/b/g/n Funkmodul unterstützt zudem die Dateiformate **P12**, **PFX** und **PEM**, die das **Client-Zertifikat** und den privaten Schlüssel des Geräts enthalten (client.p12, client.pfx beziehungsweise client.pem).

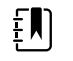

**HINWEIS** Wenn eine P12- oder PFX-Datei angegeben wird, konvertiert das Newmar Funkmodul sie während der Installation automatisch in das PEM-Format.

#### Keine Servervalidierung – keine Zertifikate

Zur Authentifizierung müssen Geräte das entsprechende CA-Stammzertifikat <u>nicht</u> laden.

Zur Servervalidierung muss ebenfalls kein Zertifikat erstellt werden (beispielsweise EAP-PEAP mit deaktivierter Option "Enable Server Validation" [Servervalidierung aktivieren]).

Ebenso müssen zur erfolgreichen PEAP-Authentifizierung keine Zertifikate auf die Geräte geladen werden. Nur die folgenden Informationen sind erforderlich:

- Benutzername
- Kennwort

#### Informationen zur Datei "waclientcert.pim"

Damit ein Zertifikat mithilfe des Welch Allyn Servicetools (WAST) in das 802.11-a/b/g/n-Funkmodul geladen werden kann, muss es in das Dateiformat "waclientcert.pim" formatiert werden. Diese .pi m-Datei ist ein für Welch Allyn spezifischer Container, der die Kundenzertifikate, Befehle und Informationen zum Laden der Zertifikate enthält sowie Informationen dazu, in welchen Ordnern die Zertifikate im Funkdateisystem gespeichert werden.

Sie können ein vorhandenes Kunden-Client-Zertifikat oder CA-Zertifikat nicht in "waclientcert.pim" umbenennen und hochladen, da das Zertifikat keine Informationen darüber enthält, wo die Zertifikate im Funkmodul bereitgestellt werden müssen und wie das Produkt die Datei verarbeiten soll. Die Datei "waclientcert.pim" muss mit einem Welch Allyn Prozess erstellt werden.

### Datei "waclientcert.pim" über das Welch Allyn Servicetool (WAST) erstellen

Das Welch Allyn Servicetool (WAST) kann die Datei **waclientcert.pim** mithilfe eines CA-Zertifikats allein (Serververifizierung) oder mithilfe eines CA-Zertifikats und eines Client-Zertifikats (für die Client-Authentifizierung) erstellen.

- 1. Erstellen Sie auf dem PC oder USB-Stick einen Ordner und kopieren Sie das CA-Zertifikat und (falls erforderlich) das Client-Zertifikat in denselben Ordner.
- 2. Verbinden Sie ein Gerät mit dem PC, auf dem das WAST ausgeführt wird, und warten Sie, bis das Gerät in den bedienbaren Zustand wechselt.
- 3. Klicken Sie zum Auswählen des gewünschten Geräts aus der "Device List" (Geräteliste) des WAST auf **OK**.

| Administration Help Welcome, Administrator Thursday 2021/07/08 11:41 Log # Welcome, Administrator Thursday 2021/07/08 11:41 Log # Welcome, Administrator Thursday 2021/07/08 11: | Welcome, Administrator<br>Thursday 2021/07/08 11:41     Welcome, Administrator<br>Thursday 2021/07/08 11:41     Cog of<br>Thursday 2021/07/08 11:41       welcome, Administrator<br>Thursday 2021/07/08 11:41     Cog of<br>Thursday 2021/07/08 11:41       welcome, Administrator<br>Thursday 2021/07/08 11:41       service to the desired row, and then click Select.       Service to the desired row, and then click Select.       Service to the desired row, and then click Select.       Service to the desired row of the desired row of the desired row |                                                                                                    | stration Help           Welcome, Administrator<br>Thursday 2021/07/08 11:41         Log o           P list         Work list         Welch Allyn Connex Device ×         Melcome, Administrator<br>Thursday 2021/07/08 11:41         Log o           e list         Work list         Welch Allyn Connex Device ×         Melcome, Administrator<br>Thursday 2021/07/08 11:41         Log o           device details, click on the desired row, and then click Select.         Serial number         Location         Asset tag         IP address<br>nex Spet Montor         10000174714         HCA         O.0.0           eh Allyn Connex Device         100011654819         0.0.0.0         Device                                                                                                    | Welcome, Administrator<br>Thursday 2021/07/08 11:41     Log c       Welcome, Administrator<br>Thursday 2021/07/08 11:41     Log c       Thursday 2021/07/08 11:41     Log c       Welcome, Administrator<br>Thursday 2021/07/08 11:41     Log c       Welcome, Administrator<br>Thursday 2021/07/08 11:41     Log c       Welcome, Administrator<br>Thursday 2021/07/08 11:41     Log c       Welcome, Administrator<br>Thursday 2021/07/08 11:41     Log c       Welcome, Administrator<br>Thursday 2021/07/08 11:41     Log c       Welcome, Administrator<br>Thursday 2021/07/08 11:41     Log c       Welcome, Administrator<br>Thursday 2021/07/08 11:41     Log c       Welcome, Administrator<br>Thursday 2021/07/08 11:41     Log c       Welcome, Administrator<br>Thursday 2021/07/08 11:41     Log c       Welcome, Administrator<br>Thursday 2021/07/08 11:41     Log c       Welcome, Administrator<br>Thursday 2021/07/08 11:41       Welcome, Administrator<br>Thursday 2021/07/08 11:41       Welcome, Administrator<br>Thursday 2021/07/08 11:41       Welcome, Administrator<br>Thursday 2021/07/08 11:41       Welcome, Administrator<br>Thursday 2021/07/08 11:41       Welcome, Administrator<br>Thursday 2021/07/08 11:41       Welcome, Administrator<br>Thursday 2021/07/08 11:41 <td c<="" th=""><th>Inistration Help  Welcome, Administrator Thursday 2021/07/08 11:41  Log  welcome, Administrator Thursday 2021/07/08 11:41  Log  welcome, Administrator Thursday 2021/07/08 11:4</th><th>Meloome, Administrator Thursday 2021/07/08 11:41 Log Welcome, Administrator Thursday 2021/07/08 11:41 Log welcome, Administrator Thursday 2021/07/08 11:41 Log welcome, Administrator Thursday</th><th>Ininistration Help  Welcome, Administrator Thursday 2021/07/08 11:41  Log  Thursday 2021/07/08 11:41  Log  welcome, Administrator Thursday 2021/07/08 11:41  Log  Setul number Location Asset tag IP address Connex Spot Montor 100001774714 HCA Welch Allyn Connex Device 0.0.0.0</th><th>Ininistration Help  Welcome, Administrator Thursday 2021/07/08 11:41  Log  accelist Work list Welch Allyn Connex Device ×  Welcome, Administrator Thursday 2021/07/08 11:41  Log  accelist Set Allyn Connex Device Set Allyn Connex Device  Set Allyn Connex Device  Set Allyn Connex Device  Output  Device  Device Device  Device  Device Device Device Device Device Device Device Device Device Device Device Device Device Device Device Device Device Device Device Device Device Device Device Device Device Device Device Device Device Device Device Device Device Device Device Device Device Device Device</th><th>Melcome, Administrator<br/>Thursday 2021/07/08 11:41  Cog of Thursday 2021/07/08 11:41  Cog of Thursday 2021/0</th></td> | <th>Inistration Help  Welcome, Administrator Thursday 2021/07/08 11:41  Log  welcome, Administrator Thursday 2021/07/08 11:41  Log  welcome, Administrator Thursday 2021/07/08 11:4</th> <th>Meloome, Administrator Thursday 2021/07/08 11:41 Log Welcome, Administrator Thursday 2021/07/08 11:41 Log welcome, Administrator Thursday 2021/07/08 11:41 Log welcome, Administrator Thursday</th> <th>Ininistration Help  Welcome, Administrator Thursday 2021/07/08 11:41  Log  Thursday 2021/07/08 11:41  Log  welcome, Administrator Thursday 2021/07/08 11:41  Log  Setul number Location Asset tag IP address Connex Spot Montor 100001774714 HCA Welch Allyn Connex Device 0.0.0.0</th> <th>Ininistration Help  Welcome, Administrator Thursday 2021/07/08 11:41  Log  accelist Work list Welch Allyn Connex Device ×  Welcome, Administrator Thursday 2021/07/08 11:41  Log  accelist Set Allyn Connex Device Set Allyn Connex Device  Set Allyn Connex Device  Set Allyn Connex Device  Output  Device  Device Device  Device  Device Device Device Device Device Device Device Device Device Device Device Device Device Device Device Device Device Device Device Device Device Device Device Device Device Device Device Device Device Device Device Device Device Device Device Device Device Device Device</th> <th>Melcome, Administrator<br/>Thursday 2021/07/08 11:41  Cog of Thursday 2021/07/08 11:41  Cog of Thursday 2021/0</th> | Inistration Help  Welcome, Administrator Thursday 2021/07/08 11:41  Log  welcome, Administrator Thursday 2021/07/08 11:41  Log  welcome, Administrator Thursday 2021/07/08 11:4 | Meloome, Administrator Thursday 2021/07/08 11:41 Log Welcome, Administrator Thursday 2021/07/08 11:41 Log welcome, Administrator Thursday 2021/07/08 11:41 Log welcome, Administrator Thursday | Ininistration Help  Welcome, Administrator Thursday 2021/07/08 11:41  Log  Thursday 2021/07/08 11:41  Log  welcome, Administrator Thursday 2021/07/08 11:41  Log  Setul number Location Asset tag IP address Connex Spot Montor 100001774714 HCA Welch Allyn Connex Device 0.0.0.0                                                                                                    | Ininistration Help  Welcome, Administrator Thursday 2021/07/08 11:41  Log  accelist Work list Welch Allyn Connex Device ×  Welcome, Administrator Thursday 2021/07/08 11:41  Log  accelist Set Allyn Connex Device Set Allyn Connex Device  Set Allyn Connex Device  Set Allyn Connex Device  Output  Device  Device Device  Device  Device Device Device Device Device Device Device Device Device Device Device Device Device Device Device Device Device Device Device Device Device Device Device Device Device Device Device Device Device Device Device Device Device Device Device Device Device Device Device | Melcome, Administrator<br>Thursday 2021/07/08 11:41  Cog of Thursday 2021/07/08 11:41  Cog of Thursday 2021/0 |
|----------------------------------------------------------------------------------------------------|----------------------------------------------------------------------------------------------------|----------------------------------------------------------------------------------------------------|----------------------------------------------------------------------------------------------------|----------------------------------------------------------------------------------------------------|----------------------------------------------------------------------------------------------------|----------------------------------------------------------------------------------------------------|----------------------------------------------------------------------------------------------------|----------------------------------------------------------------------------------------------------|----------------------------------------------------------------------------------------------------|----------------------------------------------------------------------------------------------------|
| Welcome, Administrator<br>Thursday 2021/07/08 11:41         Log           evice list         Work list         Welch Allyn Connex Device ×           view device details, click on the desired row, and then click Select.         Serial number         Location           conex Spot Monitor         100001774714         HCA         IP address           Conex Spot Monitor         100001774714         HCA         IP           Weich Allyn Connex Device         10001154819         0.00.0         IP                                                                                                    | Welcome, Muninistrator<br>Thursday 2021/07/08 11:41         Log of<br>Thursday 2021/07/08 11:41         Log of<br>Thursday 2021/07/08 11:41         Log of<br>Log           ew device details, click on the desired row, and then click Select.         Setul number         Location         Asset tag         IP address           connex Spot Montor         10000172471         HCA         Image: Connex Spot Montor         0.00.0                                                                                                    | Welch Allyn Connex Device ×     Welch Allyn Connex Device ×       welch Allyn Connex Device ×       welch Allyn Connex Device ×         welch Allyn Connex Device ×                                                                                                    | Welcome, Administrator<br>Thursday 2021/07/08 11:41     Log o       Thursday 2021/07/08 11:41       Log o       device details, click on the desired row, and then click Select.       Seria numbe     Location       Asset tag       IP address       nex Spet Montor       10000177471       hCA       during the Location       Asset tag       IP address       address       address                                                                                                    | Welcome, Administrator<br>Thursday 2021/07/08 11:41         Log of<br>Log of<br>Thursday 2021/07/08 11:41           ve list         Welch Allyn Connex Device ×           w device details, click on the desired row, and then click Select.           Setal number         Log of the desired row and then click Select.           setal number         Log of the desired row and then click Select.           setal number         Log of the desired row and then click Select.           setal number         Log of the desired row and then click Select.           setal number         Log of the desired row and then click Select.           setal number         Log of the desired row and then click Select.           setal number         Log of the desired row and then click Select.           setal number         Log of the desired row and the desired row and the desi                                                                                                    | Welcome, Administrator<br>Thursday 2021/07/08 11:41         Log           ce list         Work list         Welch Allyn Connex Device ×         Inside 2021/07/08 11:41         Log           aw device details, click on the desired row, and then click Select.         Serial number         Location         Asset tag         IP address           annex Spet Montor         100001774714         HCA         HCA         HCA         HCA                                                                                                    | Welcome, Administrator<br>Thursday 2021/07/08 11:41         Log           ice list         Work list         Welch Allyn Connex Device ×         Interstay 2021/07/08 11:41         Log           aw device details, click on the desired row, and then click Select.         Serial number         Location         Asset tag         IP address           Connex Spot Montor         100001774714         HCA         Welch Allyn Connex Device         0.0.0                                                                                                    | Work list         Welch Allyn Connex Device         Welch Allyn Connex Device         Log           aw device details, click on the desired row, and then click Select.         Secial number         Location         Asset tag         IP address           Connex Spot Montor         100001774714         HCA         Medical Mice Select         Medical Mice Select                                                                                                    | Work list         Welch Allyn Connex Device         Welch Allyn Connex Device         Log           ew device details, click on the desired row, and then click Select.         Setal number         Location         Asset tag         IP address           Connex Spot Montor         10000177714         HCA         Welch Allyn Connex Device         0.0.0.0                                                  | Work list         Welch Allyn Connex Device         Welch Allyn Connex Device         Log of Thursday 2021/07/08 11:41         Log of Thursday 2021/07/08 11:41         Log of Thu                                                                                                    |                                                                                                    |
| Work list     Welch Allyn Connex Device     Thursday     2021/07/08 11:41       view device details, click on the desired row, and then click Select.       rcs     Settal number     Location     Asset tag     IP address       Connex Spot Monitor     100001774714     HCA       Weich Allyn Connex Device     100011654819     0.00.0                                                                                                    | Section         Section         Asset tag         IP address           Connex Spot Montor         1000011554819         0.0.0.0                                                                                                    | Work list         Welch Allyn Connex Device         Thursday 2021/07/08 11:41           ew device details, click on the desired row, and then click Select.         Setial number         Location           Asset tag         IP address           Connex Spot Montor         10000174714         HCA           Weich Allyn Connex Device         0.00.0                                                                                                    | Sist         Work list         Welch Allyn Connex Device ×         Thursday 2021/07/08 11:41           device details, click on the desired row, and then click Select.         Exaction         Asset tag         IP address           nex Spot Monitor         100001774714         HCA         HCA         Exaction           ch Allyn Connex Device         100011749714         HCA         Exaction         Exaction                                                                                                    | Set list         Work list         Welch Allyn Connex Device ×         Thursday 2021/07/08 11:41           w device details, click on the desired row, and then click Select.         Setal number         Image: Set lange to the desired row, and then click Select.           senex Spet Monitor         100001774714         HCA         Image: Set lange to the desired row is the set of the set of the set o                                                                                                    | Ce list         Work list         Welch Allyn Connex Device ×         Thursday 2021/07/08 11:41           aw device details, click on the desired row, and then click Select.         Serial number         Location         Asset tag         IP address           annex Spet Montor         100001774714         HCA         URACH Select         URACH Select                                                                                                    | Section         Section         Asset tag         IP address           Connex Device         100001774714         HCA         0.0.0                                                                                                    | Serial number         Location         Asset tag         IP address           Connex Spot Montor         10000174714         HCA         Weich Allyn Connex Device         0.0.0.0                                                                                                    | Set Interstant         Work list         Welch Allyn Connex Device ×         Thursday 2021/07/08 11:41           ew device details, click on the desired row, and then click Select.         Set Interstant         Interstant           connex Spot Monitor         Location         Asset tag         IP address           Connex Spot Monitor         10000177714         HCA         Weich Allyn Connex Device | Work list         Welch Allyn Connex Device ×         Thursday 2021/07/08 11:41           ew device details, click on the desired row, and then click Select.         s         setai number         Location         Asset tag         IP address           Connex Spot Montor         1000017771/1         HCA         Weich Jihn Connex Device         0.0.0.0                                                                                                    |                                                                                                    |
| Vide list         Work list         Weich Align Connex Device ×           view device details, click on the desired row, and then click Select.           rcs         Setai number         Location         Asset tag         IP address           Connex Spot Monitor         100001774714         HCA         IMage: Connex Device         ID0011654819           Weich Allyn Connex Device         1000011654819         0.0.0.0         Image: Connex Device         Image: Connex Device                                                                                                    | Vork list         Weich Allyn Connex Device           ew device details, click on the desired row, and then click Select.           s         Setial number         Location         Asset tag         IP address           Connex Spot Monitor         100001747/14         HCA         Weich Allyn Connex Device         0.0.0.0                                                                                                    | Section         Section         Asset tag         IP address           connex Spot Monitor         100001774714         HCA         MCA           Weich Allyn Connex Device         100001654819         0.0.0.0         0.0.0.0                                                                                                    | device details, click on the desired row, and then click Select.           Sertial number         Location         Asset tag         IP address           nex Spot Monitor         100001727174         HCA         ID           ch Allyn Connex Device         1000011654819         0.0.0.0         ID                                                                                                    | Set list         Work list         Welch Align Connex Device ×           w device details, click on the desired row, and then click Select.         Setal number         Location           snnex Spot Monitor         100001774714         HCA         IP address           sich Allyn Connex Device         100011654819         0.0.0.0         IP                                                                                                    | Serial number         Location         Asset tag         IP address           Innex Spot Monitor         100001774714         HCA         Innex Device         00.0.0                                                                                                    | Set of the connex period         Set of the connex period         None period         None period                                                                                                    | Serial number         Location         Asset tag         IP address           Connex Spot Monitor         100001774714         HCA         IP           Wideh Jilyn Connex Device         10000174714         HCA         IP                                                                                                    | Work list         Weich Allyn Connex Device           ew device details, click on the desired row, and then click Select.           sex device details, click on the desired row, and then click Select.           conex Spet Montor         Location           Montor         1000017/4714           HCA         1000017/4714           Weich Allyn Connex Device         0.0.0.0                                 | Work list         Weich Allyn Connex Device           ew device details, click on the desired row, and then click Select.           s         Serial number         Location         Asset tag         IP address           conex Spet Montor         100001774714         HCA         IP           Weich Allyn Connex Device         100011654819         0.0.0.0                                                                                                    |                                                                                                    |
| Serial number         Location         Asset tag         IP address           Connex Spot Monitor         100001774714         HCA         ID           Weich Allyn Connex Device         10001154819         0.0.0.0         ID                                                                                                    | service details, click on the desired row, and then click Select.           s         Service mumber         Location         Asset tag         IP address           Connex Spot Monitor         100001774714         HCA         Image: Connex Spot Monitor         0.0.0.0           Welch Allyn Connex Device         1000011654819         0.0.0.0         Image: Connex Spot Monitor         0.0.0.0                                                                                                    | sew device details, click on the desired row, and then click Select.           Setail number         Location         Asset tag         IP address           Connex Spot Montor         100001774714         HCA         IP         IP | device details, click on the desired row, and then click Select.       Serial number     Location     Asset tag     IP address       nex Spet Montor     100001774714     HCA     Image: Colspan="2">Image: Colspan="2">Image: Colspan="2">IP address       nex Spet Montor     10000174714     HCA     Image: Colspan="2">Image: Colspan="2">Image: Colspan="2">Image: Colspan="2">Image: Colspan="2">Image: Colspan="2">Image: Colspan="2">IP address       nex Spet Montor     10000174714     HCA     Image: Colspan="2">Image: Colspan="2">Image: Colspan="2"       nex Spet Montor     10000174714     Image: Colspan="2"     Image: Colspan="2"       th Allyn Connex Device     100011654819     Image: Colspan="2"     Image: Colspan="2" | w device details, click on the desired row, and then click Select.           Serial number         Location         Asset tag         IP address           Innex Spot Monitor         100001774714         HCA         Innex Spot Monitor         0.0.0.0           With Allyn Connex Device         100011654819         0.0.0.0         0.0.0.0         Innex Spot Monitor         0.0.0.0                                                                                                    | w device details, click on the desired row, and then click Select.           Serial number         Location         Asset tag         IP-address           'annex Spot Monitor         100001774714         HCA         IP-address           'det Allyn Commex Device         10001154819         0.0.0.0                                                                                                    | Serial number         Location         Asset tag         IP address           Connex Spot Monitor         100001774714         HCA         Weich Jihn Connex Device         00.0.0                                                                                                    | ew device details, click on the desired row, and then click Select.           Serial number         Location         Asset tag         IP-address           Connex Spot Monitor         100001774714         HCA         IMMARKAN           Wich Allyn Connex Device         100001554919         0.0.0.0                                                                                                    | ew device details, click on the desired row, and then click Select.  Section Asset tag IP-address Connex Spot Montor 100001774714 HCA  Wich Allyn Connex Device 100011654819 0.0.0.0                                                                                                    | sev device details, click on the desired row, and then click Select.           setial number         Location         Asset tag         IP address           connex Spot Montor         100001774714         HCA         IP         IP                                                                                                    |                                                                                                    |
| View device details, click on the desired row, and then click Select.       ces     Serial number     Location     Asset tag     IP address       Connex Spot Monitor     100001774714     HCA     Image: Connex Device     100011654819     Image: Connex Device       Weich Allyn Connex Device     100011654819     Image: Connex Device     0.0.0.0                                                                                                    | Sectial number         Location         Asset tag         IP address           Connex Spot Monitor         100001774714         HCA         IV           Welch Allyn Connex Device         100001654819         0.0.0.0                                                                                                    | W device details, click on the desired row, and then click Select.       Settal number     Location       Asset tag     IP address       Consex Spat Montor     100001724714       Welch Allyn Connex Device     100011654819                                                                                                    | device details, click on the desired row, and then click Select.       set language       inex Spot Monitor       100001774714       HCA       ch Allyn Connex Device       100011654819       0.0.0.0                                                                                                    | Setal number         Location         Asset tag         IP address           onnex Spat Monitor         100001774714         HCA         IIII         IIIIIIIIIIIIIIIIIIIIIIIIIIIIIIIIIIII                                                                                                    | w device details, click on the desired row, and then click Select.       Serial number     Location       Asset tag     IP address       Cannex Spet Monitor     100001774714       HCA     HCA       Web Allyn Connex Device     100011554919                                                                                                    | BW device details, click on the desired row, and then click Select.       Setai number     Location       Asset tag     IP address       Connex Spot Monitor     100001774714       HCA     Wich Jihn Connex Device       10001155419     0.0.0.0                                                                                                    | Serial number     Location     Asset tag     IP address       Connex Spot Monitor     100001774714     HCA       Widh Allyn Connex Device     10001565493     0.0.0.0                                                                                                    | End Set All number         Location         Asset tag         IP address           Connex Spot Monitor         100001777114         HCA         IP           Wideh Jilyn Connex Device         100001565819         0.0.0.0                                                                                                    | BW device details, click on the desired row, and then click Select.       s     Setal number       Connex Spot Monitor     10000177714       HCA     Wich Jihn Connex Device       10001156419     0.0.0.0                                                                                                    |                                                                                                    |
| Sertial number         Location         Asset tag         IP address           Connex Spot Monitor         100001774714         HCA         Image: Connex Device         Image: Connex Device         0.00.0           Weich Allyn Connex Device         100011654819         0.00.0         Image: Connex Device         Image: Connex Device                                                                                                    | s Sertial number Location Asset tag IP-address<br>Connex Spot Monitor 100001/74/714 HCA Welch Allyn Connex Device 100001654819 0.0.0.0                                                                                                    | Serial number Location Asset tag IP address<br>Connex Spot Monitor 100001774714 HCA<br>Welch Allyn Connex Device 100011654819 0.0.0.0                                                                                                    | Sertial number         Location         Asset tag         IP address           nex Spot Monitor         100001774714         HCA            ch Allyn Connex Device         100001654819         0.0.0.0                                                                                                    | Setial number         Location         Asset tag         IP address           onnex Spot Montor         100001774714         HCA         Id           Bich Allyn Connex Device         100011654819         0.0.0.0                                                                                                    | Serial number         Location         Asset tag         IP address           Connex Spot Monitor         100001774714         HCA         I/I/I/I/I/I/I/I/I/I/I/I/I/I/I/I/I/I/I/                                                                                                    | Serial number         Location         Asset tag         IP address           Connex Spot Monitor         100001774714         HCA                                                                                                    | Serial number         Location         Asset tag         IP-address           Connex Spot Monitor         100001774714         HCA         Image: Connex Device         100001654819         0.0.0.0                                                                                                    | Settal number         Location         Asset tag         1P address           Connex Spot Monitor         100001774714         HCA            Welch Allyn Connex Device         100011654819         0.0.0.0                                                                                                    | Settal number         Location         Asset tag         IP address           Connex Spot Monitor         100001774714         HCA         IIII           Welch Allyn Connex Device         100011654819         0.0.0.0                                                                                                    |                                                                                                    |
| Connex Spot Monitor         100001774714         HCA           Welch Allyn Connex Device         100011654819         0.0.0.0                                                                                                    | Connex Spot Monitor         100001774714         HCA           Welch Allyn Connex Device         100001654819         0.0.0.0                                                                                                    | Connex Spot Monitor         100001774714         HCA           Welch Allyn Connex Device         100011654619         0.0.0.0                                                                                                    | nex Spot Monitor 100001774714 HCA<br>th Allyn Connex Device 1000011654819 0.0.0.0                                                                                                    | onnex Spot Monitor 100001774714 HCA electron electron ele                                                                                                    | Connex Spot Monitor         100001774714         HCA           Velch Allyn Connex Device         100011654819         0.0.0.0                                                                                                    | Connex Spot Monitor         100001774714         HCA           Welch Allyn Connex Device         100011654819         0.0.0.0                                                                                                    | Connex Spot Monitor         100001774714         HCA           Welch Allyn Connex Device         100011654819         0.0.0.0                                                                                                    | Connex Spot Monitor         100001774714         HCA           Welch Allyn Connex Device         100011654819         0.0.0.0                                                                                                    | Connex Spot Monitor         100001774714         HCA           Welch Allyn Connex Device         100011654819         0.0.0.0                                                                                                    |                                                                                                    |
| Welch Allyn Connex Device 100011654819 0.0.0.0                                                                                                    | Welch Allyn Connex Device 100011654819 0.0.0.0                                                                                                    | Welch Allyn Connex Device 100011654819 0.0.0.0                                                                                                    | kh Allyn Connex Device 100011654819 0.0.0.0                                                                                                    | Ielch Allyn Connex Device 100011654819 0.0.0.0                                                                                                    | Nelch Allyn Connex Device 100011654819 0.0.0.0                                                                                                    | Welch Allyn Connex Device 100011654819 0.0.0.0                                                                                                    | Welch Allyn Connex Device 100011654819 0.0.0.0                                                                                                    | Welch Allyn Connex Device 100011654819 0.0.0.0                                                                                                    | Welch Allyn Connex Device 100011654819 0.0.0.0                                                                                                    |                                                                                                    |
|                                                                                                    |                                                                                                    |                                                                                                    |                                                                                                    |                                                                                                    |                                                                                                    |                                                                                                    |                                                                                                    |                                                                                                    |                                                                                                    |                                                                                                    |
|                                                                                                    |                                                                                                    |                                                                                                    |                                                                                                    |                                                                                                    |                                                                                                    |                                                                                                    |                                                                                                    |                                                                                                    |                                                                                                    |                                                                                                    |
|                                                                                                    |                                                                                                    |                                                                                                    |                                                                                                    |                                                                                                    |                                                                                                    |                                                                                                    |                                                                                                    |                                                                                                    |                                                                                                    |                                                                                                    |

4. Klicken Sie auf die Registerkarte *Configure* (Konfigurieren) und anschließend im aktuellen Einstellungsfenster auf **Change...** (Ändern).

| Se Welch Allyn Service Tool                          |                                              |                                                                |                              |                        |                                   | - 0 ×                   |
|------------------------------------------------------|----------------------------------------------|----------------------------------------------------------------|------------------------------|------------------------|-----------------------------------|-------------------------|
| File Administration Help                             |                                              |                                                                |                              |                        |                                   |                         |
| Device list Work list                                | Welch Allyn (                                | Connex Device ×                                                | T.                           | Welcome, A<br>Wednesda | Administrator<br>ıy 2021/07/21 08 | :42 Log off             |
| Device name<br>Serial number<br>REF VSM 6<br>Refresh | Allyn Connex Device<br>1654819<br>000 Series | IP address<br>Ethernet MAC address<br>Asset tag<br>Location ID | 0.0.0.0<br>00:1A:FA:2A:2D:24 | Radio IP address       | 0.0.0.0                           | View log<br>Synchronize |
| Device information Reports                           | Upgrade V                                    | Verify and calibrate                                           | Configure                    |                        |                                   |                         |
| Location ID:<br>Asset tag:<br>Sove                   |                                              | Current settings<br>Change                                     |                              |                        |                                   |                         |

5. Wählen Sie die Registerkarte *Network Policy Server Certificate* (Netzwerkrichtlinien-Serverzertifikat) aus.

| Serial number   Network Policy Server Certificate |        |  |
|---------------------------------------------------|--------|--|
| Generate                                          |        |  |
| Select Certificate Folder                         |        |  |
|                                                   | Browse |  |
| Network Policy Server Certificate Password        |        |  |
|                                                   |        |  |
| Confirm Password                                  |        |  |
|                                                   |        |  |
|                                                   |        |  |
| - Load                                            |        |  |
| Select existing package                           |        |  |
|                                                   | Browse |  |
|                                                   |        |  |

6. Klicken Sie zum Auswählen des Ordners, in dem die Kundenzertifikate liegen, auf die Schaltfläche **Browse** (Durchsuchen). Daraufhin wird im Feld *Select Certificate Folder* (Zertifikatordner auswählen) der Pfad zu den Kundenzertifikaten eingetragen.

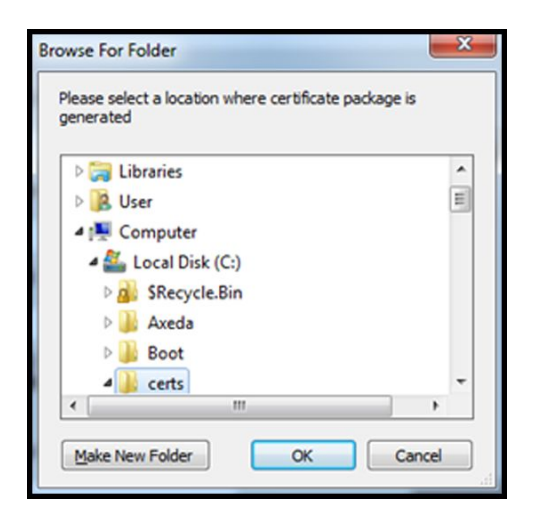

#### Ausschließlich zur Servervalidierung verwendete Zertifikate

Wenn das Zertifikat für die Servervalidierung erstellt wird (beispielsweise EAP-PEAP mit aktivierter Option **Enable Server Validation** [Servervalidierung aktivieren]), darf der erstellte Ordner nur ein CA-Zertifikat enthalten. Ein Client-Zertifikat ist nicht erforderlich.

Die Felder "Network Policy Server Certificate Password" (Kennwort für das Netzwerkrichtlinien-Serverzertifikat) und "Confirm Password" (Kennwort bestätigen) können nicht bearbeitet werden. Zur Authentifizierung muss jedoch das entsprechende CA-Stammzertifikat auf das Gerät geladen werden.

Für eine erfolgreiche PEAP-Authentifizierung muss das CA-Stammzertifikat auf beide Geräte geladen werden.

- Benutzername
- Kennwort
- CA-Stammzertifikat (über WAST installiert)

#### **Client-Authentifizierungszertifikat**

Wenn das zu erstellende Zertifikat zur Client-Authentifizierung (z. B. EAP-TLS) dient, muss der erstellte Ordner sowohl ein CA-Zertifikat als auch ein Client-Zertifikat enthalten. Im Feld *Network Policy Server Certificate Password* (Kennwort für das Netzwerkrichtlinien-Serverzertifikat) und im Feld *Confirm Password* (Kennwort bestätigen) muss das Kennwort eingetragen werden, das zum Erstellzeitpunkt für das Client-Zertifikat erstellt wurde.

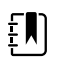

**HINWEIS** Das WAST überprüft das Client-Kennwort nicht auf Korrektheit, sondern lädt nur das CSM Funkmodul zur Authentifizierung. Dieses Kennwort muss bekannt sein, damit der Client für das Netzwerk authentifiziert werden kann.

|                        | Device Configuration           | Device Software Rollback          |
|------------------------|--------------------------------|-----------------------------------|
| Serial number          | 1                              | Network Policy Server Certificate |
| Generate               |                                |                                   |
| Select Certificate Fol | der                            |                                   |
| C:\certs\              |                                | Browse                            |
| Network Policy Serve   | er Certificate Password        |                                   |
|                        |                                |                                   |
| Confirm Password       |                                |                                   |
| •••••                  |                                |                                   |
| Generate Network Pol   | icy Server Certificate Package |                                   |
| Load                   |                                |                                   |
| Select existing packa  | age -                          |                                   |
|                        |                                | Browse                            |
|                        | erver Certificate              |                                   |
| Load Network Policy S  |                                |                                   |
| Load Network Policy S  |                                |                                   |

 Nachdem der Ordnerpfad der Zertifikate eingegeben wurde (und die Option "Server Verification Only" [Nur Serverüberprüfung] oder "Client Authentication" [Client-Authentifizierung] ausgewählt wurde), klicken Sie auf Generate Network Policy Server Certificate Package (Netzwerkrichtlinien-Serverzertifikatspaket erstellen). Navigieren Sie anschließend zum Zielordner, der die erstellte Datei "waclientcert.pim" enthält.

| ease sel<br>enerated | ect a location where certif | ficate package is |
|----------------------|-----------------------------|-------------------|
| Þ 🥽 L                | ibraries                    |                   |
| Þ 🖪 L                | lser                        | E                 |
| 4 1 0                | Computer                    |                   |
| 4 🏭                  | Local Disk (C:)             |                   |
| Þ                    | SRecycle.Bin                |                   |
| Þ                    | Axeda                       |                   |
| Þ                    | Boot                        |                   |
| -                    | certs                       | -                 |
| ٠ 🗌                  | m                           | •                 |

Der Einfachheit halber empfehlen wir, die Datei "waclientcert.pim" im selben Verzeichnis zu speichern wie die Zertifikatdateien.

2. Nach Auswahl des Speicherorts und Anklicken von "OK" werden die Statusfenster "Compressing" (Komprimierung läuft), "Generating" (Erstellung läuft) und "Success" (Erfolg) angezeigt.

Der Zielordner enthält jetzt die Datei "waclientcert.pim" zusammen mit den Zertifikatdateien.

### Mit einem Newmar Funkmodul über das Welch Allyn Servicetool (WAST) eine "waclientcert.pim"-Datei auf das Gerät laden

- 1. Trennen Sie die USB-Verbindung zwischen PC und Gerät.
- 2. Starten Sie das Welch Allyn Servicetool (WAST) auf dem PC.

- 3. Starten Sie das Gerät neu und warten Sie, bis es in den bedienbaren Zustand wechselt.
- 4. Stellen Sie die USB-Verbindung zwischen PC und Gerät her.
- 5. Um das gewünschte Gerät aus der WAST-"Device List" (Geräteliste) auszuwählen, klicken Sie auf **OK**.

|                               |                      |                 |           | Welo       | ome, Administrator<br>ednesday 2021/07/21 09 | Log o |
|-------------------------------|----------------------|-----------------|-----------|------------|----------------------------------------------|-------|
| evice list Work list          |                      |                 |           |            |                                              |       |
| view device details, click on | the desired row, and | I then click Se | lect.     |            | _                                            |       |
| ices                          | Serial number        | Location        | Asset tag | IP address |                                              |       |
| Welch Allyn Connex Device     | 100011654819         |                 |           | 0000       |                                              |       |
| a connex spot monitor         | 100001004014         |                 |           | 0.0.0.0    |                                              |       |
|                               |                      |                 |           |            |                                              |       |
|                               |                      |                 |           |            |                                              |       |
|                               |                      |                 |           |            |                                              |       |
|                               |                      |                 |           |            |                                              |       |
|                               |                      |                 |           |            |                                              |       |
|                               |                      |                 |           |            |                                              |       |
|                               |                      |                 |           |            |                                              |       |
|                               |                      |                 |           |            |                                              |       |
|                               |                      |                 |           |            |                                              |       |
|                               |                      |                 |           |            |                                              |       |
|                               |                      |                 |           |            |                                              |       |
|                               |                      |                 |           |            |                                              |       |
|                               |                      |                 |           |            |                                              |       |
|                               |                      |                 |           |            |                                              |       |
|                               |                      |                 |           |            |                                              |       |
|                               |                      |                 |           |            |                                              |       |
|                               |                      |                 |           |            |                                              |       |
|                               |                      |                 |           |            |                                              |       |
|                               |                      |                 |           |            |                                              |       |

6. Klicken Sie auf die Registerkarte *Configure* (Konfigurieren) und anschließend im aktuellen Einstellungsfenster auf **Change...** (Ändern).

| Se Welch Allyn Service Tool                                                                                                    | – 🗆 X                                                                                                    |
|----------------------------------------------------------------------------------------------------|----------------------------------------------------------------------------------------------------|
| File Administration Help                                                                                                    |                                                                                                    |
| Device list Work list Connex Spot Monitor ×                                                                                                    | Welcome, Administrator<br>Wednesday 2021/06/30 20:22                                                                                                    |
| Device name<br>Serial number         Conces Spot Monitor<br>100001054614         IP address<br>Ethernet MAC address         0.0.0.0           REF         73HT         Asset tap<br>Location ID         Device Take         00011A: FA:24:01:13 | Radio MAC address         00:00:00:00:00:00         View log           Radio IP address         0.0.0         View log           Bluetooth name         WACSM - 01054614         Synchronize |
| Device information Reports Upgrade Verify and calibrate Configure                                                                                                    |                                                                                                    |
| Location ID:<br>Asset tag:<br>Save                                                                                                    |                                                                                                    |

7. Wählen Sie die Registerkarte *Network Policy Server Certificate* (Netzwerkrichtlinien-Serverzertifikat) aus.

| Serial number   | Network Policy Server Certificate | Bluetooth | Device Configuration | Device Software Rollback | First Boot Settings |
|-----------------|-----------------------------------|-----------|----------------------|--------------------------|---------------------|
| Generate        |                                   | _         |                      |                          |                     |
| Select Certific | ate Folder                        |           |                      |                          |                     |
|                 |                                   |           |                      | Browse                   |                     |
| Network Polic   | cy Server Certificate Password    |           |                      |                          |                     |
|                 |                                   |           |                      |                          |                     |
| Confirm Pass    | word                              |           |                      |                          |                     |
|                 |                                   |           |                      |                          |                     |
|                 |                                   |           |                      |                          |                     |
| Load            |                                   |           |                      |                          |                     |
| Select existin  | g package                         |           |                      |                          |                     |
|                 |                                   |           |                      | Browse                   |                     |
|                 |                                   |           |                      |                          |                     |

8. Klicken Sie im Bereich *Load* (Laden) auf **Browse** (Durchsuchen) und navigieren Sie zum Speicherort der "waclientcert.pim"-Datei.

Im Feld *Select existing package* (Vorhandenes Paket auswählen) wird der Pfad zur "waclientcert.pim"-Datei angezeigt.

| Bluetooth                                                                                            | Device Configuration                         | Device Software Rollback          |
|----------------------------------------------------------------------------------------------------|----------------------------------------------|-----------------------------------|
| Serial number                                                                                        | ·                                            | Network Policy Server Certificate |
| Generate                                                                                             |                                              |                                   |
| Select Certificate Fol                                                                               | lder                                         |                                   |
| Network Policy Serv                                                                                  | er Certificate Password                      | browse                            |
|                                                                                                    |                                              |                                   |
|                                                                                                    |                                              |                                   |
| Confirm Password                                                                                     |                                              |                                   |
| Confirm Password                                                                                     |                                              |                                   |
| Confirm Password Generate Network Pol                                                                | icy Server Certificate Package               |                                   |
| Confirm Password Generate Network Pol                                                                | icy Server Certificate Package               |                                   |
| Confirm Password<br>Generate Retwork Pol<br>Load<br>Select existing packa<br>C:\certs\waclientcert.p | icy Server Certificate Package<br>age<br>sim | Browse                            |

9. Um das Zertifikat in das Funkmodul des Geräts zu laden, klicken Sie auf **Load Network Policy Server Certificate** (Netzwerkrichtlinien-Serverzertifikat laden).

Ein Meldungsfeld zeigt den Installationsfortschritt an. Der Vorgang sollte maximal drei Minuten dauern.

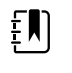

**HINWEIS** Wenn der Vorgang das Limit von 6 Minuten überschritten hat, trennen Sie das Gerät vom USB, starten Sie es neu und beginnen Sie von vorne.

10. Wenn im Meldungsfeld die Meldung *Server certificate is succesfully loaded on device* (Serverzertifikat wurde erfolgreich auf Gerät geladen) angezeigt wird, klicken Sie auf **Auswählen**.

| erial number   N                           | etwork Policy Server Certificate | Bluetooth | Device Configuration        | Device Software Rollback  | First Boot Setting |
|--------------------------------------------|----------------------------------|-----------|-----------------------------|---------------------------|--------------------|
| Generate                                   |                                  |           |                             |                           |                    |
| Select Certificate                         | Folder                           |           |                             |                           |                    |
|                                            |                                  |           | Installation Status         | ×                         |                    |
| Network Policy Server Certificate Password |                                  |           | Server certificate is succe | ssfully loaded on device. |                    |
|                                            |                                  |           |                             |                           |                    |
| Confirm Passwor                            | d                                |           |                             | ОК                        |                    |
|                                            |                                  |           |                             |                           |                    |
|                                            |                                  |           |                             |                           |                    |
| Load                                       |                                  |           |                             |                           |                    |
| Select existing pa                         | ackage                           |           |                             |                           |                    |
|                                            |                                  |           |                             |                           |                    |
|                                            |                                  |           |                             |                           |                    |

- 11. Schließen Sie die Welch Allyn Servicetool-Anwendung.
- 12. Trennen Sie die USB-Verbindung.
- 13. Starten Sie das Gerät neu.

Jetzt kann das Gerät so konfiguriert werden, dass Zertifikate im drahtlosen Netzwerk verwendet werden.

### Active-Directory-Serverzertifikat auf dem Active-Directory-Server importieren/ installieren

Diese Anweisungen gelten für Active-Directory-Server mit einem Windows Server Betriebssystem ab Version 2012:

- 1. Zum Aufrufen des Befehls "Ausführen" drücken Sie die Tastenkombination **Windows key + R** (Windows Taste + R).
- 2. Geben Sie zum Öffnen der Microsoft Management Console "mmc" ein. Drücken Sie anschließend die Taste **Enter** (Eingabetaste).

| 💷 Run         | ×                                                                                                    |
|---------------|----------------------------------------------------------------------------------------------------|
| ٨             | Type the name of a program, folder, document, or Internet resource, and Windows will open it for you. |
| <u>O</u> pen: | mmc ~                                                                                                 |
|               | OK Cancel <u>B</u> rowse                                                                              |

- 3. Klicken Sie auf die Menüschaltfläche **File** (Datei). Wählen Sie anschließend **Add/Remove Snap-in...** (Snap-In hinzufügen/entfernen) aus.
- 4. Wählen Sie aus der Snap-In-Liste **Certificates** (Zertifikate) aus. Klicken Sie anschließend auf **Hinzufügen**.

| ailable snap-ins:                                                                                                    |                                                                                                    |   | Selected snap-ins: |                                                   |
|----------------------------------------------------------------------------------------------------|----------------------------------------------------------------------------------------------------|---|--------------------|---------------------------------------------------|
| nap-in<br>ActiveX Control<br>Authorization Manager<br>U Certificates<br>Component Services<br>Computer Manager<br>Disk Management<br>Event Viewer<br>Folder<br>Group Policy Object | Vendor<br>Microsoft Cor<br>Microsoft Cor<br>Microsoft Cor<br>Microsoft Cor<br>Microsoft Cor<br>Microsoft Cor<br>Microsoft Cor<br>Microsoft Cor<br>Microsoft Cor | ~ | Console Root       | Edit Extensions<br>Remove<br>Move Up<br>Move Down |
| IP Security Monitor<br>IP Security Policy M<br>Link to Web Address<br>scription:                                                                                                   | Microsoft Cor<br>Microsoft Cor<br>Microsoft Cor                                                                                                    | ~ |                    | Advanced                                          |

- 5. Wählen Sie im nächsten Dialogfeld **Computer account** (Computerkonto) aus. Klicken Sie anschließend auf **Next** (Weiter).
- 6. Wählen Sie "Local Computer" (Lokalen Computer) aus. Klicken Sie anschließend auf **Fertigstellen**.
- 7. Klicken Sie im Fenster "Add or Remove Snap-Ins" (Snap-Ins hinzufügen bzw. entfernen) auf **Auswählen**.

Klicken Sie zum Aufrufen des Zertifikatordners auf >. Beim Öffnen eines Zertifikatunterordners werden im rechten Fensterbereich die entsprechenden Zertifikate angezeigt.

8. Importieren/installieren Sie das AD-Serverzertifikat in den folgenden Ordner/im folgenden Ordner: "Certificates (Local Computer) > Personal > Certificates" (Zertifikate (Lokaler Computer) > Eigene Zertifikate > Zertifikate).

|                                                               | × ×                       |                    |                                                            | 1.000.000                                    |               |        |                      | -                 |
|---------------------------------------------------------------|---------------------------|--------------------|------------------------------------------------------------|----------------------------------------------|---------------|--------|----------------------|-------------------|
| Console Root<br>😚 Cartificates (Local Commuter)               | larved To                 | hourd By           | Expiration Date                                            | Intended Purposes                            | Friendly Name | Status | Certificate Template | Actions           |
| 🗸 🛄 Personal                                                  | WIN-ACTDIR-SEC.gondek.com | WN-ACTDR-PRI-CA    | \$/10/2020                                                 | Client Authentication, Server Authentication | (None)        |        | Domain Controller    | Ceticitis         |
| Cetificates                                                   |                           | Cetificate         |                                                            | ×                                            |               |        |                      | More Actions      |
| Cetificates                                                   |                           | Annual Second      |                                                            |                                              |               |        |                      | WIN-ACTOR-SEC.gon |
| > 🧱 Enterprise Trust                                          |                           | Officer Decara     | Certification Path                                         |                                              |               |        |                      | More Actions      |
| Internediate Certification Authorities     Trusted Publishers |                           | 123                |                                                            |                                              |               |        |                      |                   |
| > 📫 Untrusted Certificates                                    |                           | Certifi            | cate Information                                           |                                              |               |        |                      |                   |
| > Third-Party Root Certification Authorities                  |                           | This certifica     | te is intended for the f                                   | ollowing purpose(s):                         |               |        |                      |                   |
| Clent Authentication Issuers                                  |                           | Phoves     Ensures | the identity of a remote of<br>the identity of a remote of | unguher<br>anguher                           |               |        |                      |                   |
| > Deview Build Roots                                          |                           |                    |                                                            |                                              |               |        |                      |                   |
| > Certificate Enrollment Requests                             |                           |                    |                                                            |                                              |               |        |                      |                   |
| > 🧱 Smart Card Trusted Roots                                  |                           |                    |                                                            |                                              |               |        |                      |                   |
| > California Devices                                          |                           | Issued t           | W WIN ACTOR SEC. go                                        | del.con                                      |               |        |                      |                   |
|                                                               |                           |                    |                                                            |                                              |               |        |                      |                   |
|                                                               |                           | Issued b           | W WON-ACTOR-PRO-CA                                         |                                              |               |        |                      |                   |
|                                                               |                           | V-M for            | -                                                          | ***                                          |               |        |                      |                   |
|                                                               |                           | 9 10-200           | a minute law that more                                     | ands to the cartificate                      |               |        |                      |                   |
|                                                               |                           | 1                  | a private neg tran carresp                                 |                                              |               |        |                      |                   |
|                                                               |                           |                    |                                                            | Indust Statement                             |               |        |                      |                   |
|                                                               |                           |                    |                                                            |                                              |               |        |                      |                   |
|                                                               |                           |                    |                                                            |                                              |               |        |                      |                   |
|                                                               |                           |                    |                                                            | OK                                           |               |        |                      |                   |
|                                                               |                           |                    |                                                            |                                              |               |        |                      |                   |
|                                                               |                           |                    |                                                            |                                              |               |        |                      |                   |
|                                                               |                           |                    |                                                            |                                              |               |        |                      |                   |

 Klicken Sie unter "Personal" (Eigene Zertifikate) mit der rechten Maustaste auf den Ordner "Certificates" (Zertifikate). Klicken Sie anschließend auf All Tasks > Import (Alle Aufgaben > Importieren).

| Concella Deser     | A                     |           |                                |                 |                              |               |       |
|--------------------|-----------------------|-----------|--------------------------------|-----------------|------------------------------|---------------|-------|
| Console Root       | Issued To             |           | Issued By                      | Expiration Date | Intended Purposes            | Friendly Name | Statu |
| Certificates -     | Adobe Content Certifi | cate 10-5 | Adobe Intermediate CA 10-3     | 8/18/2025       | <all></all>                  | <none></none> |       |
| Personal           | Adobe Content Certifi | cate 10-6 | Adobe Intermediate CA 10-4     | 8/18/2025       | <all></all>                  | <none></none> |       |
| Certificates       | All Tarler            | Peop      | unt New Cartificate            | 8/4/2068        | <all></all>                  | <none></none> |       |
| > inusted Root (   | All IBSKS /           | Neg       | Jest New Certificate           | 8/4/2068        | <all></all>                  | <none></none> |       |
| > interprise inu   | View >                | Imp       | ort                            | 3/17/2022       | Smart Card Logon,            | <none></none> |       |
| Active Directo     | New Window from Here  | Adv       | anced Operations               | 2/3/2020        | <b>Client Authentication</b> | <none></none> |       |
| > Trusted Publis   |                       | -         | mo-organization-P2P-Access [20 | 6/3/2021        | <b>Client Authentication</b> | <none></none> |       |
| > 📫 Untrusted Cer  | New Taskpad View      | •         | MS-Organization-P2P-Access [20 | 9/9/2020        | <b>Client Authentication</b> | <none></none> |       |
| > 🛄 Third-Party Re | Refresh               |           |                                |                 |                              |               |       |
| > C Trusted Peopl  | Export list           |           |                                |                 |                              |               |       |
| > 🚞 Client Authen  | coport count          |           |                                |                 |                              |               |       |
| > Cther People     | Help                  |           |                                |                 |                              |               |       |

10. Befolgen Sie im Zertifikatimport-Assistenten die Anweisungen und geben Sie den Dateipfad des Active-Directory-Serverzertifikats an.

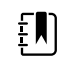

**HINWEIS** Nachfolgend finden Sie ein Beispiel für ein Active-Directory-Serverzertifikat.

| 🗾 Certi | ficate                                                                                                    |         |
|---------|----------------------------------------------------------------------------------------------------|---------|
| General | Details Certification Path                                                                                                    |         |
|         | Certificate Information                                                                                                    |         |
| This    | s certificate is intended for the following purpose(                                                                                                    | s):     |
|         | Proves your identity to a remote computer     Ensures software came from software publisher     Protects software from alteration after publication     Allows data on disk to be encrypted     December until software area | ^       |
|         | Allows secure communication on the Internet                                                                                                    | ~       |
|         | Issued to: AAA Certificate Services                                                                                                    |         |
|         | Issued by: AAA Certificate Services                                                                                                    |         |
|         | Valid from 12/31/2003 to 12/31/2028                                                                                                    |         |
|         |                                                                                                    |         |
|         | Issuer St                                                                                                    | atement |
|         | [                                                                                                    | ОК      |

#### CA-Stammzertifikat auf Active-Directory-Server importieren/installieren

Diese Anweisungen gelten für Active-Directory-Server mit einem Windows Server Betriebssystem ab Version 2012:

- 1. Zum Aufrufen des Befehls "Ausführen" drücken Sie die Tastenkombination **Windows key + R** (Windows Taste + R).
- 2. Geben Sie zum Öffnen der Microsoft Management Console "mmc" ein. Drücken Sie anschließend die Taste **Enter** (Eingabetaste).

| 🖅 Run | X                                                                                                    |
|-------|----------------------------------------------------------------------------------------------------|
|       | Type the name of a program, folder, document, or Internet resource, and Windows will open it for you. |
| Open: | mmc ~                                                                                                 |
|       | OK Cancel <u>B</u> rowse                                                                              |

- 3. Klicken Sie auf die Menüschaltfläche **File** (Datei). Wählen Sie anschließend **Add/Remove Snap-in...** (Snap-In hinzufügen/entfernen) aus.
- 4. Wählen Sie aus der Snap-In-Liste **Certificates** (Zertifikate) aus. Klicken Sie anschließend auf **Hinzufügen**.

| ailable snap-ins:     |               |   | Selected snap-ins:            |                 |
|-----------------------|---------------|---|-------------------------------|-----------------|
| nap-in                | Vendor        | ^ | Console Root                  | Edit Extensions |
| ActiveX Control       | Microsoft Cor |   | 💭 Certificates - Current User | -               |
| Authorization Manager | Microsoft Cor |   |                               | Remove          |
| Certificates          | Microsoft Cor |   |                               |                 |
| Component Services    | Microsoft Cor |   |                               | Move Up         |
| Computer Managem      | Microsoft Cor |   |                               |                 |
| Device Manager        | Microsoft Cor |   | Add                           | Move Down       |
| Disk Management       | Microsoft and |   | Add >                         |                 |
| Event Viewer          | Microsoft Cor |   |                               |                 |
| Folder                | Microsoft Cor |   |                               |                 |
| Group Policy Object   | Microsoft Cor |   |                               |                 |
| IP Security Monitor   | Microsoft Cor |   |                               |                 |
| IP Security Policy M  | Microsoft Cor |   |                               |                 |
| Link to Web Address   | Microsoft Cor | ~ |                               | Advanced        |
| B                     |               | _ |                               |                 |
| cription:             |               |   |                               |                 |

- 5. Wählen Sie im nächsten Dialogfeld **Computer account** (Computerkonto) aus. Klicken Sie anschließend auf **Next** (Weiter).
- 6. Wählen Sie "Local Computer" (Lokalen Computer) aus. Klicken Sie anschließend auf **Fertigstellen**.
- 7. Klicken Sie im Fenster "Add or Remove Snap-Ins" (Snap-Ins hinzufügen bzw. entfernen) auf **Auswählen**.

Klicken Sie zum Aufrufen des Zertifikatordners auf >. Beim Öffnen eines Zertifikatunterordners werden im rechten Fensterbereich die entsprechenden Zertifikate angezeigt.

8. Importieren/installieren Sie das CA-Stammzertifikat in den folgenden Ordner/im folgenden Ordner: "Certificates (Local Computer) > Trusted Root Certification Authorities > Certificates" (Zertifikate (Lokaler Computer) > Vertrauenswürdige Stammzertifizierungsstellen > Zertifikate).

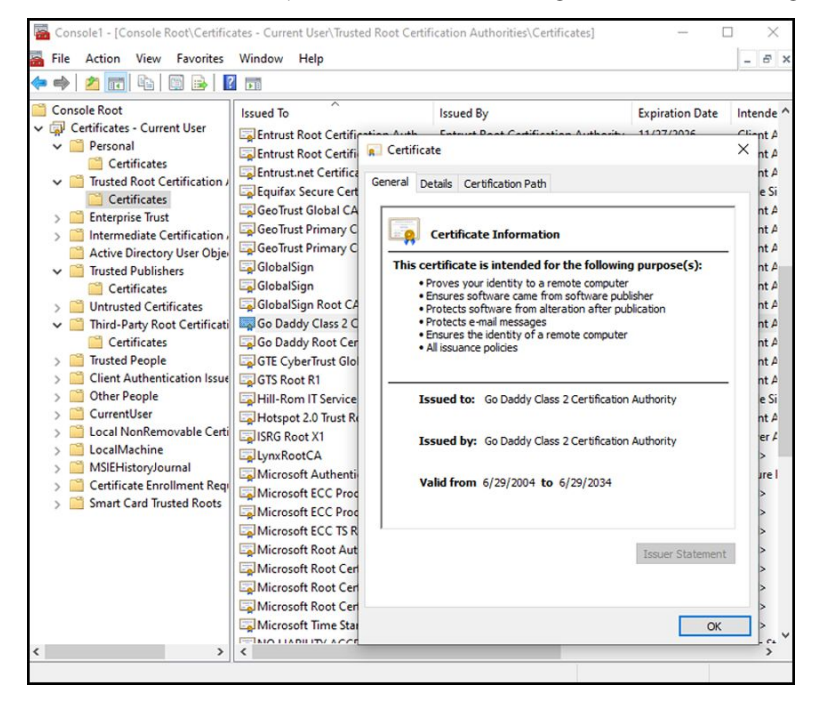

 Klicken Sie unter "Trusted Root Certification Authorities" (Vertrauenswürdige Stammzertifizierungsstellen) mit der rechten Maustaste auf den Ordner "Certificates" (Zertifikate). Klicken Sie anschließend auf **All Tasks > Import** (Alle Aufgaben > Importieren).

|                                                                                                    | a 📾 🛛 🖬                                                                                                    |                                                             |                                                                                                    |                                                                                                    |                                                                                                    |                                                                                                    |                                                                                                    |
|----------------------------------------------------------------------------------------------------|----------------------------------------------------------------------------------------------------|-------------------------------------------------------------|----------------------------------------------------------------------------------------------------|----------------------------------------------------------------------------------------------------|----------------------------------------------------------------------------------------------------|----------------------------------------------------------------------------------------------------|----------------------------------------------------------------------------------------------------|
| Console Root                                                                                                    | User                                                                                                    | Issued To                                                   | ertificate Services<br>ust External CA Root                                                                                                    | Issued By<br>AAA Certificate Services<br>AddTrust External CA Root                                                                                                    | Expiration Date<br>12/31/2028<br>5/30/2020                                                           | Intended Purposes<br>Client Authenticati<br>Client Authenticati                                                                                         | Friendly Nan<br>Sectigo (AAF<br>Sectigo (Add                                                                                         |
| Certificate                                                                                                    | include the second second second second second second second second second second second second second second s | Affirm?                                                     | Irust Commercial                                                                                                    | AffirmTrust Commercial                                                                                                    | 12/31/2030                                                                                           | Client Authenticati                                                                                                    | Affirm Trust C                                                                                                    |
| Enterprise rug     Intermediate (     Active Directo     Trusted Publis     Untrusted Cer     Third-Party Rc     Third-Party Rc     Client Authen     Other People | View<br>New Window from H<br>New Taskpad View<br>Refresh<br>Export List<br>Help                                 | ><br>Here                                                   | 103<br>103<br>103<br>103<br>103<br>CA<br>Trusted Network CA<br>Jublic Primary Certificat                                                                              | btvschrc03<br>btvschrc03<br>btvschrc03<br>btvschrc03<br>btvschrc03<br>Certum TCA<br>Certum Truted Network CA<br>Class 3 Public Primary Certificatio                                                                    | 3/28/2031<br>11/9/2025<br>3/28/2031<br>11/9/2025<br>3/28/2031<br>6/11/2027<br>12/31/2029<br>8/1/2028 | <all> <all> <all> <all> <all> Call&gt; Call&gt; Call&gt; Client Authenticati Client Authenticati</all></all></all></all></all>                          | <none><br/><none><br/><none><br/><none><br/><none><br/>Certum<br/>Certum Trust<br/>VeriSign Class</none></none></none></none></none> |
| CurrentUser     Local NonRemov     LocalMachine     MSIEHistoryJourn     Certificate Enrollr     Smart Card Truste                                                 | able Certificates<br>ial<br>ment Requests<br>ed Roots                                                           | DigiCer<br>DigiCer<br>DigiCer<br>DigiCe<br>DigiCe<br>DigiCe | JO RSA Certification Au<br>ght (c) 1997 Microsoft C<br>t Assured ID Root CA<br>rt Global Root CA<br>rt Global Root G2<br>rt Global Root G3<br>rt High Assurance EV Ro | COMODD RSA Certification Auth<br>Copyright (c) 1997 Microsoft Corp.<br>DigiCert Assured ID Root CA<br>DigiCert Global Root CA<br>DigiCert Global Root G2<br>DigiCert Global Root G3<br>DigiCert High Assurance EV Root | 1/18/2038<br>12/30/1999<br>11/9/2031<br>11/9/2031<br>1/15/2038<br>1/15/2038<br>11/9/2031             | Client Authenticati<br>Time Stamping<br>Client Authenticati<br>Client Authenticati<br>Client Authenticati<br>Client Authenticati<br>Client Authenticati | Sectigo (fon<br>Microsoft Ti<br>DigiCert<br>DigiCert<br>DigiCert Glo<br>DigiCert Glo<br>DigiCert                                     |

10. Befolgen Sie im Zertifikatimport-Assistenten die Anweisungen und geben Sie den Dateipfad des CA-Stammzertifikats an.

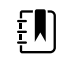

**HINWEIS** Nachfolgend finden Sie ein Beispiel für ein CA-Stammzertifikat.

| -    | Certificat                                                                                                  | te Information                                                                                                    |                             |        |
|------|----------------------------------------------------------------------------------------------------|----------------------------------------------------------------------------------------------------|-----------------------------|--------|
| This | Ensures so     Protects so     Protects so     Protects e-     Ensures the     Allows data     All issuance | is intended for the following p<br>ftware came from software publisi<br>ftware from alteration after public<br>mail messages<br>e identity of a remote computer<br>to be signed with the current time<br>policies | ourpose(s):<br>ner<br>ation | ^<br>> |
|      | Issued to:                                                                                                  | DigiCert Assured ID Root CA                                                                                                    |                             |        |
|      | Issued by:                                                                                                  | DigiCert Assured ID Root CA                                                                                                    |                             |        |
|      | Valid from                                                                                                  | 11/9/2006 to 11/9/2031                                                                                                    |                             |        |
|      |                                                                                                    |                                                                                                    | Tequer State                |        |

### CA-Stammzertifikat auf Gerät (einschließlich CSM, CVSM und CIWS) importieren/ installieren

Um ein CA-Stammzertifikat auf dem Gerät zu installieren oder darauf zu importieren, verwenden Sie die Webanwendung WA CSM Configuration Tool. Die Konfigurationsdatei (\*-signed.waconfig) wird vom Configuration Tool erstellt. Siehe "Beim Configuration Tool anmelden" und "CA-Stammzertifikat über das Configuration Tool konfigurieren".

#### AD-CS-Zertifizierungsstellenzertifikate externer Anbieter erstellen

Zertifikate von externen Anbietern (AD-Serverzertifikate und CA-Stammzertifikate) müssen bei der Zertifizierungsstelle des jeweiligen externen Anbieters mit den erforderlichen Informationen zum Active-Directory-Server angefordert werden.

AD-CS-Zertifikate (AD-Serverzertifikate und CA-Stammzertifikate) werden während der Installation und Konfiguration der AC-CS-Rolle auf dem AD-Server automatisch erstellt. Nach Installation und Konfiguration der AD-CS-Rolle auf dem AD-Server ist zur Erstellung dieser Zertifikate kein spezifischer Prozess erforderlich.

## HL7 – Einrichtungsdetails

### HL7-Einrichtung (direkte EPA-Verbindung)

- 1. Rufen Sie die Registerkarte "Advanced Settings" (Erweiterte Einstellungen) auf.
  - a. Tippen Sie auf die Registerkarte **Settings** (Einstellungen).
  - b. Berühren Sie die Registerkarte "Advanced" (Erweitert).
  - c. Das Passwort eingeben, und **Auswählen** berühren.

Die Registerkarte "General" (Allgemein) wird angezeigt.

- 2. Tippen Sie auf die Registerkarte **Network** (Netzwerk).
- 3. Tippen Sie auf die Registerkarte **Server**.
- 4. Wählen Sie aus der Drop-down-Liste der Netzwerk-Konnektivitätsmethoden die Option **Host** IP (Host-IP-Adresse) aus.
- 5. Wählen Sie im Fensterbereich "Server Connectivity" (Server-Konnektivität) die Optionsschaltfläche **Direct EMR connection** (Direkte EPA-Verbindung) aus.

| Radio           | Network connectivity metho | od | Server connectivity |         |
|-----------------|----------------------------|----|---------------------|---------|
| Security        | Data encryption            |    | Welch Allyn host    |         |
| Server          | Server authentical         |    | Direct EMR conne    | ection  |
| Bluetooth®      | Host address 172.21.5.38   |    |                     |         |
| Device IP       | Host Port                  |    |                     | _       |
| ctive Directory | 6201                       | 10 | Test network con    | nection |

6. Wählen Sie zum Ein- beziehungsweise Ausschalten der Sicherheitsfunktionen im Fensterbereich "Network Connectivity Method" (Netzwerk-Konnektivitätsmethode) die Option **Data encryption** (Datenverschlüsselung) aus.

Wenn die Datenverschlüsselung aktiviert ist, kann die Serverauthentifizierung ein- oder ausgeschaltet werden. Die Datenverschlüsselung gewährleistet eine sichere Datenübertragung über ein Netzwerk.

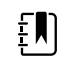

**HINWEIS** Aktivieren oder deaktivieren Sie die Datenverschlüsselung durch die gewünschte sichere (TLS) Verbindung oder eine unsichere Verbindung. 7. Wählen Sie zum Ein- beziehungsweise Ausschalten der Serverauthentifizierung im Fensterbereich "Network Connectivity Method" (Netzwerk-Konnektivitätsmethode) die Option **Server authentication** (Serverauthentifizierung) aus.

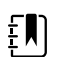

**HINWEIS** Bei der Serverauthentifizierung wird die Identität des EPA-Servers bestätigt, indem ein Serverzertifikat vom Server empfangen und mit den auf dem Gerät installierten CA-Stammzertifikaten verglichen wird.

- Wenn diese Option aktiviert ist, bestätigen Sie, dass das CA-Stammzertifikat auf das Gerät geladen und dass das Serverzertifikat für eine erfolgreiche Verbindung auf den EPA-Server geladen wurde.
- Wenn diese Option deaktiviert ist, sind das CA-Stammzertifikat auf dem Gerät und das Serverzertifikat auf dem EPA-Server für eine erfolgreiche Verbindung nicht erforderlich.
- 8. Tippen Sie auf die Tastatur, um in das Feld *Host Address* (Host-Adresse) die **IP Address** (IP-Adresse) oder den **FQDN** des EPA-Servers einzugeben.
- 9. Tippen Sie auf die Tastatur, um bei Bedarf in das Feld *Host Port* (Host-Port) eine Nummer für den **Host Port** (Host-Port) des EPA-Servers einzugeben, der auf eine Verbindung wartet.
- 10. Um die Verbindung des Geräts zum EPA-Server zu testen, Tippen Sie auf **Test network connection** (Netzwerkverbindung testen).

## NTP-Server – Einrichtungsdetails

#### Den NTP-Server einrichten

- 1. Rufen Sie die Registerkarte "Advanced Settings" (Erweiterte Einstellungen) auf.
  - a. Berühren Sie die Registerkarte "Advanced" (Settings).
  - b. Berühren Sie die Registerkarte "Advanced" (Erweitert).
  - c. Das Passwort eingeben, und **Auswählen** berühren.

Die Registerkarte "General" (Allgemein) wird angezeigt.

- 2. Tippen Sie auf die Registerkarte Datum/Uhrzeit.
- 3. Um NTP zu aktivieren, tippen Sie auf das Kontrollkästchen Enable NTP (NTP aktivieren).

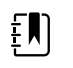

**HINWEIS** Um die Datums-/Uhrzeitanzeige des Geräts über das interne oder externe (Internet-)Netzwerk zu synchronisieren, aktivieren Sie die Option *Enable NTP* (NTP aktivieren) als ersten Schritt bei der Verbindung mit dem NTP-Server.

4. Geben Sie den Domänennamen, den FQDN oder die IP-Adresse des NTP-Servers ein.

Tippen Sie zum Eingeben dieser Informationen im Textfeld *Domain* (Domäne) auf das Tastenfeld. Geben Sie anschließend entweder den Domänennamen, den Host-Namen (FQDN) oder die IP-Adresse des NTP-Servers ein.

5. Um die Verbindung des Geräts mit dem NTP-Server zu testen und das Datum/die Uhrzeit des Geräts zu synchronisieren, tippen Sie auf **Test network connection** (Netzwerkverbindung testen).

| Advanced    | settings.                                       |                         |
|-------------|-------------------------------------------------|-------------------------|
| Language    | mm/dd/yyyy                                      |                         |
| Date / Time | Time zone<br>(GMT) Greenwich Mean Time: Dublin, |                         |
| Open Source | Enable NTP                                      |                         |
|             | Domain Sknpdlab.com                             | Test network connection |
| General     | Parameters Network                              | Service Exit            |

# **Projekt-Workflow**

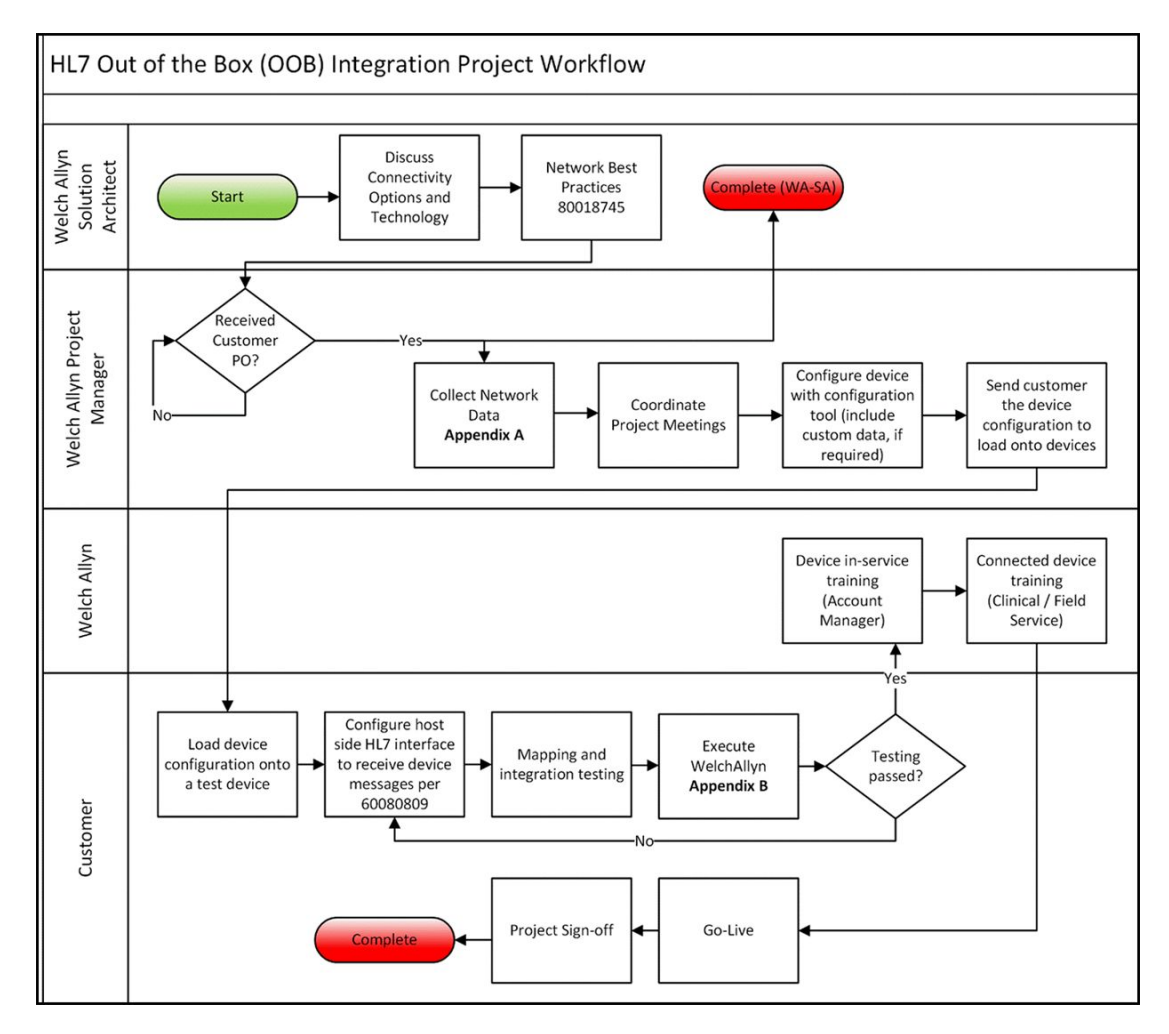

# Fehlerbeseitigung

| Problem                                                                                       | Mögliche Ursache                                                                                  | Empfohlene Maßnahme                                                                                                    |
|-----------------------------------------------------------------------------------------------|---------------------------------------------------------------------------------------------------|----------------------------------------------------------------------------------------------------|
| "Test network connection"<br>(Netzwerkverbindung testen) für Datum/<br>Uhrzeit fehlgeschlagen | Das Gerät ist mit keinem<br>Netzwerk verbunden und<br>hat daher keine IP-Adresse.                 | Stellen Sie sicher, dass das<br>Gerät über eine IP-Adresse<br>verfügt: "Settings ><br>Advanced > IP Address"<br>(Einstellungen > Erweitert > IP-<br>Adresse).                                             |
|                                                                                               | Das Gerät verfügt über<br>keinen ordnungsgemäß<br>konfigurierten NTP-Server.                      | Überprüfen Sie die<br>Konfiguration des NTP-Servers<br>und stellen Sie sicher, dass NTP<br>ordnungsgemäß konfiguriert<br>ist.                                                                             |
|                                                                                               | Das Gerät verfügt über keine<br>ordnungsgemäß<br>konfigurierte NTP-<br>Verbindung.                | Überprüfen Sie auf dem Gerät<br>unter "Date/Time" (Datum/<br>Uhrzeit) die Konfiguration:<br>"Settings > Advanced ><br>General > Date/Time"<br>(Einstellungen > Erweitert ><br>Allgemein > Datum/Uhrzeit): |
|                                                                                               |                                                                                                   | a. "Enable NTP" (NTP aktivieren)<br>ist aktiviert.                                                                                                    |
|                                                                                               |                                                                                                   | b. Im Feld "Domain" (Domäne)<br>steht die korrekte NTP-<br>Serveradresse ("Domain"<br>[Domäne], "FQDN" oder<br>"IP Address" [IP-Adresse]).                                                                |
|                                                                                               | Das Gerät verfügt über keine<br>Internetverbindung.                                               | Verbinden Sie das Gerät mit<br>dem Internet. (Wenn sich der<br>NTP-Server außerhalb des<br>lokalen Netzwerks befindet, ist<br>eine Internetverbindung<br>erforderlich.)                                   |
|                                                                                               | Ihre Netzwerk-Firewall<br>blockiert UDP-Port 123.                                                 | Stellen Sie sicher, dass der NTP-<br>Port des Netzwerks offen ist:<br>normalerweise UDP-Port 123.                                                                                                    |
|                                                                                               | Der Pfad zum NTP-Server ist<br>nicht erreichbar.                                                  | Der Pfad zum NTP-Server ist<br>nicht erreichbar.                                                                                                    |
| "Test network connection"<br>(Netzwerkverbindung testen) für Server<br>fehlgeschlagen         | Das Gerät ist mit keinem<br>Netzwerk verbunden und<br>hat daher keine IP-Adresse.                 | Stellen Sie sicher, dass das<br>Gerät über eine IP-Adresse<br>verfügt: "Settings ><br>Advanced > IP Address"<br>(Einstellungen > Erweitert > IP-<br>Adresse).                                             |
|                                                                                               | Das Gerät verfügt über keine<br>ordnungsgemäß<br>konfigurierte Verbindung zu<br>einem HL7-Server. | Überprüfen Sie am Gerät die<br>Serverkonfiguration:<br>"Settings > Advanced ><br>Network > Server"<br>(Einstellungen > Erweitert ><br>Netzwerk > Server):                                                 |

| Problem                                                                                         | Mögliche Ursache                                                                                          | Empfohlene Maßnahme                                                                                                    |
|-------------------------------------------------------------------------------------------------|----------------------------------------------------------------------------------------------------|----------------------------------------------------------------------------------------------------|
|                                                                                                 |                                                                                                    | a. Unter "Server Connectivity"<br>(Server-Konnektivität) ist<br>"Direct EMR Connection"<br>(Direkte EPA-Verbindung)<br>ausgewählt.                                            |
|                                                                                                 |                                                                                                    | b. "Host IP" (Host-IP) ist<br>ausgewählt.                                                                                                    |
|                                                                                                 |                                                                                                    | c. Im Feld "Host Address" (Host-<br>Adresse) steht die korrekte<br>Adresse ("FQDN" oder<br>"IP Address" [IP-Adresse]).                                                        |
|                                                                                                 |                                                                                                    | d. Im Feld "Host Port" (Host-<br>Port) steht der korrekte Port.                                                                                                    |
|                                                                                                 | Die Server-Authentifizierung<br>ist fehlgeschlagen.                                                       | Laden Sie über die<br>Konfigurationstools des Geräts<br>auf dem Server das korrekte<br>Stammzertifikat und auf dem<br>Gerät das korrekte CA-<br>Stammzertifikat.              |
|                                                                                                 | Ihre Netzwerk-Firewall<br>blockiert den für die HL7-<br>Host-Verbindung<br>verwendeten TCP-Port.          | Stellen Sie sicher, dass der TCP-<br>Host-Port des Netzwerks offen<br>ist.                                                                                                    |
|                                                                                                 | Der Pfad zum EPA-Server ist<br>nicht erreichbar.                                                          | Überprüfen Sie die<br>Netzwerktopologie, um<br>sicherzustellen, dass ein<br>gültiger Pfad vom Gerät zum<br>EPA-Server vorliegt.                                               |
| "Test network connection"<br>(Netzwerkverbindung testen) für<br>Active Directory fehlgeschlagen | Das Gerät ist mit keinem<br>Netzwerk verbunden und<br>hat daher keine IP-Adresse.                         | Stellen Sie sicher, dass das<br>Gerät über eine IP-Adresse<br>verfügt: "Settings ><br>Advanced > IP Address"<br>(Einstellungen > Erweitert > IP-<br>Adresse).                 |
|                                                                                                 | Das Gerät verfügt über keine<br>ordnungsgemäß<br>konfigurierte Verbindung<br>zum Active-Directory-Server. | Überprüfen Sie am Gerät die<br>Serverkonfiguration:<br>"Settings > Advanced ><br>Network > Active Directory"<br>(Einstellungen > Erweitert ><br>Netzwerk > Active Directory): |
|                                                                                                 |                                                                                                    | a. "Enable Active Directory"<br>(Active Directory aktivieren) ist<br>ausgewählt.                                                                                              |
|                                                                                                 |                                                                                                    | b. Im Feld "Domain Name"<br>(Domänenname) steht der<br>korrekte Domänenname.                                                                                                  |
|                                                                                                 |                                                                                                    | c. Im Feld "Group" (Gruppe)<br>steht der korrekte<br>Gruppenname.                                                                                                    |
|                                                                                                 |                                                                                                    | d. Sie verwenden den<br>korrekten Typ der Anwender-<br>ID, die ID entspricht den                                                                                              |
|                                                                                                 |                                                                                                    | ,                                                                                                    |

| Problem                                | Mögliche Ursache                                                                                   | Empfohlene Maßnahme                                                                                                    |
|----------------------------------------|----------------------------------------------------------------------------------------------------|----------------------------------------------------------------------------------------------------|
|                                        |                                                                                                    | eingelesenen Informationen<br>und der Anwender befindet<br>sich im Active Directory.                                                                             |
|                                        |                                                                                                    | e. Sie verwenden den<br>korrekten Benutzernamen für<br>die Authentifizierung.                                                                                    |
|                                        |                                                                                                    | f. Sie verwenden das korrekte<br>Kennwort für die<br>Authentifizierung.                                                                                          |
|                                        | Die Server-Authentifizierung<br>ist fehlgeschlagen.                                                | Laden Sie über die<br>Konfigurationstools des Geräts<br>auf dem Server das korrekte<br>Stammzertifikat und auf dem<br>Gerät das korrekte CA-<br>Stammzertifikat. |
|                                        | Der Pfad zum Active-<br>Directory-Server ist nicht<br>erreichbar.                                  | Überprüfen Sie die<br>Netzwerktopologie, um<br>sicherzustellen, dass ein<br>gültiger Pfad vom Gerät zum<br>Active-Directory-Server<br>vorliegt.                  |
| Falsche(s) Datum/Uhrzeit auf dem Gerät | Die Zeitzone ist nicht<br>ordnungsgemäß<br>konfiguriert.                                           | Stellen Sie sicher, dass die<br>korrekte Zeitzone konfiguriert<br>ist.                                                                                           |
|                                        | Die Sommerzeit-Umstellung<br>ist nicht ordnungsgemäß<br>konfiguriert.                              | Konfigurieren Sie die<br>Sommerzeit-Einstellung<br>ordnungsgemäß (aktivieren<br>oder deaktivieren Sie je nach<br>Standort die Sommerzeit-<br>Umstellung).        |
|                                        | Das Gerät synchronisiert die<br>Uhrzeit mit einer anderen<br>Quelle als das restliche<br>Netzwerk. | Konfigurieren Sie für das Gerät<br>dieselbe Datums- und<br>Uhrzeitquelle wie für das<br>restliche Netzwerk.                                                      |
| Patientenidentifikation fehlgeschlagen | Das Gerät ist mit keinem<br>Netzwerk verbunden und<br>hat daher keine IP-Adresse.                  | Stellen Sie sicher, dass das<br>Gerät über eine IP-Adresse<br>verfügt: "Settings ><br>Advanced > IP Address"<br>(Einstellungen > Erweitert > IP-<br>Adresse).    |
|                                        | Das Gerät verfügt über keine<br>ordnungsgemäß<br>konfigurierte Verbindung zu<br>einem HL7-Server.  | Überprüfen Sie am Gerät die<br>Serverkonfiguration:<br>"Settings > Advanced ><br>Network > Server"<br>(Einstellungen > Erweitert ><br>Netzwerk > Server):        |
|                                        |                                                                                                    | a. Unter "Server Connectivity"<br>(Server-Konnektivität) ist<br>"Direct EMR Connection"<br>(Direkte EPA-Verbindung)<br>ausgewählt.                               |

| Problem                                  | Mögliche Ursache                                                                                                    | Empfohlene Maßnahme                                                                                                    |
|------------------------------------------|----------------------------------------------------------------------------------------------------|----------------------------------------------------------------------------------------------------|
|                                          |                                                                                                    | b. "Host IP" (Host-IP) ist<br>ausgewählt.                                                                                                    |
|                                          |                                                                                                    | c. Im Feld "Host Address" (Host-<br>Adresse) steht die korrekte<br>Adresse ("FQDN" oder<br>"IP Address" [IP-Adresse]).                                                        |
|                                          |                                                                                                    | d. Im Feld "Host Port" (Host-<br>Port) steht der korrekte Port.                                                                                                    |
|                                          | Der eingelesene Patienten-<br>ID-Barcode ist nicht korrekt.                                                          | Stellen Sie sicher, dass der<br>eingelesene Patienten-ID-<br>Barcode gültig ist.                                                                                              |
|                                          | Die eingelesene Patienten-ID<br>konnte in der Host-<br>Datenbank mit den<br>Patientendaten nicht<br>gefunden werden. | Stellen Sie sicher, dass die<br>Host-Datenbank die<br>eingelesene Patienten-ID<br>enthält.                                                                                    |
|                                          | Der HL7-Host ist für den<br>Empfang von Datenabfrage-<br>Anforderungen nicht<br>ordnungsgemäß<br>konfiguriert.       | Stellen Sie sicher, dass der Host<br>so konfiguriert ist, dass er am<br>konfigurierten Port<br>Datenabfrage-Anforderungen<br>empfangen kann.                                  |
|                                          | Ihre Netzwerk-Firewall<br>blockiert den für die HL7-<br>Host-Verbindung<br>verwendeten TCP-Port.                     | Stellen Sie sicher, dass der TCP-<br>Host-Port des Netzwerks offen<br>ist.                                                                                                    |
|                                          | Die Server-Authentifizierung<br>ist fehlgeschlagen.                                                                  | Laden Sie über die<br>Konfigurationstools des Geräts<br>auf dem Server das korrekte<br>Stammzertifikat und auf dem<br>Gerät das korrekte CA-<br>Stammzertifikat.              |
| Benutzerauthentifizierung fehlgeschlagen | Das Gerät ist mit keinem<br>Netzwerk verbunden und<br>hat daher keine IP-Adresse.                                    | Stellen Sie sicher, dass das<br>Gerät über eine IP-Adresse<br>verfügt: "Settings ><br>Advanced > IP Address"<br>(Einstellungen > Erweitert > IP-<br>Adresse).                 |
|                                          | Der eingelesene Anwender-<br>ID-Barcode ist nicht korrekt.                                                           | Stellen Sie sicher, dass der<br>eingelesene Anwender-ID-<br>Barcode gültig ist.                                                                                               |
|                                          | Die eingelesene Anwender-<br>ID steht nicht in der<br>Benutzerauthentifizierungsd<br>atenbank.                       | Stellen Sie sicher, dass die<br>Benutzerauthentifizierungsdat<br>enbank die eingelesene<br>Anwender-ID enthält.                                                               |
|                                          | Das Gerät verfügt über keine<br>ordnungsgemäß<br>konfigurierte Verbindung<br>zum Active-Directory-Server.            | Überprüfen Sie am Gerät die<br>Serverkonfiguration:<br>"Settings > Advanced ><br>Network > Active Directory"<br>(Einstellungen > Erweitert ><br>Netzwerk > Active Directory): |

| Problem                                | Mögliche Ursache                                                                                  | Empfohlene Maßnahme                                                                                                    |
|----------------------------------------|---------------------------------------------------------------------------------------------------|----------------------------------------------------------------------------------------------------|
|                                        |                                                                                                   | a. "Enable Active Directory"<br>(Active Directory aktivieren) ist<br>ausgewählt.                                                                                         |
|                                        |                                                                                                   | b. Im Feld "Domain Name"<br>(Domänenname) steht der<br>korrekte Domänenname.                                                                                             |
|                                        |                                                                                                   | c. Im Feld "Group" (Gruppe)<br>steht der korrekte<br>Gruppenname.                                                                                                    |
|                                        |                                                                                                   | d. Sie verwenden den<br>korrekten Typ der Anwender-<br>ID, die ID entspricht den<br>eingelesenen Informationen<br>und der Anwender befindet<br>sich im Active Directory. |
|                                        |                                                                                                   | e. Sie verwenden den<br>korrekten Benutzernamen für<br>die Authentifizierung.                                                                                            |
|                                        | Die eingegebene Benutzer-<br>ID ist ungültig.                                                     | Stellen Sie sicher, dass die<br>eingegebene Benutzer-ID<br>korrekt und eine gültige ID aus<br>dem Active Directory ist.                                                  |
|                                        | Die Server-Authentifizierung<br>ist fehlgeschlagen.                                               | Laden Sie über die<br>Konfigurationstools des Geräts<br>auf dem Server das korrekte<br>Stammzertifikat und auf dem<br>Gerät das korrekte CA-<br>Stammzertifikat.         |
| Senden von Vitalzeichen fehlgeschlagen | Das Gerät ist mit keinem<br>Netzwerk verbunden und<br>hat daher keine IP-Adresse.                 | Stellen Sie sicher, dass das<br>Gerät über eine IP-Adresse<br>verfügt: "Settings ><br>Advanced > IP Address"<br>(Einstellungen > Erweitert > IP-<br>Adresse).            |
|                                        | Das Gerät verfügt über keine<br>ordnungsgemäß<br>konfigurierte Verbindung zu<br>einem HL7-Server. | Überprüfen Sie am Gerät die<br>Serverkonfiguration:<br>"Settings > Advanced ><br>Network > Server"<br>(Einstellungen > Erweitert ><br>Netzwerk > Server):                |
|                                        |                                                                                                   | a. Unter "Server Connectivity"<br>(Server-Konnektivität) ist<br>"Direct EMR Connection"<br>(Direkte EPA-Verbindung)<br>ausgewählt.                                       |
|                                        |                                                                                                   | b. "Host IP" (Host-IP) ist<br>ausgewählt.                                                                                                    |
|                                        |                                                                                                   | c. Im Feld "Host Address" (Host-<br>Adresse) steht die korrekte<br>Adresse ("FQDN" oder<br>"IP Address" [IP-Adresse]).                                                   |

| Problem | Mögliche Ursache                                                                                                    | Empfohlene Maßnahme                                                                                                    |
|---------|----------------------------------------------------------------------------------------------------|----------------------------------------------------------------------------------------------------|
|         |                                                                                                    | d. Im Feld "Host Port" (Host-<br>Port) steht der korrekte Port.                                                                                                    |
|         | Ihre Netzwerk-Firewall<br>blockiert den für die HL7-<br>Host-Verbindung<br>verwendeten TCP-Port.                                                                                                    | Stellen Sie sicher, dass der TCP-<br>Host-Port des Netzwerks offen<br>ist.                                                                                                    |
|         | Die Server-Authentifizierung<br>ist fehlgeschlagen.                                                                                                    | Laden Sie über die<br>Konfigurationstools des Geräts<br>auf dem Server das korrekte<br>Stammzertifikat und auf dem<br>Gerät das korrekte CA-<br>Stammzertifikat.                                               |
|         | Die konfigurierten<br>benutzerdefinierten Daten<br>können nicht in das EPA-<br>System importiert werden.                                                                                                    | Überprüfen Sie die<br>Konfiguration der<br>benutzerdefinierten Daten und<br>stellen Sie sicher, dass die an<br>das EPA-System übermittelten<br>Felder den vom EPA-System<br>erwarteten Feldern<br>entsprechen. |
|         | Die Antwort des EPA-<br>Systems entspricht nicht der<br>Geräteschnittstelle.                                                                                                    | Gleichen Sie die Antwort des<br>EPA-Systems mit der<br>Spezifikation der<br>geräteeigenen HL7-<br>Schnittstelle ab.                                                                                            |
|         | Das EPA-System hat die<br>Anwender-ID abgelehnt.                                                                                                    | Stellen Sie sicher, dass die vom<br>Gerät gesendete Anwender-ID<br>für das EPA-System gültig ist.                                                                                                    |
|         | Das EPA-System oder die<br>Interface Engine ist<br>ausgefallen.                                                                                                    | Verständigen Sie den EPA-<br>oder System-Administrator.                                                                                                    |
|         | <ul> <li>Die Daten wurden aus<br/>einem der folgenden<br/>Gründe abgelehnt:</li> <li>Die Patienten-ID<br/>wurde nicht gefunden</li> <li>Die Anwender-ID<br/>wurde nicht gefunden</li> <li>Das Datum/die Uhrzei<br/>der Vitalzeichen liegt<br/>in der Zukunft.</li> <li>Das Gerät hat eine<br/>Benachrichtigung übe<br/>Meldungszeitüberschr<br/>empfangen.</li> </ul> | Überprüfen Sie zur<br>Ursachenbestimmung die<br>Meldungsprotokolle des EPA-<br>Systems beziehungsweise der<br>Interface Engine.<br>t                                                                           |

# Identifizieren des Monitors und der Teilsysteme

Diese Erklärung der Monitorbeschriftung dient der Identifikation dieser Teile anhand ihrer Seriennummer. Die auf den Etiketten aufgeführten Teilenummern sind interne Teilenummern und befinden sich nicht auf der Liste der FRUs (Field Replaceable Unit, am Standort austauschbares Bauteil) in diesem Handbuch.

Zukünftige Versionen eines Teils sind möglicherweise nicht immer abwärtskompatibel mit einem älteren Teil. Um das richtige Ersatzteil für ein Gerät zu ermitteln, müssen bei der Bestellung immer die Seriennummer und das Modell angegeben werden.

## Seriennummer und Typenschild des Monitors

Die Modell- und die Seriennummer befinden sich auf einem Etikett auf der Rückseite des Geräts.

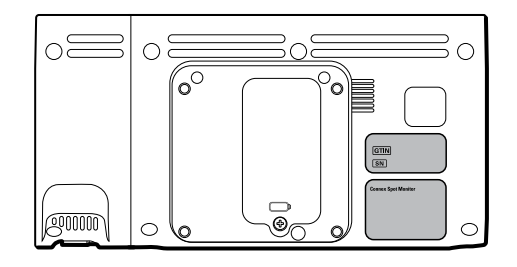

#### Seriennummer und Formatcode

| Seriennummer | MMMMXXXXWWJJ      |
|--------------|-------------------|
| MMMM         | Produktionsstätte |
| XXXX         | Laufende Nummer   |
| WW           | Herstellungswoche |
| ]]           | Herstellungsjahr  |

# Leiterplatte des Monitors und interne Optionskennzeichnung

| Leiterplatte und interne<br>Optionskennzeichnungen                 |                                                                 |
|--------------------------------------------------------------------|-----------------------------------------------------------------|
| Platinen-ID                                                        | XXXXXX BOM Y DWG-Z                                              |
| XXXXXX                                                             | Welch Allyn Materialnummer                                      |
| Y                                                                  | Materialstückliste (BOM), Neufassung                            |
| Z                                                                  | Version der Montagezeichnung der aktuellen<br>Zeichnungsversion |
| Leiterplatte und interne<br>Optionskennzeichnungen<br>Seriennummer | DIILIMXXXWWJJID                                                 |
| XXXX                                                               | Laufende Nummer                                                 |
| WW                                                                 | Herstellungswoche                                               |
| ſſ                                                                 | Herstellungsjahr                                                |
| ID                                                                 | Eindeutige Lieferantenkennung                                   |

# Format und Code der Modellnummer

## Modellkonfiguration

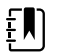

**HINWEIS** Möglicherweise sind in Ihrem Land einige der in dieser Publikation beschriebenen Modellnummern und Produktfunktionen nicht verfügbar. Die neuesten Informationen zu Produkten und Funktionen erhalten Sie beim Hillrom Kundenservice.

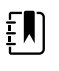

**HINWEIS** Weitere Konfigurationsoptionen, darunter zugelassenes Zubehör, siehe Zubehörliste in der Gebrauchsanweisung auf der Benutzerdokumentations-CD oder unter <u>https://direct.hill-rom.com/hillromUS/en</u>.

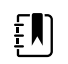

**HINWEIS** Wenn Optionen zum Gerät hinzugefügt wurden, entspricht die tatsächliche Konfiguration nicht der Modellbeschreibung.

Das Gerät verfügt über mehrere Konfigurationen. Verwenden Sie die folgende Tabelle zur Bestimmung der 7100-, 7300-, 7400- und 7500-Modellkonfigurationen. Möglicherweise sind nicht alle Konfigurationen verfügbar. Modellnummern enthalten ein Element aus jeder Spalte.

Beispiele: 75CE-B (Nordamerika); 71XE-4 (Großbritannien)

| Modell                                | Parameter                                                                                                    |                                                                                                    | Netzkabel                                                                                                    |  |
|---------------------------------------|----------------------------------------------------------------------------------------------------|----------------------------------------------------------------------------------------------------|----------------------------------------------------------------------------------------------------|--|
|                                       | SpO2                                                                                                    | Temperatur                                                                                                    |                                                                                                    |  |
| 71 = 7100 Value-Serie                 | W = Nonin<br>X = leer/nicht<br>vorhanden                                                                                                    | <ul> <li><b>E</b> = Braun ThermoScan</li> <li>PRO 6000 IR</li> <li><b>T</b> = SureTemp Plus</li> <li><b>X</b> = leer/nicht vorhanden</li> </ul> | <ul> <li>A = Dänemark</li> <li>B = Nordamerika</li> <li>C = China</li> <li>G = Argentinien</li> </ul>                                             |  |
| <b>73</b> = 7300 Bluetooth<br>Serie   | <ul> <li>C = Covidien/Nellcor</li> <li>M = Masimo</li> <li>R = Masimo SpO2/RRp</li> <li>W = Nonin</li> <li>X = leer/nicht</li> <li>vorhanden</li> </ul> | <ul> <li>E = Braun ThermoScan</li> <li>PRO 6000 IR</li> <li>T = SureTemp Plus</li> <li>X = leer/nicht vorhanden</li> </ul>                      | K = Südkorea<br>N = Indien/VAE<br>P = Thailand<br>T = Taiwan<br>Y = Italien<br>Z = Brasilien<br>2 = Europa<br>2 = Icropa                          |  |
| <b>74</b> = 7400 WLAN-fähige<br>Serie | <ul> <li>C = Covidien/Nellcor</li> <li>M = Masimo</li> <li>R = Masimo SpO2/RRp</li> <li>W = Nonin</li> </ul>                                            | <ul> <li><b>E</b> = Braun ThermoScan</li> <li>PRO 6000 IR</li> <li><b>T</b> = SureTemp Plus</li> <li><b>X</b> = leer/nicht vorhanden</li> </ul> | <ul> <li>a – Israel</li> <li>4 = Vereinigtes Königreich</li> <li>5 = Schweiz</li> <li>6 = Australien/Neuseeland</li> <li>7 = Südafrika</li> </ul> |  |
| <b>75</b> = 7500 WLAN-Serie           | <ul> <li>C = Covidien/Nellcor</li> <li>M = Masimo</li> <li>R = Masimo SpO2/RRp</li> <li>W =Nonin</li> </ul>                                             | <ul> <li><b>E</b> = Braun ThermoScan</li> <li>PRO 6000 IR</li> <li><b>T</b> = SureTemp Plus</li> <li><b>X</b> = leer/nicht vorhanden</li> </ul> |                                                                                                    |  |

# Anschlussdiagramm

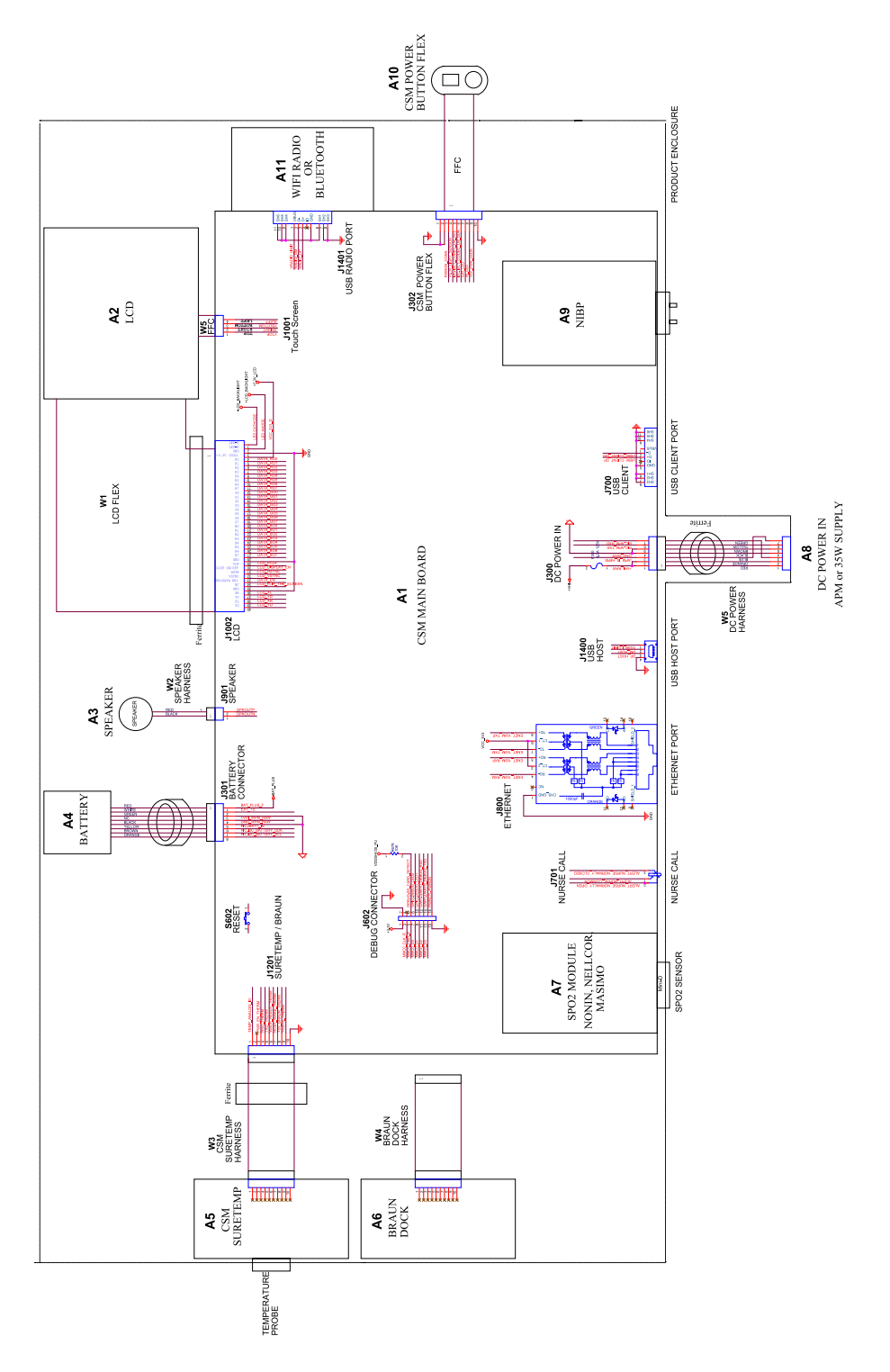

# Service- und Wartungstoolsatz

# **Connex Spot Monitor**

Diese Liste enthält die Hilfsmittel und Testgeräte, die zur Durchführung grundlegender funktionaler Überprüfungen, vollständiger funktionaler Überprüfungen und Kalibrierungen sowie von Serviceund Wartungsarbeiten am Welch Allyn Connex Spot Monitor erforderlich sind. Detaillierte Anweisungen zu Servicearbeiten an Ihrem Gerät finden Sie im Servicehandbuch des jeweiligen Geräts.

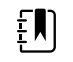

**HINWEIS** Werkzeuge und Testgeräte müssen auch zur Verfügung stehen, um die technische Serviceschulung von Welch Allyn für dieses Gerät abzuschließen.

|                       |                                                                                                 |      | Nut  | zung  |
|-----------------------|-------------------------------------------------------------------------------------------------|------|------|-------|
| Material-Nr.          | Beschreibung                                                                                    | Anz. | Voll | Basis |
| Allgemeine Te         | estgeräte                                                                                       |      |      |       |
| 106270                | Service-Testbox                                                                                 | 1    | Х    |       |
| 106275                | Mikro-USB-Kabel                                                                                 | 1    | Х    |       |
| N/V                   | Wireless-Router, a/b/g oder gleichwertig                                                        | 1    | Х    |       |
| N/V                   | Ethernet-Kabel                                                                                  | 1    | Х    |       |
| N/V                   | PC mit Windows 10                                                                               | 1    | Х    | Х     |
| Internet-<br>Download | Welch Allyn Servicetool                                                                         | 1    | Х    | Х     |
| 1001120               | Welch Allyn Servicetool, Goldlizenz                                                             | 1    | Х    |       |
| NIBP-Tests            |                                                                                                 |      |      |       |
| 407672                | BP Test-Volumen-Reparatur-Set 113670                                                            | 1    | Х    | Х     |
| N/V                   | Druckmessgerät (muss mindestens zwei Dezimalstellen anzeigen und auf $\pm$ 0,5 mmHg genau sein) | 1    | Х    | Х     |
| N/V                   | Blutdruck-Y-Schlauch                                                                            | 1    | Х    | Х     |

|              | Beschreibung                              | Anz. | Nutzung |       |
|--------------|-------------------------------------------|------|---------|-------|
| Material-Nr. |                                           |      | Voll    | Basis |
| 6000-30      | Blutdruckschlauch, einfach, 1,5 m (5 Fuß) | 1    | Х       | Х     |
| 4500-30      | Blutdruckschlauch, 1,5 m (5 Fuß)          | 1    | Х       |       |
| 620216       | "Y"-Fitting, 1/8 x 1/8 x 1/8              | 1    | Х       | Х     |
| SpO2-Konfigu | irationstests                             |      |         |       |
| N/V          | SpO2-Simulator                            | 1    | Х       | Х     |
| DOC-10       | Nellcor SpO2-Verlängerungskabel           | 1    | Х       | Х     |
| SureTemp Plu | s Konfigurationstests                     |      |         |       |
| 06138-000    | Kalibrierschlüssel, Einheit, M690/692     | 1    | Х       | Х     |
| 01802-110    | Tester, Kalibrierung, 9600 Plus           | 3    | Х       |       |
| Braun Thermo | Scan PRO 6000 Konfigurationstests         |      |         |       |
| 01802-110    | Tester, Kalibrierung, 9600 Plus           | 3    | Х       |       |
|              |                                           |      |         |       |

#### Hinweise:

- Alle Elemente, deren Materialnr. mit "N/A" angegeben ist, sind OEM- oder handelsübliche Werkzeuge und Geräte, die nicht bei Welch Allyn erhältlich sind. Die übrigen Artikel können von Welch Allyn oder einem Welch Allyn Händler bezogen werden.
- Alle Artikel, bei denen die Spalte "Voll" markiert ist, sind für eine vollständige funktionale Verifizierung und Kalibrierung erforderlich. Die Welch Allyn Servicetoolsoftware und eine aktive Goldlizenz sind hierfür ebenfalls erforderlich. Die Goldlizenz erhalten Sie nach dem erfolgreichen Abschluss der technischen Serviceschulung von Welch Allyn.
- Alle Artikel, bei denen die Spalte "Basis" markiert ist, sind für grundlegende funktionale Verifizierungen erforderlich. Die Welch Allyn Servicetoolsoftware in der Standardversion ohne Lizenz kann für die NIBP-Tests und Software-Upgrades/-Aktualisierungen verwendet werden.

## Sonstige Werkzeuge

- Kreuzschlitzschraubendreher Größe 1
- T-10-Torx-Schraubendreher
- 3-mm-Inbusschlüssel
# IT-Einrichtung der Service-Software

| Installierte Welch Allyn<br>Servicekomponente | Name der erforderlichen<br>ausgehenden Netzwerkdomäne<br>IP-Adresse  | Beschreibung der Servicefunktion                                                         |  |  |
|-----------------------------------------------|----------------------------------------------------------------------|------------------------------------------------------------------------------------------|--|--|
|                                               | Port                                                                 |                                                                                          |  |  |
| Welch Allyn Servicetool                       | servicehub.iot.hillrom.com/                                          | Eingehend: wird von Kunden verwendet,                                                    |  |  |
| (über den Windows Dienst                      | IP: 52.224.38.138                                                    | zu erhalten.                                                                             |  |  |
| "PartnerConnect")                             | HTTP-/HTTPS-Port: 443                                                | Ausgehend: wird von Kunden verwendet,<br>um Geräteserviceinformationen zu senden.        |  |  |
|                                               | IP: 12.38.86.181<br>TCP-Port: 5094                                   | Wird zum Aktivieren des Servicetools und von Gerätefunktionslizenzen verwendet.          |  |  |
|                                               |                                                                      | (Diese IP-Adresse antwortet NICHT auf "Ping".)                                           |  |  |
| PartnerConnect Software                       | servicehub.iot.hillrom.com                                           | Wird von Kunden für den Empfang von                                                      |  |  |
|                                               | IP: 52.224.38.138                                                    | Software-/Gerätefirmware-Upgrades von<br>Cumulocity verwendet.                           |  |  |
|                                               | HTTP-/HTTPS-Port: 443                                                |                                                                                          |  |  |
| Connex Server                                 | partnerconnect.iot.hillrom.com                                       | Eingehend: wird von Kunden verwendet,                                                    |  |  |
| (über den Windows Dienst                      | IP: 52.224.38.138                                                    | zu erhalten.                                                                             |  |  |
| "PartnerConnect")                             | HTTP-/HTTPS-Port: 443                                                | Ausgehend: wird von Kunden verwendet,                                                    |  |  |
|                                               | servicehub.iot.hillrom.com                                           | um Gerateserviceinformationen zu senden.                                                 |  |  |
| Teamviewer Host                               | IP: je nach geografischer Lage                                       | Wird von Welch Allyn Servicepersonal                                                     |  |  |
|                                               | Standard-TCP-Port: 80/443                                            | Kunden zuzugreifen, um Geräteprobleme                                                    |  |  |
|                                               | (kann so konfiguriert werden, dass TCP-<br>Port 5938 verwendet wird) | - Kunden).                                                                               |  |  |
| Welch Allyn Service Hub                       | servicehub.iot.hillrom.com                                           | Wird von Kunden verwendet, um den                                                        |  |  |
|                                               | IP: 40.76.153.225 (eingehend)                                        | Status ihrer Geräte anzuzeigen und<br>Firmware-Upgrades und                              |  |  |
|                                               | IP: 52.224.38.138 (ausgehend)                                        | Gerätekonfigurationen bereitzustellen. Das<br>Portal erfordert die vorberige Einrichtung |  |  |
|                                               | HTTP-/HTTPS-Port: 443                                                | eines Kontos.                                                                            |  |  |
| Ausgehende Dateitypen                         | .log, .xml, .zip, .txt                                               |                                                                                          |  |  |

| Installierte Welch Allyn<br>Servicekomponente | Name der erforderlichen<br>ausgehenden Netzwerkdomäne<br>IP-Adresse<br>Port | Beschreibung der Servicefunktion |
|-----------------------------------------------|-----------------------------------------------------------------------------|----------------------------------|
| Eingehende Dateitypen                         | .tar.gz, .tar, .seq, .wsf, .pim, .xml, *.txt,<br>*.pdf                      |                                  |

## Wartungsbericht

| Datum:      | Uhrzeit:              |
|-------------|-----------------------|
| Gerätename: | Seriennummer:         |
| Techniker:  | Service Tool Version: |

#### **NIBP-Tests**

### Lecktest

| Technische Daten | Aktuelle Messung | Bestanden | Nicht<br>bestanden |
|------------------|------------------|-----------|--------------------|
| Max.: 5          |                  |           |                    |

### Überdrucktest

| Modus              | Technische Daten | Aktuelle Messung |
|--------------------|------------------|------------------|
| Erwachsenenmodus:  | 280329           |                  |
| Neugeborenenmodus: | 130164           |                  |

### NIBP-Genauigkeitsprüfung

| Zieldruck ± 5 mmHg | Druckmessgerät Service Too | bl   | Technische Daten | Besta<br>nden | Nicht<br>besta<br>nden |
|--------------------|----------------------------|------|------------------|---------------|------------------------|
| 0 mmHg             | mmHg r                     | mmHg | ±1 mmHg          |               |                        |
| 50 mmHg            | mmHg r                     | nmHg | ± 3 mmHg         |               |                        |

| 150 mmHg | mmHg | mmHg | ± 3 mmHg |  |
|----------|------|------|----------|--|
| 250 mmHg | mmHg | mmHg | ±3 mmHg  |  |

### SpO2 Tests

### Masimo SpO2-Tests

| Test                                | Technische Daten                                                 | Aktuelle Messung |                          | Besta<br>nden | Nicht<br>besta<br>nden |
|-------------------------------------|------------------------------------------------------------------|------------------|--------------------------|---------------|------------------------|
| SpO2-Herzfrequenz<br>61 Schläge/min | Pulsfrequenz 61 ± 1 Schläge/<br>min<br>59 bis 61 Schläge/min     |                  | Schläge/<br>min<br>(bpm) |               |                        |
| SpO2-Sättigung<br>80 %              | Sauerstoffsättigung 80 % ± 3 %<br>Sättigungspunkt<br>78 bis 84 % |                  | %                        |               |                        |

### Nonin oder Nellcor SpO2- und Pulsfrequenztest

| Test                                 | Technische Daten                                              | Aktuelle Messung |                          | Besta<br>nden | Nicht<br>besta<br>nden |
|--------------------------------------|---------------------------------------------------------------|------------------|--------------------------|---------------|------------------------|
| SpO2 -Pulsfrequenz<br>60 Schläge/min | Pulsfrequenz 60 ± 1 Schläge/<br>min<br>59 bis 61 Schläge/min  |                  | Schläge/<br>min<br>(bpm) |               |                        |
| SpO2 Sättigung<br>90%                | Sauerstoffsättigung 90%<br>± 1 Sättigungspunkt<br>89 bis 91 % |                  | %                        |               |                        |

#### Thermometrietests

#### Kalibrierungsschlüssel-Temperaturtest für SureTemp Plus

| Temperaturtest    | Bestand urtest Spezifikation $\pm$ 0,2 °F ( $\pm$ 0,1 °C) Aktuelle Messung en |                  | Bestand<br>en | Nicht<br>bestand<br>en |  |
|-------------------|-------------------------------------------------------------------------------|------------------|---------------|------------------------|--|
| 97,3 °F (36,3 °C) | 97,1 bis 97,5 °F                                                              | 36,2 bis 36,4 °C | °F oder<br>°C |                        |  |

### SureTemp Plus

| Getestete<br>Temperatur | Spezifikation $\pm 0$ ,   | 1 °C (± 0,2 °F)   | Aktuelle Messung | Bestand<br>en | Nicht<br>bestand<br>en |
|-------------------------|---------------------------|-------------------|------------------|---------------|------------------------|
| 96,8 °F (36,0 °C)       | 96,6 °F bis 97,0 °F       | 35,9 ℃ bis 36,1 ℃ | °F oder<br>°C    |               |                        |
| 101,3 °F (38,5 ℃)       | 101,1 °F bis 101,5<br>°F  | 38,4 ℃ bis 38,6 ℃ | °F oder<br>°C    |               |                        |
| 105,8 °F (41,0 °C)      | 105,6 °F bis 106,<br>0 °F | 40,9 ℃ bis 41,1 ℃ | °F oder<br>°C    |               |                        |

### Braun ThermoScan PRO 6000 Test

| Getestete<br>Temperatur | Spezifikation ± 0,       | 4 °F (± 0,2 °C)     | Aktuelle Messung | Bestand<br>en | Nicht<br>bestand<br>en |
|-------------------------|--------------------------|---------------------|------------------|---------------|------------------------|
| 96,8 °F (36,0 ℃)        | 96,4 °F bis 97,2 °F      | 35,8 °C bis 36,2 °C | °F oder<br>°C    |               |                        |
| 101,3 °F (38,5 °C)      | 100,9 °F bis 101,7<br>°F | 38,3 ℃ bis 38,7 ℃   | °F oder<br>°C    |               |                        |
| 105,8 °F (41,0 °C)      | 105,4 °F bis 106,2<br>°F | 40,8 °C bis 41,2 °C | °F oder<br>°C    |               |                        |